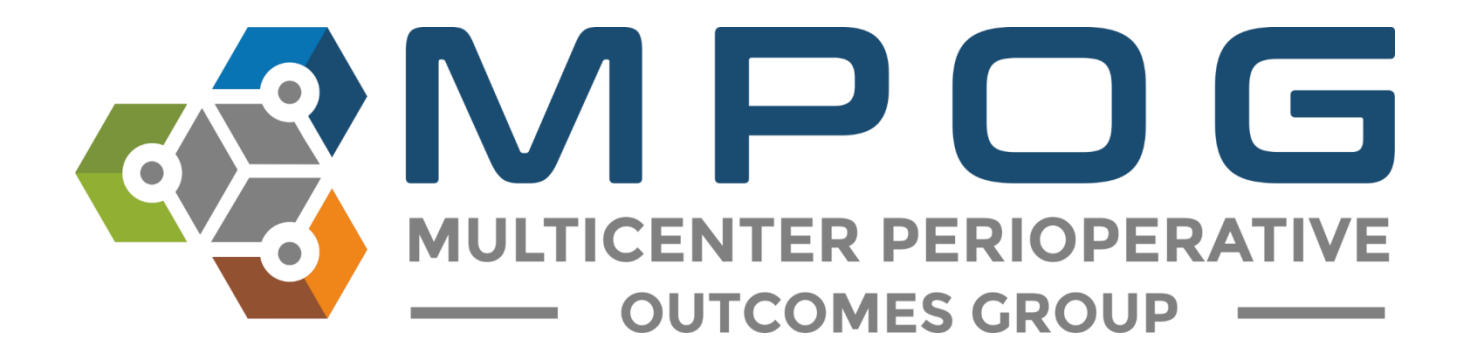

## Module 1 Downloading and Accessing the MPOG Application Suite

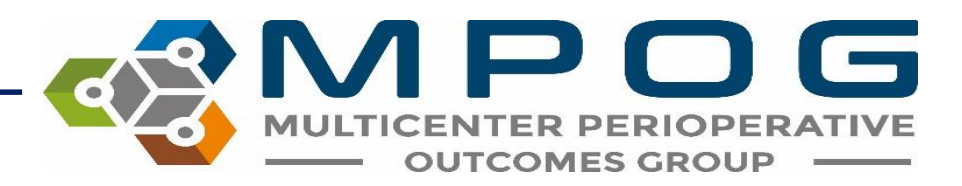

# Downloading and Accessing the MPOG Application Suite

- Obtain administrative rights from site's IT department. You will need this level of access to download the MPOG application to your workstation.
- Go to the **Downloads Page** on the MPOG website to download the app suite

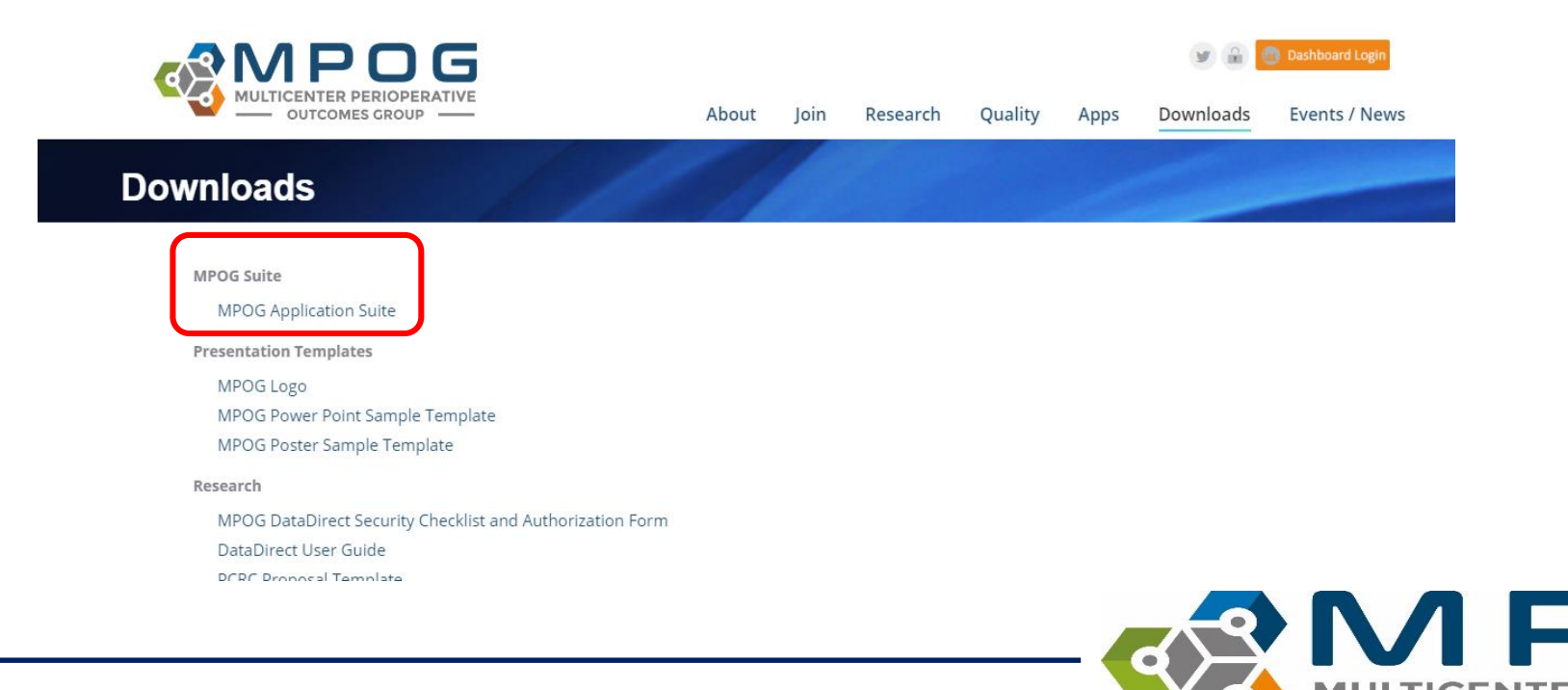

Contact: <a href="mailto:support@mpog.zendesk.com">support@mpog.zendesk.com</a>

OUTCOMES GRO

• Follow steps to download the suite to your computer. The MPOG Application Suite should automatically open. \*Some tools may display in gray.

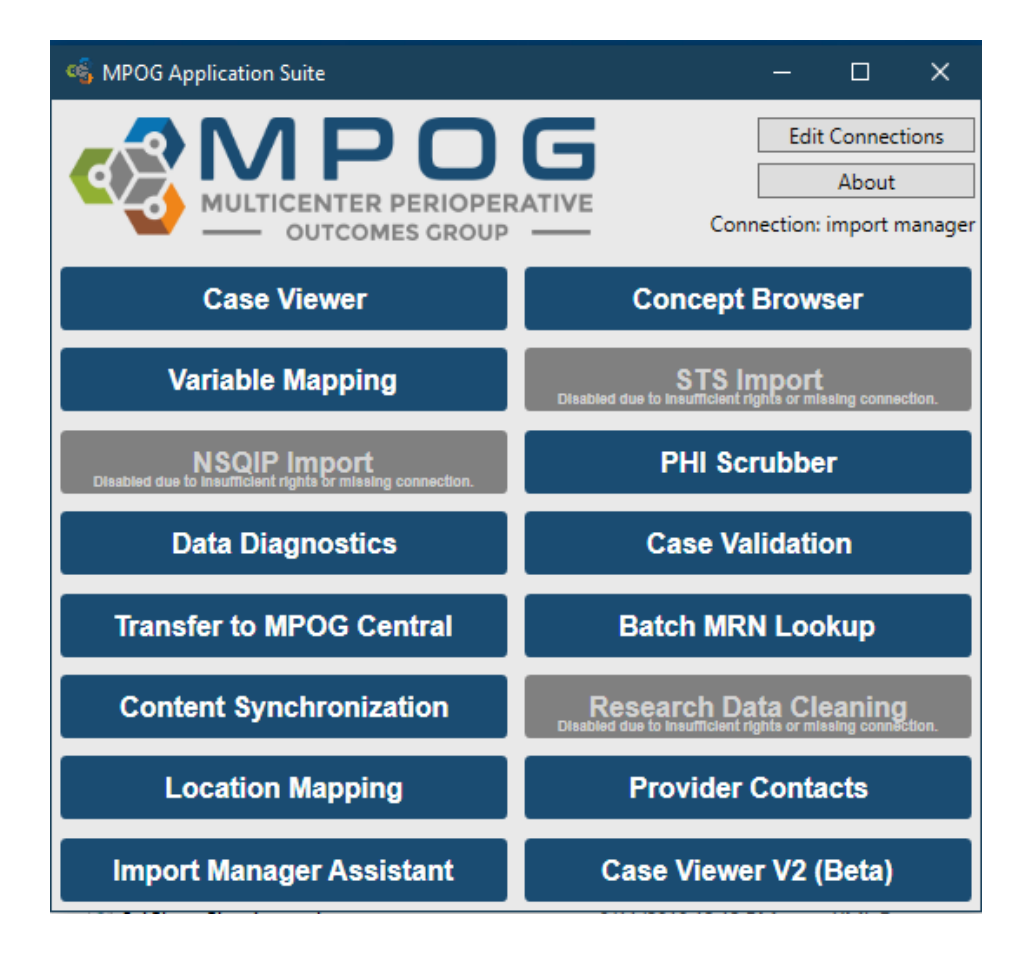

 Next, set up a connection to your local MPOG database by clicking: 'Edit Connections'

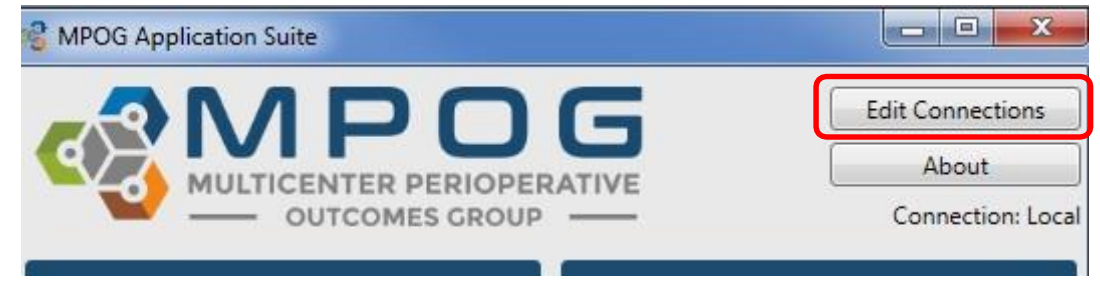

 Click "Add New" if there are no profiles available for connection. Otherwise, choose the appropriate connection- 'LOCAL,' 'Whichever site you plan to map for...' Click "Edit Selected":

| Connection Pr               | rofile Manager                                                         |              |
|-----------------------------|------------------------------------------------------------------------|--------------|
| You can use this databases. | window to adjust how the MPOG application suite connects to the variou | us MPOG      |
| Selected Profile:           | Local                                                                  | •            |
| Actions:                    | Edit Selected Delete Selected Add New                                  | Add Existing |
|                             | Apply and Restart                                                      | Cancel       |

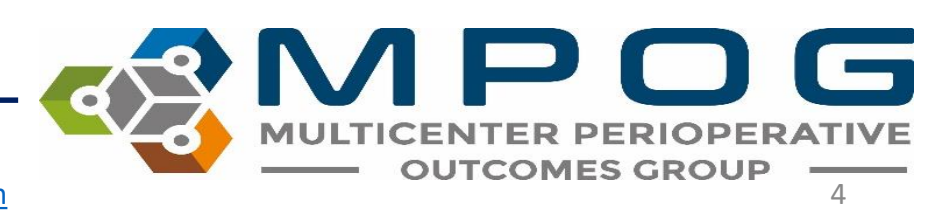

- Fill in the server address in both the top and middle sections of this form.
- Ask the MPOG technical lead at your site for the server connection.
- In the Config Connection section, select 'Import Manager' and make sure the database name is listed as MPOG\_Import\_Manager.
- Click OK

| 😪 Edit Connection Profile |                                  |
|---------------------------|----------------------------------|
| Profile Name              | Local                            |
| Main Connection (Required | )                                |
| Server                    |                                  |
| Database                  | MPOG_MAS                         |
| Trusted Authentication    | (Uses your Windows credientials) |
| Username                  |                                  |
| Password                  |                                  |
| Config Connection (Opt    | ional)                           |
| Choose your configuration | type:                            |
| Import Manager (Rec       | ommended for new hospitals)      |
| Legacy Epic               |                                  |
| U Legacy                  |                                  |
| Server                    |                                  |
| Database                  | MPOG_Import_Manager              |
| Trusted Authentication    | (Uses your Windows credientials) |
| Username                  |                                  |
| Password                  |                                  |
| Research Connection (C    | ptional)                         |
| Server                    |                                  |
| Database                  | MPOG_Research                    |
| Trusted Authentication    | (Uses your Windows credientials) |
| O Username                |                                  |
| Password                  |                                  |
|                           | OK Cancel                        |

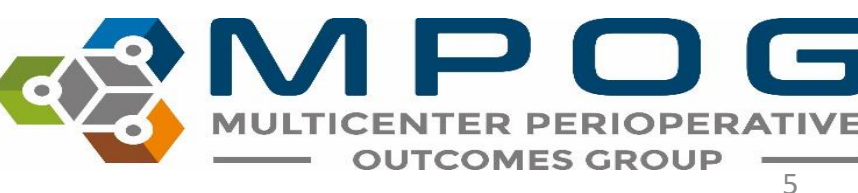

 The 'Connection Profile Manager' form will repopulate as follows. Click "Apply and Restart."

| Existing |
|----------|
|          |

 The MPOG Application should run again and open as follows. \*More tools should have turned blue. If not, contact your site technical team to update your database roles.

🐐 MPOG Application Suite Edit Connections About Connection: import manager OUTCOMES GROUP **Case Viewer Concept Browser** Variable Mapping STS Import NSQIP Import PHI Scrubber **Data Diagnostics Case Validation** Transfer to MPOG Central Batch MRN Lookup **Content Synchronization Research Data Cleaning** Location Mapping **Provider Contacts** Case Viewer V2 (Beta) Import Manager Assistant

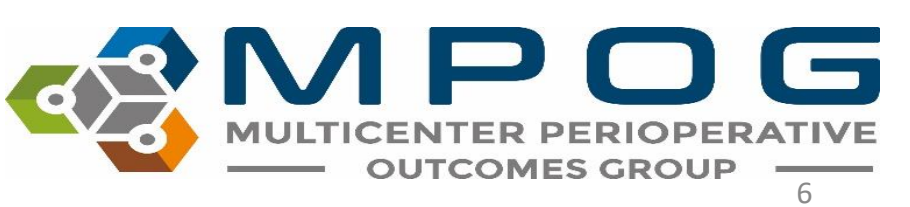

- Click on 'Variable Mapping' to test connection. A utility that looks like this should open up.
- If yes, the MPOG Application is ready to go!

|                      | MPOG Configuration       |                                               |                                       |           |               |                |                |
|----------------------|--------------------------|-----------------------------------------------|---------------------------------------|-----------|---------------|----------------|----------------|
| Variable Mappin      | ng Administration Totali | ng Observation Entry                          |                                       |           |               |                |                |
| Mapping Type:        | Administration Type      |                                               |                                       | -         |               |                |                |
| Organization:        | All Assigned Organizati  | ons (Merged)                                  |                                       |           | Direction:    | Normal         |                |
| 94<br>(3) (4 (19)(3) |                          |                                               |                                       |           |               |                |                |
| Display Mode:        | All Variables            |                                               |                                       | *         | Options:      | Auto Search On | Auto Select On |
| Search Filter:       |                          |                                               |                                       |           | Search Filter | white          |                |
|                      |                          |                                               |                                       |           |               |                |                |
|                      |                          |                                               |                                       |           |               |                |                |
| ID                   | Org                      | Name                                          | Times Used Mapped As                  | Туре      | Man           | Name           | ID Type        |
| FLO-1120100( /       | Multiple                 | FiO2                                          | 11,305,175 Variable Excluded from Imp | ort Meta  | map           |                |                |
| FLO-1121000( /       | Multiple                 | SpO2                                          | 10,815,067 Variable Excluded from Imp | ort Meta  |               |                |                |
| FLO-1120100( /       | Multiple                 | ETCO2                                         | 10,105,037 Variable Excluded from Imp | ort Meta  | Unmap         |                |                |
| FLO-1120100( /       | Multiple                 | 02                                            | 8,803,598 Variable Excluded from Imp  | ort Meta  |               |                |                |
| FLO-1120100( /       | Multiple                 | Tidal Volume Exp                              | 7,160,671 Variable Excluded from Im   | ort Meta  | Exclude       |                |                |
| FLO-1121000( /       | Multiple                 | PIP Observed                                  | 7,141,726 Variable Excluded from Imp  | ort Meta  |               |                |                |
| FLO-1121000( /       | Multiple                 | PEEP                                          | 3,886,678 Variable Excluded from Im   | ort Meta  |               |                |                |
| FLO-1120100( /       | Multiple                 | Sevoflurane                                   | 3,830,019 Variable Excluded from Imp  | ort Meta  |               |                |                |
| FLO-1120100( /       | Multiple                 | Air                                           | 2,835,786 Variable Excluded from Imp  | ort Meta  |               |                |                |
| FLO-1121000( /       | Multiple                 | Arterial Line MAP                             | 1,967,259 Variable Excluded from Imp  | ort Meta  |               |                |                |
| FLO-1120100( /       | Multiple                 | Desflurane                                    | 1,864,289 Variable Excluded from Imp  | ort Meta  |               |                |                |
| FLO-1120100( /       | Multiple                 | Isoflurane                                    | 1,613,381 Variable Excluded from Imp  | ort Meta  |               |                |                |
| FLO-10444 /          | Multiple                 | Press Support                                 | 1,401,688 Variable Excluded from Imp  | ort Meta  |               |                |                |
| FLO-10 /             | Multiple                 | SpO2                                          | 1,280,006 Variable Excluded from Imp  | ort Meta  |               |                |                |
| FLO-1121000( /       | Multiple                 | ET N2O                                        | 681,928 Variable Excluded from Imp    | ort Meta  |               |                |                |
| FLO-1120100( /       | Multiple                 | CVP                                           | 522,897 Variable Excluded from Imp    | ort Meta  |               |                |                |
| FLO-1120100( /       | Multiple                 | N2O                                           | 454,719 Variable Excluded from Imp    | ort Meta  |               |                |                |
| FLO-1121000( /       | Multiple                 | PAP (Mean)                                    | 338,881 Variable Excluded from Imp    | ort Meta  |               |                |                |
| FLO-1121820 /        | Multiple                 | cco                                           | 337,234 Variable Excluded from Imp    | ort Meta  |               |                |                |
| ERX-11150 /          | Multiple                 | propofol (DIPRIVAN) 10mg/ml injection         | 311,232 PROPOFOL                      | Medicatio |               |                |                |
| ERX-4318 /           | Multiple                 | lactated ringers infusion                     | 281,923 LACTATED RINGERS              | Fluids In |               |                |                |
| FLO-250026 /         | Multiple                 | O2 Flow Rate (L/min)                          | 255,456 Variable Excluded from Imp    | ort Meta  |               |                |                |
| ERX-3037 /           | Multiple                 | fentaNYL (PF) (SUBLIMAZE) 50 mcg/mL injection | 189,945 FENTANYL                      | Medicatio |               |                |                |
| ERX-27838 /          | Multiple                 | 0.9% NaCl infusion 1,000 ml                   | 181,085 SALINE 0.9%                   | Fluids In |               |                |                |
| FLO-1121000( /       | Multiple                 | Auxillary O2                                  | 144,648 Variable Excluded from Imp    | ort Meta  |               |                |                |
| FLO-61 /             | Multiple                 | Urine                                         | 138,845 URINE OUTPUT                  | Fluids Ou |               |                |                |
| FLO-1120100( /       | Multiple                 | FiO2                                          | 113,864 Unknown Concept               | Meta      |               |                |                |
| FLO-1121000( /       | Multiple                 | SpO2                                          | 112,698 Unknown Concept               | Meta      |               |                |                |
| FLO-1120100( H       | HFWY BROWNSTOWN          | ETCO2                                         | 110,880 Variable Excluded from Imp    | ort Meta  |               |                |                |
| FLO-1120100( /       | Multiple                 | 02                                            | 110,794 Unknown Concept               | Meta      |               |                |                |
| FLO-1120100( /       | Multiple                 | ETCO2                                         | 107,426 Unknown Concept               | Meta      | Examine       |                |                |
| FLO 1121000/ J       | M. Jahola                | DEED                                          | 107 D10 University Connect            | Make      | 4             |                |                |

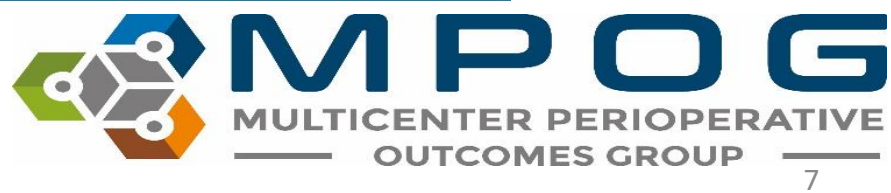

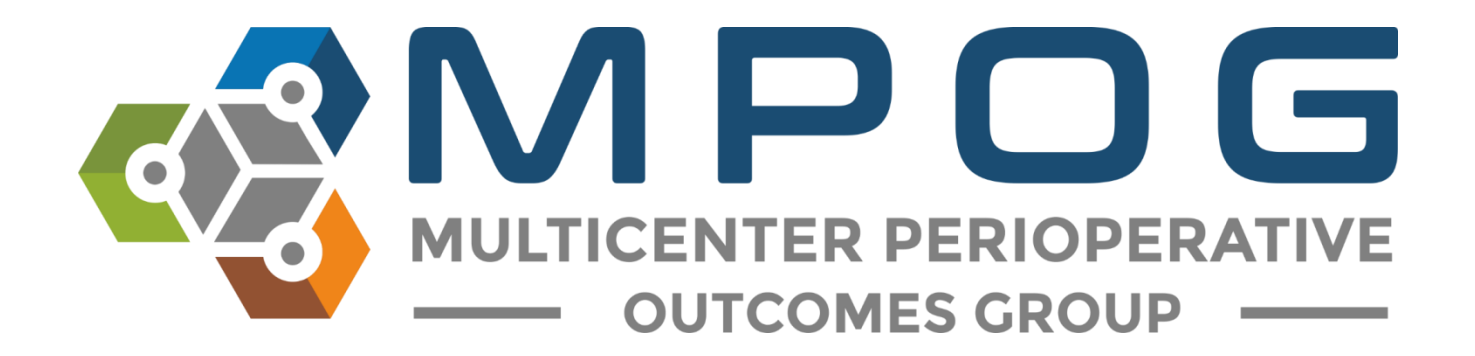

# Module 2 Concept Browser

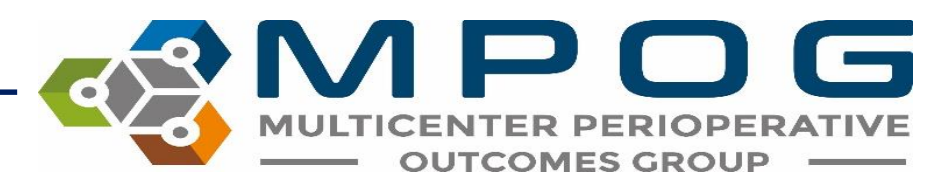

#### **Concept Browser**

- Contains a comprehensive list of all available MPOG Concepts.
- Allows you to search the dictionary of MPOG concepts to identify an appropriate MPOG concept for mapping purposes.
- For more information on variable mapping, please refer to Module 3: Variable Mapping.

#### Access Concept Browser in the MPOG Suite

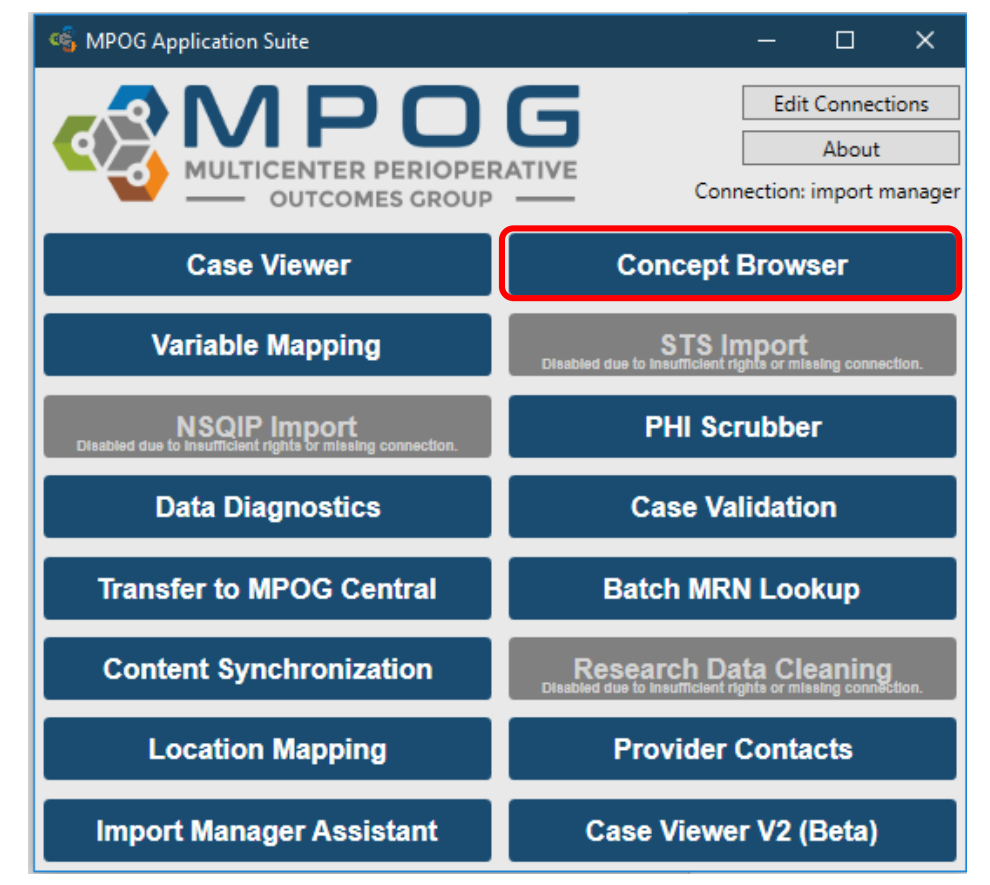

- The MPOG Application Suite will open to the 'Concept Browser' webpage, where you can select specific search criteria
- To search the dictionary of all MPOG concept types, use the 'Query String' field and maintain default settings in all other fields

| -Please select a              | a concept type and query string |
|-------------------------------|---------------------------------|
| Concept type                  | [All concept types]             |
| Query string                  | e.g. id:concept ID# or any text |
| Count Mode                    | Concept occurrences             |
| Hide inactiv           Submit | /e concepts                     |

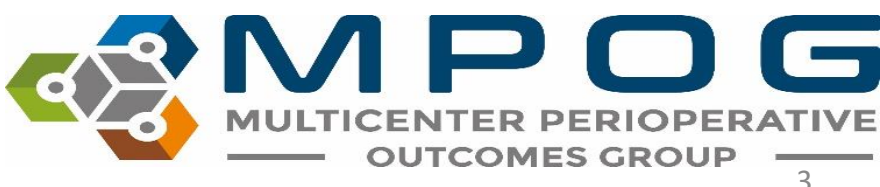

#### Each MPOG Concept ID includes:

- **Concept ID Number**: The MPOG Concept ID number associated with each particular concept.
- Concept Name: Names associated with the concept (including ICD-9 & ICD-10 Codes)
- **Concept Type**: Indicates the location details associated with the concept (i.e. Access Location, Intraoperative Events, Interventions, and Observations).
- **Concept Occurrences**: Displays the number of concept occurrences that have been submitted to MPOG as well as the, number of unique patients, or number of unique cases associated with each MPOG Concept ID depending on the count mode selected in the last search field.

| ID    | Concept Name                             | Concept Type                                                 | # of<br>Occurrences |
|-------|------------------------------------------|--------------------------------------------------------------|---------------------|
| 50140 | Noninvasive blood pressure cuff location | Intraoperative Events,<br>Interventions, and<br>Observations | 4,169,149           |

- Based on your search criteria, scan the results for the most appropriate MPOG concept for mapping purposes.
- You can utilize the 'Query String' field to identify a desired MPOG concept:
  - Type the name associated with the MPOG concept you are attempting to identify.
  - For example, you may want to find an MPOG concept ID for an interscalene block. Simply type 'interscalene' into the query string field as shown below

| –Please se | elect a concept type and query string                   |                                                           |                     |  |  |  |  |
|------------|---------------------------------------------------------|-----------------------------------------------------------|---------------------|--|--|--|--|
| Concept    | pe [All concept types] -                                |                                                           |                     |  |  |  |  |
| Query st   | ring interscalene                                       |                                                           |                     |  |  |  |  |
| Count M    | ode Concept occurrences                                 |                                                           |                     |  |  |  |  |
| 🗷 Hide ir  | nactive concepts                                        |                                                           |                     |  |  |  |  |
| Submit     | 2                                                       |                                                           |                     |  |  |  |  |
| ID         | Concept Name                                            | Concept Type                                              | # of<br>Occurrences |  |  |  |  |
| 50384      | Regional - Interscalene Block                           | e Block Observations                                      |                     |  |  |  |  |
| 50034      | Neuraxial - Vertebral interspace final<br>(Unspecified) | Intraoperative Events, Interventions, and<br>Observations | 1,185               |  |  |  |  |
| 50147      | Neuraxial - Spinal vertebral interspace final           | Intraoperative Events, Interventions, and<br>Observations | 159,863             |  |  |  |  |
| 50155      | Epidural vertebral interspace final                     | Intraoperative Events, Interventions, and<br>Observations | 278,557             |  |  |  |  |
| 100011     | Internal Jugular                                        | Access Location                                           | 225,187             |  |  |  |  |

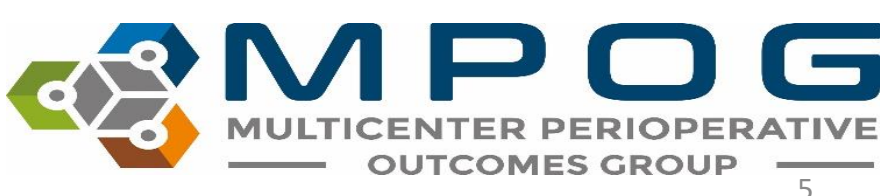

#### To search by MPOG ID, type "id:" prior the number

| –Please sele | ect a concept type and query string— |                                                        |                  |  |  |  |  |
|--------------|--------------------------------------|--------------------------------------------------------|------------------|--|--|--|--|
| Concept ty   | pe [All concept types]               | [All concept types]                                    |                  |  |  |  |  |
| Query strir  | ng id:50099                          |                                                        |                  |  |  |  |  |
| Count Mod    | de Concept occurrence <del>s</del>   | Concept occurrence <del>s</del>                        |                  |  |  |  |  |
| 🗷 Hide ina   | ✓ Hide inactive concepts             |                                                        |                  |  |  |  |  |
| Submit       |                                      |                                                        |                  |  |  |  |  |
| ID           | Concept Name                         | Concept Type                                           | # of Occurrences |  |  |  |  |
| 50099        | Intubation - Nasal approach note     | Intraoperative Events, Interventions, and Observations | 110,133          |  |  |  |  |

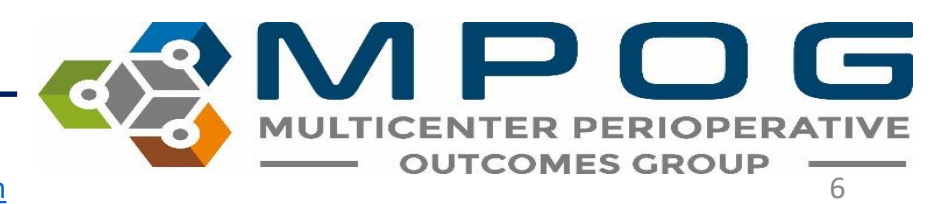

- You may also use the 'Concept type' search field in addition to the 'Query string' when searching for a matching MPOG concept.
- For example, you may want to find an intraoperative fluid such as dextrose or a dextrose mixture. To search all available intraoperative MPOG fluid concepts, select the Intraoperative Fluids concept type.

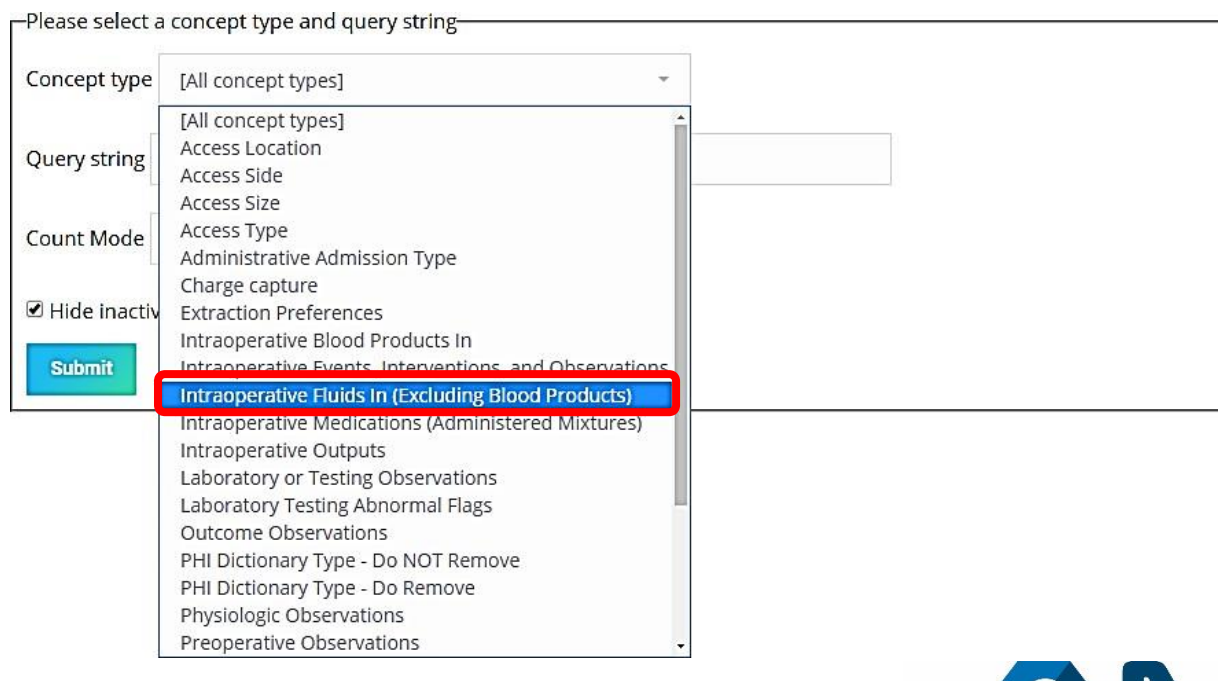

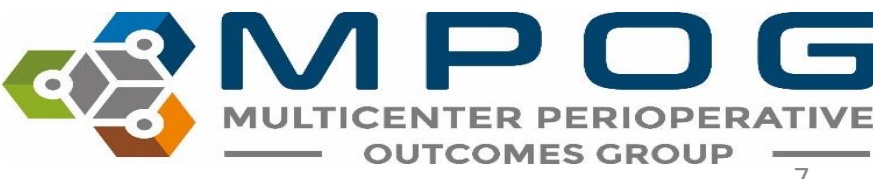

- Enter 'dextrose' into the query string and select 'submit.'
- A group of intraoperative fluids that include the word 'dextrose' will display in the menu below.

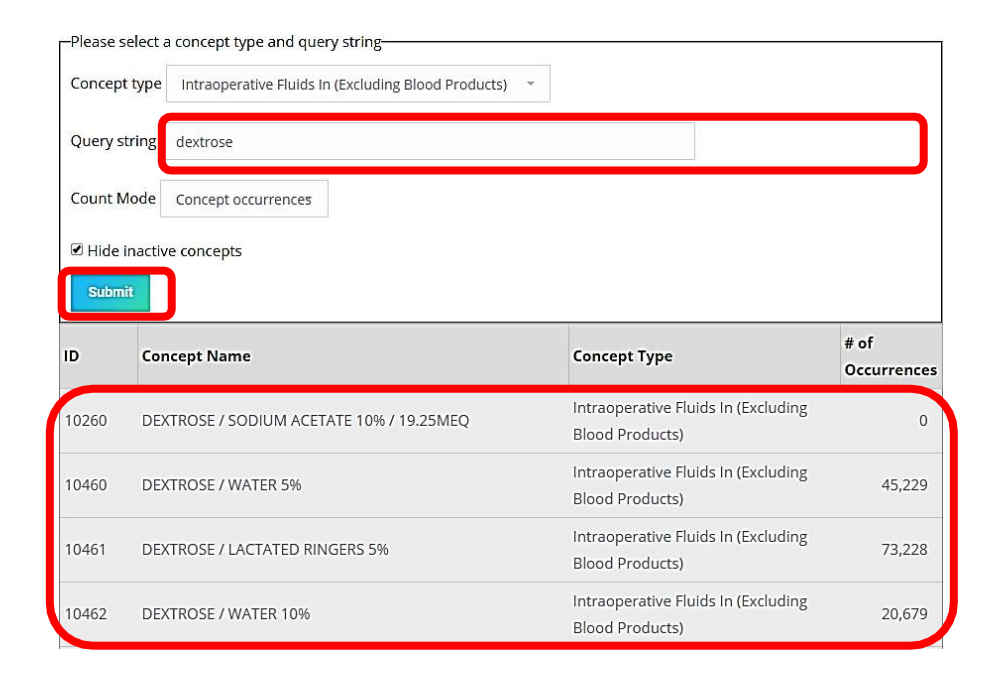

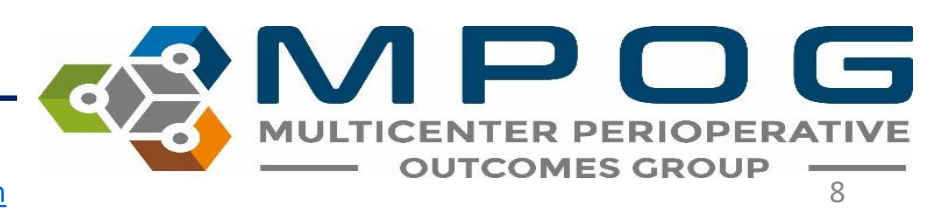

- Once you have identified an appropriate MPOG Concept to match the AIMS variable, you can utilize the MPOG Concept ID for mapping purposes.
- Logging into the MPOG website will also allow you to view other institutions that have used the concepts available in Concept Browser.
- This is helpful for research purposes to know which institutions are using a given concept. To obtain an MPOG website username and password, please contact the Coordinating Center (<u>support@mpog.zendesk.com</u>)

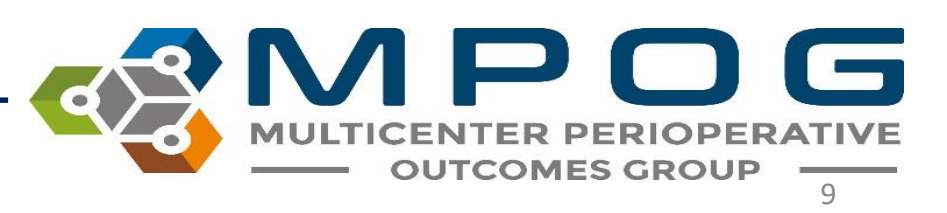

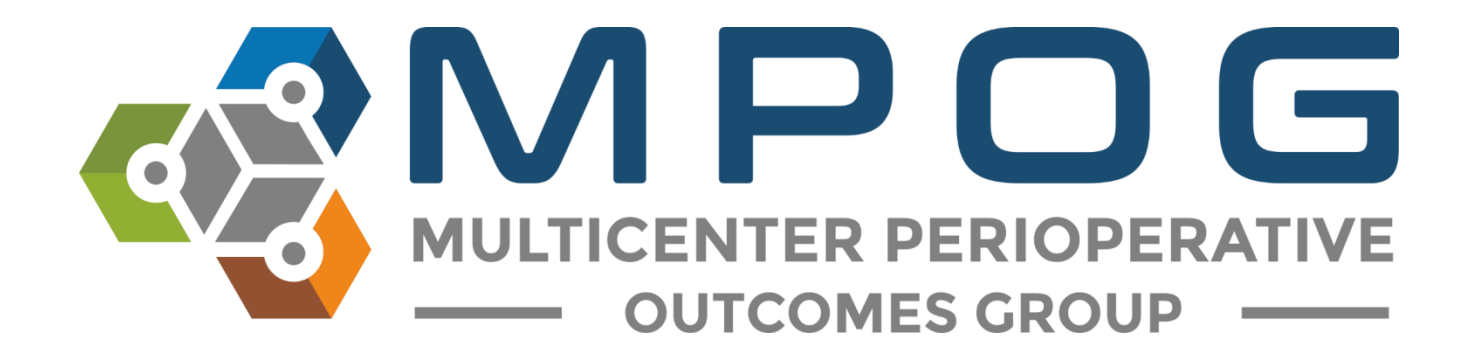

# Module 3 Variable Mapping Utility

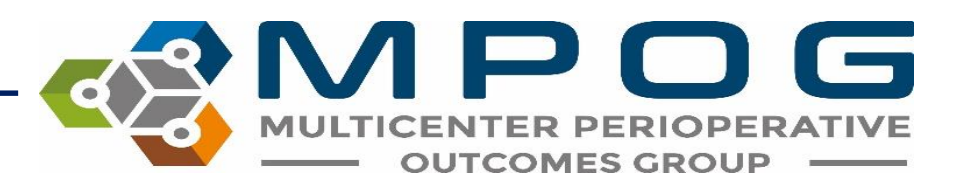

#### Variable Mapping

- The Variable Mapping utility provides sites the ability to map electronic health record (EHR) variables to standardized MPOG concepts.
- This process of standardizing terms across multiple EHRs and across multiple sites allows for common data elements to be used for research or quality improvement purposes.

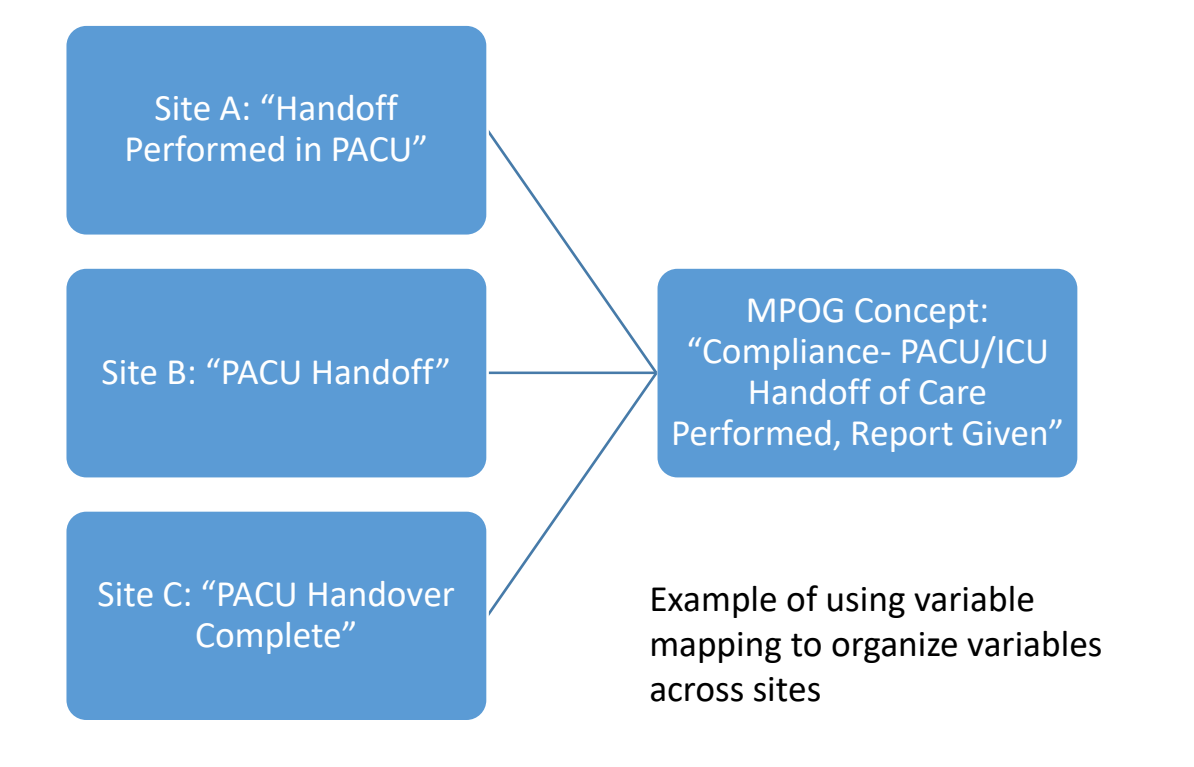

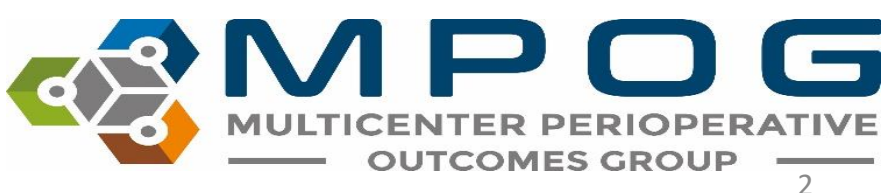

#### Variable Mapping

- Once a variable is mapped, source data from the local EHR will always map to the corresponding MPOG concept automatically unless mapping is modified.
- The MPOG Variable Mapping utility simplifies the mapping process by allowing MPOG clinical reviewers to select data variables (source concepts) and match them to corresponding MPOG concepts

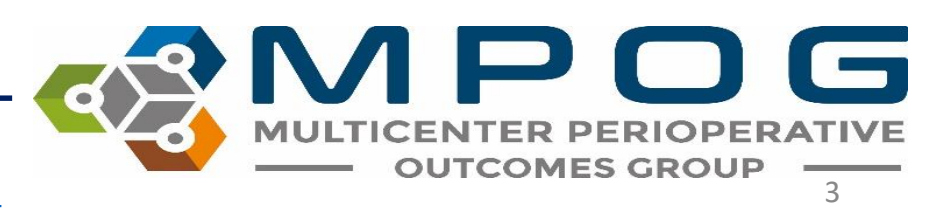

#### Variable Mapping

- Important Note: Institutional data needs to be pulled into the MPOG database before mapping can begin.
- Typically, sites begin mapping with a small amount of data (one day to one week) and then load more data after mapping is started.
- Usually sites will automate the process of applying mappings after one month of data is loaded and mapped in the database.
- Automatic updates are typically scheduled to occur each night.

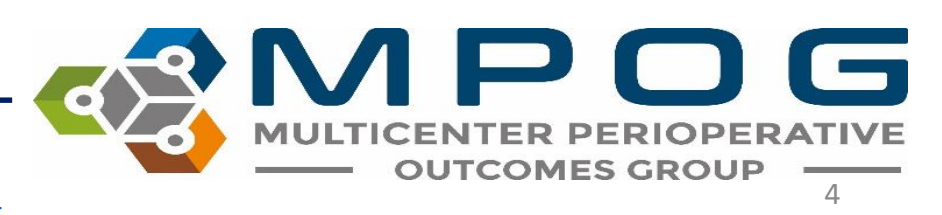

### **Pre-Mapping**

- For new **Epic** sites, a select amount of variables will map automatically prior to beginning manual mapping.
- Your site technical team will be asked to run a script to complete the premapping.
- Once the script is run, pre-mapped variables will show as 'green' in the variable mapping utility.

| ID           | Org  | Name                       | Times Used | Mapped As                        | Туре      |          |
|--------------|------|----------------------------|------------|----------------------------------|-----------|----------|
| FLO-40100000 | OHSU | Airway Resp Rate           | 9,472      | Respiratory Rate Actual from EtC | Physiolog | $\wedge$ |
| FLO-40100000 | OHSU | ETCO2                      | 9,405      | End Tidal CO2 (mmHg)             | Physioloc |          |
| FLO-40100000 | OHSU | SpO2                       | 9,335      | SpO2 %                           | Physiolog |          |
| FLO-40100000 | OHSU | Pulse - Plethysmograph     | 9,333      | Physical Exam - Pulse Rate       | Preop     |          |
| FLO-40100000 | OHSU | Pmean/PAW                  | 9,262      | Mean Inspiratory Pressure        | Physiolog |          |
| FLO-40100000 | OHSU | max Pos Airway P           | 9,229      | Unknown Concept                  | Meta      |          |
| FLO-40100001 | OHSU | ETO2                       | 9,216      | Oxygen Exp %                     | Physiolog |          |
| FLO-40100001 | OHSU | FIO2                       | 9,216      | Oxygen Insp %                    | Physiolog |          |
| FLO-40100000 | OHSU | Heart Rate                 | 9,047      | Unknown Concept                  | Meta      |          |
| FLO-40100000 | OHSU | PeeP                       | 8,910      | Unknown Concept                  | Meta      |          |
| FLO-11200163 | OHSU | O2 FR Avance (Total Liters | 8,263      | Flows Oxygen (L/Min)             | Physiolog |          |
| FLO-40100000 | OHSU | Circuit O2                 | 8,048      | Unknown Concept                  | Meta      |          |
| FLO-40100000 | OHSU | Vent Mode                  | 8,048      | Ventilator Mode                  | Physiolog |          |
| FLO-40100000 | OHSU | RR freq/Min                | 7,541      | Ventilator Respiratory Rate Actu | Physiolog |          |
| FLO-40100015 | OHSU | MV (L/min)                 | 7,519      | Minute ventilation               | Physiolog |          |
| FLO-40100000 | OHSU | Vte                        | 7,496      | Tidal Volume actual              | Physiolog |          |
| FLO-40100000 | OHSU | ST-II                      | 7,357      | ST Lead II                       | Physiolog |          |
| FLO-40100000 | OHSU | Vt                         | 6,946      | Tidal Volume Set                 | Physiolog |          |

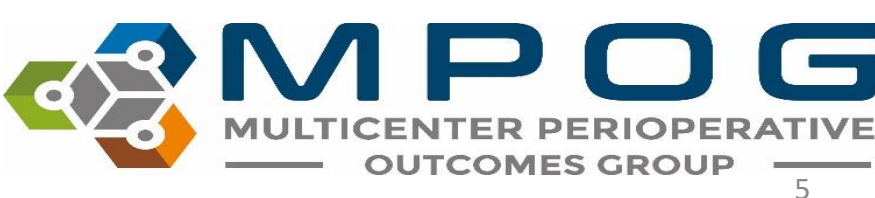

#### Using the Variable Mapper

• Open the MPOG Suite and select "Variable Mapping"

| 🍕 MPOG Application Suite                                                   | – 🗆 X                                                                                 |  |  |  |
|----------------------------------------------------------------------------|---------------------------------------------------------------------------------------|--|--|--|
| MULTICENTER PERIOPER<br>OUTCOMES GROUP                                     | Edit Connections About Connection: import manager                                     |  |  |  |
| Case Viewer                                                                | Concept Browser                                                                       |  |  |  |
| Variable Mapping                                                           | STS Import<br>Disabled due to insufficient rights or missing connection.              |  |  |  |
| NSQIP Import<br>Disabled due to insufficient rights or missing connection. | PHI Scrubber                                                                          |  |  |  |
| Data Diagnostics                                                           | Case Validation                                                                       |  |  |  |
| Transfer to MPOG Central                                                   | Batch MRN Lookup                                                                      |  |  |  |
| Content Synchronization                                                    | Research Data Cleaning<br>Disabled due to insufficient rights or miseling connection. |  |  |  |
| Location Mapping                                                           | Provider Contacts                                                                     |  |  |  |
| Import Manager Assistant                                                   | Case Viewer V2 (Beta)                                                                 |  |  |  |

- The 'Variable Mapping' utility should open and look similar to the image below. The left side of the utility will list your institution (AIMS) variables and the right side will list MPOG concepts available to map to.
- You will also notice four fields within the MPOG Configuration that allow you to filter by category. These include Mapping Type, Organization, Display Mode, and Search Filter.

| ର୍କ୍ତ୍ରେ MPOG Con | figuration    |                      |            |           |                |                |                | - 🗆 X         |
|-------------------|---------------|----------------------|------------|-----------|----------------|----------------|----------------|---------------|
| Mapping Type:     |               |                      |            |           | ~              |                |                | Import Export |
| Organization:     | University    | / of Michigan Ann Ai | rbor       |           | ~              | Direction:     | Normal         | Ŷ             |
| Display Mode:     | All Variables |                      | \$         | Options:  | Auto Search On | Auto Select On |                |               |
| Search Filter:    |               |                      |            |           |                | Search Filter: |                |               |
|                   | AIN           | <b>AS Va</b>         | riables    |           |                |                | <b>MPOG</b> Co | ncepts        |
| ID                | Org           | Name                 | Times Used | Mapped As | Туре           | Map            | Name           | ID Type       |
|                   |               |                      |            |           |                | Unmap          |                |               |
|                   |               |                      |            |           |                | Exclude        |                |               |
|                   |               |                      |            |           |                |                |                |               |
|                   |               |                      |            |           |                |                |                |               |
|                   |               |                      |            |           |                |                |                |               |
|                   |               |                      |            |           |                |                |                |               |
|                   |               |                      |            |           |                |                |                |               |
|                   |               |                      |            |           |                | Examine        |                |               |

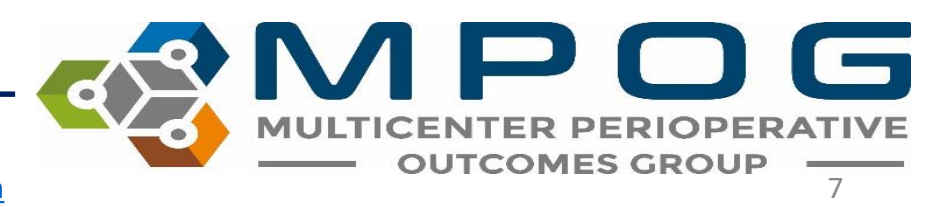

- Mapping Type: This is a general mapping category that can be further filtered to subcategories
- **Organization:** This field will be populated with your institutional name.
- **Display Mode:** This feature allows you to filter by 'All Variables,' 'Unmapped Variables,' or 'Mapped Variables.'
- Search Filter: This function allows you to search for a specific AIMS variable.
  - Can search by original variable ID using prefix "ID" (example "ID:1448")

| ේ | MPOG | Configuration |
|---|------|---------------|
|---|------|---------------|

| Mapping Type:  |                                  | - |
|----------------|----------------------------------|---|
| Organization:  | University of Michigan Ann Arbor | v |
| Display Mode:  | All Variables                    | ~ |
| Search Filter: |                                  |   |

\*There may be additional sites in the dropdown menu for multi-site institutions in which you are assigned (i.e. Henry Ford Detroit, Henry Ford West Bloomfield). For institutions with multiple sites, It is recommended that mapping is completed under the Merged Organization.

Contact: <a href="mailto:support@mpog.zendesk.com">support@mpog.zendesk.com</a>

8

- To utilize the category filter option, click on the 'Mapping Type' field. A dropdown menu will appear and you may select from the various options
- Select from the desired category from the 'Mapping Type' dropdown menu, as shown below

| Mapping Type:                  |                                                                            |                        |                          | Piccola I      |
|--------------------------------|----------------------------------------------------------------------------|------------------------|--------------------------|----------------|
| Organization:<br>Display Mode: | Administration Route<br>Administration Type<br>Admission Type<br>Ethnicity | Direction:<br>Options: | Normal<br>Auto Search On | Auto Select On |
| Search Filter:                 | Gender<br>Lab Type<br>Observation Detail Type                              | Search Filt            | ter:                     |                |
| ID                             | Procedure Service<br>Race                                                  | Туре Мар               | Name                     | ID Type        |
|                                | Staff Type<br>Units of Measurement (Administration)                        | Unmap                  | )                        |                |
|                                |                                                                            | Exclude                | 2                        |                |
|                                |                                                                            |                        |                          |                |
|                                |                                                                            |                        |                          |                |
|                                |                                                                            |                        |                          |                |
|                                |                                                                            |                        |                          |                |
|                                |                                                                            |                        |                          |                |

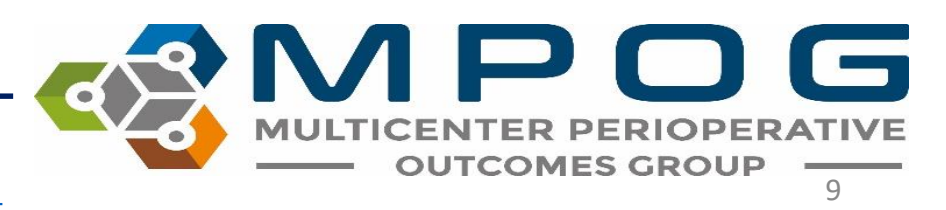

• In the example below, we have selected the Mapping Type 'Race.'

| 🍕 MPOG Configuration |                                  |   |  |  |  |  |  |  |
|----------------------|----------------------------------|---|--|--|--|--|--|--|
| Mapping Type:        | Race                             | × |  |  |  |  |  |  |
| Organization:        | University of Michigan App Arbor |   |  |  |  |  |  |  |
|                      |                                  |   |  |  |  |  |  |  |
| Display Mode:        | All Variables                    | ~ |  |  |  |  |  |  |
|                      |                                  |   |  |  |  |  |  |  |
| Search Filter:       |                                  |   |  |  |  |  |  |  |
|                      |                                  |   |  |  |  |  |  |  |

 Once 'Race' has been selected from the dropdown menu, you will notice a variety of race related variables populate the window as shown below. You may notice lines of existing variables on the left side of the screen if variables have been populated or mapped by the MPOG Coordinating Center technical team or premapping has been completed

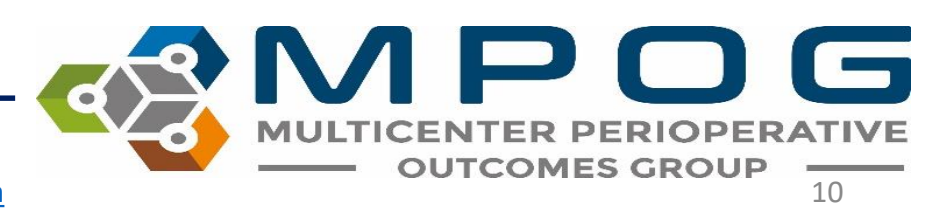

- Click the 'Race' variable you wish to map. Once the row has been selected, it will turn blue and a corresponding "guess" MPOG concept will appear in the 'Description' field on the right side. If several options appear, you can click on one of the bold terms above the MPOG concept window to narrow the search. If the desired concept does not appear, use the search filter on the right side to modify your search
- In this example, we have selected 'American Indian/Alaska Native.'

|                                                                                                    | Race            |                          |            |                 | ~    |                |                                  |     |           | Expo |
|----------------------------------------------------------------------------------------------------|-----------------|--------------------------|------------|-----------------|------|----------------|----------------------------------|-----|-----------|------|
| rganization:                                                                                                    | University of   | f Michigan Ann Arbor     |            |                 | ~    | Direction:     | Normal                           |     |           |      |
| isplay Mode:                                                                                                    | All Variable    | 5                        |            |                 | v    | Options:       | Auto Search On                   | A   | uto Selec | : On |
| earch Filter:                                                                                                    |                 |                          |            |                 |      | Search Filter: | Native alaska indian             |     |           |      |
|                                                                                                    |                 |                          |            |                 |      |                | A                                |     |           |      |
| ID                                                                                                    | Org             | Name                     | Times Used | Mapped As       | Туре | Map            | Name                             | ID  | Туре      | ı    |
| w i                                                                                                    | University of I | W                        | 10,068     | White           | Race |                | American Indian or Alaska Native | 304 | Race      | 6    |
| 3                                                                                                    | University of I | В                        | 1,182      | Black           | Race |                |                                  |     |           |      |
| 4 1                                                                                                    | University of I | Н                        | 430        | Unknown         | Race | Unmap          |                                  |     |           |      |
| 0                                                                                                    | University of I | 0                        | 338        | Other           | Race |                |                                  |     |           |      |
| ו ט                                                                                                    | University of I | U                        | 329        | Unknown         | Race | Exclude        |                                  |     |           |      |
| Α                                                                                                    | University of I | A                        | 55         | Unknown Concept | Meta |                |                                  |     |           |      |
| 2                                                                                                    | University of I | D                        | 47         | Unknown         | Race |                |                                  |     |           |      |
| <no given<="" id="" td=""><td>University of I</td><td><no given="" id=""></no></td><td>14</td><td>Unknown</td><td>Race</td><td>-</td><td></td><td></td><td></td><td></td></no> | University of I | <no given="" id=""></no> | 14         | Unknown         | Race | -              |                                  |     |           |      |
| 2                                                                                                    | University of I | P                        | 6          | Unknown Concept | Meta | -              |                                  |     |           |      |

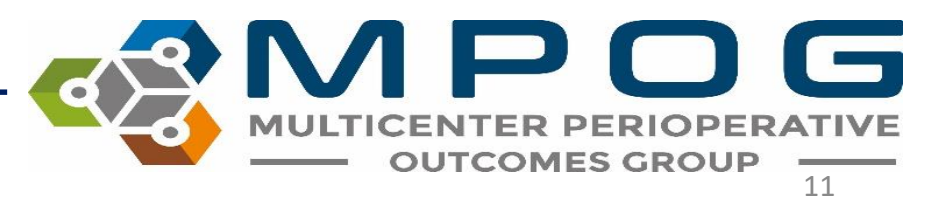

- Click the MPOG Variable you wish to map to. This will highlight it in blue.
- Click "Map". Your variable is now mapped to an MPOG Concept and will turn green. You can also map by double clicking the MPOG concept. The "Mapped As" column will be updated to reflect this change

| 📽 MPOG Cor     | nfiguration   |                       |            |                 |      |                |                                  |     | - 0         | ×    |
|----------------|---------------|-----------------------|------------|-----------------|------|----------------|----------------------------------|-----|-------------|------|
| Mapping Type:  | Race          |                       |            |                 | ¥    |                |                                  |     | Ex          | port |
| Organization:  | University of | of Michigan Ann Arbor |            |                 | Ŷ    | Direction:     | Normal                           |     |             | ~    |
| Display Mode:  | All Variable  | S                     |            |                 | ¥    | Options:       | Auto Search On                   | Aut | o Select On |      |
| Search Filter: |               |                       |            |                 |      | Search Filter: | Native alaska indian             |     |             |      |
|                |               |                       |            |                 |      |                | Α                                |     |             |      |
| ID             | Org           | Name                  | Times Used | Mapped As       | Туре | Map            | Name                             | ID  | Туре        |      |
| W              | University of | NW                    | 10,068     | White           | Race |                | American Indian or Alaska Native | 304 | Race        |      |
| В              | University of | NB                    | 1,182      | Black           | Race |                |                                  |     |             |      |
| Н              | University of | МН                    | 430        | Unknown         | Race | Unmap          |                                  |     |             |      |
| 0              | University of | 0                     | 338        | Other           | Race |                |                                  |     |             |      |
| U              | University of | NU                    | 329        | Unknown         | Race | Exclude        |                                  |     |             |      |
| A              | University of | A                     | 55         | Unknown Concept | Meta |                |                                  |     |             |      |
| D              | University of | ND                    | 47         | Unknown         | Race |                |                                  |     |             |      |

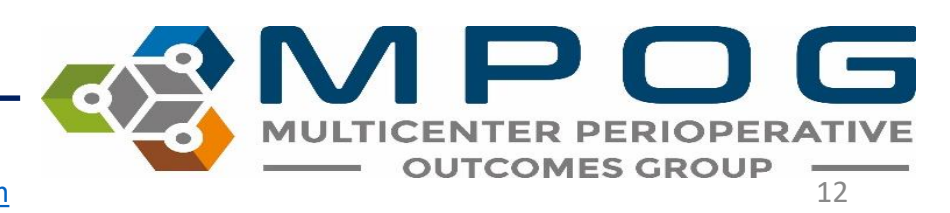

 You may also filter by 'Display Mode' to visualize 'All Variables,' 'Unmapped Variables Only,' or 'Mapped Variables' to focus mapping efforts. By selecting from the dropdown menu, only the variables within the selected category will appear.

#### MPOG Configuration

| Mapping Type:           |                               | ~                  |      |            |           |        |      |
|-------------------------|-------------------------------|--------------------|------|------------|-----------|--------|------|
| Organization:           | University o                  | of Michigan Ann Ar | rbor |            |           | $\sim$ |      |
| Display Mode:           | Display Mode: All Variables v |                    |      |            |           |        |      |
| Search Filter:          | All Variable                  | All Variables      |      |            |           |        |      |
| Unmapped Variables Only |                               |                    |      |            |           |        |      |
|                         | Mapped Va                     | riables Only       |      |            |           |        |      |
|                         |                               |                    |      |            |           |        |      |
| ID                      | Org                           | Name               |      | Times Used | Mapped As |        | Туре |
|                         |                               |                    |      |            |           |        |      |

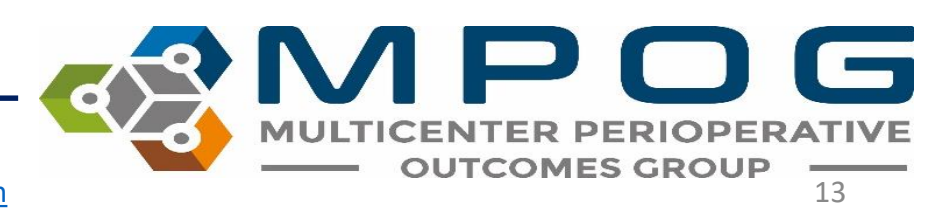

### Additional Functions within Variable Mapping

#### **Examine**

 The 'Examine' function allows you to view the Epic variable in greater detail by values from different cases this variable has been documented. This is beneficial when you desire additional context related to the variable you wish to map.

| ID           | Org  | Name                       | Times Used | Mapped As                        | Туре        | Мар     |
|--------------|------|----------------------------|------------|----------------------------------|-------------|---------|
| FLO-40100000 | OHSU | Airway Resp Rate           | 9,472      | Respiratory Rate Actual from Etc | Physiolog 🔿 | · · ·   |
| FLO-40100000 | OHSU | ETCO2                      | 9,405      | End Tidal CO2 (mmHg)             | Physiolog   |         |
| FLO-40100000 | OHSU | SpO2                       | 9,335      | SpO2 %                           | Physiolog   | Unmap   |
| FLO-40100000 | OHSU | Pulse - Plethysmograph     | 9,333      | Physical Exam - Pulse Rate       | Preop       |         |
| FLO-40100000 | OHSU | Pmean/PAW                  | 9,262      | Mean Inspiratory Pressure        | Physiolog   | Exclude |
| FLO-40100000 | OHSU | max Pos Airway P           | 9,229      | Unknown Concept                  | Meta        |         |
| FLO-40100001 | OHSU | ETO2                       | 9,216      | Oxygen Exp %                     | Physiolog   |         |
| FLO-40100001 | OHSU | FIO2                       | 9,216      | Oxygen Insp %                    | Physiolog   |         |
| FLO-4010000( | OHSU | Heart Rate                 | 9,047      | Unknown Concept                  | Meta        |         |
| FLO-40100000 | OHSU | PeeP                       | 8,910      | Unknown Concept                  | Meta        |         |
| FLO-11200163 | OHSU | O2 FR Avance (Total Liters | 8,263      | Flows Oxygen (L/Min)             | Physiolog   |         |
| FLO-40100000 | OHSU | Circuit O2                 | 8,048      | Unknown Concept                  | Meta        |         |
| FLO-40100000 | OHSU | Vent Mode                  | 8,048      | Ventilator Mode                  | Physiolog   |         |
| FLO-40100000 | OHSU | RR freq/Min                | 7,541      | Ventilator Respiratory Rate Actu | Physiolog   |         |
| FLO-40100015 | OHSU | MV (L/min)                 | 7,519      | Minute ventilation               | Physiolog   |         |
| FLO-40100000 | OHSU | Vte                        | 7,496      | Tidal Volume actual              | Physiolog   |         |
| FLO-40100000 | OHSU | ST-II                      | 7,357      | ST Lead II                       | Physiolog   |         |
| FLO-40100000 | OHSU | Vt                         | 6,946      | Tidal Volume Set                 | Physiolog   | Examine |
| FLO_40100001 | 0000 | CT V                       | 6 704      | Halmanna Canaant                 | Mata        |         |

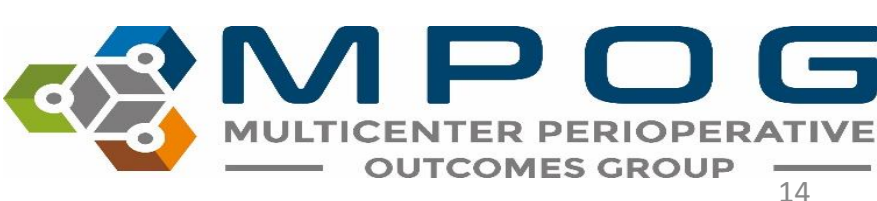

#### Examine

- Highlight the variable row you wish to examine and click "Examine".
- A window will open containing detailed information related to the selected variable.

| 🥵 MPOG Co      | infiguration  |                           |         | 🤹 Variable I   | 🗞 Variable Details — 🗆 🗙   |                        |            |                 |                        |         |    |  |  |
|----------------|---------------|---------------------------|---------|----------------|----------------------------|------------------------|------------|-----------------|------------------------|---------|----|--|--|
| Mapping Type   | Observatio    | on Type                   |         | A Please       | note the data below may    | not                    |            |                 |                        |         |    |  |  |
| Organization:  | University    | of Michigan Ann Arbor     |         | be a re        | presentative sample.       |                        |            |                 |                        |         |    |  |  |
| Display Mode   | AU 17 - 11    | LANK                      |         | e_Name         | ObservationTime            | EnteredTime            | WasDeleted | WasUser_Entered | WasUser_Entry_Expected | ObsValu | JE |  |  |
| Display Mode.  | All variables |                           |         | Oxygen Exp     | 10/29/2017 12:44:42 PM     | 10/29/2017 12:44:43 PM |            |                 |                        | 18      | 1  |  |  |
| Search Filter: |               |                           |         | Oxygen Exp     | 10/29/2017 12:48:46 PM     | 10/29/2017 12:48:48 PM |            |                 |                        | 20      |    |  |  |
|                | ÷             |                           |         | Oxygen Exp     | 10/29/2017 12:59:57 PM     | 10/29/2017 12:59:58 PM |            |                 |                        | 29      | 7  |  |  |
|                |               |                           |         | Oxygen Exp     | 10/29/2017 1:03:30 PM      | 10/29/2017 1:03:33 PM  |            |                 |                        | 27      |    |  |  |
|                |               |                           |         | Oxygen Exp     | 10/29/2017 12:53:51 PM     | 10/29/2017 12:53:52 PM |            |                 |                        | 26      |    |  |  |
| ID             | Org           | Name                      | Times I | Oxygen Exp     | 10/29/2017 12:57:55 PM     | 10/29/2017 12:57:56 PM |            |                 |                        | 28      | 7  |  |  |
| 201424         | University of | f Monitor IETCO2 Resp     | 949     | Oxygen Exp     | 10/29/2017 12:52:50 PM     | 10/29/2017 12:52:51 PM |            |                 |                        | 26      |    |  |  |
| 201408         | University of | f Monitor lOxygen Insp    | 94      | Oxygen Exp     | 10/29/2017 12:56:54 PM     | 10/29/2017 12:56:56 PM |            |                 |                        | 27      |    |  |  |
| 1448           | University of | f NFF- End Tidal CO2      | 94      | Oxygen Exp     | 10/29/2017 1:07:34 PM      | 10/29/2017 1:07:38 PM  |            |                 |                        | 28      |    |  |  |
| 201405         | University of | f Monitor Nitrous Insp    | 944     | Oxygen Exp     | 10/29/2017 1:11:38 PM      | 10/29/2017 1:11:41 PM  |            |                 |                        | 28      |    |  |  |
| 201407         | University of | f Monitor  Oxygen Exp     | 94      | Oxygen Exp     | 10/29/2017 1:01:59 PM      | 10/29/2017 1:02:00 PM  |            |                 |                        | 28      |    |  |  |
| 201404         | University of | f Monitor Nitrous Exp     | 94      | Oxygen Exp     | 10/29/2017 1:05:32 PM      | 10/29/2017 1:05:36 PM  |            |                 |                        | 28      |    |  |  |
| 42603          | University of | f Vent  Flows O2          | 918     | Oxygen Exp     | 10/29/2017 1:00:58 PM      | 10/29/2017 1:00:59 PM  |            |                 |                        | 29      |    |  |  |
| 15             | University of | f NFF-CV  Pulse           | 90      | Oxygen Exp     | 10/29/2017 1:04:31 PM      | 10/29/2017 1:04:34 PM  |            |                 |                        | 27      |    |  |  |
| 308            | University of | f NFF-CV SpO2             | 904     | Oxygen Exp     | 10/29/2017 1:09:36 PM      | 10/29/2017 1:09:40 PM  |            |                 |                        | 28      |    |  |  |
| 9066           | University of | f CBD - SpO2 HR           | 894     | <              |                            |                        |            |                 |                        | >       |    |  |  |
| 450            | University of | f NFF-Pul  FiO2 %         | 88      | 6,864 Ventilat | or FiO2 % Measured P       | hysioloc               |            |                 |                        |         |    |  |  |
| 457            | University of | f NFF-Pul Vent PIP        | 884     | 4,712 Peak ins | piratory pressure P        | hysioloc               |            |                 |                        |         |    |  |  |
| 651            | University of | f NFF-Pul  Vent PEEP      | 88      | 2,105 Positive | End Expiratory Pressure P  | hysiolog               |            |                 |                        |         |    |  |  |
| 201020         | University of | f Vent  Mean Airway press | u 868   | 8,590 Mean Ir  | spiratory Pressure P       | hysioloc               |            |                 |                        |         |    |  |  |
| 201028         | University of | f Vent  Rate Setting      | 86      | 1,569 Ventilat | or Respiratory Rate Set P  | hysioloc               |            |                 |                        |         |    |  |  |
| 201032         | University of | f Vent vent mode          | 860     | 0,404 Ventilat | or Mode P                  | hysiolog               |            |                 |                        |         |    |  |  |
| 7686           | University of | f NFF-Pul  Inspired CO2   | 838     | 8,969 Inspired | CO2 % P                    | 'hysiolo <u>c</u>      |            |                 |                        |         |    |  |  |
| 504            | University of | f NFF- RR                 | 69      | 5,978 Ventilat | or Respiratory Rate Actu P | hysioloc Examine       |            |                 |                        |         |    |  |  |
| 201015         | University of | E Vant Minuta valuma /1/m |         | 200 Minuto     | vontilation D              | burialar 1             |            |                 |                        |         |    |  |  |

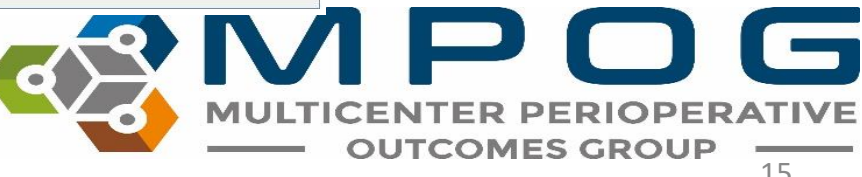

#### Unmap

• The 'Unmap' feature allows you to unmap incorrectly mapped variables at any time. Simply select and highlight the variable in the MPOG side, and click 'Unmap'. The variable will then turn white.

| ID C           | Drg  | Name                       | Times Used | Mapped As                        | Туре      |        | Мар     |
|----------------|------|----------------------------|------------|----------------------------------|-----------|--------|---------|
| FLO-40100000 O | HSU  | Airway Resp Rate           | 9,472      | Respiratory Rate Actual from EtC | Physiolog | $\sim$ |         |
| FLO-40100000 O | HSU  | etco2                      | 9,405      | End Tidal CO2 (mmHg)             | Physiolog |        |         |
| FLO-40100000 O | HSU  | SpO2                       | 9,335      | SpO2 %                           | Physiolog |        | Unmap   |
| FLO-40100000 O | HSU  | Pulse - Plethysmograph     | 9,333      | Physical Exam - Pulse Rate       | Preop     |        |         |
| FLO-40100000 O | HSU  | Pmean/PAW                  | 9,262      | Mean Inspiratory Pressure        | Physiolog |        | Exclude |
| FLO-40100000 O | HSU  | max Pos Airway P           | 9,229      | Unknown Concept                  | Meta      |        |         |
| FLO-40100001 O | HSU  | eto2                       | 9,216      | Oxygen Exp %                     | Physiolog |        |         |
| FLO-40100001 O | HSU  | FIO2                       | 9,216      | Oxygen Insp %                    | Physiolog |        |         |
| FLO-4010000( O | HSU  | Heart Rate                 | 9,047      | Unknown Concept                  | Meta      |        |         |
| FLO-40100000 O | HSU  | PeeP                       | 8,910      | Unknown Concept                  | Meta      |        |         |
| FLO-1120016E O | HSU  | O2 FR Avance (Total Liters | 8,263      | Flows Oxygen (L/Min)             | Physiolog |        |         |
| FLO-4010000C O | HSU  | Circuit O2                 | 8,048      | Unknown Concept                  | Meta      |        |         |
| FLO-4010000C O | HSU  | Vent Mode                  | 8,048      | Ventilator Mode                  | Physiolog |        |         |
| FLO-4010000C O | HSU  | RR freq/Min                | 7,541      | Ventilator Respiratory Rate Actu | Physiolog |        |         |
| FLO-40100015 O | HSU  | MV (L/min)                 | 7,519      | Minute ventilation               | Physiolog |        |         |
| FLO-40100000 O | HSU  | Vte                        | 7,496      | Tidal Volume actual              | Physiolog |        |         |
| FLO-40100000 O | HSU  | ST-II                      | 7,357      | ST Lead II                       | Physiolog |        |         |
| FLO-40100000 O | HSU  | Vt                         | 6,946      | Tidal Volume Set                 | Physiolog |        | Examine |
| FLO 40100001 O | LICH | CT V                       | 6 704      | Halmanna Canaant                 | Mada      | $\sim$ |         |

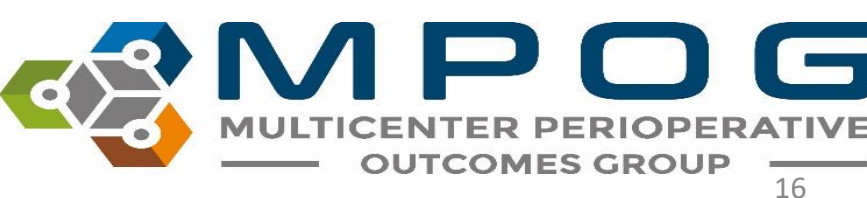

#### Exclude

- The 'Exclude' function allows you to exclude selected variables from mapping.
- The Coordinating Center will advise you on which variables are appropriate for exclusion.
- Extreme caution must be applied when excluding variables from mapping, especially within the 'Administration Route' mapping type, as ALL data associated with 'route' will be excluded

| ÷ |              |      |                            |            |                                  |             |         |
|---|--------------|------|----------------------------|------------|----------------------------------|-------------|---------|
|   | ID           | Org  | Name                       | Times Used | Mapped As                        | Туре        | Мар     |
|   | FLO-40100000 | OHSU | Airway Resp Rate           | 9,472      | Respiratory Rate Actual from EtC | Physiolog ^ |         |
|   | FLO-40100000 | OHSU | ETCO2                      | 9,405      | End Tidal CO2 (mmHg)             | Physiolog   |         |
|   | FLO-40100000 | OHSU | SpO2                       | 9,335      | SpO2 %                           | Physiolog   | Unmap   |
| ſ | FLO-40100000 | OHSU | Pulse - Plethysmograph     | 9,333      | Physical Exam - Pulse Rate       | Preop       |         |
| ſ | FLO-40100000 | OHSU | Pmean/PAW                  | 9,262      | Mean Inspiratory Pressure        | Physiolog   | Exclude |
|   | FLO-40100000 | OHSU | max Pos Airway P           | 9,229      | Unknown Concept                  | Meta        |         |
|   | FLO-40100001 | OHSU | ETO2                       | 9,216      | Oxygen Exp %                     | Physiolog   |         |
|   | FLO-40100001 | OHSU | FIO2                       | 9,216      | Oxygen Insp %                    | Physiolog   |         |
|   | FLO-40100000 | OHSU | Heart Rate                 | 9,047      | Unknown Concept                  | Meta        |         |
|   | FLO-40100000 | OHSU | PeeP                       | 8,910      | Unknown Concept                  | Meta        |         |
|   | FLO-11200163 | OHSU | O2 FR Avance (Total Liters | 8,263      | Flows Oxygen (L/Min)             | Physiolog   |         |
| l | FLO-40100000 | OHSU | Circuit O2                 | 8,048      | Unknown Concept                  | Meta        |         |
|   | FLO-40100000 | OHSU | Vent Mode                  | 8,048      | Ventilator Mode                  | Physiolog   |         |
|   | FLO-40100000 | OHSU | RR freq/Min                | 7,541      | Ventilator Respiratory Rate Actu | Physiolog   |         |
|   | FLO-40100015 | OHSU | MV (L/min)                 | 7,519      | Minute ventilation               | Physiolog   |         |
|   | FLO-40100000 | OHSU | Vte                        | 7,496      | Tidal Volume actual              | Physiolog   |         |
|   | FLO-40100000 | OHSU | ST-II                      | 7,357      | ST Lead II                       | Physiolog   |         |
|   | FLO-40100000 | OHSU | Vt                         | 6,946      | Tidal Volume Set                 | Physiolog   | Examine |
| I | FLO 40100001 | OUCU | CT V                       | 6 704      | Halmanna Cananat                 | Mada        |         |

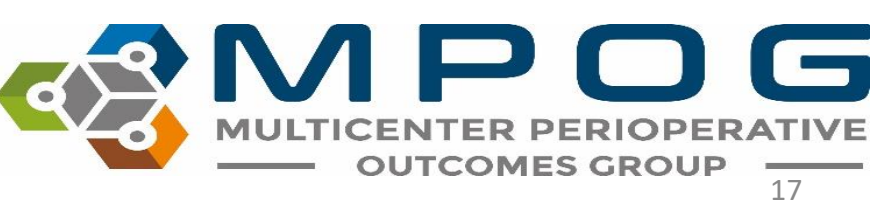

#### Exclude

- Highlight the variable(s) you wish to exclude from mapping and click "Exclude"
- Excluded variables will turn pink.

#### 

| ID    | Org           | Name                  | Times Used | Mapped As                         | Type      |   |
|-------|---------------|-----------------------|------------|-----------------------------------|-----------|---|
| 29134 | University of | Taped at @            | 134        | Intubation Endotracheal Tube Se   | Intraop N | ~ |
| 47910 | University of | Blade/View            | 129        | Intubation view note              | Intraop N |   |
| 38178 | University of | Concerns              | 124        | Airway - Laryngeal Mask Airway    | Intraop N |   |
| 7758  | University of | Stopped indicator     | 124        | Variable Excluded from Import     | Meta      |   |
| 8559  | University of | Paresthesia           | 120        | Neuraxial insertion parasthesia y | Intraop N |   |
| 8563  | University of | Aspiration            | 118        | Neuraxial insertion aspiration of | Intraop N |   |
| 15814 | University of | Skin Depth            | 116        | Epidural catheter withdrawn to c  | Intraop N |   |
| 36891 | University of | Position Confirmed by | 110        | Categorized note - Positioning    | Intraop N |   |
| 15905 | University of | Sensory Level         | 108        | Neuraxial technique - Bilateral S | Intraop N |   |
| 8570  | University of | Test Dose             | 108        | Epidural test dose administered   | Intraop N |   |
| 8595  | University of | Catheter status       | 106        | Epidural anesthesia catheter pla- | Intraop N |   |
| 40011 | University of | Type of Medication    | 92         | Misc – Medication Free Text Enti  | Intraop N |   |
| 47914 | University of | Cricoid Pressure      | 89         | Intubation - cricoid pressure app | Intraop N |   |
| 36542 | University of | Nurse's Name          | 86         | Variable Excluded from Import     | Meta      |   |
| 36543 | University of | Pain Score            | 86         | Pain Score (Generic)              | Physiolog |   |
| 36544 | University of | Repositioned          | 86         | Positioning - Patient position    | Intraop N |   |
| 44130 | University of | Motor Blockade        | 82         | Regional - Motor response to st   | Intraop N |   |
| 5976  | University of | Attempts              | 82         | Neuraxial technique number of     | Intraop N |   |
| 26560 | University of | Sancon Loval          | 02         | Nouravial technique - Rilatoral C | Intraon N | V |

MULTICENTER PERIOPERATIVE OUTCOMES GROUP

### Category Exclusion Rules

| Can Exclude             | Do Not Exclude          |
|-------------------------|-------------------------|
| Administration Type     | Administration Route    |
| Observation Type        | Units of Administration |
| Observation Type Detail | Room Type               |
| Lab Type                | Procedure Type          |

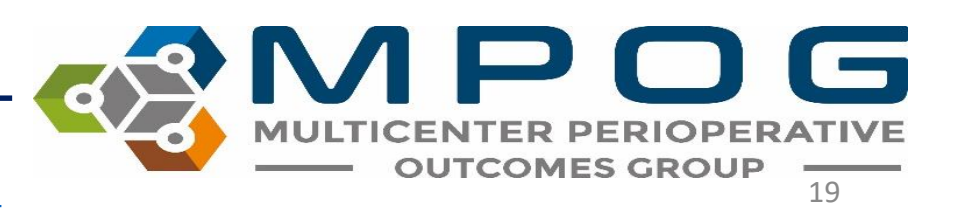

#### Auto Search

• While auto search is ON, the variable name that is selected on the left hand side will auto populate in the search filter on the right side. Clicking the auto search button will turn this function OFF and will not auto populate the search filter.

| og MPOG Co     | nfiguration                                                                     |                          |            |                  |        |                        |                                  |       | - 0             | ×      |  |
|----------------|---------------------------------------------------------------------------------|--------------------------|------------|------------------|--------|------------------------|----------------------------------|-------|-----------------|--------|--|
| Mapping Type:  | Observation Type<br>University of Michigan Ann Arbor<br>Unmapped Variables Only |                          |            |                  | -      | Direction:<br>Options: |                                  |       |                 | Export |  |
| Organization:  |                                                                                 |                          |            |                  |        |                        | Normal                           |       |                 |        |  |
| Display Mode:  |                                                                                 |                          |            |                  | *      |                        | Auto Search On Auto Select /     |       | Auto Select Or  | Dn     |  |
| Search Filter: |                                                                                 |                          |            |                  |        | Search Filter:         | score                            | -     |                 |        |  |
|                |                                                                                 |                          |            |                  |        |                        | Discharges Score                 |       |                 |        |  |
| ID             | Org                                                                             | Name                     | Times Used | Mapped As        | Type   | Map                    | Name                             | ID    | Type            |        |  |
| 304011390      | University of                                                                   | Total Score              | 5.585      | Unknown Concept  | Meta   |                        | FLACC Score: Legs                | 3098  | Physiologic     |        |  |
| 304011388      | University of                                                                   | Risks Score              | 5.585      | Unknown Concept  | Meta   |                        | FLACC Score: Activity            | 3099  | Physiologic     | 2      |  |
| 304011387      | University of                                                                   | Orders Score             | 5.585      | Unknown Concept  | Meta   | Unmap                  | FLACC Score: Cry                 | 3101  | Physiologic     | ologic |  |
| 304011385      | University of                                                                   | LDAs Score               | 5.585      | Unknown Concept  | Meta   |                        | FLACC Score: Consolability       | 3104  | Physiologic     | ê l    |  |
| 304011389      | University of                                                                   | Wounds Score             | 5,585      | Unknown Concept  | Meta   | Exclude                | Braden Score: Friction and Shear | 3106  | Physiologic     | ologic |  |
| 304011383      | University of Assessments Score                                                 |                          | 5,585      | Unknown Concept  | Meta   |                        | Braden Score: Sensory Perception | 3107  | 107 Physiologic |        |  |
| 304011382      | University of                                                                   | Admissions/Transfers Sco | 5.585      | Unknown Concept  | Meta   |                        | Braden Score: Mobility           | 3108  | Physiologic     |        |  |
| 304011381      | University of                                                                   | ADLs Score               | 5.585      | Unknown Concept  | Meta   |                        | Braden Score: Moisture           | 3109  | Physiologic     | â j    |  |
| 304011386      | University of Medications Score                                                 |                          | 5,585      | Unknown Concept  | Meta   | Meta                   | Braden Score: Activity           | 3111  | Physiologic     |        |  |
| 304011384      | University of                                                                   | Discharges Score         | 5,585      | Unknown Concept  | Meta   |                        | Braden Score: Nutrition          | 3112  | Physiologic     | 8 1    |  |
| 30411682634    | University of                                                                   | Cardiac WDL              | 5,571      | Unknown Concept  | Meta   |                        | RAMSAY Sedation Score            | 3126  | Physiologic     | § 1    |  |
| 30411683963    | University of                                                                   | Peripheral Neurovascular | 5.543      | Unknown Concept  | Meta   |                        | Modified Early Warning Sign Scor | 3127  | Physiologic     | 2      |  |
| 40900          | University of                                                                   | Perfus 8000 Device Event | 5,515      | Unknown Concept  | Meta   |                        | Systemic Inflammatory Response   | 50092 | Intraop Not     | tes    |  |
| 30400400555    | University of                                                                   | Probe Placed On (Pulse O | 5,194      | Unknown Concept  | Meta   | 8                      | National Early Warning Score (NE | 50093 | Intraop Not     | tes    |  |
| 30411682586    | University of                                                                   | Breath Sounds            | 5,189      | Unknown Concept  | Meta   |                        | Fall Risk Score                  | 50094 | Intraop Not     | tes    |  |
| 661176         | University of                                                                   | Speech                   | 5.163      | Unknown Concept  | Meta   |                        | Phase II Discharge Score         | 50104 | Intraop Not     | tes    |  |
| 3040112059     | University of                                                                   | All anterior fields      | 5,139      | Unknown Concept  | Meta   |                        | Patient Discharge Score          | 50111 | Intraop Not     | tes    |  |
| 661932         | University of                                                                   | Skin Integrity           | 4,895      | Unknown Concept  | Meta   | Examine                | Obstetrics - Apgar score checked | 50359 | Intraop Not     | tes    |  |
| 660037         | I had an enter of                                                               | Ounil Cine Laft          | 1041       | Linhanna Consent | Adada. | ×                      | Obstatales Association & minute  | 60260 | Interne Mat     |        |  |

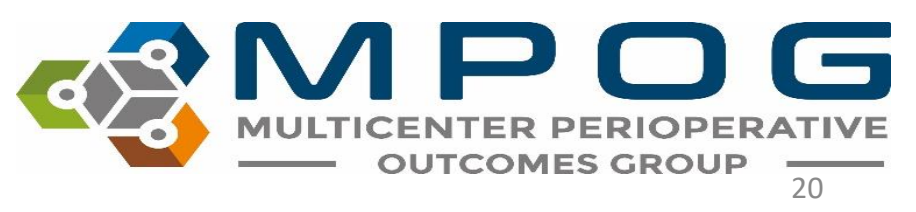
## Auto Select

• After mapping a variable on the left hand side, having auto select ON will automatically jump to the next variable. To turn this function OFF, click the "auto select" button.

| Con MPOG Co   | nfiguration      |                                       |            |                         |        |                |                            |       | – 🗆 ×         |
|---------------|------------------|---------------------------------------|------------|-------------------------|--------|----------------|----------------------------|-------|---------------|
| Mapping Type: | Observatio       | on Type                               |            | ÷                       |        | 1              |                            |       | Export        |
| Organization  | University       | of Michigan Ann Arbor                 |            | -                       |        | Direction:     | Normal                     |       |               |
| Display Mode: | Unmappe          | d Variables Only                      |            | ÷                       |        | Options:       | Auto Search On             | A     | uto Select On |
| earch Filter: | discharge        |                                       |            |                         |        | Search Filter: | discharge phase            |       |               |
|               |                  |                                       |            |                         |        |                | Phase I Discharge Criteria | Met   |               |
| ID            | Org              | Name                                  | Times Used | Mapped As               | Ту     | Map            | Name                       | ID    | Туре          |
| 304011384     | University of    | Discharges Score                      | 5,585      | Patient Discharge Score | Intr o |                | Phase II Discharge Score   | 50104 | Intraop Notes |
| 1072004280    | University of    | Phase I Discharge Criteria Met        | 3,442      | Unknown Concept         | Mei    |                |                            |       |               |
| 1071705010    | University of    | Discharge Prescription Reviewed       | 1,648      | Unknown Concept         | Met    | Unmap          |                            |       |               |
| 1072004281    | University of    | Phase II Discharge Criteria           | 484        | Unknown Concept         | Mei    |                |                            |       |               |
| 3040120038    | University of    | Team Anticipated Discharge Date       | 453        | Unknown Concept         | Mei    | Exclude        |                            |       |               |
| 30402266378   | University of    | CM Daily Plan and Discharge Plan      | 444        | Unknown Concept         | Mei    |                |                            |       |               |
| 30402266136   | University of    | CM Discharge Disposition              | 375        | Unknown Concept         | Met    |                |                            |       |               |
| 30401300217   | University of    | Discharge Disposition of Belongin-    | 256        | Unknown Concept         | Mei    |                |                            |       |               |
| 3040221043    | University of    | CM Barriers to Discharge              | 252        | Unknown Concept         | Mei    |                |                            |       |               |
| 30402266353;  | University of    | Equipment Needed At Discharge         | 178        | Unknown Concept         | Mei    |                |                            |       |               |
| 304022666215  | University of    | CM Discharge Risks                    | 113        | Unknown Concept         | Met    |                |                            |       |               |
| 3040150387    | University of    | Anticipated Discharge Disposition     | 97         | Unknown Concept         | Met    |                |                            |       |               |
| 5220          | University of    | Anticipated Equipment Needs at D      | 88         | Unknown Concept         | Met    |                |                            |       |               |
| 3040150385    | University of    | Is this patient cleared for safe horr | 71         | Unknown Concept         | Mei    |                |                            |       |               |
| 3040080031    | University of    | Functional Status/Discharge/Follow    | 66         | Unknown Concept         | Met    |                |                            |       |               |
| 30402246      | University of    | Priority Discharge                    | 36         | Unknown Concept         | Met    |                |                            |       |               |
| 3040260113    | University of    | Priority Discharge (Read Only)        | 36         | Unknown Concept         | Met    |                |                            |       |               |
| 3040031684    | University of    | Patient Exercise = Patient will be in | 34         | Unknown Concept         | Mei    | Examine        |                            |       |               |
| 2040021784    | I Initerative of | Dationst will be cleared by DT fee en | 34         | Heleneum Concept        | Mai    | CONTRACTOR .   |                            |       |               |

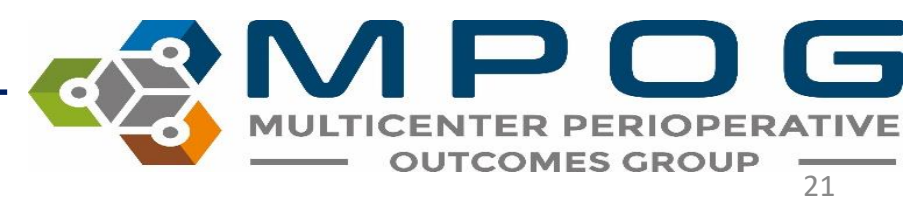

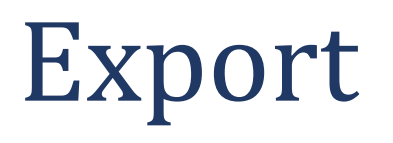

• You can export all variables and their mappings to an excel spreadsheet through the export button

| Cor MPOG Cor   | nfiguration                   |                      |       |                |                |           | - 0 X         |        |         |     |
|----------------|-------------------------------|----------------------|-------|----------------|----------------|-----------|---------------|--------|---------|-----|
| Mapping Type:  |                               |                      | ٣     |                |                |           | Export        |        |         |     |
| Organization:  | University of Michigan Ann Ar | bor                  | -     | Direction:     | Normal         |           | ~             |        |         |     |
| Display Mode:  | All Variables                 |                      | *     | Options:       | Auto Search On | A         | uto Select On |        |         |     |
| Search Filter: |                               |                      |       | Search Filter: |                |           |               |        |         |     |
| ID             | Ora Name                      | Timer Und Manual &r  | Turne |                | Name           | 10        | Turne         |        |         |     |
| 10             | org Name                      | Times Osed Mapped As | iype  | Мар            | over 11        | 10        | iype          |        |         |     |
|                |                               |                      |       | Unmap          |                |           |               |        |         |     |
|                |                               |                      |       | Exclude        |                |           |               |        |         |     |
|                |                               |                      |       |                |                |           |               |        |         |     |
|                |                               |                      |       |                |                |           |               |        |         |     |
|                |                               |                      |       |                |                |           |               |        |         |     |
|                |                               |                      |       |                |                |           |               |        |         |     |
|                |                               |                      |       |                |                |           |               |        |         |     |
|                |                               |                      |       |                |                |           |               |        |         |     |
|                |                               |                      |       | Examine        |                |           |               |        |         |     |
|                |                               |                      |       | CARTINE        |                |           |               |        |         |     |
|                |                               |                      |       |                |                | <b>-२</b> |               | 1 🗲    | ) (     |     |
|                |                               |                      |       |                | <u> </u>       |           | мшт           | CENTER |         |     |
|                |                               |                      |       |                |                |           |               | OUTCO  | MESC    | POU |
|                |                               |                      |       |                |                |           |               | UUICO  | IVIES U | RUL |

Contact: <a href="mailto:support@mpog.zendesk.com">support@mpog.zendesk.com</a>

## **Tips for Mapping Success**

- Focus on mapping variables with high row counts ('Times Used').
- Once you have mapped the majority of high row count variables, you can begin to focus your attention to mapping the lower row count variables that may be relevant for anesthesia research or quality purposes.

|            |               |                            | $\frown$   |                 |
|------------|---------------|----------------------------|------------|-----------------|
| ID         | Org           | Name                       | Times Used | Mapped As       |
| 1600000310 | University of | Heart Rate Source          | 14,656     | Unknown Concept |
| 40877      | University of | Perfus Stockert Air Needl  | 13,003     | Unknown Concept |
| 40876      | University of | Perfus Stockert Air Needl  | 13,003     | Unknown Concept |
| 40886      | University of | Perfus Stockert CP RPM     | 13,003     | Unknown Concept |
| 40890      | University of | Perfus  Stockert LV Vent(m | 13,002     | Unknown Concept |
| 40895      | University of | Perfus Stockert Pump Suc   | 13,002     | Unknown Concept |
| 40889      | University of | Perfus  Stockert LV Vent R | 13,002     | Unknown Concept |
| 40894      | University of | Perfus Stockert Pump Suc   | 13,002     | Unknown Concept |
| 16011780   | University of | BP Method                  | 10,304     | Unknown Concept |
| 3040103232 | University of | Pulse Oximetry Type        | 9,689      | Unknown Concept |

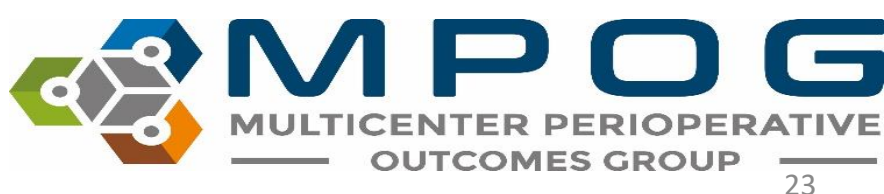

 Utilizing the MPOG Concept Browser utility will facilitate efficient identification of corresponding MPOG concepts. Please reference *Module 2: Concept Browser* for more information

| Please select a concept type and quer | string |  |
|---------------------------------------|--------|--|
| Concept type                          |        |  |
| [All concept types]                   | •      |  |
| Query string                          |        |  |
| propofol                              |        |  |
| Count Mode                            |        |  |
| Concept occurrences <b>*</b>          |        |  |
| Hide inactive concepts                |        |  |
| Submit                                |        |  |
|                                       |        |  |

| ID    | Concept Name                                           | Concept Type                                          | # of<br>Occurrences |
|-------|--------------------------------------------------------|-------------------------------------------------------|---------------------|
| 10377 | PROPOFOL                                               | Intraoperative Medications<br>(Administered Mixtures) | 16,421,110          |
| 10378 | PROPOFOL W/ REMIFENTANIL 10 MG/ML +<br>5 MCG/ML        | Intraoperative Medications<br>(Administered Mixtures) | 247                 |
| 10453 | PROPOFOL W/ KETAMINE 10 MG/ML + 1<br>MG/ML             | Intraoperative Medications<br>(Administered Mixtures) | 6,602               |
| 10572 | PROPOFOL W/ KETAMINE 10MG/ML +<br>UNSPECIFIED KETAMINE | Intraoperative Medications<br>(Administered Mixtures) | 342                 |
| 10577 | PROPOFOL W/ KETAMINE 10 MG/ML + 0.5<br>MG/ML           | Intraoperative Medications<br>(Administered Mixtures) | 1,148               |
| 10578 | PROPOFOL W/ KETAMINE 10 MG/ML + 1.5<br>MG/ML           | Intraoperative Medications<br>(Administered Mixtures) | 21                  |
| 10579 | PROPOFOL W/ KETAMINE 10 MG/ML + 2<br>MG/ML             | Intraoperative Medications<br>(Administered Mixtures) | 711                 |
| 10597 | PROPOFOL W/ ALFENTANIL 10 MG/ML + 50 MCG/ML            | Intraoperative Medications<br>(Administered Mixtures) | 863                 |

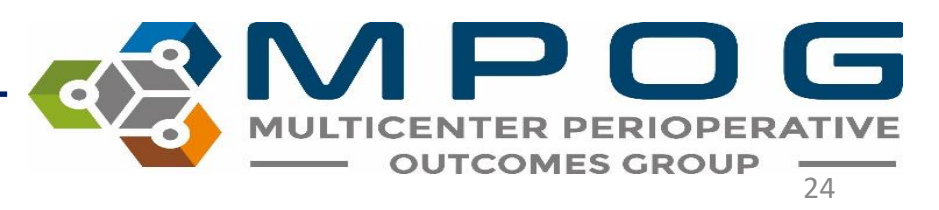

## Groups to Map First

### DO NOT EXCLUDE IN ANY OF THESE CATEGORIES

- Race
- Gender
- Ethnicity
- Procedure Service
- Admission Type
- Staff Type

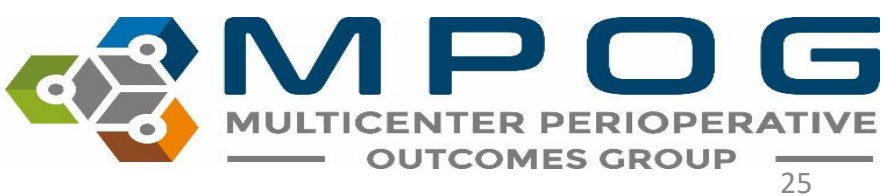

## Groups to Map Last

- Lab Type
  - Map variables that are important to surgical/anesthesia care i.e. Hgb/Hct/Creatinine/Troponin/Glucose. Focus on mapping labs that MPOG has concepts for an exclude the rest
- Administration Type
  - This category includes IN's and OUT's such as fluids, medications, blood products, EBL and urine output.
  - Exclude "volume (mL)" medication variables.
  - \*\*Exclude all physiologic and gas flow variables from this mapping group

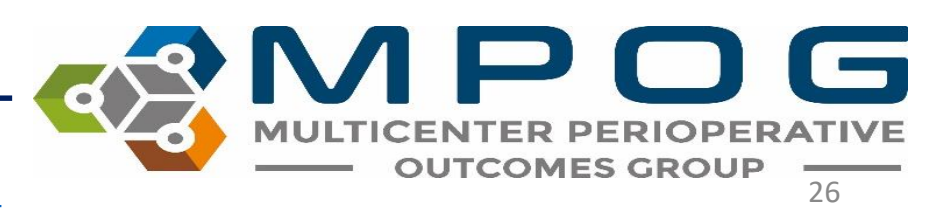

## Groups to Map Last

- Administration Route
  - Do Not Exclude in this category map unspecified concepts to "Other"
- Units of Measurement Administration
  - Do not exclude in this category leave those variables without a corresponding MPOG concept unmapped
- Observation Detail Type
  - These are observation Details. Map Observation Type first.
- Observation Type (procedure notes)

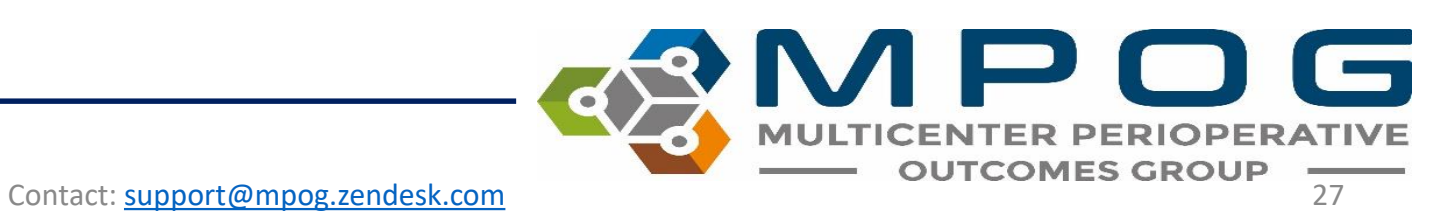

## Variable Type Mapping Guide- EPIC Sites Only

| Variable Type       | Description                  | Notes                                                                                                    |
|---------------------|------------------------------|----------------------------------------------------------------------------------------------------|
| LEV-* variables     | Timed Event Notes            | Most reliable when looking for<br>timing of events (i.e.<br>intubation/extubation)                                                                                                    |
| EAP/HLX-* variables | Procedure Note Documentation | Provides the details associated with<br>a procedure: size, number of<br>attempts etc. Observed time is not<br>always populated. If no time<br>associated with EAP/HLX note,<br>map related LEV note as well. |

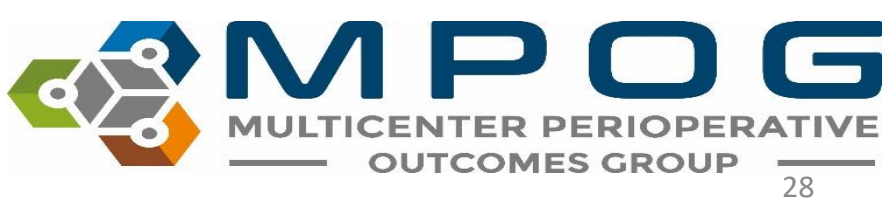

## Variable Type Mapping Guide - EPIC Sites Only

| Variable Type   | Description             | Notes                                                                                                    |
|-----------------|-------------------------|----------------------------------------------------------------------------------------------------|
| FLO-* variables | Data from flowsheet     | Data from flowsheet. LDA<br>documentation corresponding to<br>placement, removal etc. Usually<br>duplicate doc                                                            |
| CT-* variables  | Case Tracking Variables | Exclude these if multiple variables<br>show for event times. *If you do<br>not have an LEV variable for a<br>certain concept you will need to<br>include the CT variable. |
| AT-* variables  | Attestations            | Exclude or leave unmapped                                                                                                    |

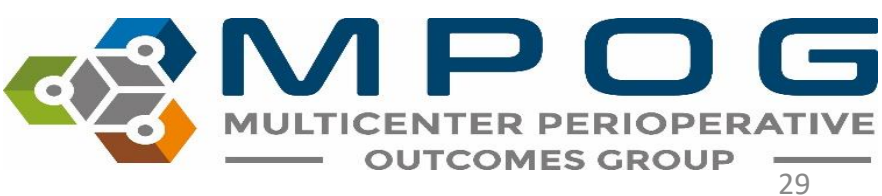

## Airway Variable Mapping

- ETT/LMA/Intubation/Extubation, regional and neuraxial
- Map LEV/HLX/EAP variables
  - Exclude FLO variables associated with these concepts <u>if</u> both an HLX/EAP and LEV variable exists.
- If duplicate variables exist for critical times such as anesthesia start/end, surgery start/end, In room times, etc.- can exclude the CT variables as these come from nursing. If there are only nursing (CT) variables, keep them and map (Phase I, Phase II in/out times, etc.). Bottom line: Anesthesia documentation is preferred but adopt nursing documentation if anesthesia documentation is not available for critical times/events.

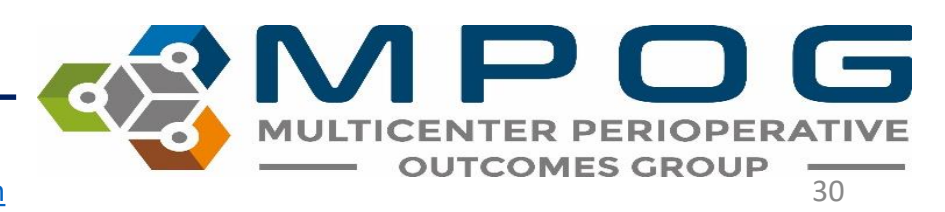

## How Mapping Translates to MPOG Case Viewer

The **'type'** of MPOG concept you map to an AIMS variable will determine where the data within that variable will display in Case Viewer.

- Those mapped to 'Physiologic' and 'Intraop Note' type concepts will populate in the Chart section of case viewer
- Those mapped to 'Preop' type concepts will populate in the H&P section of case viewer
- Those mapped to 'Outcomes' type concepts will populate in the Outcomes section of case viewer

| Name                                                                    | ID             | Туре                   |
|-------------------------------------------------------------------------|----------------|------------------------|
| BP Combined Invasive Unspecified Site 3                                 | 3706           | Physiologic            |
| BP Combined Aorta                                                       | 3707           | Physiologic            |
| BP Combined Invasive Unspecified Site 5                                 | 3708           | Physiologic            |
| Unmapped Intraoperative Note Concept                                    | 50000          | Intraop Notes          |
| AACD Time Room Ready Date/Time                                          | 50001          | Intraop Notes          |
| AACD Anesthesia Start Date/Time<br>Respiratory - Oral steroids required | 50002<br>71230 | Intraop Notes<br>Preop |
| Respiratory - Prior intubation for pulmonary f                          | 71235          | Preop                  |
| Respiratory - Most recent exacerbation (Date)                           | 71240          | Preop                  |
| Unmapped Outcome Concept                                                | 90000          | Outcomes               |
| Intraoperative observed quality assurance eve                           | 90001          | Outcomes               |
| Postoperative visit patient pain score                                  | 90002          | Outcomes               |

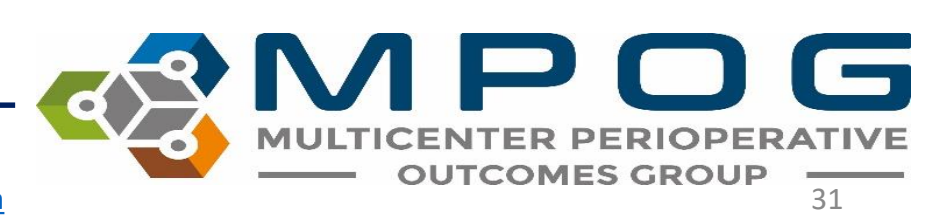

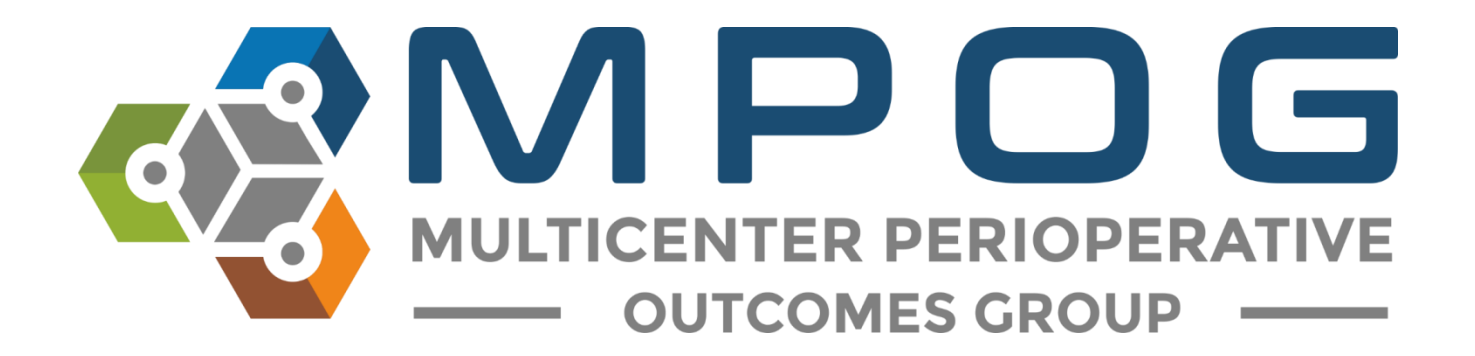

# Module 4 Location Mapping

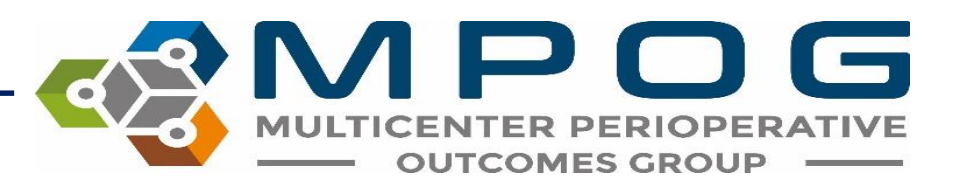

## **Location Mapping**

- Provides sites the ability to establish a hierarchy of facilities and procedure room locations as they exist within the health system
- Allows providers to filter performance data by operating locations
- Provides the opportunity to filter and group locations that may have similar case types, though not physically located in the same building.

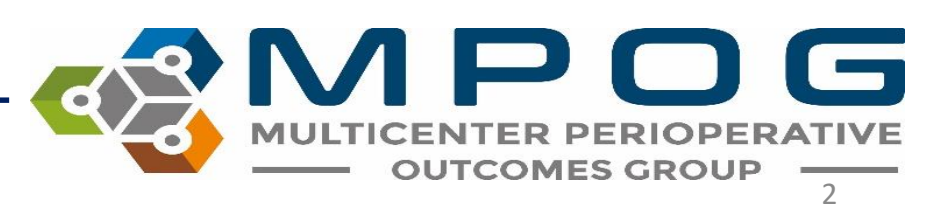

## **Location Mapping**

- Example for use: a site may have several outpatient surgery centers and would want to "group" the data from these locations to examine performance at outpatient facilities.
- Mapping of locations is usually completed when a site initially joins MPOG but should be maintained as new rooms are added.

| ↓                         |    |                                              | $\oslash$ |
|---------------------------|----|----------------------------------------------|-----------|
| Age                       | >= |                                              |           |
| Emergent                  | =  |                                              | -         |
| <b>BMI Classification</b> | =  |                                              | -         |
| Height (cm)               | <= |                                              |           |
| ASA Status                | =  |                                              | -         |
| Surgical Service          | =  |                                              | -         |
| Sex                       | =  |                                              | -         |
| Date of Service           | <= |                                              |           |
| Date of Service           | >= |                                              |           |
| Quarter                   | =  |                                              | -         |
| Case                      | =  |                                              |           |
| Location                  | =  |                                              | -         |
| Month                     | =  | Not in a reporting group<br>Royal Oak        |           |
| AimsStaffld               | =  | Royal Oak - Hospital Only<br>West Bloomfield |           |
| Admission Type            | =  |                                              | -         |
| Year                      | =  |                                              | -         |
| Age                       | <  |                                              |           |

MULTICENTER PERIOPERATIVE OUTCOMES GROUP

#### Access 'Location Mapping' on the MPOG Suite

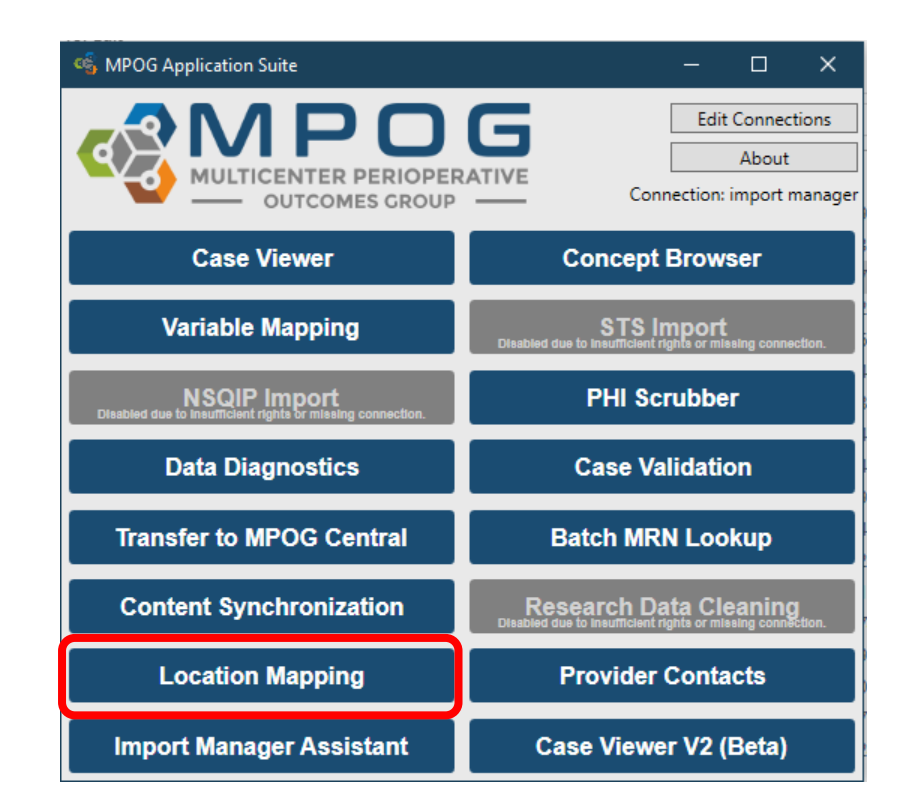

MULTICENTER PERIOPERATIVE OUTCOMES GROUP

#### Select 'Add Location' from the bottom of the display box.

| M Location Mapping                                                                                                    | contracts have much in a fact arm of the and then do have been by |                  |
|----------------------------------------------------------------------------------------------------|-------------------------------------------------------------------|------------------|
| Unmapped Rooms                                                                                                    | Room Hierarchy                                                    |                  |
| (Room Name Not Available)       •         ANAISYS-01       •         ANAISYS-02       •         ANAISYS-03       •         ANAISYS-04       •         ANAISYS-05       •         ANAISYS-04       •         ANAISYS-05       •         ANAISYS-04       •         ANAISYS-05       •         ANAISYS-04       •         ANMOB-01       •         ANMOB-02       •         ANMOB-03       •         ANMOB-04       •         ANMOB-05       •         ANITRO-01       •         ANTIRO-02       •         ANTIRO-03       •         ANTIRO-05       • |                                                                   | Location Tags    |
| Map to No location selected                                                                                                    | Add Location Rename Location Delete Location Unmap Location       | View Tag Members |

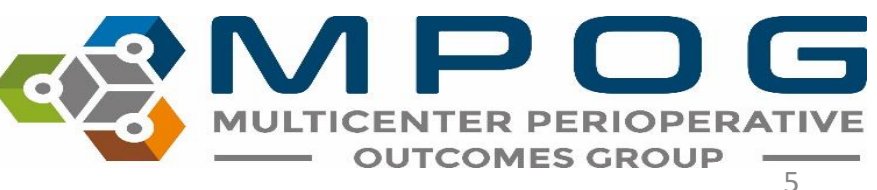

A text box will appear. Type the name of the primary site at your organization. For example: University of Michigan Health System, all other sites will be categorized under the primary location. Click "Ok."

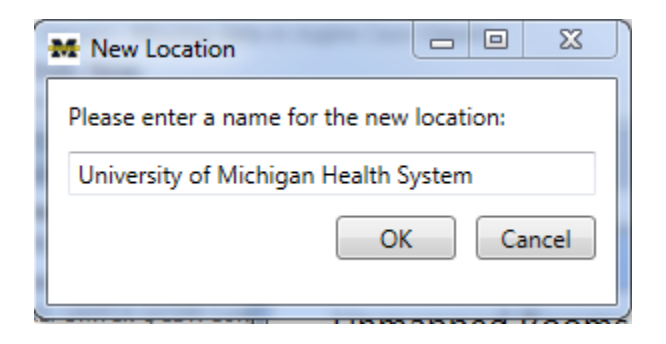

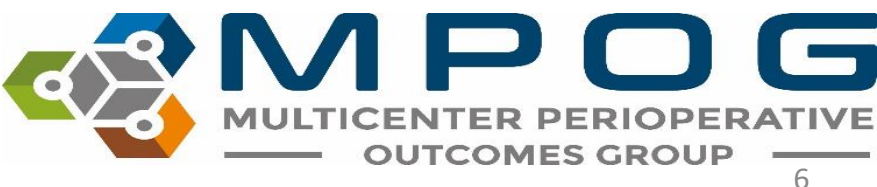

## The new location will populate the middle portion of the display box to begin the Room Hierarchy process

| Unmapped Rooms                                                                                                    | Room Hierarchy                                              |                  |
|----------------------------------------------------------------------------------------------------|-------------------------------------------------------------|------------------|
| U-OFFS MPU<br>U-OFFS RA2<br>U-OFFS RAD<br>U-OR 01<br>U-OR 02<br>U-OR 03<br>U-OR 04<br>U-OR 05<br>U-OR 06<br>U-OR 07<br>U-OR 06<br>U-OR 07<br>U-OR 10<br>U-OR 11<br>U-OR 11<br>U-OR 13<br>U-OR 13<br>U-OR 15<br>U-OR 15<br>U-OR 17<br>• | University of Michigan Health System                        | Location Tags    |
| Map to No location selected                                                                                                    | Add Location Rename Location Delete Location Unman Location | View Tag Members |

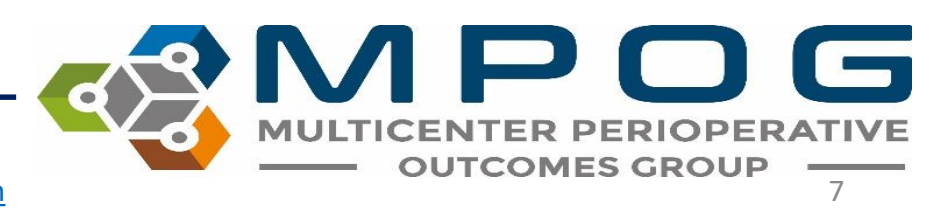

If your organization has multiple campuses or hospitals, continue to add those locations by selecting "Add Location."

As new locations are added, you can 'click and drag' to list secondary sites under primary locations.

For example, 'Ann Arbor Main Campus' is currently listed as another primary location but belongs under the Health System title.

| M Location Mapping                                                                                                    | Contraction of the second second |                                                                                                    |
|----------------------------------------------------------------------------------------------------|----------------------------------------------------------------------------------------------------|----------------------------------------------------------------------------------------------------|
| Unmapped Rooms                                                                                                    | Room Hierarchy                                                                                                    |                                                                                                    |
| (Room Name Not Available)           ANAISYS-01           ANAISYS-02           ANAISYS-03           ANAISYS-04           ANAISYS-05           ANAISYS-04           ANAISYS-05           ANAISYS-04           ANAISYS-05           ANAISYS-05           ANMOB-01           ANMOB-02           ANMOB-03           ANMOB-04           ANMOB-05           ANMOB-06           ANMOB-07           ANTIRO-01           ANTIRO-03           ANTIRO-04           ANTIRO-05           ANTIRO-06 | Ann Arbor Main Campus<br>University of Michigan Health System                                                                                                    | Location Tags<br>Facility type - Acute care hospital<br>Facility type - Attached ambulatory surgery center<br>Facility type - Office-based anesthesia<br>OB-GYN - Labor and delivery<br>OB-GYN - Obsteric operating room<br>Other - Hybrid operating room<br>Other - Mixed use operating room<br>Other - Mixed use operating room<br>Other - Mixed use operating room<br>Other - Outpatient surgery room<br>Other - Outpatient surgery room<br>Other - Outpatient surgery room<br>Other - Outpatient surgery room<br>Other - Outpatient surgery room<br>Other - Pediatric<br>Radiology - Interventional radiology<br>Radiology - MRI<br>Recovery - ICU<br>Recovery - ICU<br>Service specific room - Cardiac operating room<br>Service specific room - Endoscow |
| Map to Ann Arbor Main Campus                                                                                                    | Add Location Rename Location Delete Location Unmap Location                                                                                                    | View Tag Members                                                                                                    |

### Clicking on 'Ann Arbor Main Campus' and dragging it over the 'University of Michigan Health System' title will indent the secondary site to be listed under the primary

| Location Mapping                                                                                                    |                                                                 |                  |
|----------------------------------------------------------------------------------------------------|-----------------------------------------------------------------|------------------|
| Unmapped Rooms                                                                                                    | Room Hierarchy                                                  |                  |
| (Room Name Not Available) ANAISYS-01<br>ANAISYS-02<br>ANAISYS-03<br>ANAISYS-03<br>ANAISYS-05<br>ANAISYS-05<br>ANAISYS-05<br>ANAISYS-TUB<br>ANMOB-01<br>ANMOB-02<br>ANMOB-03<br>ANMOB-03<br>ANMOB-04<br>ANMOB-05<br>ANMOB-06<br>ANMOB-06<br>ANMOB-07<br>ANTIRO-01<br>ANTIRO-01<br>ANTIRO-03<br>ANTIRO-03<br>ANTIRO-05<br>ANTIRO-06 | ✓ University of Michigan Health System<br>Ann Arbor Main Campus | Location Tags    |
| Map to University of Michigan Healt                                                                                                    | Add Location Rename Location Delete Location Unmap Location     | View Tag Members |

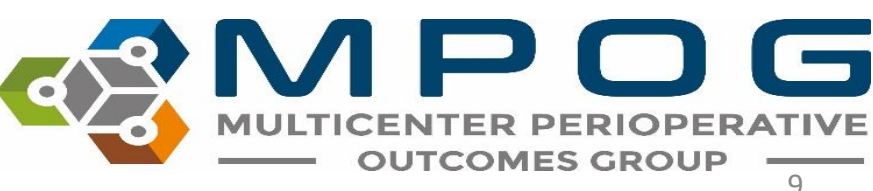

#### Continue to sort by clicking and dragging titles to properly reflect sites and locations at your facility. See example below.

| Unmapped Rooms                                                                                                    | Room Hierarchy                                                                                                    |               |
|----------------------------------------------------------------------------------------------------|----------------------------------------------------------------------------------------------------|---------------|
| (Room Name Not Available)  ANAISYS-01 ANAISYS-02 ANAISYS-03 ANAISYS-04 ANAISYS-04 ANAISYS-05 ANAISYS-TUB ANMOB-01 ANMOB-01 ANMOB-02 ANMOB-04 ANMOB-04 ANMOB-05 ANMOB-05 ANMOB-07 ANTIRO-01 ANTIRO-01 ANTIRO-02 ANTIRO-03 ANTIRO-04 ANTIRO-05 ANTIRO-05 ANTIRO-06 | <ul> <li>University of Michigan Health System</li> <li>Ann Arbor Main Campus         <ul> <li>C.S. Mott Children's Hospital</li> <li>Cancer Center</li> <li>CVC</li> <li>Main Hospital</li> <li>Women's Hospital</li> <li>East Ann Arbor Ambulatory Surgery Center</li> <li>Kellogg Eye Center</li> <li>Northville Surgery Center</li> </ul> </li> </ul> | Location Tags |
|                                                                                                    |                                                                                                    |               |

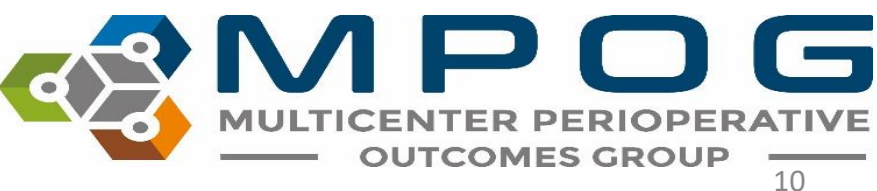

## Click on the site in the middle of the screen that you would like to assign operating rooms. In the example below, 'CVC' is selected.

| M Location Mapping                                                                                                    | and the second design of the second design of the s |                  |
|----------------------------------------------------------------------------------------------------|----------------------------------------------------------------------------------------------------|------------------|
| Unmapped Rooms                                                                                                    | Room Hierarchy                                                                                                    |                  |
| CVC OS EP3<br>CVC OS EP4<br>CVC-CTH 01<br>CVC-CTH 02<br>CVC-CTH 03<br>CVC-CTH 04<br>CVC-CTH 05<br>CVC-CTH W1<br>CVC-CTH W1<br>CVC-CTH W2<br>CVC-EP 02<br>CVC-EP 02<br>CVC-EP 03<br>CVC-EP 03<br>CVC-EP 05<br>CVC-EP 05<br>CVC-EP 05<br>CVC-EP 05<br>CVC-EP 05<br>CVC-EP PROC<br>CVC-EP PROC<br>CVCOFFS 01<br>CVCOFFS 02 | <ul> <li>University of Michigan Health System</li> <li>Ann Arbor Main Campus</li> <li>C.S. Mott Children's Hospital</li> <li>Cancer Center</li> <li>CVC</li> <li>Main Hospital</li> <li>Women's Hospital</li> <li>East Ann Arbor Ambulatory Surgery Center</li> <li>Kellogg Eye Center</li> <li>Northville Surgery Center</li> </ul>                                                                                                    | Location Tags    |
| Map to CVC                                                                                                    | Add Location Rename Location Delete Location Unmap Location                                                                                                    | View Tag Members |

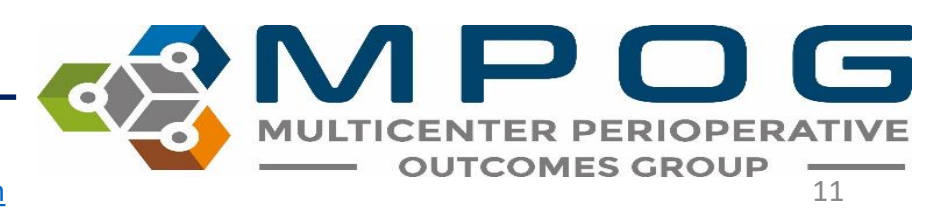

Select operating rooms from the left side of the screen. You can map one room at a time or select a group of rooms by holding the 'shift' key down and selecting all rooms applicable. It is also possible to click and drag rooms to sites within the hierarchy.

| Unmapped Rooms                                                                                                    | Room Hierarchy                                                                                                    |               |
|----------------------------------------------------------------------------------------------------|----------------------------------------------------------------------------------------------------|---------------|
| C-B2A<br>C-B2B<br>C-OR 01<br>CVC OS EP1<br>CVC OS EP2<br>CVC OS EP2<br>CVC OS EP3<br>CVC OS EP4<br>CVC-CTH 01<br>CVC-CTH 02<br>CVC-CTH 04<br>CVC-CTH 05<br>CVC-CTH W1<br>CVC-CTH W2<br>CVC-CTH W2<br>CVC-EP 03<br>CVC-EP 04<br>CVC-EP 05<br>CVC-EP 05CR | <ul> <li>University of Michigan Health System</li> <li>Ann Arbor Main Campus         <ul> <li>C.S. Mott Children's Hospital</li> <li>Cancer Center</li> <li>CVC</li> <li>Main Hospital</li> <li>Women's Hospital</li> <li>East Ann Arbor Ambulatory Surgery Center</li> <li>Kellogg Eye Center</li> <li>Northville Surgery Center</li> </ul> </li> </ul> | Location Tags |
|                                                                                                    |                                                                                                    |               |

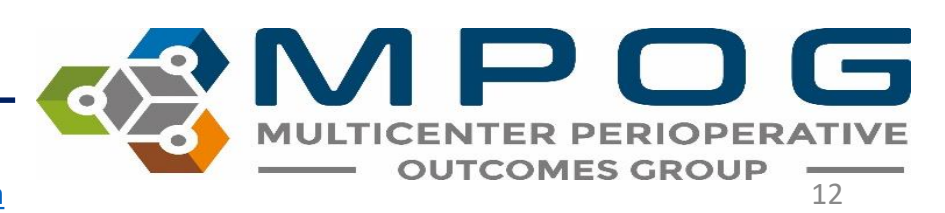

# Now select the "Map to CVC' button in the bottom left corner. All of the selected anesthetizing locations will move under the CVC title in the middle portion of the display box.

| Unmapped Rooms                                                                                                    | Room Hierarchy                                                                                                    |                                                                                                    |
|----------------------------------------------------------------------------------------------------|----------------------------------------------------------------------------------------------------|----------------------------------------------------------------------------------------------------|
| C-82A  C-82A  C-82B  C-0R 01  CVC 0S EP1  CVC 0S EP2  CVC 0S EP3  CVC 0S EP4  CVC-CTH 01  CVC-CTH 02  CVC-CTH 04  CVC-CTH 04  CVC-CTH 04  CVC-CTH 04  CVC-CTH 04  CVC-CTH 04  CVC-CTH 04  CVC-CTH 04  CVC-CTH 04  CVC-CTH 05  CVC-CTH 04  CVC-CTP 01  CVC-EP 01  CVC-EP 03  CVC-EP 03  CVC-EP 03  CVC-EP 05  CVC-EP 05  CVC-EP | <ul> <li>✓ University of Michigan Health System</li> <li>✓ Ann Arbor Main Campus         <ul> <li>C.S. Mott Children's Hospital</li> <li>Cancer Center</li> <li>CVC</li> <li>Main Hospital</li> <li>Women's Hospital</li> <li>East Ann Arbor Ambulatory Surgery Center</li> <li>Kellogg Eye Center</li> <li>Northville Surgery Center</li> </ul> </li> </ul> | Location Tags  Facility type - Acute care hospital Facility type - Attached ambulatory surgery center Facility type - Office-based anesthesia B-GNY - Labor and delivery B-GYN - Labor and delivery B-GYN - Obstetric operating room Other - Hybrid operating room Other - Minor procedure room Other - Mixed use operating room Other - Offiste anesthesia Other - Outpatient surgery room Other - Pediatric Radiology - MRI Recovery - ICU Service specific room - Electrophysiology/Cardiac cath Service specific room - Electrophysiology/Cardiac cath |
| Man to CVC                                                                                                    | Add Location Rename Location Delate Location Upman Location                                                                                                    | View Tag Members                                                                                                    |

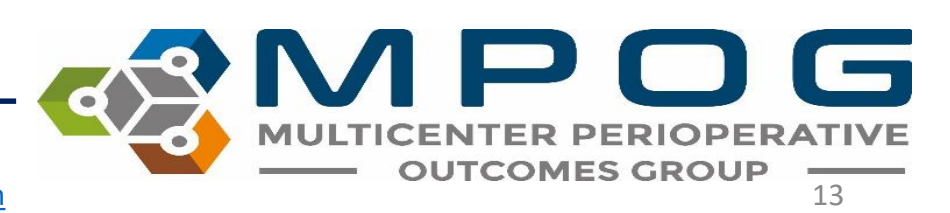

Continue mapping all unmapped rooms from the left column to the appropriate locations in the middle 'Room Hierarchy' column. **Epic Sites:** 'Unspecified Room' will remain in the unmapped rooms category and should not be mapped to a location as the 'unspecified room' designation is typically used across a variety of sites within the organization.

| Unmapped Rooms                                                                                                    | Room Hierarchy                                                                                                    |                                                                                                    |
|----------------------------------------------------------------------------------------------------|----------------------------------------------------------------------------------------------------|----------------------------------------------------------------------------------------------------|
| C-B2A   C-B2B  C-OR 01  CVC-EP 01  CVC-EP 02  CVC-EP 03  CVC-EP 05  CVC-EP 05  CVC-EP 05  CVC-EP 05  CVC-EP 06  CVC-EP PRO  CVC-EP PRO  CVC-F5 01  CVCOFF5 02  CVCOFF5 02  CVCOFF5 03  CVC-OR 04  CVC-OR 05 | <ul> <li>University of Michigan Health System         <ul> <li>Ann Arbor Main Campus</li> <li>CS. Mott Children's Hospital</li> <li>Cancer Center</li> <li>CVC</li> <li>CVC OS EP1</li> <li>CVC OS EP2</li> <li>CVC OS EP3</li> <li>CVC OS EP4</li> <li>CVC-CTH 01</li> <li>CVC-CTH 02</li> <li>CVC-CTH 03</li> <li>CVC-CTH 04</li> <li>CVC-CTH W1</li> <li>CVC-CTH W1</li> <li>CVC-CTH W2</li> <li>Main Hospital</li> <li>East Ann Arbor Ambulatory Surgery Center</li> <li>Kellogg Eye Center</li> </ul> </li> </ul> | Location Tags  Facility type - Acute care hospital Facility type - Attached ambulatory surgery center Facility type - Office-based anesthesia DB-GYN - Obstetric operating room Other - Hybrid operating room Other - Mixed use operating room Other - Mixed use operating room Other - Offsite anesthesia Other - Offsite anesthesia Other - Offsite anesthesia Other - Offsite anesthesia Other - Pediatric Radiology - Interventional radiology Radiology - MRI Recovery - PACU Service specific room - Cardiac operating room Service specific room - Electrophysiology/Cardiac cath Service specific room - Endoscopy |
| Map to CVC                                                                                                    | Add Location Rename Location Delete Location Unmap Location                                                                                                    | View Tag Members                                                                                                    |

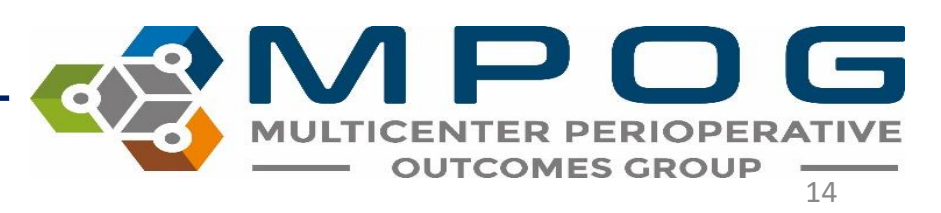

# Each room can now be 'tagged' to indicate the type of room or type of procedures performed in each OR/procedure area. Select a room from the 'Room Hierarchy' list.

| M Location Mapping                                                                                                    | and the second state of the second state of th |                  |
|----------------------------------------------------------------------------------------------------|----------------------------------------------------------------------------------------------------|------------------|
| Unmapped Rooms                                                                                                    | Room Hierarchy                                                                                                    |                  |
| C-B2A<br>C-B2B<br>C-OR 01<br>CVC-EP 01<br>CVC-EP 02<br>CVC-EP 03<br>CVC-EP 03<br>CVC-EP 05<br>CVC-EP 05<br>CVC-EP 05<br>CVC-EP 05<br>CVC-EP PRO<br>CVC-EP PRO<br>CVC-EP PRO<br>CVC-EP PRO<br>CVC-FF 01<br>CVCOFFS 01<br>CVCOFFS 02<br>CVCOFFS 03<br>CVC-OR 02<br>CVC-OR 02<br>CVC-OR 03<br>CVC-OR 05<br>▼ | <ul> <li>✓ University of Michigan Health System</li> <li>✓ Ann Arbor Main Campus</li> <li>C.S. Mott Children's Hospital</li> <li>Cancer Center</li> <li>✓ CVC</li> <li>CVC OS EP1</li> <li>CVC OS EP2</li> <li>CVC OS EP3</li> <li>CVC OC FD4</li> <li>CVC-CTH 01</li> <li>CVC-CTH 02</li> <li>CVC-CTH 03</li> <li>CVC-CTH 04</li> <li>CVC-CTH 05</li> <li>CVC-CTH W1</li> <li>CVC-CTH W2</li> <li>Main Hospital</li> <li>Women's Hospital</li> <li>East Ann Arbor Ambulatory Surgery Center</li> <li>Kellogg Eye Center</li> </ul>                                                                                                    | Location Tags    |
| Map to CVC                                                                                                    | Add Location Rename Location Delete Location Unmap Location                                                                                                    | View Tag Members |

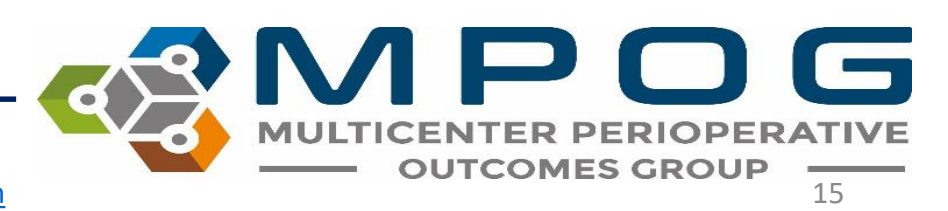

While the room is highlighted, click the appropriate 'location tags' from the right side of the display box to designate what procedures occur in the selected room.

In the example below, the tags of '*Facility type- Acute care hospital*' and '*Service specific room- Electrophysiology/Cardiac Cath*' are applied to the CVC OS EP1 room. Use Ctrl + Shift to select multiple rooms at a time

| M Location Mapping                                                                                                    | and a second distance for the second                                                                                                    |                  |
|----------------------------------------------------------------------------------------------------|----------------------------------------------------------------------------------------------------|------------------|
| Unmapped Rooms                                                                                                    | Room Hierarchy                                                                                                    |                  |
| C-B2A<br>C-B2B<br>C-OR 01<br>CVC-EP 01<br>CVC-EP 02<br>CVC-EP 03<br>CVC-EP 03<br>CVC-EP 05<br>CVC-EP 05<br>CVC-EP 05<br>CVC-EP 05<br>CVC-EP 06<br>CVC-EP 07<br>CVC-EP 07<br>CVC-EP 08<br>CVC-EP 08<br>CVC-OR 01<br>CVC-OR 02<br>CVC-OR 03<br>CVC-OR 05<br>VC-OR 05<br>VC-OR 05<br>VC-OR 05<br>VC-OR 05<br>VC-OR 05<br>VC-OR 08<br>CVC-OR 08<br>CVC- | <ul> <li>University of Michigan Health System</li> <li>Ann Arbor Main Campus         <ul> <li>C.S. Mott Children's Hospital</li> <li>Cancer Center</li> <li>CVC</li> <li>CVC OS EP1</li> <li>CVC OS EP2</li> <li>CVC OS EP3</li> <li>CVC OS EP4</li> <li>CVC-CTH 01</li> <li>CVC-CTH 02</li> <li>CVC-CTH 03</li> <li>CVC-CTH 04</li> <li>CVC-CTH 04</li> <li>CVC-CTH W1</li> <li>CVC-CTH W1</li> <li>CVC-CTH W2</li> <li>Main Hospital</li> <li>Women's Hospital</li> <li>East Ann Arbor Ambulatory Surgery Center</li> <li>Kellogg Eye Center</li> </ul> </li> </ul> | Location Tags    |
| Map to CVC                                                                                                    | Add Location Rename Location Delete Location Unmap Location                                                                                                    | View Tag Members |

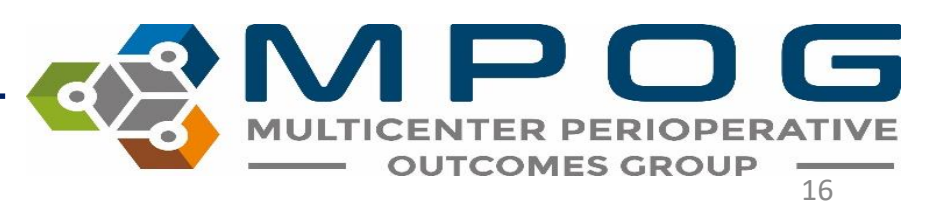

When assigning tags to 'Parent' Locations, all 'Children' listed under the 'Parent' inherit that tag(s). When the 'child' location is selected, tags attributed through the 'parent' will appear greyed out. This can only be changed by changing the 'parent' location tag

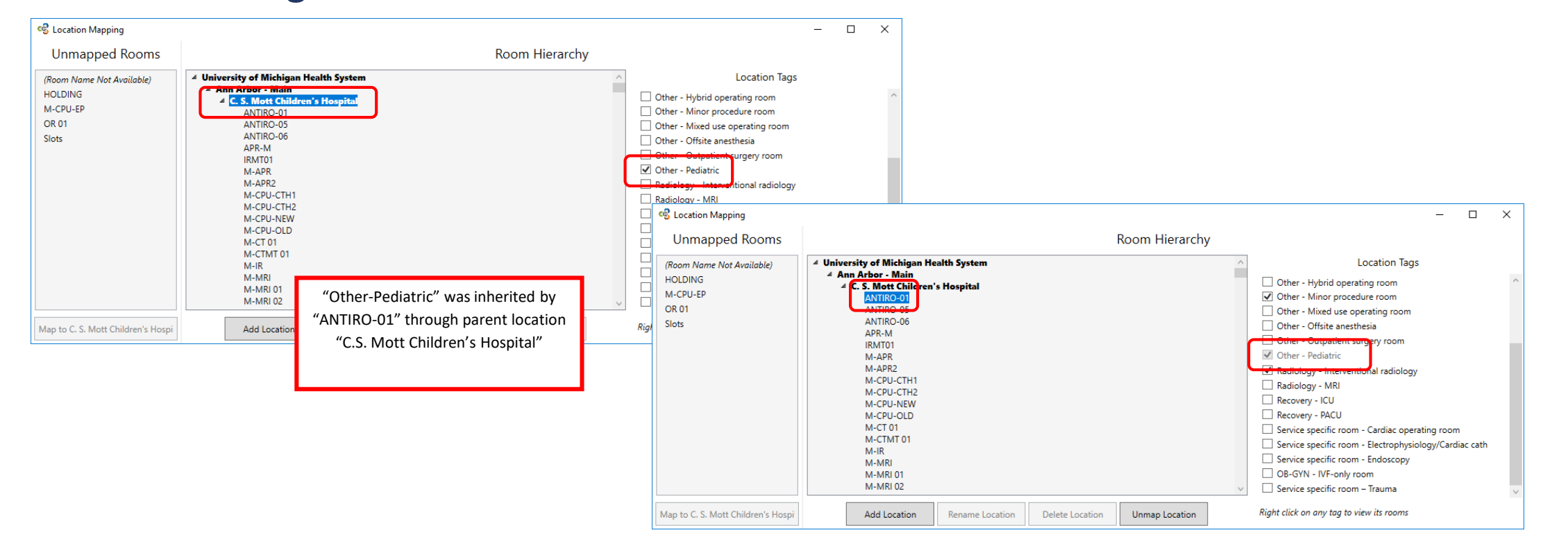

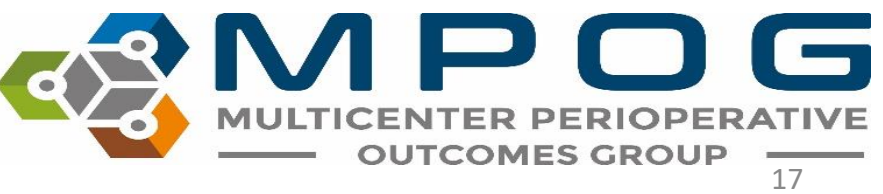

### **Location Mapping Tips**

- Right click on any Location Tag to see rooms assigned to the tag.
- Continue assigning the proper location tags for all rooms in the room hierarchy. There is no need to save any changes to room locations or tags. **Any changes made are automatically saved**.
- To update the location mappings, the MPOG/ASPIRE programmer for your site will need to run the following script: EXEC Locations\_UpdateCaseLocations. It is recommended that this script be programmed to run automatically on a schedule basis before diagnostics to capture any mapping changes that may occur in the future.
- <u>Note:</u> It is possible to rename, delete, or unmap locations as necessary using the buttons at the bottom of the display box. However, if an operating room or location is no longer in use, it is best to leave mapped as historical data will still rely upon this hierarchy.

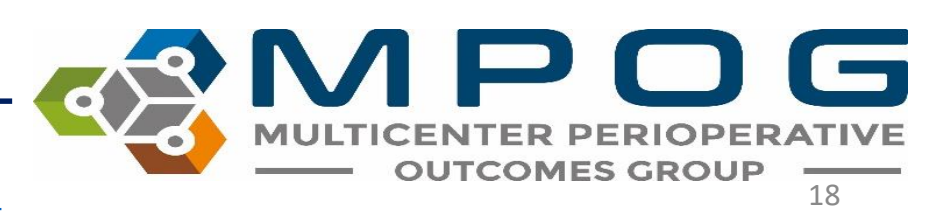

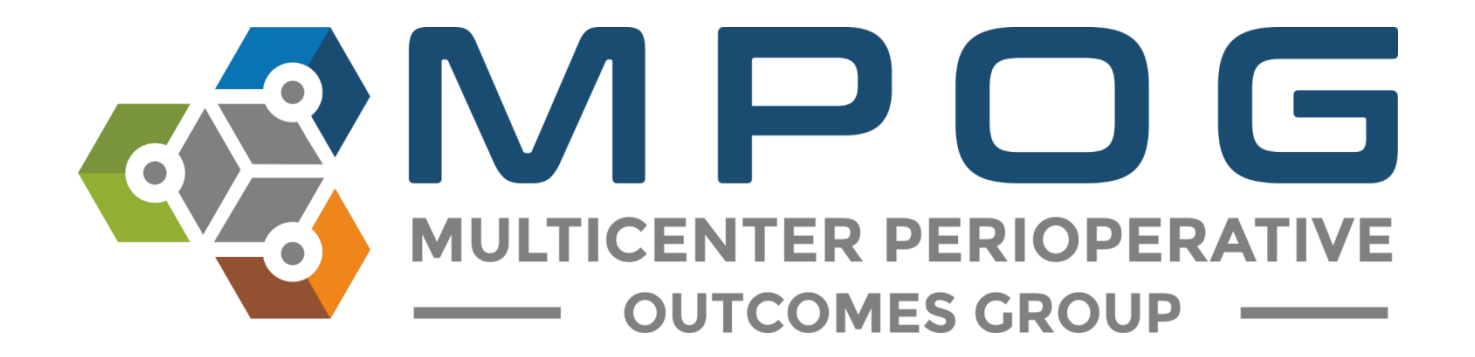

## Module 5 Case Viewer

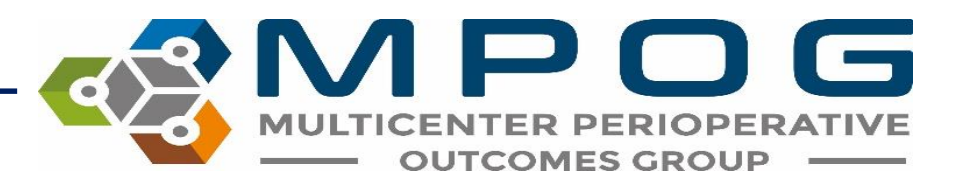

## **Case Viewer Overview**

The MPOG Case Viewer application displays individual case data just as an anesthesia information management system (AIMS) would display.

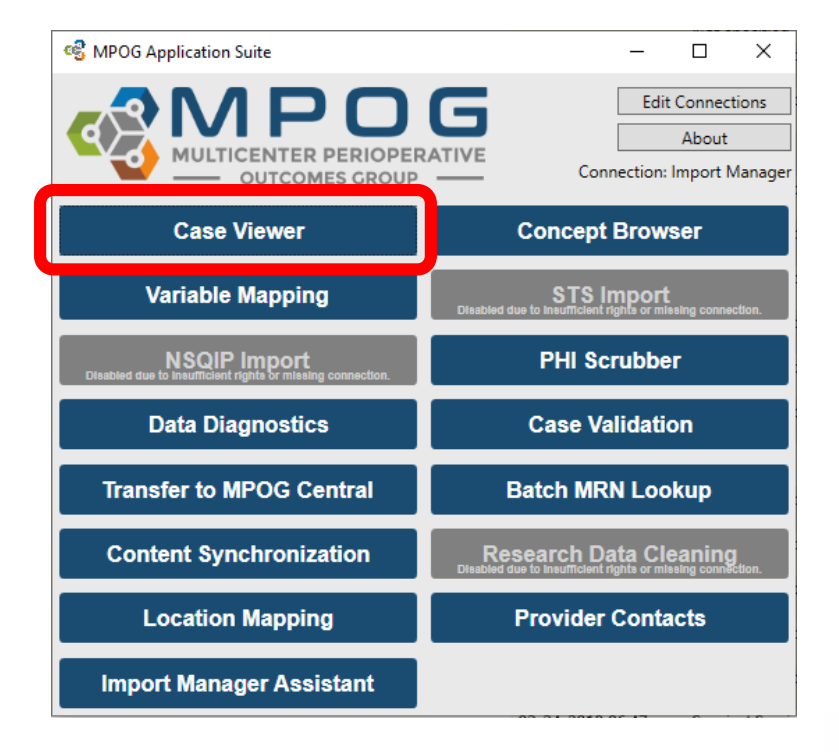

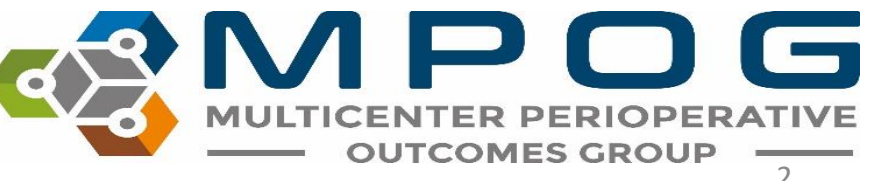

Last Updated: 10/15/2020

#### MPOG Case Viewer

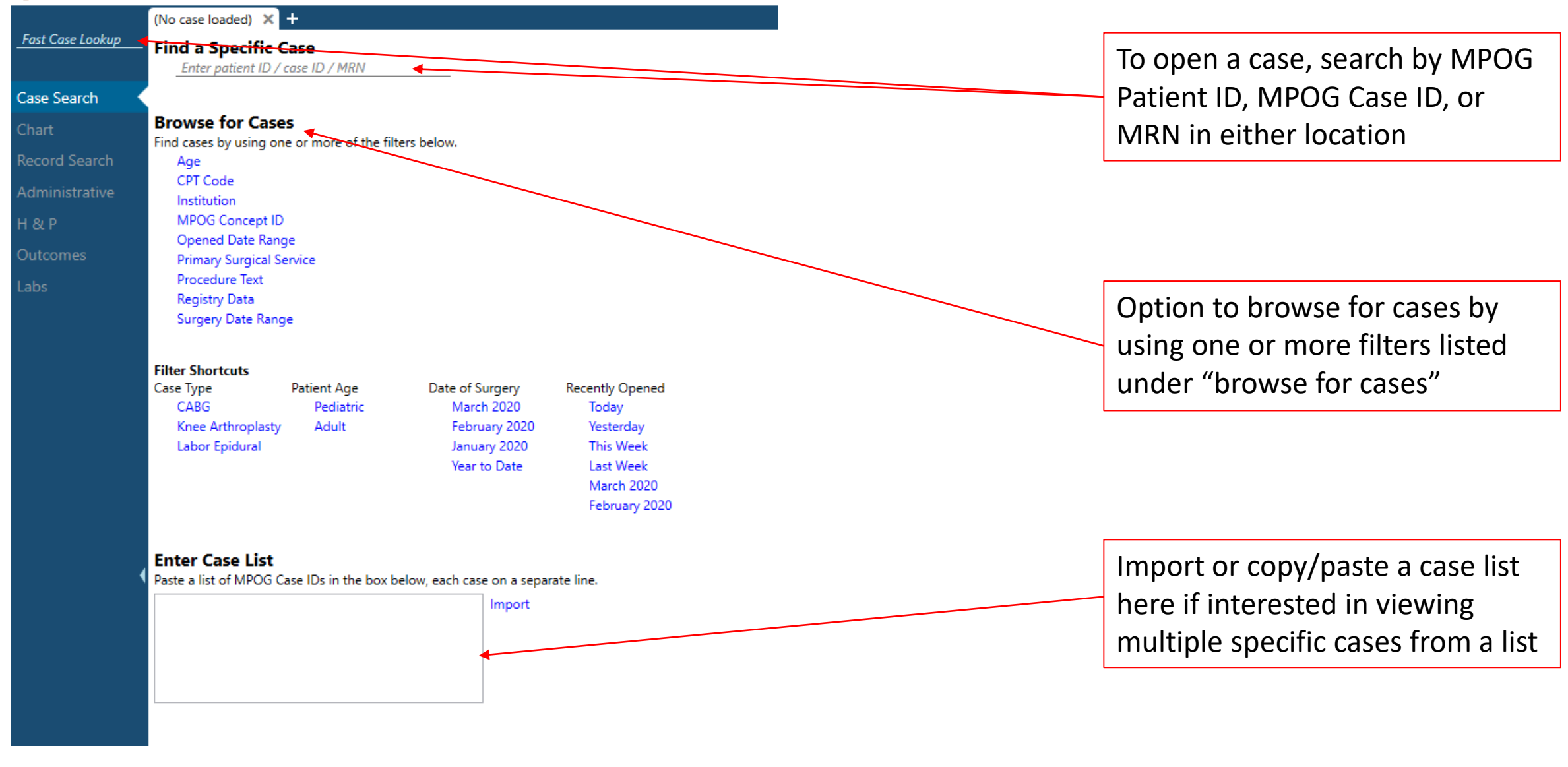

 $\mathbf{D}\mathbf{G}$ 

TICENTER P

**OUTCOMES GROUP** 

## View Multiple Cases from Case List

Enter a list of MPOG Case IDs in the box, one per line, and click "Import". A case will open.

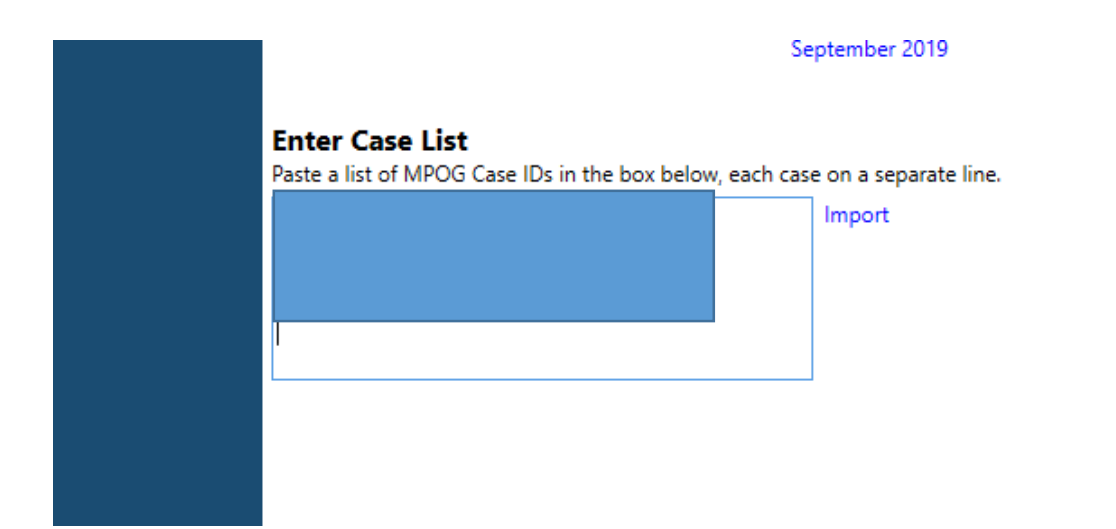

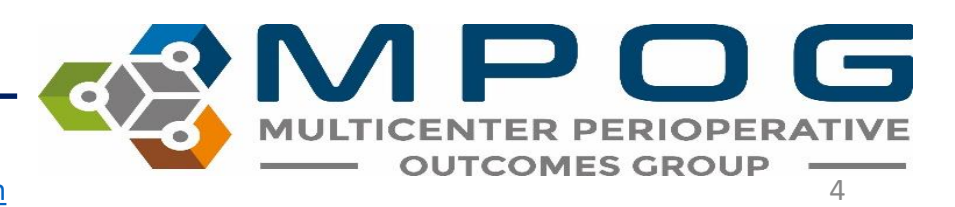

## Using the Case List

- Arrows appear along the bottom of the left hand column to scroll between cases. If a case number is known (ex: you want to go to case 50 of 100), use the text field to type the desired case number.
- When scrolling through cases using this feature, any 'Sections' opened in the case view (see 'Sections' slide) will remain open
- User will remain in the same section of the chart when scrolling between cases

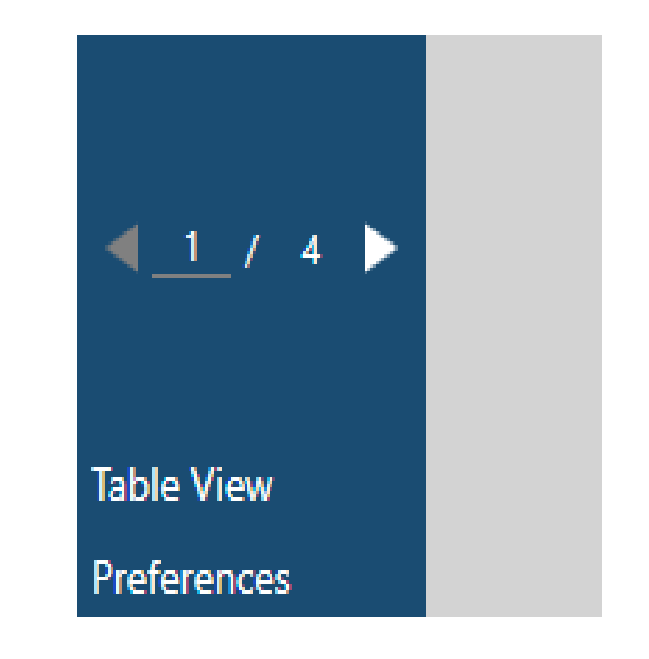

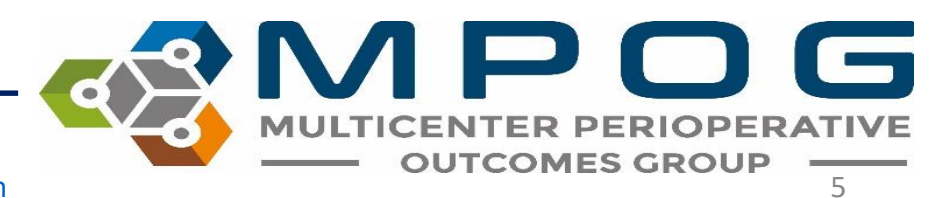

## Search by Filter

#### Browse for Cases

Find cases by using one or more of the filters below.

- Age
- CPT Code
- MPOG Concept ID
- **Opened Date Range**
- Primary Surgical Service
- Procedure Text
- Registry Data
- Surgery Date Range

#### Filter Shortcuts

| Case Type         | Patient Age |
|-------------------|-------------|
| CABG              | Pediatric   |
| Knee Arthroplasty | Adult       |
| Labor Epidural    |             |

Recently Opened Date of Surgery February 2020 Today January 2020 Yesterday December 2019 This Week Year to Date Last Week February 2020 January 2020

- Age- Search for cases by specific age ranges
- **CPT code-** Search for cases that include a specific CPT code.
- **MPOG Concept ID** Lists all cases that have a specific MPOG ۲ concept documented.
  - Without other filters, searching by MPOG Concept ID may take awhile. Consider adding a date range filter.
- **Opened Date Range-** This will generate a list of cases that the user previously opened during that time period.
- **Primary Surgical Service** allows users to search by the primary ۲ surgical service associated with each case
- **Procedure Text-** Searches for matches in the Procedure Text field associated with a case (eg. CABG)
- **Registry Data-** Lists all cases that include data from MSQC, NSQIP, • STS Adult Cardiac, STS Congenital Heart and STS General Thoracic
- Surgery Date Range- Find cases that occurred between specific dates.

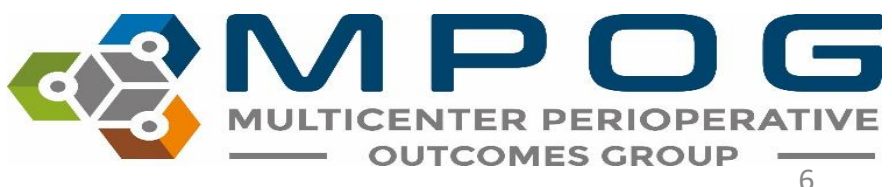

## Search By Filter

| Browse for Case                                                                                                    | s<br>e or more of the fill        | ters below                                                                        |                                                                                                  |
|----------------------------------------------------------------------------------------------------|-----------------------------------|-----------------------------------------------------------------------------------|--------------------------------------------------------------------------------------------------|
| Age<br>CPT Code<br>MPOG Concept ID<br>Opened Date Rang<br>Primary Surgical Se<br>Procedure Text<br>Registry Data<br>Surgery Date Rang | ge<br>ervice                      | lets below.                                                                       |                                                                                                  |
| Filter Shortcuts<br>Case Type<br>CABG<br>Knee Arthroplasty<br>Labor Epidural                                                          | Patient Age<br>Pediatric<br>Adult | Date of Surgery<br>February 2020<br>January 2020<br>December 2019<br>Year to Date | Recently Opened<br>Today<br>Yesterday<br>This Week<br>Last Week<br>February 2020<br>January 2020 |

Multiple filters may be applied at a time to narrow down a case list. The "Search Results" pane will automatically update a list of cases as filters are added.

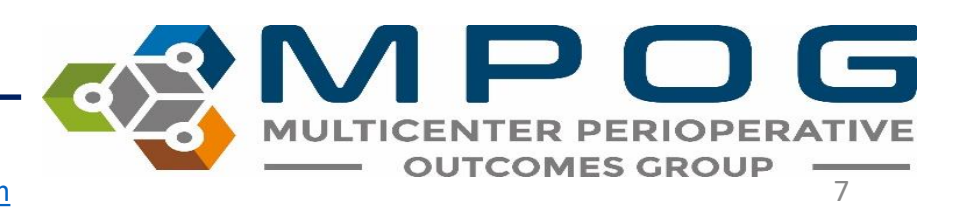
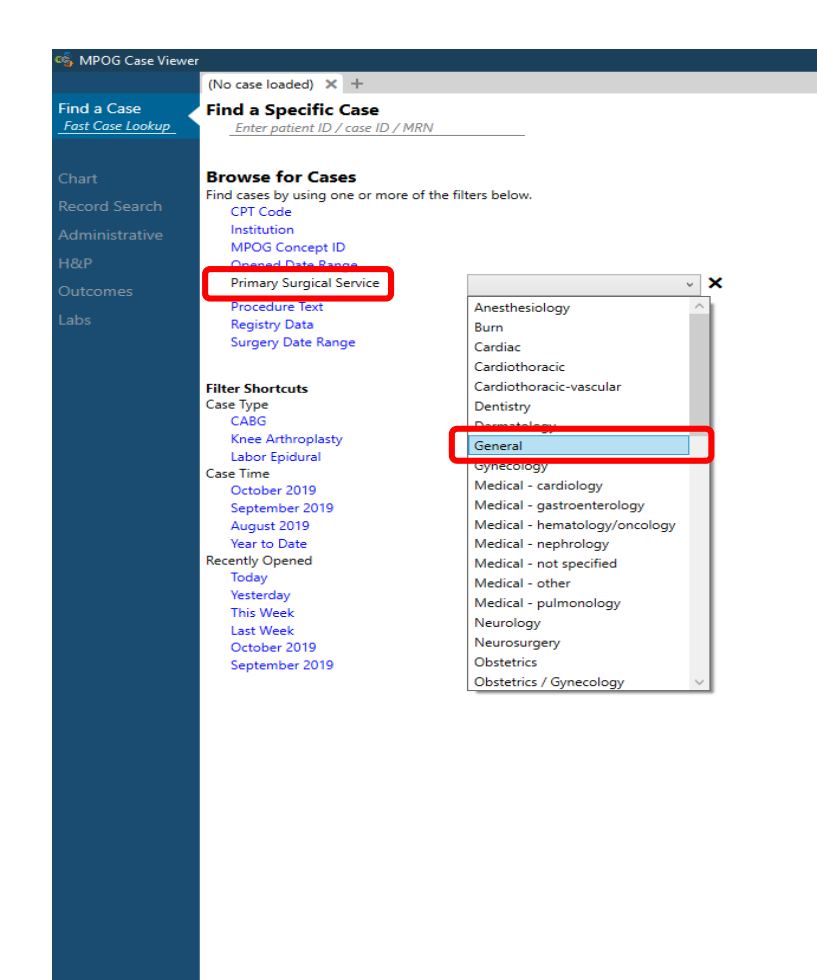

| Search Results |         |             |           |             | × |
|----------------|---------|-------------|-----------|-------------|---|
| Case Time      | Service | Patient Age | Procedure | Institution |   |
|                |         |             |           |             |   |

No results found. Please try another search.

To search cases by filter, click the filter name and supply any necessary information.

For example, to find a General Surgery case from September, click "Primary Surgical Service" and choose General from the dropdown box.

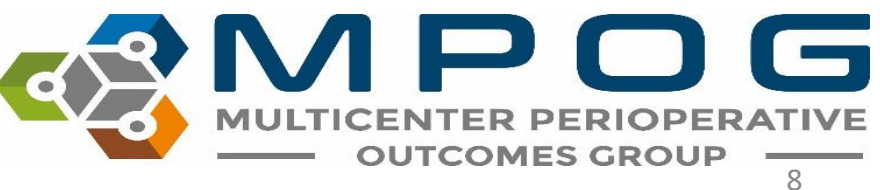

Contact: support@mpog.zendesk.com

Ð

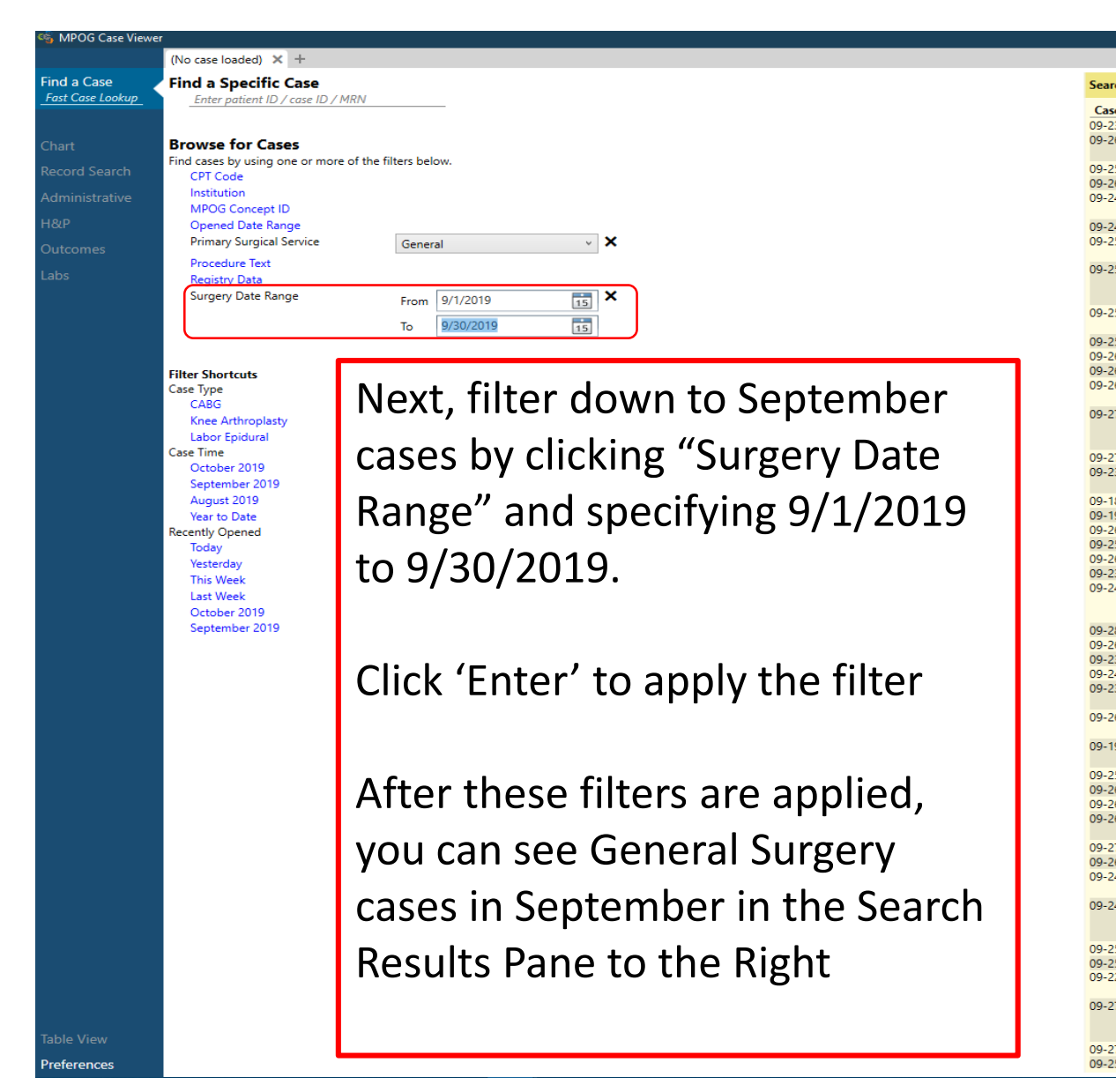

| ch Results   |         |                |           |  |
|--------------|---------|----------------|-----------|--|
| e Time       | Service | Patient Age    | Procedure |  |
| 3-2019 09:15 | General | r uticiti rige |           |  |
| 6-2019 14:30 | General |                |           |  |
|              |         |                |           |  |
| 5-2019 08:45 | General |                |           |  |
| 6-2019 09:45 | General |                |           |  |
| 4-2019 08:15 | General |                |           |  |
|              | _       |                |           |  |
| 4-2019 16:42 | General |                |           |  |
| 5-2019 09:20 | General |                |           |  |
|              |         |                |           |  |
| 5-2019 15:00 | General |                |           |  |
|              |         |                |           |  |
|              |         |                |           |  |
| 5-2019 11:00 | General |                |           |  |
|              |         |                |           |  |
| 5-2019 09:00 | General |                |           |  |
| 6-2019 10:45 | General |                |           |  |
| 6-2019 08:15 | General |                |           |  |
| 6-2019 07:15 | General |                |           |  |
|              |         |                |           |  |
| 7-2019 15:45 | General |                |           |  |
|              |         |                |           |  |
|              |         |                |           |  |
| 7-2019 08:00 | General |                |           |  |
| 3-2019 07:45 | General |                |           |  |
|              |         |                |           |  |
| 8-2019 18:05 | General |                |           |  |
| 9-2019 12:25 | General |                |           |  |
| 6-2019 13:15 | General |                |           |  |
| 5-2019 07:15 | General |                |           |  |
| 6-2019 08:45 | General |                |           |  |
| 3-2019 14:10 | General |                |           |  |
| 4-2019 12:45 | General |                |           |  |
|              |         |                |           |  |
|              | -       |                |           |  |
| 8-2019 09:15 | General |                |           |  |
| 6-2019 11:40 | General |                |           |  |
| 3-2019 12:45 | General |                |           |  |
| 4-2019 09:45 | General |                |           |  |
| 3-2019 09:15 | General |                |           |  |
| C 2010 10 15 | C 1     |                |           |  |
| 0-2019 10:45 | General |                |           |  |
| 0 2010 15 15 | Constal |                |           |  |
| 9-2019 15:15 | General |                |           |  |
| 5 2010 07 15 | C 1     |                |           |  |
| 5-2019 07:15 | General |                |           |  |
| 6 2019 17:05 | General |                |           |  |
| 0-2019 08:30 | General |                |           |  |
| 0-2019 11:05 | General |                |           |  |
| 7 2010 17:00 | Ganaral |                |           |  |
| 6-2019 17:00 | General |                |           |  |
| 4-2019 21:50 | General |                |           |  |
| 4-2019/20:40 | General |                |           |  |
| 4-2010 15:15 | General |                |           |  |
| A-2019 10:10 | General |                |           |  |
|              |         |                |           |  |
| 5-2010 07:15 | General |                |           |  |
| 5-2019 07:15 | General |                |           |  |
| 2-2019 13:30 | General |                |           |  |
| 2 2010 10.00 | Ceneral |                |           |  |
| 7-2019 09-15 | General |                |           |  |
|              | Ceneral |                |           |  |
|              |         |                |           |  |
| 7-2019 09:50 | General |                |           |  |
| 5-2019 08:45 | General |                |           |  |
| 2012 00.45   | General |                |           |  |

Contact: <a href="mailto:support@mpog.zendesk.com">support@mpog.zendesk.com</a>

#### **MPOG** Case Viewer

| Find a Specific Case         Enter patient ID / case ID / MRN         Case Search         Chart         Record Search         Administrative         H & P         Outcomes         Labs         Primary Surgical Service         Proceed Date Range         Primary Surgical Service         Procedure Text         Registry Date Range         Primary Surgical Service         Procedure Text         Registry Date Range         Filter Shortcuts         Case Type         CABG         Pediatric         October Epidural         Aduit         September 2020         Yesterday         Labor Epidural         Aduit         September 2020         Yesterday         Labor Epidural         Aduit         September 2020         September 2020         September 2020         September 2020         September 2020         September 2020         September 2020         September 2020         September 2020         September 2020         September 2020                                                                                                    |                  | (No case loaded) 🗙                                                           | +                                 |                                                                                  |                                                                                                   |
|----------------------------------------------------------------------------------------------------|------------------|------------------------------------------------------------------------------|-----------------------------------|----------------------------------------------------------------------------------|---------------------------------------------------------------------------------------------------|
| Case Search         Chart         Record Search         Administrative         H & P         Outcomes         Labs         Opened Date Range         Primary Surgical Service         Procedure Text         Registry Data         Surgery Date Range         Filter Shortcuts         Case Type         Patient Age         October Epidural         Adult         September 2020         Knee Arthroplasty         Adult         September 2020         The Week         Cator Epidural         August 2020         This Week         Labor Epidural         August 2020         This Week         Cater Case List         Patient of MPOG Case IDs in the box below, each case on a separate line.         Import                                                                                                    | Fast Case Lookup | Find a Specific C                                                            | <b>Case</b><br>case ID / MRN      |                                                                                  |                                                                                                   |
| Chart Record Search Administrative H & P Outcomes Labs Browse for Cases File cases by using one or more of the filters below. Age Choole MPOG Concept ID SOUD2_103777,10007 MPOG Concept ID Bolow and may time out. Consider adding date range filter. Opened Date Range Primary Surgical Service Procedure Text Registry Data Surgery Date Range Filter Shortcuts Case Type Patient Age CABG Pediatric Case Type Patient Age Cabe Pediatric Case Type Patient Age Cabe Pediatric Case Type Cabe Pediatric Case Type Labor Epidural Adult September 2020 Yesterday This Week Last Week Last Week Case Case List Patie a list of MPOG Case IDs in the box below, each case on a separate line. Import                                                                                                    | Case Search      |                                                                              |                                   |                                                                                  |                                                                                                   |
| Record Search       Age         Administrative       MPOG Concept ID       50002,103777,10007       ×         H & P       Warning: Without other filters, searching by MPOG Concept ID can be slow and may time out. Consider adding date range filter.       ×         Outcomes       Opened Date Range       Primary Surgical Service       Procedure Text         Registry Data       Surgery Date Range       Date of Surgery       Recently Opened         Filter Shortcuts       Case Type       Patient Age       Date of Surgery       Recently Opened         CABG       Pediatric       October 2020       Today       Yesterday         Labor Epidural       Adult       September 2020       This Week         Labor Epidural       Adult       September 2020       September 2020         September 2020       September 2020       September 2020       September 2020         September 2020       September 2020       September 2020       September 2020         September 2020       September 2020       September 2020       September 2020         September 2020       September 2020       September 2020       September 2020         September 2020       September 2020       September 2020       September 2020                                                                                              | Chart            | Browse for Case                                                              | <b>s</b><br>e or more of the      | filters below                                                                    |                                                                                                   |
| Administrative       H & P         MPOG Concept ID       50002, 103777, 10007]       ★         Warning: Without other filters, searching by MPOG Concept ID can be slow and may time out. Consider adding date range filter.       Copened Date Range         Distribution       Primary Surgical Service       Procedure Text         Registry Data       Surgery Date Range         Filter Shortcuts       Case Type       Patient Age         CABG       Pediatric       October 2020         Knee Arthroplasty       Adult       September 2020         Labor Epidural       August 2020       This Week         Labor Epidural       August 2020       This Week         Cother 2020       September 2020       September 2020         Vear to Date       Last Week       October 2020         September 2020       September 2020       September 2020         September 2020       September 2020       September 2020         September 2020       September 2020       September 2020         September 2020       September 2020       September 2020         Vear to Date       Last Week       October 2020         September 2020       September 2020       September 2020         September 2020       September 2020         September 2020 <th>Record Search</th> <th>Age</th> <th></th> <th>inters below.</th> <th></th> | Record Search    | Age                                                                          |                                   | inters below.                                                                    |                                                                                                   |
| H & P<br>Outcomes<br>Labs Opened Date Range Primary Surgical Service Procedure Text Registry Data Surgery Date Range Filter Shortcuts Case Type Patient Age CABG Rediatric CABG Rediatric CABG Rediatric CABG Rediatric CABG Rediatric CABG Rediatric Case Type CABG Recently Opened Today Yesterday Labor Epidural Case IDS in the box below, each case on a separate line. Import Import                                                                                                    | Administrative   | MPOG Concept ID                                                              |                                   | 50002, 103777, 10007                                                             | ×                                                                                                 |
| Outcomes       besidening Of who Content Consider adding date range filter.         Labs       Opened Date Range         Primary Surgical Service       Procedure Text         Registry Data       Surgery Date Range         Filter Shortcuts       Case Type         Case Type       Patient Age       Date of Surgery         Recently Opened       CABG         Verify Adult       September 2020         Verify Labor Epidural       August 2020         This Week       User to Date         Labor Epidural       Verify to Date         Enter Case List       Paste a list of MPOG Case IDs in the box below, each case on a separate line.         Import       Import                                                                                                    | H & P            |                                                                              |                                   | Warning: Without other filt                                                      | ers,<br>at ID can                                                                                 |
| Labs       Opened Date Range         Primary Surgical Service         Procedure Text         Registry Data         Surgery Date Range         Filter Shortcuts         Case Type       Patient Age         CABG       Pediatric         October 2020       Today         Knee Arthroplasty       Adult         Labor Epidural       August 2020         This Week         Vear to Date       Last Week         October 2020       September 2020         September 2020       September 2020         September 2020       Se                                                                                                    | Outcomes         |                                                                              |                                   | be slow and may time out.                                                        | Consider                                                                                          |
| Primary Surgical Service         Procedure Text         Registry Data         Surgery Date Range         Filter Shortcuts         Case Type       Patient Age         CABG       Pediatric         October 2020       Today         Knee Arthroplasty       Adult         September 2020       This Week         Labor Epidural       August 2020         This Week       October 2020         September 2020       September 2020         September 2020       September 2020         September 2020       September 2020         September 2020       September 2020         September 2020       September 2020         September 2020       September 2020         September 2020       September 2020         September 2020       September 2020         September 2020       September 2020         September 2020       September 2020         September 2020       September 2020                                                                                                    | Labs             | Opened Date Rang                                                             | je                                | adding date runge inter.                                                         |                                                                                                   |
| Filter Shortcuts       Case Type       Patient Age       Date of Surgery       Recently Opened         CABG       Pediatric       October 2020       Today         Knee Arthroplasty       Adult       September 2020       This Week         Labor Epidural       August 2020       This Week       Last Week         Vear to Date       October 2020       September 2020       September 2020         Finter Case List       Paste a list of MPOG Case IDs in the box below, each case on a separate line.       Import                                                                                                    |                  | Primary Surgical Se<br>Procedure Text<br>Registry Data<br>Surgery Date Rang  | e                                 |                                                                                  |                                                                                                   |
| Enter Case List Paste a list of MPOG Case IDs in the box below, each case on a separate line. Import                                                                                                    |                  | Filter Shortcuts<br>Case Type<br>CABG<br>Knee Arthroplasty<br>Labor Epidural | Patient Age<br>Pediatric<br>Adult | Date of Surgery<br>October 2020<br>September 2020<br>August 2020<br>Year to Date | Recently Opened<br>Today<br>Yesterday<br>This Week<br>Last Week<br>October 2020<br>September 2020 |
|                                                                                                    |                  | Enter Case List<br>Paste a list of MPOG C                                    | ase IDs in the bo                 | x below, each case on a separa                                                   | ate line.                                                                                         |
|                                                                                                    |                  |                                                                              |                                   |                                                                                  |                                                                                                   |

"MPOG Concept ID" filter allows for finding cases based on one or multiple concepts being present on the case

To search by multiple concept IDs, use a comma between IDs

MU

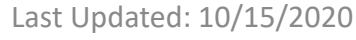

Contact: <a href="mailto:support@mpog.zendesk.com">support@mpog.zendesk.com</a>

**OUTCOMES GROUP** 

# Opening a Case

 Double click on a case in the Search Results pane to open. Case viewer will open to the "Chart" Tab. PHI has been removed for the purposes of this guide.

| Search Results   |           |             |           |             |  |
|------------------|-----------|-------------|-----------|-------------|--|
| Casa Tima        | Constan   | Detiret Ann | Descedure | Institution |  |
| Case Time        | Service   | Patient Age | Procedure | Institution |  |
| J9-23-2019 09:15 | General   |             |           |             |  |
| 9-20-2019 14:30  | General   |             |           |             |  |
|                  |           |             |           |             |  |
| 9-25-2019 08:45  | General   |             |           |             |  |
| 9-26-2019 09:45  | General   |             |           |             |  |
| 9-24-2019 08:15  | General   |             |           |             |  |
|                  |           |             |           |             |  |
| 9-24-2019 16:42  | General   |             |           |             |  |
| 9-25-2019 09:20  | General   |             |           |             |  |
|                  |           |             |           |             |  |
| 9-25-2019 15:00  | General   |             |           |             |  |
|                  |           |             |           |             |  |
|                  |           |             |           |             |  |
| 9-25-2019 11:00  | General   |             |           |             |  |
|                  |           |             |           |             |  |
| 9-25-2019 09:00  | General   |             |           |             |  |
| 9-26-2019 10:45  | General   |             |           |             |  |
| 0.26.2010 08:15  | General   |             |           |             |  |
| 0-26-2010 07:15  | General   |             |           |             |  |
| 5-20-2015 01:15  | General   |             |           |             |  |
| 0 27 2010 15.45  | General   |             |           |             |  |
| 5-27-2019 15:45  | General   |             |           |             |  |
|                  |           |             |           |             |  |
| 0.07.0010.00.00  | Connert   |             |           |             |  |
| 9-27-2019 08:00  | General   |             |           |             |  |
| 9-23-2019 07:45  | General   |             |           |             |  |
|                  |           |             |           |             |  |
| 9-18-2019 18:05  | General   |             |           |             |  |
| 9-19-2019 12:25  | General   |             |           |             |  |
| 9-26-2019 13:15  | General   |             |           |             |  |
| 9-25-2019 07:15  | General   |             |           |             |  |
| 9-26-2019 08:45  | General   |             |           |             |  |
| 9-23-2019 14:10  | General   |             |           |             |  |
| 09-24-2019 12:45 | General   |             |           |             |  |
|                  |           |             |           |             |  |
|                  |           |             |           |             |  |
| 9-28-2019 09:15  | General   |             |           |             |  |
| 9-26-2019 11:40  | General   |             |           |             |  |
| 9-23-2019 12:45  | General   |             |           |             |  |
| 9-24-2019 09:45  | General   |             |           |             |  |
| 9-23-2019 09:15  | General   |             |           |             |  |
|                  |           |             |           |             |  |
| 9-26-2019 10:45  | General   |             |           |             |  |
|                  |           |             |           |             |  |
| 9-19-2019 15:15  | General   |             |           |             |  |
|                  |           |             |           |             |  |
| -25-2019 07:15   | General   |             |           |             |  |
| 9-26-2019 17:05  | General   |             |           |             |  |
| -26-2019 08-30   | General   |             |           |             |  |
| 9-26-2019 11:05  | General   |             |           |             |  |
| 20 2010 11.00    | Centeror  |             |           |             |  |
| 0.27.2010 17:00  | General   |             |           |             |  |
| 9-26-2019 21:20  | General   |             |           |             |  |
| 9-24-2019 20:40  | General   |             |           |             |  |
| 24-2015-2040     | General   |             |           |             |  |
| .24.2010 15:15   | General   |             |           |             |  |
| -24-2019 10:10   | General   |             |           |             |  |
|                  |           |             |           |             |  |
| 25 2010 07:15    | Conserval |             |           |             |  |
| 9-25-2019 07:15  | General   |             |           |             |  |
| 9-25-2019 10:30  | General   |             |           |             |  |
| 9-22-2019 13:30  | General   |             |           |             |  |
| 0.07.0010.00.15  | Connect   |             |           |             |  |
| 9-27-2019 09:15  | General   |             |           |             |  |
|                  |           |             |           |             |  |
|                  |           |             |           |             |  |
| -27-2019 09:50   | General   |             |           |             |  |
| 9-25-2019 08:45  | General   |             |           |             |  |
|                  |           |             |           |             |  |

Contact: <a href="mailto:support@mpog.zendesk.com">support@mpog.zendesk.com</a>

### **Chart View**

#### MPOG Case Viewer

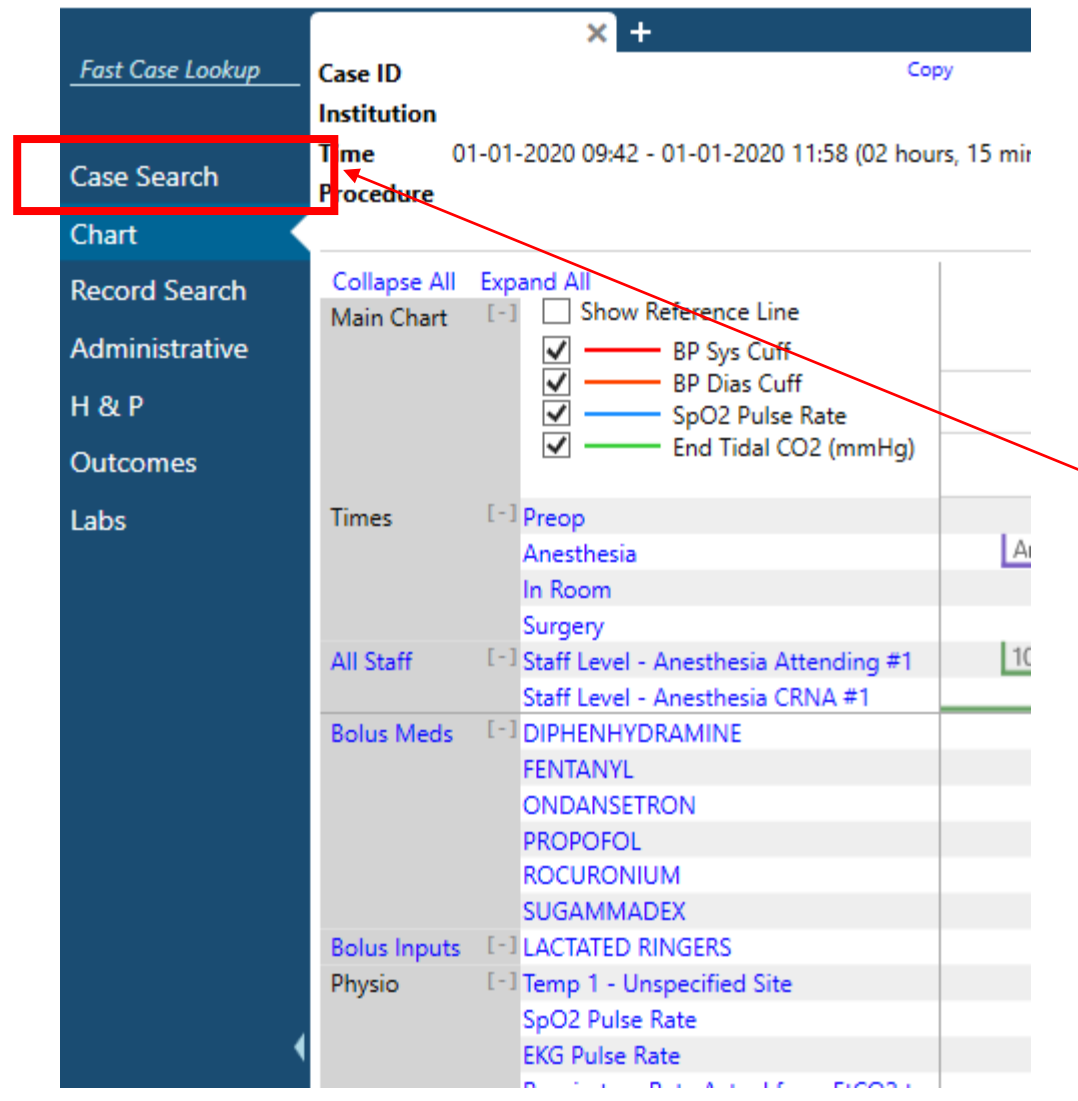

To return to the case list generated in the previous step, click "Case Search" in the upper left hand corner at any time while the case is open

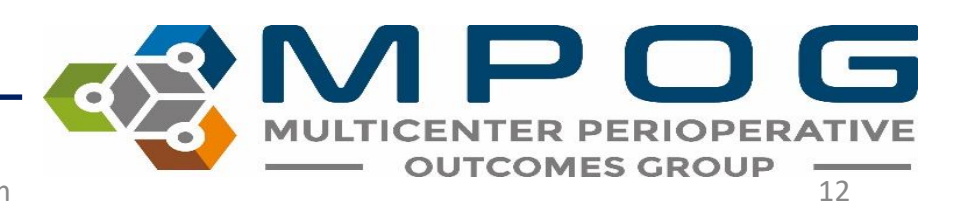

MPOG Case Viewer

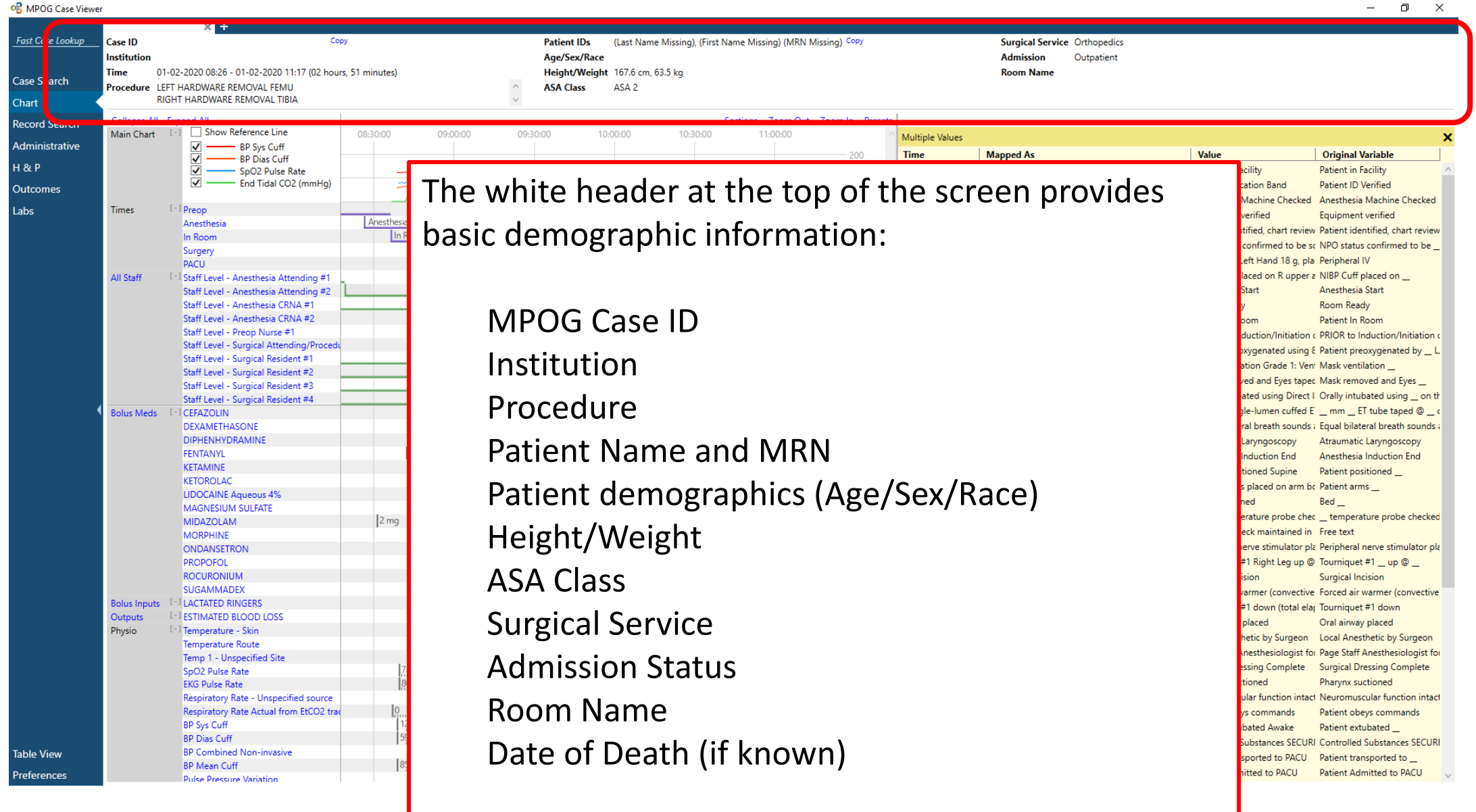

Contact: support@mpog.zendesk.com

TER PERIOPERATIVE

**OUTCOMES GROUP** 

MU

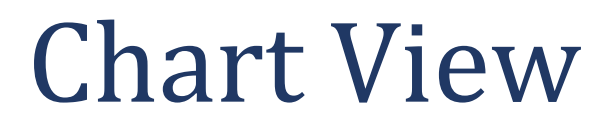

#### The MRN and MPOG Case ID can be copied using the 'Copy' button

| Case ID |      |     | Сору      | Patient IDs (Last Name Missing), (First Name Missing) (MRN Missing | ) Copy |  |
|---------|------|-----|-----------|--------------------------------------------------------------------|--------|--|
| he as a | <br> | 147 | <br>e 1.1 |                                                                    |        |  |

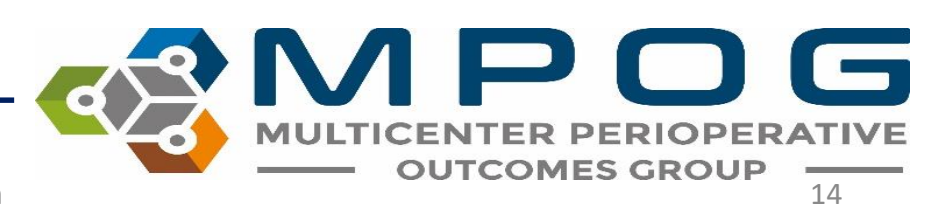

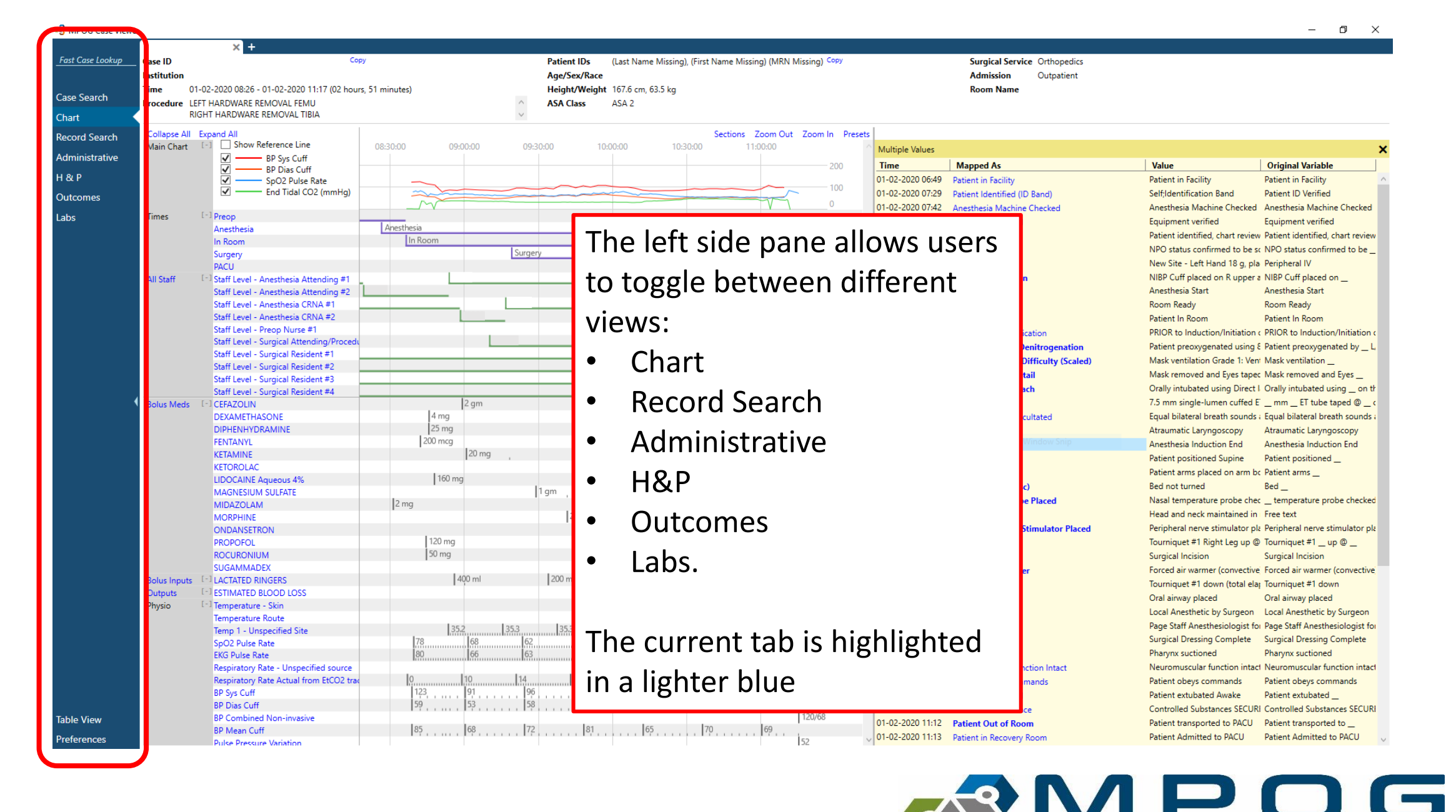

MULTICENTER PERIOPERATIVE

| Record Search<br>Administrative<br>H & P<br>Outcomes | Collapse All<br>Main Chart | Expa<br>[-] |
|------------------------------------------------------|----------------------------|-------------|
| Labs                                                 | Times                      | [-]         |
|                                                      | All Staff                  | [-]         |
| I                                                    | Bolus Meds                 | [-]         |
|                                                      | Bolus Inputs               | [-]         |
|                                                      | Outputs                    | [-]         |
|                                                      | Physio                     | [-]         |

 For viewing on smaller laptop screens, the blue panel can be collapsed to save space by using the small arrow

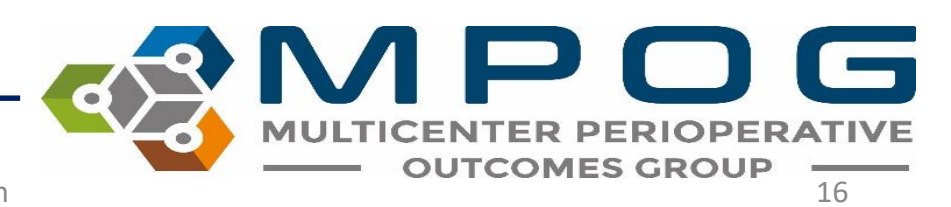

o × \_

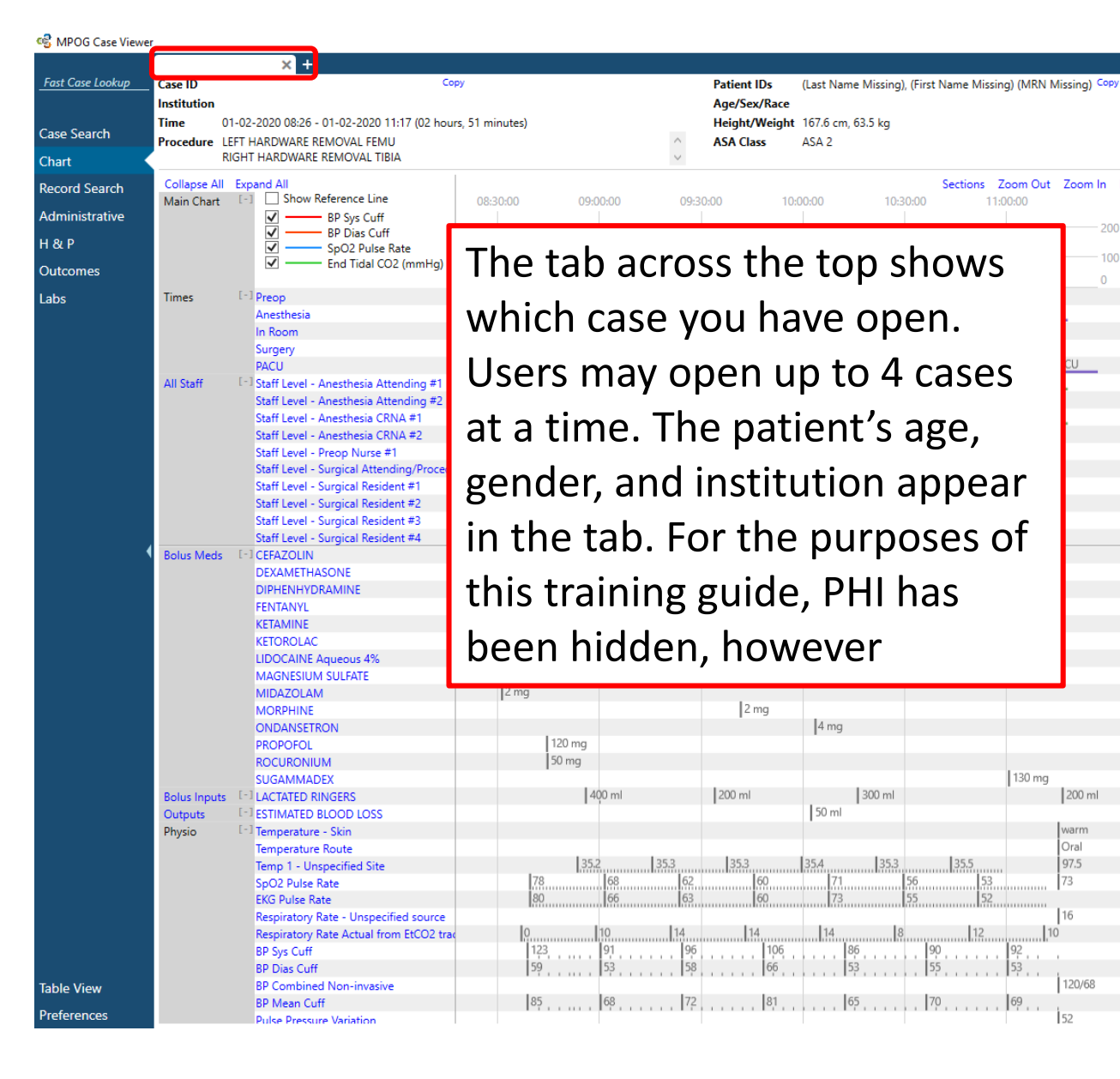

| Zoom In Pres | ets |                  |                                      |                                  |                                  |
|--------------|-----|------------------|--------------------------------------|----------------------------------|----------------------------------|
|              | ^   | Multiple Values  |                                      |                                  |                                  |
| 200          |     | Time             | Mapped As                            | Value                            | Original Variable                |
|              |     | 01-02-2020 06:49 | Patient in Facility                  | Patient in Facility              | Patient in Facility              |
| 100          |     | 01-02-2020 07:29 | Patient Identified (ID Band)         | Self;Identification Band         | Patient ID Verified              |
| 0            | . 1 | 01-02-2020 07:42 | Anesthesia Machine Checked           | Anesthesia Machine Checked       | Anesthesia Machine Checked       |
|              |     | 01-02-2020 07:42 | Equipment Verified                   | Equipment verified               | Equipment verified               |
|              | . 1 | 01-02-2020 07:53 | Patient Identified                   | Patient identified, chart review | Patient identified, chart review |
|              |     | 01-02-2020 07:53 | NPO Verification                     | NPO status confirmed to be so    | NPO status confirmed to be       |
| cu           |     | 01-02-2020 07:54 | IV Access (Misc)                     | New Site - Left Hand 18 g, pla   | Peripheral IV                    |
|              |     | 01-02-2020 08:09 | NIBP Cuff Location                   | NIBP Cuff placed on R upper a    | NIBP Cuff placed on              |
|              |     | 01-02-2020 08:26 | Anesthesia Start                     | Anesthesia Start                 | Anesthesia Start                 |
|              |     | 01-02-2020 08:31 | Room Ready                           | Room Ready                       | Room Ready                       |
|              |     | 01-02-2020 08:36 | Patient in Room                      | Patient In Room                  | Patient In Room                  |
|              | . 1 | 01-02-2020 08:39 | Pre-Induction Verification           | PRIOR to Induction/Initiation of | PRIOR to Induction/Initiation    |
|              |     | 01-02-2020 08:41 | Preoxygenation/Denitrogenation       | Patient preoxygenated using 8    | Patient preoxygenated by         |
|              | . 1 | 01-02-2020 08:44 | Mask Ventilation Difficulty (Scaled) | Mask ventilation Grade 1: Vent   | Mask ventilation                 |
|              |     | 01-02-2020 08:44 | Eye Protection Detail                | Mask removed and Eyes taped      | Mask removed and Eyes _          |
|              | ~   | 01-02-2020 08:47 | Intubation Approach                  | Orally intubated using Direct I  | Orally intubated using _ on t    |
|              | ~   | 01-02-2020 08:47 | Intubation Tube                      | 7.5 mm single-lumen cuffed E     | mm ET tube taped @               |
|              |     | 01-02-2020 08:47 | Breath Sounds Auscultated            | Equal bilateral breath sounds a  | Equal bilateral breath sounds    |
|              |     | 01-02-2020 08:47 | Atraumatic                           | Atraumatic Laryngoscopy          | Atraumatic Laryngoscopy          |
|              |     | 01-02-2020 08:47 | Induction End Window Snip            | Anesthesia Induction End         | Anesthesia Induction End         |
|              |     | 01-02-2020 08:52 | Patient Position                     | Patient positioned Supine        | Patient positioned               |
|              | . 1 | 01-02-2020 08:52 | Arm Position                         | Patient arms placed on arm bo    | Patient arms                     |
|              |     | 01-02-2020 08:52 | Table Turned (Misc)                  | Bed not turned                   | Bed                              |
|              |     | 01-02-2020 08:52 | Temperature Probe Placed             | Nasal temperature probe chec     | _ temperature probe checke       |
|              |     | 01-02-2020 08:53 | Free Text Note                       | Head and neck maintained in      | Free text                        |
|              |     | 01-02-2020 08:55 | Peripheral Nerve Stimulator Placed   | Peripheral nerve stimulator pla  | Peripheral nerve stimulator p    |
|              |     | 01-02-2020 09:18 | Tourniquet Up                        | Tourniquet #1 Right Leg up @     | Tourniquet #1 _ up @ _           |
|              |     | 01-02-2020 09:18 | Procedure Start                      | Surgical Incision                | Surgical Incision                |
|              |     | 01-02-2020 09:28 | Convective Warmer                    | Forced air warmer (convective    | Forced air warmer (convectiv     |
| 200 ml       |     | 01-02-2020 10:11 | Tourniquet Down                      | Tourniquet #1 down (total elap   | Tourniquet #1 down               |
|              | . 1 | 01-02-2020 10:30 | Oral Airway Placed                   | Oral airway placed               | Oral airway placed               |
| Oral         |     | 01-02-2020 10:32 | Local Infiltration                   | Local Anesthetic by Surgeon      | Local Anesthetic by Surgeon      |
| 97.5         |     | 01-02-2020 11:00 | Emergence (Misc)                     | Page Staff Anesthesiologist for  | Page Staff Anesthesiologist fo   |
| 73           | 1   | 01-02-2020 11:00 | Procedure End                        | Surgical Dressing Complete       | Surgical Dressing Complete       |
|              |     | 01-02-2020 11:06 | Pharynx Suctioned                    | Pharynx suctioned                | Pharynx suctioned                |
| 16           |     | 01-02-2020 11:10 | Neuromuscular Function Intact        | Neuromuscular function intact    | Neuromuscular function inta      |
| 0            |     | 01-02-2020 11:10 | Patient Obeys Commands               | Patient obeys commands           | Patient obeys commands           |
|              |     | 01-02-2020 11:10 | Patient Extubated                    | Patient extubated Awake          | Patient extubated                |
| 1100.00      |     | 01-02-2020 11:12 | Controlled Substance                 | Controlled Substances SECURI     | Controlled Substances SECUR      |
| 120/68       |     | 01-02-2020 11:12 | Patient Out of Room                  | Patient transported to PACU      | Patient transported to _         |
| les          |     | 01-02-2020 11:13 | Patient in Recovery Room             | Patient Admitted to PACU         | Patient Admitted to PACU         |

Surgical Service Orthopedics

Outpatient

Admission

Room Name

**OUTCOMES GROUP** 17

Contact: support@mpog.zendesk.com

130 mg

Fast Case Lookup Case ID Copy Patient IDs (Last Name Missing), (First Name Missing) (MRN Missing) Copy Surgical Service Orthopedics Institution Age/Sex/Race Admission Outpatient Height/Weight 167.6 cm. 63.5 kg Time 01-02-2020 08:26 - 01-02-2020 11:17 (02 hours, 51 minutes) Room Name Case Search Procedure LEFT HARDWARE REMOVAL FFMU ASA 2 ASA Class RIGHT HARDWARE REMOVAL TIBIA Chart Collapse All Expand All Sections Zoom Out Zoom In Presets Record Search Show Reference Line Main Chart 08:30:00 09:00:00 09:30:00 Multiple Values Administrative BP Sys Cuff Mapped As Value **Original Variable** Time BP Dias Cuff H & P SpO2 Pulse Rate 01-02-2020 06:49 Patient in Facility Patient in Facility Patient in Facility End Tidal CO2 (mmHg) 01-02-2020 07:29 Patient Identified (ID Band) Self;Identification Band Patient ID Verified Outcomes 1-02-2020 07:42 Anesthesia Machine Checked Anesthesia Machine Checked Anesthesia Machine Checked [-] Preop Labs Times -02-2020 07:42 Equipment verified Equipment verified Equipment Verified 01-02-2020 07:53 Patient Identified Patient identified, chart review Patient identified, chart review In Room In Room 01-02-2020 07:53 NPO Verification NPO status confirmed to be sc NPO status confirmed to be Surgery Surgery 01-02-2020 07:54 New Site - Left Hand 18 g, pla Peripheral IV PACU IV Access (Misc) PACU 01-02-2020 08:09 NIBP Cuff placed on R upper a NIBP Cuff placed on \_ All Staff Cuff Location [-] Staff Level - Anesthesia Attending #1 01-02-2020 08:26 Anesthesia Start Anesthesia Start Staff Level - Anesthesia Attending #2 Anesthesia Start Staff Level - Anesthesia CRNA #1 01-02-2020 08:31 Room Ready Room Ready Room Ready Staff Level - Anesthesia CRNA #2 01-02-2020 08:36 Patient In Room Patient In Room Patient in Roon Staff Level - Preop Nurse #1 01-02-2020 08:39 PRIOR to Induction/Initiation c PRIOR to Induction/Initiation of Pre-Induction Verification Staff Level - Surgical Attending/Procedu 01-02-2020 08:41 Patient preoxygenated using & Patient preoxygenated by \_\_\_ Preoxygenation/Denitrog Staff Level - Surgical Resident #1 Mask ventilation Grade 1: Vent Mask ventilation \_ 01-02-2020 08-44 Staff Level - Surgical Resider apec Mask removed and Eves Staff Level - Surgical Reside The top of "Chart" view shows physiologic data in a graphical format ect | Orally intubated using \_ on t Staff Level - Surgical Reside ed E' \_\_ mm \_\_ ET tube taped @ \_\_ Bolus Meds - ] CEFAZOLIN DEXAMETHASONE nds a Equal bilateral breath sounds A key is available to the left DIPHENHYDRAMINE Atraumatic Laryngoscopy FENTANYL Anesthesia Induction End This section is "frozen" meaning that as you scroll to see more data, KETAMINE Patient positioned \_ KETOROLAC bc Patient arms LIDOCAINE Aqueous 4% Bed \_\_ the graph will remain at the top MAGNESIUM SULFATE chec temperature probe checked MIDAZOLAM d in | Free text MORPHINE Use the [-] buttons to expand and collapse sections as needed r pla Peripheral nerve stimulator pla ONDANSETRON PROPOFOL @ Tourniquet #1 \_ up @ \_ ROCURONIUM Surgical Incision SUGAMMADEX 130 mg 01-02-2020 09:28 Convective Warmer Forced air warmer (convective) Forced air warmer (convective) 400 ml 200 ml Bolus Inputs - I LACTATED RINGERS 300 m 200 m 01-02-2020 10:11 Tourniquet Down Tourniquet #1 down (total elar Tourniquet #1 down 50 ml Outputs ESTIMATED BLOOD LOSS 01-02-2020 10:30 Oral Airway Placed Oral airway placed Oral airway placed Physio [-] Temperature - Skin 01-02-2020 10:32 Local Anesthetic by Surgeon Local Anesthetic by Surgeon Local Infiltration Temperature Route Dral 01-02-2020 11:00 Emergence (Misc) Page Staff Anesthesiologist for Page Staff Anesthesiologist for 97.5 Temp 1 - Unspecified Site 01-02-2020 11:00 Surgical Dressing Complete Surgical Dressing Complete Procedure End SpO2 Pulse Rate 01-02-2020 11:06 Pharynx suctioned Pharynx suctioned EKG Pulse Rate Pharynx Suctioned Respiratory Rate - Unspecified source 01-02-2020 11:10 Neuromuscular Function Intact Neuromuscular function intact Neuromuscular function intact Respiratory Rate Actual from EtCO2 trad 01-02-2020 11:10 Patient Obeys Commands Patient obeys commands Patient obeys commands 86 BP Sys Cuff 01-02-2020 11:10 Patient Extubated Patient extubated Awake Patient extubated BP Dias Cuff 01-02-2020 11:12 Controlled Substances SECURI Controlled Substances SECUR Controlled Substance BP Combined Non-invasive 120/68 **Table View** 01-02-2020 11:12 Patient Out of Room Patient transported to PACU Patient transported to 85 68 72 81 65 70 69 BP Mean Cuff 01-02-2020 11:13 Patient in Recovery Roon Patient Admitted to PACU Patient Admitted to PACU Preferences Pulse Pressure Variation

MPOG Case Viewer

ENTER PERIOPERATIVE

**OUTCOMES GROUP** 

м

o ×

- Choosing "Show Reference Line" adds an adjustable horizontal line across the grid
- This can be adjusted by clicking moving up or down

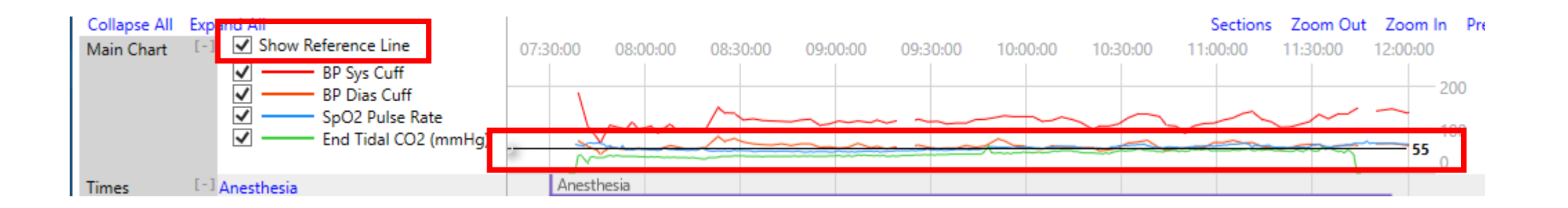

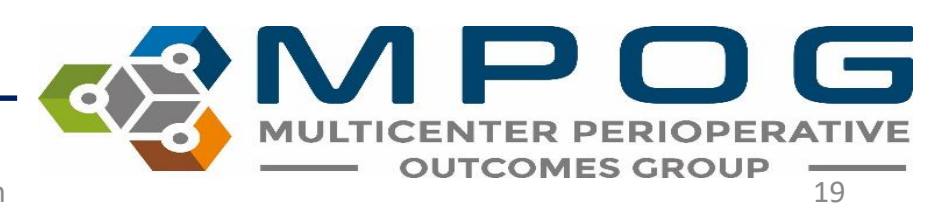

| 🕏 MPOG Case Viev                                | wer                                                                                                    |                                                                                                    |                                                              | – a ×                                                |
|-------------------------------------------------|----------------------------------------------------------------------------------------------------|----------------------------------------------------------------------------------------------------|--------------------------------------------------------------|------------------------------------------------------|
| Find a Case<br><u>Fast Case Lookup</u><br>Chart | X         +           Case ID         Institution           Time         09-01-2019 09:30 - 09-01-2019 11:08 (01 hou           Procedure         REPAIR UMBILICAL HERNIA > 5 YO STRANGU                                                                                                    | Patient IDs           Age/Sex/Race           urs, 38 minutes)         Height/Weight         183 cm, 117.9 kg           JLATED/INCARCERATED         ASA Class         3                                                                                                    | Surgical Service General<br>Admission Inpatient<br>Room Name |                                                      |
| Record Search<br>Administrative<br>H&P          | Main Chart [-] V BP Sys Non-invasive<br>V BP Dias Non-invasive<br>V SpO2 Pulse Rate<br>V End Tidal CO2 (mmHg)                                                                                                    | 09:30:00 10:00:00                                                                                                    | 10:30:00                                                     | Sections Zoom Out Zoom In Presets 11:00:00 200 100 0 |
| Outcomes<br>Labs                                | Imes I=1 Anesthesia<br>In Room<br>Surgery<br>All Staff [=] Staff Level - Anesthesia Attending ≢1<br>Staff Level - Anesthesia (RNA ≢1<br>Staff Level - Surgical Attending/Procedu<br>Staff Level - Surgical Attending/Procedu                                                                                   | Anesthesia In Room Surgery International International Int |                                                              |                                                      |
|                                                 | Staff Level - Surgical Resident #2<br>Bolus Meds [-] CEFAZOLIN<br>DEXAMETHASONE<br>EPHEDRINE<br>FENTANYL<br>LIDOCAINE 2%                                                                                                    | 2 gm<br> 4 mg<br> 50 mcg  50 mcg                                                                                                    | 5 mg   5 mg<br>  25 mcg                                      |                                                      |
|                                                 | <ul> <li>The top froze</li> <li>Anesthe</li> <li>In room</li> <li>Length o</li> <li>Staff sig</li> </ul>                                                                                                    | en section also shows a timeli<br>esia Start to End<br>to out of rom<br>of surgery<br>n in/out times                                                                                                    | ne representation of key time                                | es in the case:                                      |
|                                                 | Flows Air (Chillin)<br>Flows Nitrous Oxide (L/min)<br>End Tidal CO2 (mmHg)<br>Nitrous Insp %<br>Sevoflurane Exp %<br>Sevoflurane Exp %<br>Ventilator Mode<br>Tidal Volume actual<br>Minute ventilation<br>Peak inspiratory pressure<br>Plateau Inspiratory Pressure<br>Positive End Expiratory Pressure - Meas | $ \begin{array}{c ccccccccccccccccccccccccccccccccccc$                                                                                                    | $ \begin{array}{cccccccccccccccccccccccccccccccccccc$        |                                                      |

MPOG Case Viewer

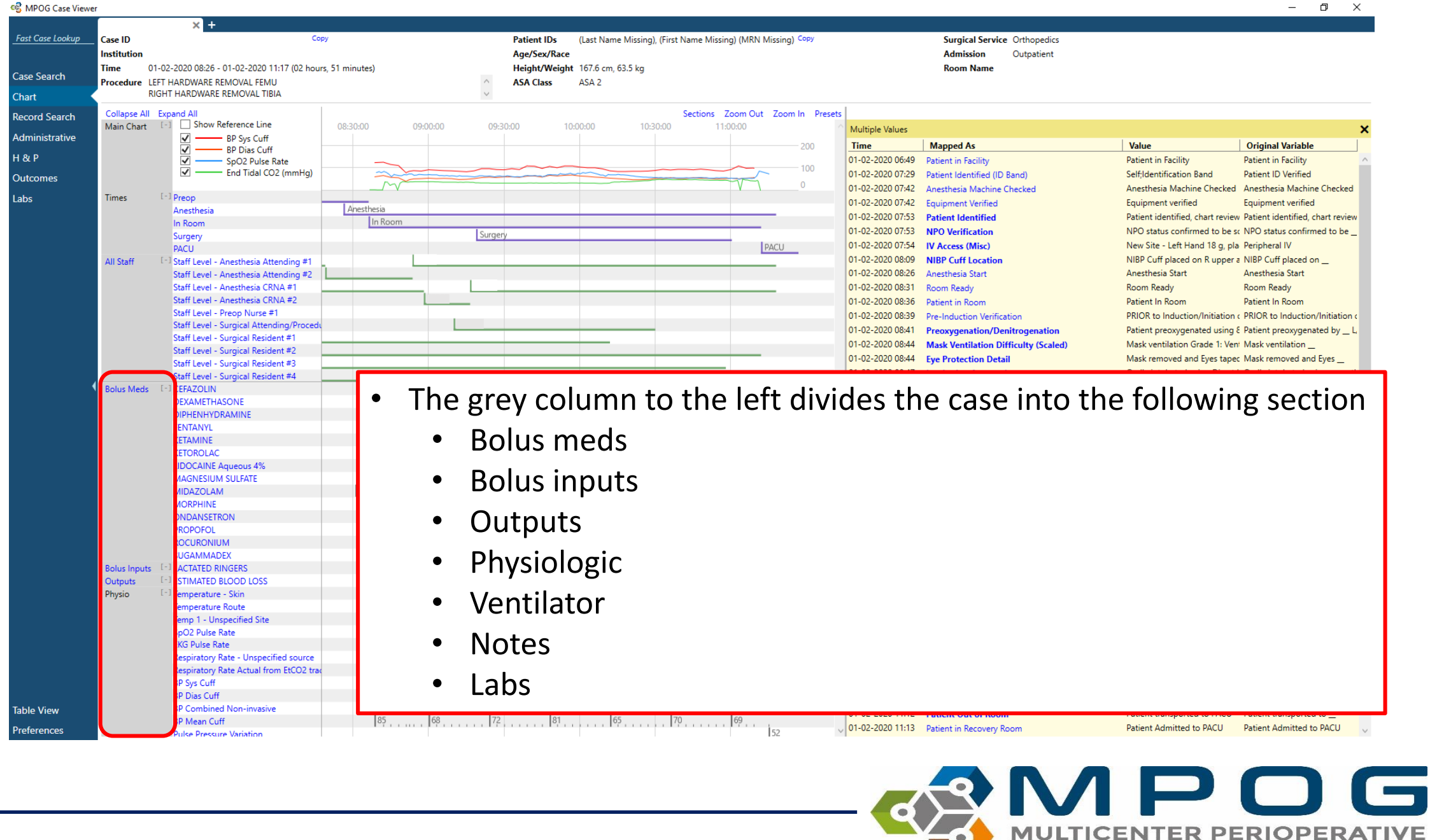

Contact: support@mpog.zendesk.com

**OUTCOMES GROUP** 

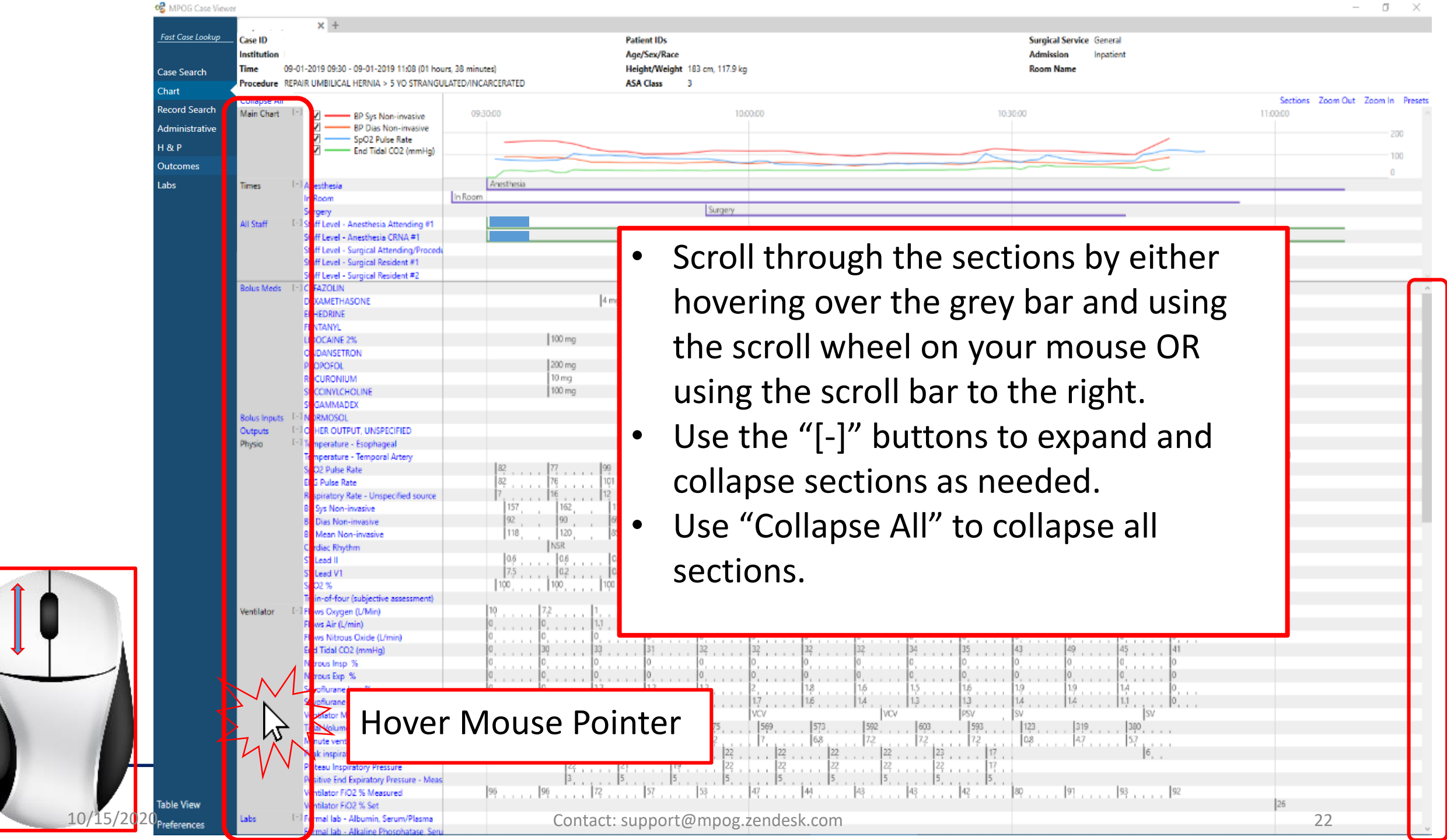

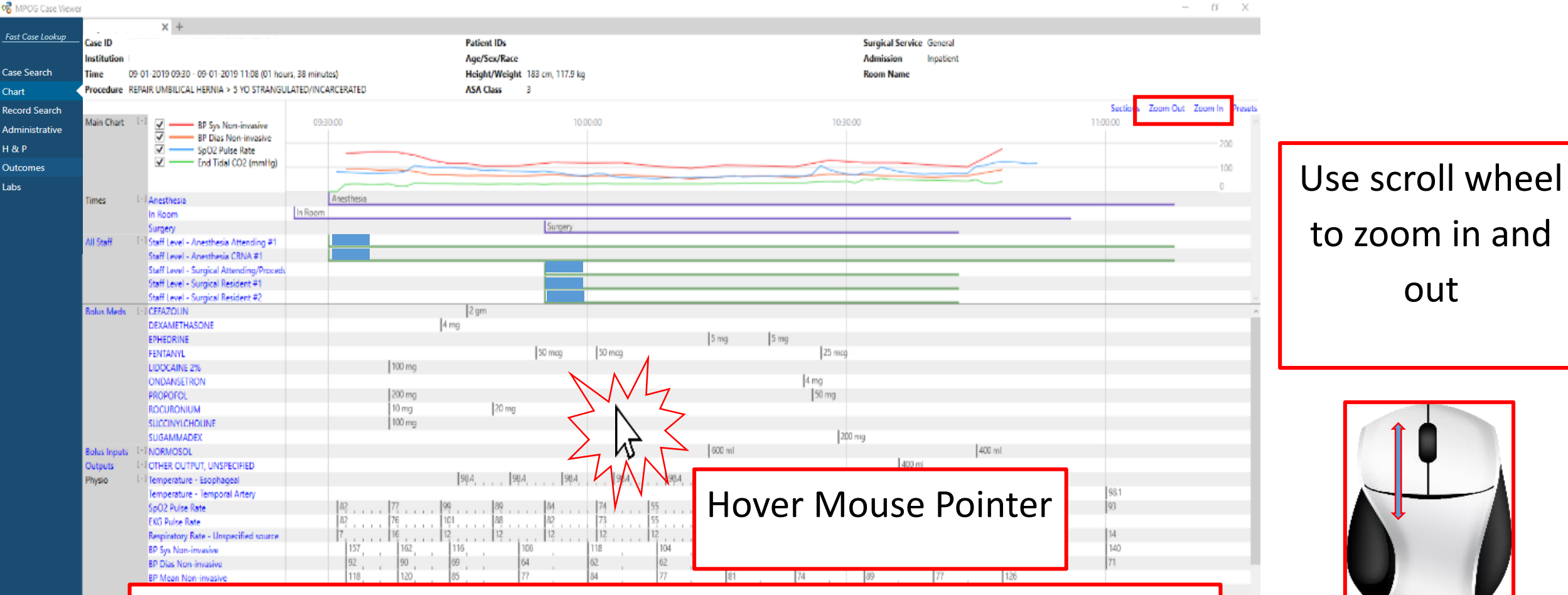

Information available in the body of the chart is arranged to match the chronological timeline listed across the top of the Ventilato view. To view more information, hover the mouse pointer over the flow sheet and use the scroll bar to scroll in or out. "Zoom Out" and "Zoom In" buttons are also available in the upper right corner

ormal Jab - Alkaline Phosphatase, Sen

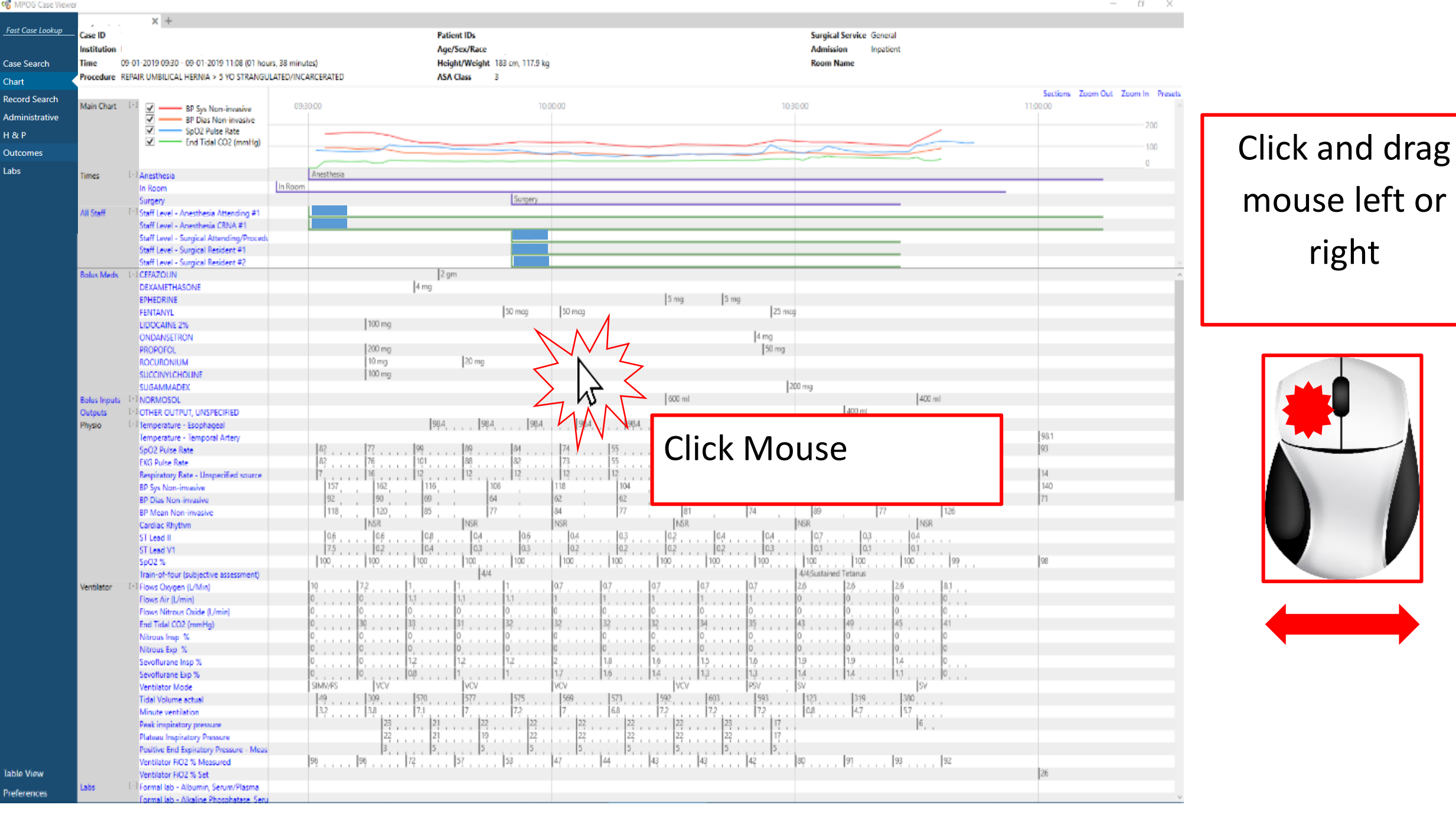

# Tick marks on the flowsheet let users know that more information is available if you scroll in.

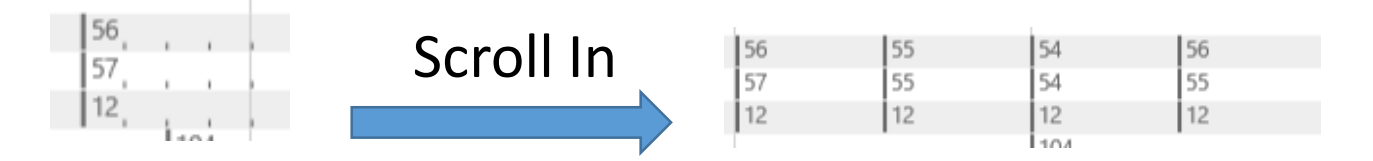

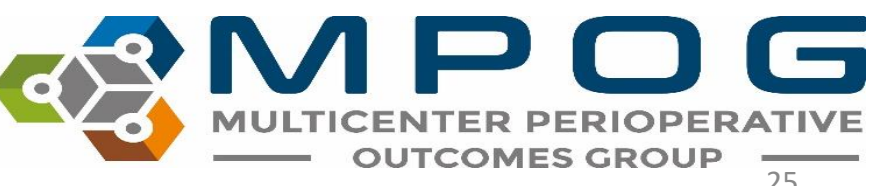

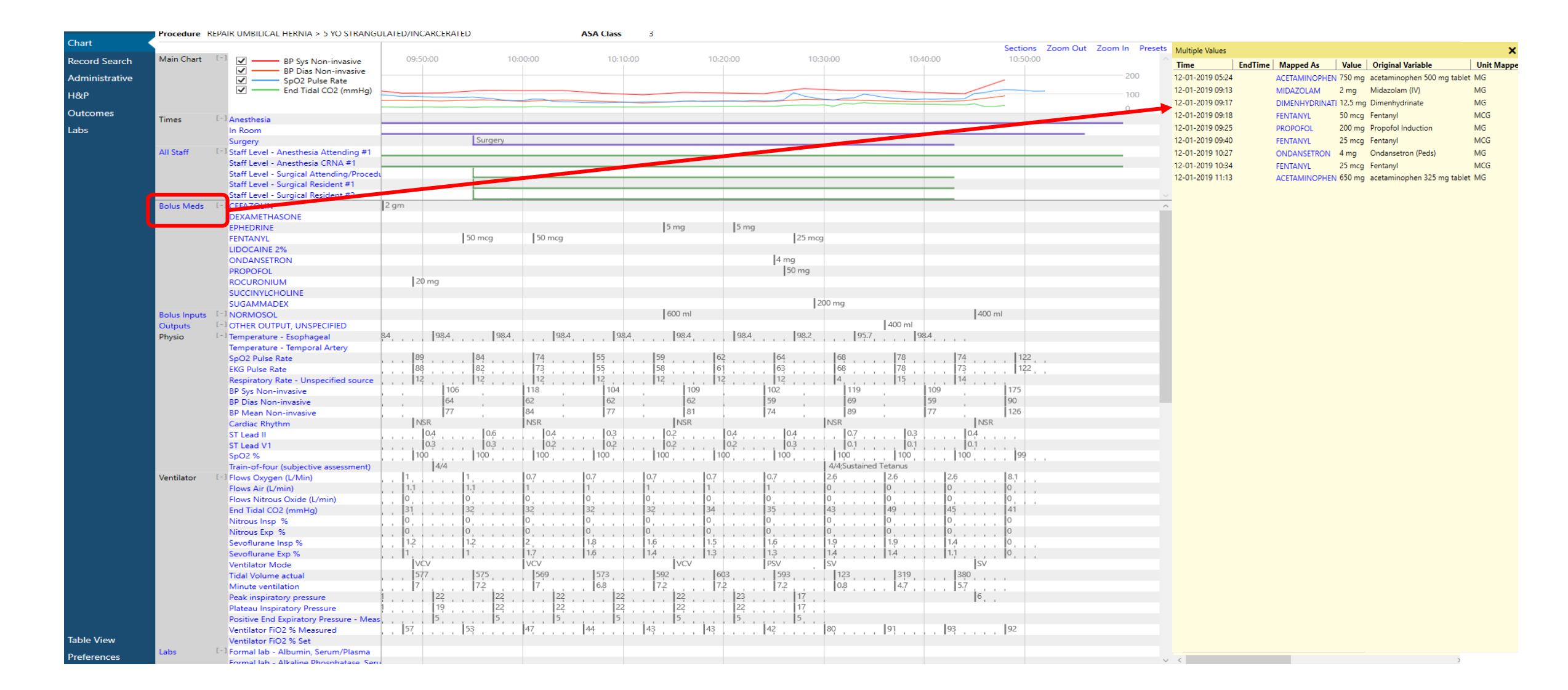

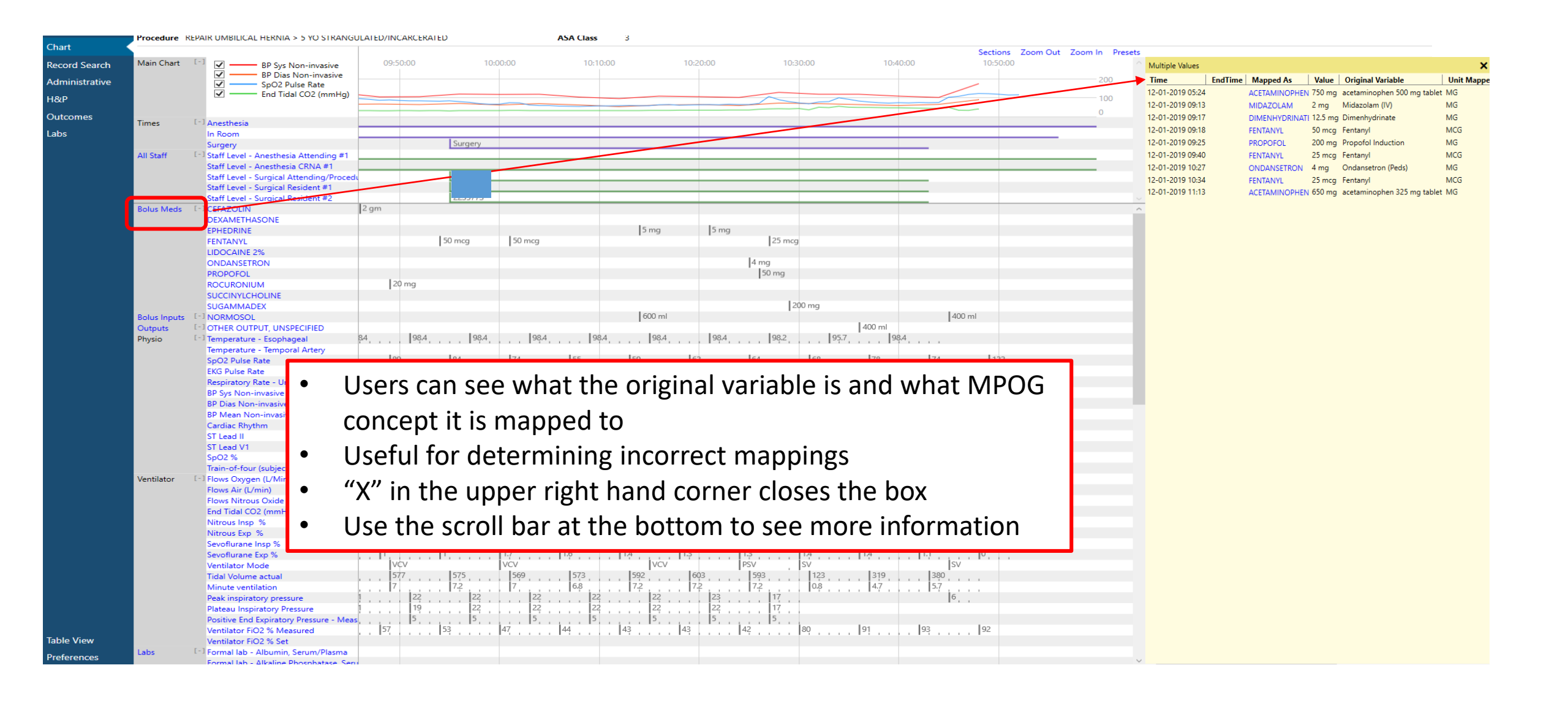

 $\mathbf{D}\mathbf{G}$ 

**OUTCOMES GROUP** 

MULTICENTER P

- Clicking a value brings up more information
- Allows for further drill down of the information

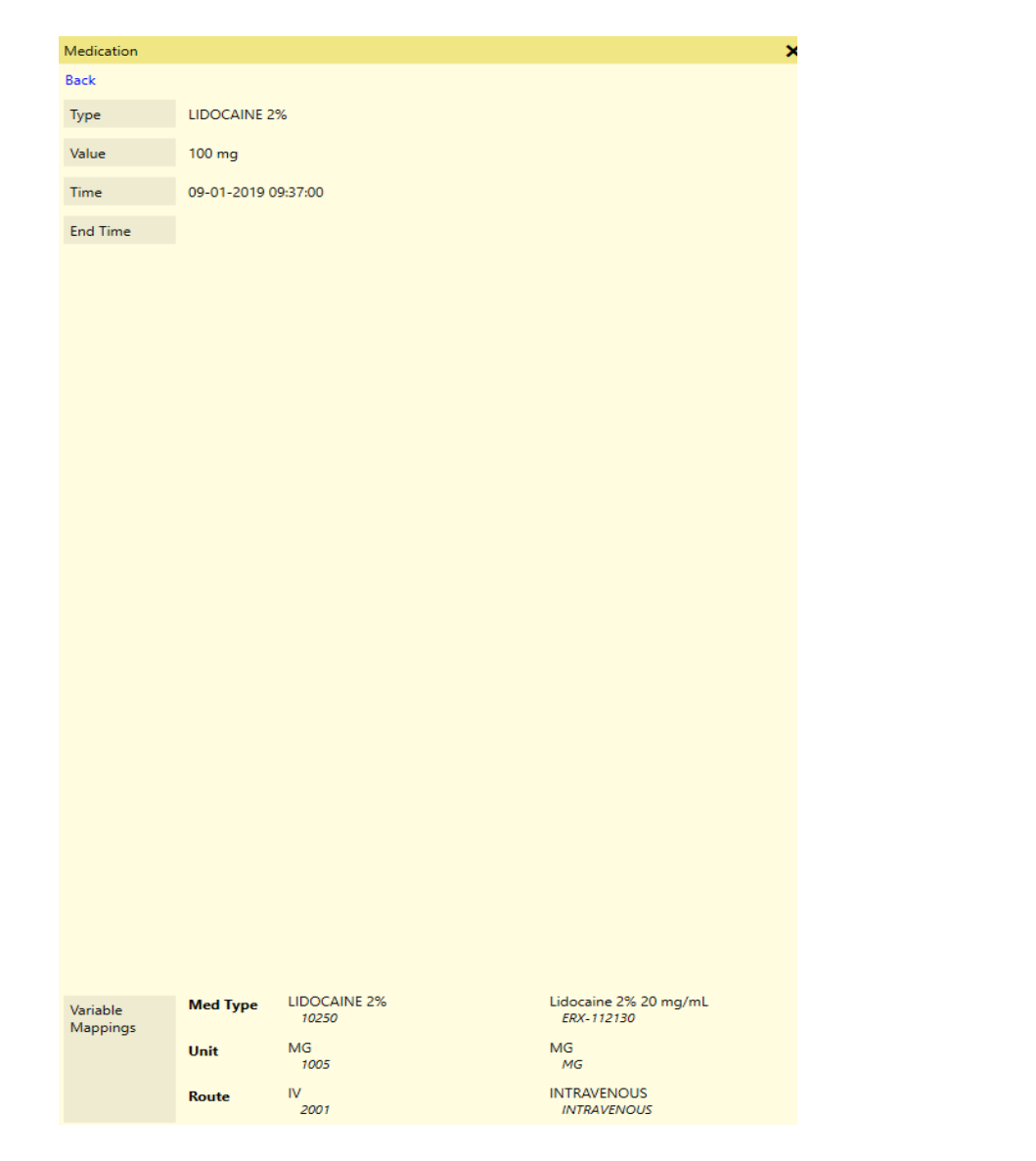

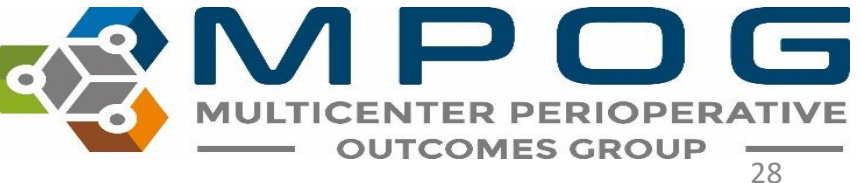

#### • Data in this view can also be sorted by clicking on the column header

|                  | C                   | lick head | der               |
|------------------|---------------------|-----------|-------------------|
| Multiple Values  |                     |           |                   |
| Time             | Mapped As           | Value     | Original Variable |
| 12-01-2019 06:10 | BP Sys Non-invasive | 114       | 2100310150        |
| 12-01-2019 08:08 | BP Sys Non-invasive | 109       | 7                 |
| 12-01-2019 08:12 | BP Sys Non-invasive | 109       | 7                 |
| 12-01-2019 08:15 | BP Sys Non-invasive | 118       | 7                 |
| 12-01-2019 08:18 | BP Sys Non-invasive | 84        | 7                 |
| 12-01-2019 08:21 | BP Sys Non-invasive | 88        | 7                 |
| 12-01-2019 08:24 | BP Sys Non-invasive | 93        | 7                 |
| 12-01-2019 08:27 | BP Sys Non-invasive | 93        | 7                 |
| 12-01-2019 08:30 | BP Sys Non-invasive | 105       | 7                 |
| 12-01-2019 08:33 | BP Sys Non-invasive | 107       | 7                 |
| 12-01-2019 08:36 | BP Sys Non-invasive | 97        | 7                 |
| 12-01-2019 08:39 | BP Sys Non-invasive | 106       | 7                 |
|                  |                     |           |                   |

| Time             | Mapped As           | Value | Origi | nal Variable |      |
|------------------|---------------------|-------|-------|--------------|------|
| 12-01-2019 08:18 | BP Sys Non-invasive | 84    | 7     |              |      |
| 12-01-2019 08:21 | BP Sys Non-invasive | 88    | 7     |              |      |
| 12-01-2019 08:24 | BP Sys Non-invasive | 93    | 7     |              |      |
| 12-01-2019 08:27 | BP Sys Non-invasive | 93    | 7     | Value        | 20   |
| 12-01-2019 08:36 | BP Sys Non-invasive | 97    | 7     | Value        |      |
| 12-01-2019 08:30 | BP Sys Non-invasive | 105   | 7     | sorteo       | d in |
| 12-01-2019 08:39 | BP Sys Non-invasive | 106   | 7     | ordo         |      |
| 12-01-2019 08:33 | BP Sys Non-invasive | 107   | 7     | orue         | 31   |
| 12-01-2019 08:08 | BP Sys Non-invasive | 109   | 7     |              |      |
| 12-01-2019 08:12 | BP Sys Non-invasive | 109   | 7     |              |      |
| 12-01-2019 06:10 | BP Sys Non-invasive | 114   | 21003 | 10150        |      |
| 12-01-2019 08:48 | BP Sys Non-invasive | 115   | 7     |              |      |
| 12-01-2019 09:00 | BP Sys Non-invasive | 115   | 7     |              |      |

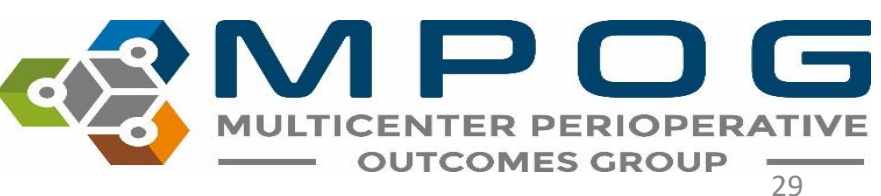

- Side box view can be especially helpful when reviewing notes if users wish to see them in chronological order similar to some EHRs
- The note information is also available in the body of the flowsheet

| /lultiple Values |                            |                             |                             | > |
|------------------|----------------------------|-----------------------------|-----------------------------|---|
| lime             | Mapped As                  | Value                       | Original Variable           |   |
| 1-29-2019 20:43  | Patient in Facility        | Patient in Facility         | Patient in Facility         | 1 |
| 2-01-2019 07:28  | Fall Risk Score            | No Risk Factors Present     | Fall Risk Assessment        |   |
| 2-01-2019 08:22  | Patient Identified (ID Bar | Self;Identification Band    | Patient ID Verified         |   |
| 2-01-2019 08:59  | Anesthesia Machine Che     | Anesthesia Machine Che      | Anesthesia Machine Che      |   |
| 2-01-2019 08:59  | Equipment Verified         | Equipment verified          | Equipment verified          |   |
| 2-01-2019 08:59  | Patient Identified         | Patient identified, chart ( | Patient identified, chart ( |   |
| 2-01-2019 08:59  | NPO Verification           | NPO status confirmed to     | NPO status confirmed to     |   |
| 2-01-2019 09:00  | Patient Identified (ID Bar | Identification Band;Self    | Patient ID Verified         |   |
| 2-01-2019 09:05  | Room Ready                 | Room Ready                  | Room Ready                  |   |
| 2-01-2019 09:07  | Anesthesia Start           | Anesthesia Start            | Anesthesia Start            |   |
| 2-01-2019 09:13  | Patient in Room            | Patient In Room             | Patient In Room             |   |
| 2-01-2019 09:15  | Patient in Room            | Patient In Room             | Patient In Room             |   |
| 2-01-2019 09:16  | Monitors Specified         | Standard monitors place     | Standard monitors place     |   |
| 2-01-2019 09:17  | Pre-Induction Verification | PRIOR to Induction/Initia   | PRIOR to Induction/Initia   |   |
| 2-01-2019 09:24  | Pre-Induction Verification | PRIOR to Induction/Initia   | PRIOR to Induction/Initia   |   |
| 2-01-2019 09:24  | Preoxygenation/Denitr      | Patient preoxygenated k     | Patient preoxygenated k     |   |
|                  |                            |                             |                             |   |

| Airway Manipulation Image: Start Image: Start Imag                                                                                                    | Notes | L <sup>- J</sup> Airway Assessment   |     |               |      |                     |                     |                  |  | Intact          |
|----------------------------------------------------------------------------------------------------|-------|--------------------------------------|-----|---------------|------|---------------------|---------------------|------------------|--|-----------------|
| Anesthesia End Image: Start Image: Start Image: St                                                                                                    |       | Airway Manipulation                  |     |               |      |                     |                     |                  |  | Oral airway pi  |
| Anesthesia Machine Checked Anesthesia Start Anesthesia Start Anesthesia Start Image: Start Image:                                                                                                    |       | Anesthesia End                       |     |               |      |                     |                     |                  |  | Anesth          |
| Anesthesia Start Anesthesia Start Image: Start Image: Start Ima                                                                                                    |       | Anesthesia Machine Checked           |     |               |      |                     |                     |                  |  |                 |
| Arm Position Image: Controlled Substance   Equipment Verified   Equipment Verified   Eye Protection   Fall Risk Score   Handoff of Care   Head of Bed Elevated   Imduction End                                                                                                    |       | Anesthesia Start                     | Ane | sthesia Start |      |                     |                     |                  |  |                 |
| Breath Sounds Auscultated Image: Controlled Substance   Controlled Substance Image: Controlled Substance   Equipment Verified Image: Controlled Substance   Eye Protection Image: Controlled Substance   Fall Risk Score Image: Controlled Substance   Handoff of Care Image: Controlled Substance   Head of Bed Elevated Image: Controlled Substance   Induction End Image: Controlled Substance                                                                                                    |       | Arm Position                         |     |               |      | Patient arms left   | arm padded and      | tucked right arm |  |                 |
| Controlled Substance Image: State of the state of the state of  |       | Breath Sounds Auscultated            |     |               | E    | qual bilateral brea | th sounds auscult   | ated             |  |                 |
| Equipment Verified Image: Second Second Secon |       | Controlled Substance                 |     |               |      |                     |                     |                  |  | Controlled Su   |
| Eye Protection Eyes taped shut   Fall Risk Score   Handoff of Care   Head of Bed Elevated   Induction End                                                                                                    |       | Equipment Verified                   |     |               |      |                     |                     |                  |  |                 |
| Fall Risk Score       Image: Core of the core of the core of t                     |       | Eye Protection                       |     |               | Eyes | taped shut          |                     |                  |  |                 |
| Handoff of Care     Handoff       Head of Bed Elevated     HoB at 15 deg       Induction End     Anesthesia Induction End                                                                                                    |       | Fall Risk Score                      |     |               |      |                     |                     |                  |  |                 |
| Head of Bed Elevated     HOB at 15 deg       Induction End     Anesthesia Induction End                                                                                                    |       | Handoff of Care                      |     |               |      |                     |                     |                  |  | Hando           |
| Induction End Anesthesia Induction End                                                                                                    |       | Head of Bed Elevated                 |     |               |      |                     |                     |                  |  | HOB at 15 dec   |
|                                                                                                    |       | Induction End                        |     |               | Anes | thesia Induction E  | nd                  |                  |  |                 |
| Laryngeal Mask Airway Removed                                                                                                    |       | Laryngeal Mask Airway Removed        |     |               |      |                     |                     |                  |  | LMA removed Dec |
| Laryngeal Mask Placement LMA Placed: Type: Ambu Aura Straight (single use)                                                                                                    |       | Laryngeal Mask Placement             |     |               | LM   | A Placed: Type: Am  | bu Aura Straight (  | (single use)     |  |                 |
| Mask Ventilation Difficulty (Scaled)                                                                                                    |       | Mask Vantilation Difficulty (Scalad) |     |               | Mas  | k ventilation Grad  | e Ω· Ventilation hv | mask not         |  |                 |

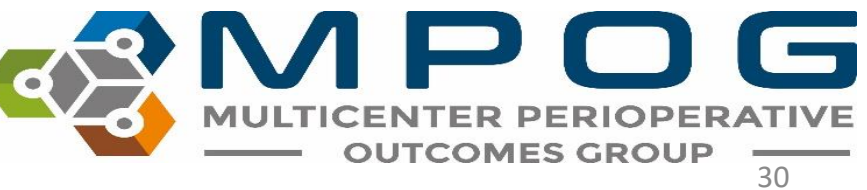

# • The notes pane can be quickly re-opened via the "notes" shortcut in the upper right hand corner

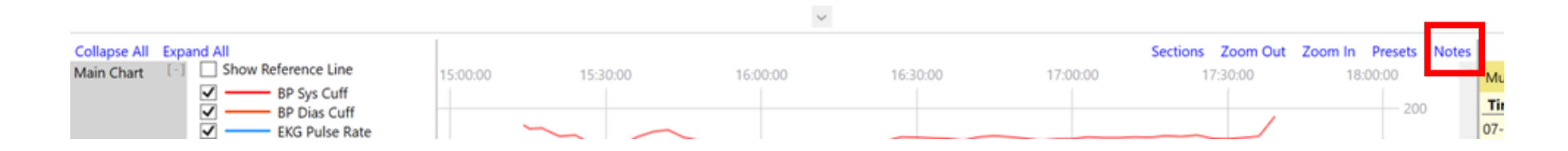

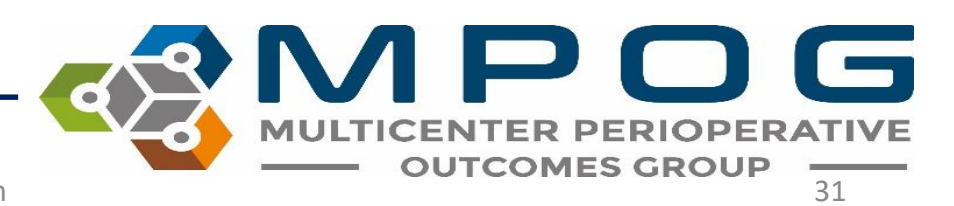

- When applicable, the note entered time is available at the bottom of the yellow pane to compare differences between Observed Time and Entered Time
- Observed Time- The time the event/note happened
- Entered Time- The time the user entered in the information into the EHR

| 1 State 1 State 1 State 1 State 1 State 1 State 1 State 1 State 1 State 1 State 1 State 1 State 1 State 1 State |                           |                                                                     |                                        |  |
|----------------------------------------------------------------------------------------------------|---------------------------|---------------------------------------------------------------------|----------------------------------------|--|
| Back                                                                                                    |                           |                                                                     |                                        |  |
| Concept                                                                                                    | AACD Patient              | : In Facility Date/Time                                             |                                        |  |
| Value                                                                                                    | Patient in Fac            | ility                                                               |                                        |  |
| Observed Time                                                                                                   | 11-29-2019 2              | 0:43                                                                |                                        |  |
|                                                                                                    |                           |                                                                     |                                        |  |
|                                                                                                    |                           |                                                                     |                                        |  |
|                                                                                                    |                           |                                                                     |                                        |  |
|                                                                                                    |                           |                                                                     |                                        |  |
|                                                                                                    |                           |                                                                     |                                        |  |
|                                                                                                    |                           |                                                                     |                                        |  |
|                                                                                                    |                           |                                                                     |                                        |  |
|                                                                                                    |                           |                                                                     |                                        |  |
|                                                                                                    |                           |                                                                     |                                        |  |
| Entered Time                                                                                                    | 12-01-2019 0              | 18:07                                                               |                                        |  |
| Entered Time<br>Variable<br>Mappings                                                                            | 12-01-2019 0<br>Note Type | 18:07<br><b>Mapped As</b><br>AACD Patient In Facility Date/<br>Time | <b>Original</b><br>Patient in Facility |  |

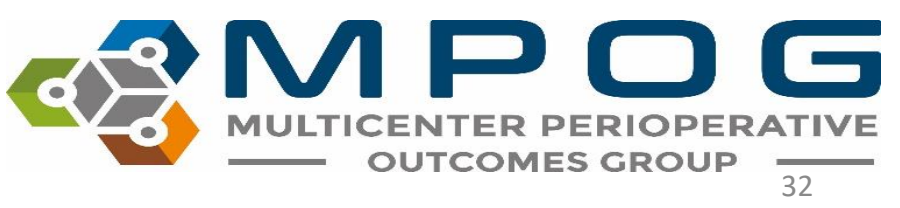

 Bolded "parent" notes have associated "child" detail notes. Clicking on a bolded note will give the additional details as well

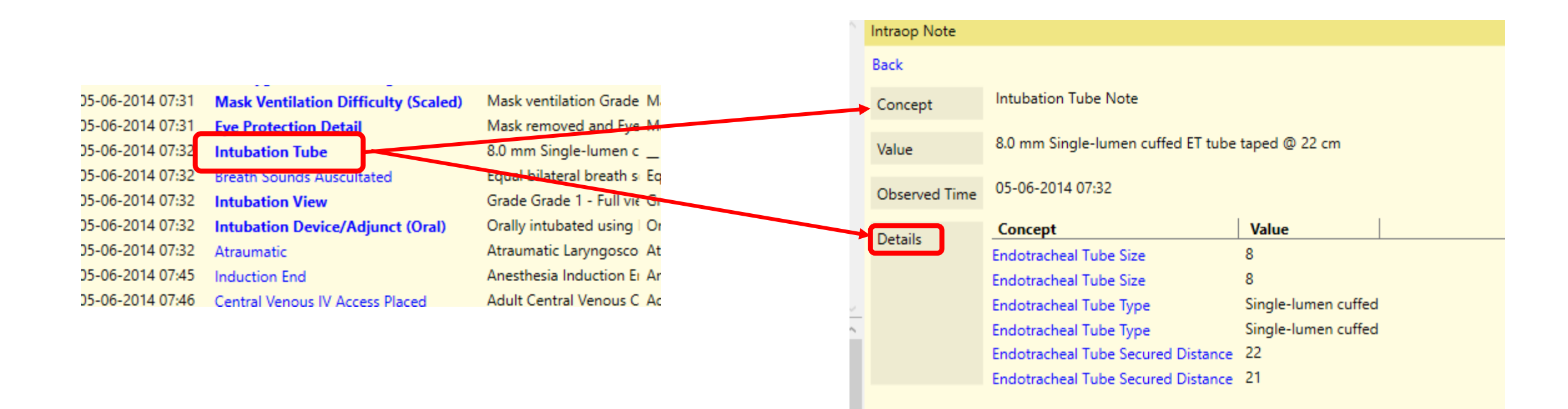

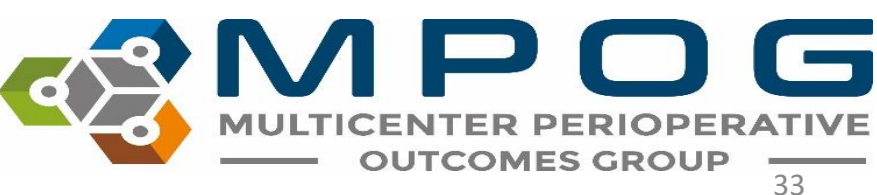

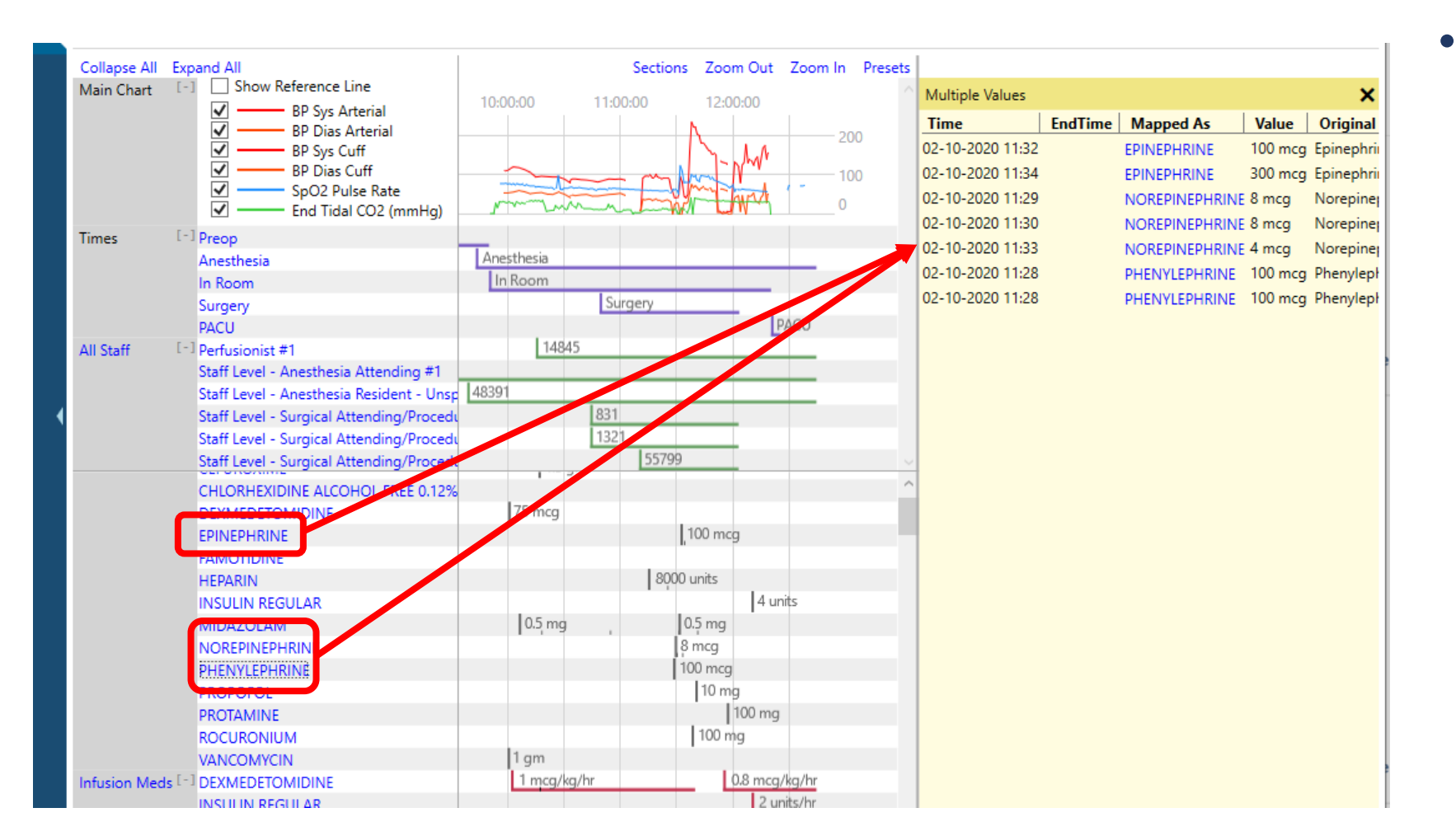

 Holding down 'Shift' and selecting multiple headers will open those headers together in the notes pane

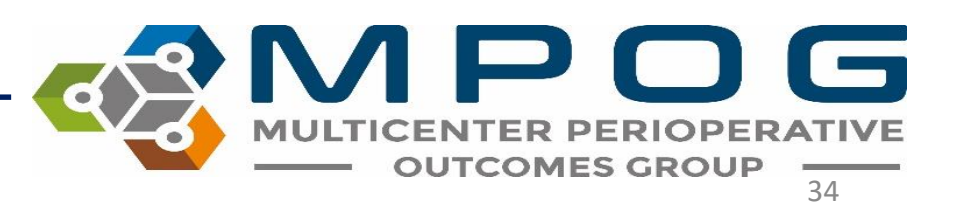

- Data can be copied out of the yellow pane and pasted into Excel for purposes of chart review
- Highlight desired rows
- Use Ctrl + C to copy
- Use Ctrl + V to paste in Excel

| om In Presets |                  |                |       |                   |
|---------------|------------------|----------------|-------|-------------------|
| ):00          | Multiple Values  |                |       | :                 |
| 200           | Time             | Mapped As      | Value | Original Variable |
| 100           | 02-01-2020 07:39 | EKG Pulse Rate | 63    | FLO-892           |
| 55            | 02-01-2020 07:40 | EKG Pulse Rate | 62    | FLO-892           |
| 0             | 02-01-2020 07:41 | EKG Pulse Rate | 59    | FLO-892           |
|               | 02-01-2020 07:42 | EKG Pulse Rate | 69    | FLO-892           |
|               | 02-01-2020 07:43 | EKG Pulse Rate | 71    | FLO-892           |
|               | 02-01-2020 07:44 | EKG Pulse Rate | 68    | FLO-892           |
|               | 02-01-2020 07:45 | EKG Pulse Rate | 68    | FLO-892           |
|               | 02-01-2020 07:46 | EKG Pulse Rate | 67    | FLO-892           |
|               | 02-01-2020 07:47 | EKG Pulse Rate | 65    | FLO-892           |
| 695           | 02-01-2020 07:48 | EKG Pulse Rate | 61    | FLO-892           |
|               | 02-01-2020 07:49 | EKG Pulse Rate | 58    | FLO-892           |
|               | 02-01-2020 07:50 | EKG Pulse Rate | 56    | FLO-892           |
| ~             | 02-01-2020 07:51 | FKG Pulse Rate | 62    | FLO-892           |

| A1 | •             | ×                    | $f_x$ | 2/1/2020 7: | 39:00 AM |   |
|----|---------------|----------------------|-------|-------------|----------|---|
|    | А             | В                    | С     | D           | E        | F |
| 1  | 2/1/2020 7:39 | EKG<br>Pulse<br>Rate | e     | 3 FLO-892   |          |   |
| 2  | 2/1/2020 7:40 | EKG<br>Pulse<br>Rate | e     | 62 FLO-892  |          |   |
| 3  | 2/1/2020 7:41 | EKG<br>Pulse<br>Rate | ŧ     | 59 FLO-892  |          |   |
| 4  | 2/1/2020 7:42 | EKG<br>Pulse<br>Rate | e     | 9 FLO-892   |          |   |
| 5  | 2/1/2020 7:43 | EKG<br>Pulse<br>Rate | 7     | '1 FLO-892  |          |   |
| 6  | 2/1/2020 7:44 | EKG<br>Pulse<br>Rate | e     | 8 FLO-892   |          |   |
| 7  | 2/1/2020 7:45 | EKG<br>Pulse<br>Rate | e     | 8 FLO-892   |          |   |
| 8  | 2/1/2020 7:46 | EKG<br>Pulse<br>Rate | e     | 67 FLO-892  |          |   |
| 9  | 2/1/2020 7:47 | EKG<br>Pulse<br>Rate | e     | 5 FLO-892   |          |   |

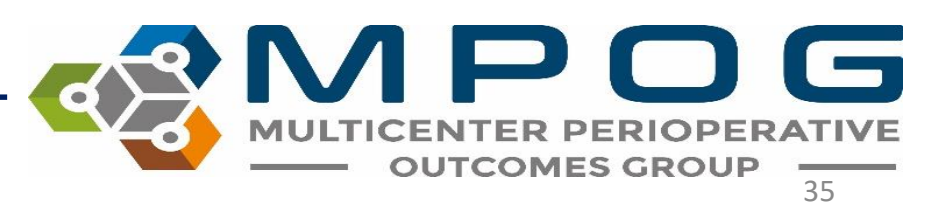

# Sections Menu

- Upper right hand corner
- Use to add and remove sections from the body of the chart as needed
- MPOG Measure related sections pull in a summary section of all relevant variables to complete chart review on those measures.

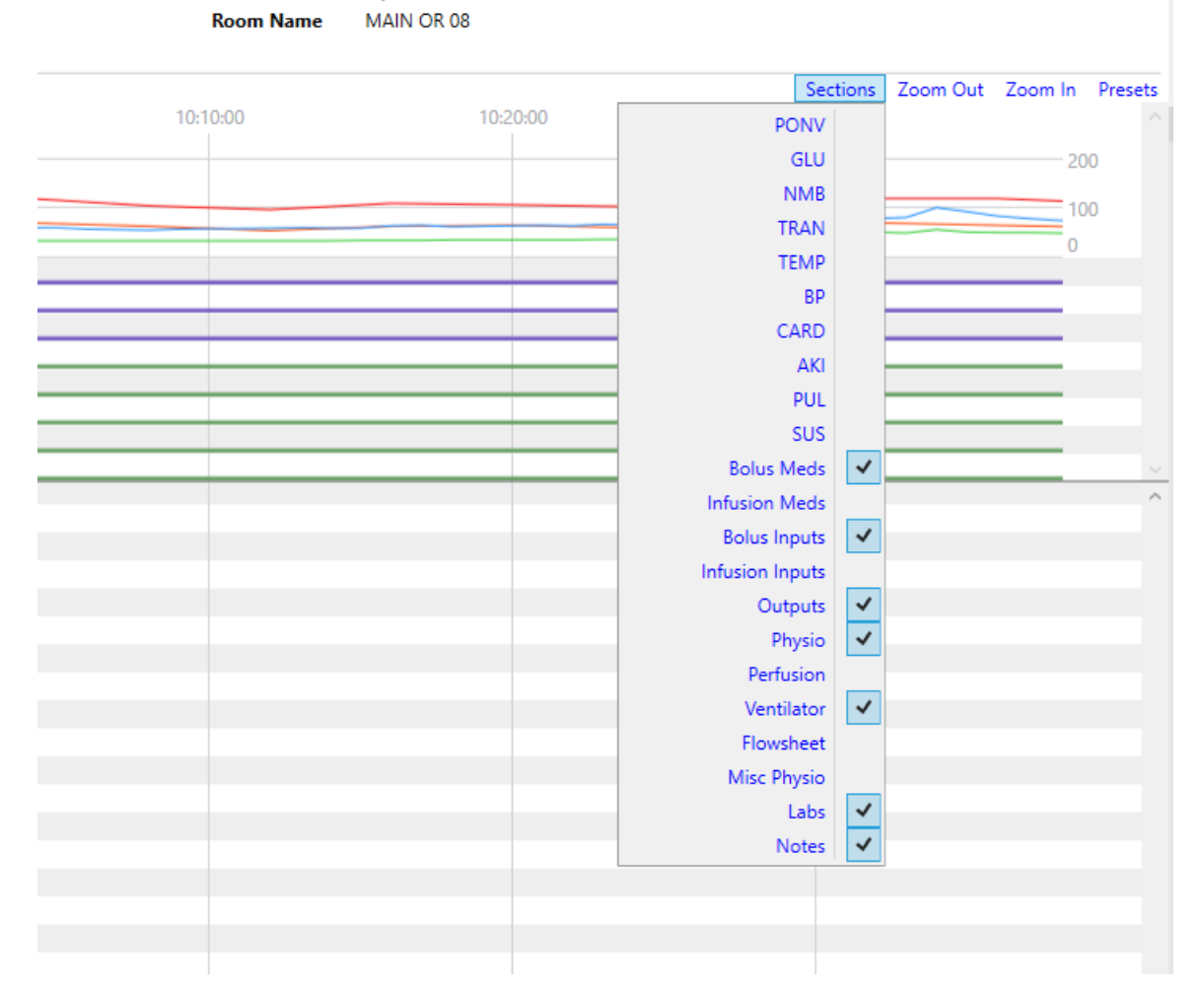

Surgical Service General

Inpatient

Admission

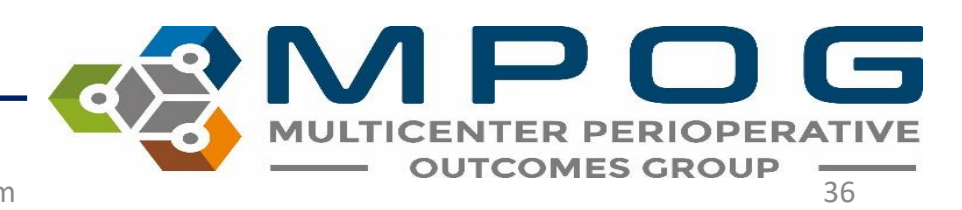

For example, the PONV section summarizes PONV relevant information such as anti-emetics given, anesthetic gases used, and PONV and smoking history and risk factors. While this information is available elsewhere in the chart, this view quickly summarizes and puts the information into one place.

| PONV [-] | [-] ONDANSETRON                          |             |         |           |         |             | 4 mg    |               |
|----------|------------------------------------------|-------------|---------|-----------|---------|-------------|---------|---------------|
|          | DEXAMETHASONE                            |             | 4 mg    |           |         |             |         |               |
|          | PROPOFOL                                 | 200 mg      |         |           |         |             | 50 mg   |               |
|          | FENTANYL                                 |             |         | 50 mcg    | 50 mcg  |             | 25 mcg  |               |
|          | Sevoflurane Exp %                        | 0,,,,0,,,0, | 0.8 1 1 | 1 1 1.7   | 1.7 1.6 | 1.5 1.4 1.3 | 1.2 1.3 | 14, , 14, , , |
|          | Sevoflurane Insp %                       | 0 0         | 1.2 1.2 | 1.2 1.2 2 | 2 1.8   | 1.7 1.5 1.5 | 1.5 1.6 | 1.9 1.9       |
|          | Nitrous Insp %                           | 0 0         | 0 0     | 0 0       | 0 0     | 0 0         | 0 0     | 0 0           |
|          | Nitrous Exp %                            | 0 0         | 0       | 0 0       | 0 0     | 0 0         | 0 0     | 0 0           |
|          | History - Social History - Tobacco Detai |             |         |           |         |             |         |               |
|          | General - PONV Risk Factors              |             |         |           |         |             |         |               |
|          | General - PONV Risk Total Score          |             |         |           |         |             |         |               |

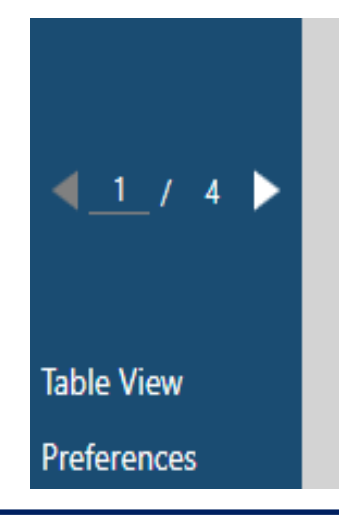

When using an imported case list and the box on the left to move through cases, any 'Section' you have open will remain open case to case

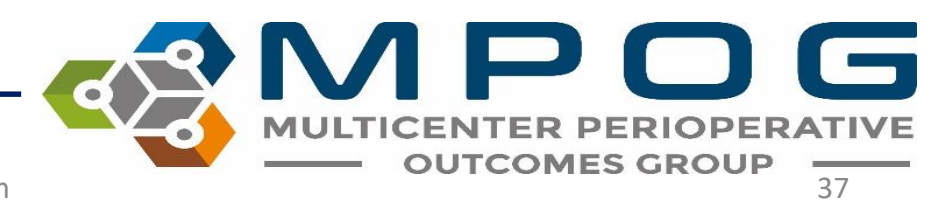

### Preset Menu

• The "Preset" menu in the upper right corner shows users preset views of the chart based on their choice.

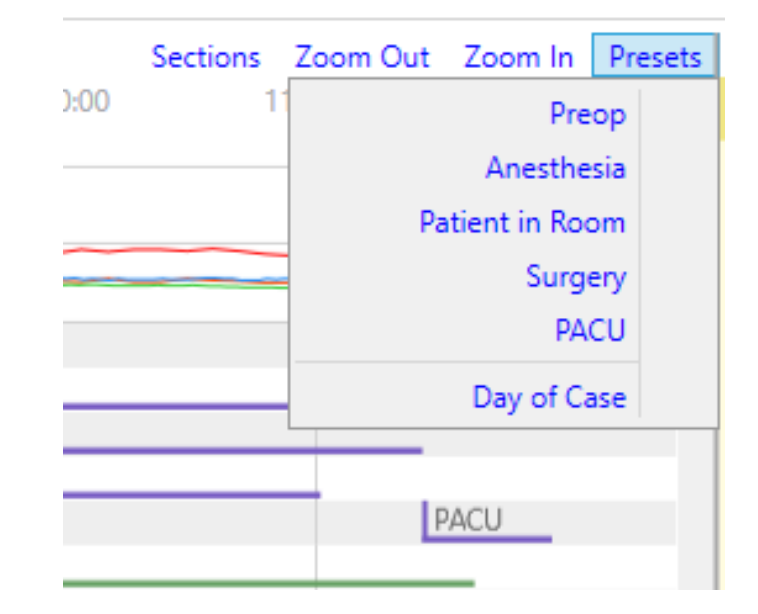

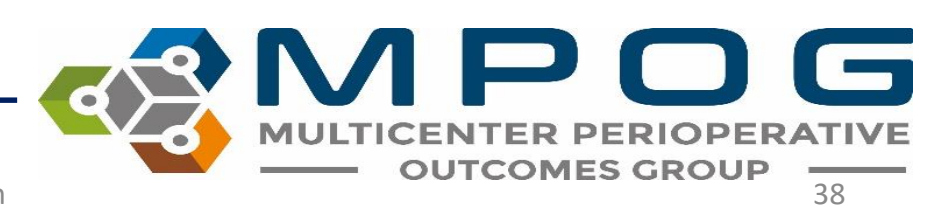

| Main Chart                    | Image: Spot System     BP System     Spot System       Image: Spot System     Spot System     Spot System       Image: Spot System     End Tidal CO2 (mmHg)     | 09:55:00 10:00           | Sections         Zoom Out         Zoom Out                                                                                                    |
|-------------------------------|----------------------------------------------------------------------------------------------------|--------------------------|----------------------------------------------------------------------------------------------------|
| Times                         | [-] Anesthesia<br>In Room                                                                                                    |                          |                                                                                                    |
| All Staff                     | Surgery                                                                                                    | Surgery                  |                                                                                                    |
| Anotan                        | Staff Level - Anesthesia CRNA #1                                                                                                    |                          |                                                                                                    |
|                               | Staff Level - Surgical Attending/Proced<br>Staff Level - Surgical Resident #1                                                                                   | ·                        |                                                                                                    |
| DOM:V                         | Staff Level - Surgical Resident #2                                                                                                    |                          |                                                                                                    |
| POINV                         | DEXAMETHASONE                                                                                                    |                          | a mg                                                                                                    |
|                               | PROPOFOL                                                                                                    | ca.                      | 50 mg                                                                                                    |
|                               | Sevoflurane Exp %                                                                                                    | 1.7                      | 17   17   16   16   16   14   13   13   12   13   13   13   14   14   14   14   1   11   1                                                                                                    |
|                               | Sevoflurane Insp %                                                                                                    | 2.1                      |                                                                                                    |
|                               | Nitrous Exp %                                                                                                    | 0                        |                                                                                                    |
|                               | History - Social History - Tobacco Detai                                                                                                    | i l                      | For example, choosing "Surgery Duration" zooms the                                                                                                    |
|                               | General - PONV Risk Factors<br>General - PONV Risk Total Score                                                                                                  |                          |                                                                                                    |
| Bolus Meds                    | [-] CEFAZOLIN                                                                                                    |                          | chart to show the times between surgery start and end.                                                                                                    |
|                               | EPHEDRINE                                                                                                    |                          |                                                                                                    |
|                               | FENTANYL                                                                                                    | cg                       | Users can see the rest of the chart by zooming in or out                                                                                                    |
|                               | ONDANSETRON                                                                                                    |                          |                                                                                                    |
|                               | PROPOFOL                                                                                                    |                          | or clicking and dragging as usual.                                                                                                    |
|                               | SUCCINYLCHOLINE                                                                                                    |                          |                                                                                                    |
|                               | SUGAMMADEX                                                                                                    |                          | 200 mg                                                                                                    |
| Infusion Meds<br>Bolus Inputs | [-]<br>NORMOSOL                                                                                                    |                          | 600 ml                                                                                                    |
| Outputs                       | I - 1 OTHER OUTPUT, UNSPECIFIED                                                                                                    | 100.4                    |                                                                                                    |
| Physio                        | Temperature - Esophageal<br>Temperature - Temporal Artery                                                                                                    | 98.4                     | 1984 1984 1984 1984 1984 1984 1984 1984                                                                                                    |
|                               | SpO2 Pulse Rate                                                                                                    | 84 69                    | 74 59 55 57 59 63 62 63 64 90 68 100 78 74                                                                                                    |
|                               | EKG Pulse Rate<br>Respiratory Rate - Unspecified source                                                                                                    | 82 69 69 12 12 12        | 12     12     12     12     12     12     12     12     12     12     12     12     12     11     4     15     15     14                                                                                                    |
|                               | BP Sys Non-invasive                                                                                                    | 120                      | 118         119         104         96         109         106         102         129         119         119         109                                                                                                    |
|                               | BP Dias Non-invasive<br>BP Mean Non-invasive                                                                                                    | 89                       | 62         69         62         53         62         64         59         72         69         64         59           84         90         77         69         81         79         74         95         89         86         77                                                                                                    |
|                               | Cardiac Rhythm                                                                                                    |                          | NSR NSR                                                                                                    |
|                               | ST Lead II<br>ST Lead V1                                                                                                    | 0.6 0.3                  |                                                                                                    |
|                               | SpO2 %                                                                                                    | 100 100                  | 100 100 100 100 100 100 100 100 100 100                                                                                                    |
|                               |                                                                                                    |                          | 4/4:Sustained Tetanus                                                                                                    |
| Ventilator                    | Train-of-four (subjective assessment) [-] Flows Oxygen (L/Min)                                                                                                  | 0.7                      | 10.7   0.7   0.7   0.7   0.7   0.7   0.7   0.7   0.7   2.6   2.6   2.6   2.6   2.6   2.6   2.6   2.6   2.6   2.6   2.6   2.6   2.6   2.6   2.6   2.6   2.6   2.6   2.6   2.6   2.6   2.6   2.6   2.6   2.6   2.6   2.6   2.6   2.6   2.6   2.6   2.6   2.6   2.6   2.6   2.6   2.6   2.6   2.6   2.6   2.6   2.6   2.6   2.6   2.6   2.6   2.6   2.6   2.6   2.6   2.6   2.6   2.6   2.6   2.6   2.6   2.6   2.6   2.6   2.6   2.6   2.6   2.6   2.6   2.6   2.6   2.6   2.6   2.6   2.6   2.6   2.6   2.6   2.6   2.6   2.6   2.6   2.6   2.6   2.6   2.6   2.6   2.6   2.6   2.6   2.6   2.6   2.6   2.6   2.6   2.6   2.6   2.6   2.6   2.6   2.6   2.6   2.6   2.6   2.6   2.6   2.6   2.6   2.6   2.6   2.6   2.6   2.6   2.6   2.6   2.6   2.6   2.6   2.6   2.6   2.6   2.6   2.6   2.6   2.6   2.6   2.6   2.6   2.6   2.6   2.6   2.6   2.6   2.6   2.6   2.6   2.6   2.6   2.6   2.6   2.6   2.6   2.6   2.6   2.6   2.6   2.6   2.6   2.6   2.6   2.6   2.6   2.6   2.6   2.6   2.6   2.6   2.6   2.6   2.6   2.6   2.6   2.6   2.6   2.6   2.6   2.6   2.6   2.6   2.6   2.6   2.6   2.6   2.6   2.6   2.6   2.6   2.6   2.6   2.6   2.6   2.6   2.6   2.6   2.6   2.6   2.6   2.6   2.6   2.6   2.6   2.6   2.6   2.6   2.6   2.6   2.6   2.6   2.6   2.6   2.6   2.6   2.6   2.6   2.6   2.6   2.6   2.6   2.6   2.6   2.6   2.6   2.6   2.6   2.6   2.6   2.6   2.6   2.6   2.6   2.6   2.6   2.6   2.6   2.6   2.6   2.6   2.6   2.6   2.6   2.6   2.6   2.6   2.6   2.6   2.6   2.6   2.6   2.6   2.6   2.6   2.6   2.6   2.6   2.6   2.6   2.6   2.6   2.6   2.6   2.6   2.6   2.6   2.6   2.6   2.6   2.6   2.6   2.6   2.6   2.6   2.6   2.6   2.6   2.6   2.6   2.6   2.6   2.6   2.6   2.6   2.6   2.6   2.6   2.6   2.6   2.6   2.6   2.6   2.6   2.6   2.6   2.6   2.6   2.6   2.6   2.6   2.6   2.6   2.6   2.6   2.6   2.6   2.6   2.6   2.6   2.6   2.6   2.6   2.6   2.6   2.6   2.6   2.6   2.6   2.6   2.6   2.6   2.6   2.6   2.6   2.6   2.6   2.6   2.6   2.6   2.6   2.6   2.6   2.6   2.6   2.6   2.6   2.6   2.6   2.6   2.6   2.6   2.6   2.6   2.6   2.6   2.6   2.6   2.6   2.6   2.6 |
| Ventilator                    | Train-of-four (subjective assessment)<br>[-] Flows Oxygen (L/Min)<br>Flows Air (L/min)                                                                          | 0.7                      | 0.7         0.7         0.7         0.7         0.7         0.7         0.7         0.7         2.6         2.6         2.6         2.6         2.6         2.6         2.6         2.6         2.6         2.6         2.6         2.6         2.6         2.6         2.6         2.6         2.6         2.6         2.6         2.6         2.6         2.6         2.6         2.6         2.6         2.6         2.6         2.6         2.6         2.6         2.6         2.6         2.6         2.6         2.6         2.6         2.6         2.6         2.6         2.6         2.6         2.6         2.6         2.6         2.6         2.6         2.6         2.6         2.6         2.6         2.6         2.6         2.6         2.6         2.6         2.6         2.6         2.6         2.6         2.6         2.6         2.6         2.6         2.6         2.6         2.6         2.6         2.6         2.6         2.6         2.6         2.6         2.6         2.6         2.6         2.6         2.6         2.6         2.6         2.6         2.6         2.6         2.6         2.6         2.6         2.6         2.6         2.6         2.6                                                                                                    |
| Ventilator                    | Train-of-four (subjective assessment)<br>[-1] Flows Oxygen (L/Min)<br>Flows Air (L/min)<br>Flows Nitrous Oxide (L/min)<br>End Tidal CO2 (mmHn)                  | 0.7<br>1<br>0<br>32      | 0.7       0.7       0.7       0.7       0.7       0.7       0.7       0.7       26       26       26       26       26       26       26       26       26       26       26       26       26       26       26       26       26       26       26       26       26       26       26       26       26       26       26       26       26       26       26       26       26       26       26       26       26       26       26       26       26       26       26       26       26       26       26       26       26       26       26       26       26       26       26       26       26       26       26       26       26       26       26       26       26       26       26       26       26       26       26       26       26       26       26       26       26       26       26       26       26       26       26       26       26       26       26       26       26       26       26       26       26       26       26       26       26       26       26       26       26       26       26       26                                                                                                    |
| Ventilator                    | Train-of-four (subjective assessment)<br>[-1 Flows Oxygen (L/Min)<br>Flows Air (L/min)<br>Flows Nitrous Oxide (L/min)<br>End Tidal CO2 (mmHg)<br>Nitrous Insp % | 0.7<br>1<br>0<br>32<br>0 | 0.7       0.7       0.7       0.7       0.7       0.7       0.7       0.7       0.7       0.7       2.6       2.6       2.6       2.6       2.6       2.6       2.6       2.6       2.6       2.6       2.6       2.6       2.6       2.6       2.6       2.6       2.6       2.6       2.6       2.6       2.6       2.6       2.6       2.6       2.6       2.6       2.6       2.6       2.6       2.6       2.6       2.6       2.6       2.6       2.6       2.6       2.6       2.6       2.6       2.6       2.6       2.6       2.6       2.6       2.6       2.6       2.6       2.6       2.6       2.6       2.6       2.6       2.6       2.6       2.6       2.6       2.6       2.6       2.6       2.6       2.6       2.6       2.6       2.6       2.6       2.6       2.6       2.6       2.6       2.6       2.6       2.6       2.6       2.6       2.6       2.6       2.6       2.6       2.6       2.6       2.6       2.6       2.6       2.6       2.6       2.6       2.6       2.6       2.6       2.6       2.6       2.6       2.6       2.6       2.6       2.6       2                                                                                                    |

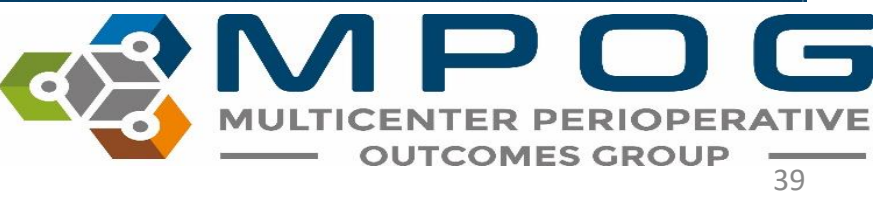

# **Record Search**

- Next view available in the left pane
- Search relevant information, including by MPOG Concept ID (exact match required for Concept ID) and original variable ID/name
- Temporarily save that information together in the "Shopping cart" to the right using the "+"
- Remove information from the shopping cart using the "X"

| Chart          | propofol                      |                               |
|----------------|-------------------------------|-------------------------------|
| Record Search  |                               |                               |
| Administrative | Sep 01, 2019 (day of surgery) | Sep 01, 2019 (day of surgery) |
| H&P            | 0937 PROPOFOL 200 mg +        | 09:37 PROPOFOL 200 mg 🗙       |
| Outcomer       |                               |                               |
|                |                               |                               |
| Labs           |                               |                               |
|                |                               |                               |
|                |                               |                               |

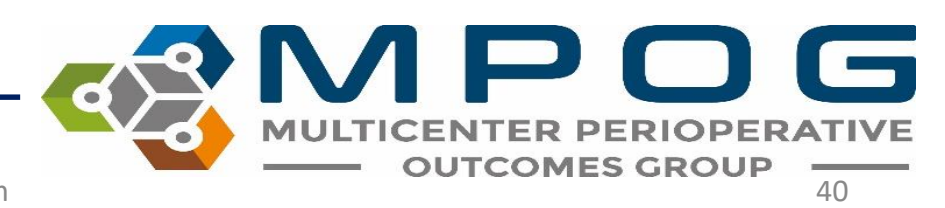

# **Record Search**

- Search for multiple terms/variables at the same time using the '|' symbol between variables
  - Hint: | is found on the same key as \, use 'Shift' to type |
- Ex: 50002 | 50003 | Propofol | lactated ringers
  - This will pull in everything mapped to those two concept IDs and everything including the words 'propofol' and 'lactated ringers'
- CTRL + Z will undo searches in record search

| Record Search  | 50002   50 | 50002   50003   Propofol   lactated ringers |                       |   |  |  |  |  |
|----------------|------------|---------------------------------------------|-----------------------|---|--|--|--|--|
| Administrative | Fe         | Feb 01, 2020 (day of surgery)               |                       |   |  |  |  |  |
| H & P          | 07:30      | Anesthesia Start                            | Anesthesia Start      | + |  |  |  |  |
| Outcomes       | 07:30      | Patient in Room                             | RN Documented In Room | + |  |  |  |  |
| outcomes       | 07:39      | PROPOFOL                                    | 150 mg                | + |  |  |  |  |
| Labs           | 08:45      | LACTATED RINGERS                            | 800 ml                | + |  |  |  |  |
|                | 10:00      | LACTATED RINGERS                            | 50 ml                 | + |  |  |  |  |
|                | 11:31      | PROPOFOL                                    | 50 mg                 | + |  |  |  |  |

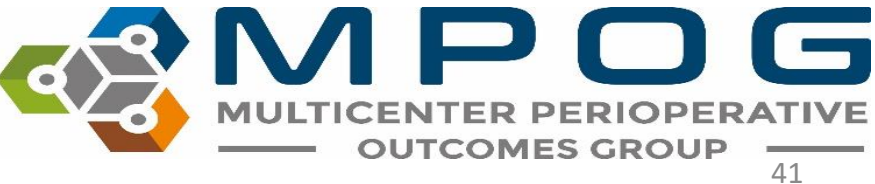

# **Record Search**

• Ctrl + Click or Shift + Click allows for multi-select and the ability to add more than one row of information into the "Shopping Cart"

| Fentanyl                      |          |                               |          |
|-------------------------------|----------|-------------------------------|----------|
| Dec 01, 2019 (day of surgery) |          | Dec 01, 2019 (day of surgery) |          |
| 09:18 FENTANYL                | 50 mcg 🕂 | 09:18 FENTANYL                | 50 mcg 🗙 |
| 09:40 FENTANYL                | 25 mcg 🕂 | 09:40 FENTANYL                | 25 mcg 🗙 |
| 10:34 FENTANYL                | 25 mcg 🕂 | 10:34 FENTANYL                | 25 mcg 🗙 |

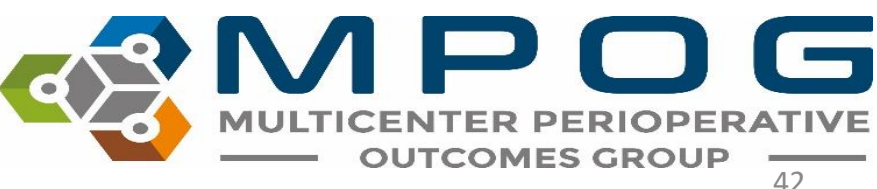

# • Utilize Record Search to look at information relevant to a chart evaluation in one location

| <u>.</u>          | 1 IOCEUUI |                                            | د ددها.                     |                               |                    |
|-------------------|-----------|--------------------------------------------|-----------------------------|-------------------------------|--------------------|
| Chart             | anesthesi | ia                                         |                             |                               |                    |
| Record Search     |           |                                            |                             |                               |                    |
| Administrative    | — Ja      | n 01, 0001 No Valid Date Specified         |                             | Sep 01, 2019 (day of surgery) |                    |
| / tarrinistrative | 00:00     | Assessment and Plan - Anesthesia Technique | General 🕇                   | 09:30 Anesthesia Start        | Anesthesia Start 🗙 |
| H&P               | 00:00     | Misc Note                                  | Placed by Anesthesia Team + | 09:37 PROPOFOL                | 200 mg 🗙           |
| Outcomes          | 00:00     | Airway Manipulation                        | ANESTHESIA AIRWAY +         | 10:26 PROPOFOL                | 50 mg 🗙            |
|                   | 00:00     | Lines/Tubes/Drains (Misc)                  | ANESTHESIA PERIPHERAL IV +  | 11:08 Anesthesia End          | Anesthesia Stop 🗙  |
| Labs              | Se        | ep 01, 2019 (day of surgery)               |                             |                               |                    |
|                   | 00-02     | According to an Allan Anostheria Consont   | Var 📕                       |                               |                    |
|                   | 09.03     | Assessment and Plan - Anesthesia Consent   | nationt +                   |                               |                    |
|                   | 09.03     | Patient Identified                         | Immdt PreOn Assessment +    |                               |                    |
|                   | 09:30     | Anesthesia Start                           | Anesthesia Start +          |                               |                    |
|                   | 09:30     | Staff Level - Anesthesia Attending         | 10082 +                     |                               |                    |
|                   | 09:30     | Staff Level - Anesthesia CRNA              | 2233144 +                   |                               |                    |
|                   | 09:37     | Induction Start                            | Anesthesia Induction +      |                               |                    |
|                   | 09:41     | Misc Note                                  | Anesthesia Ready +          |                               |                    |
|                   | 10:43     | Emergence (Misc)                           | Anesthesia Emergence +      |                               |                    |
|                   | 11:08     | Anesthesia End                             | Anesthesia Stop 🕇           |                               |                    |
|                   | 15:18     | Administrative Note (Misc)                 | Post Anesthesia Note Sign + |                               |                    |

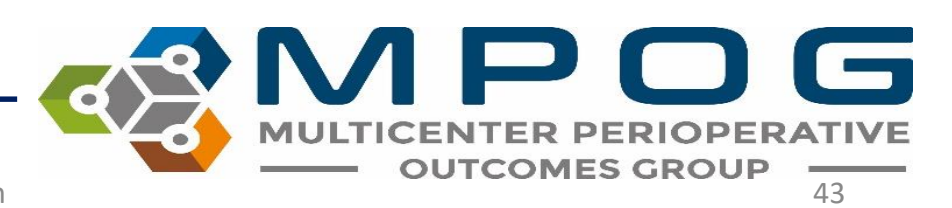
### **Record Search**

- Users can copy and paste select information from the "Shopping Cart" into an Excel file if needed
- Select the desired rows and use Ctrl + C to copy information
- In an Excel spreadsheet, Paste the information

| —— Dec 01, 2019 (day of surgery) |          |
|----------------------------------|----------|
| 09:18 FENTANYL                   | 50 mcg 🗙 |
| 09:40 FENTANYL                   | 25 mcg 🗙 |
| 10:34 FENTANYL                   | 25 mcg 🗙 |

|   | Α               | В        | С      | D |
|---|-----------------|----------|--------|---|
| 1 | 12/1/2019 9:18  | FENTANYL | 50 mcg |   |
| 2 | 12/1/2019 9:40  | FENTANYL | 25 mcg |   |
| 3 | 12/1/2019 10:34 | FENTANYL | 25 mcg |   |
| 4 |                 |          |        |   |
| 5 |                 |          |        |   |
| 0 |                 |          |        |   |

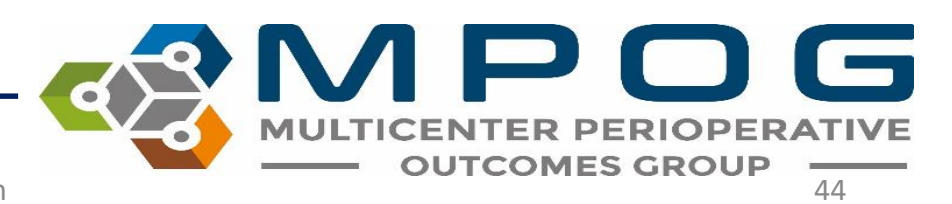

### Administrative

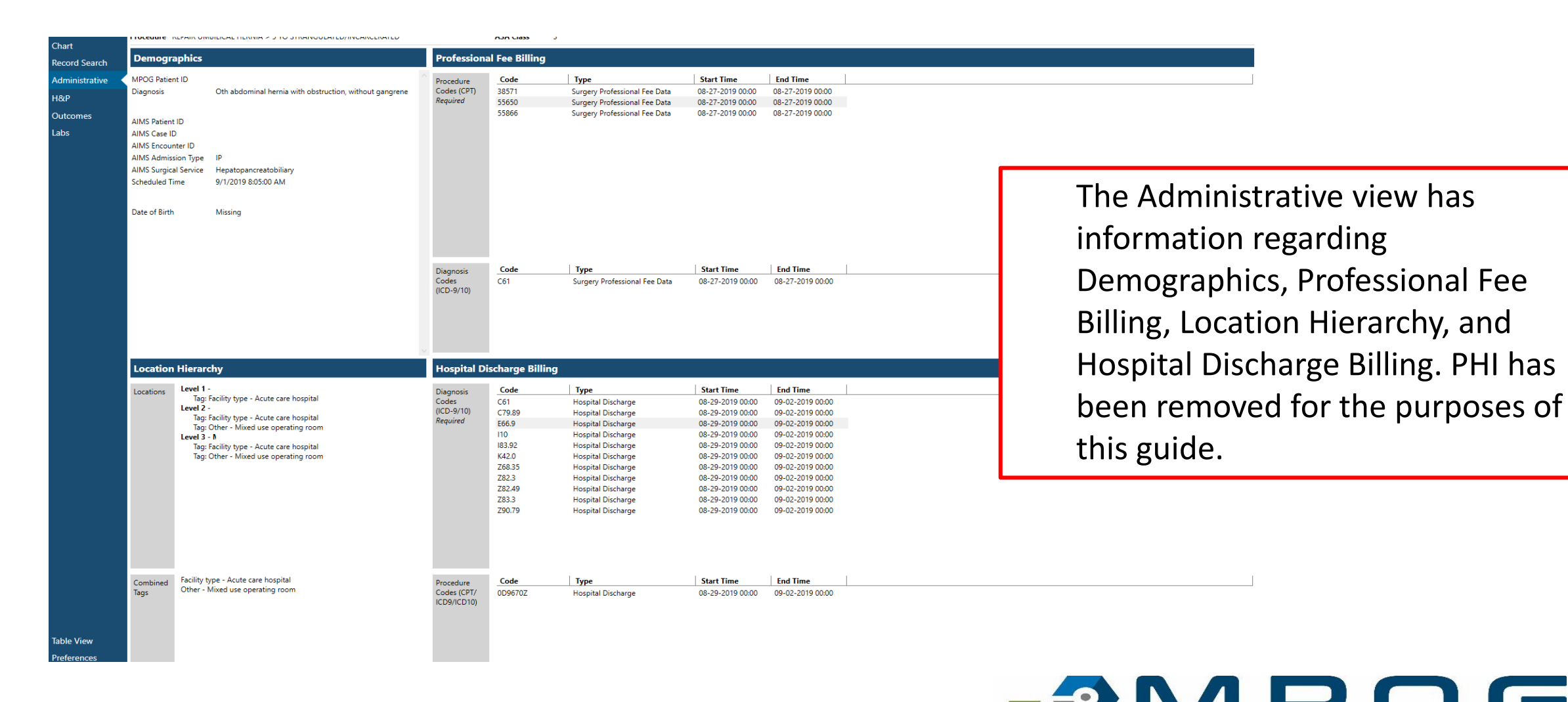

MULTICENTER P

**OUTCOMES GROUP** 

### **History and Physical**

| Chart          | Procedure REPAIR O       | UMBILICAL HERNIA > 5 YO STRANGULATED/INCARCERAT                                                             | EU ASA CIASS 3                                                                                                |                          |                |
|----------------|--------------------------|----------------------------------------------------------------------------------------------------|----------------------------------------------------------------------------------------------------|--------------------------|----------------|
| Record Search  | Assessment               |                                                                                                    |                                                                                                    |                          |                |
| Administrative | Airway                   | Airway - Mallampati Score Unspecified Exam Position<br>Airway - Hyoid to Mentum                             | > II<br>>3 FB                                                                                                 |                          |                |
| Outcomes       | Anesthetic Plan          | Assessment and Plan - Anesthesia Technique                                                                  | General                                                                                                    |                          |                |
| Labs           | History                  |                                                                                                    |                                                                                                    |                          |                |
|                | Past Medical<br>History  | General - PONV Risk Factors<br>General - PONV Risk Total Score<br>General - Past Medical History ICD-9 Code | 1<br>Yes<br>2<br>ENDOCRINE HISTORY<br>HYPERTENSION NOS<br>MALIGN NEOPL PROSTATE                               |                          |                |
|                |                          | General - Past Medical History ICD-10 Code                                                                  | UPPER GI SYSTEM HISTORY<br>VASCULAR HISTORY<br>Oth abdominal hernia with obstruction, without gangrene        | The H&P View shows       |                |
|                | Past Surgical<br>History | General - Past Surgical History                                                                             | HEAD NECK SURGERY<br>UROLOGIC SURGERY                                                                         |                          |                |
|                | Social History           | History - Social History - Tobacco Details Current vs Pas                                                   | t 1<br>Never Smoker                                                                                           | perioperative assessm    | ent data.      |
|                | Medications              |                                                                                                    |                                                                                                    | Similar to in Chart viou |                |
|                | Home                     | General - Medications - Home                                                                                | ciprofloxacin 500 mg oral tablet<br>docusate sodium 100 mg oral capsule<br>Multiple Vitamins oral tablet      | blue text can be alight  | v, any<br>d to |
|                | Preop                    | General - Medications Detail - Dose (numerical)                                                             |                                                                                                    | blue text can be clicke  |                |
|                |                          | General - Medications Detail - Dose (unit of measure)                                                       | tab(s)                                                                                                    | show more informatio     | n in the       |
|                |                          | General - Medications Detail - Route of Administration                                                      | tao(s)<br>oral<br>oral                                                                                        | right vellow pane        |                |
|                |                          | General - Medications Detail - Frequency                                                                    | oral<br>BID<br>once a day                                                                                     |                          |                |
|                |                          | General - Medications Detail - Scheduled vs PRN                                                             | TID<br>N<br>N                                                                                                 |                          |                |
|                |                          | General - Medications Detail - Name                                                                         | Y<br>ciprofloxacin 500 mg oral tablet<br>docusate sodium 100 mg oral capsule<br>Multiple Vitamins oral tablet |                          |                |
|                | Physical Exam            | l.                                                                                                    |                                                                                                    |                          |                |
|                | Preop Height             | Physical Exam - Height (cm)                                                                                 | 182.9<br>183                                                                                                  |                          |                |
| Table View     |                          | Physical Exam - Height (in)                                                                                 | 72<br>72<br>724                                                                                               |                          |                |
| Preferences    | Preop Weight             | Physical Exam - Weight (kg)                                                                                 | 117.9                                                                                                    |                          |                |

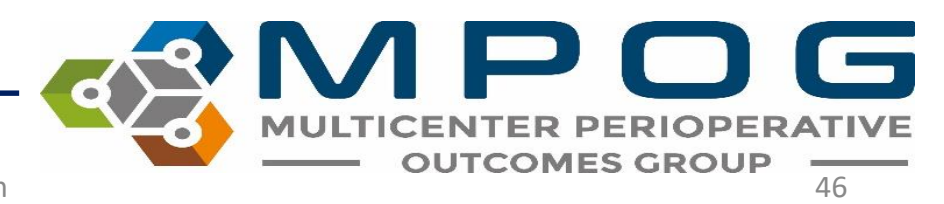

### Outcomes

The Outcomes view shows documented outcomes and mortality if available. The blue text in this view also remains clickable to reveal more information in the yellow right pane.

| Chart          | Procedure REPAIR U | IMBILICAL HERNIA > 5 YO STRANGULATED/INCARCERAT | FED                      | ASA Class | 3                            |                                         |            |            |        |
|----------------|--------------------|-------------------------------------------------|--------------------------|-----------|------------------------------|-----------------------------------------|------------|------------|--------|
| Record Search  | Documented (       | Dutcomes                                        |                          |           |                              |                                         |            |            |        |
| Administrative | Outcomes           | Intraoperative observed quality assurance event | No Intraoperative Events |           |                              |                                         |            |            |        |
| H&P            | Mortality          |                                                 |                          |           |                              |                                         |            |            |        |
| Outcomes       | Nothing docume     | nted                                            |                          |           |                              |                                         |            |            |        |
| Labs           |                    |                                                 |                          |           |                              |                                         |            |            |        |
|                |                    |                                                 |                          |           |                              |                                         |            |            |        |
|                |                    |                                                 |                          |           |                              |                                         |            |            |        |
|                |                    |                                                 |                          |           |                              |                                         |            |            |        |
|                |                    |                                                 |                          |           |                              |                                         |            |            |        |
|                |                    |                                                 |                          |           |                              |                                         |            |            |        |
|                |                    |                                                 |                          |           |                              |                                         |            |            |        |
|                |                    |                                                 |                          |           |                              | ~~~~~~~~~~~~~~~~~~~~~~~~~~~~~~~~~~~~~~~ | <b>M</b>   |            | G      |
|                |                    |                                                 |                          |           |                              |                                         | MULTICENTE | R PERIOPER | RATIVE |
| 10/15/20       | )20                |                                                 |                          | Conta     | ct: support@mpog.zendesk.com |                                         | — оитсо    | MES GROUP  | 47     |

### Labs

|                | Procedure REPA  | IR UMBILICAL HERNIA > 5 YO STRANG    | GULATED/INCAR | CERATED    |            | ASA CI     | ass 3 |            |            |         |       |         |                                          |
|----------------|-----------------|--------------------------------------|---------------|------------|------------|------------|-------|------------|------------|---------|-------|---------|------------------------------------------|
| Chart          | ~               |                                      | 06-03-2019    | 08-19-2019 | 08-28-2019 | 08-29-2019 |       | 08-30-2019 | 08-31-2019 | 09-01-2 | 2019  |         | <b>9</b> -02-2019                        |
| Record Search  |                 |                                      | 15:43         | 17:19      | 01:43      | 10:10      | 12:27 | 05:43      | 05:42      | 0       | 07:03 | 09:     | 07 05:01                                 |
| Administrative | Blood Bank      | ABO/Rhesus (Rh) Factor               |               |            |            |            |       |            |            |         |       | B Posit |                                          |
| Administrative |                 | Antibody Screen                      |               |            |            |            |       |            |            |         |       | Negat   |                                          |
| H&P            | Blood Gas       | None documented                      |               |            |            |            |       |            |            |         |       |         |                                          |
| 0              | Cardiac         | Cholesterol                          | 219           |            |            |            |       |            |            |         |       |         |                                          |
| Outcomes       |                 | HDL                                  | 53            |            |            |            |       |            |            |         |       |         | Shows labs in clinical grounings and     |
| Labs           |                 | LDL                                  | 145           |            |            |            |       |            |            |         |       |         | Shows labs in chincal groupings and      |
|                |                 | Iriglycerides                        | 107           |            |            |            |       |            |            |         |       |         | 0 1 0                                    |
|                | Chemistry       | Alanine Aminotransferase (ALT)       | 41            |            |            |            |       |            |            |         | 51    |         | abranalagical ardar                      |
|                |                 | Albumin                              | 4.3           |            |            |            |       |            |            |         | 3.6   |         | chronological order                      |
|                |                 | Alkaline Phosphatase                 | 101           |            |            |            |       |            |            |         | 83    |         |                                          |
|                |                 | Aspartate Aminotransferase (AST)     | 23            |            |            |            |       |            |            |         | 28    |         |                                          |
|                |                 | Biliturbin, Total                    | 0.6           |            |            |            |       |            |            |         | 1     |         |                                          |
|                |                 | Calcium                              | 9.7           | 10.1       | 9          | 9.7        |       | 8.7        | 9.1        |         | 9.5   |         | Info is also available in abort view     |
|                |                 | Chloride                             | 108           | 107        | 106        | 104        |       | 109        | 108        |         | 107   | •       | INIO IS AISO AVAIIADIE IN CHARL VIEW     |
|                |                 | Creatinine                           | 1.1           | 1.1        | 1.1        | 1.1        |       | 1          | 1          |         | 1.3   |         |                                          |
|                |                 | Glucose                              | 91            | 71         | 105        | 117        |       | 98         | 100        |         | 93    |         |                                          |
|                |                 | Lactate                              | 208           |            |            |            | 1.3   |            | 1.2        |         |       |         |                                          |
|                |                 | LDH                                  | 208           |            |            |            |       |            |            |         |       |         | Plue cheding across the ten chouse the   |
|                |                 | Magnesium                            |               |            |            |            |       | 2.2        | 2          |         | 2.1   |         | DILLE STAUINE ACTOSS LITE LOD SHOWS LITE |
|                |                 | Potassium                            | 4.2           | 3.7        | 4.2        | 4.2        |       | 3.9        | 4.3        |         | 4     |         |                                          |
|                |                 | Protein                              | 7.2           |            |            |            |       |            |            |         | 6.5   |         |                                          |
|                |                 | Sodium                               | 144           | 142        | 139        | 140        |       | 141        | 141        |         | 141   |         |                                          |
|                |                 | Urea Nitrogen                        | 13            | 13         | 13         | 10         |       | 9          | 7          |         | 9     |         | udy of surgery                           |
|                | Coagulation     | International Normalized Ratio (INR) |               | 1          |            | 1.1        |       |            |            |         | 1.1   |         |                                          |
|                |                 | Partial Thromboplastin Time (PTT)    |               | 28.3       |            | 27.3       |       |            |            |         |       |         |                                          |
|                |                 | Protrhombin Time (PT)                |               | 13.1       |            | 13.2       |       |            |            |         | 13.2  |         |                                          |
|                | Complete Blood  | Hemaglobin (HGB)                     | 14.3          | 14.2       | 12.2       | 14.2       |       | 12.6       | 12.5       |         | 12.7  |         |                                          |
|                | Count           | Hematocrit (HCT)                     | 45.3          | 44.9       | 37.6       | 43.2       |       | 39.3       | 38.3       |         | 38.6  |         |                                          |
|                |                 | Platelets (PLT)                      | 268           | 272        | 270        | 328        |       | 289        | 302        |         | 323   |         |                                          |
|                |                 | WBC Count                            | 5.9           | 5.8        | 11.8       | 13.8       |       | 11.1       | 11.3       |         | 11.3  |         | 9.9                                      |
|                | Drug Monitoring | None documented                      |               |            |            |            |       |            |            |         |       |         |                                          |
|                | Endocrine       | Hemoglobin A1c                       | 4.7           |            |            |            |       |            |            |         |       |         |                                          |
|                | Other           | None documented                      |               |            |            |            |       |            |            |         |       |         |                                          |
|                | Urine           | None documented                      |               |            |            |            |       |            |            |         |       |         |                                          |
|                |                 |                                      |               |            |            |            |       |            |            |         |       |         |                                          |

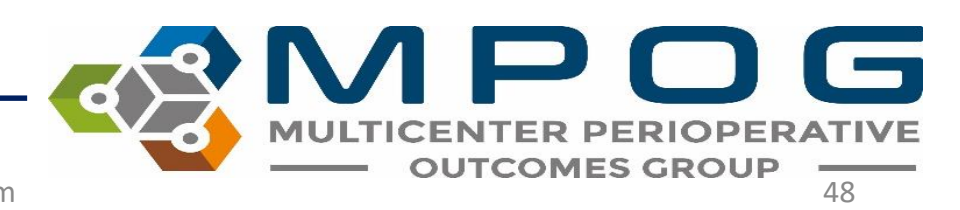

| Plead Pape      | APO/Phonus (Ph) Easter               |      |      |      |      |     |      |       | P. Decitio |               |               | Time          | Value               | Mapped As                         | L    |
|-----------------|--------------------------------------|------|------|------|------|-----|------|-------|------------|---------------|---------------|---------------|---------------------|-----------------------------------|------|
| DIOOG DANK      | Antibody Screen                      |      |      |      |      |     |      |       | D POSIU    | ve            |               | 06-03-2019 15 | 5:43 91             | Formal lab - Glucose, Serum/Plas  | na 👘 |
| Read Gas        | None documented                      |      |      |      |      |     |      |       | Negativ    | ve            |               | 08-19-2019 17 | 7:19 71             | Formal lab - Glucose, Serum/Plas  | na   |
| Cardiac         | Cholesterol                          | 210  |      |      |      |     |      |       |            |               |               | 08-28-2019 01 | 1:43 105            | Formal lab - Glucose, Serum/Plas  | na ' |
| Carcilac        | HDI                                  | 53   |      |      |      |     |      |       |            |               |               | 08-29-2019 10 | ):10 117            | Formal lab - Glucose, Serum/Plas  | na - |
|                 | LDL                                  | 145  |      |      |      |     |      |       |            |               | -             | 08-30-2019 05 | 5.43 09             | Formal Jab - Glucose Serum/Plas   | -    |
|                 | Trialycerides                        | 107  |      |      |      |     |      |       | _          |               |               | 08-31-2019 05 | 542 100             | Formal Jab - Glucose, Serum/Plas  | -    |
| Chemistry       | Alanine Aminotransferase (ALT)       | 41   |      |      |      |     |      |       | 51         |               |               | 00 01 2010 07 | 7.42 100<br>7.02 02 | Formal Jab - Glucose, Serum/Plas  |      |
| 1               | Albumin                              | 4.3  |      |      |      |     |      |       | 3.6        |               |               | 09-01-2019 07 | 05 93               | Formal lab - Glucose, Serum/Plas  | Id - |
|                 | Alkaline Phosphatase                 | 101  |      |      |      |     |      |       | 83         |               |               | 09-02-2019 03 | 01 93               | Formai lab - Glucose, Serum/Plasi | 1a . |
|                 | Aspartate Aminotransferase (AST)     | 23   |      |      |      |     |      |       | 28         |               |               |               |                     |                                   |      |
|                 | Biliturbin, Total                    | 0.6  |      |      |      |     |      |       | 1          |               |               |               |                     |                                   |      |
|                 | Calcium                              | 9.7  | 10.1 | -    | 9.7  |     | 8.7  | 9.1   | 9.5        | 8.5           |               |               |                     |                                   |      |
|                 | Chloride                             | 108  | 101  | 106  | 104  |     | 109  | 108   | 107        | 107           |               |               |                     |                                   |      |
|                 | Creatinine                           | int. | 1.1  | 1.1  | 1.1  |     | 1    | 1     | 1.3        | 1             |               |               |                     |                                   |      |
|                 | Glucose                              | 91   | 71   | 105  | 117  |     | 98   | 100   | 93         | 93            |               |               |                     |                                   |      |
|                 | Lactate                              | 208  |      |      |      | 1.3 |      | 1.2   |            |               |               |               |                     |                                   |      |
|                 | LDH                                  | 208  |      |      |      |     |      |       |            |               |               |               |                     |                                   |      |
|                 | Magnesium                            |      |      |      |      |     | 2.2  |       |            |               |               |               |                     |                                   | 1    |
|                 | Potassium                            | 4.2  | 3.7  | 4.2  | 4.2  |     | 3.9  |       | licking (  | on the lah    | name on the   | right w       | vill ch             | and lle we                        |      |
|                 | Protein                              | 7.2  |      |      |      |     |      |       | iickiiig ( |               | name on the   | e nght w      |                     |                                   |      |
|                 | Sodium                               | 144  | 142  | 139  | 140  |     | 141  |       |            |               |               |               |                     |                                   |      |
|                 | Urea Nitrogen                        | 13   | 13   | 13   | 10   |     | 9    | l in  | that ca    | ategory in    | the right har | nd vellov     | w nan               | e. Clicking a                     | 1    |
| Coagulation     | International Normalized Ratio (INR) |      | 1    |      | 1.1  |     |      | _ ··· |            |               |               |               | , pan               |                                   |      |
|                 | Partial Thromboplastin Time (PTT)    |      | 28.3 |      | 27.3 |     |      | 1.1.  | I I        |               |               | <b>f</b>      |                     |                                   | 1    |
|                 | Protrhombin Time (PT)                |      | 13.1 |      | 13.2 |     |      | l la  | b value    | e itseit will | give more in  | Tormati       | on ab               | out that lab                      | ٣    |
| Complete Blood  | Hemaglobin (HGB)                     | 14.3 | 14.2 | 12.2 | 14.2 |     | 12.6 |       |            |               | 0             |               |                     |                                   |      |
| Count           | Hematocrit (HCT)                     | 45.3 | 44.9 | 37.6 | 43.2 |     | 39.3 | 1     | میباد      |               |               |               |                     |                                   | - E  |
|                 | Platelets (PLT)                      | 268  | 272  | 270  | 328  |     | 289  | Vc    | alue.      |               |               |               |                     |                                   |      |
|                 | WBC Count                            | 5.9  | 5.8  | 11.8 | 13.8 |     | 11.1 |       |            |               |               |               |                     |                                   | ┛╻╴  |
| Drug Monitoring | None documented                      |      |      |      |      |     |      |       |            |               |               |               |                     |                                   |      |
| Endocrine       | Hemoglobin A1c                       | 4.7  |      |      |      |     |      |       |            |               |               |               |                     |                                   |      |
| Other           | None documented                      |      |      |      |      |     |      |       |            |               |               |               |                     |                                   |      |
| Urine           | None documented                      |      |      |      |      |     |      |       |            |               |               |               |                     |                                   |      |

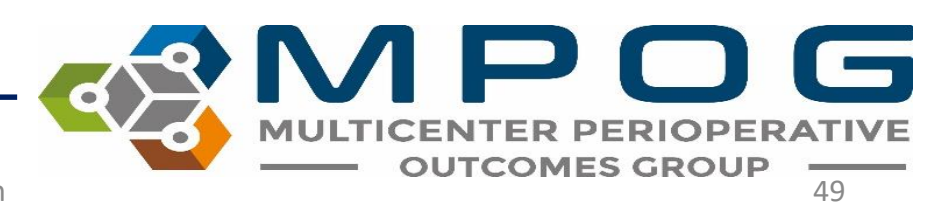

### • Clicking a value brings up more information

|                | Procedure REPAI | IK UMBILICAL HEKINIA > 5 YO STRAING  | GULATED/INCA | KUEKATED   |            | ASA U      | lass : | 5          |            |            |            |            |  |              |                                    |   |
|----------------|-----------------|--------------------------------------|--------------|------------|------------|------------|--------|------------|------------|------------|------------|------------|--|--------------|------------------------------------|---|
| Chart          | ~               |                                      | 06-03-2019   | 08-19-2019 | 08-28-2019 | 08-29-2019 |        | 08-30-2019 | 08-31-2019 | 09-01-2019 |            | 09-02-2019 |  | Lab Value    |                                    | × |
| Record Search  |                 |                                      | 15:43        | 17:19      | 01:43      | 10:10      | 12:27  | 05:43      | 05:42      | 07:03      | 09:07      | 05:01      |  |              | Farmel July Charges Carry (Planna  |   |
| Administrative | Blood Bank      | ABO/Rhesus (Rh) Factor               |              |            |            |            |        |            |            |            | B Positive |            |  | Concept      | Formai lab - Glucose, Serum/Plasma |   |
|                | Black Car       | Antibody Screen                      |              |            |            |            |        |            |            |            | ivegative  |            |  | Value        | 91                                 |   |
| H&P            | Blood Gas       | None accumentea                      | 210          |            |            |            |        |            |            |            |            |            |  | value        |                                    |   |
| Outcomes       | Cardiac         | Cholesterol                          | 219          |            |            |            |        |            |            |            |            |            |  | Time         | 06-03-2019 15:43                   |   |
| outcomes       |                 |                                      | 145          |            |            |            |        |            |            |            |            |            |  | nine         |                                    |   |
| Labs           |                 | Triphopoides                         | 145          |            |            |            |        |            |            |            |            |            |  | User Comment | Fasting reference:                 |   |
|                | Chamista        | Alapino Aminotransforaço (ALT)       | 107          |            |            |            |        |            |            | 51         |            |            |  | oser comment | Pre-Diabetes 100-125               |   |
|                | Chemistry       | Albumin                              | 41           |            |            |            |        |            |            | 2.6        |            |            |  |              | Diabetes >125                      |   |
|                |                 | Alkaline Phosphatase                 | 101          |            |            |            |        |            |            | 93         |            |            |  |              | Non-Fasting:                       |   |
|                |                 | Aspartate Aminotransferase (AST)     | 23           |            |            |            |        |            |            | 28         |            |            |  |              | Normal <140<br>Disbates > (-200    |   |
|                |                 | Biliturbin Total                     | 0.6          |            |            |            |        |            |            | 1          |            |            |  |              | Diabetes >/=200                    |   |
|                |                 | Calcium                              | 97           | 10.1       | 0          |            |        | 87         | 91         | 95         |            | 85         |  |              |                                    |   |
|                |                 | Chloride                             | 108          | 107        | -          | 104        |        | 109        | 108        | 107        |            | 107        |  |              |                                    |   |
|                |                 | Creatinine                           | 100          | 101        | 11         | 11         |        | 1          | 100        | 13         |            | 1          |  |              |                                    |   |
|                |                 | Glucose                              | 91           | 71         | 105        | 117        |        | 98         | 100        | 93         |            | 93         |  |              |                                    |   |
|                |                 | Lactate                              |              |            | 105        |            | 1.3    |            | 1.2        |            |            |            |  |              |                                    |   |
|                |                 | LDH                                  | 208          |            |            |            |        |            |            |            |            |            |  |              |                                    |   |
|                |                 | Magnesium                            |              |            |            |            |        | 2.2        | 2          | 2.1        |            | 2.1        |  |              |                                    |   |
|                |                 | Potassium                            | 4.2          | 3.7        | 4.2        | 4.2        |        | 3.9        | 4.3        | 4          |            | 3.9        |  |              |                                    |   |
|                |                 | Protein                              | 7.2          |            |            |            |        |            |            | 6.5        |            |            |  |              |                                    |   |
|                |                 | Sodium                               | 144          | 142        | 139        | 140        |        | 141        | 141        | 141        |            | 139        |  |              |                                    |   |
|                |                 | Urea Nitrogen                        | 13           | 13         | 13         | 10         |        | 9          | 7          | 9          |            | 10         |  |              |                                    |   |
|                | Coagulation     | International Normalized Ratio (INR) |              | 1          |            | 1.1        |        |            |            | 1.1        | 1          |            |  |              |                                    |   |
|                |                 | Partial Thromboplastin TIme (PTT)    |              | 28.3       |            | 27.3       |        |            |            |            | 27.5       |            |  |              |                                    |   |
|                |                 | Protrhombin Time (PT)                |              | 13.1       |            | 13.2       |        |            |            | 13.2       | 12.9       |            |  |              |                                    |   |
|                | Complete Blood  | Hemaglobin (HGB)                     | 14.3         | 14.2       | 12.2       | 14.2       |        | 12.6       | 12.5       | 12.7       |            | 11.6       |  |              |                                    |   |
|                | Count           | Hematocrit (HCT)                     | 45.3         | 44.9       | 37.6       | 43.2       |        | 39.3       | 38.3       | 38.6       |            | 36         |  |              |                                    |   |
|                |                 | Platelets (PLT)                      | 268          | 272        | 270        | 328        |        | 289        | 302        | 323        |            | 319        |  |              |                                    |   |
|                |                 | WBC Count                            | 5.9          | 5.8        | 11.8       | 13.8       |        | 11.1       | 11.3       | 11.3       |            | 9.9        |  |              |                                    |   |
|                | Drug Monitoring | None documented                      |              |            |            |            |        |            |            |            |            |            |  |              |                                    |   |
|                | Endocrine       | Hemoglobin A1c                       | 4.7          |            |            |            |        |            |            |            |            |            |  |              |                                    |   |
|                | Other           | None documented                      |              |            |            |            |        |            |            |            |            |            |  |              |                                    |   |

MULTICENTER PERIOPERATIVE OUTCOMES GROUP

|   |                                      | WPOGCase_ID                          | wiPOGwied_Concept_IL | wiPOGDose_type_CD | wiPOGOOW_concept_iD                   | WPOGRoute_Concept_ID | AllVISDOSe_ |
|---|--------------------------------------|--------------------------------------|----------------------|-------------------|---------------------------------------|----------------------|-------------|
|   | adffd0cb-b60c-eb11-910d-005056b4993c | 07b7f25e-17fb-ea11-910c-005056b4993c | 10702                | 1                 | 1005                                  | 2008                 | 2330975-27  |
|   | aeffd0cb-b60c-eb11-910d-005056b4993c | 07b7f25e-17fb-ea11-910c-005056b4993c | 10253                | 1                 | 1014                                  | 2014                 | 2330975-28  |
|   | afffd0cb-b60c-eb11-910d-005056b4993c | 07b7f25e-17fb-ea11-910c-005056b4993c | 10186                | 1                 | 1010                                  | 2001                 | 2330975-30  |
|   | b0ffd0cb-b60c-eb11-910d-005056b4993c | 07b7f25e-17fb-ea11-910c-005056b4993c | 10186                | 1                 | 1010                                  | 2001                 | 2330975-30  |
|   | b1ffd0cb-b60c-eb11-910d-005056b4993c | 07b7f25e-17fb-ea11-910c-005056b4993c | 10186                | 1                 | 1010                                  | 2001                 | 2330975-30  |
|   | b2ffd0cb-b60c-eb11-910d-005056b4993c | 07b7f25e-17fb-ea11-910c-005056b4993c | 10219                | 1                 | 1005                                  | 2001                 | 2330975-37  |
|   | b3ffd0cb-b60c-eb11-910d-005056b4993c | 07b7f25e-17fb-ea11-910c-005056b4993c | 10070                | 1                 | 1025                                  | 2007                 | 2330975-40  |
|   | b4ffd0cb-b60c-eb11-910d-005056b4993c | 07b7f25e-17fb-ea11-910c-005056b4993c | 10306                | 1                 | 1005                                  | 2001                 | 2330975-40  |
|   | b5ffd0cb-b60c-eb11-910d-005056b4993c | 07b7f25e-17fb-ea11-910c-005056b4993c | 10374                | 1                 | 1005                                  | 2001                 | 2330975-40  |
|   | b6ffd0cb-b60c-eb11-910d-005056b4993c | 07b7f25e-17fb-ea11-910c-005056b4993c | 10374                | 1                 | 1005                                  | 2001                 | 2330975-40  |
|   | b7ffd0cb-b60c-eb11-910d-005056b4993c | 07b7f25e-17fb-ea11-910c-005056b4993c | 10301                | 1                 | 1005                                  | 2001                 | 35921702    |
|   | b8ffd0cb-b60c-eb11-910d-005056b4993c | 07b7f25e-17fb-ea11-910c-005056b4993c | 10131                | 1                 | 1005                                  | 2001                 | 35921960    |
|   | b9ffd0cb-b60c-eb11-910d-005056b4993c | 07b7f25e-17fb-ea11-910c-005056b4993c | 10216                | 1                 | 1005                                  | 2001                 | 35922076    |
|   | baffd0cb-b60c-eb11-910d-005056b4993c | 07b7f25e-17fb-ea11-910c-005056b4993c | 10160                | 1                 | 1005                                  | 2001                 | 35922154    |
|   | bbffd0cb-b60c-eb11-910d-005056b4993c | 07b7f25e-17fb-ea11-910c-005056b4993c | 10210                | 1                 | 1005                                  | 2001                 | 35922156    |
|   | bcffd0cb-b60c-eb11-910d-005056b4993c | 07b7f25e-17fb-ea11-910c-005056b4993c | 10377                |                   |                                       |                      |             |
|   | bdffd0cb-b60c-eb11-910d-005056b4993c | 07b7f25e-17fb-ea11-910c-005056b4993c | 10393                | hla Via           | A/                                    |                      |             |
|   | beffd0cb-b60c-eb11-910d-005056b4993c | 07b7f25e-17fb-ea11-910c-005056b4993c | 10186                |                   | V V                                   |                      |             |
|   | bfffd0cb-b60c-eb11-910d-005056b4993c | 07b7f25e-17fb-ea11-910c-005056b4993c | 10186                | i i 🔹 👘           | 1.1                                   |                      |             |
|   | c0ffd0cb-b60c-eb11-910d-005056b4993c | 07b7f25e-17fb-ea11-910c-005056b4993c | 10202                | ble view          | v displav:                            | s all data           | sub         |
| • | c1ffd0cb-b60c-eb11-910d-005056b4993c | 07b7f25e-17fb-ea11-910c-005056b4993c | 10219                |                   | · · · · · · · · · · · · · · · · · · · |                      |             |
|   | c2ffd0cb-b60c-eb11-910d-005056b4993c | 07b7f25e-17fb-ea11-910c-005056b4993c | 10219                | cumont            | tod for a                             | narticula            | nr ch       |
|   | c3ffd0cb-b60c-eb11-910d-005056b4993c | 07b7f25e-17fb-ea11-910c-005056b4993c | 10239 UC             | JUILIEII          | LEU IUI d                             | particula            | a Ca        |

10070

10206

10315 10335

10219

MIDO

| Med_Concept_ID | MPOGDose_Type_CD | MPOGUOM_Concept_ID | MPOGRoute_Concept_ID | AIMSDose_ID                                      | AIMSMed_Concept_ID | AIMSDose_Start_DT     | AIMSDose_End_DT | AIMSMed_Nar     |
|----------------|------------------|--------------------|----------------------|--------------------------------------------------|--------------------|-----------------------|-----------------|-----------------|
|                | 1                | 1005               | 2008                 | 2330975-27694-2020-09-15 09:13:00-1-465158003    | 27694              | 9/15/2020 9:13:00 AM  |                 | omeprazole 20   |
|                | 1                | 1014               | 2014                 | 2330975-28203-2020-09-15 20:00:00-1-465321507    | 28203              | 9/15/2020 8:00:00 PM  |                 | lidocaine 5 % t |
|                | 1                | 1010               | 2001                 | 2330975-3037-2020-09-15 17:18:00-1-465230852     | 3037               | 9/15/2020 5:18:00 PM  |                 | fentaNYL (PF) 5 |
|                | 1                | 1010               | 2001                 | 2330975-3037-2020-09-15 17:27:00-2-465230852     | 3037               | 9/15/2020 5:27:00 PM  |                 | fentaNYL (PF) 5 |
|                | 1                | 1010               | 2001                 | 2330975-3037-2020-09-15 17:47:00-3-465230852     | 3037               | 9/15/2020 5:47:00 PM  |                 | fentaNYL (PF) 5 |
|                | 1                | 1005               | 2001                 | 2330975-3757-2020-09-15 18:17:00-1-465230853     | 3757               | 9/15/2020 6:17:00 PM  |                 | HYDROmorphe     |
|                | 1                | 1025               | 2007                 | 2330975-40822484-2020-09-15 16:54:00-2-465230834 | 40822484           | 9/15/2020 4:54:00 PM  |                 | bupivacaine (P  |
|                | 1                | 1005               | 2001                 | 2330975-40823880-2020-09-15 22:16:00-1-465321534 | 40823880           | 9/15/2020 10:16:00 PM |                 | morphine 2 mç   |
|                | 1                | 1005               | 2001                 | 2330975-40840565-2020-09-15 21:22:00-1-465321530 | 40840565           | 9/15/2020 9:22:00 PM  |                 | PROMETHAZIN     |
|                | 1                | 1005               | 2001                 | 2330975-40843105-2020-09-15 10:18:00-2-465158026 | 40843105           | 9/15/2020 10:18:00 AM |                 | PROMETHAZIN     |
|                | 1                | 1005               | 2001                 | 35921702                                         | 3092               | 9/15/2020 12:17:00 PM |                 | Midazolam (IV)  |
|                | 1                | 1005               | 2001                 | 35921960                                         | 5456               | 9/15/2020 12:31:00 PM |                 | Clindamycin N   |
|                | 1                | 1005               | 2001                 | 35922076                                         | 21090              | 9/15/2020 12:47:46 PM |                 | Hydrocortisone  |
|                | 1                | 1005               | 2001                 | 35922154                                         | 47653              | 9/15/2020 12:52:50 PM |                 | Diphenhydram    |
|                | 1                | 1005               | 2001                 | 35922156                                         | 42297              | 9/15/2020 12:52:56 PM |                 | Haloperidol (H  |
|                |                  |                    |                      |                                                  |                    |                       |                 |                 |

Table view displays all data submitted to MPOG central that was documented for a particular case regardless of if it was mapped to an MPOG concept or not. The dropdown menu allows to view data in specific storage tables.

The search bar below the drop down allows for text search of the information in table view

Chart Record Search

H & P

Outcomes Labs

Administrative

AIMS IntraopMedications

c4ffd0cb-b60c-eb11-910d-005056b4993

c5ffd0cb-b60c-eb11-910d-005056b4993 c6ffd0cb-b60c-eb11-910d-005056b4993

c7ffd0cb-b60c-eb11-910d-005056b4993

c8ffd0cb-b60c-eb11-910d-005056b4993

MOOCO

07b7f25e-17fb-ea11-910c-005056b4993c

07b7f25e-17fb-ea11-910c-005056b4993c

07b7f25e-17fb-ea11-910c-005056b4993c

07b7f25e-17fb-ea11-910c-005056b4993

07b7f25e-17fb-ea11-910c-005056b4993c

Find value

MOOCD

### Preferences

- The preferences option on the bottom of the left pane lets users turn on/off PHI viewing and deleted record information
- Values marked as 'Artifact' are not shown when the option to not show Deleted data is selected

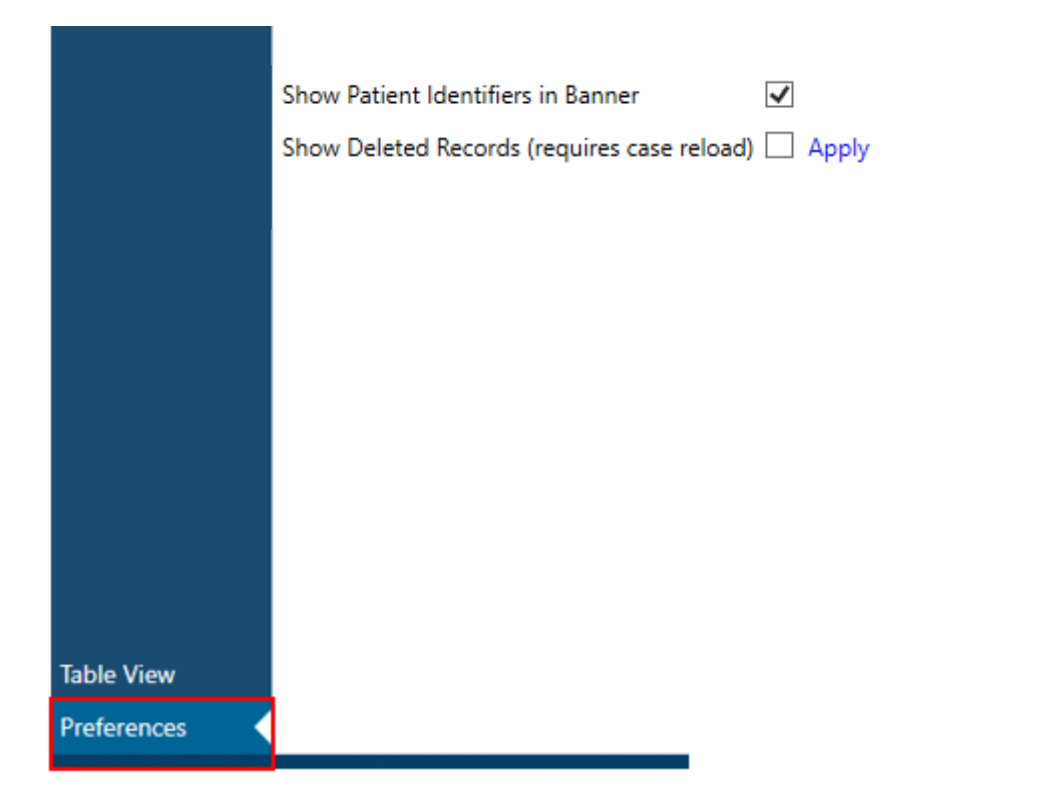

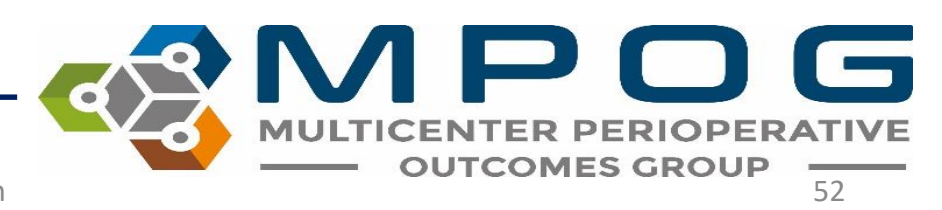

## ACQR "Cheat Sheet"

• Example search strings for failed case review. Copy and paste into "Record Search"

### • Glucose Measures:

glucose | insulin | anesthesia start | anesthesia End | dextrose | diabetes | 50012 | 50304 | 6008 | 50301 | 50443 | 50016 | 50002 | 50011 | 50069 | 50110 | 50211 | 50009

### • Transfusion Measures:

anesthesia start | anesthesia end | HCT | hematocrit | hemoglobin | HGB | Red blood cells | Estimated blood loss | Saline 0.9% | lactated ringers | albumin | platelets | phenylephrine | ephedrine | epinephrine

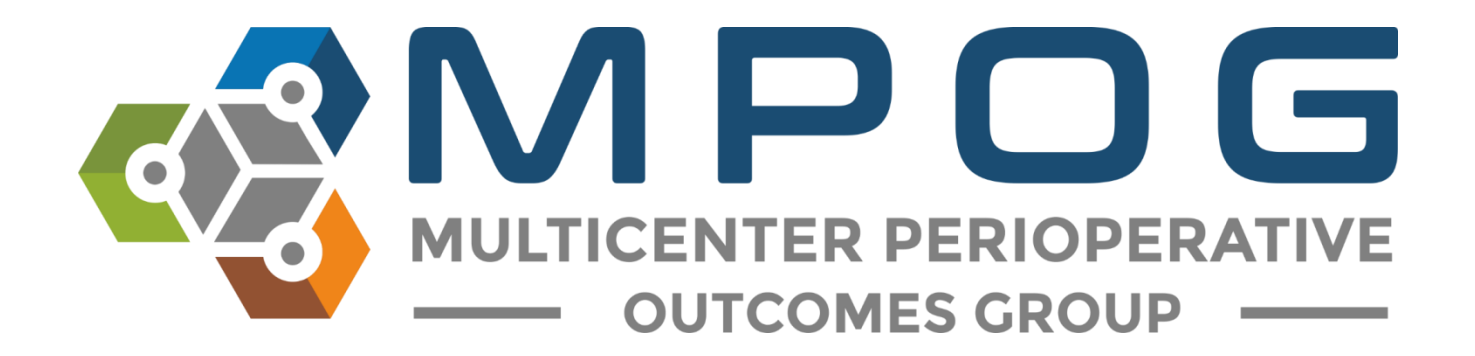

# Module 6 Data Diagnostics

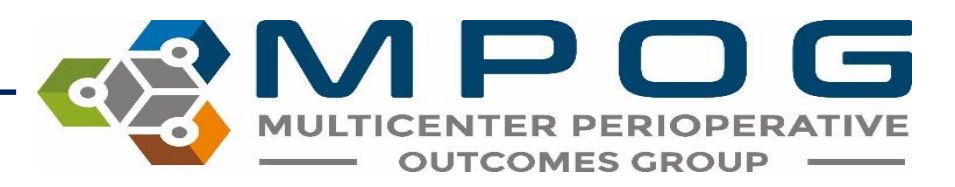

### Data Diagnostics Overview

• ASPIRE sites may contribute information from various sections of an EHR: preoperative, intraoperative, and postoperative notes and physiologic data, demographic information, laboratory values, and procedure codes.

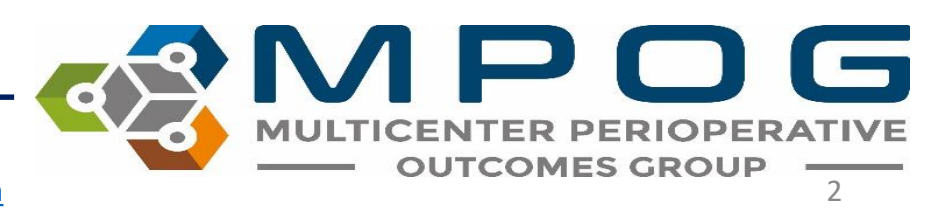

### Data Diagnostics Overview

- Two separate strategies are employed to improve data quality and ensure data accuracy.
  - First, data diagnostics are used by technical and clinical staff to detect systematic errors with data extraction, transformation, or mappings. Diagnostic visualizations represent specific pass/failure thresholds to determine compliance at a macro level.
  - Second, clinicians at each site are required to manually validate between 5 and 10 cases per month to ensure that the data that have been extracted into MPOG matches the original EHR information utilizing the Case Validator utility (see Module 7: Case by Case Validation)

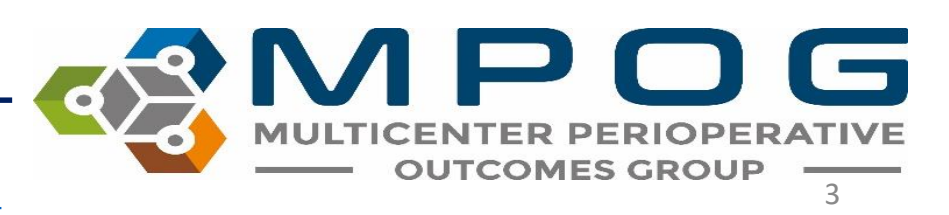

### Data Diagnostics Requirements

- Data Diagnostic review and attestation are **required** for **all sites before uploading** to the Central MPOG database.
- All **funded** sites are required to conduct this attestation process on a **monthly** basis.
- Non-funded sites are required to complete before each upload to MPOG Central. If submission is on a monthly basis, then attestation should also occur on a monthly basis.

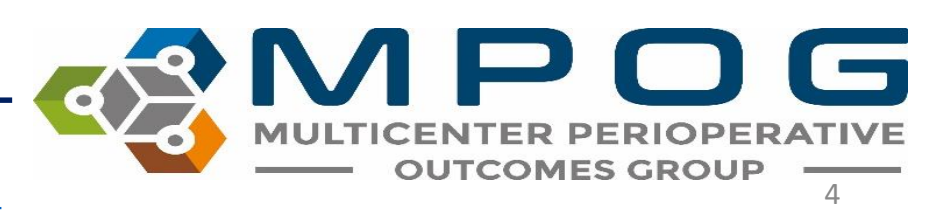

## **Accessing Data Diagnostics**

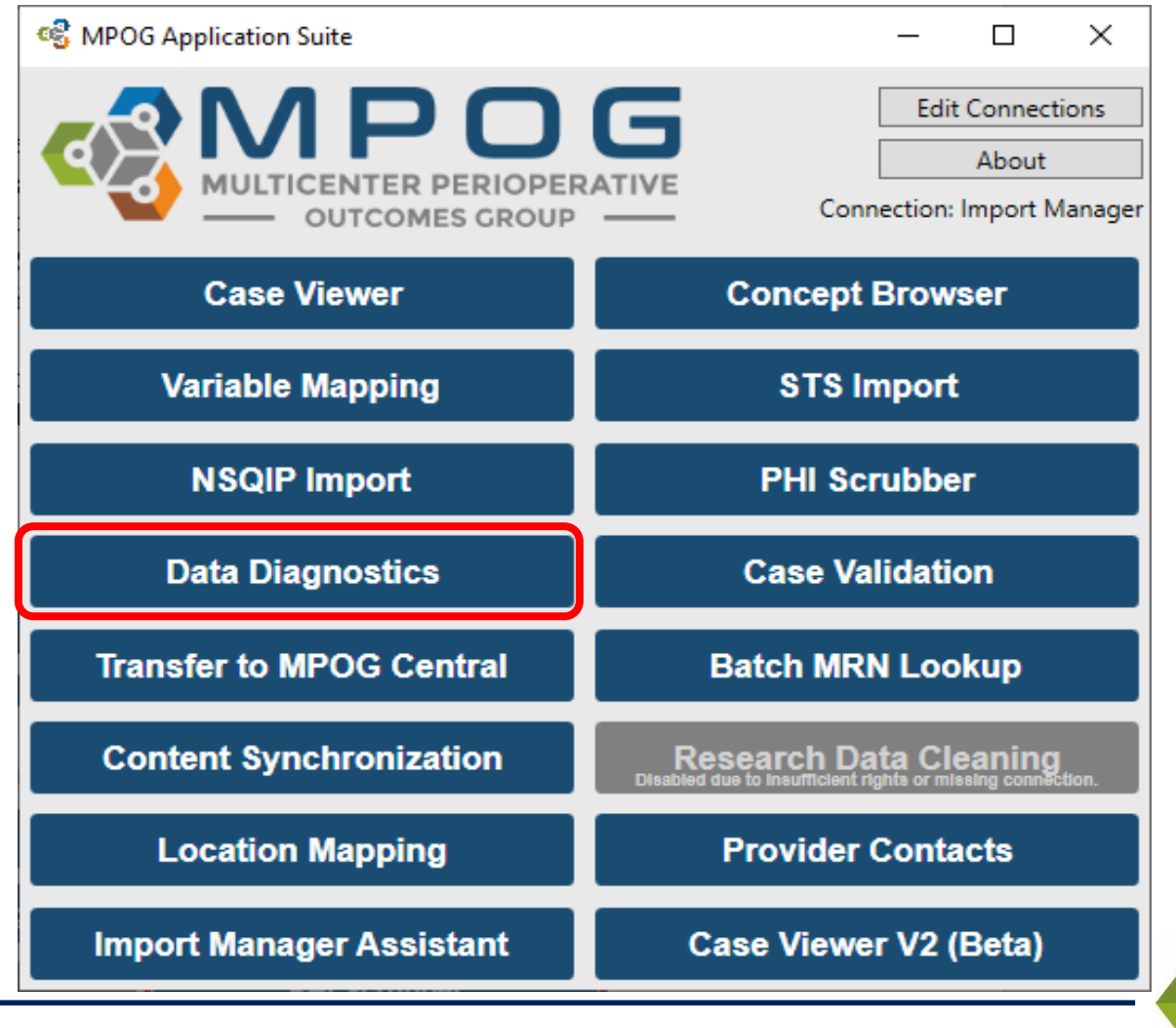

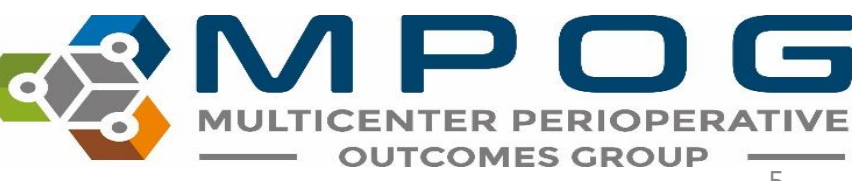

Last Updated: 10/15/2020

- Your institution/site should be defaulted in the top field.
- Select a module to filter the diagnostic list to accommodate the type of data to review. If planning to review all data diagnostics for the monthly attestation process, click "(All)" from the dropdown menu.

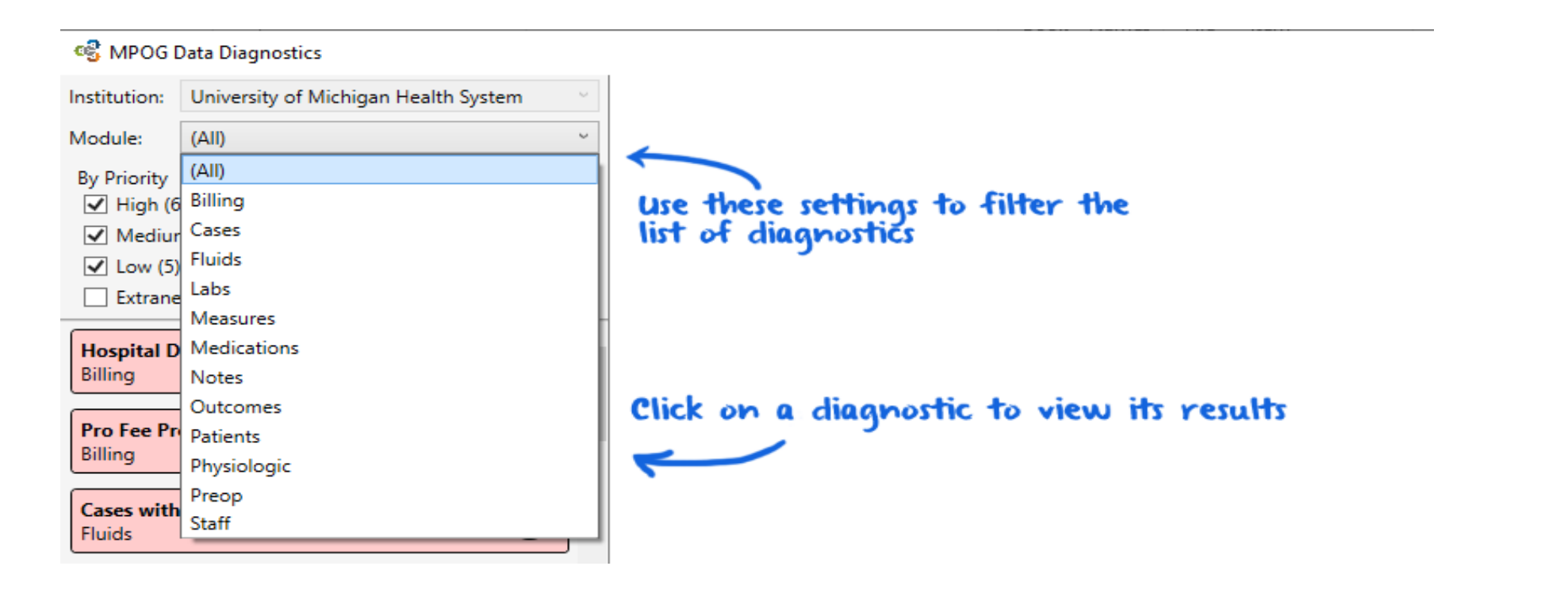

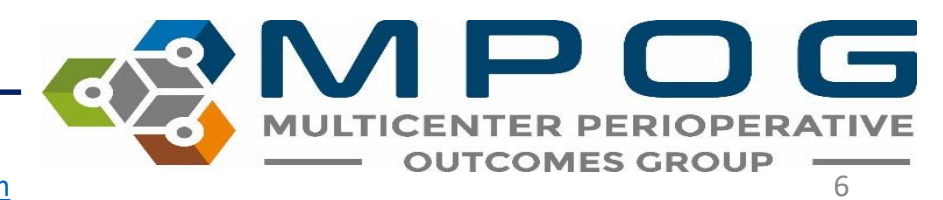

## **Diagnostic Search**

• If searching for a specific diagnostic, a free text search is available on the left-hand side

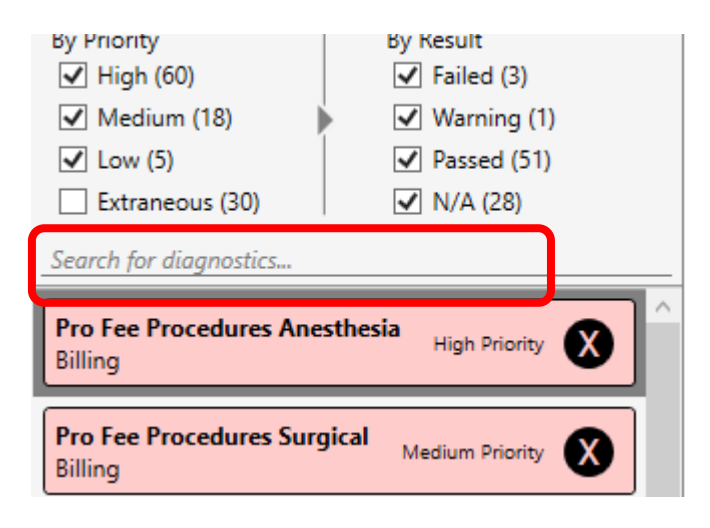

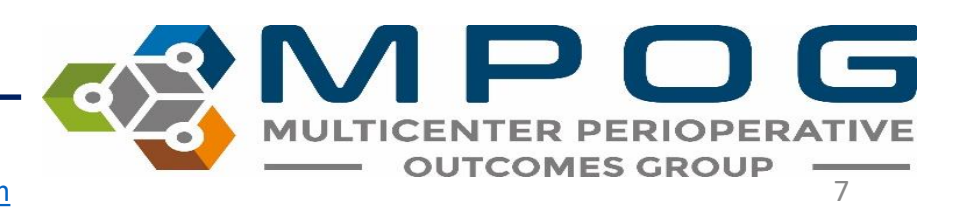

## Click on the name of the Data Diagnostic in the left column to display the graphical results on the right.

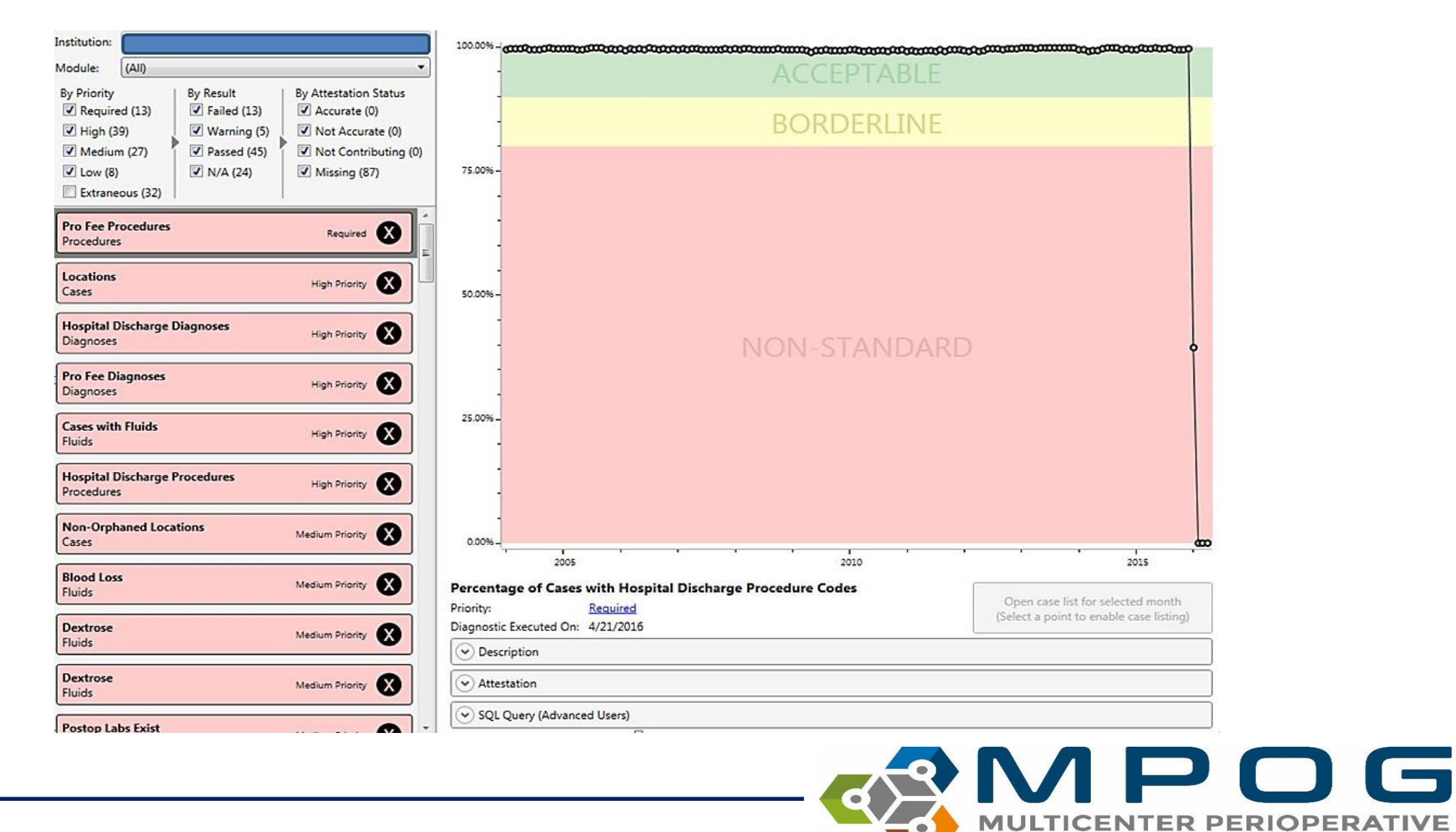

Last Updated: 10/15/2020

Contact: support@mpog.zendesk.com

**OUTCOMES GROUP** 

- For the example on the previous slide, Pro Fee Procedures are highlighted in the left column, and the diagnostic displays the percentage of cases with hospital discharge procedure codes by month.
- If your site does not submit billing data, the graph will display 0% of cases have Pro Fee Procedure codes.

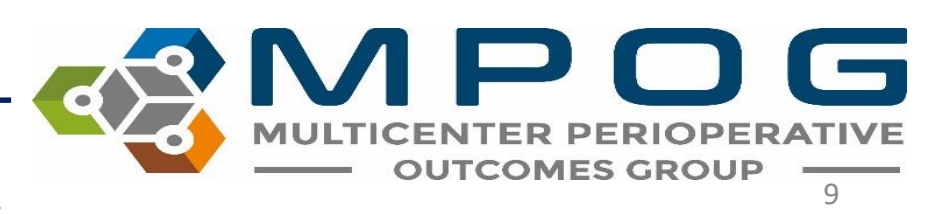

### **COVID-19 Adjustments**

- For some diagnostics, the months of March/April/May 2020 are now excluded from diagnostic pass/fail consideration due to COVID-19's impact on case volume
- These months will appear as red data points on the graph

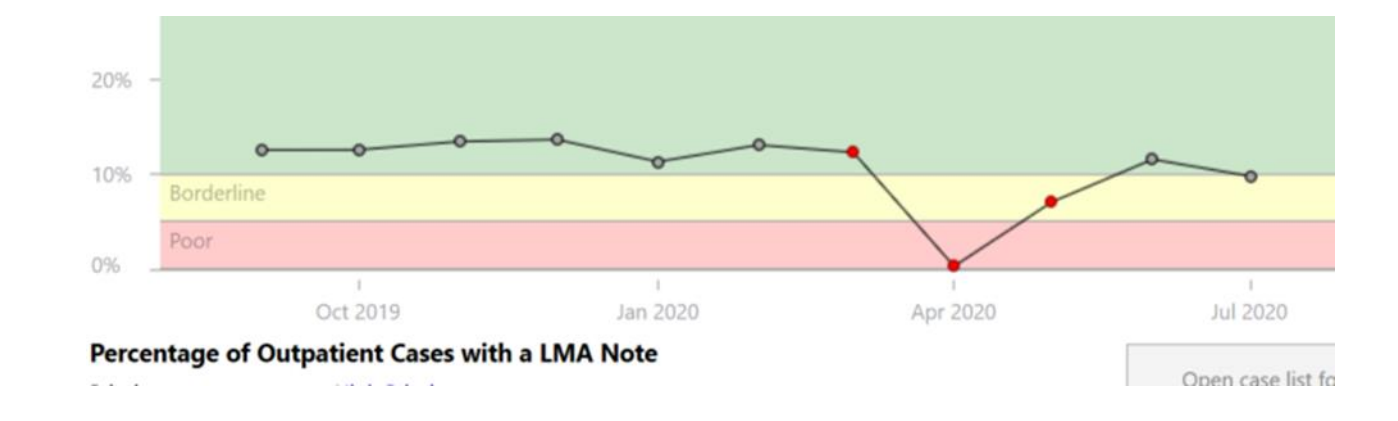

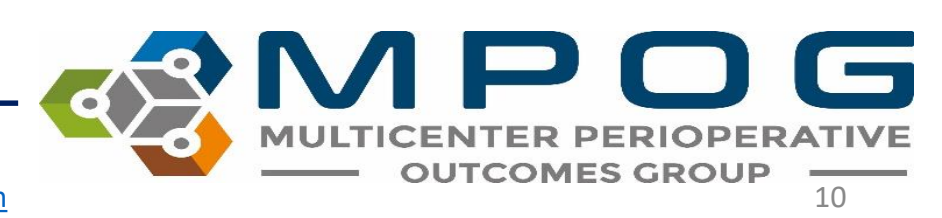

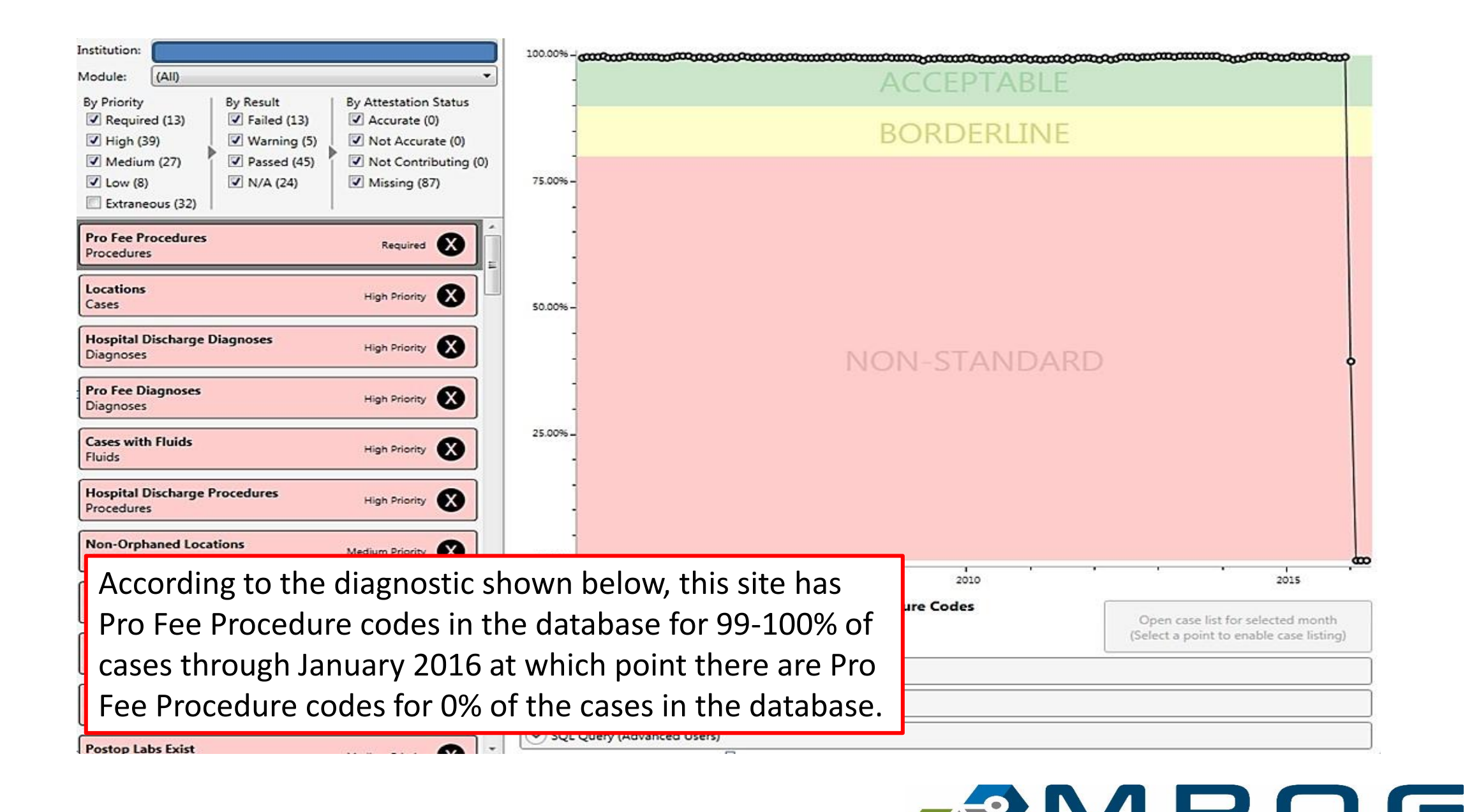

OUTCOMES GROUP

To understand when the Diagnostic was last updated, view the 'Diagnostic Executed On: XX/XX/XXXX' date listed beneath the graph.

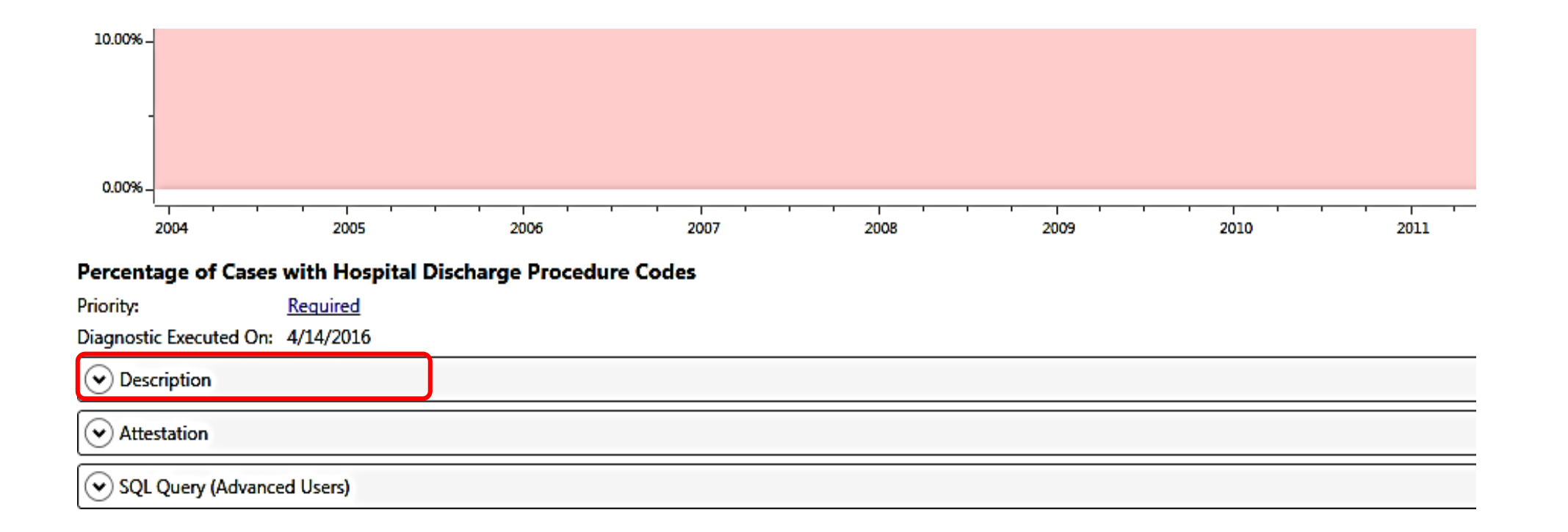

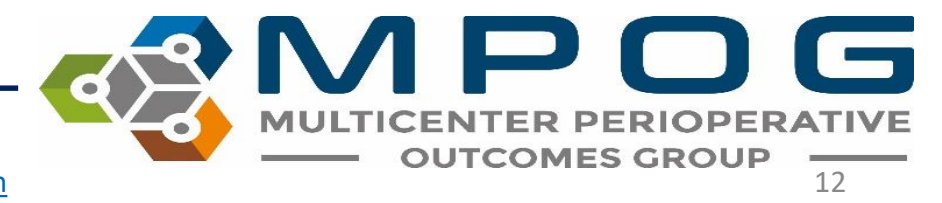

- To seek further clarification for the diagnostic selected, click on the "Description" header beneath the graph.
- Clicking on the Description will expand the box to display the definition of the Data Diagnostic shown as well as the MPOG concept IDs that impact that diagnostic.

| Percentage of Ou                                                                       | Itpatient Cases with a LMA Note                                                                                                    |                                                 |  |  |  |  |  |
|----------------------------------------------------------------------------------------|----------------------------------------------------------------------------------------------------|-------------------------------------------------|--|--|--|--|--|
| Priority:                                                                              | High Priority                                                                                                    | Open case list for selected month               |  |  |  |  |  |
| Diagnostic Executed On: 10/30/2019                                                     |                                                                                                    |                                                 |  |  |  |  |  |
| <ul> <li>Description</li> </ul>                                                        |                                                                                                    |                                                 |  |  |  |  |  |
| Description of the                                                                     |                                                                                                    |                                                 |  |  |  |  |  |
|                                                                                        |                                                                                                    |                                                 |  |  |  |  |  |
| Percentage of outpa<br>Check extract or ma                                             | atient cases with an LMA (laryngeal mask airway) note between anesthesia star                                                                                                    | t and anesthesia end. Excludes inpatient cases. |  |  |  |  |  |
| Check extract or ma                                                                    | atient cases with an LMA (laryngeal mask airway) note between anesthesia star<br>apping if inconsistent with your institution's practices.                                                                                                    | t and anesthesia end. Excludes inpatient cases. |  |  |  |  |  |
| Check extract or ma                                                                    | atient cases with an LMA (laryngeal mask airway) note between anesthesia star<br>apping if inconsistent with your institution's practices.                                                                                                    | t and anesthesia end. Excludes inpatient cases. |  |  |  |  |  |
| Check extract or ma<br>Concepts Used:                                                  | atient cases with an LMA (laryngeal mask airway) note between anesthesia star<br>apping if inconsistent with your institution's practices.                                                                                                    | t and anesthesia end. Excludes inpatient cases. |  |  |  |  |  |
| Check extract or ma<br>Concepts Used:<br>LMA Notes<br>50141                            | atient cases with an LMA (laryngeal mask airway) note between anesthesia star<br>apping if inconsistent with your institution's practices.<br>Airway - Laryngeal Mask airway type                                                                                               | t and anesthesia end. Excludes inpatient cases. |  |  |  |  |  |
| Check extract or ma<br>Concepts Used:<br>LIMA Notes<br>50141<br>50142                  | atient cases with an LMA (laryngeal mask airway) note between anesthesia star<br>apping if inconsistent with your institution's practices.<br>Airway - Laryngeal Mask airway type<br>Airway - Laryngeal Mask airway size                                                        | t and anesthesia end. Excludes inpatient cases. |  |  |  |  |  |
| Check extract or ma<br>Concepts Used:<br><b>4 LMA Notes</b><br>50141<br>50142<br>50143 | atient cases with an LMA (laryngeal mask airway) note between anesthesia star<br>apping if inconsistent with your institution's practices.<br>Airway - Laryngeal Mask airway type<br>Airway - Laryngeal Mask airway size<br>Airway - Laryngeal mask airway placement difficulty | t and anesthesia end. Excludes inpatient cases. |  |  |  |  |  |

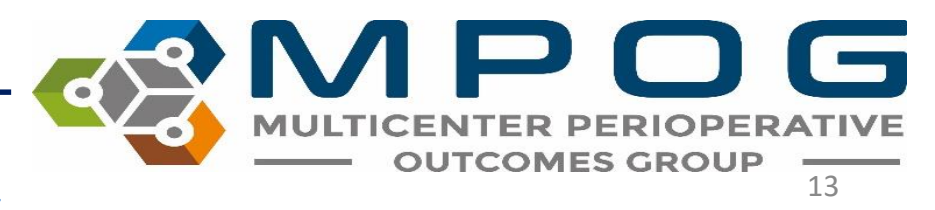

• Beneath the description is an Attestation section. Click on the dropdown arrow next to 'Attestation' to open.

| Description                                                                                                    |                                                         |                                                                                                    |
|----------------------------------------------------------------------------------------------------|---------------------------------------------------------|----------------------------------------------------------------------------------------------------|
| Use this chart to verify that professional fee procedure codes ha                                                                          | ve been successfully imported. If this percentage is lo | ow, check your extract.                                                                                                  |
|                                                                                                    |                                                         |                                                                                                    |
| Attestation                                                                                                    |                                                         |                                                                                                    |
| Current Attestation                                                                                                    | Comment                                                 | Previous Attestations                                                                                                    |
| Data Accurately Represented<br>The results of this diagnostic accurately represents<br>the data from our documentation systems.            |                                                         | 04/11/16 Data Accurately Represented<br>03/02/16 Data Accurately Represented<br>02/19/16 Data Not Accurately Represented |
| Data Not Accurately Represented<br>The results of this diagnostic are not representative<br>of data from our documentation and needs to be |                                                         | 01/18/16 Data Not Accurately Represented<br>12/14/15 Data Not Accurately Represented                                     |
| Not Contributing Data<br>We are unable to contribute data for this content<br>area.                                                        |                                                         | 10/21/15 Data Accurately Represented<br>09/23/15 Data Not Accurately Represented                                         |

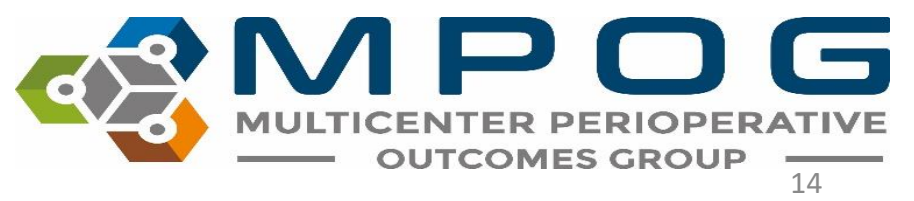

 In the Attestation section, the site Anesthesia Clinical Quality Reviewer (ACQR) or Quality Champion has the opportunity to review the diagnostic and determine if the data accurately represents the documentation present at the site (either in the EHR or billing software).

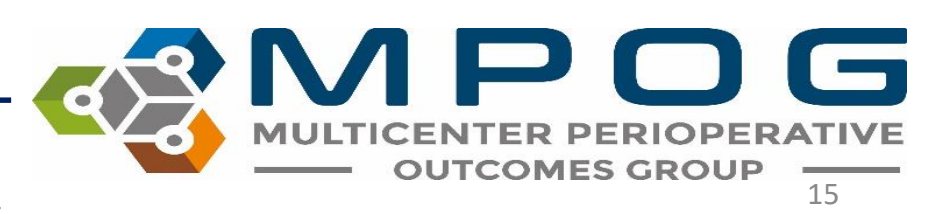

- If the site is not submitting data for the content area measured in the diagnostic (i.e. billing data), the option of "Not Contributing Data" should be selected.
- Click the box next to the attestation selection that most represents the analysis conducted on the Data Diagnostic under review. When the Data Diagnostic application is updated the following weekend, the current attestation will move to the Previous Attestation box on right side of the screen with an associated date

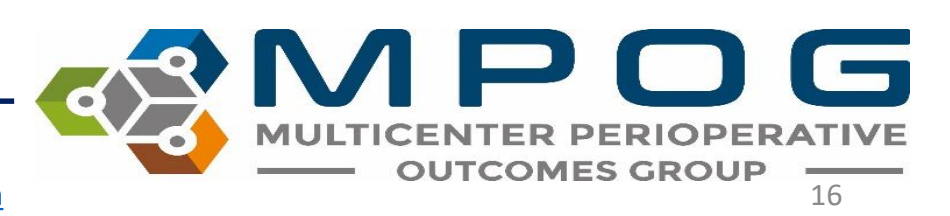

- For the purpose of this example (slide 9), "Data Accurately Represented" would be chosen since the data reflects the documentation for the cases that have been loaded to date.
- Comments can be added to the middle column as needed

| <ul> <li>Attestation</li> </ul>                                                                                                    |         |                                                                                                    |
|----------------------------------------------------------------------------------------------------|---------|----------------------------------------------------------------------------------------------------|
| Current Attestation                                                                                                    | Comment | Previous Attestations                                                                                                    |
| Data Accurately Represented         The results of this diagnostic accurately represents         the data from our documentation systems.         Data Not Accurately Represented         The results of this diagnostic are not representative         of data from our documentation and needs to be |         | 04/11/16 Data Accurately Represented<br>03/02/16 Data Accurately Represented<br>02/19/16 Data Not Accurately Represented<br>01/18/16 Data Not Accurately Represented<br>12/14/15 Data Not Accurately Represented |
| Not Contributing Data<br>We are unable to contribute data for this content<br>area.                                                                                                    |         | 10/21/15 Data Accurately Represented<br>09/23/15 Data Not Accurately Represented                                                                                                    |

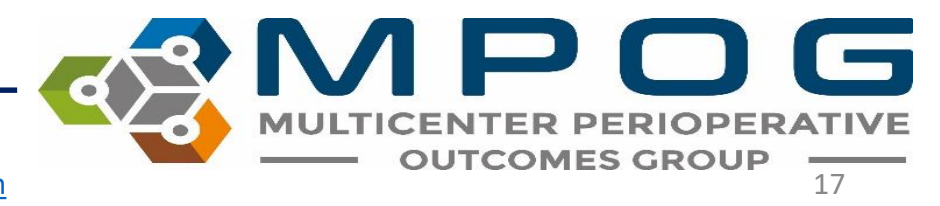

### **Viewing Previous Diagnostics**

 To view diagnostic graphs from a previous attestation, doubleclick on the row of the attestation to review and a new screen will display with the previous graph

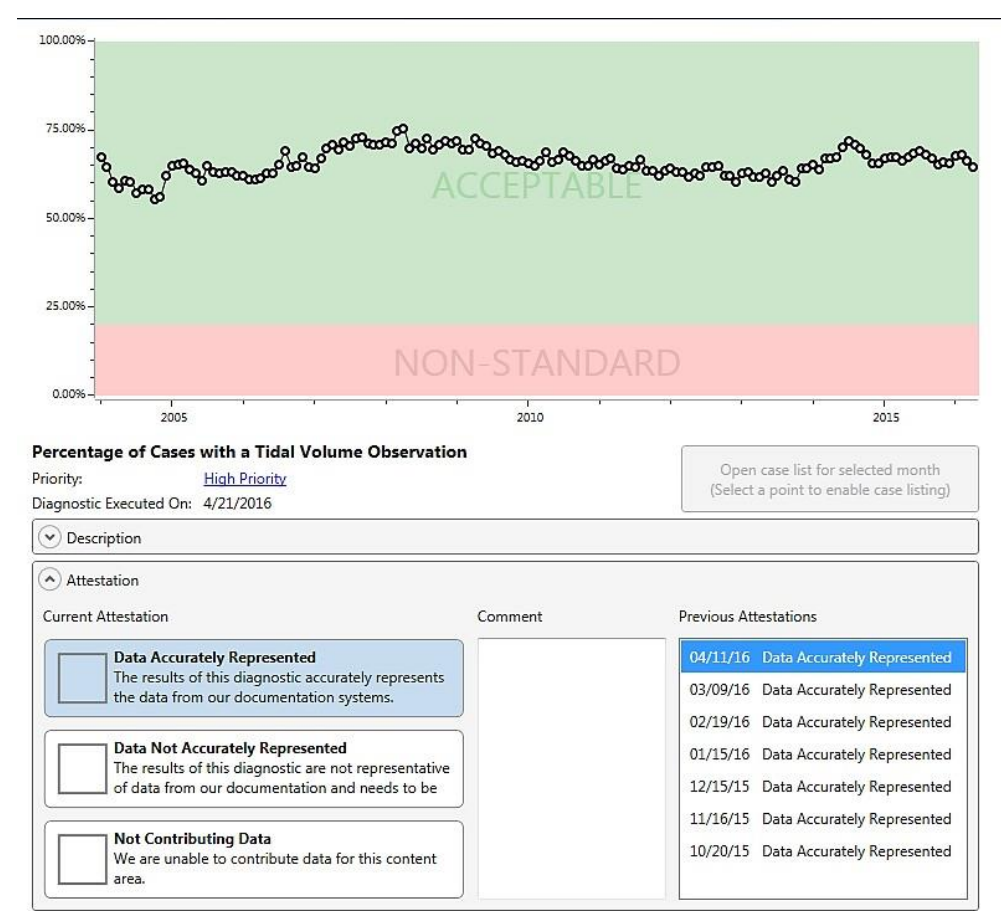

### • Previous attestation graph will display in a new window

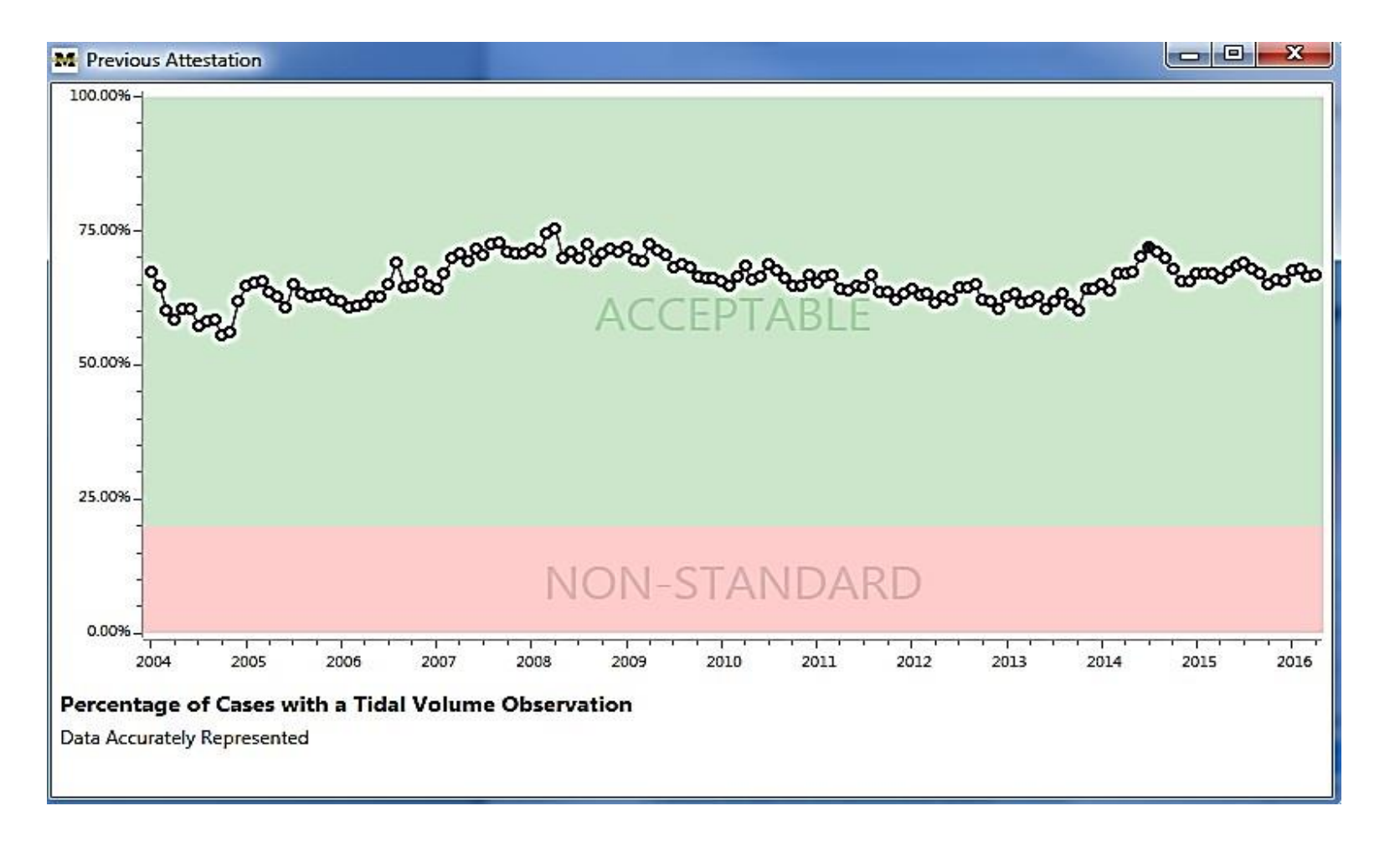

MULTICENTER PERIOPERATIVE OUTCOMES GROUP

## **Investigating Diagnostics**

- If data is not accurately represented (gaps in the data or values are higher or lower than expected)
- Thresholds for many of the diagnostics are reflective of common practice across man sites
  - Acceptable (green)
  - Borderline (yellow)
  - Non-standard (red)

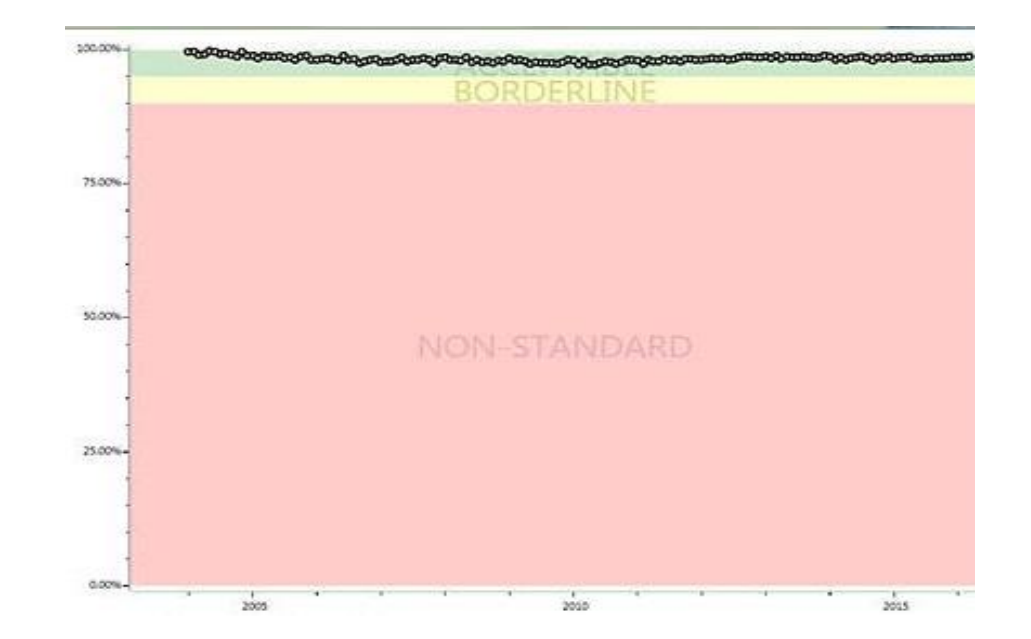

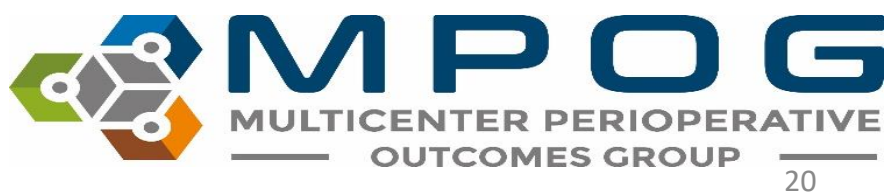

### **Diagnostics Investigation**

- If you are below the threshold, with data in the 'Borderline' or 'Non-standard' areas of the graph, please verify the accuracy of the data.
- If not accurate, investigate further with the site technical team to identify if extract or mapping issues exist.

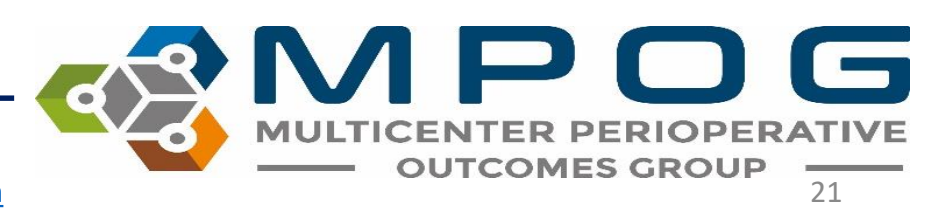

Click on the data point associated with the time period in question and select 'Open case list for selected month' to display a list of cases for that time period.

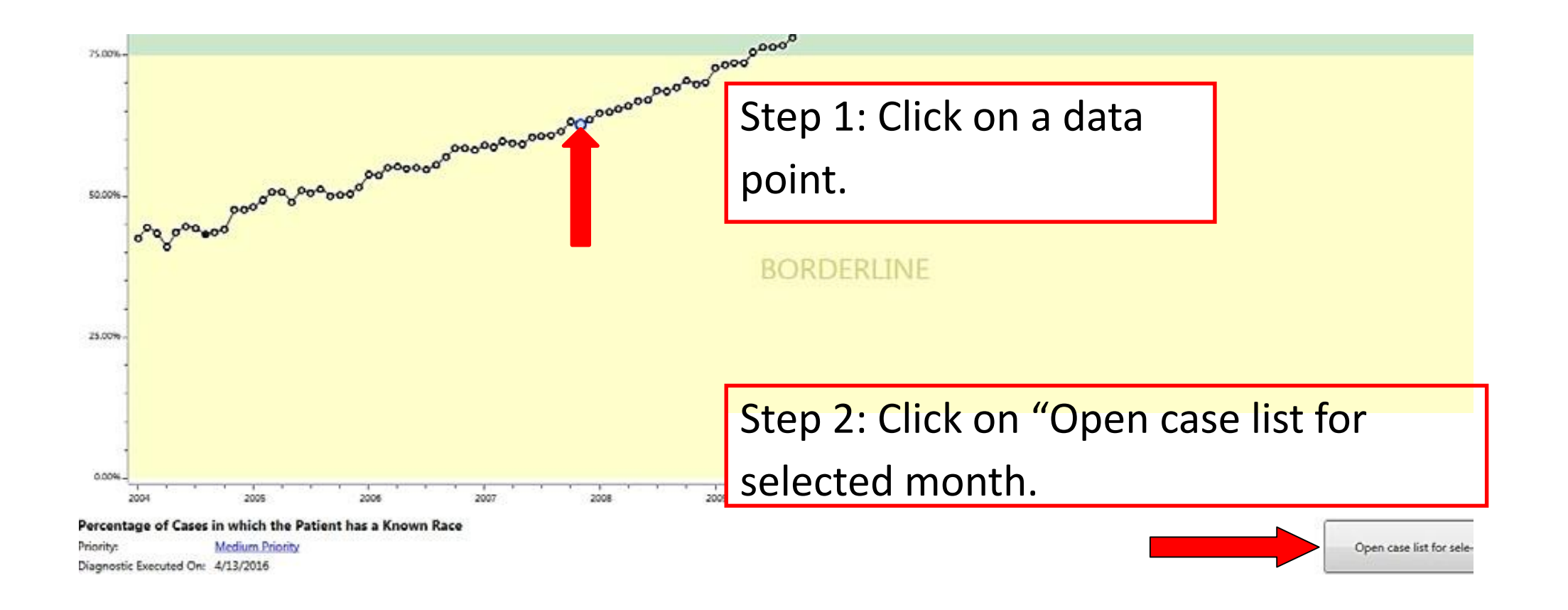

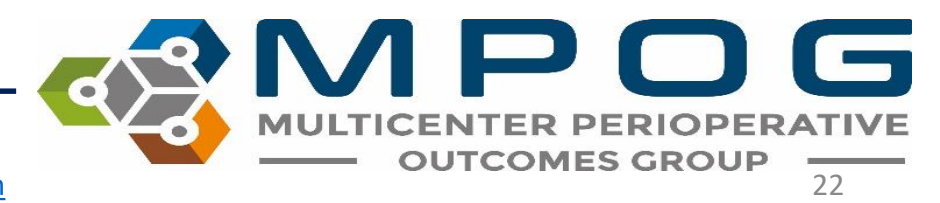

- A case list will open showing a random sampling of cases from the selected month
- Open cases as needed in case viewer for further investigation

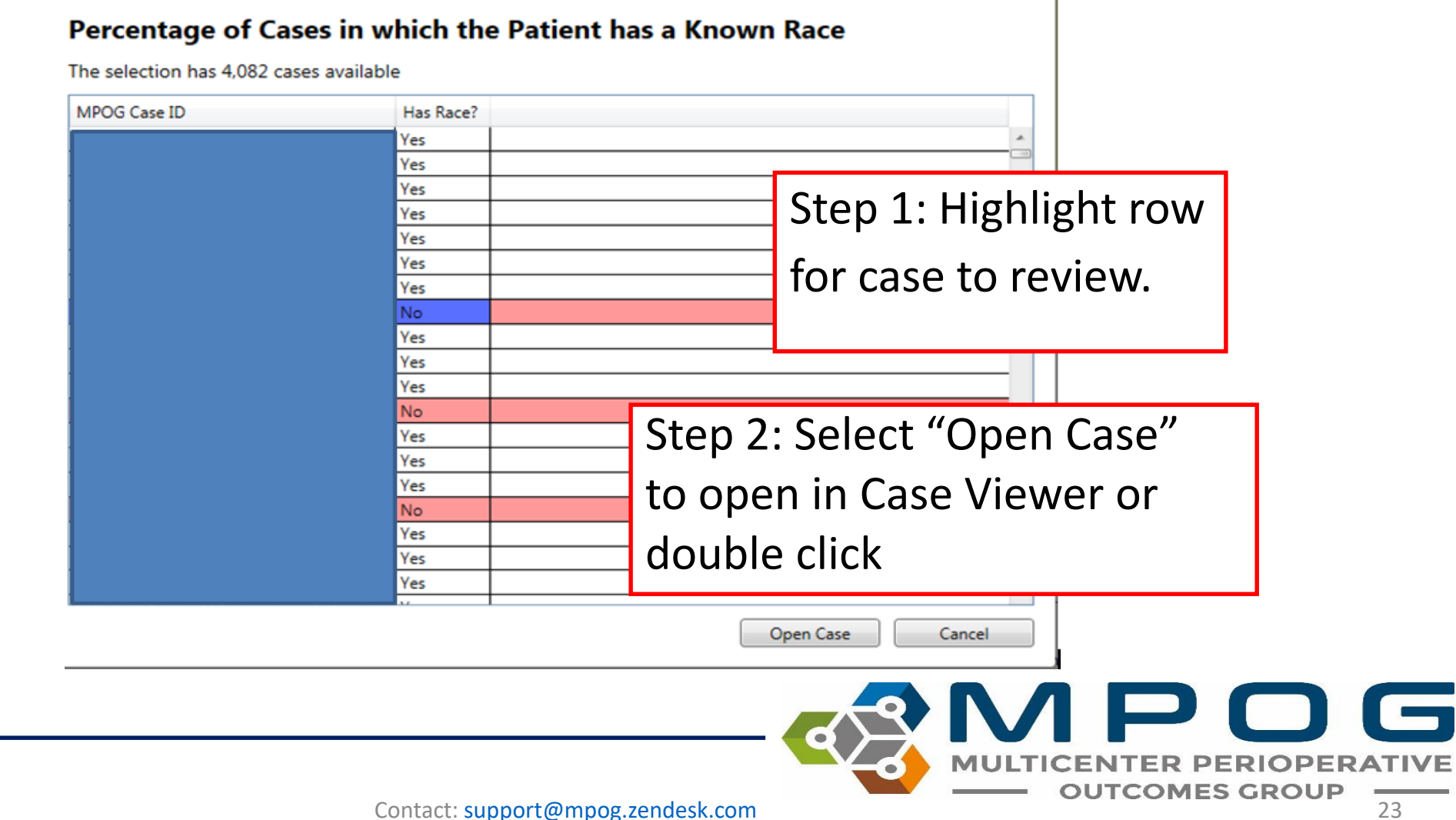

- A date column also allows users to quickly see any trends to missing data by date on which the cases occurred
- By drilling down in to cases, it may be possible to determine if a mapping issue exists.
- Contact the QI Coordinators to identify next steps to improving the data quality.

### Percentage of Cases with a PEEP Observation

The selection has 226 cases available

| Procedure                                                                                                    | Date             | Has PEEP? |   |
|----------------------------------------------------------------------------------------------------|------------------|-----------|---|
| THYROIDECTOMY, TOTAL THYROIDECTOMY POSSIBLE PARTIAL<br>STERNOTOMY WITH RLN MONITORING<br>THYROIDECTOMY, TOTAL THYROIDECTOMY POSSIBLE PARTIAL<br>STERNOTOMY WITH RLN MONITORING<br>THYROIDECTOMY, TOTAL THYROIDECTOMY POSSIBLE PARTIAL<br>STERNOTOMY WITH RLN MONITORING<br>THY | 05-01-2014 08:30 | Yes       | ^ |
| LAPAROSCOPIC PROSTATECTOMY WITH DAVINCI, POSSIBLE<br>RADICAL RETROPUBIC PROSTATECTOMY<br>RADICAL RETROPUBIC PROSTATECTOMY, POSSIBLE RADICAL<br>RETROPUBIC PROSTATECTOMY                                                                                                    | 05-01-2014 08:30 | Yes       |   |
| IR NEUROLOGICAL EMBOLIZATION, IR NEURO Left ICA aneurysm:<br>Endovascular occlusion                                                                                                    | 05-01-2014 08:30 | Yes       |   |
| AAA ENDO, EVAR                                                                                                    | 05-01-2014 08:30 | Yes       |   |
| COLONOSCOPY, POSSIBLE BIOPSY, COLONOSCOPY, POSSIBLE<br>BIOPSY                                                                                                    | 05-01-2014 09:30 | No        |   |
| CYSTOSCOPY - RETROGRADE, CYSTOSCOPY - RETROGRADE PG<br>URETERAL STENT PLACEMENT, CYSTOSCOPY - RETROGRADE PG                                                                                                    | 05-01-2014 10:30 | No        |   |
| ECCE IOL, RIGHT POSSIBLE PARS PLANA CAPSULOTOMY- HAVE<br>OCUTOME LEAVE UNOPENED<br>POSTERIOR CAPSULOTOMY, RIGHT POSSIBLE PARS PLANA<br>CAPSULOTOMY- HAVE OCUTOME LEAVE UNOPENED                                                                                                | 05-01-2014 10:30 | Yes       | ~ |
|                                                                                                    |                  |           | _ |

Open Case Cancel

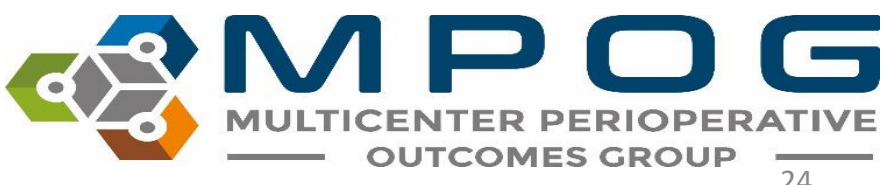

## **Diagnostics Priorities**

• Diagnostics are labeled by priority type. A definition for each priority type is listed below. These definitions are also available when clicking on the priority type

### Percentage of Cases with Hemoglobin or Potassium Labs - 30 Days Post

| Priority:               | Medium Priority |
|-------------------------|-----------------|
| Diagnostic Executed On: | 4/20/2016       |

Step 1: Click on the Priority type for definition.

### Percentage of Cases with Hemoglobin or Potassium Labs - 30 Days Post

| Priority:                       | Medium Priority                                                                                          |                                                                                                    |        |  |
|---------------------------------|----------------------------------------------------------------------------------------------------|----------------------------------------------------------------------------------------------------|--------|--|
| Diagnostic Executed On:         | Medium priority dia                                                                                      | gnostics must be attested to and generally should                                                                                                    |        |  |
| <ul> <li>Description</li> </ul> | pass. Failure to pass these diagnostics is acceptable but usually not recommended if otherwise possible. |                                                                                                    |        |  |
| Attactation                     |                                                                                                    | Step 2: A definition window will present window will present window window will present window will present wi | th the |  |

## **Diagnostics** Priories

- \* **<u>Required</u>**: A required diagnostic MUST be passed before submission to MPOG.
- \* High Priority: High priority diagnostics must be attested to and it is strongly recommended that any detected issues are fixed prior to submission. Failure to pass these diagnostics can severely impact the quality assessment and research capabilities of your institution.
- \***Medium Priority:** Medium priority diagnostics must be attested to and generally should pass. Failure to pass these diagnostics is acceptable but usually not recommended if otherwise possible.

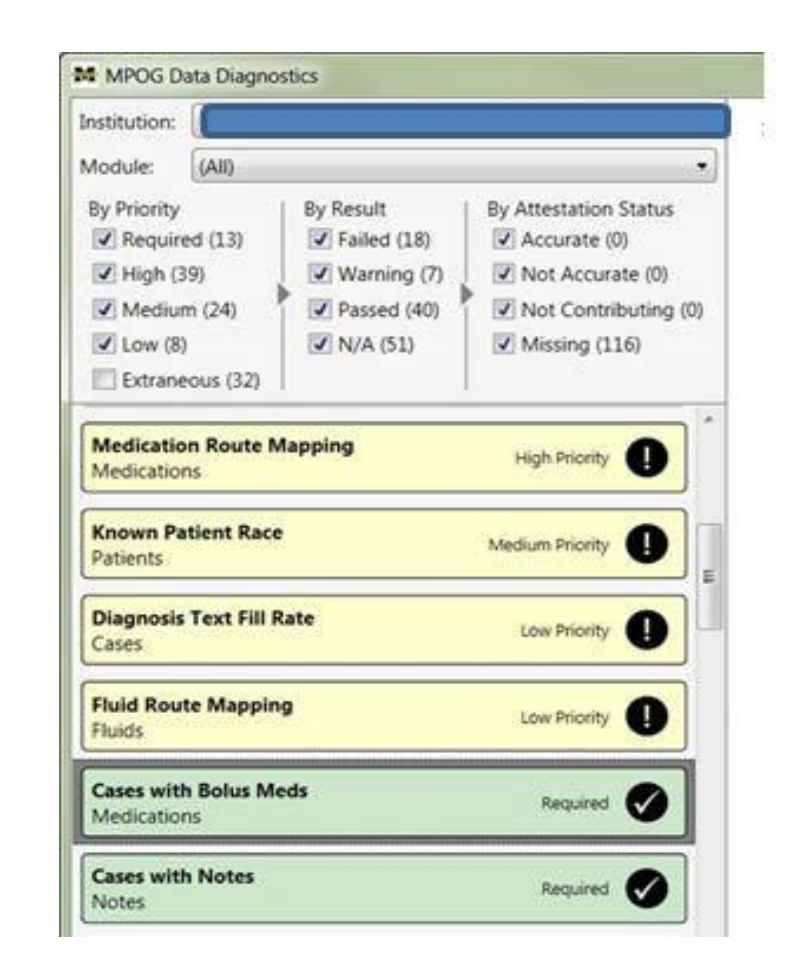

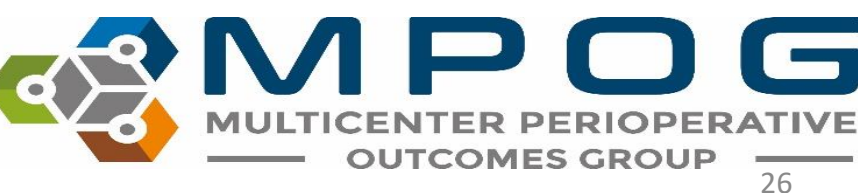
# **Diagnostics Priories**

**Low Priority**: Low priority diagnostics are for low impact areas of the MPOG database.

Extraneous Priority: Extraneous diagnostics are meant purely as supplemental information. Reviewing them is not required and they are hidden by default.

Priority type for each diagnostic is easily viewed on the right side in each diagnostic.

| Institution:                                                                                                   |                                                                    |                                                                                                    |
|----------------------------------------------------------------------------------------------------|--------------------------------------------------------------------|----------------------------------------------------------------------------------------------------|
| Module: (All)                                                                                                  |                                                                    |                                                                                                    |
| By Priority  Required (13)  High (39)  Kodium (24)  Low (8)  Extraneous (32)                                   | By Result<br>Failed (18)<br>Warning (7)<br>Passed (40)<br>N/A (51) | By Attestation Status<br>Accurate (0)<br>Not Accurate (0)<br>Not Contributing (0)<br>Missing (116) |
| Medication Route I<br>Medications                                                                              | Mapping                                                            | High Priority                                                                                      |
| Known Patient Rac<br>Patients                                                                                  | e                                                                  | Medium Priority                                                                                    |
| Diagnosis Text Fill<br>Cases                                                                                   | Rate                                                               | Low Priority                                                                                       |
| Fluid Route Mappie<br>Fluids                                                                                   | ng                                                                 | Low Priority                                                                                       |
| Construction of the second second second second second second second second second second second second second | leds                                                               | Required                                                                                           |
| Cases with Bolus M<br>Medications                                                                              |                                                                    |                                                                                                    |

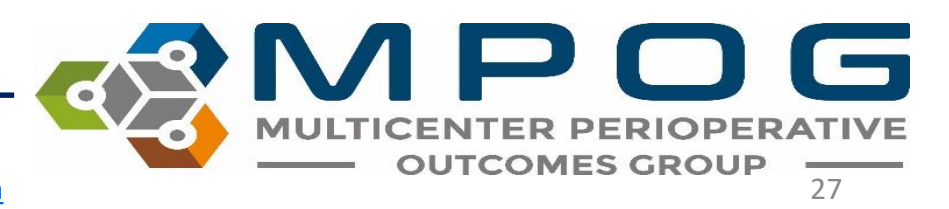

# **Filtering Diagnostics**

• Filters can be applied by Priority, Result, or Attestation Type. Filtering allows the user to limit the number of diagnostics listed and improve the selection process for tailored and purposeful review of the data.

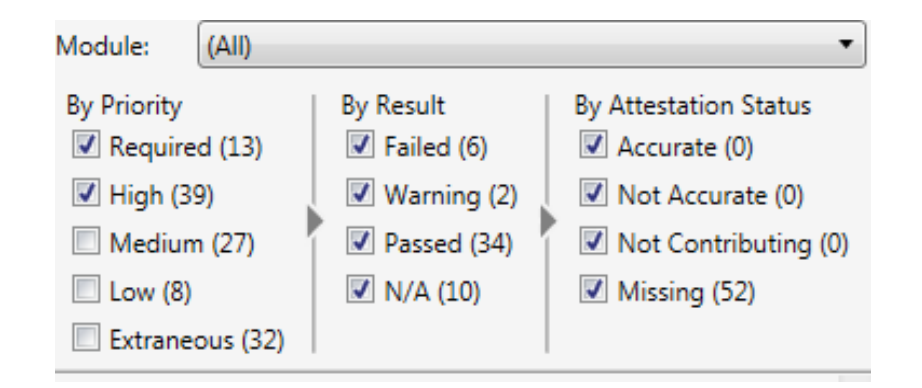

#### Extraneous

- Extraneous diagnostics are blue diagnostics and indicate that thresholds do not exist because every site differs in terms of case mix and patient population.
- It is important to verify that the diagnostic reflects your site case mix, population, practice, and distribution.

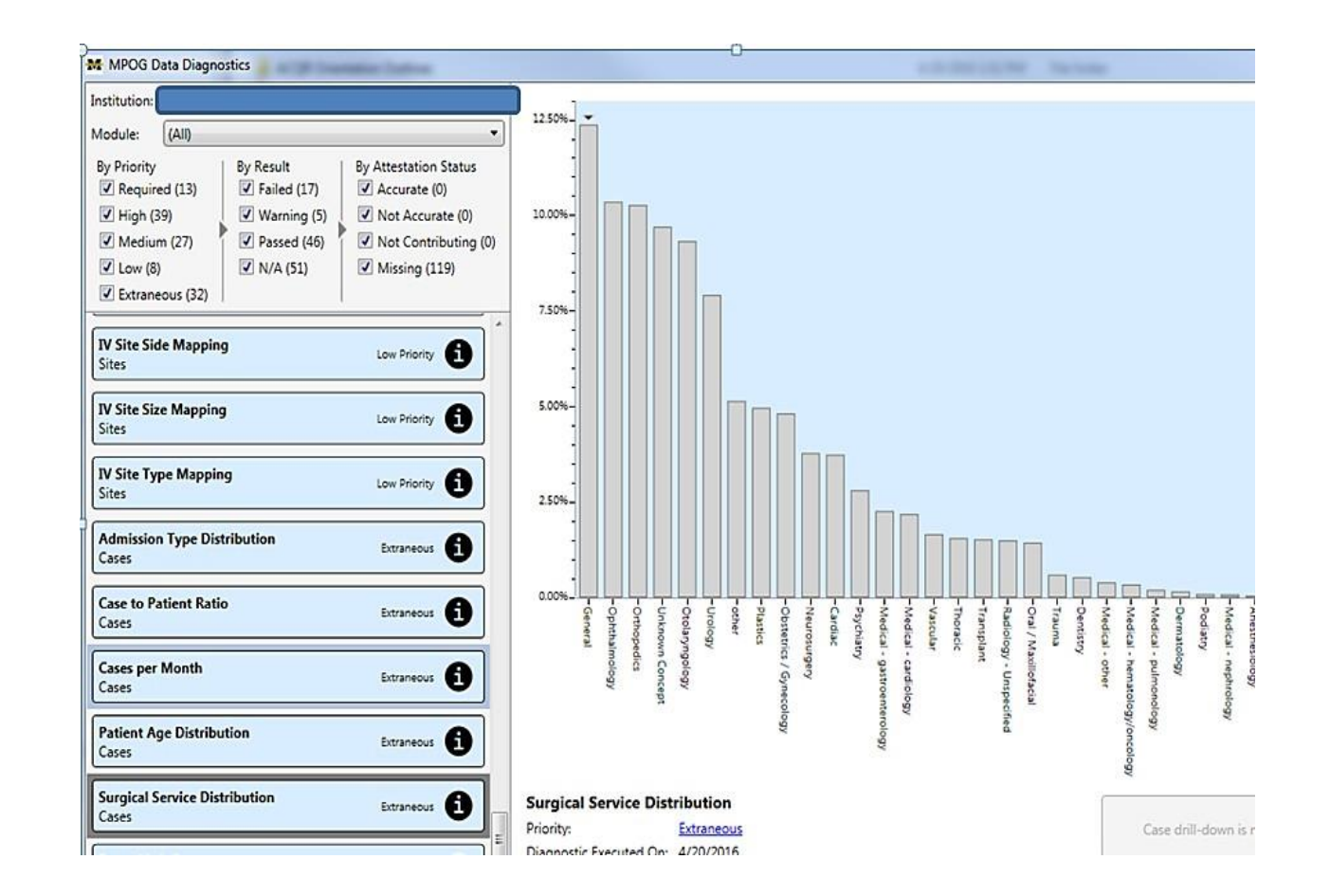

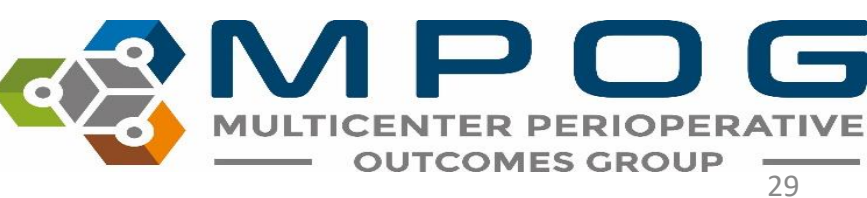

# **Exporting Diagnostics**

- Click on the "Export Results" button at the bottom of the Diagnostic listings
- Will export ALL diagnostics at once
- Save file to a location you an easily retrieve from
- If the Coordinating Center requests a copy of recent Diagnostics, simply attach the file to an email and send to one of the QI Coordinators. This report does not contain PHI, and can be sent through email.

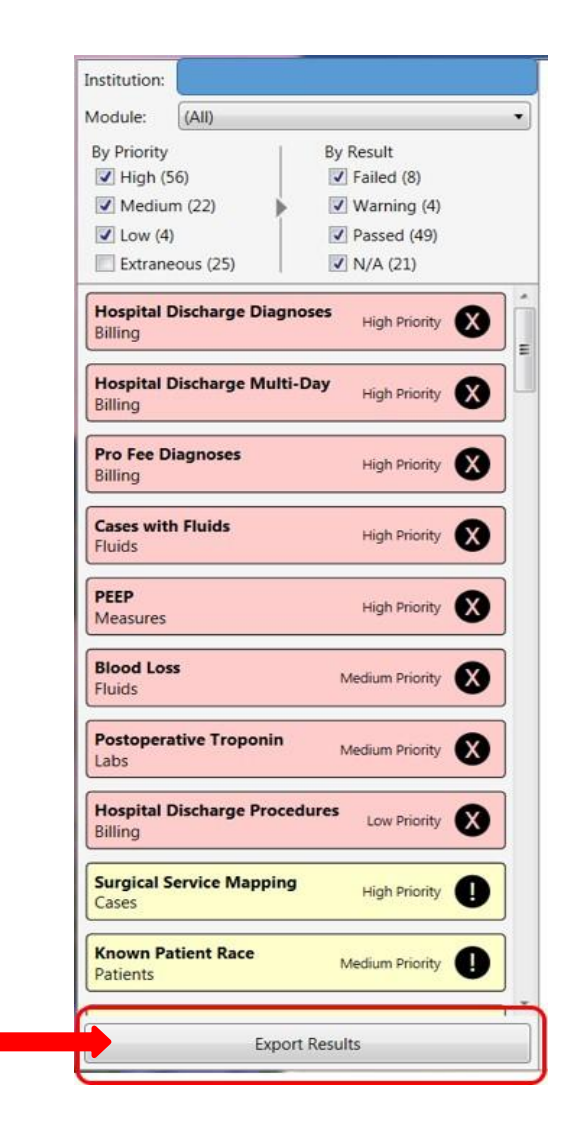

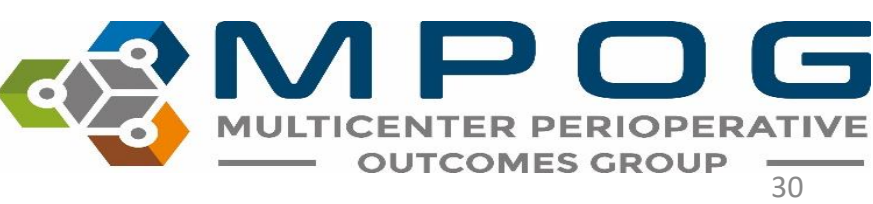

# **Exporting Diagnostics**

- Helpful when comparing local diagnostics to MPOG Central Diagnostics
- Local Diagnostics refresh each night
- MPOG Central Diagnostics refresh each Sunday

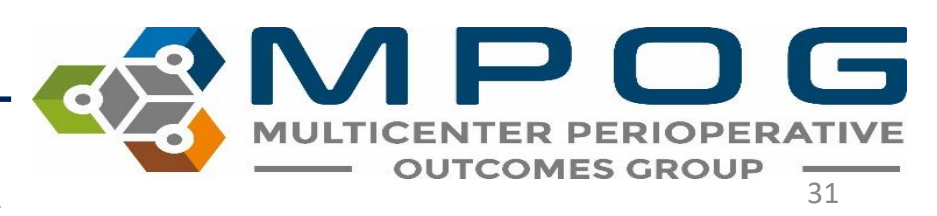

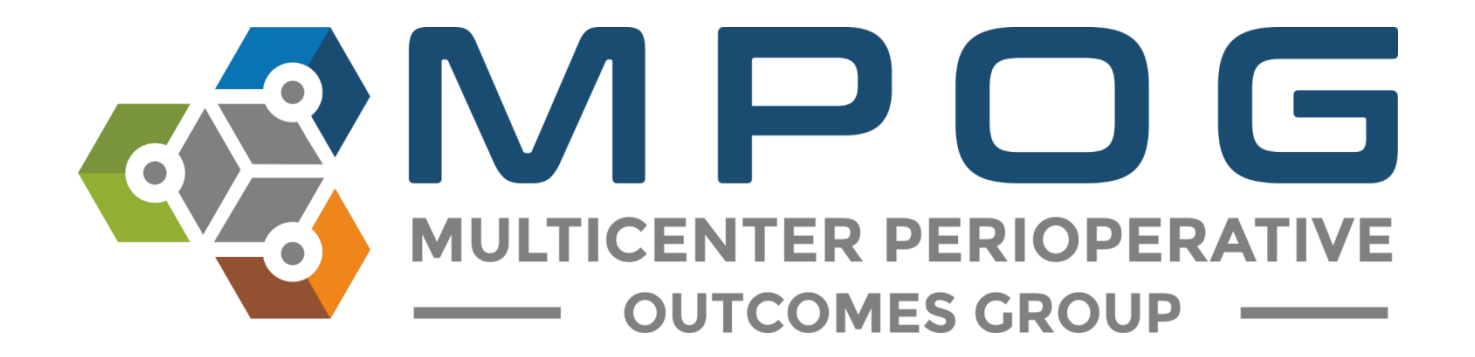

# **Module 7** Case Validation

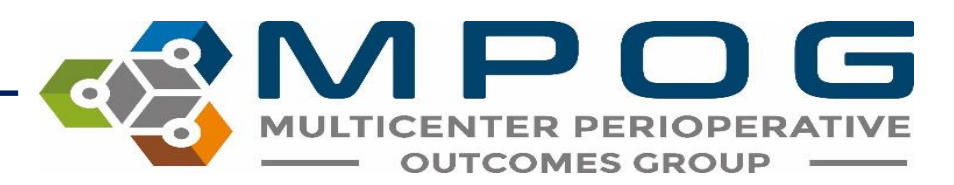

### **Case Validation Overview**

- Case validation is used along with Data Diagnostics (Module 6) to ensure data accuracy
- Ensures that the data extracted into MPOG matches the original EHR documentation utilizing the MPOG Case Validation application
- Allows for detection of data issues at an individual case level that may not be visible using data diagnostics
- Series of standard questions are used to validate case information

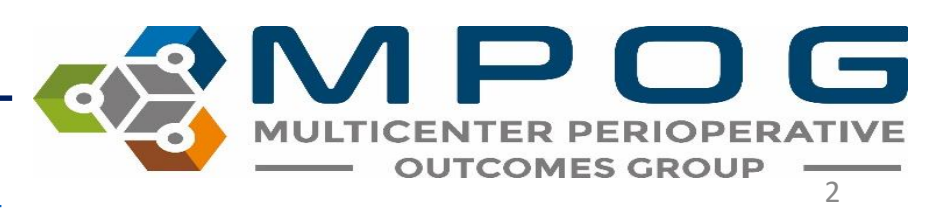

### **Case Validation Overview**

- A variety of cases should be sampled
  - For example, if your institution has cardiac surgery, orthopedic surgery, obstetrics/gynecologic surgery, vascular surgery, and transplant surgery, then you should review a case for every service
- Emergent cases should be validated as the data for an emergent case may not always extract in the same way a scheduled case does.
- After a few months, you may see trends in issues with mapping.

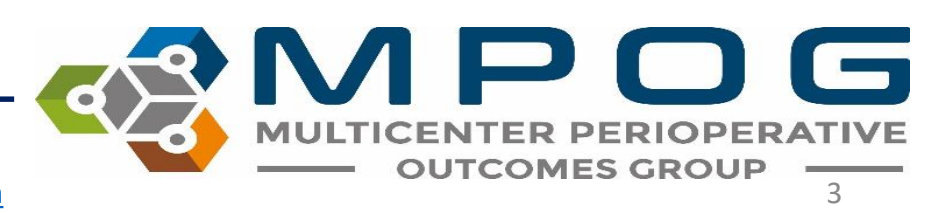

### **Case Validation Overview**

- Based upon initial review and with help from an MPOG QI Coordinator, you will decide how to select future cases for review.
- For example, you may find that there is a trend in issues with mapping for cardiac procedures. In this case, you will want to place emphasis on reviewing cardiac cases for a few months until the data issue is resolved.

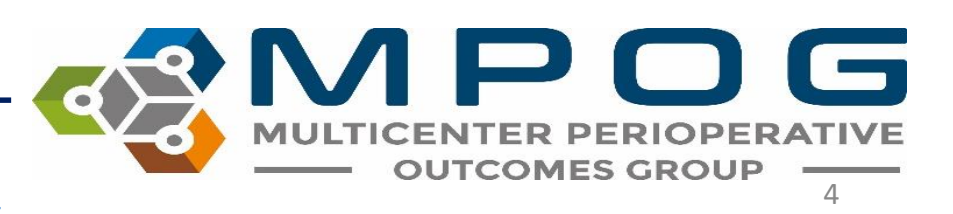

# Requirements

#### **BCBS Funded sites**

- MPOG requires review of 10 cases per month for at least 6 months prior to initial MPOG Central upload
- All historical data should be validated with a minimum of 5 case validations completed per month.
- Required to validate 10 cases per month prior to uploading to MPOG central each month

#### Non-funded sites

- MPOG requires review of 5 cases per month for 6 months before initial upload.
- All historical data should be validated with a minimum of 5 case validations completed per month but can be completed after initial upload if Data Diagnostics are accurate throughout.
- Required to validate 5 cases per month prior to each upload to MPOG Central

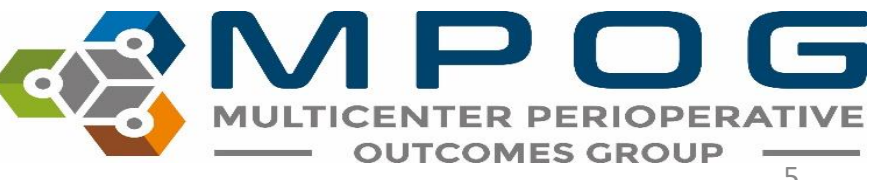

# Accessing Case Validation

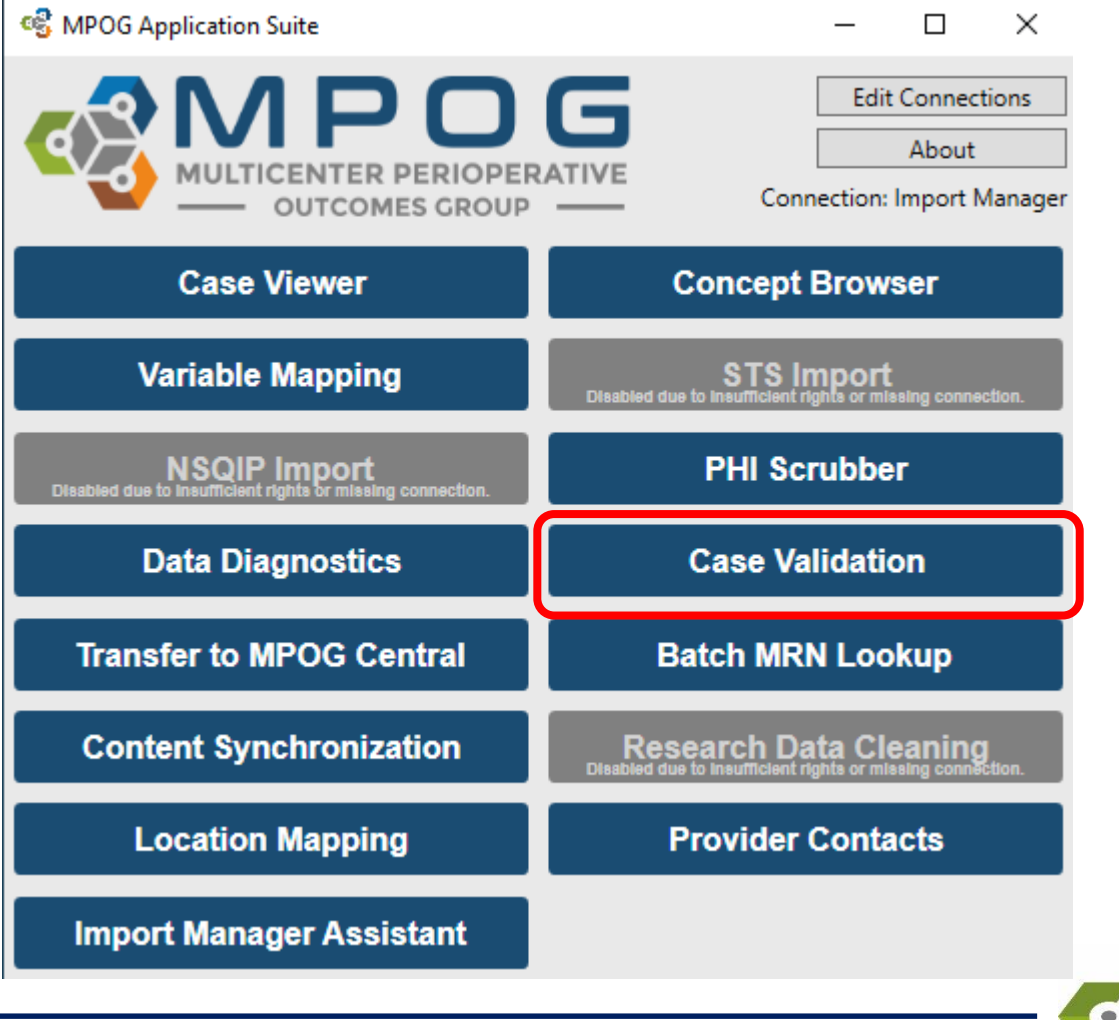

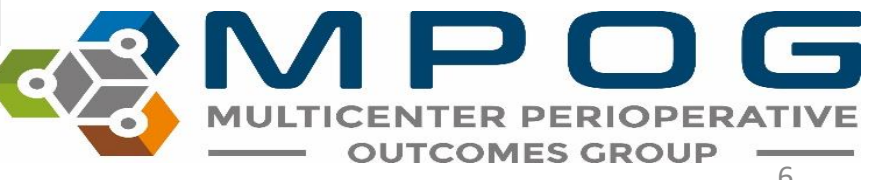

# **Case Validation App**

- The left side of window displays 4 options for how you can select and open a case.
- The right side of the window displays the number of cases that have been reviewed historically for each month.
- Green indicates that the required number of cases per month have been reviewed.

| 🚭 Case Validation                         |                                         |         | —                       | $\times$ |
|-------------------------------------------|-----------------------------------------|---------|-------------------------|----------|
| • Pick case by MRN and                    | d date                                  | 2019-10 | 0 / 10                  | ^        |
| Patient MRN                               |                                         | 2019-09 | 20 / 10                 |          |
| Date of Operation                         | 10/15/2019                              | 2019-08 | 20 / 10                 |          |
| O Pick case by case ID                    |                                         | 2019-07 | 20 / 10                 |          |
| MPOG Case ID                              | 0000000-0000-0000-000000000000000000000 | 2019-06 | 24 / 10                 |          |
| O Pick random upraview                    | ved case                                | 2019-05 | 4 / 10                  |          |
|                                           |                                         | 2019-04 | 10 / 10                 |          |
| Time Period                               | 10/01/2019 0 / 10 v                     | 2019-03 | 5 / 10                  |          |
| Service Type                              | (Any)                                   | 2019-02 | 5 / 10                  |          |
| Disk share do serieved                    | · · · ·                                 | 2019-01 | 5 / 10                  |          |
| <ul> <li>Pick already reviewed</li> </ul> | case                                    | 2018-12 | 5 / 10                  |          |
| Reviewed Cases                            | Ŷ                                       | 2018-11 | 5 / 10                  | ~        |
| Validate Case                             |                                         |         | Review Saved Validation |          |

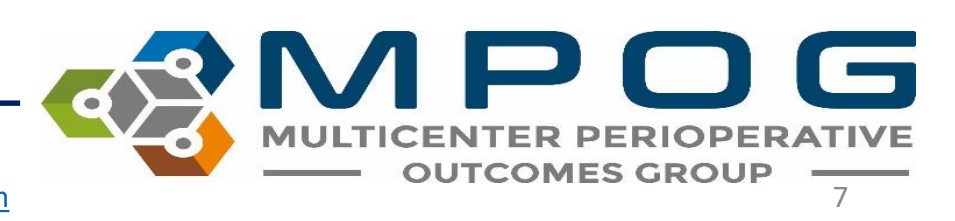

### Pick a Case for Review

#### • 4 Options

- Pick case by MRN and date
- Pick case by case ID
- Pick random unreviewed case
- Pick already reviewed case

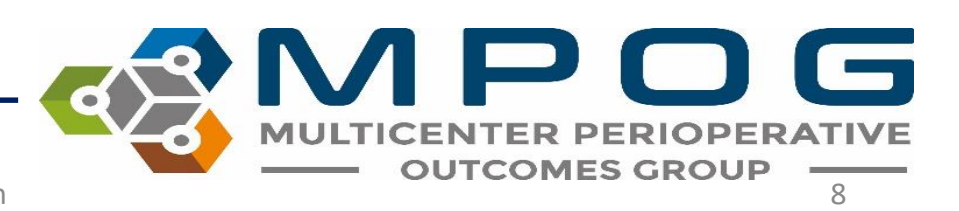

# Pick a Case for Review: Select by MRN and Date

- Click the dial next to "Pick case by MRN and date." Both MRN and Date of Operation are required for this type of case selection method. Click "Validate Case"
- The Case Validation screen should display. You would typically verify that the patient MRN & Date of Operation are the same as the case you were initially trying to select and then begin case validation.

| Pick case by MRN ar    | nd date           |                                         | 2019-10 | 0/10    |
|------------------------|-------------------|-----------------------------------------|---------|---------|
| Patient MRN            |                   |                                         | 2019-09 | 20 / 10 |
| Date of Operation      | 10/15/2019        | 15                                      | 2019-08 | 20 / 10 |
| ) Pick case by case ID |                   |                                         | 2019-07 | 20 / 10 |
| MPOG Case ID           | 0000000-0000-0000 | -0000-000000000000000000000000000000000 | 2019-06 | 24 / 10 |
| MPOG Case ID           |                   |                                         | 2019-05 | 4 / 10  |
| ) Pick random unrevie  | wed case          |                                         | 2019-04 | 10 / 10 |
| Time Period            | 10/01/2019        | 0 / 10 🛛 🗸                              | 2019-03 | 5 / 10  |
| Service Type           | (Any)             | v                                       | 2019-02 | 5 / 10  |
|                        |                   |                                         | 2019-01 | 5 / 10  |
| ) Pick already reviewe | d case            |                                         | 2018-12 | 5 / 10  |
| Reviewed Cases         |                   | Ý                                       | 2018-11 | 5 / 10  |

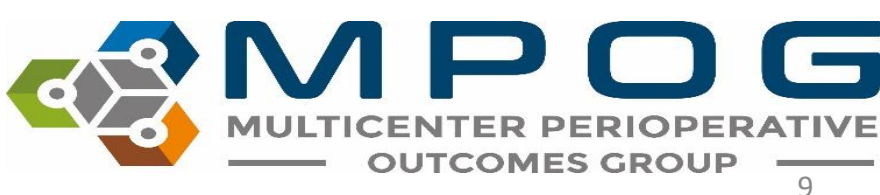

# Pick a Case for Review: Select by Case ID

- Click the dial next to "Pick case by case ID." Enter MPOG Case ID. Click "Verify Case"
- The Case Validation screen should display. Typically, you would verify that the MPOG Case ID is the same as the case you were initially trying to select and then begin case validation.

| 🔹 Case Validation                         |                                  |      |         | _              |            | x |
|-------------------------------------------|----------------------------------|------|---------|----------------|------------|---|
| O Pick case by MRN and                    | l date                           |      | 2019-10 |                | 0 / 10     | > |
| Patient MRN                               |                                  |      | 2019-09 |                | 20 / 10    |   |
| Date of Operation                         | 10/15/2019                       | 15   | 2019-08 |                | 20 / 10    |   |
| • Pick case by case ID                    |                                  |      | 2019-07 |                | 20 / 10    |   |
| MPOG Case ID                              | 0000000-0000-0000-0000-000000000 | 0000 | 2019-06 |                | 24 / 10    |   |
| O Pick random unreview                    | ied case                         | _    | 2019-05 |                | 4 / 10     |   |
|                                           |                                  |      | 2019-04 |                | 10 / 10    |   |
| Time Period                               | 10/01/2019 0 / 10                | ~    | 2019-03 |                | 5 / 10     |   |
| Service Type                              | (Any)                            | ~    | 2019-02 |                | 5 / 10     |   |
|                                           |                                  |      | 2019-01 |                | 5 / 10     |   |
| <ul> <li>Pick already reviewed</li> </ul> | case                             |      | 2018-12 |                | 5 / 10     |   |
| Reviewed Cases                            |                                  | ~    | 2018-11 |                | 5/10       | ~ |
| Validate Case                             |                                  |      | Γ       | Review Saved \ | /alidation |   |

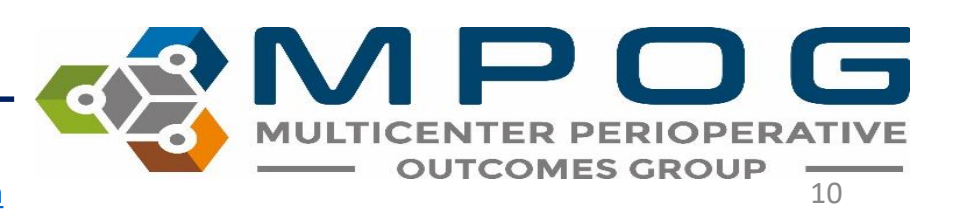

### Pick random unreviewed case

• Click the dial next to "Pick random unreviewed case."

| 🗳 Case Validation       |                                         |         | - 0                     | × |
|-------------------------|-----------------------------------------|---------|-------------------------|---|
| O Pick case by MRN and  | d date                                  | 2019-10 | 0 / 10                  | > |
| Patient MRN             |                                         | 2019-09 | 20 / 10                 |   |
| Date of Operation       | 10/15/2019                              | 2019-08 | 20 / 10                 |   |
| O Pick case by case ID  |                                         | 2019-07 | 20 / 10                 |   |
| MPOG Case ID            | 0000000-0000-0000-000000000000000000000 | 2019-06 | 24 / 10                 |   |
| Dick random unraviau    | ved care                                | 2019-05 | 4 / 10                  |   |
|                         | veu case                                | 2019-04 | 10 / 10                 |   |
| Time Period             | 10/01/2019 0 / 10 v                     | 2019-03 | 5 / 10                  |   |
| Service Type            | (Any) v                                 | 2019-02 | 5 / 10                  |   |
|                         |                                         | 2019-01 | 5 / 10                  |   |
| O Pick already reviewed | case                                    | 2018-12 | 5 / 10                  |   |
| Reviewed Cases          | ~                                       | 2018-11 | 5 / 10                  | ~ |
| Validate Case           |                                         |         | Review Saved Validation |   |

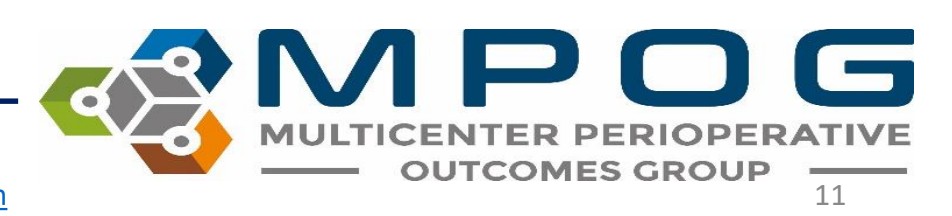

#### Pick random unreviewed case

• Choose the date range

| Pick case by MRN and date       2019-10       0 / 10         Patient MRN       2019-09       20 / 10         Date of Operation       10/15/2019       2019-08       20 / 10         Pick case by case ID       00000000-0000-0000-00000000000       2019-06       24 / 10         MPOG Case ID       0000000-0000-0000-00000000000       2019-06       24 / 10         Pick random unreviewed case       10/01/2019       0 / 10         10/01/2019       0 / 10       2019-06       24 / 10         08/01/2019       0 / 10       2019-03       5 / 10         09/01/2019       20 / 10       2019-02       5 / 10         08/01/2019       20 / 10       2019-01       5 / 10         08/01/2019       20 / 10       2019-02       5 / 10         03/01/2019       20 / 10       2018-12       5 / 10         02/01/2019       2 / 10       2018-12       5 / 10         03/01/2019       5 / 10       2018-11       5 / 10         02/01/2019       5 / 10       2018-12       5 / 10         02/01/2019       5 / 10       2018-12       5 / 10         03/01/2019       5 / 10       2019-04       2019-04         10/01/2019       10 / 10       2018-12                                                                                                    | 🍓 Case Validation                         |                 |                                         |         | - 0                     | ×      |
|----------------------------------------------------------------------------------------------------|-------------------------------------------|-----------------|-----------------------------------------|---------|-------------------------|--------|
| Patient MRN       2019-09       20 / 10         Date of Operation       10/15/2019       2019-08       20 / 10         Pick case by case ID       0000000-0000-0000-00000000000       2019-06       24 / 10         MPOG Case ID       10/01/2019       0 / 10       2019-06       24 / 10         Pick already reviewed       10/01/2019       0 / 10       2019-04       10 / 10         O Pick already reviewed       08/01/2019       20 / 10       2019-04       10 / 10         O Pick already reviewed       06/01/2019       20 / 10       2018-12       5 / 10         O S/01/2019       24 / 10       2018-11       5 / 10       2018-11       5 / 10         O S/01/2019       5 / 10       03/01/2019       5 / 10       2018-12       5 / 10       2018-11       5 / 10       2018-11       5 / 10       2018-11       5 / 10       2018-11       5 / 10       2018-12       5 / 10       2018-12       5 / 10       2018-12       5 / 10       2018-11       5 / 10       2018-12       5 / 10       2018-11       5 / 10       2018-12       5 / 10       2018-12       5 / 10       2018-12       5 / 10       2018-12       5 / 10       2018-12       5 / 10       2018-12       5 / 10       2018-12       5 / 10                                                                                                    | O Pick case by MRN and                    | date            |                                         | 2019-10 | 0 / 10                  | ^      |
| Date of Operation         10/15/2019           Pick case by case ID         0000000-0000-0000-0000-000000000000           MPOG Case ID         0000000-0000-0000-00000-00000-00000-0000                                                                                                    | Patient MRN                               |                 |                                         | 2019-09 | 20 / 10                 |        |
| Pick case by case ID       2019-07       20 / 10         MPOG Case ID       0000000-0000-0000-0000-00000000000       2019-06       24 / 10         Pick random unreviewed case       0/01/2019       0 / 10       2019-05       4 / 10         Time Period       10/01/2019       0 / 10       0       2019-02       5 / 10         Service Type       99/01/2019       20 / 10       2019-01       5 / 10       2019-02       5 / 10         Pick already reviewed       06/01/2019       20 / 10       0/10       2018-12       5 / 10         Validate Case       05/01/2019       2 / 10       0/10       2018-11       5 / 10         02/01/2019       5 / 10       0/10/12019       5 / 10       2018-11       5 / 10         03/01/2019       5 / 10       0/10/12019       5 / 10       2018-11       5 / 10         02/01/2019       5 / 10       0/10/12019       5 / 10       2018-11       5 / 10         02/01/2018       5 / 10       10/01/2018       5 / 10       9/01/2018       5 / 10         09/01/2018       5 / 10       09/01/2018       5 / 10       9/01/2018       9/01                                                                                                    | Date of Operation                         | 10/15/2019      | 15                                      | 2019-08 | 20 / 10                 |        |
| MPOG Case ID         0000000-0000-0000-0000-00000000000000                                                                                                    | Pick case by case ID                      |                 | ,                                       | 2019-07 | 20 / 10                 |        |
| • Pick random unreviewed case           2019-05           4 / 10         2019-04         10 / 10         2019-03         5 / 10         2019-03         5 / 10         2019-02         5 / 10         2019-01         5 / 10         2019-01         5 / 10         2019-01         5 / 10         2019-01         5 / 10         2019-01         5 / 10         2019-01         5 / 10         2019-01         5 / 10         2019-01         5 / 10         2019-01         5 / 10         2019-01         5 / 10         2019-01         5 / 10         2019-01         5 / 10         2019-01         5 / 10         2018-12         5 / 10         2018-12         5 / 10         2018-11         5 / 10         2018-11         5 / 10         02/01/2019         5 / 10         02/01/2019         5 / 10         02/01/2019         5 / 10         02/01/2019         5 / 10         02/01/2019         5 / 10         02/01/2019         5 / 10         11/01/2018         5 / 10         11/01/2018         5 / 10         08/01/2018         5 / 10         08/01/2018         5 / 10         08/01/2018         5 / 10         08/01/2018         5 / 10         08/01/2018         5 / 10         08/01/2018         5 / 10         08/01/2018         5 / 10         08/01/2018         5 / 10         08/01/2018         5 / 10         08/01/2018         5 / 10         08/01/2018         5 / 10         08/01/2018         5 / 10         08/01/2018         5 / 10         08/01/2018         5 / 10         08/01/2018         5 / 10         07/01/2018         5 / 10         08/01/2018         5 / 10         08/01/2018         5 / 10         08/01/2018         5 / 10         08/01/2018         5 / 10         08/01/2018         5 / 10         08/01/2018         5 / 10         08/01/2018         5 / 10         0         7/01/2018         5 / 10         0         7/01/2018         5 / 10         0         7/01/2018         5 / 10         0         7/01/2018         5 / 10         0 | MPOG Case ID                              | 0000000-0000-00 | 00-0000-0000000000000000000000000000000 | 2019-06 | 24 / 10                 |        |
| Image: Pick random unreviewed case         2019-04         10/10           Time Period         10/01/2019         0/10         0           Service Type         09/01/2019         20/10         2019-02         5/10           O Pick already reviewed         08/01/2019         20/10         2019-01         5/10           O Pick already reviewed         08/01/2019         20/10         2019-01         5/10           O Pick already reviewed         08/01/2019         20/10         2018-12         5/10           O/01/2019         24/10         04/01/2019         10/10         2018-11         5/10           O3/01/2019         5/10         02/01/2019         5/10         2018-11         5/10           O2/01/2019         5/10         02/01/2019         5/10         2018-11         5/10           O2/01/2019         5/10         02/01/2019         5/10         2018-11         5/10           O2/01/2019         5/10         02/01/2018         5/10         2019-01         2019-01           O2/01/2018         5/10         08/01/2018         5/10         2018-12         2019-01           O/01/01/2018         5/10         08/01/2018         5/10         2019-01         2019-01                                                                                                    |                                           | - 1             |                                         | 2019-05 | 4 / 10                  |        |
| Time Period         10/01/2019         0 / 10            Service Type         09/01/2019         20 / 10         2019-03         5 / 10           09/01/2019         20 / 10         2019-02         5 / 10         2019-01         5 / 10           0         Pick already reviewed         08/01/2019         20 / 10         2019-01         5 / 10         2019-01         5 / 10           0         Pick already reviewed         06/01/2019         20 / 10         2018-12         5 / 10         2018-11         5 / 10         2018-11         5 / 10         2018-11         5 / 10         2018-11         5 / 10         2018-11         5 / 10         2018-11         5 / 10         2018-11         5 / 10         2018-11         5 / 10         2018-11         5 / 10         2018-11         5 / 10         2018-11         5 / 10         2018-11         5 / 10         2018-11         5 / 10         2018-11         5 / 10         2019-01         5 / 10         2018-11         5 / 10         2018-11         5 / 10         2018-11         5 / 10         2019-01         5 / 10         2019-01         5 / 10         2018-11         5 / 10         2018-11         5 / 10         2019-01         5 / 10         2019-01         5 / 10         2018-11                                                                                                    | Pick random unreview                      | ed case         |                                         | 2019-04 | 10 / 10                 |        |
| Service Type         10/01/2019         0 / 10           09/01/2019         20 / 10         2019-02         5 / 10           09/01/2019         20 / 10         2019-01         5 / 10           08/01/2019         20 / 10         2019-01         5 / 10           07/01/2019         20 / 10         2019-01         5 / 10           08/01/2019         20 / 10         2018-12         5 / 10           05/01/2019         24 / 10         2018-11         5 / 10           05/01/2019         4 / 10         2018-11         5 / 10           03/01/2019         5 / 10         2018-11         5 / 10           03/01/2019         5 / 10         2018-11         5 / 10           02/01/2019         5 / 10         2018-11         5 / 10           02/01/2019         5 / 10         2018-11         5 / 10           02/01/2019         5 / 10         2019-01         5 / 10           12/01/2018         5 / 10         2019-01         2019-01           09/01/2018         5 / 10         2018-11         5 / 10           08/01/2018         5 / 10         2019-01         2019-01                                                                                                    | Time Period                               | 10/01/2019      | 0/10 👻                                  | 2019-03 | 5 / 10                  |        |
| Service type         09/01/2019         20 / 10           O Pick already reviewed         08/01/2019         20 / 10           O Pick already reviewed         07/01/2019         20 / 10           O Pick already reviewed         05/01/2019         20 / 10           O S/01/2019         24 / 10         2018-12         5 / 10           Validate Case         05/01/2019         4 / 10         2018-11         5 / 10           03/01/2019         5 / 10         03/01/2019         5 / 10         2018-11         5 / 10           02/01/2019         5 / 10         01/01/2019         5 / 10         12/01/2018         5 / 10           11/01/2018         5 / 10         10/01/2018         5 / 10         9/01/2018         5 / 10           08/01/2018         5 / 10         08/01/2018         5 / 10         9/01/2018                                                                                                    | Service Ture                              | 10/01/2019      | 0 / 10 🔷                                | 2019-02 | 5/10                    |        |
| Pick already reviewed         08/01/2019         20 / 10           Reviewed Cases         07/01/2019         20 / 10           Obj01/2019         24 / 10         2018-12         5 / 10           Validate Case         05/01/2019         4 / 10         2018-11         5 / 10           03/01/2019         5 / 10         03/01/2019         5 / 10         Review Saved Validation           01/01/2019         5 / 10         01/01/2019         5 / 10         12/01/2018         5 / 10           11/01/2018         5 / 10         10/01/2018         5 / 10         10/01/2018         5 / 10           08/01/2018         5 / 10         08/01/2018         5 / 10         10/01/2018         5 / 10                                                                                                    | Service Type                              | 09/01/2019      | 20 / 10                                 | 2019-01 | 5 / 10                  |        |
| Reviewed Cases         07/01/2019         20/10         20/10         20/10         20/10         20/10         20/10         20/10         20/10         20/10         20/10         20/10         20/10         20/10         20/10         20/10         20/10         20/10         20/10         20/10         20/10         20/10         20/10         20/10         20/10         20/10         20/10         20/10         20/10         20/10         20/10         20/10         20/10         20/10         20/10         20/10         20/10         20/10         20/10         20/10         20/10         20/10         20/10         20/10         20/10         20/10         20/10         20/10         20/10         20/10         20/10         20/10         20/10         20/10         20/10         20/10         20/10         20/10         20/10         20/10         20/10         20/10         20/10         20/10         20/10         20/10         20/10         20/10         20/10         20/10         20/10         20/10         20/10         20/10         20/10         20/10         20/10         20/10         20/10         20/10         20/10         20/10         20/10         20/10         20/10         20/10         20/10 <th><ul> <li>Pick already reviewed</li> </ul></th> <th>08/01/2019</th> <th>20 / 10</th> <th>2019 12</th> <th>5 / 10</th> <th></th>                                                                                                    | <ul> <li>Pick already reviewed</li> </ul> | 08/01/2019      | 20 / 10                                 | 2019 12 | 5 / 10                  |        |
| Nervey Cases         06/01/2019         24 / 10         2018-11         5 / 10           Validate Case         05/01/2019         4 / 10         Review Saved Validation           04/01/2019         10 / 10         10 / 10           03/01/2019         5 / 10         Review Saved Validation           02/01/2019         5 / 10         12/01/2018         5 / 10           11/01/2018         5 / 10         10/01/2018         7 / 10           09/01/2018         5 / 10         08/01/2018         5 / 10           08/01/2018         5 / 10         07/01/2018         5 / 10                                                                                                    | Reviewed Cases                            | 07/01/2019      | 20 / 10                                 | 2010-12 | 5710                    |        |
| Validate Case         05/01/2019         4 / 10         Review Saved Validation           04/01/2019         10 / 10         03/01/2019         5 / 10           02/01/2019         5 / 10         01/01/2019         5 / 10           01/01/2019         5 / 10         11/01/2018         5 / 10           11/01/2018         5 / 10         09/01/2018         5 / 10           08/01/2018         5 / 10         08/01/2018         5 / 10                                                                                                    | neviewed cases                            | 06/01/2019      | 24 / 10                                 | 2018-11 | 5 / 10                  | $\sim$ |
| 04/01/2019     10/10       03/01/2019     5/10       02/01/2019     5/10       01/01/2019     5/10       12/01/2018     5/10       10/01/2018     5/10       09/01/2018     5/10       08/01/2018     5/10       08/01/2018     5/10                                                                                                    | Validate Case                             | 05/01/2019      | 4 / 10                                  |         | Review Saved Validation |        |
| 03/01/2019       5 / 10         02/01/2019       5 / 10         01/01/2019       5 / 10         12/01/2018       5 / 10         11/01/2018       7 / 10         09/01/2018       5 / 10         08/01/2018       5 / 10         08/01/2018       5 / 10                                                                                                    |                                           | 04/01/2019      | 10 / 10                                 |         |                         |        |
| 02/01/2019       5 / 10         01/01/2019       5 / 10         12/01/2018       5 / 10         11/01/2018       7 / 10         09/01/2018       5 / 10         08/01/2018       5 / 10         07/01/2018       5 / 10                                                                                                    |                                           | 03/01/2019      | 5 / 10                                  |         |                         |        |
| 01/01/2019       5 / 10         12/01/2018       5 / 10         11/01/2018       5 / 10         09/01/2018       5 / 10         08/01/2018       5 / 10         07/01/2018       5 / 10                                                                                                    |                                           | 02/01/2019      | 5 / 10                                  |         |                         |        |
| 12/01/2018     5 / 10       11/01/2018     5 / 10       10/01/2018     7 / 10       09/01/2018     5 / 10       08/01/2018     5 / 10       07/01/2018     5 / 10                                                                                                    |                                           | 01/01/2019      | 5/10                                    |         |                         |        |
| 11/01/2018     5 / 10       10/01/2018     7 / 10       09/01/2018     5 / 10       08/01/2018     5 / 10       07/01/2018     5 / 10                                                                                                    |                                           | 12/01/2018      | 5/10                                    |         |                         |        |
| 10/01/2018     // 10       09/01/2018     5/ 10       08/01/2018     5/ 10       07/01/2018     5/ 10                                                                                                    |                                           | 11/01/2018      | 5/10                                    |         |                         |        |
| 09/01/2018 5 / 10<br>08/01/2018 5 / 10<br>07/01/2018 5 / 10                                                                                                    |                                           | 10/01/2018      | //10                                    |         |                         |        |
| 08/01/2018 5 / 10<br>07/01/2018 5 / 10                                                                                                    |                                           | 09/01/2018      | 5 / 10                                  |         |                         |        |
| 07/01/2018 5 / 10                                                                                                    |                                           | 08/01/2018      | 5 / 10                                  |         |                         |        |
|                                                                                                    |                                           | 07/01/2018      | 5 / 10                                  |         |                         |        |

#### Pick random un-reviewed case

- Select a surgical service from the dropdown menu (optional)
- Select "Validate Case" at the bottom of the screen

| 🗠 Case Validation       |                                         |           |   |        |      |            | ×   |
|-------------------------|-----------------------------------------|-----------|---|--------|------|------------|-----|
| O Pick case by MRN and  | date                                    | 2019-10   |   |        |      | 0/1        | 0 ^ |
| Patient MRN             |                                         | 2019-09   |   |        |      | 20 / 1     | 0   |
|                         |                                         | 2010-08   |   |        |      | 20 / 1     | 0   |
| Date of Operation       | 10/15/2019                              | 2013 00   |   |        |      | 2071       |     |
| O Pick case by case ID  |                                         | 2019-07   |   |        |      | 20 / 1     | D   |
| MPOG Case ID            | 0000000-0000-0000-000000000000000000000 | 2019-06   |   |        |      | 24 / 1     | 0   |
| Pick random unreview    | ed case                                 | 2019-05   |   |        |      | 4/1        | U   |
|                         |                                         | 2019-04   |   |        |      | 10 / 1     | 0   |
| Time Period             | 10/01/2019 0 / 10 ~                     | 2019-03   |   |        |      | 5/1        | 0   |
| Service Type            | (Any) 🗸                                 | 2019-02   |   |        |      | 5/1        | 0   |
| O Dick already reviewed | (Any)                                   | Reviewed: | 0 | Total: | 3134 | ^ <b>1</b> | 0   |
| Pick already reviewed   | Cardiac                                 | Reviewed: | 0 | Total: | 86   | 1          | 0   |
| Reviewed Cases          | Dentistry                               | Reviewed: | 0 | Total: | 15   |            | _   |
|                         | General                                 | Reviewed: | 0 | Total: | 222  | 1          | 0 ~ |
| Validate Care           | Medical - cardiology                    | Reviewed: | 0 | Total: | 127  |            |     |
| validate case           | Medical - gastroenterology              | Reviewed: | 0 | Total: | 34   |            | 'n  |
|                         | Medical - hematology/oncology           | Reviewed: | 0 | Total: | 21   |            |     |
|                         | Medical - nephrology                    | Reviewed: | 0 | Total: | 6    |            |     |
|                         | Medical - other                         | Reviewed: | 0 | Total: | 9    |            |     |
|                         | Medical - pulmonology                   | Reviewed: | 0 | Total: | 9    |            |     |
|                         | Neurosurgery                            | Reviewed: | 0 | Total: | 90   |            |     |
|                         | Obstetrics / Gynecology                 | Reviewed: | 0 | Total: | 151  |            |     |
|                         | Ophthalmology                           | Reviewed: | 0 | Total: | 335  |            |     |
|                         | Oral / Maxillofacial                    | Reviewed: | 0 | Total: | 46   |            |     |
|                         | Orthopedics                             | Reviewed: | 0 | Total: | 233  |            |     |
|                         | Otolaryngology                          | Reviewed: | 0 | Total: | 288  |            |     |
|                         | Plastics                                | Reviewed: | 0 | Total: | 109  |            |     |
|                         | Podiatry                                | Reviewed: | 0 | Total: | 2    |            |     |
|                         | Psychiatry                              | Reviewed: | 0 | Total: | 68   |            |     |
|                         | Radiology - Unspecified                 | Reviewed: | 0 | Total: | 100  | $\sim$     |     |

MULTICENTER PERIOPERATIVE OUTCOMES GROUP

# Pick a Case for Review: Picking an Already **Reviewed** Case

- Click the dial next to "Pick an already" reviewed case."
- Select a case from the dropdown menu. The date of operation and procedure type will display.
- Select "Validate Case" at the bottom of the screen.
- The Case Validation screen should display. At this point, you would verify that the case selected matches the case type that displays in the validator and begin case validation.

| 🍕 Case Validation                         |                                                                                                    |                             | - 0     | × |
|-------------------------------------------|----------------------------------------------------------------------------------------------------|-----------------------------|---------|---|
| O Pick case by MRN and                    | date                                                                                                    | 2019-10                     | 0 / 10  | ^ |
| Patient MRN                               |                                                                                                    | 2019-09                     | 20 / 10 |   |
| Date of Operation                         | 10/15/2019                                                                                                    | 2019-08                     | 20 / 10 |   |
| O Pick case by case ID                    |                                                                                                    | 2019-07                     | 20 / 10 |   |
| MPOG Case ID                              | 0000000-0000-0000-000000000000000000000                                                                                            | 2019-06                     | 24 / 10 |   |
| O Pick random upreview                    | ed care                                                                                                    | 2019-05                     | 4 / 10  |   |
|                                           | eu case                                                                                                    | 2019-04                     | 10 / 10 |   |
| Time Period                               | 10/01/2019 0 / 10 ··                                                                                                    | 2019-03                     | 5 / 10  |   |
| Service Type                              | Medical - pulmonology                                                                                                    | 2019-02                     | 5 / 10  |   |
|                                           |                                                                                                    | 2019-01                     | 5 / 10  |   |
| <ul> <li>Pick already reviewed</li> </ul> | case                                                                                                    | 2018-12                     | 5 / 10  |   |
| Reviewed Cases                            | v                                                                                                    | 2018-11                     | 5 / 10  | ~ |
| Validate Case                             | 12/05/2017 MIDLINE CARDIAC PUMP AGE 0<br>MIDLINE ATRIAL SEPTAL DEFECT<br>MIDLINE VENTRICULAR SEPTAL I<br>MIDLINE PERFUSION CARDIAC | 3M<br>REPAI<br>DEFECT REPAI |         |   |
|                                           | 01/04/2018 BILATERAL BLEPHAROPLASTY                                                                                                |                             |         |   |
|                                           | 01/09/2018 UMBILICAL HERNIA REPAIR                                                                                                 |                             |         |   |

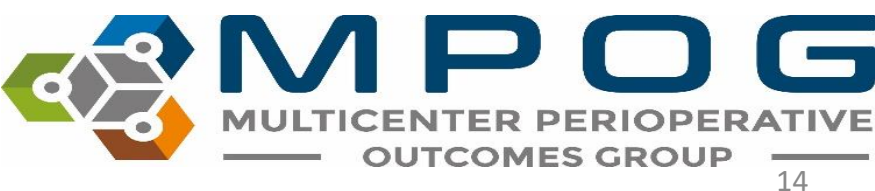

- Select a case using one of the previously described options
- The Case Validation questionnaire will display. For the purpose of this training exercise, the PHI was removed.

|                                                                                                    |                      |                  |                     |             |             |                  |              |       | _ |
|----------------------------------------------------------------------------------------------------|----------------------|------------------|---------------------|-------------|-------------|------------------|--------------|-------|---|
| 🚭 MPOG Case Validation Utility                                                                                                    |                      |                  |                     |             |             | _                |              | 2     | × |
| Case Lookup Information<br>Patient MRN:<br>Date of Operation:<br>MPOG Case ID:                                                                 |                      |                  |                     |             | Ope<br>MPOG | n Case<br>Case V | in<br>'iewer |       |   |
| Questions for Validation                                                                                                    |                      |                  |                     |             |             |                  |              |       |   |
| Case Information                                                                                                    | lo Time Restriction  |                  |                     |             |             | Add cor          | nments l     | here  | ^ |
| Was the patient's name                                                                                                    |                      |                  |                     | Yes No      |             |                  |              |       |   |
| Was the patient's age at the time of operation                                                                                                 | 1                    |                  |                     | 🗌 Yes 🗌 No  |             |                  |              |       |   |
| Is the admission type correctly mapped as 'Ou                                                                                                  | utpatient'?          |                  |                     | 🗌 Yes 🗌 No  |             |                  |              |       |   |
| Was the ASA physical status of the patient 'AS                                                                                                 | A 2'?                |                  |                     | Yes No      |             |                  |              |       |   |
| Is the following procedure description correct<br>UNKNOWN MUSCLE BIOPSY                                                                        | ?                    |                  |                     | 🗌 Yes 🗌 No  |             |                  |              |       |   |
| Was this procedure performed in procedure re                                                                                                   | oom 'M-OR 07'?       |                  |                     | 🗌 Yes 🗌 No  |             |                  |              |       |   |
| Are the following tags correct for procedure m<br>Facility type - Acute care hospital<br>Other - Mixed use operating room<br>Other - Pediatric | oom 'M-OR 07'?       |                  |                     | 🗌 Yes 🗌 No  |             |                  |              |       |   |
| Is the primary procedure service correctly map                                                                                                 | oped as 'General'?   |                  |                     | 🗌 Yes 🗌 No  |             |                  |              |       |   |
| Preop Fi                                                                                                    | rom 4 Hours Before . | Anesthesia Start | t to Anesthesia Sta | rt          |             | Add cor          | nments I     | here  |   |
| Was AACD Patient In Facility Date/Time at 12:                                                                                                  | 50?                  |                  |                     | 🗌 Yes 🗌 No  |             |                  |              |       |   |
| Perioperative Times     Fi                                                                                                    | rom 4 Hours Before . | Anesthesia Start | t to Anesthesia En  | d + 6 Hours |             | Add cor          | nments I     | here  |   |
| Was anesthesia start at '2020-03-05 14:19'?<br>Save As Image                                                                                   |                      |                  |                     | 🗌 Yes 🗌 No  | Save Ans    | swers            | Ca           | incel | ~ |

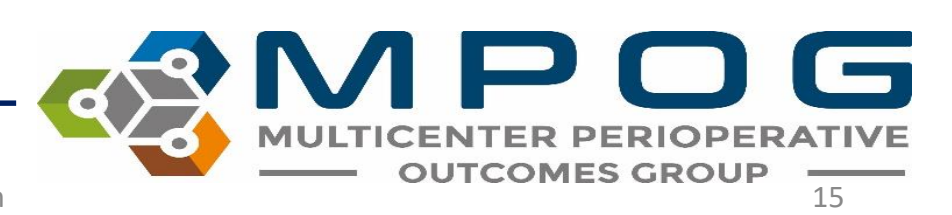

- You must answer every question with 'yes' or 'no' unless there is no data in which case the row for the question is highlighted in red.
- Compare questions against EHR. Please add comments as needed to explain any discrepancies.
- For issues that need follow- up from the site technical team or coordinating center, the "Save As Image" button is available to save a screenshot of the case. PHI will automatically be eliminated from the screenshot.
- A window will display asking you to save the image. The MPOG Case ID will automatically populate the File Name. Choose a file location where you will be able to access again. Click 'Save

| File name:   | MPOG CASE ID WILL POPULATE HERE.png |      |        |
|--------------|-------------------------------------|------|--------|
| ave as type: | Image files (*.png)                 |      |        |
| Folders      |                                     | Save | Cancel |

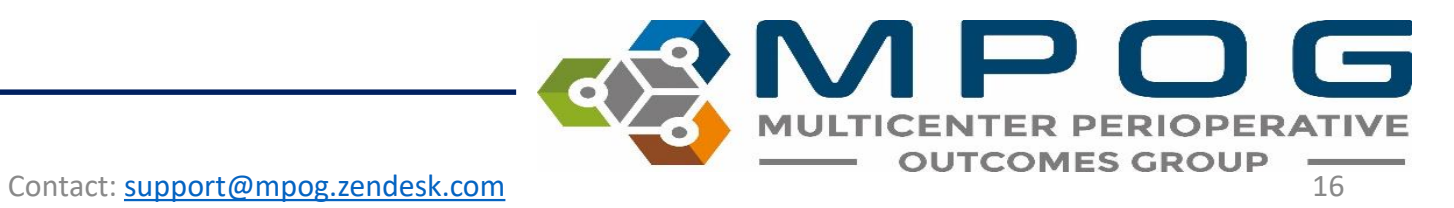

• Tooltips are available by hovering over the "(i)". Tooltips provide more information regarding which concepts the question uses

| <ul> <li>Intraop Staff</li> </ul>                                | No Time Restriction                                | Add comments here                       |
|------------------------------------------------------------------|----------------------------------------------------|-----------------------------------------|
| Was there 1 anesthesiology attending(s) th                       | nat signed into this case?                         | 📵 🗌 Yes 🗌 No                            |
| Was there 1 anesthesiology CRNA(s) that signed into this case?   |                                                    | Scans provider sign-ins for:            |
| Was there 0 anesthesiology residents that signed into this case? |                                                    | 6000:Staff Level - Anesthesia Attending |
| Preop Physiologic                                                | From 4 Hours Before Anesthesia Start to Anesthesia | Start Add comments here                 |

| Intraop Medications and Fluids     From Anesthesia Start to Patient Out of Room    | Add comments here                                                                                  |
|------------------------------------------------------------------------------------|----------------------------------------------------------------------------------------------------|
| Did the patient receive 300 ml of LACTATED RINGERS at 09:33?                       | 9 Yes No                                                                                           |
| Did the patient receive a bolus total of 50 mg of PROPOFOL?                        | 9 Yes No                                                                                           |
| Did the patient receive a bolus total of 50 mg of PROPOFOL?                        | 9 Yes No                                                                                           |
| Did the patient receive a bolus tot Alphabetically last medication with a bolus do | ose. Note that this question may appear duplicated if there are few medications given on this case |
| Did the patient receive a bolus total of 50 mg of PROPOFOL?                        | 9 Yes No                                                                                           |

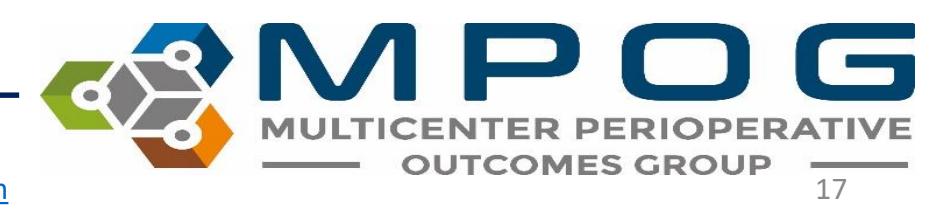

- May need 3-4 programs open at a time to verify the data in the MPOG case validator "matches" the information present in the hospital Anesthesia Information Management System (AIMS)
- It is recommended reviewers have 2 monitors/screens available for use
- Most likely will need intra-op record open on one screen and the MPOG case validator on the other
- The source of truth varies per institution depending on the electronic documenting system

- For example: At the University of Michigan Health System, multiple systems are used for case validation:
  - Centricity contains the Intra-op record, Anesthesia H&P, Case details.
  - Epic: Inpatient record, used for validation preop medications and admission status
  - Carelink: Previous EHR used for validating cases pre-dating Epic implementation.

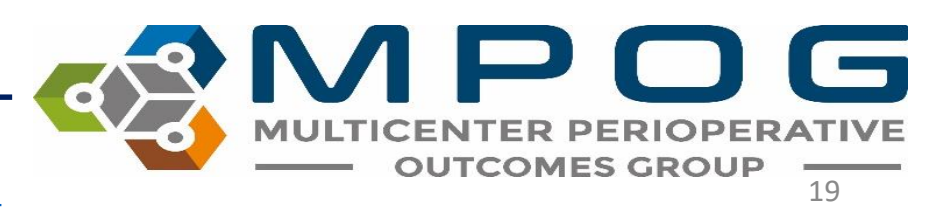

- It may be useful to open the Case Viewer within the MPOG Suite to assist in the case review.
- To access from the Case Validation Utility screen, click on the 'Open Case in MPOG Case Viewer' tab at the top right hand of the screen. For further details on the Case Viewer, refer to Module 5

| 🍕 MPOG Case Validation Utility                                                 |                     | - 🗆 X                            |
|--------------------------------------------------------------------------------|---------------------|----------------------------------|
| Case Lookup Information<br>Patient MRN:<br>Date of Operation:<br>MPOG Case ID: | 09/20/2019 - 11:56  | Open Case in<br>MPOG Case Viewer |
| Questions for Validation                                                       |                     | Enter Comments Below Here        |
| Case Information                                                               | No Time Restriction | <u>^</u>                         |

- If a case is missing information in the MPOG database for any reason, the case validator will highlight the row for that question in red and will not gray out the yes/no checkboxes.
- If multiple cases seem to be missing the same type of data, note the MPOG case IDs. This can indicate an extract issue or a documentation issue- discuss with the MPOG QI Coordinator to identify next steps. See example below.

| Is the admission type correctly mapped as 'Inpatient'?                                                                                                    |                   |
|----------------------------------------------------------------------------------------------------|-------------------|
| Was the ASA physical status of the patient 'NOT FOUND'?                                                                                                    | Yes No            |
| ls the following procedure description correct?<br>ESOPHAGOGASTRODUODENOSCOPY WITH FOREIGN BODY REMOVAL                                                                                           | Yes No            |
| Was this procedure performed in procedure room 'M-PR 01'?                                                                                                    | Ves No            |
| Are the following tags correct for procedure room 'M-PR 01'?<br>Facility type - Acute care hospital<br>Other - Mixed use operating room<br>Other - Pediatric<br>Service specific room - Endoscopy | ☐ Yes ☐ No        |
| Is the primary procedure service correctly mapped as 'Medical - gastroenterology'?                                                                                                    | Ves No            |
| Preop     No Time Restriction                                                                                                    | Add comments here |
| Nothing found                                                                                                    |                   |
| Perioperative Times     No Time Restriction                                                                                                    | Add comments here |
| Was anesthesia start at 'NOT FOUND'?                                                                                                    | Yes No            |
| Was surgical incision at 'NOT FOUND'?                                                                                                    | Yes No            |
| Was the patient transferred somewhere other than the recovery room?                                                                                                    | Yes No            |
| Was anesthesia end at 'NOT FOUND'?                                                                                                    | Yes No            |
| Intraop Staff     No Time Restriction                                                                                                    | Add comments here |

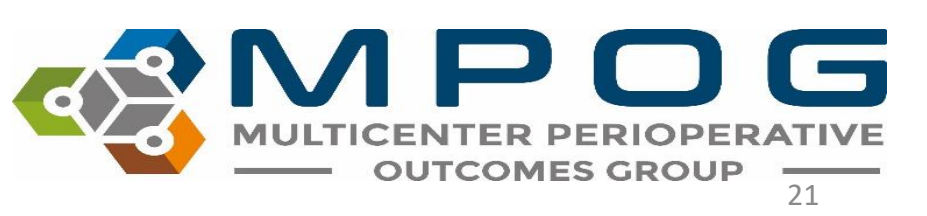

- After all questions are answered for the selected case, click the "Save Answers" button in the bottom right corner of the screen.
- Once the case has been submitted, there is no way to go back and make change to the form.
- Once the case is open, you must complete it as the information will not be saved if the case is closed before submitting.

| Is the | Is the primary procedure service correctly mapped as 'Ophthalmology'? |                                                      |                   |                   |        |  |  |  |  |  |
|--------|-----------------------------------------------------------------------|------------------------------------------------------|-------------------|-------------------|--------|--|--|--|--|--|
| Θ      | Ргеор                                                                 | From 4 Hours Before Anesthesia Start to Anesthesia   | Add comments here | Add comments here |        |  |  |  |  |  |
| Was A  | AACD Patient In Facility Date/Time at 0                               | 7:58?                                                | 🗌 Yes 🗌 No        |                   |        |  |  |  |  |  |
| Θ      | Perioperative Times                                                   | From 4 Hours Before Anesthesia Start to Anesthesia I | Add comments here | Add comments here |        |  |  |  |  |  |
| Was a  | anesthesia start at '2020-03-10 09:11'?                               |                                                      | 🗌 Yes 🗌 No        |                   |        |  |  |  |  |  |
| 14/    |                                                                       | ,                                                    |                   |                   | $\sim$ |  |  |  |  |  |

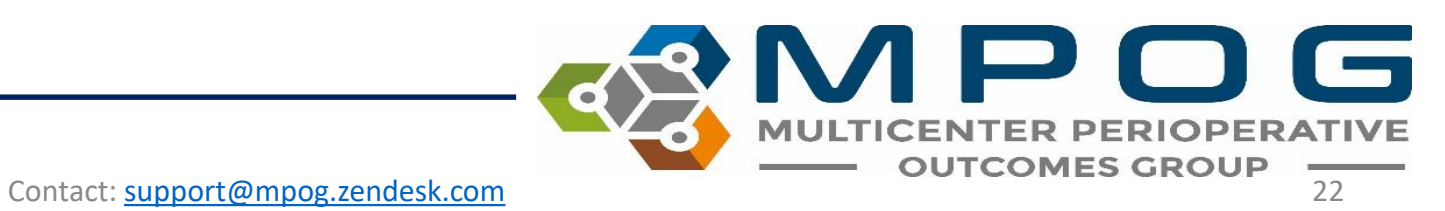

This will automatically save and update the monthly count for cases reviewed in the 'Overall Progress' section as seen below.

| Pick a case for review    |                                         |         |         |
|---------------------------|-----------------------------------------|---------|---------|
| Use the following options | Overall Progress                        |         |         |
| Pick case by MRN and      | l date                                  | 2016-03 | 0 / 20  |
| D .: MDN                  |                                         | 2016-02 | 20 / 20 |
| Patient MRN               |                                         | 2016-01 | 21/20   |
| Date of Operation         | 3/24/2016                               | 2015-12 | 20 / 20 |
| Pick case by case ID      |                                         | 2015-11 | 20 / 20 |
| MBOG Care ID              |                                         | 2015-10 | 20 / 20 |
| MPOG Case ID              | 0000000-0000-0000-000000000000000000000 | 2015-09 | 20 / 20 |
| Pick random unreview      | ved case                                | 2015-08 | 20 / 20 |

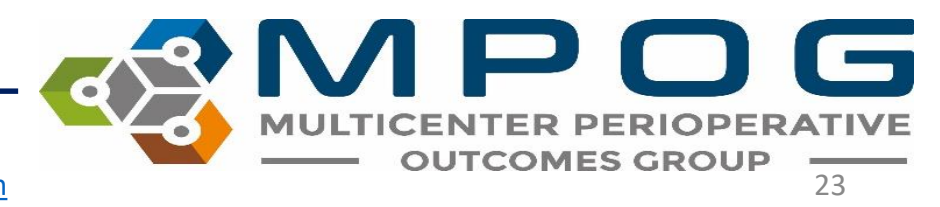

• To review a summary of past case validations, use the "Review Saved Validation" button. First, click the month that you want to see. Then, click "Review Saved Validation

| 🔹 Case Validation                         |                                         |         | - 0                     | × |
|-------------------------------------------|-----------------------------------------|---------|-------------------------|---|
| O Pick case by MRN and                    | d date                                  | 2019-10 | 0 / 10                  | , |
| Patient MRN                               |                                         | 2019-09 | 20 / 10                 |   |
| Date of Operation                         | 10/15/2019                              | 2019-08 | 20 / 10                 |   |
| • Pick case by case ID                    |                                         | 2019-07 | 20 / 10                 |   |
| MPOG Case ID                              | 0000000-0000-0000-000000000000000000000 | 2019-06 | 24 / 10                 |   |
| Pick random unreview                      | ved case                                | 2019-05 | 4 / 10                  |   |
| 0                                         |                                         | 2019-04 | 10 / 10                 |   |
| Time Period                               | 10/01/2019 0 / 10 🗸                     | 2019-03 | 5 / 10                  | - |
| Service Type                              | (Any) v                                 | 2019-02 | 5 / 10                  |   |
| -                                         |                                         | 2019-01 | 5 / 10                  |   |
| <ul> <li>Pick already reviewed</li> </ul> | case                                    | 2018-12 | 5 / 10                  |   |
| Reviewed Cases                            | ~                                       | 2018-11 | 5 / 10                  | _ |
| Validate Case                             |                                         |         | Review Saved Validation |   |

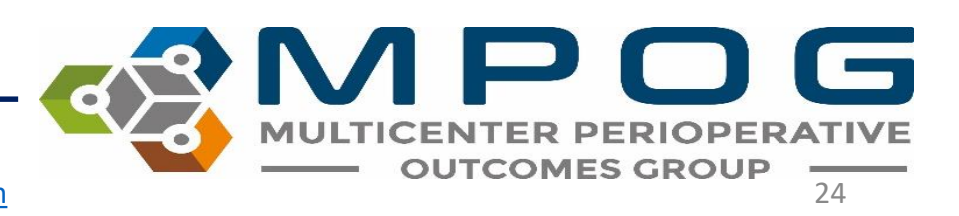

 This screen will appear with a summary of the case validation questions and counts of the number of cases that month that had the question answered "No" and the number of cases with comments

| 🍪 Validation for the month of 09-2019 |              |                  |               |          | - 🗆 ×                         |
|---------------------------------------|--------------|------------------|---------------|----------|-------------------------------|
|                                       | 🗌 Hide p     | assing questions |               |          | Hide passing questions        |
| Question                              | No / Missing | Comment          | Date Reviewed | Question | Response Comment MPOG Case ID |
| Admission Type Mapping                |              | ^                |               |          |                               |
| Anesthesia Technique: General         |              |                  |               |          |                               |
| Anesthesia Technique: Neuraxial       |              |                  |               |          |                               |
| Arterial Line                         |              |                  |               |          |                               |
| ASA Status                            | 1            | 1                |               |          |                               |
| BP Baseline                           |              |                  |               |          |                               |
| BP Systolic (Highest)                 | 1            | 1                |               |          |                               |
| BP Systolic (Lowest)                  | 1            | 1                |               |          |                               |
| Inhalational Agents                   |              |                  |               |          |                               |
| Med Total                             |              |                  |               |          |                               |
| Med Total: Bolus 1                    | 2            | 2                |               |          |                               |
| Med Total: Bolus 2                    |              |                  |               |          |                               |
| Med Total: Largest Bolus              |              | ~                |               |          |                               |

| 👒 Validation for the month of 09-2019 — 🗆 🗙 |           |         |                 |                  |                                                         |          |          |                       |
|---------------------------------------------|-----------|---------|-----------------|------------------|---------------------------------------------------------|----------|----------|-----------------------|
|                                             | [         | Hide pa | ssing questions |                  |                                                         |          | 🗆 Hi     | ide passing questions |
| Question                                    | No / Miss | ing     | Comment         | Date Reviewed    | Question                                                | Response | . Commer | nt MPOG Case ID       |
| Administry Trues Manualism                  |           |         | ~               | 10-01-2019 08:16 | Was the ASA physical status of the patient 'ASA 2'?     | Yes      |          | 0c2a355f-66d3-e§      |
| Admission Type Mapping                      |           |         |                 | 10-01-2019 08:20 | Was the ASA physical status of the patient 'ASA 1'?     | Yes      |          | 8d4bf143-5bd2-e       |
| Aposthosia Tashnigua: Conoral               |           |         |                 | 10-01-2019 08:31 | Was the ASA physical status of the patient 'ASA 3'?     | Yes      |          | d14bf143-5bd2-e       |
| Anestnesia lechnique: General               |           |         |                 | 10-01-2019 08:47 | Was the ASA physical status of the patient 'ASA 3'?     | Yes      |          | 064ef143-5bd2-e       |
| Aposthosia Tashpiguar Nauravial             |           |         |                 | 10-01-2019 11:13 | Was the ASA physical status of the patient 'ASA 4'?     | Yes      |          | ab4df143-5bd2-e       |
| Anestnesia lechnique. Neuraxiai             |           |         |                 | 10-01-2019 11:20 | Was the ASA physical status of the patient 'ASA 2'?     | Yes      |          | 964bf143-5bd2-e       |
| Artorial Line                               |           |         |                 | 10-01-2019 11:25 | Was the ASA physical status of the patient 'ASA 1'?     | Yes      |          | cb29355f-66d3-e!      |
| Arterial Line                               |           |         |                 | 10-01-2019 11:28 | Was the ASA physical status of the patient 'ASA 3'?     | Yes      |          | c34bf143-5bd2-e!      |
| ASA Status                                  |           | 1       | 1               | 10-01-2019 11:31 | Was the ASA physical status of the patient 'ASA 3'?     | Yes      |          | c64bf143-5bd2-e!      |
| ASA Status                                  |           | 1       |                 | 10-01-2019 11:42 | Was the ASA physical status of the patient 'ASA 4'?     | Yes      |          | 814bf143-5bd2-е       |
| PD Pasolino                                 |           |         |                 | 10-01-2019 11:44 | Was the ASA physical status of the patient 'ASA 3'?     | Yes      |          | b34df143-5bd2-e       |
| br baseline                                 |           |         |                 | 10-01-2019 11:53 | Was the ASA physical status of the patient 'ASA 2E'?    | Yes      |          | 344bf143-5bd2-е       |
| PD Systelia (Highest)                       |           | 1       | 4               | 10-01-2019 12:01 | Was the ASA physical status of the patient 'ASA 3'?     | Yes      |          | 6829355f-66d3-e!      |
| br Systolic (righest)                       |           | 1       |                 | 10-01-2019 12:12 | Was the ASA physical status of the patient 'NOT FOUND'? | Missing  | ASA 2    | 0aac178f-2fd4-e9      |
| PD Systelia (Lawast)                        |           | 1       | 1               | 10-01-2019 12:22 | Was the ASA physical status of the patient 'ASA 2'?     | Yes      |          | 424bf143-5bd2-e       |
| BP Systolic (Lowest)                        |           | 1       |                 | 10-01-2019 12:55 | Was the ASA physical status of the patient 'ASA 3E'?    | Yes      |          | 5d7dd3b9-f8d4-e       |
| Inhalational Agents                         |           |         |                 | 10-01-2019 01:01 | Was the ASA physical status of the patient 'ASA 2'?     | Yes      |          | 1a2a355f-66d3-e!      |
| Innalational Agents                         |           |         |                 | 10-01-2019 01:10 | Was the ASA physical status of the patient 'ASA 2'?     | Yes      |          | 122a355f-66d3-e!      |
| Mad Tatal                                   |           |         |                 | 10-01-2019 01:15 | Was the ASA physical status of the patient 'ASA 2'?     | Yes      |          | 3d4df143-5bd2-e       |
| wed total                                   |           |         |                 | 10-01-2019 01:20 | Was the ASA physical status of the patient 'ASA 3'?     | Yes      |          | b04bf143-5bd2-e       |
| Med Total: Bolus 1                          |           | 2       | 2               |                  |                                                         |          |          |                       |
| Med Total: Bolus 2                          |           |         |                 |                  |                                                         |          |          |                       |
| Med Total: Largest Bolus                    |           |         | ~               |                  |                                                         |          |          |                       |

- Clicking on a question will bring up more information on the case validation answers for each case.
- You can use his screen to find cases with "No" answers for further review. To hide the "Yes" answers, click "Hide passing questions".
- Double click on any MPOG Case ID to open the case in Case Viewer
- Look for trends in issues, such as date of the case. This can be helpful when identifying issues with the data.

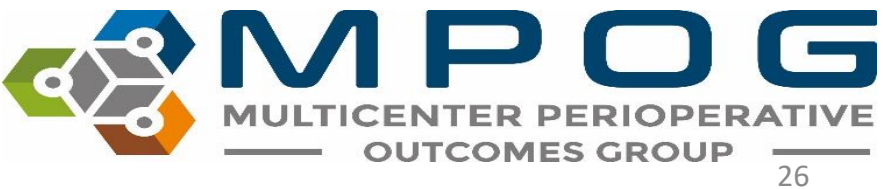

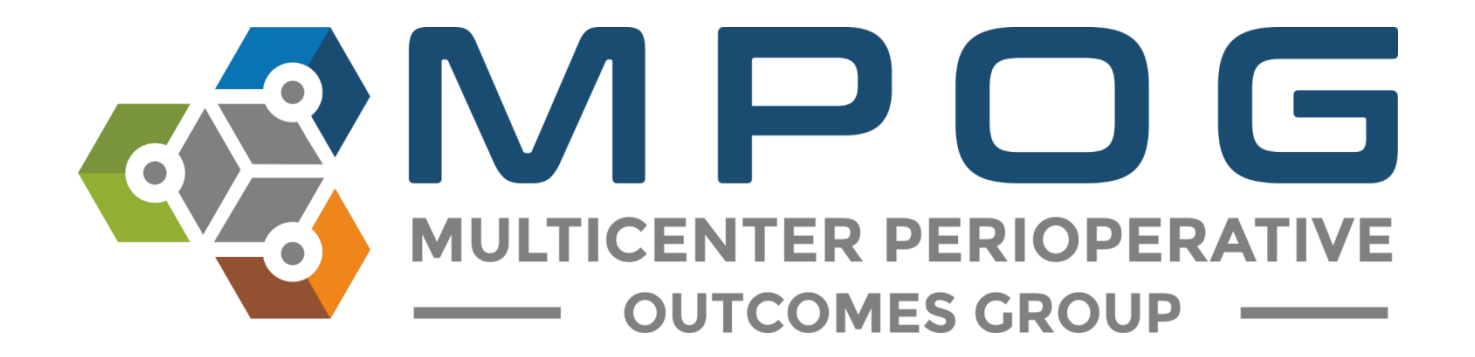

# Module 8 PHI Scrubber

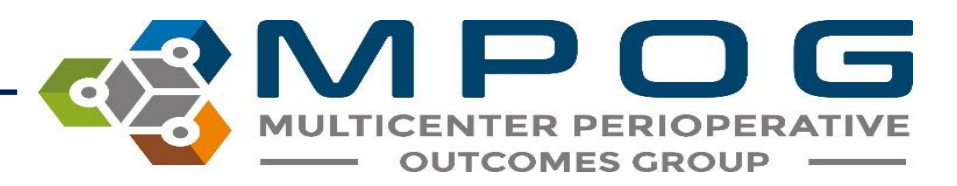

### PHI Scrubber Overview

- Allows sites to remove staff and patient identifiers before transferring data to the MPOG Central database
- Must be executed before each transfer

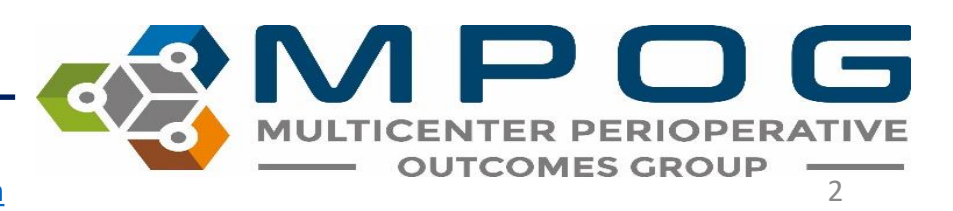

# PHI Scrubber Dictionary

- Several dictionaries have been preloaded into the application including a list of the most common first and last names from the US Census Bureau and the Snomed dictionary to identify healthcare terminology that should remain with the transfer.
- The site technical team must load the local institution-specific provider names and identifier dictionary to allow scrubbing of staff identifiers.
- It is important to note that though the PHI Scrubber will remove as many identifiers as it detects, there will always be a minimal (non-zero) risk of identifiers transferring via free text notes.

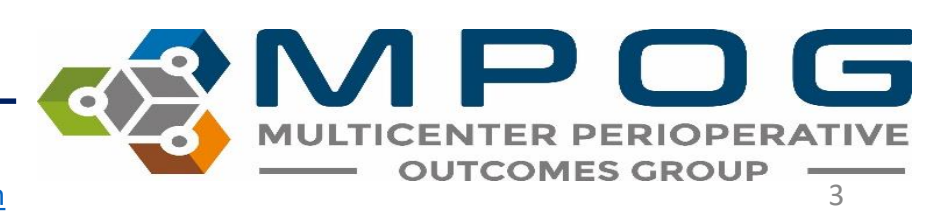

# Accessing the PHI Scrubber

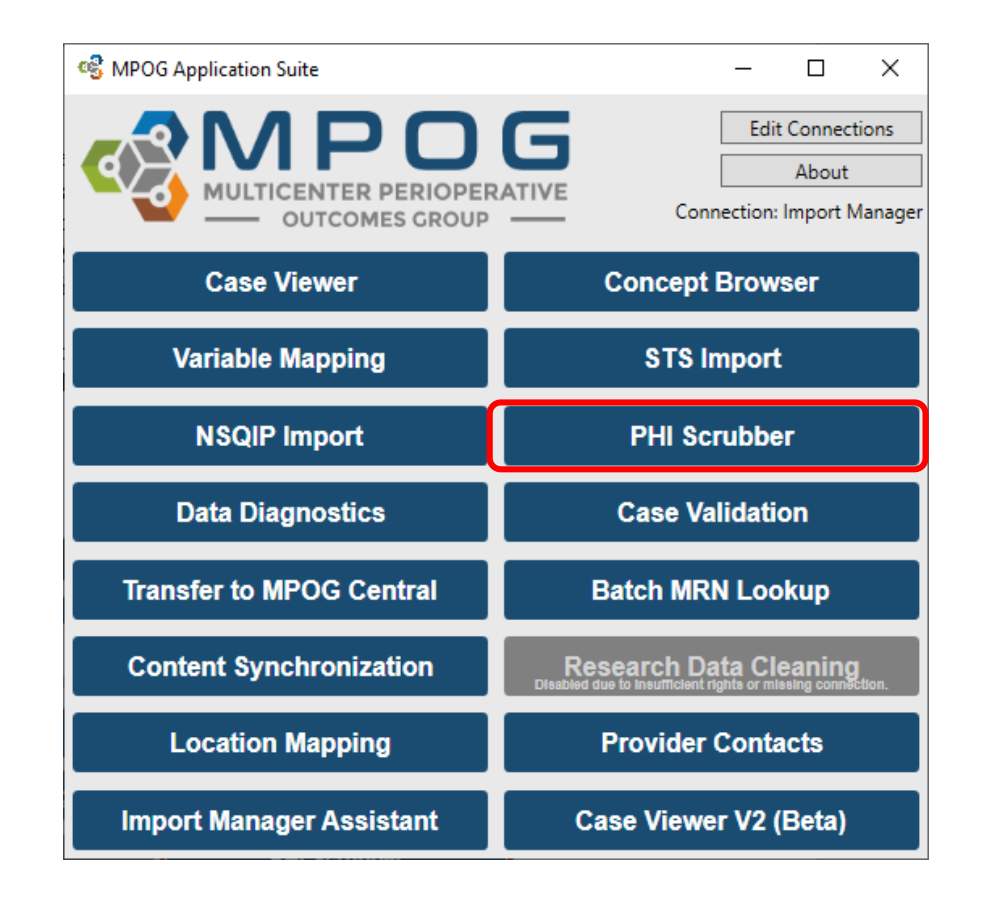

MULTICENTER PERIOPERATIVE OUTCOMES GROUP

Last Updated: 3/19/2020

# **PHI Scrubbing Options**

- Three options for selecting a 'Case Set' to be scrubbed
  - PHI scrub all cases (Including previous cases already PHI scrubbed): Allows users to scrub all cases including those that have been scrubbed in the past.
  - Cases Waiting for PHI scrub: Allows users to scrub only those cases marked as needing to be scrubbed.
  - **Specific Case:** Allows users to scrub a single case using the MPOG Case ID. A date range should not be selected for scrubbing a single case.
- Date Range: Selecting a date range is optional but is often used to assist with limiting the scrubbing procedure to only those cases the user wishes to transfer. Again, a 'Case Set' must be selected in addition to a date range in order to proceed with the scrubbing process.

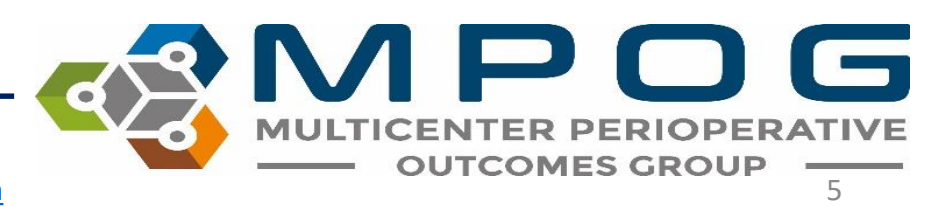
# Initiating PHI Scrubber

- Once the case set is selected, click 'Start PHI Scrubbing' to start the process.
- There are options to 'Pause' or 'Stop' PHI Scrubbing.
  - If pausing the PHI Scrubber, the application must remain open in order to 'un-pause' and restart the scrubbing process.
  - If for some reason, the user exits out of the application while 'paused,' the Case Set and Date Range (if applicable) will need to be selected again to continue scrubbing.

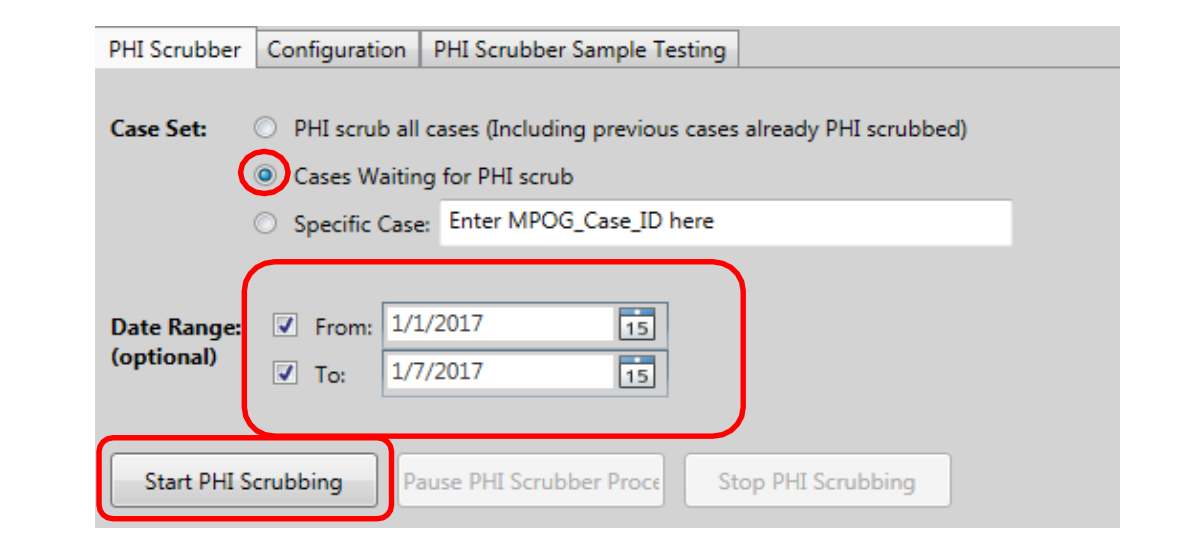

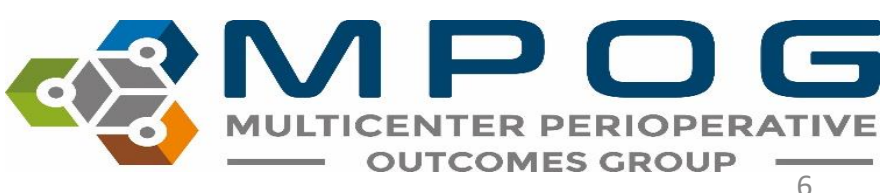

## **PHI Scrubbing**

• The Progress Bar displays the percent complete and number of cases completed. The tool also assigns an Estimated Time Remaining to the job.

| PHI Scrubber | Configuration    | PHI Scrubber Sample Testing               |                   |
|--------------|------------------|-------------------------------------------|-------------------|
| Case Set:    | O PHI scrub al   | cases (Including previous cases already P | HI scrubbed)      |
|              | O Cases Waitir   | g for PHI scrub                           |                   |
|              | O Specific Case  | Enter MPOG_Case_ID here                   |                   |
| (optional)   | ☑ To: 1/         | /2017 15                                  |                   |
| Start PHI S  | Crubbing         | Pause PHI Scrubbing Stop PHI Sc           | rubbing           |
| Progress: 2% | 6 (36 of 1240 ca | es completed) Estimated                   | d Time Remaining: |

Contact: <a href="mailto:support@mpog.zendesk.com">support@mpog.zendesk.com</a>

OUTCOMES GR

### **AIMS Dictionary Configuration**

- The Configuration tab provides access to the AIMS PHI Dictionary and allows you to search through several dictionaries to establish what words/strings should be considered PHI and removed, and which should remain.
- The AIMS PHI Dictionary should be previously loaded by your designated technical team and consists of all institution-specific provider names and identifiers.
- The purpose of the institution specific provider PHI dictionary is to allow the PHI scrubbing process to remove provider names or identifiers that you do not want included in your MPOG contribution.
- Although the scrubbing algorithm can use MPOG dictionaries to remove nationally known common names (e.g. Kevin), local dictionaries are needed for uncommon names (e.g. Sachin).

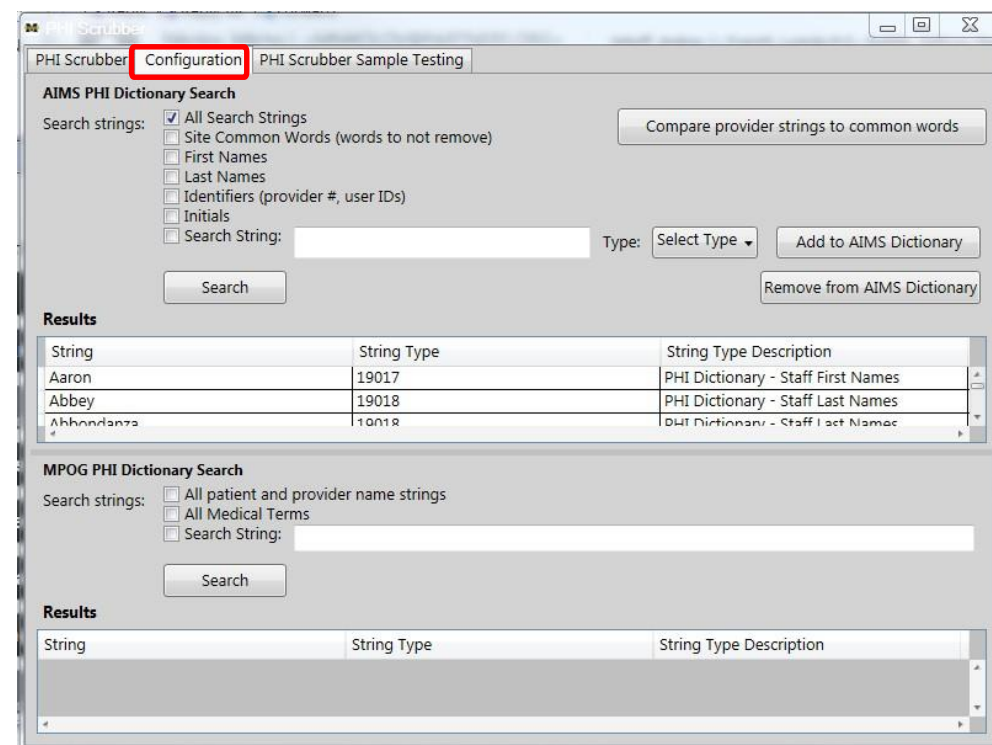

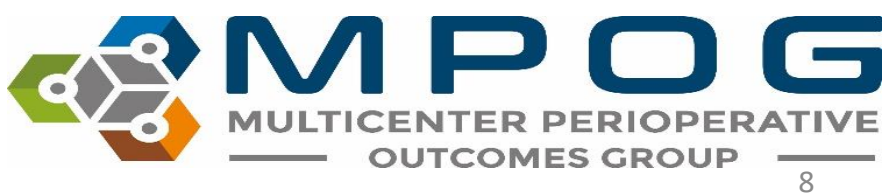

- To search specific strings, select 'All Search Strings' and then click 'Search' to display the list of strings in your local database. Each institution must determine what provider information they are comfortable leaving in their database (i.e. provider numbers, initials, clinical terms, etc.)
- **Note:** If the custom search string checkbox is not selected, the program will display all the words found in the dictionary for the selected categories.

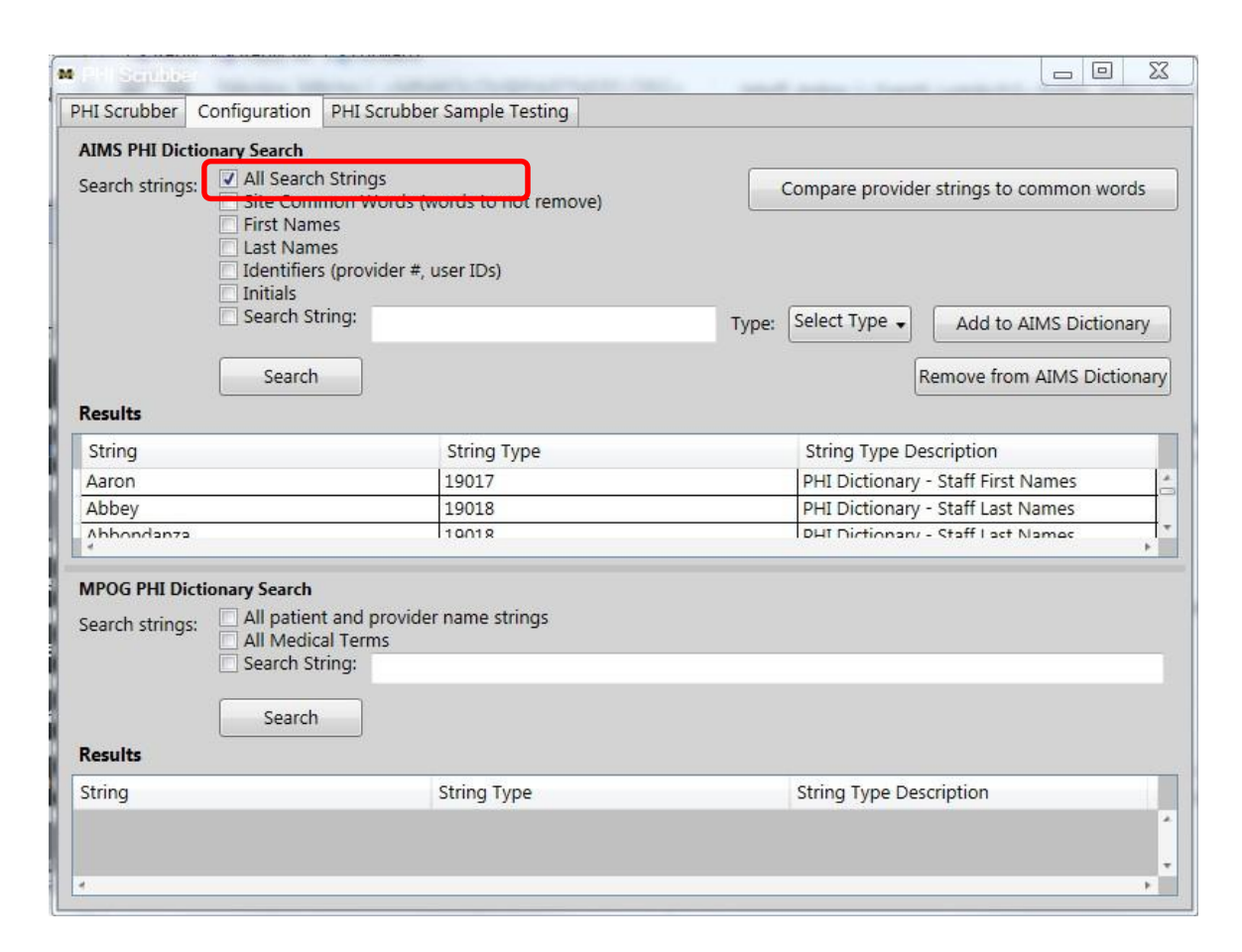

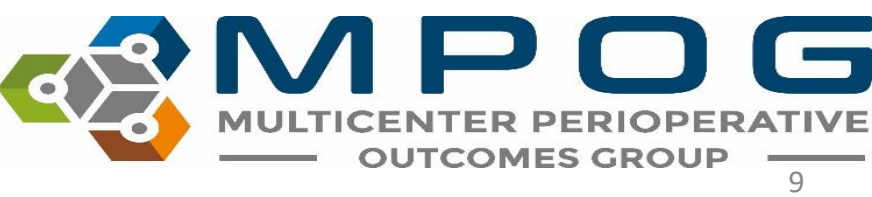

- If 'Search String' is selected, the program will search the selected categories for the specified search string indicated.
- To remove a string from the AIMS PHI Dictionary, simply highlight the desired string and click 'Remove from AIMS Dictionary.'
- Assess the list to determine which terms are common words that you want to keep.
- For example, you may have a provider name of "Pain," you must determine the research value vs. privacy risk

 Clinical terms will need to be removed from the local dictionary. All instances of clinical terms such as Miller and Macintosh will not be scrubbed unless it is the patient's name.

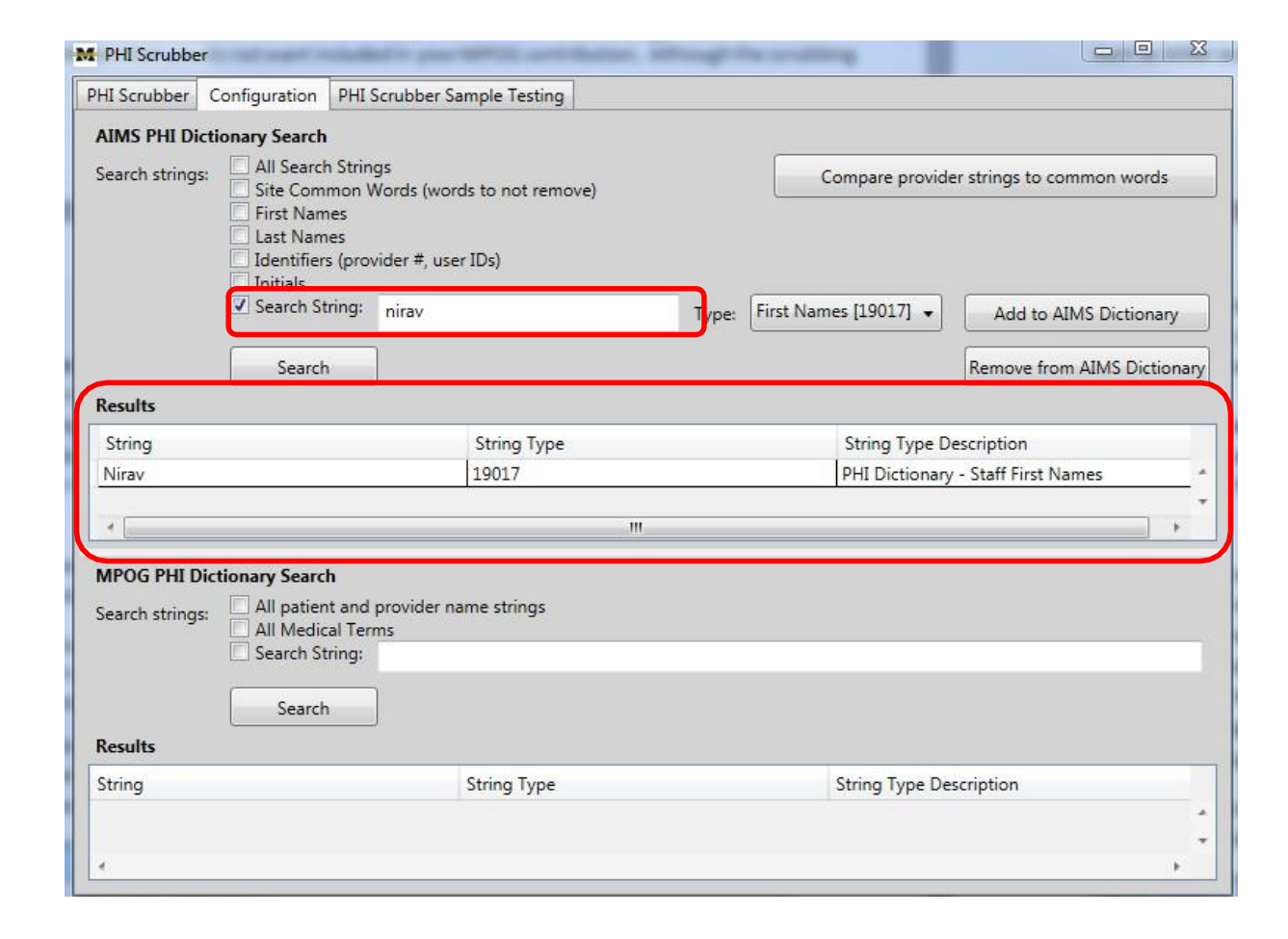

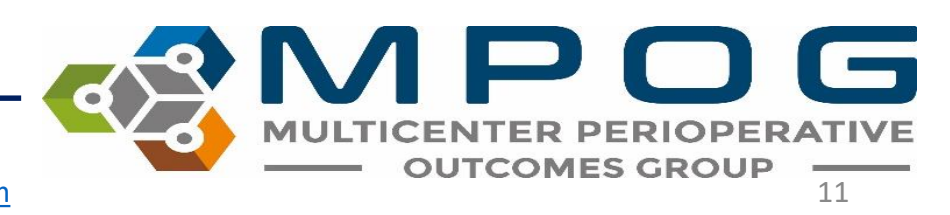

- The 'Compare provider strings to common words' function searches through the preloaded dictionaries to identify PHI, which strings should be removed, and which strings should be kept.
- Once you have removed all terms in your local dictionary, click on 'Compare provider strings to common words.'
- This will compare the provider names in your local dictionary to clinical terms which are listed in Snomed (such as CRNA, attending, and Miller).

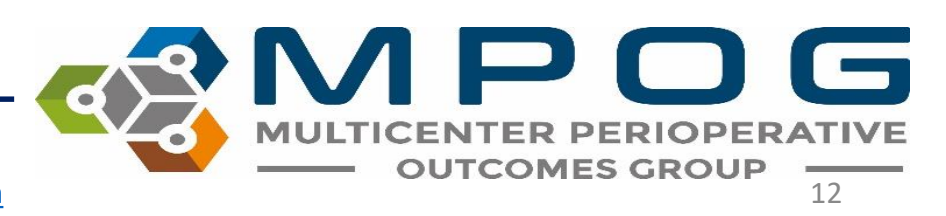

- The MPOG PHI Dictionary can also be tested to identify medical terminology and provider names already existing in the default dictionary.
- The MPOG Dictionary includes:
  - US Census: Includes all common first and last names (strings to remove)
  - Snomed: Includes comprehensive list of medical terms (strings to keep)
  - Common Perioperative Terms and Acronyms (strings to keep)

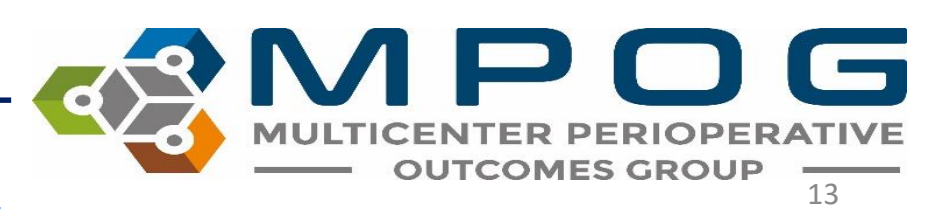

- To test the 'Configuration' function, select the 'Configuration' tab at the top.
- Select 'First Names' and 'Last Names,' then click 'Search.'
- Provider names from the PHI dictionary should display in the Results section as shown below.
- If the Results display is empty, contact your technical team to load your local PHI dictionary data.

| HI Scrubber Configuration P                                                                                                    | HI Scrubber Sample Testing                                                    |       |                                                                             |                                            |
|----------------------------------------------------------------------------------------------------|-------------------------------------------------------------------------------|-------|-----------------------------------------------------------------------------|--------------------------------------------|
| AIMS PHI Dictionary Search<br>Search strings: All Search St<br>Ste Commo<br>V First Names<br>Identifiers (p<br>Initials<br>Search Strin<br>Search | trings<br>moords (words to not remove)<br>provider #, user IDs)<br>g:         | Type: | Compare provider strings to com<br>Select Type  Add to AIM<br>Remove from A | non words<br>S Dictionary<br>AIMS Dictiona |
| String                                                                                                    | String Type                                                                   |       | String Type Description                                                     |                                            |
| Bassin                                                                                                    | 19018                                                                         |       | PHI Dictionary - Staff Last Nam                                             | es                                         |
|                                                                                                    |                                                                               |       | 1                                                                           |                                            |
| Bassiony                                                                                                    | 19018                                                                         |       | PHI Dictionary - Staff Last Nam                                             | es                                         |
| Bassiony<br>*                                                                                                    | 19018<br>'''                                                                  |       | PHI Dictionary - Staff Last Nam                                             | es 🔸                                       |
| Bassiony                                                                                                    | 19018<br>III<br>Ind provider name strings<br>Ferms<br>g:                      |       | PHI Dictionary - Staff Last Nam                                             | es +                                       |
| Bassiony                                                                                                    | 19018<br>III<br>nd provider name strings<br>Ferms<br>g:<br>String Type        |       | PHI Dictionary - Staff Last Nam                                             | es 🛛 🕨                                     |
| Bassiony                                                                                                    | 19018<br>m<br>nd provider name strings<br>Ferms<br>g:<br>String Type<br>19003 |       | PHI Dictionary - Staff Last Nam<br>String Type Description                  | es 👘 🕨                                     |

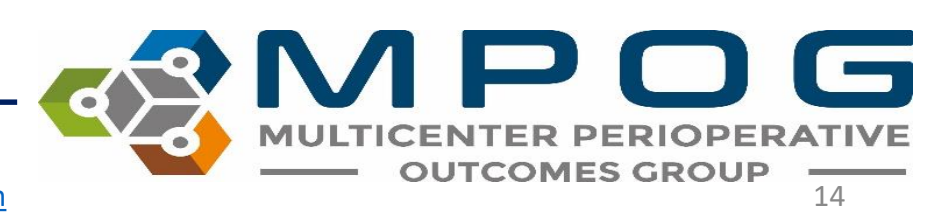

# PHI Scrubber Sampling Test

- The 'PHI Scrubber Sample Testing' runs scrubbing logic for a given sample string and categorizes each word.
- This function is used to run a test string to determine if identified PHI information (in this case, staff names) will be properly excluded.

| you do not a  | associate the test string | with an MPOG case, no patient-specific data will | be removed.    |   |
|---------------|---------------------------|--------------------------------------------------|----------------|---|
| Associat      | te with an MPOG case:     | Enter MPOG_Case_ID here                          |                |   |
| Show w        | hitespace and delimite    | rs.                                              |                |   |
| Source Wor    | d Rule T                  | riggered                                         | Resulting Word |   |
| Dr            | Keep b                    | ecause word is commonly found in medical notes   | s Dr           |   |
| Reed          | Remov                     | e because word is a known first or last name     | [PHI]          |   |
| is            | Keep b                    | ecause word is a common 1 or 2 letter word       | is             |   |
| a             | Keep b                    | ecause word length < 3                           | a              |   |
| good          | Keep b                    | ecause word is commonly found in medical note    | s good         |   |
| doctor        | Keep b                    | ecause word is commonly found in medical note    | s doctor       |   |
| a             | _                         |                                                  |                | • |
| lesulting Str | ing: Dr. [PHI] is a goo   | od doctor                                        |                |   |

PHI Scrubber Logic will display included and excluded variables within your test string phrase, indicating PHI has been removed as displayed in the 'Resulting String.' A grid will display the following elements:

- Source Word: Original word(s) entered into the 'Test String' prior to PHI removal
- **Rule Triggered:** The reason why the word was or was not removed
- **Resulting Word:** The word(s) after 'PHI Scrubber Logic' has been applied and PHI has been removed
- Note: Clinical terms will need to be removed from the local dictionary. All instances of clinical terms such as Miller, Macintosh, and Brown will not be scrubbed unless it is the patient name.

|        | Rule Triggered                                       | Resulting Word |  |
|--------|------------------------------------------------------|----------------|--|
| Dr     | Keep because word is commonly found in medical notes | Dr             |  |
| Reed   | Remove because word is a known first or last name    | (PHI)          |  |
| is     | Keep because word is a common 1 or 2 letter word     | is             |  |
| a      | Keep because word length < 3                         | ā              |  |
| good   | Keep because word is commonly found in medical notes | good           |  |
| doctor | Keep because word is commonly found in medical notes | doctor         |  |

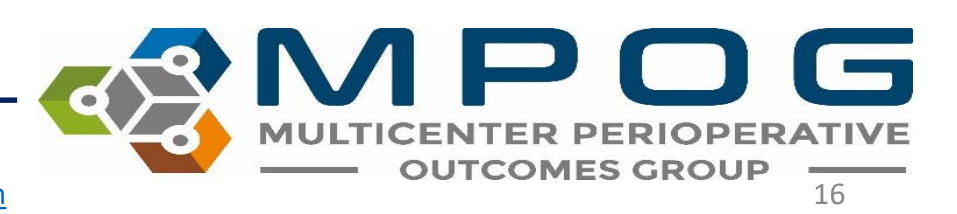

#### Associate with an MPOG Case

- You can also run a 'Test String' against a specific case to ensure PHI is being scrubbed from cases.
- This allows users to enter a valid case ID, which will run the results of the' PHI Scrubber' process.
- Without associating with an MPOG case, no patient specific data scrubbing can be tested. Only name strings in the US Census Bureau and MPOG staff identifier list would be removed. If there is patient PHI in the test string that is not a common name or institution-specific staff name, association with an MPOG case will show the patient name and will not be scrubbed.

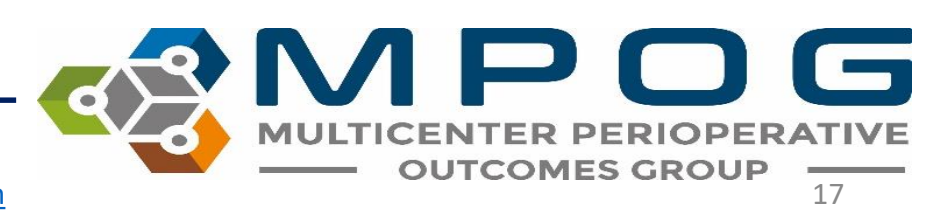

#### Associate with an MPOG Case

- Select 'Associate with an MPOG case' then click 'Test.'
- The MPOG case ID can be obtained from the MPOG case viewer application.
- 'Show whitespace and delimiters' displays the whitespace and the delimiter characters that were present in the test string as words in the Results data grid.

| M PHI Scrubbe | er                               |                                                                   |               |
|---------------|----------------------------------|-------------------------------------------------------------------|---------------|
| PHI Scrubber  | Configuration                    | PHI Scrubber Sample Testing                                       |               |
| Runs PHI scru | ubber lo <mark>gic f</mark> or a | given sample string and explains what was done with each word     | in the string |
| Test String:  |                                  |                                                                   | Test          |
| If you do not | associate the te                 | st string with an MPOG case, no patient-specific data will be rem | oved.         |
| Associa       | ate with an MPO                  | G case: Enter MPOG_Case_ID here                                   |               |
| Show v        | vhitespace an <mark>d</mark> d   | elimiters                                                         |               |
|               |                                  |                                                                   |               |

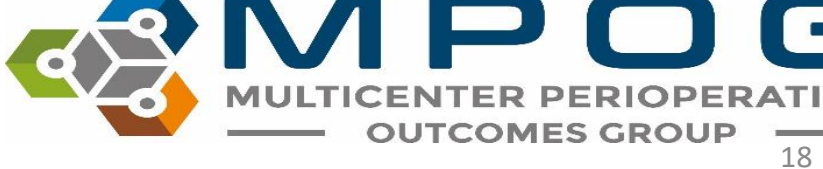

#### Associate with an MPOG Case

| M PHI Scrubber                 |                                                              |                      |
|--------------------------------|--------------------------------------------------------------|----------------------|
| PHI Scrubber Configuration     | PHI Scrubber Sample Testing                                  |                      |
| Runs PHI scrubber logic for a  | given sample string and explains what was done with each     | h word in the string |
| Test String: Dr. miller used   | propofol for sedation.                                       | Test                 |
| If you do not associate the te | st string with an MPOG case, no patient-specific data will b | be removed.          |
| Associate with an MPO          | G case: Enter MPOG_Case_ID here                              |                      |
| Show whitespace and c          | Jelimiters                                                   |                      |
| Source Word                    | Rule Triggered                                               | Resulting Word       |
| Dr                             | Keep because word is commonly found in medical notes         | Dr                   |
|                                | Whitespace/Delimiter                                         |                      |
|                                | Whitespace/Delimiter                                         |                      |
| miller                         | Keep because word is commonly found in medical notes         | miller               |
|                                | Whitespace/Delimiter                                         | E                    |
| used                           | Keep because word is commonly found in medical notes         | used                 |
|                                | Whitespace/Delimiter                                         |                      |
| propofol                       | Keep because word is commonly found in medical notes         | propofol             |
|                                | Whitespace/Delimiter                                         |                      |
| for                            | Keep because word is commonly found in medical notes         | for                  |
| 4                              | Whitespace /Delimiter                                        |                      |
| Resulting String: Dr. miller   | used propofol for sedation.                                  |                      |
|                                |                                                              |                      |

MULTICENTER PERIOPERATIVE OUTCOMES GROUP

Last Updated: 3/19/2020

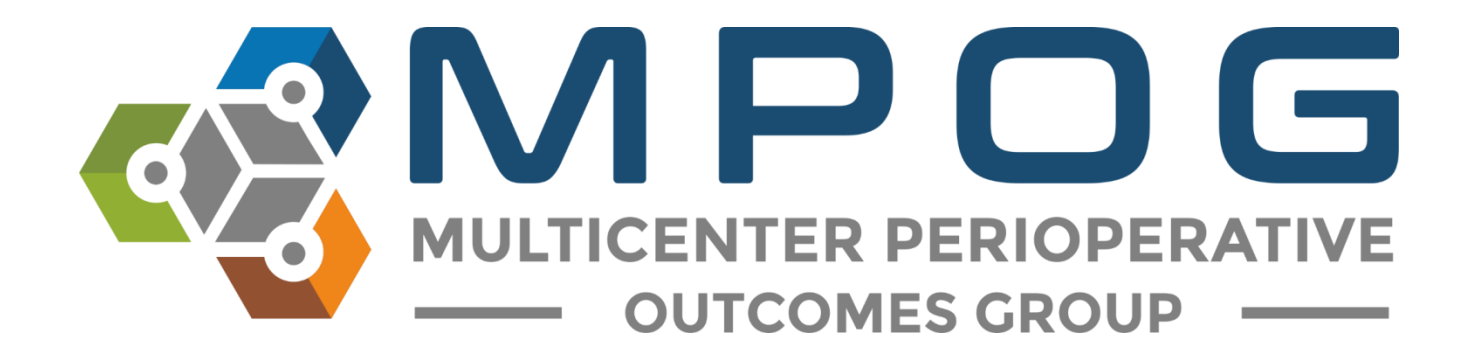

# Module 9 Transfer to MPOG Central

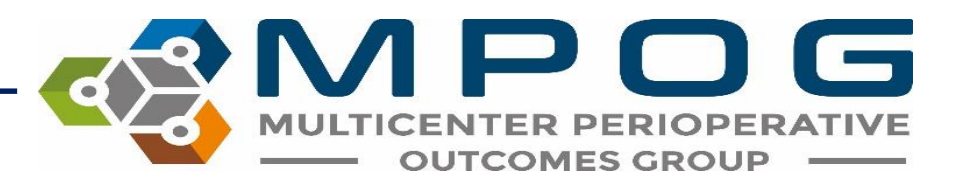

#### Transfer to MPOG Overview

- Exports cases from your Local MPOG database and sends them to the MPOG Central Repository
- A 'Test Transfer' of your local data to 'MPOG Central' is required prior to the initial 'Production Transfer.'
- MPOG QI Coordinators will assist you with initial upload to the MPOG Central TEST and Production environments.
- Prior to transferring data to MPOG Central, PHI Scrubbing must occur. Refer to 'Module 8: PHI Scrubber' for more details on how to complete the scrubbing process.

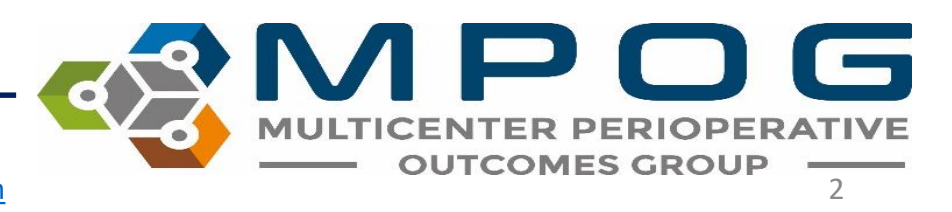

## Accessing Transfer to MPOG Central

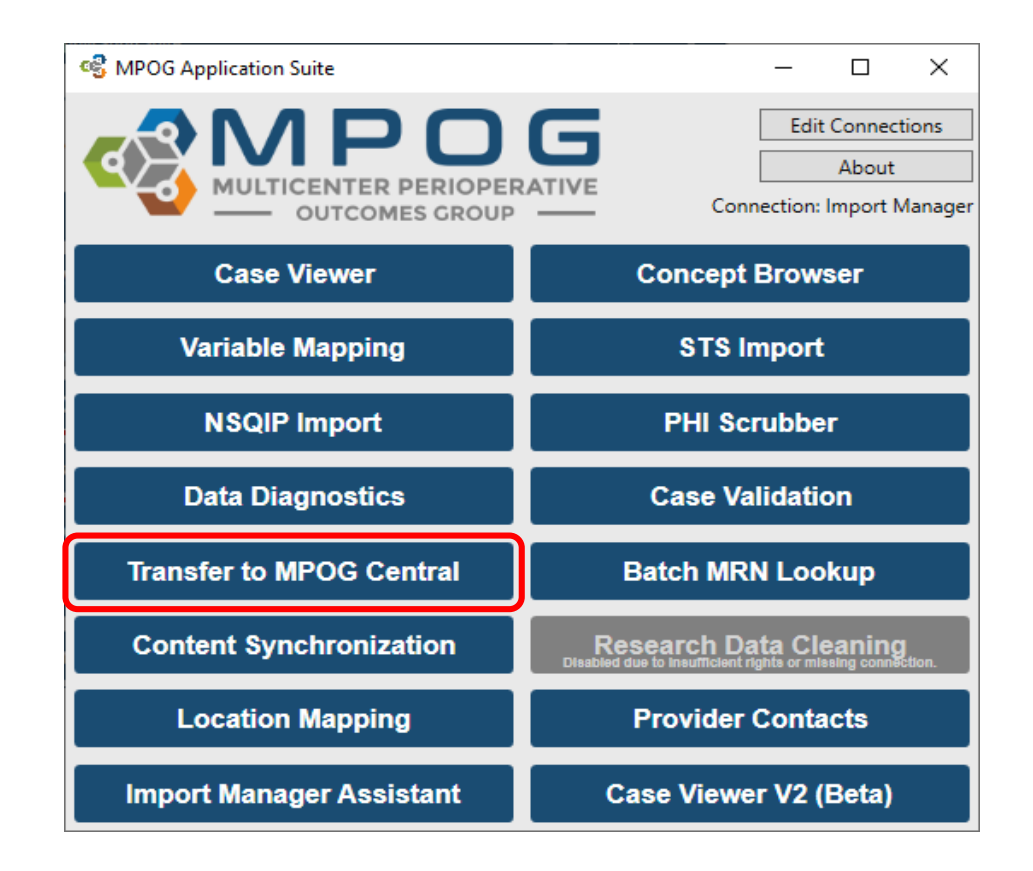

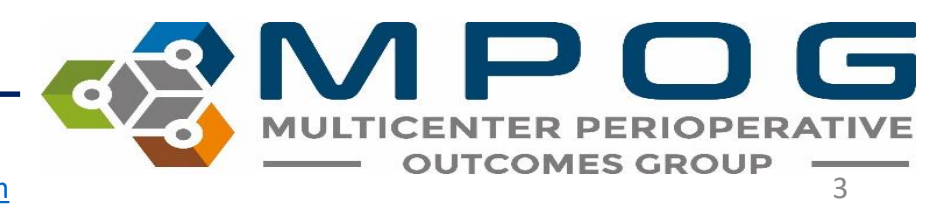

### Transferring to MPOG Central – **TEST** Environment

- Test environment allows sites to transfer data to the Coordinating Center without impacting the larger production data set used for research and quality improvement activities.
- A QI Coordinator will direct the transfer process for initial upload.
- Open the 'Database Selection' dropdown window and select the 'Developer (Use for testing)' option.

| og WDC | )G Uploader              | - | × |
|--------|--------------------------|---|---|
| Upload | Status                   |   |   |
| Datal  | pase Selection           |   |   |
| Dev    | eloper (Use for testing) |   | ~ |
| Pro    | duction                  |   |   |
| - Dev  | eloper (Use for testing) |   |   |
|        |                          |   |   |

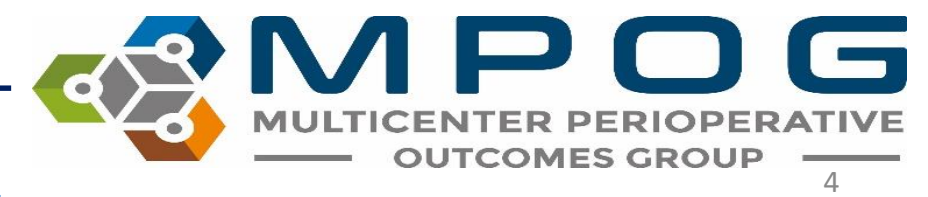

#### Ensure the following selections have been made prior to beginning the transfer process (The QI Coordinator will advise on the date range to transfer for initial upload)

 Once cases have processed in Central, a QI Coordinator will review your data and contact you with how to proceed.

| 🚭 MPOG Uploader 🛛 🚽                                                                                                    |         |
|----------------------------------------------------------------------------------------------------|---------|
| Upload Status                                                                                                    |         |
| Database Selection                                                                                                    |         |
| Developer (Use for testing)                                                                                                    | v       |
| Case Selection                                                                                                    |         |
| There are 484966 cases that need to be PHI scrubbed.<br>Cases awaiting upload                                                                                                    | 0       |
| <ul> <li>Cases awaiting initial upload</li> <li>Cases awaiting re-upload</li> <li>All cases (including those already uploaded)</li> </ul>                                                                                                    | 0       |
| ✓ Specify Date Range                                                                                                    |         |
| From 10/1/2019 To 10/31/2019 15                                                                                                    | 2       |
| Blinded Record Index<br>Note: You must be running a BRI service in order to us                                                                                                    | e this. |
| Create/update the blinded record index for this pa<br>Update BRI only (Do not upload case data)                                                                                                    | atient  |
| Table Selection (applicable to cases being re-uploaded                                                                                                    | only)   |
| ✓ Billing       ✓ Lab Values       ✓ Physiologic         ✓ Case Info       ✓ Medications       ✓ Preop         ✓ Input Outputs       ✓ Mortality       ✓ Registry Da         ✓ Intraop Notes       ✓ Outcomes       ✓ Sites         ✓ Intraop Staff       ✓ Patients | ata     |
| Use Stored Modularity Only                                                                                                    |         |
| Start Transfer                                                                                                    |         |

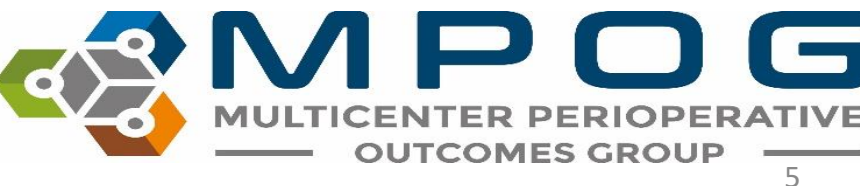

#### Transferring to MPOG Central – **PRODUCTION** Environment

- Note: An MPOG QI Coordinator or MPOG Director must approve first upload to the MPOG Central Production Environment. Please contact the Coordinating Center for directions on how to execute your first transfer to production.
- Open 'Transfer to MPOG Central' in the MPOG Suite.
- In the Database Selection window, check that the default selection for 'Production' is highlighted in the dropdown menu.

| ଣ୍ଟି MPC | )G Uploader              | _ | × |
|----------|--------------------------|---|---|
| Upload   | Status                   |   |   |
| Data     | base Selection           |   |   |
| Pro      | duction                  |   | ~ |
| Pro      | duction                  |   |   |
| ( Dev    | eloper (Use for testing) |   |   |

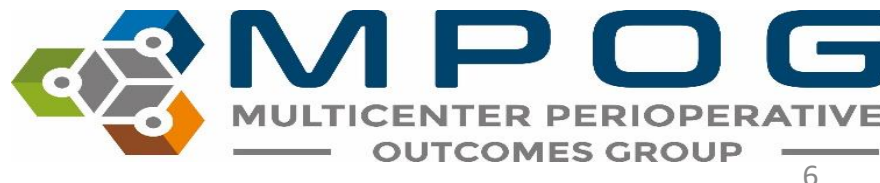

Next, ensure the following selections have been made prior to beginning the production transfer process and select 'Start Transfer:'

| 📽 MPC           | OG Uploa                                              | ader                                  |                                   |                                            |               |                                      | —               |                   | × |
|-----------------|-------------------------------------------------------|---------------------------------------|-----------------------------------|--------------------------------------------|---------------|--------------------------------------|-----------------|-------------------|---|
| Jpload          | Status                                                | ]                                     |                                   |                                            |               |                                      |                 |                   |   |
| Datab           | oase Sele                                             | ection –                              |                                   |                                            |               |                                      |                 |                   |   |
| Pro             | duction                                               |                                       |                                   |                                            |               |                                      |                 |                   | 2 |
| Case            | Selection                                             | n                                     |                                   |                                            |               |                                      |                 |                   |   |
| There<br>© C    | e are 484<br>Cases awa                                | 4966 cas<br>aiting up                 | es that<br>pload                  | need to b                                  | be PH         | l scrub                              | bed.            | 2004              |   |
|                 | ases aw<br>ases aw<br>II cases                        | aiting in<br>aiting re<br>(includir   | -upload<br>-upload<br>ng those    | already i                                  | uploa         | ded)                                 |                 | 0<br>2004<br>2143 |   |
| □ S<br>Fro      | om Sele                                               | o <mark>ate Ran</mark><br>ect a dat   | <b>ge</b>                         | To Sel                                     | lect a        | date                                 | 15              |                   |   |
| Blinde<br>Note: | ed Recor<br>: You mu                                  | rd Index<br>ist be ru                 | nning a                           | BRI servi                                  | ce in         | order t                              | o use t         | his.              |   |
|                 | Create/up<br>Update                                   | pdate th<br>BRI only                  | e blinde<br>(Do not               | d record                                   | inde:<br>case | k for th<br>data)                    | is patie        | ent               |   |
| Table           | Selectio                                              | on (appli<br>II                       | cable to                          | cases be                                   | ing re        | e-uploa                              | ided o          | nly) —            |   |
|                 | Billing<br>Case Inf<br>Input Or<br>Intraop<br>Intraop | o [<br>utputs [<br>Notes [<br>Staff [ | Lab Medi<br>Mort<br>Outc<br>Patie | /alues<br>ications<br>ality<br>omes<br>nts |               | Physiol<br>Preop<br>Registr<br>Sites | logic<br>y Data |                   |   |
| <b>√</b> I      | Jse Stor                                              | ed Mod                                | ularity                           | Only                                       |               |                                      |                 |                   |   |
|                 |                                                       |                                       | S                                 | tart Trans                                 | fer           |                                      |                 |                   |   |
|                 |                                                       |                                       |                                   |                                            |               |                                      |                 |                   |   |

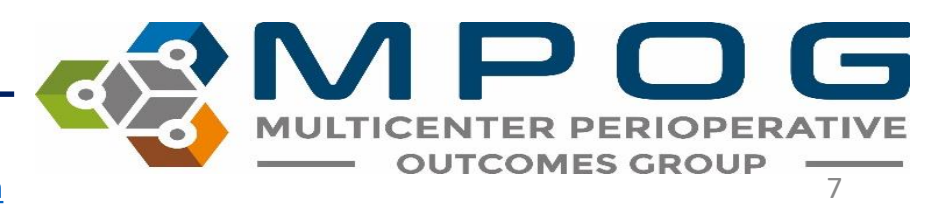

After clicking 'Start Transfer' a window will display the date range and case count that you have selected for upload. Review the attestation on the left – If all four items have been completed, select 'Submit Data' to begin transfer.

| 🧐 Upload Agreement                                                                                                    |          |            |                       | ×  |
|----------------------------------------------------------------------------------------------------|----------|------------|-----------------------|----|
| By clicking "Submit Data", you attest the following:                                                                                                    | Month    | Case Count | Date Range            |    |
| <ol> <li>That you have PHI scrubbed your data to comply with the Multicenter<br/>Perioperative Outcomes Groups guidelines and that your data<br/>constitute a limited dataset.</li> <li>2) That you have Institutional Review Board approval from your<br/>institution to submit this data and that this approval has not lapsed or<br/>otherwise expired.</li> <li>3) That you are submitting these data to the Multicenter Perioperative<br/>Outcomes Group of your own volition. These data may be removed<br/>from the central database at any time, upon request.</li> <li>4) That you have followed all guidelines detailed elsewhere, including<br/>but not limited to the Data Use Agreement(s) between your institution<br/>and the University of Michigan.</li> </ol> | 2/1/2019 | 7,633      | 2/1/2019 to 2/28/2019 |    |
|                                                                                                    |          |            |                       |    |
|                                                                                                    |          | [          | Submit Data Canc      | el |

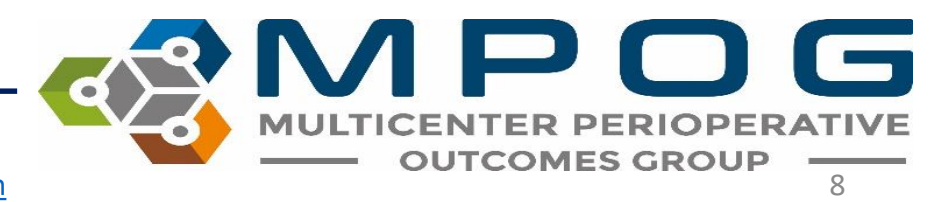

### Resubmitting Data for Transfer to MPOG Central

 Occasionally, specific data type and/or date range may require re-submission to MPOG Central due to changes that were made in your site's MPOG local database after the previously scheduled monthly data upload (i.e. 'Billing' or 'Intraop Notes'

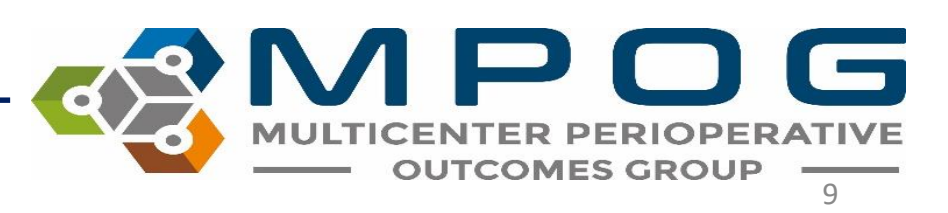

To resubmit data, such as 'Billing' to MPOG Central, ensure the following selections have been made in the MPOG Uploader window prior to beginning the production transfer process:

| Production                                                           |          |
|----------------------------------------------------------------------|----------|
| Production                                                           |          |
| Case Selection                                                       |          |
| There are 21506 cases that need to be PHI scrubbed.                  |          |
| Cases awaiting upload                                                | 649      |
| Cases awaiting initial upload                                        | 0        |
| Cases awaiting re-upload                                             | 649      |
| <ul> <li>All cases (including those already uploaded)</li> </ul>     | 808      |
| ✓ Specify Date Range                                                 |          |
| From 3/1/2018 To 3/31/2018                                           |          |
|                                                                      | 2        |
|                                                                      |          |
| Blinded Record Index                                                 |          |
| Note: You must be running a BRI service in order to u                | se this. |
| Create/update the blinded record index for this p                    | atient   |
| Update BRI only (Do not upload case data)                            |          |
| Table Selection (applicable to cases being re-uploade                | d only)  |
|                                                                      | u u,,    |
| C Rillian Lab Values D Bhusialan                                     | -        |
| Billing Lab values Physiolog     Case Info     Medications     Preon | IC       |
| Input Outputs     Mortality     Registry                             | lata     |
| Intraop Notes Outcomes Sites                                         |          |
| Intraop Staff Patients                                               |          |
|                                                                      |          |

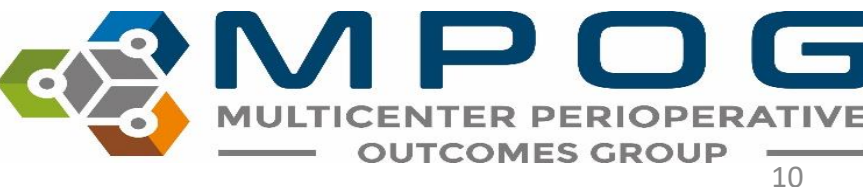

# Blinded Record Index (BRI)

- Approved by the federal government registries manual as non-PHI
- BRI is a method of using a secure hashing algorithm to match PHI data sets without actually sharing any PHI
- This can allow data systems to match patients without the risk of sharing protected patient information
- For more information on how BRI works, visit our website.

# **BRI Uploading**

- Use the MPOG Uploader to BRI your data
- In the Blinded Record Index section, make selections based on whether you are blinding historical or new data (see next slide)
- Uploading all case data will take longer than updating BRI only
- If there are no changes to the data the require re-upload, we recommend that you be sure to select the "Update BRI only" box

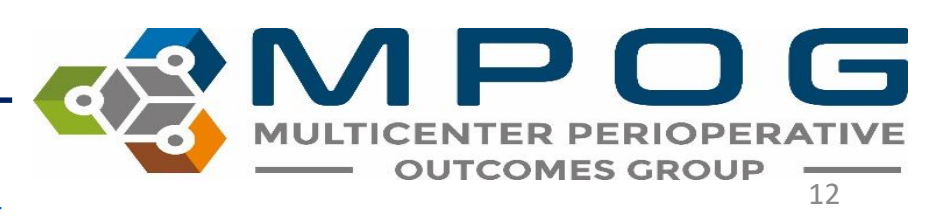

#### Historical Upload

| 🖏 MPOG Uploader 🦳 —                                                                                                    |       | × |  |  |
|----------------------------------------------------------------------------------------------------|-------|---|--|--|
| Database Selection                                                                                                    |       |   |  |  |
| Production                                                                                                    |       | ~ |  |  |
| Case Selection                                                                                                    |       |   |  |  |
| There are 10564 cases that need to be PHI scrubbed.<br>Cases awaiting upload                                                                                          | 57749 |   |  |  |
| <ul> <li>Cases awaiting initial upload</li> </ul>                                                                                                    | 2     |   |  |  |
| Cases awaiting re-upload     All areas (including theory closed out)                                                                                                  | 57747 |   |  |  |
| <ul> <li>All cases (including those already uploaded)</li> </ul>                                                                                                    | 66431 |   |  |  |
| Specify Date Range                                                                                                    |       |   |  |  |
| From 1/1/2019 15 To 8/31/2019 15                                                                                                    | ]     |   |  |  |
| Note: You must be running a BRI service in order to use this.<br>Create/update the blinded record index for this patient<br>Update BRI only (Do not upload case data) |       |   |  |  |
| - Table Selection (applicable to cases being re-uploaded only)                                                                                                    |       |   |  |  |
| Select All                                                                                                    |       |   |  |  |
| ✓ Billing ✓ Lab Values ✓ Physiologic                                                                                                    |       |   |  |  |
| Case Info Medications Preop                                                                                                    |       |   |  |  |
| Input Outputs V Mortality Registry Data                                                                                                    |       |   |  |  |
| ✓ Intraop Notes ✓ Outcomes ✓ Sites                                                                                                    |       |   |  |  |
| Use Stored Modularity Only                                                                                                    |       |   |  |  |
| Start Transfer                                                                                                    |       |   |  |  |
|                                                                                                    |       |   |  |  |

#### Monthly Upload

| 🥵 MPOG Uploader — 🗌 🗙                                                                          |  |  |  |  |
|------------------------------------------------------------------------------------------------|--|--|--|--|
| - Database Selection                                                                           |  |  |  |  |
| Database Selection                                                                             |  |  |  |  |
| Production                                                                                     |  |  |  |  |
| Core Selection                                                                                 |  |  |  |  |
| Case Selection                                                                                 |  |  |  |  |
| There are 8517 cases that need to be PHI scrubbed.                                             |  |  |  |  |
| Cases awaiting upload     13//09     Cases awaiting initial upload     70000                   |  |  |  |  |
| Cases awaiting initial upload 79962                                                            |  |  |  |  |
| Cases awarding re-upload     S/14/     All cases (including those already uploaded)     238351 |  |  |  |  |
|                                                                                                |  |  |  |  |
| From 1/1/2019 15 To 8/31/2019 15                                                               |  |  |  |  |
| Blinded Record Index                                                                           |  |  |  |  |
| Note: You must be running a BRI service in order to use this.                                  |  |  |  |  |
| ✓ Create/update the blinded record index for this patient                                      |  |  |  |  |
| Update BRI only (Do not upload case data)                                                      |  |  |  |  |
| Table Selection (applicable to cases being re-uploaded only)                                   |  |  |  |  |
|                                                                                                |  |  |  |  |
| Billing     Disk Values     Developing                                                         |  |  |  |  |
| Case Info Medications Preop                                                                    |  |  |  |  |
| Input Outputs Mortality Registry Data                                                          |  |  |  |  |
| Intraop Notes Outcomes Sites                                                                   |  |  |  |  |
| Intraop Staff Patients                                                                         |  |  |  |  |
| ✓ Use Stored Modularity Only                                                                   |  |  |  |  |
|                                                                                                |  |  |  |  |
| Start Transfer                                                                                 |  |  |  |  |
|                                                                                                |  |  |  |  |

# **BRI Upload Tracking**

• Once you select 'start transfer', a status bar will appear with an estimated processing time.

| 🍕 Uploading data to MPOG Central Staging Area 🛛 🚽 🗌 |                     |               |  |          | ×       |    |
|-----------------------------------------------------|---------------------|---------------|--|----------|---------|----|
| Progress                                            |                     |               |  |          |         |    |
|                                                     |                     |               |  |          |         | 3% |
| Status:                                             | Uploading BRI       |               |  |          |         |    |
| Cases Transferred:                                  | 66 of 2000 (0 to re | etry)         |  |          |         |    |
| Time Remaining:                                     | 49 min              |               |  |          |         |    |
|                                                     |                     |               |  |          |         |    |
|                                                     |                     | Stop Transfer |  | Pause Ti | ransfer |    |

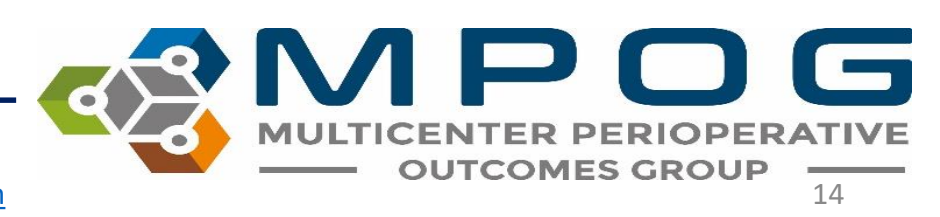

A status tab located in the MPOG uploader which displays which cases have been uploaded versus what cases have a blinded record index.

| 🖁 MPOG Uploade | r     |          |            | —         |   |
|----------------|-------|----------|------------|-----------|---|
| Ipload Status  |       |          |            |           |   |
| Cases          |       |          |            |           |   |
| Month          | Total | To Scrub | Never Sent | To Resend |   |
| September 2019 | 1,578 | 1,578    | 1,578      | 0         | ~ |
| August 2019    | 8,682 | 0        | 1          | 228       |   |
| July 2019      | 8,603 | 0        | 0          | 960       |   |
| June 2019      | 8,070 | 0        | 36         | 903       |   |
| May 2019       | 8,397 | 0        | 0          | 1,647     |   |
| April 2019     | 8,764 | 0        | 0          | 1,074     |   |
| March 2019     | 7,851 | 0        | 0          | 1,789     |   |
| February 2019  | 7,633 | 0        | 0          | 1,173     |   |
| January 2019   | 8,431 | 0        | 0          | 847       |   |
| December 2018  | 7,161 | 0        | 0          | 1,757     |   |
| November 2018  | 8,133 | 0        | 0          | 211       |   |
| October 2018   | 8,617 | 0        | 0          | 1,525     |   |
| Sentember 2018 | 7 397 | 0        | 0          | 1 978     | ~ |
| BRI            |       |          |            |           |   |
| Month          | Total | Sent N   | ot Sent    |           |   |
| September 2019 | 1,578 | 0        | 1,578      |           | ~ |
| August 2019    | 8,682 | 7,446    | 1,236      |           |   |
| July 2019      | 8,603 | 8,603    | 0          |           |   |
| June 2019      | 8,070 | 1,992    | 6,078      |           |   |
| May 2019       | 8,397 | 2,134    | 6,263      |           |   |
| April 2019     | 8,764 | 7,406    | 1,358      |           |   |
| March 2019     | 7,851 | 7,850    | 1          |           |   |
| February 2019  | 7,633 | 1,908    | 5,725      |           |   |
| January 2019   | 8,431 | 2,026    | 6,405      |           |   |
| December 2018  | 7,161 | 7,121    | 40         |           |   |
| November 2018  | 8,133 | 7,158    | 975        |           |   |
| October 2018   | 8,617 | 1,922    | 6,695      |           |   |
| Sentember 2018 | 7 307 | 1 500    | 5.888      |           | ~ |

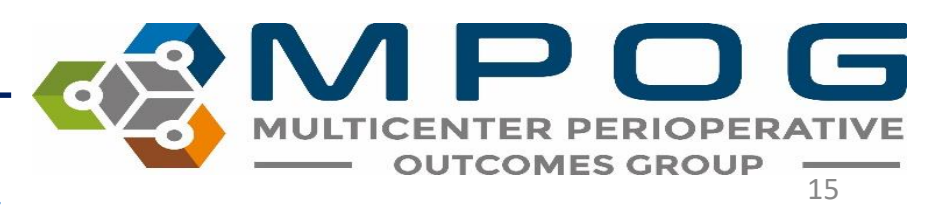

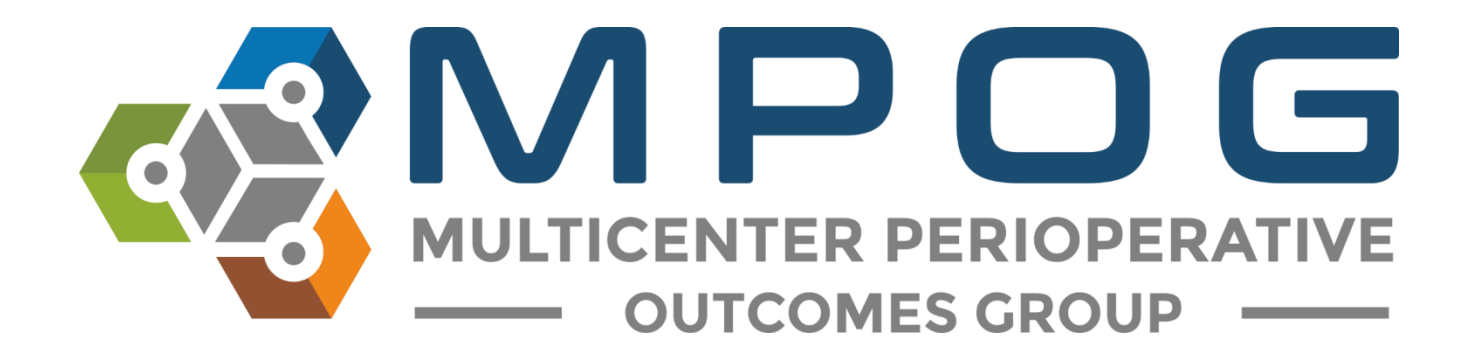

# **Module 10** Content Synchronization

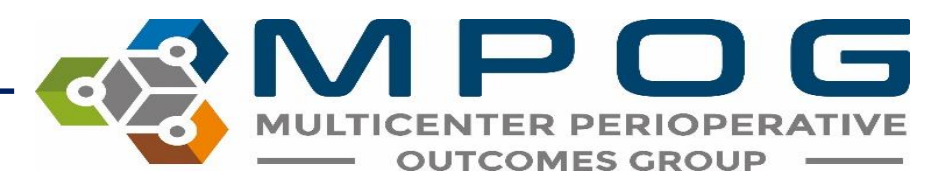

#### **Content Synchronization Overview**

- Allows you to synchronize or apply changes to content such as new concepts and PHI terminology within your local database.
- MPOG recommends performing 'Content Synchronization' on a monthly basis.
- You may also be advised by the Coordinating Center to perform 'Content Synchronization' to pull over specific content to continue mapping new variables or update diagnostics.
- The MPOG Quality Improvement Coordinators will notify you when 'Content Synchronization' is required outside of the monthly recommendation.

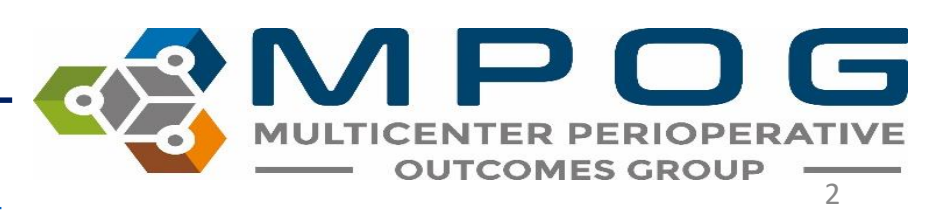

### Accessing Content Synchronization

| 🤹 MPOG Application Suite                                                   | – 🗆 X                                                                                |
|----------------------------------------------------------------------------|--------------------------------------------------------------------------------------|
| MULTICENTER PERIOPER<br>OUTCOMES GROUP                                     | Edit Connections About Connection: import manager                                    |
| Case Viewer                                                                | Concept Browser                                                                      |
| Variable Mapping                                                           | STS Import<br>Disabled due to insufficient rights or missing connection.             |
| NSQIP Import<br>Disabled due to insufficient rights or missing connection. | PHI Scrubber                                                                         |
| Data Diagnostics                                                           | Case Validation                                                                      |
| Transfer to MPOG Central                                                   | Batch MRN Lookup                                                                     |
| Content Synchronization                                                    | Research Data Cleaning<br>Disabled due to insufficient rights or missing connection. |
| Location Mapping                                                           | Provider Contacts                                                                    |
| Import Manager Assistant                                                   | Case Viewer V2 (Beta)                                                                |

MULTICENTER PERIOPERATIVE OUTCOMES GROUP

### **Content Synchronization**

• A notification ball will appear on the "Content Synchronization" button if any new content is available

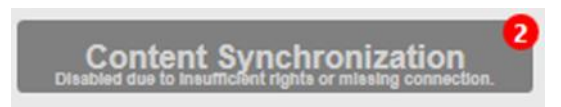

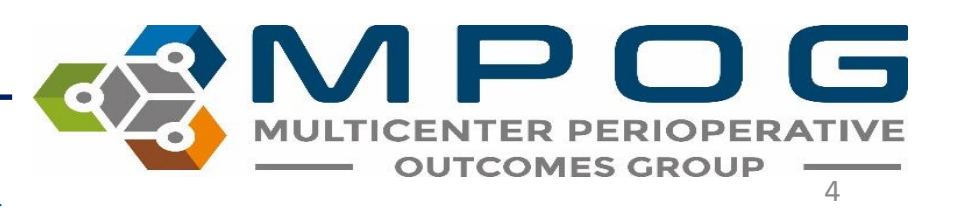

• This window will open in 'Content Synchronization.' Using the default settings seen below, select 'Synchronize Content.'

| S MPOG A   | pplication Suite                                                                                                    |
|------------|----------------------------------------------------------------------------------------------------|
|            | MULTICENTER PERIOPERATIVE       Edit Connections         OUTCOMES GROUP       About                                                                                                  |
| l í        | Content Synchronization                                                                                                    |
|            | MPOG Content                                                                                                    |
|            | MPOG will occasionally update the content it provides, such as<br>new concepts and PHI terms. To make sure the content of your<br>database is up to date, click on the button below. |
| Disabled o | Items to retrieve:                                                                                                    |
|            | <ul> <li>MPOG Diagnostic Metadata</li> <li>MPOG Lab Variables</li> <li>MPOG Concepts</li> <li>MPOG Location Tags</li> <li>MPOG Enumerations</li> <li>MPOG PHI Dictionary</li> </ul>  |
| Trai       | Synchronize Content                                                                                                    |
| Con        | tent Synchronization Research Data Cleaning<br>Disabled due to insufficient rights or missing connection.                                                                            |
| L I        | ocation Mapping Provider Contacts                                                                                                    |

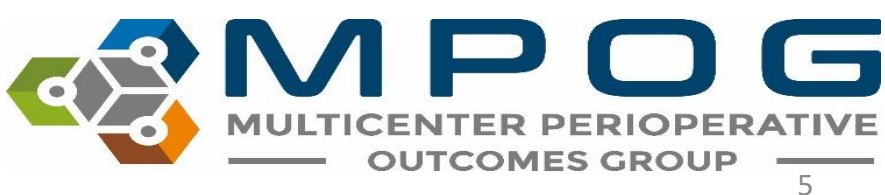

- Once you have selected 'Synchronize Content,' retrieving content will begin and systematic downloading of new content will occur.
- Once the content retrieval process has completed, you will notice a 'finished' comment in the 'Retrieving Content' window, indicating 'Content Synchronization' was successful.

| M Retrieving Co                           | ntent     |  |  |  |
|-------------------------------------------|-----------|--|--|--|
| Please wait until this process completes. |           |  |  |  |
| Concepts                                  | Finished! |  |  |  |
| Lab Variables                             | Finished  |  |  |  |
| PHI Dictionary                            | Finished  |  |  |  |
| Enumerations                              | Finished  |  |  |  |
| Diagnostics                               | Finished  |  |  |  |
|                                           | Close     |  |  |  |

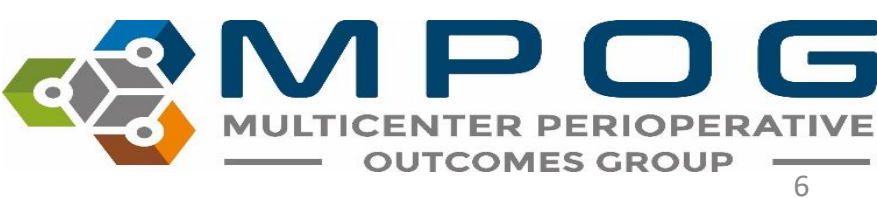

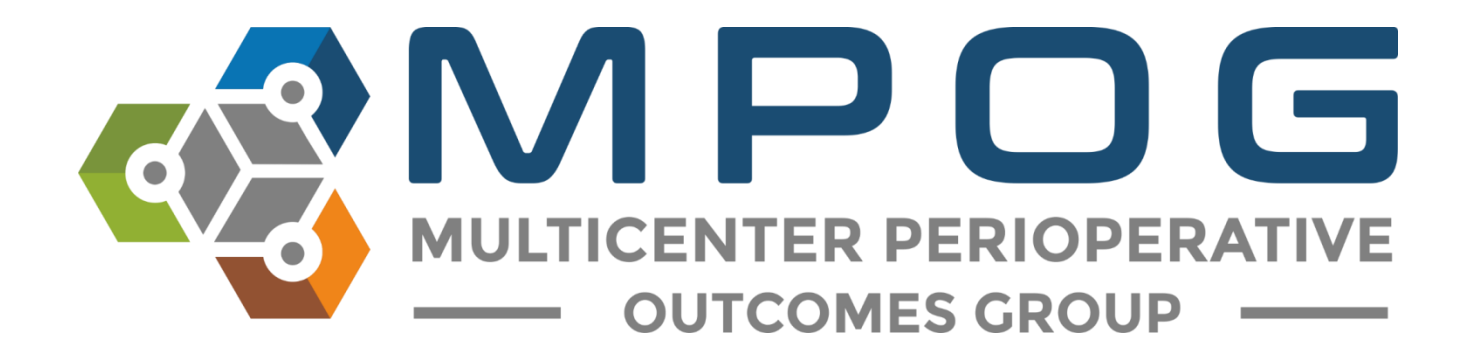

# Module 11 Provider Contacts Tool

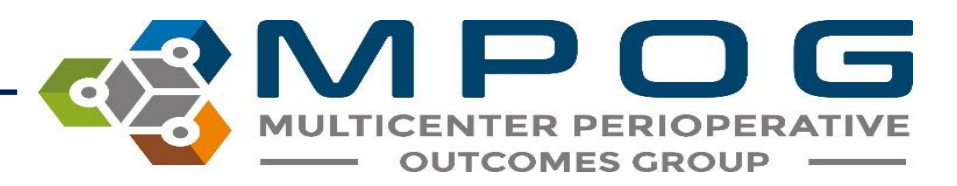
#### Provider Contacts Overview

- Allows ASPIRE sites to update provider information for the purpose of sending feedback emails.
- If opting out of ASPIRE and the feedback emails, the Provider Contacts tool does not need to be populated.
- The Provider Contacts tool cannot be populated until data has been submitted to MPOG Central. There will be no case information available until a site has successfully transferred to the Coordinating Center.

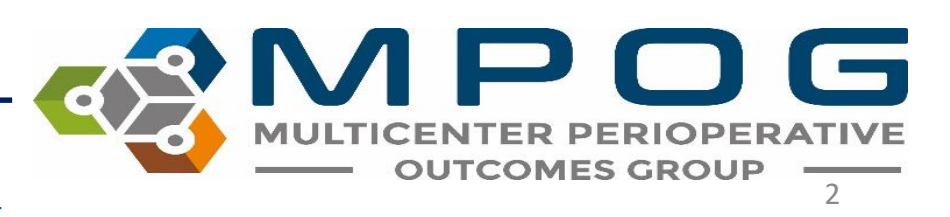

### **Accessing Provider Contacts**

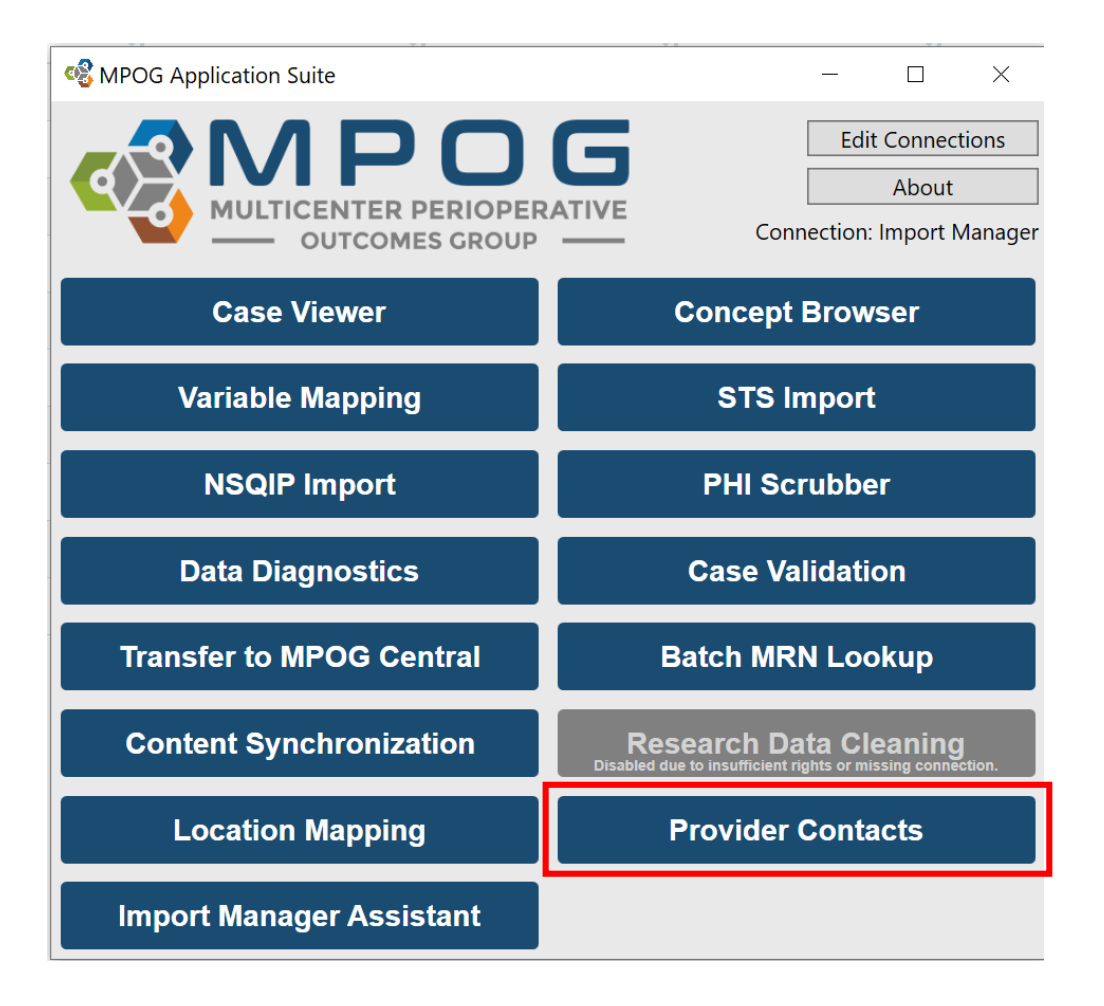

 Can access via the MPOG Suite or this link <u>https://www.aspirecqi.org/A</u> <u>ppSuite//UserManagement/I</u> <u>ndex/</u>

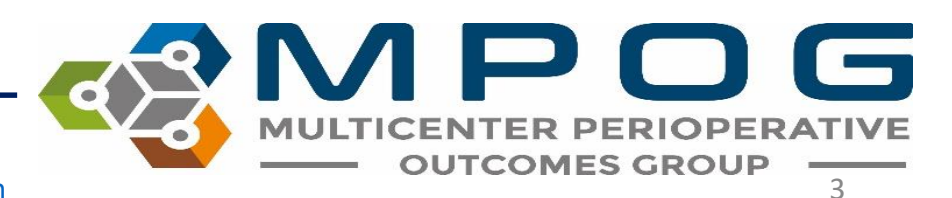

| MULTICENTER PERIOPERATIVE<br>OUTCOMES GROUP                                                                 |
|----------------------------------------------------------------------------------------------------|
| Login to MPOG                                                                                               |
| Log in with your username and password below.                                                               |
| Lusername                                                                                                   |
| A Password                                                                                                  |
| <b>⊖</b> Login                                                                                              |
| Forgot your password?                                                                                       |
| Powered By C careevolution                                                                                  |
| An audit trail of all user activity is maintained for this system as it provides access to protected health |
| information. Authorized access is limited only to those with a need to know for the purposes of patient     |
| care, billing, medical records review, or quality assurance.                                                |

- Clicking on the link will open the login screen.
- An additional level of access is needed to populate the User Management Tool.
- If your ASPIRE username and password does not work at this point, please contact the coordinating center (<u>support@mpog.zendesk.com</u>) to obtain access.

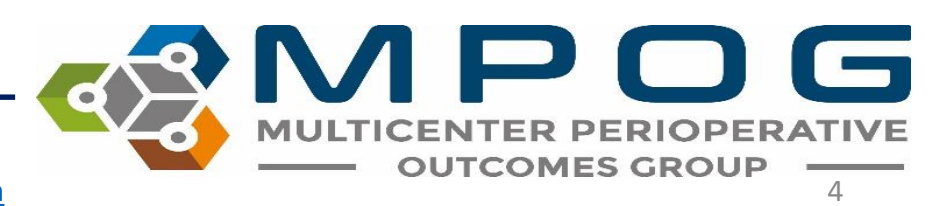

- The AIMs Staff ID, First Case Date, Last Case Date, Case Count, Mapped Staff Role, and Staff Role columns of the User Management Tool (Provider Contacts) will be auto-populated based upon case information in the MPOG database.
- The technical team lead at your site should be able to assist with pulling the corresponding names for the AIMS Staff IDs listed.

| Provider Contac             | vider Contact Information User Management Tool |                   |                    |                       |                                          |                       |              |             |                 |             |                    |                                        |                |                             |
|-----------------------------|------------------------------------------------|-------------------|--------------------|-----------------------|------------------------------------------|-----------------------|--------------|-------------|-----------------|-------------|--------------------|----------------------------------------|----------------|-----------------------------|
| Institution                 |                                                |                   |                    |                       |                                          |                       |              |             |                 |             |                    |                                        | Excel /        | CSV Import Batch Activation |
| Show 10 v entries at a time | e Export -                                     |                   |                    |                       |                                          |                       |              |             |                 | Search: Ser | d Feedback?: All 🗸 | Role: Attending/Resident/Fellow/CRNA - | Show all AIMS_ | Staff_IDs •                 |
| □ ↓† Send Feedback?         | ↓↑ AIMS Staff ID                               | 1 First Case Date | ل≣ً Last Case Date | <b>↓</b> ↑ Case Count | $\downarrow \uparrow $ Mapped Staff Role | <b>↓</b> ↑ Staff Role | 1 First Name | 1 Last Name | 1 Email Address | ↓† NPI      | ↓↑ TIN (Op         | t.) 🛛 👫 Specialty Dashboards           | J↑ MOCA4       | ↓↑ Account Status           |
| Yes                         |                                                | 5/4/2018          | 10/31/2020         | 885                   | Anesthesia Resident                      | Anesthesia Resident   |              |             |                 |             | Click to Edit      | Pediatric, Obstetric, Cardiac          | No             | Activated                   |
| Yes                         |                                                | 3/19/2018         | 10/31/2020         | 1752                  | CRNA                                     | CRNA                  |              |             |                 |             | Click to Edit      | Pediatric, Obstetric, Cardiac          | No             | Activated                   |
| Yes                         |                                                | 5/7/2018          | 10/31/2020         | 912                   | Anesthesia Resident                      | Anesthesia Resident   |              |             |                 |             | Click to Edit      | Pediatric, Obstetric, Cardiac          | No             | Activated                   |
| Yes                         |                                                | 7/26/2017         | 10/31/2020         | 1935                  | Anesthesia Attending                     | Anesthesia Attending  |              |             |                 |             | Click to Edit      | Pediatric, Obstetric, Cardiac          | Yes 🕄          | Activated                   |
| Yes                         |                                                | 7/1/2016          | 10/31/2020         | 3823                  | Anesthesia Attending                     | Anesthesia Attending  |              |             |                 |             | Click to Edit      | Pediatric, Obstetric, Cardiac          | No             | Activated                   |
| Yes                         |                                                | 1/6/2004          | 10/31/2020         | 8859                  | Anesthesia Attending                     | Anesthesia Attending  |              |             |                 |             | Click to Edit      | Pediatric, Obstetric, Cardiac          | No             | Activated                   |
| Yes                         |                                                | 12/13/2004        | 10/31/2020         | 5244                  | CRNA                                     | CRNA                  |              |             |                 |             | Click to Edit      | Pediatric, Obstetric, Cardiac          | No             | Activated                   |
| Yes                         |                                                | 7/2/2014          | 10/31/2020         | 3938                  | Anesthesia Attending                     | Anesthesia Attending  |              |             |                 |             | Click to Edit      | Pediatric, Obstetric, Cardiac          | No             | Activated                   |
| Yes                         |                                                | 6/15/2016         | 10/31/2020         | 5502                  | Anesthesia Attending                     | Anesthesia Attending  |              |             |                 |             | Click to Edit      | Pediatric, Obstetric, Cardiac          | No             | Activated                   |
| Yes                         |                                                | 5/3/2017          | 10/31/2020         | 1252                  | Anesthesia Resident                      | Anesthesia Resident   |              |             |                 |             | Click to Edit      | Pediatric, Obstetric, Cardiac          | No             | Activated                   |

Showing 21 to 30 of 1,385 entries (filtered from 1,413 total entries)

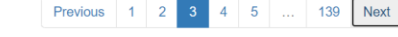

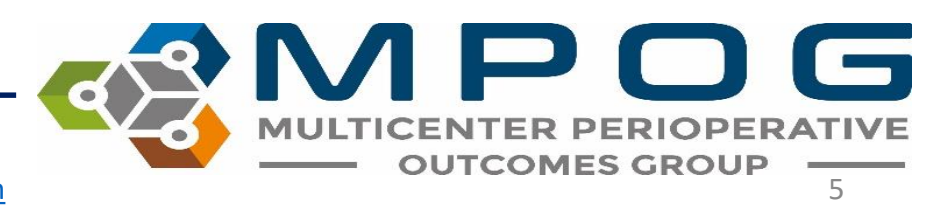

#### Mass Import

• To send the technical lead a list of the AIMS Staff IDs to obtain the corresponding first and last names, it may be useful to **export** the current list from the Provider Contacts tool. To do so, click on *'Export,'* and then *'Import Template Format' (CSV or Excel)*.

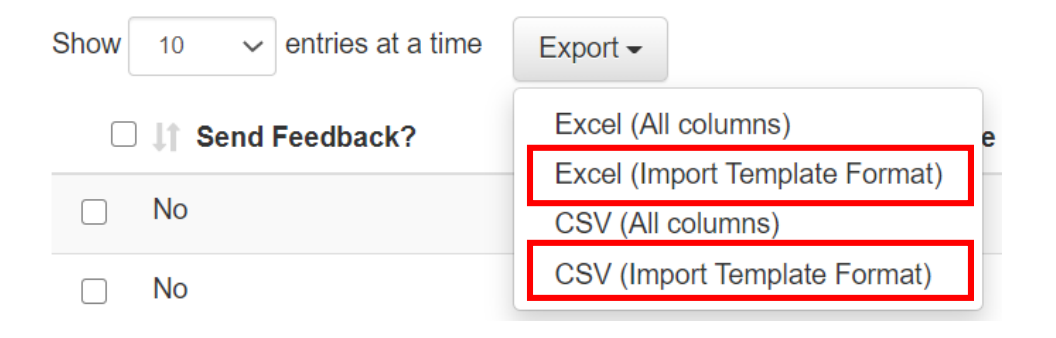

\*The "All Columns" options will export all columns in the provider contact tool and should be used to obtain information only. The 'all columns' format will not work when trying to import first/last names and NPI numbers into the provider contacts tool.

> MULTICENTER PERIOPERAT OUTCOMES GROUP

#### Mass Import

- Update the template with the provider information and save to your computer.
- Open the saved document using the "Excel/CSV Import" button. Select the format you wish to use for import. The
  import tool will only accept files using one of these two templates. Errors will result from using a modified version
  of either of these templates

|      |      | Excel      | / CSV li | mport | Batch Ac | tivation |
|------|------|------------|----------|-------|----------|----------|
|      |      |            |          |       |          |          |
| NA 🕶 | Show | w all AIMS | S_Staff_ | IDs 🕶 |          |          |

• Return to the Excel/CSV Import page, select 'Browse' and locate the file on your computer and click 'Open.'

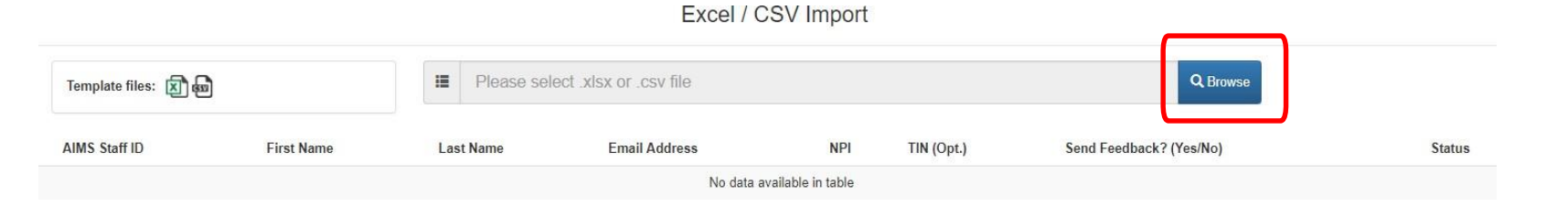

• The Provider Contacts tool will begin to update information from the selected file and will notify of any errors. Correct any errors as needed and then click 'Submit.'

Contact: support@mpog.zendesk.com

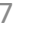

OUTCOMES GRO

#### Some sites have a single AIMS variable for anesthesia providers that is then mapped to the MPOG staff role concept: Staff Level – Unable to Determine Anesthesia Provider.

- In these instances, MPOG will display 'Unknown' in the 'Mapped Staff Role' column and rely on the site to populate the actual staff role in the seventh column.
- This column allows for provider feedback to include comparisons by role.

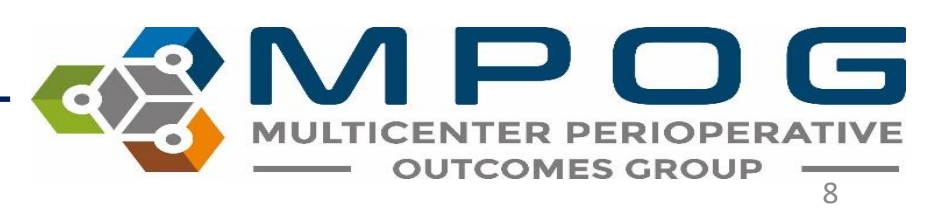

# • If the 'Staff Role' and the 'Mapped Staff Role' columns match and are indicative of the providers' actual roles in the clinical setting, no additional entry is required for the 'Staff Role' column.

• If the 'Mapped Staff Role' column is displaying <u>incorrectly</u> for a provider, you can update the 'Staff Role' directly within the user management tool (i.e. if the mapped staff role displaying for a CRNA is "Attending") you can update it to read "CRNA" under the staff role column.

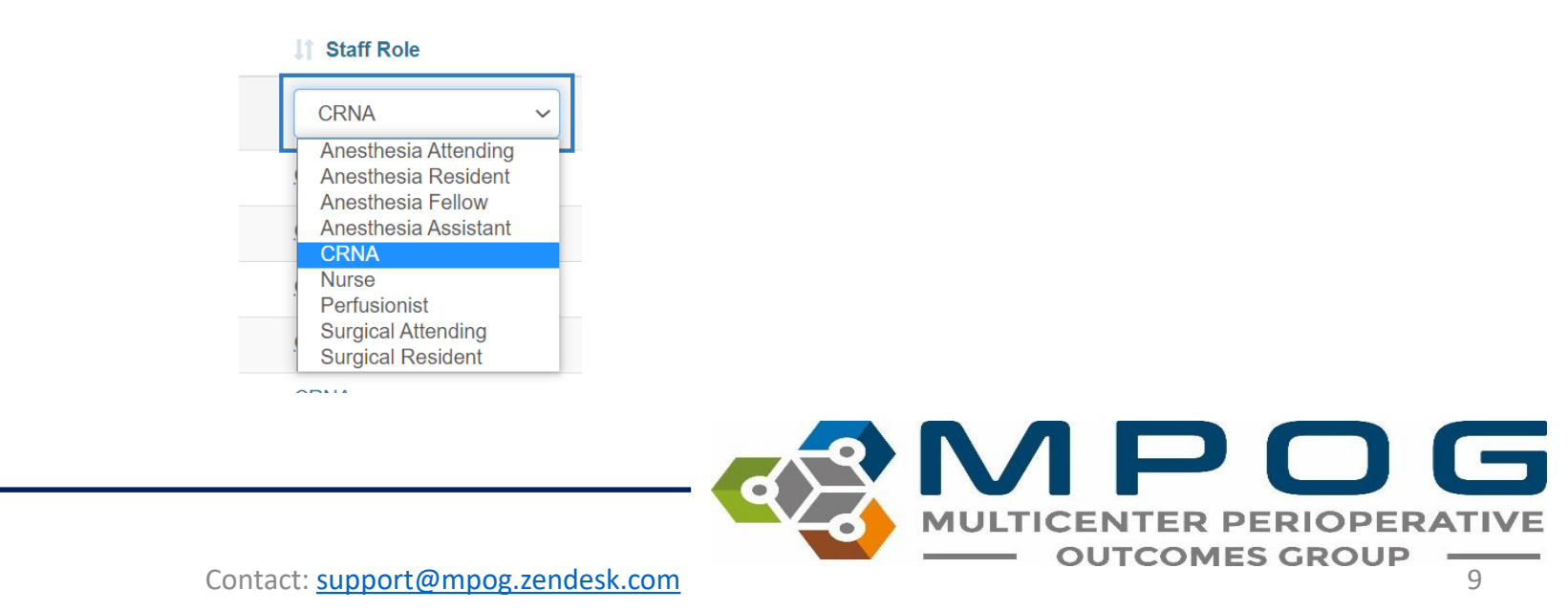

### Managing Feedback Email Recipients

- An 'Active' provider is defined as one who receives feedback emails.
- To update a provider's status to Active or Inactive, click the selection box on left hand side.
- A prompt will then show in the bottom left corner where you can click Yes or No to update provider status

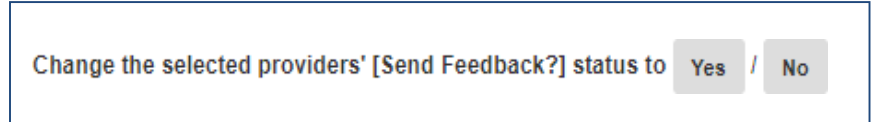

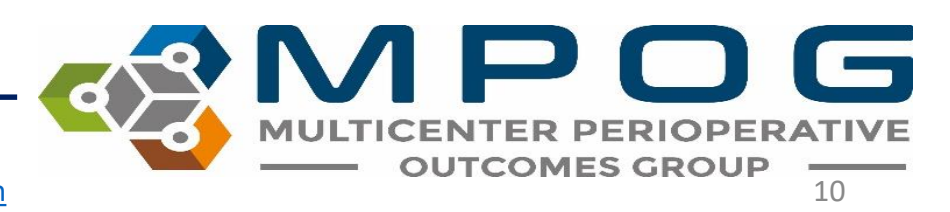

• You can change the status for multiple providers by selecting multiple rows or select all rows by clicking the top box next to "Send Feedback"

| Show 10 ~ entries at a time | e Export -      |                   |                          |            |                      |                      |            |              |               | Search: | Send Feed | Iback?: All - Ro | ole: Attending/Resident/Fellow/CRNA - | Show all AIMS | S_Staff_IDs ◄  |
|-----------------------------|-----------------|-------------------|--------------------------|------------|----------------------|----------------------|------------|--------------|---------------|---------|-----------|------------------|---------------------------------------|---------------|----------------|
| □ ↓† Send Feedback?         | 1 AIMS Staff ID | 1 First Case Date | <b>↓F</b> Last Case Date | Case Count | Mapped Staff Role    | 1 Staff Role         | First Name | 11 Last Name | Email Address | 41      | NPI       | ITIN (Opt.)      | Specialty Dashboards                  | IT MOCA4      | Account Status |
| Yes                         |                 | 5/4/2018          | 10/31/2020               | 885        | Anesthesia Resident  | Anesthesia Resident  |            |              |               |         |           | Click to Edit    | Pediatric, Obstetric, Cardiac         | No            | Activated      |
| Yes                         |                 | 3/19/2018         | 10/31/2020               | 1752       | CRNA                 | CRNA                 |            |              |               |         |           | Click to Edit    | Pediatric, Obstetric, Cardiac         | No            | Activated      |
| Yes                         |                 | 5/7/2018          | 10/31/2020               | 912        | Anesthesia Resident  | Anesthesia Resident  |            |              |               |         |           | Click to Edit    | Pediatric, Obstetric, Cardiac         | No            | Activated      |
| Yes                         |                 | 7/26/2017         | 10/31/2020               | 1935       | Anesthesia Attending | Anesthesia Attending |            |              |               |         |           | Click to Edit    | Pediatric, Obstetric, Cardiac         | Yes           | Activated      |
| Yes                         |                 | 7/26/2017         | 10/31/2020               | 1935       | Anesthesia Attending | Anesthesia Attending |            |              |               |         |           | Click to Edit    | Pediatric, Obstetric, Cardiac         | Yes 🛈         | Activated      |

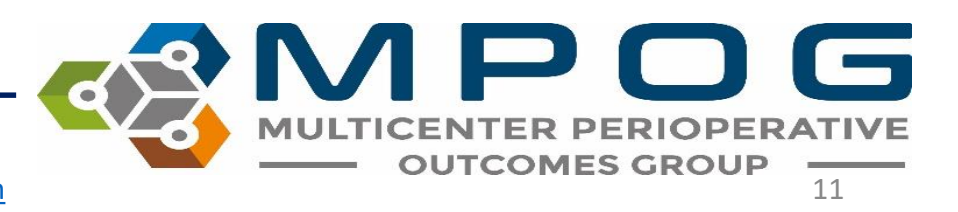

Further details regarding Account Status are shown for each provider in the last column:

- *Activated:* Activation email has been sent and provider has successfully set up their account.
- Not Activated: Activation email has not been sent
- Activation Email Sent: Activation email send successfully. Provider has yet to click on the activation link to set up his or her account.
- Activation Email Expired: To resent an activation email, click 'Activation Email Expired" in the last column and follow the prompt

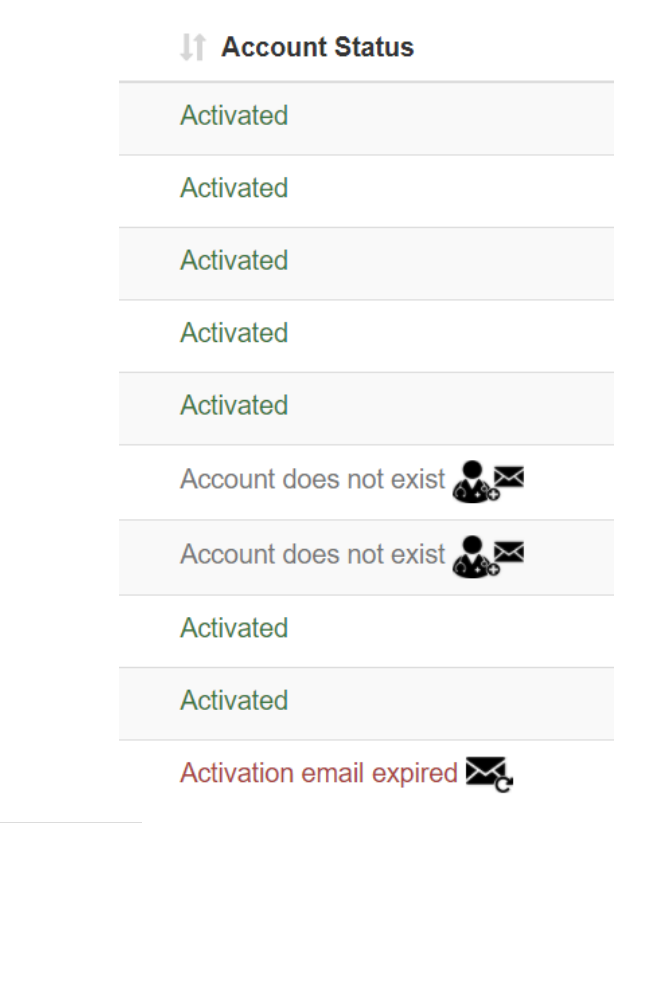

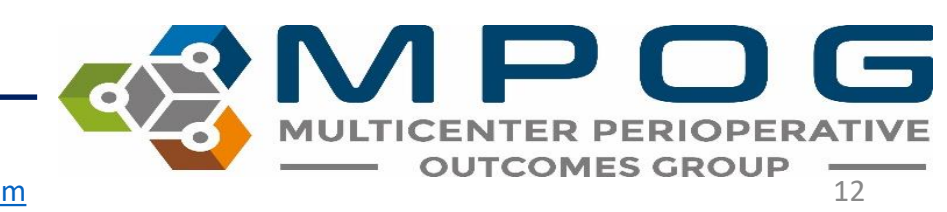

Cancel

Activation email expired

Contact: support@mpog.zendesk.com

www.aspirecqi.org says

Are you sure you want to resend an activation email to

• Information regarding a provider's MOCA 4 Status is also available through the user management tool by clicking the information icon within the MOCA column

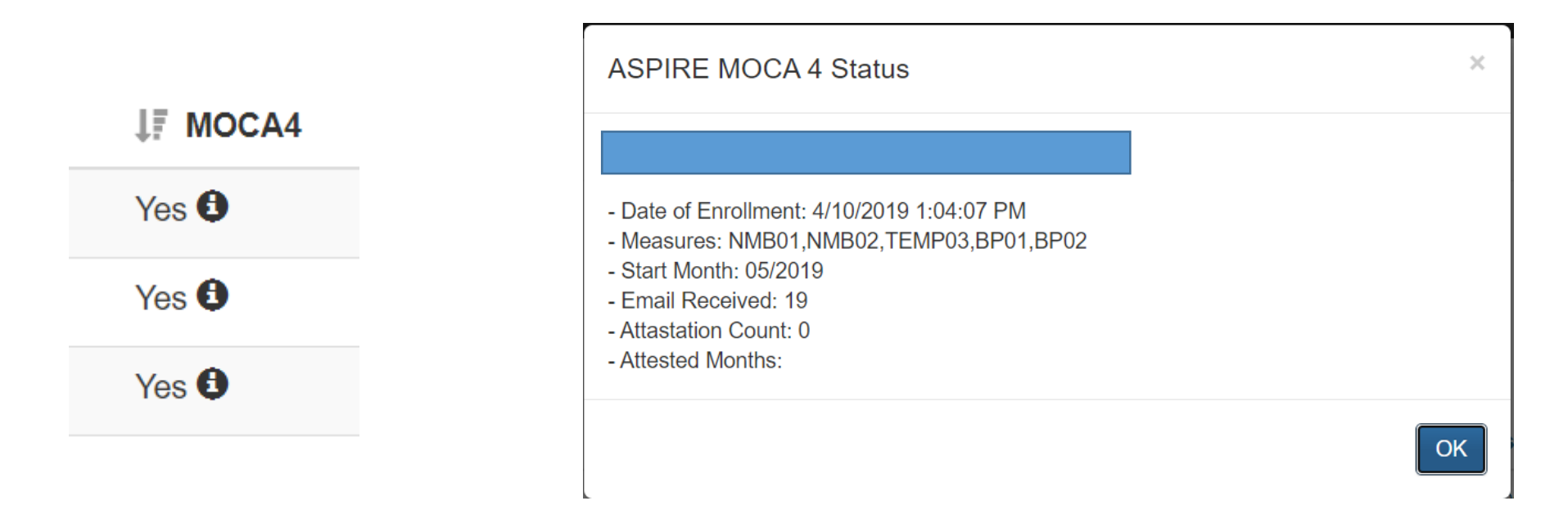

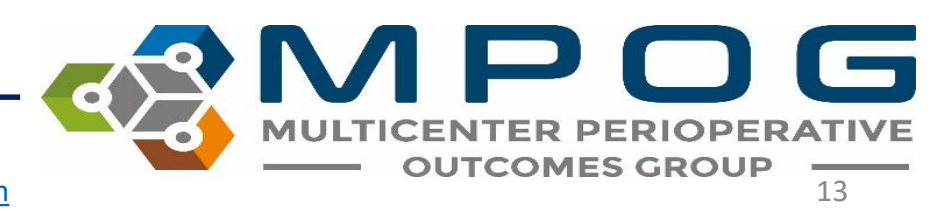

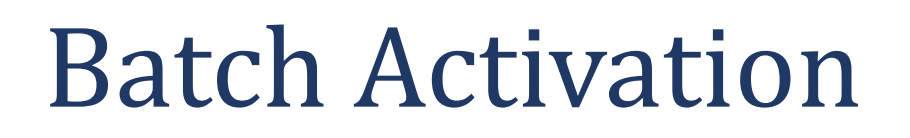

|      |               | OUTCOMES GROUP              |
|------|---------------|-----------------------------|
|      | Excel /       | CSV Import Batch Activation |
| NA - | Show all AIMS | _Staff_IDs                  |
|      | ↓↑ MOCA4      | La Account Status           |
|      | No            | Account does not exist 🎎    |
|      | No            | Account does not exist 🎎    |
|      | No            | Account does not exist 🎎    |
|      | No            | Account does not exist 🔍 🖂  |

- To send an activation email to all providers who have yet to receive one and to those who have let their activation email expire, you can use the Batch Activation button in the top right corner
- Click 'Send' when prompted

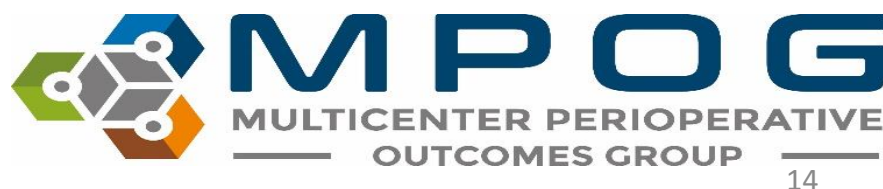

#### Multiple AIMS Staff IDs

- Sites who convert from MPOG's Legacy Production method to Import Manager may see 2 AIMS Staff IDs listed for each provider in the provider contacts tool.
- To manage the AIMS Staff IDs affiliated with Import Manager only, select 'Hide old AIMS\_Staff\_IDs' in the dropdown menu seen below.

| Search: | Send Feedback?: All | Staff Rol     | e: All 🗸 🛛 | Show    | all AIMS_ | Staff_IDs ▾ |                      |
|---------|---------------------|---------------|------------|---------|-----------|-------------|----------------------|
| .11     | Email Address       | IT NPI        | Lt TI      | Show    | all AIMS  | _Staff_IDs  | count Status         |
| Cli     | ick to Edit         | Click to Edit | Click      | Hide    | old AIMS  | _Staff_IDs  | nt does not exist 🎎  |
| Cli     | ick to Edit         | Click to Edit | Click      | to Edit | No        | Acco        | unt does not exist 🎎 |

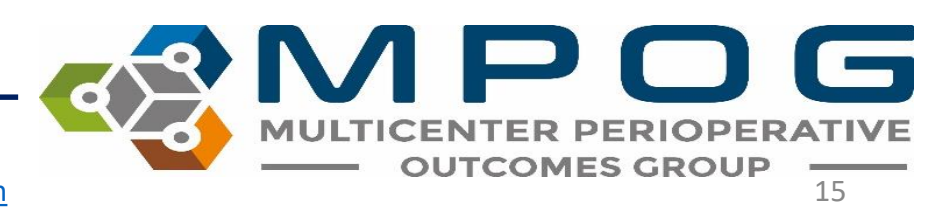

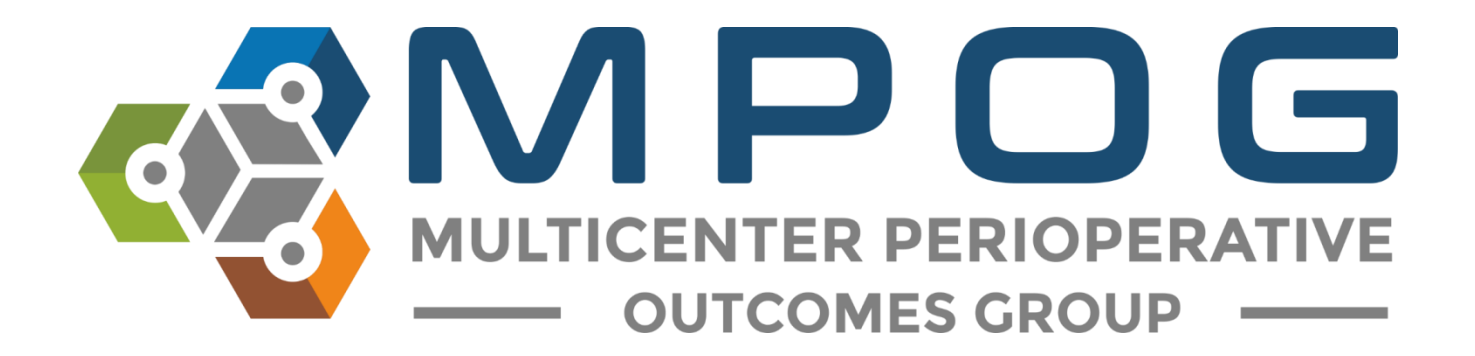

## Module 12 ASPIRE Dashboard

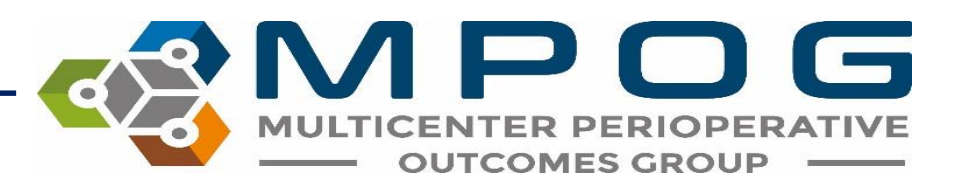

### Accessing Your Dashboard

- Access your institution's ASPIRE dashboard through the MPOG website <u>https://mpog.org/</u>
- Click "Dashboard Login" in the upper right corner

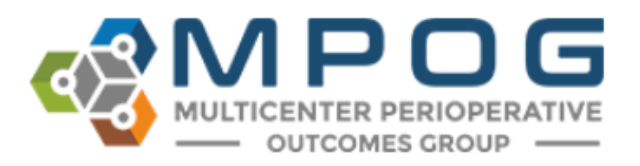

|       |      |          |         | 9     | (m. Dashboard (Retired) | Dashboard Login |
|-------|------|----------|---------|-------|-------------------------|-----------------|
| About | Join | Research | Quality | Tools | Downloads               | Events / News   |

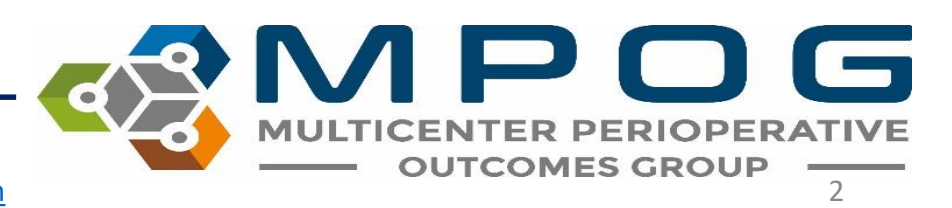

|       | MULTICENTER PERIOPERATIVE<br>OUTCOMES GROUP          |   |
|-------|------------------------------------------------------|---|
| Logi  | in to MPOG<br>with your username and password below. |   |
| 4     | Username                                             | - |
| ٩,    | Password                                             | 5 |
|       | 🔒 Login                                              |   |
| @ For | got your password?                                   |   |

- You will be directed to the login screen below.
- Type in your user name and password.
- If you forgot your username or password, click on 'Forgot your password?' located below the login button near the bottom of the screen and follow the prompts.

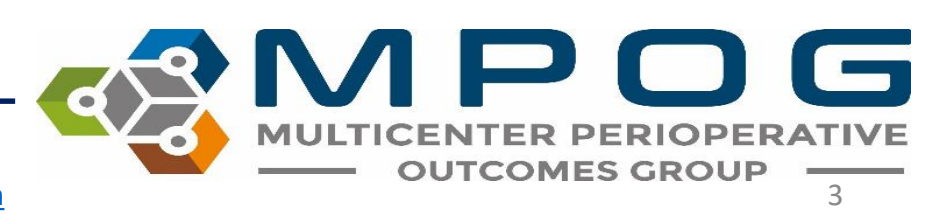

 Once you have logged into your account, you will be directed to your Site Selected Dashboard. Measures displayed here are those that are included in your institution's monthly provider feedback emails.

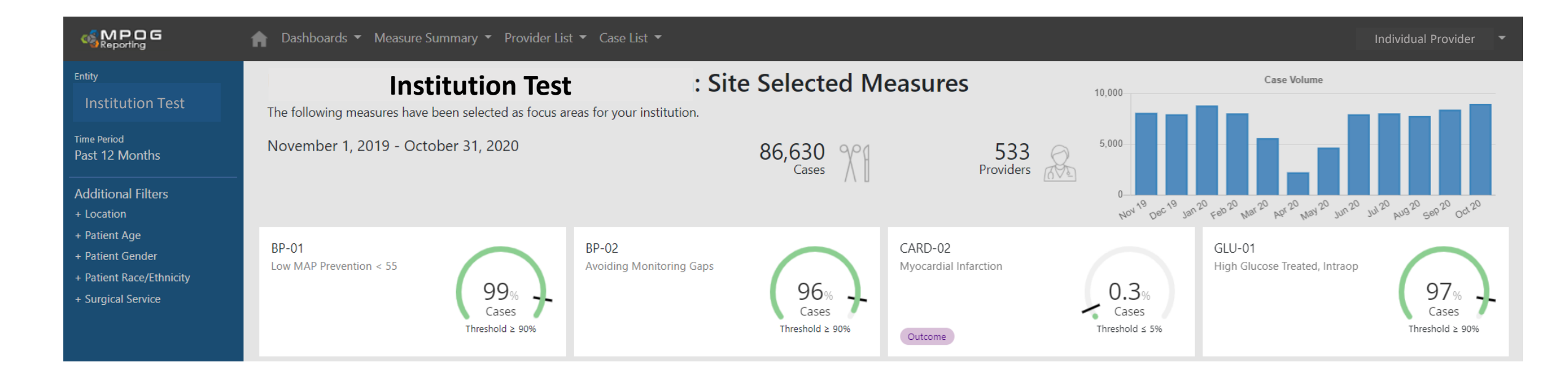

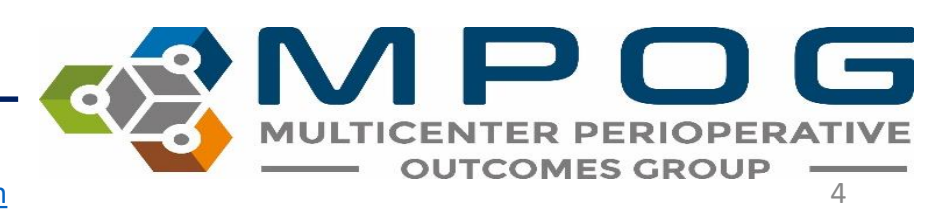

 To view performance on all measures MPOG offers, select the 'Dashboards' drop down and select 'All Measures'. Other selections include Pediatric, Obstetric and Cardiac specific measure dashboards

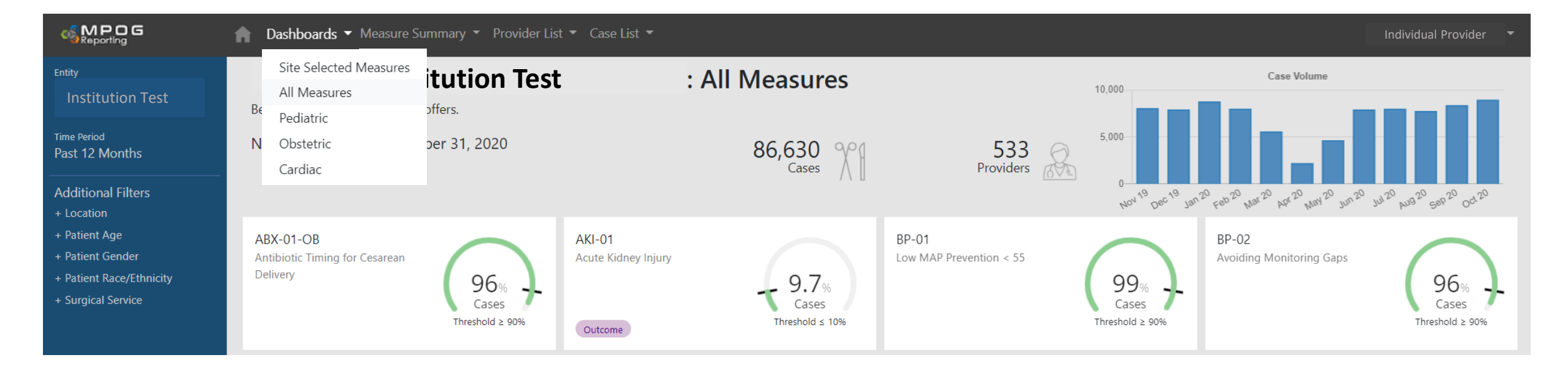

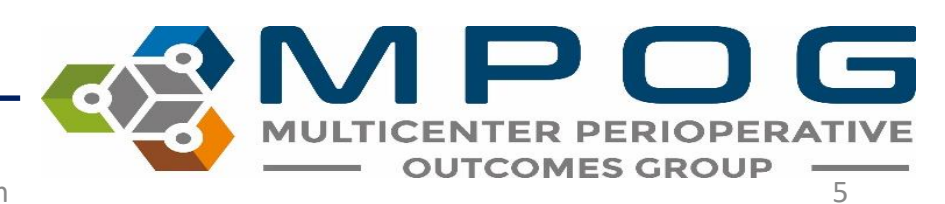

- To review a performance summary for any measure, select the measure of interest via the measure summary drop down or by simply clicking any measure 'card'.
- Each measure displays the institutional performance (or individual performance depending on login permissions) and the targeted performance threshold.

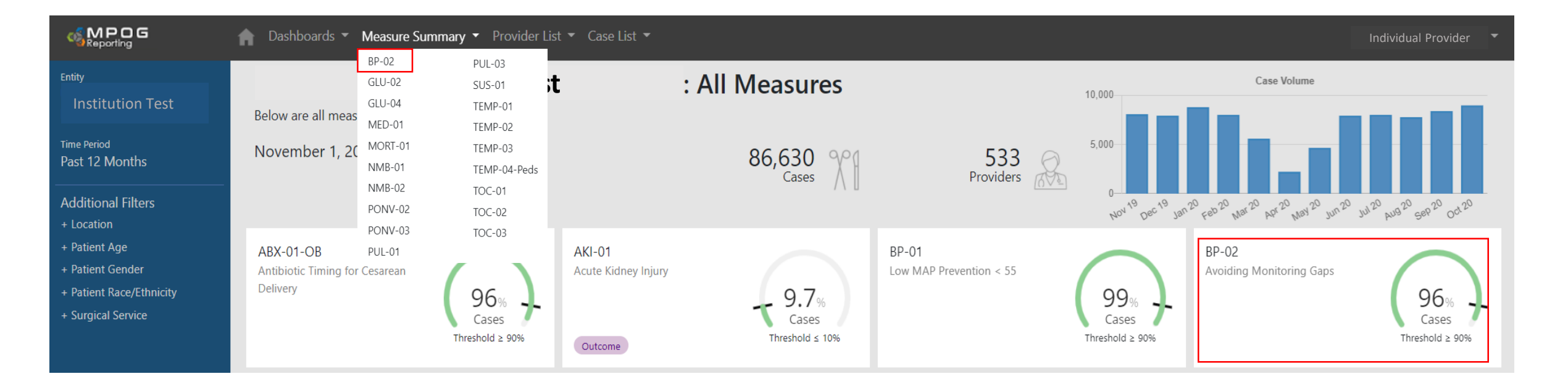

Contact: <a href="mailto:support@mpog.zendesk.com">support@mpog.zendesk.com</a>

OUTCOM

ES

### **Measure Summary**: includes overall performance, case counts, trend over time, breakdown of primary case attribution and breakdown by location.

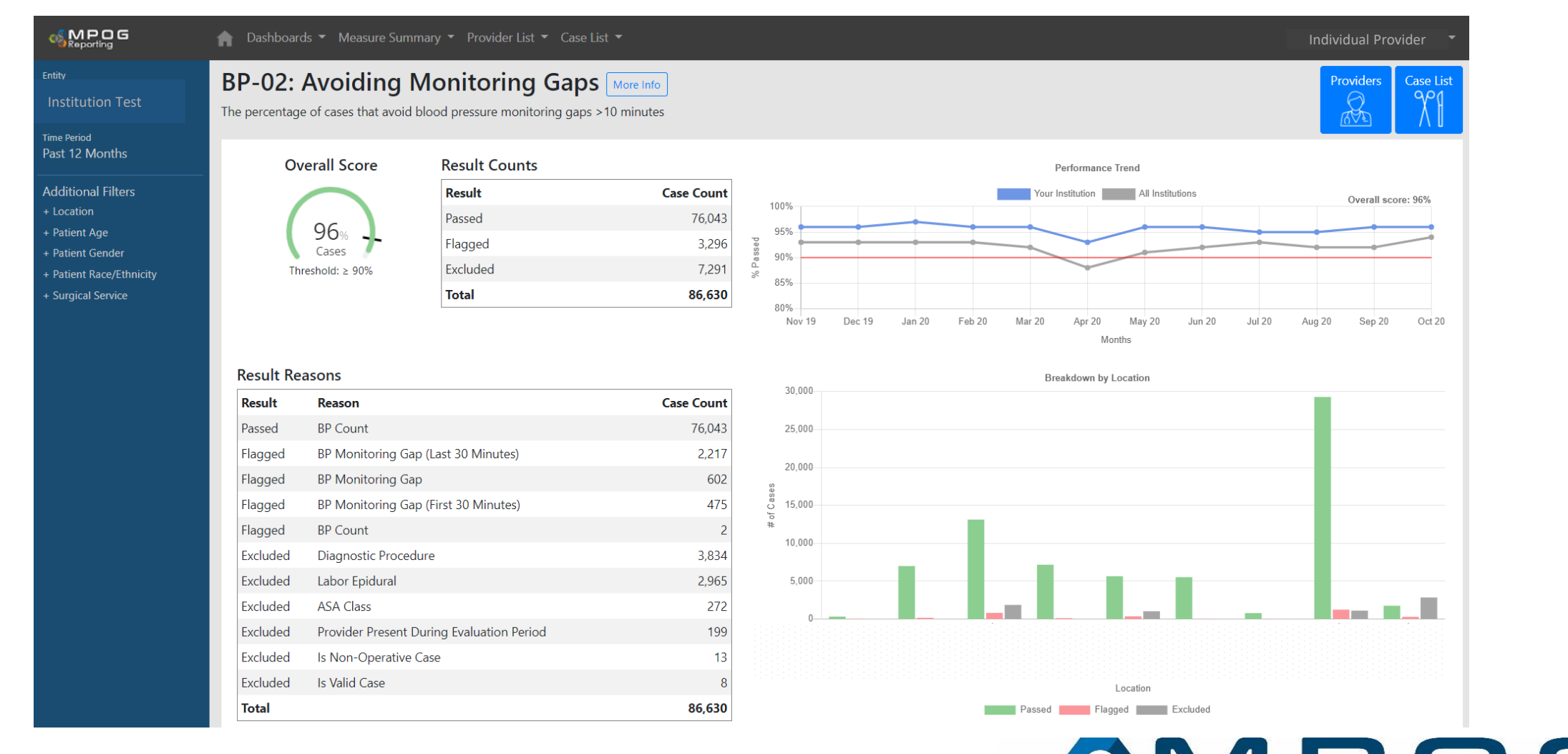

MULTICENTER PERIOPERATIVE OUTCOMES GROUP 7

To review the full measure specification, click on the "More Details" located after the measure description

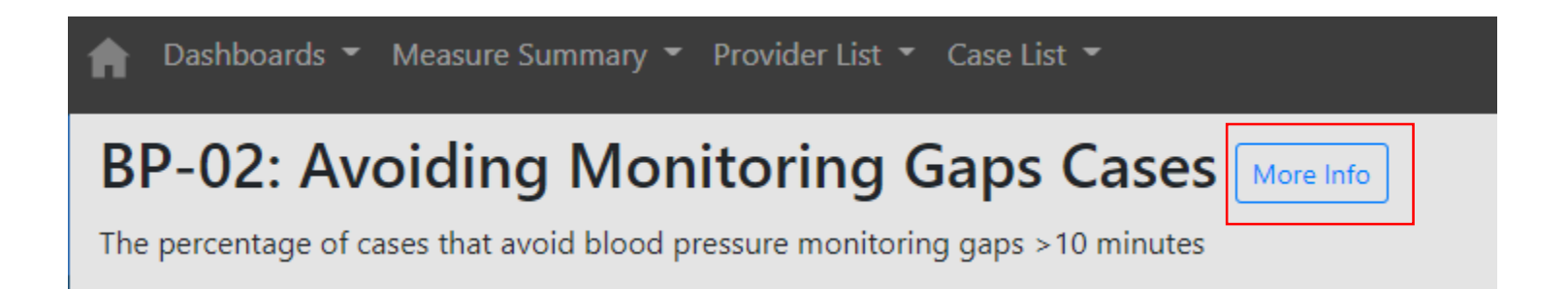

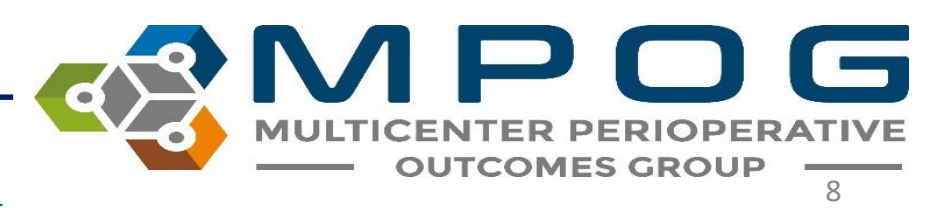

Each measure summary has an anonymized institution comparison graph for benchmarking purposes across all MPOG sites. If your institution is in Michigan, there will be an additional graph comparing sites across the state.

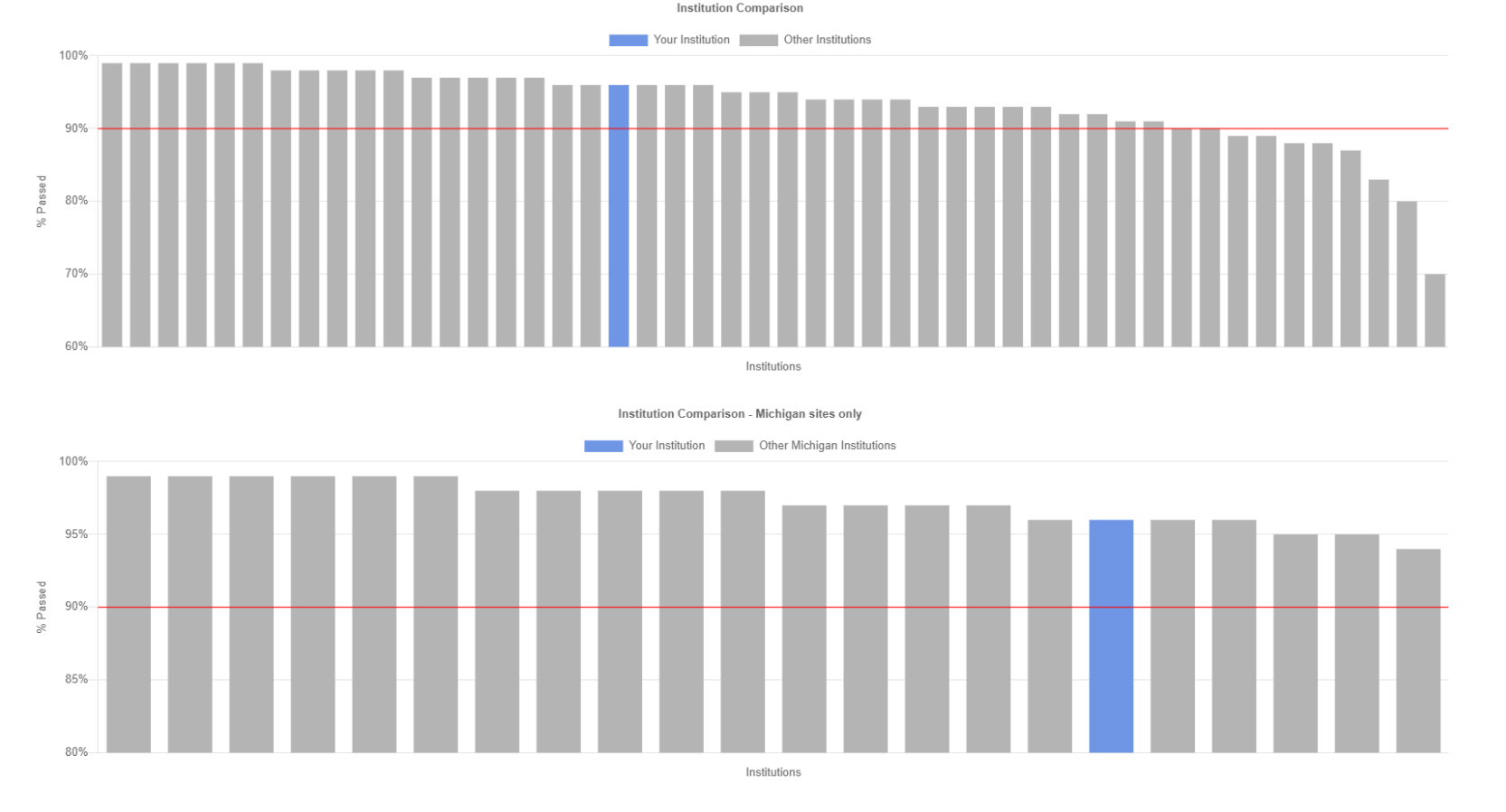

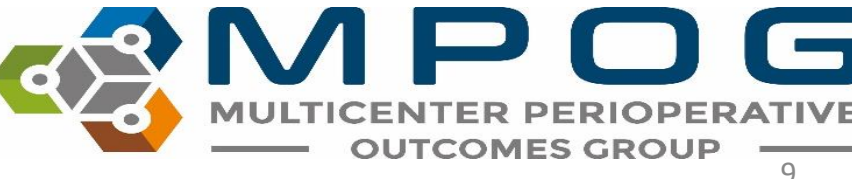

### By selecting the 'Providers List' drop down, you can see individual performance for all anesthesia providers within your institution for a particular measure.

| Dashboards Measure Summary Provider List Case List   P-02: Avoiding Monitoring Gaps Providers   More Info   e percentage of cases that avoid blood pressure monitoring gaps >10 minutes |           |       |              |                 |                |         |   |  |
|----------------------------------------------------------------------------------------------------|-----------|-------|--------------|-----------------|----------------|---------|---|--|
| rovider                                                                                                    | ▲ Role    | Score | Cases Passed | 🗧 Cases Flagged | Cases Included | Search: | Å |  |
|                                                                                                    | CRNA      | 83%   | 5            | 1               | 6              | 0%      |   |  |
|                                                                                                    | CRNA      | 90%   | 432          | 48              | 480            | 1%      |   |  |
|                                                                                                    | CRNA      | 97%   | 383          | 12              | 395            | 0%      |   |  |
|                                                                                                    | Attending | 96%   | 408          | 16              | 424            | 0%      |   |  |
|                                                                                                    | CRNA      | 99%   | 328          | 4               | 332            | 0%      |   |  |
|                                                                                                    | CRNA      | 99%   | 545          | 3               | 548            | 0%      |   |  |
|                                                                                                    | Resident  | 97%   | 119          | 4               | 123            | 0%      |   |  |
|                                                                                                    | CRNA      | 97%   | 653          | 21              | 674            | 1%      |   |  |
|                                                                                                    | Resident  | 92%   | 132          | 12              | 144            | 0%      |   |  |
|                                                                                                    | Resident  | 97%   | 119          | 4               | 123            | 0%      |   |  |
|                                                                                                    | Attending | 97%   | 932          | 31              | 963            | 1%      |   |  |
|                                                                                                    | Attending | 97%   | 263          | 7               | 270            | 0%      |   |  |
|                                                                                                    | CRNA      | 97%   | 437          | 15              | 452            | 0%      |   |  |
|                                                                                                    | CRNA      | 99%   | 624          | 4               | 628            | 0%      |   |  |
|                                                                                                    | Resident  | 90%   | 175          | 20              | 195            | 1%      |   |  |

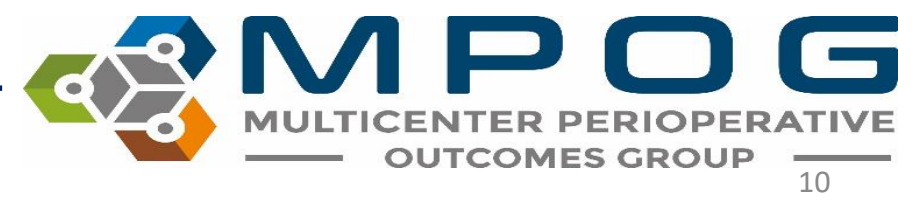

- You can sort by Provider, Role, Score, Cases Passed, Cases Flagged, Cases Included, and % Institutional Fails by clicking the column header
- To quickly search for an individual provider, enter their name or AIMS staff ID in the search filter on the right.

|          |        |       |              |               |                | Search:                |
|----------|--------|-------|--------------|---------------|----------------|------------------------|
| Provider | * Role | Score | Cases Passed | Cases Flagged | Cases Included | % of Institution Flags |
| 27020    | CRNA   | 83%   | 5            | 1             | 6              | 0%                     |
| 59351    | CRNA   | 90%   | 432          | 48            | 480            | 1%                     |

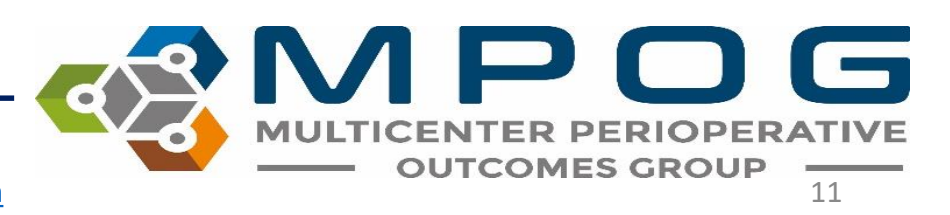

• By selecting the 'Case Lists' tab, all failed, passed, and excluded will appear for the specific measure. You can sort the column headers by clicking the arrows next to the title of each column.

|                                                   | ▲ Dashboards ▼ Measure Summary ▼ Provid                                             | ler List 👻 Case List 💌                                                   |                                         | Meridith Bailey 🔻                               |
|---------------------------------------------------|-------------------------------------------------------------------------------------|--------------------------------------------------------------------------|-----------------------------------------|-------------------------------------------------|
| Entity<br>University of Michigan<br>Health System | <b>BP-02: Avoiding Monitor</b><br>The percentage of cases that avoid blood pressure | monitoring gaps >10 minutes                                              |                                         | Summary Providers                               |
| Past 12 Months                                    | Case Report Download                                                                |                                                                          |                                         |                                                 |
| Additional Filters<br>+ Location<br>+ Patient Age | Show 10 🖌 entries                                                                   |                                                                          |                                         | ✓ Passed ✓ Flagged ✓ Excluded<br>Search:        |
| + Patient Gender<br>+ Patient Race/Ethnicity      | View Measure Date of Operating Case Result Service Room S                           | urgical Procedure                                                        | Primary<br>Anesthesia Anesthesia Reason | Attributable Attributable CRNA/Resident Case ID |
| + Surgical Service                                | View Excluded S                                                                     | urgical<br>ervice - (Actual)Delivery<br>lot (Actual)Delivery<br>pecified | Labor Epidural: Yes                     |                                                 |
|                                                   | View Case Passed C                                                                  | ibstetrics /<br>ynecology (Actual)BILATERAL DIAGNOSTIC LAPAROSCOPY       | 00840 BP Count: 33                      |                                                 |
|                                                   | View Case Excluded N                                                                | urgical<br>ervice - (Actual)vaginal delivery<br>lot ecified              | 01967 Labor Epidural: Yes               |                                                 |
|                                                   | View Case Passed T                                                                  | rauma (Actual)EXPLORATORY LAPAROTOMY                                     | 00790 BP Count: 46                      |                                                 |
|                                                   | View Case Passed T                                                                  | ransplant (Actual)LEFT KIDNEY TRANSPLANT - CADAVERIC DONOR               | BP Count: 111                           |                                                 |

#### Click on 'View Case' from the grid above to display intraoperative case information and details in 'Case Viewer'

| MPC                                                                 | OG / ASPIRE Application Suite                                                                                                    |                                                                                                    |
|---------------------------------------------------------------------|----------------------------------------------------------------------------------------------------|----------------------------------------------------------------------------------------------------|
|                                                                     |                                                                                                    |                                                                                                    |
| ✓ N                                                                 | MB01 Details                                                                                                    |                                                                                                    |
| Is Va<br>ASA<br>Card<br>Extu<br>NME<br>Prov<br>Train<br>Extu<br>NME | Idid Case         Yes         Included           Class         ASA Class 3         Included           Glass         ASA Class 3         Included           Glass         Earliest extubation at 4.59 PM         Included           Ider Signed in at Extubation         Yes         Included           Ider Signed in at Extubation         Yes         Included           Ider Signed in at Extubation         Yes         Failed           Ider Signed in at Extubation         Yes         Failed           Ider Signed in at Extubation         Yes         Failed           Ider Signed in at Extubation         Yes         Failed           Ider Signed in at Extubation at 4.59 PM         Failed         Failed           Ider Signed in at 4.59 PM         Failed         Failed | AS PR PS PR AE                                                                                         |
| Intra                                                               | op Notes                                                                                                    |                                                                                                    |
| me                                                                  | Note                                                                                                    | Sp02 %   98   91   100   99   99   99   98   98   98   98                                              |
| :58                                                                 | Anesthesia Machine Checked                                                                                                    | BP Dias Non-invasive     BP Sys Non-invasive     EKG Pulse Rate     EKG Pulse Rate     Sp02 Pulse Rate |
| 1:58                                                                | Equipment verified                                                                                                    | Ventilator                                                                                             |
| 5:00                                                                | Existing Site - Right PICC Double Lumen #1 Standard, placed by<br>Unknown.                                                                                                    |                                                                                                    |
| 5:13                                                                | Patient identified, chart reviewed, status unchanged from preoperative                                                                                                    | > Neuromuscular blockade                                                                               |
| 5:13                                                                | NPO status confirmed to be solids > 8 hours and clear liquids > 3 hours                                                                                                    | Prophylaxis                                                                                            |
| 5:13                                                                | Pt transported from SICU to CT-1 under full monitoring. 9LO2, HDS.                                                                                                    | > Medications                                                                                          |
| 5:14                                                                | Anesthesia Start                                                                                                    | Fluids                                                                                                 |
| 5:14                                                                | NIBP Cuff placed on L upper arm                                                                                                    | > Physiologic                                                                                          |
| 5:19                                                                | Patient In Room                                                                                                    |                                                                                                    |
| 5:25                                                                | Preop antibiotic delayed / NOT administered: Patient already on<br>scheduled antibiotics                                                                                                    |                                                                                                    |
| 5:25                                                                | PRIOR to Induction/Initiation of Anesthesia a VERIFICATION was<br>conducted with active participation of ANES, Nursing, and the<br>Surgeon/Proceduralist using the Pre-Induction Verification Checklist                                                                                                    |                                                                                                    |

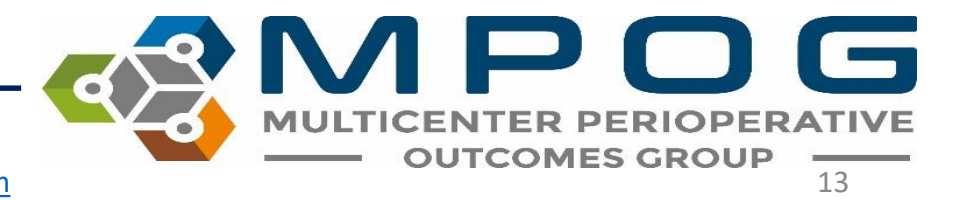

- If preferred, you may copy the MPOG Case ID from the web Case Viewer (see below) and paste into Case Viewer accessible through the MPOG application suite. This will allow you to review cases in greater detail
- Once you have opened MPOG Case Viewer and searched by 'Patient or Case ID,' you may retrieve the MRN from Case Viewer to insert into the institution electronic health record to facilitate case review.

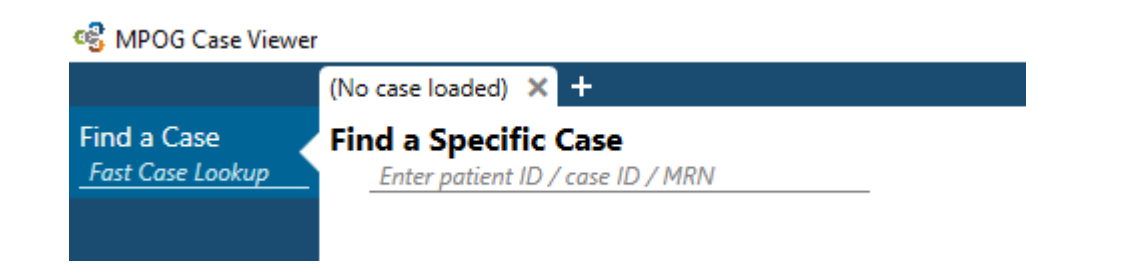

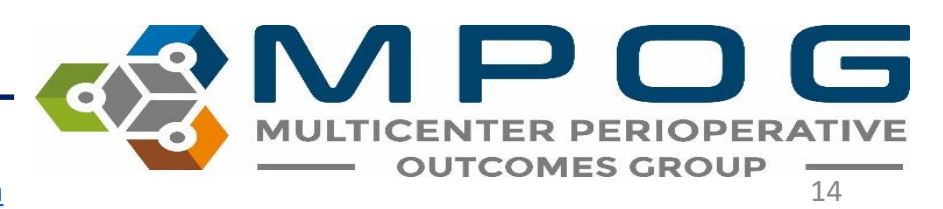

- For ACQRs and QI Champions: You may need to view the dashboard from the perspective of a specific provider in order to better answer questions
- To navigate to a specific provider's view, use 'Find a Provider' at the bottom of the entity dropdown box

|                                                                                        | n Dashboards                                                                                                    | <ul> <li>Measure Summary</li> </ul>                                                    | 🔹 Provider List 👻 |
|----------------------------------------------------------------------------------------|----------------------------------------------------------------------------------------------------|----------------------------------------------------------------------------------------|-------------------|
| ity<br>Ispital A<br>e Period<br>st 12 Months<br>ditional Filters                       | Your Groups<br>Hospital A<br>Hospital B<br>Hospital C<br>Hospital D                                                                                    |                                                                                        |                   |
| ocation<br>Patient Age<br>Patient Gender<br>Patient Race/Ethnicity<br>Surgical Service | Hospital E<br>Hospital F<br>Hospital G<br>Hospital H<br>Hospital J<br>Hospital K<br>Hospital L<br>Hospital M<br>Hospital N<br>Hospital O<br>Hospital P |                                                                                        |                   |
|                                                                                        | Hospital Q<br>Hospital R<br>Hospital S<br>Hospital T<br>Other<br>Find a Provider                                                                       | Hospital A<br>JOHN DOE<br>Hospital B<br>JOHN DOE<br>Hospital C<br>John Doe<br>John Doe |                   |

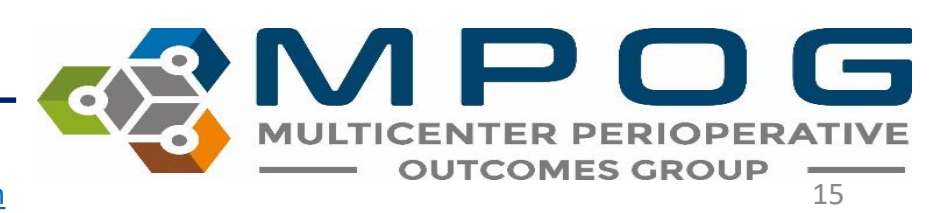

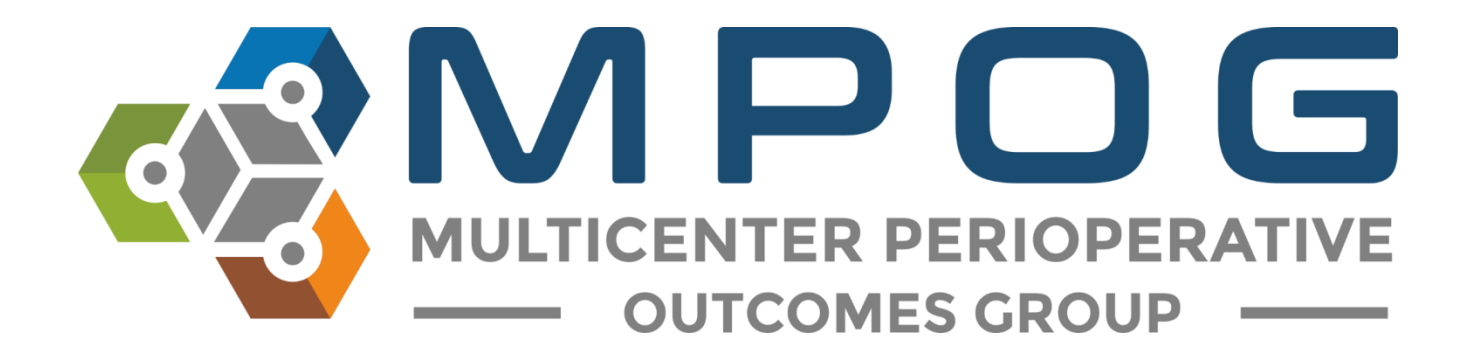

# Module 13 Measure Case Report

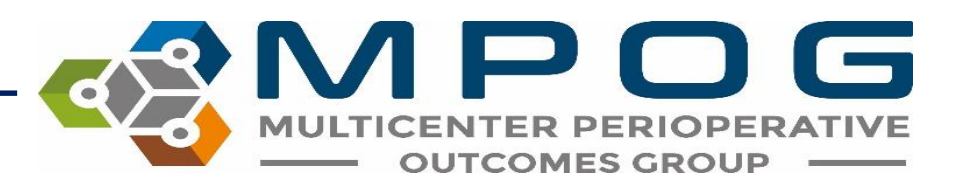

#### Measure Case Report Overview

- Allows users to create a passed/failed/excluded case report for a specific date range and/or specific measures.
- Each report contains case information pertinent to each measure selected.
- The purpose of this tool is to provide an organized document with all information necessary for case reviewers to use when investigating why a provider failed, passed or was excluded from a particular measure/case.

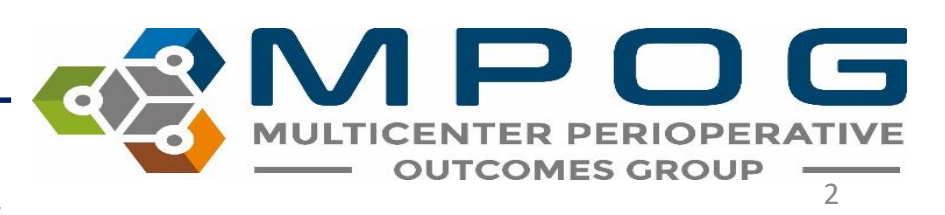

#### Accessing Measure Case Report

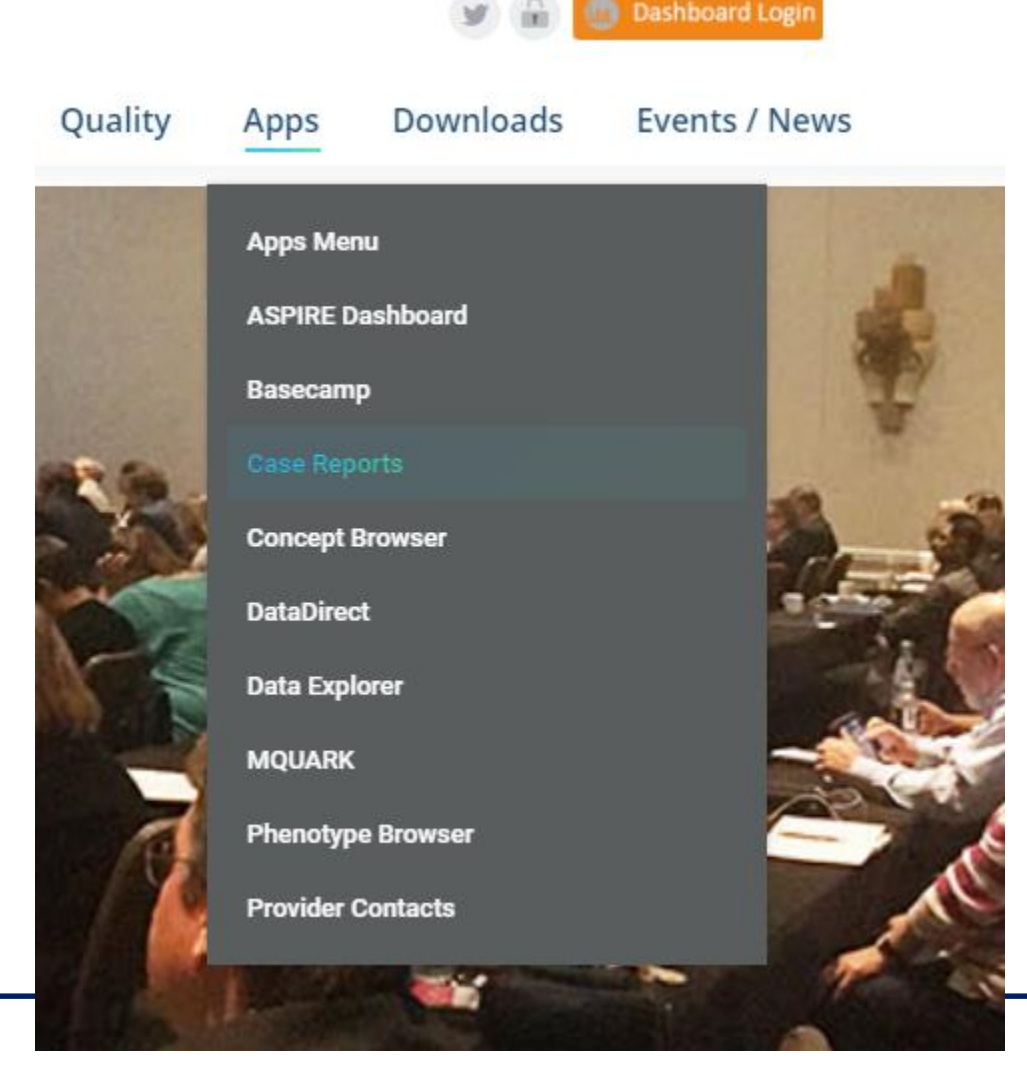

 This application can be accessed through the following link: <u>Measure</u> <u>Case Report</u> or on the MPOG website under Apps > Case Report

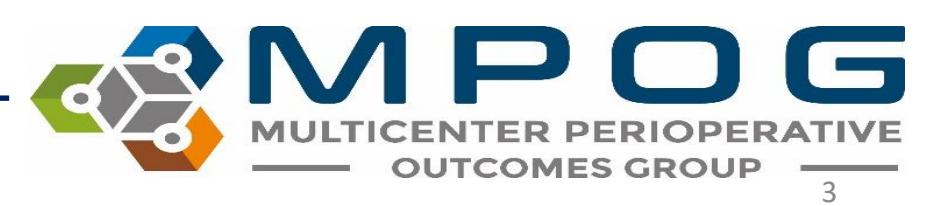

Last Updated: 3/19/2020

#### Login using your ASPIRE account information

|                                             | MULTICENTER PERIOPERATIVE<br>OUTCOMES GROUP           |
|---------------------------------------------|-------------------------------------------------------|
| Login to AS<br>Hello Welcome to A<br>below. | PIRE<br>SPIRE, Log in with your username and password |
| User Name                                   |                                                       |
| Password                                    | <b>■ Login</b>                                        |
|                                             | Forgot your password?                                 |

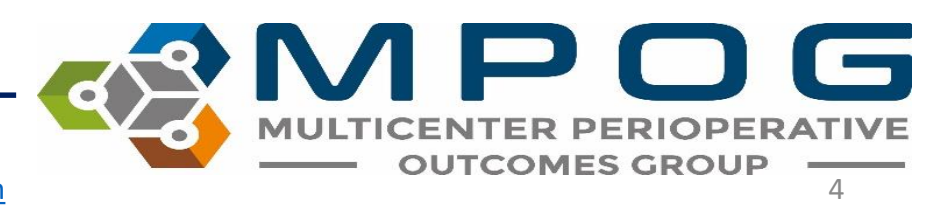

#### 1. Select your institution from the dropdown menu

Measure Case Report

| Institution: | University of Michigan Health System - |
|--------------|----------------------------------------|
|              |                                        |

1. Select the date range you are interested in reviewing

| Date Range: | From | 03/01/2018 | То | 03/31/2018 |
|-------------|------|------------|----|------------|
|             |      |            |    |            |

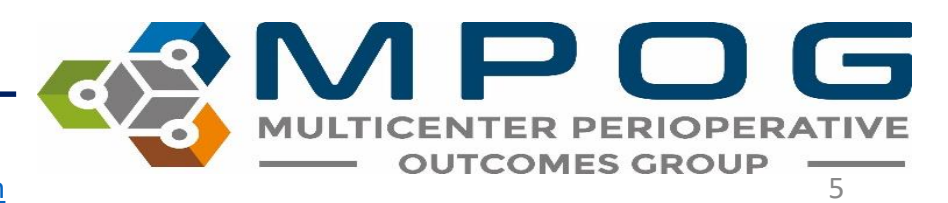

| Check All Measures                                                     | Passed | Failed | Excluded |
|------------------------------------------------------------------------|--------|--------|----------|
| AKI01: Acute Kidney Injury                                             | Passed | Failed | Excluded |
| BP01: Low MAP Prevention                                               | Passed | Failed | Excluded |
| BP02: Avoiding Monitoring Gaps                                         | Passed | Failed | Excluded |
| CARD01: Avoiding Myocardial Infarction                                 | Passed | Failed | Excluded |
| CARD01QCDR: Avoiding Myocardial Infarction                             | Passed | Failed | Excluded |
| □ CARD02: Avoiding Myocardial Infarction (Trop. ≤ 0.6)                 | Passed | Failed | Excluded |
| FLUID01C: Minimizing Colloid Use (Cardiac)                             | Passed | Failed | Excluded |
| FLUID01NC: Minimizing Colloid Use (Non-Cardiac)                        | Passed | Failed | Excluded |
| GLU01: High Glucose Treated                                            | Passed | Failed | Excluded |
| GLU02: Low Glucose Treated                                             | Passed | Failed | Excluded |
| MED01: Avoiding Medication Overdose                                    | Passed | Failed | Excluded |
| NMB01: Train of Four Taken                                             | Passed | Failed | Excluded |
| NMB02: Reversal Administered                                           | Passed | Failed | Excluded |
| PONV01: Avoiding PONV                                                  | Passed | Failed | Excluded |
| PONV02: Avoiding PONV (Peds)                                           | Passed | Failed | Excluded |
| PUL01: Tidal Volume Under 10 mL/kg                                     | Passed | Failed | Excluded |
| PUL02: Tidal Volume Under 8 mL/kg                                      | Passed | Failed | Excluded |
| TEMP01: Thermoregulation Vigilance - Active Warming                    | Passed | Failed | Excluded |
| $\hfill\square$ TEMP02: Thermoregulation Monitoring - Core Temperature | Passed | Failed | Excluded |
| TEMP03: Perioperative Temperature Management                           | Passed | Failed | Excluded |
| TOC02: Postoperative Transfer of Care to PACU                          | Passed | Failed | Excluded |
| TOC03: Postoperative Transfer of Care to ICU                           | Passed | Failed | Excluded |
| TRAN01: Transfusion Management Vigilance                               | Passed | Failed | Excluded |
| TRAN02: Post Transfusion Monitoring                                    | Passed | Failed | Excluded |

- Select the box next to each measure you wish to include in your report.
- For each measure of interest, select the boxes next to "passed", "failed" and/or "excluded" to determine what types of results you would like included.
- \*To include all passed, failed and excluded cases and/or to include all measures in your report, select the top box over each column (i.e. "Check all measures")

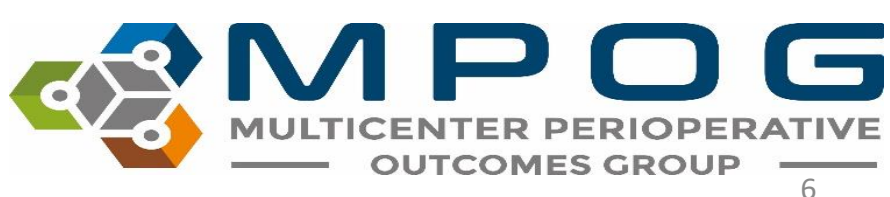

Measure:

• Once you have selected the measures of interest, click "Generate Report" located at the bottom:

#### Generate Report

 An approximate processing time will then display. Choosing multiple measures for the report will increase processing time. Once report is ready, click "download report"

| Report is ready!                    |                                        |                 |
|-------------------------------------|----------------------------------------|-----------------|
| Measure Case Re<br>the download but | eport is ready to downloa<br>on below. | d. Please click |
|                                     | Download Report                        |                 |

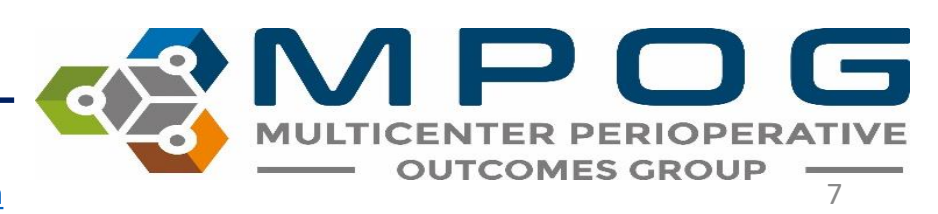
| MPOG_Case_ID                         | Date of Service | Operating Room | Surgical Service        |
|--------------------------------------|-----------------|----------------|-------------------------|
| aa69545c-8b35-e811-8ef3-00215a9b0a8c |                 | Room 17-L      | Unknown Concept         |
| c169545c-8b35-e811-8ef3-00215a9b0a8c |                 | M-OR 19        | Cardiac                 |
| b469545c-8b35-e811-8ef3-00215a9b0a8c |                 | ANAISYS-02     | Trauma                  |
| 5fd07631-c234-e811-8ef3-00215a9b0a8c |                 | ANAISYS-02     | Radiology - Unspecified |
| f7cf7631-c234-e811-8ef3-00215a9b0a8c |                 | U-OR 34        | Orthopedics             |
| c5cf7631-c234-e811-8ef3-00215a9b0a8c |                 | IRMT01         | Radiology - Unspecified |
| dacf7631-c234-e811-8ef3-00215a9b0a8c |                 | M-OR 12        | Otolaryngology          |
| b269545c-8b35-e811-8ef3-00215a9b0a8c |                 | Room 26-L      | Unknown Concept         |
| a869545c-8b35-e811-8ef3-00215a9b0a8c |                 | Room 15-L      | Unknown Concept         |
| 59d07631-c234-e811-8ef3-00215a9b0a8c |                 | K-OR 03        | Ophthalmology           |
| d0d07631-c234-e811-8ef3-00215a9b0a8c |                 | U-OR 28        | Trauma                  |
| 4fd07631-c234-e811-8ef3-00215a9b0a8c |                 | U-OR 34        | Orthopedics             |
| d0cf7631-c234-e811-8ef3-00215a9b0a8c |                 | U-MPU F        | Unknown Concept         |
| bfd07631-c234-e811-8ef3-00215a9b0a8c |                 | IRUHN1         | Radiology - Unspecified |
| 4ed07631-c234-e811-8ef3-00215a9b0a8c |                 | M-OR 09        | Ophthalmology           |
| 41d07631-7734-e811-8et* 00215a9b0a8c |                 | U-MPU I        | Unknown Concept         |
| → <b>BP01</b> GLU02 → ⊕              |                 |                | E 4                     |

- Measure case reports are exported in an excel spreadsheet. Each measure included in the report is separated by tabs in the bottom right hand corner.
- Once saved on your computer, the report is ready to import into the Batch MRN lookup tool which matches MRNs to MPOG Case IDs allowing the case reviewer to quickly compare data to the source system.
- \*Step by step instructions for this process are located in Module 14: Batch MRN
   Lookup Tool

Contact: support@mpog.zendesk.com

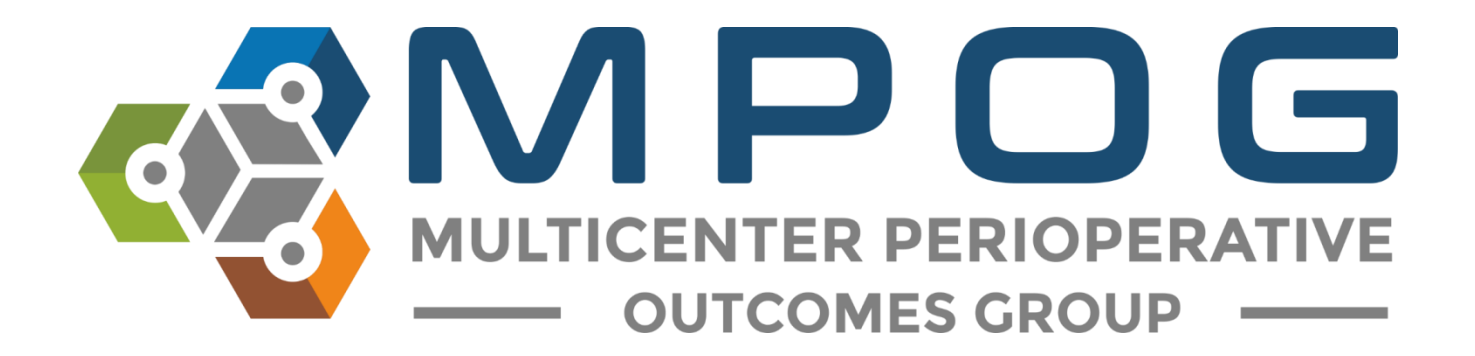

# Module 14 Batch MRN Lookup

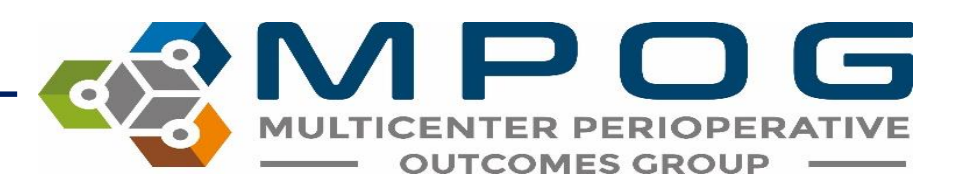

### Batch MRN Lookup Overview

- Used to retrieve the MRN associated with an MPOG Case ID for multiple cases at a time. There are two methods for adding a column of MRNs to an existing measure case report:
  - **1. Spreadsheet method**: Upload a saved Excel document that has an MPOG Case ID column the saved Case Grids into the Batch MRN Lookup Tool. For more information about how to export cases from the <u>Measure Case Report</u>, see Module 13 of the MPOG Training Manual.
  - 2. List Method: Copy MPOG IDs and paste them into the designated field in the Batch MRN Lookup Tool.

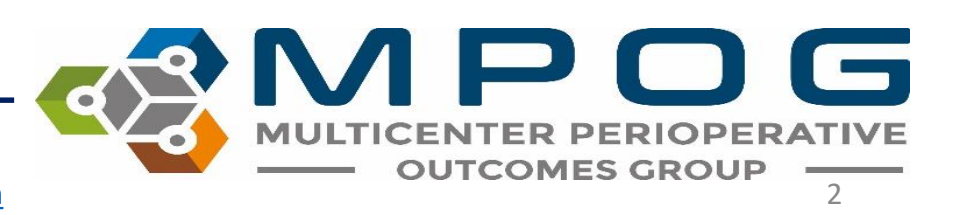

### Accessing Batch MRN Lookup

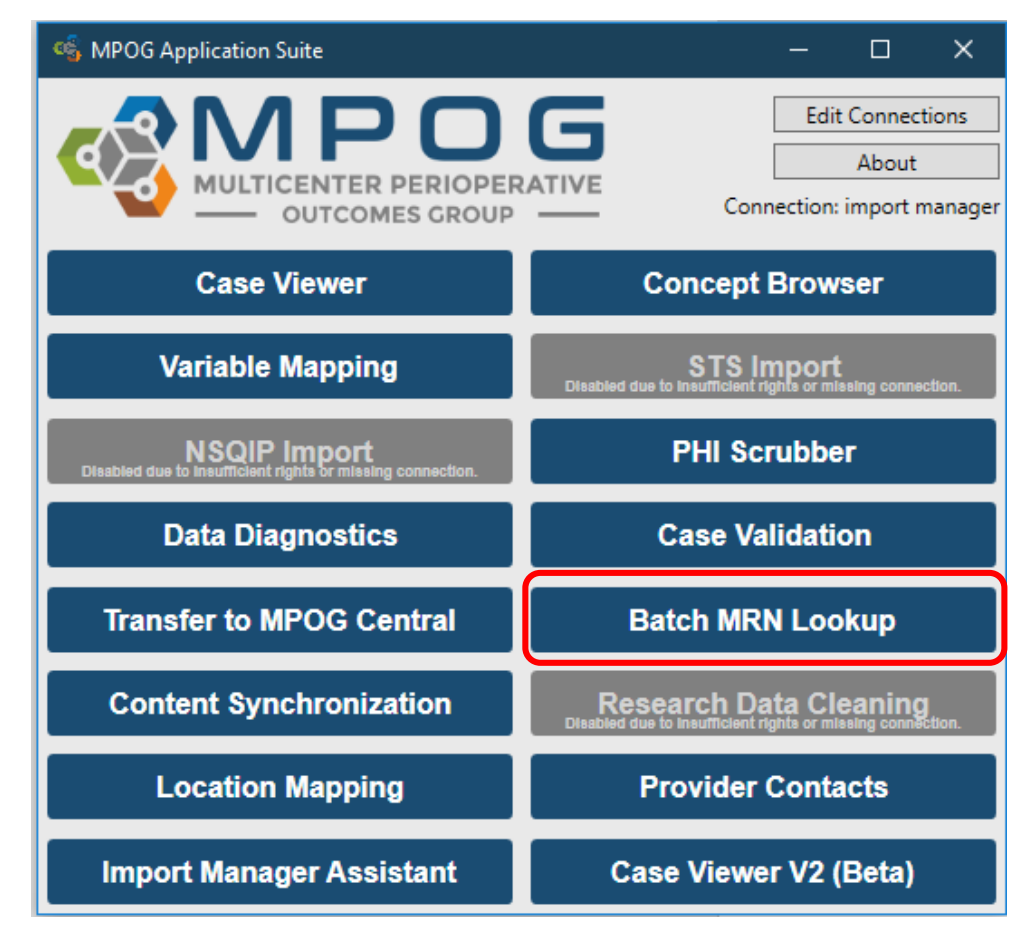

MULTICENTER PERIOPERATIVE OUTCOMES GROUP

Last Updated: 3/19/2020

### Spreadsheet Method

| 🚭 Batch MRN Lookup              | _   |     | ×   |
|---------------------------------|-----|-----|-----|
| Batch MRN Lookup                |     |     |     |
| Use MPOG provided spreadsh      | eet |     |     |
| Spreadsheet location            |     |     |     |
|                                 |     | Bro | wse |
| O Provide list of MPOG case IDs |     |     |     |
| MPOG case IDs                   |     |     |     |
|                                 |     |     |     |
|                                 |     |     |     |
|                                 |     |     |     |
|                                 |     |     |     |
|                                 |     |     |     |
|                                 |     |     |     |
| Save to location                |     |     |     |
| Save to location                |     | Bro | wse |
|                                 |     |     |     |
| Start                           |     |     |     |

- First, locate the file that was exported from the measure case report tool (and saved to your computer) by selecting 'Browse'
- Next, simply double click on the file to load it into the 'Spreadsheet location'. Click 'Start.'

\*Note the spreadsheet you are uploading cannot be opened on your computer at the same time as upload

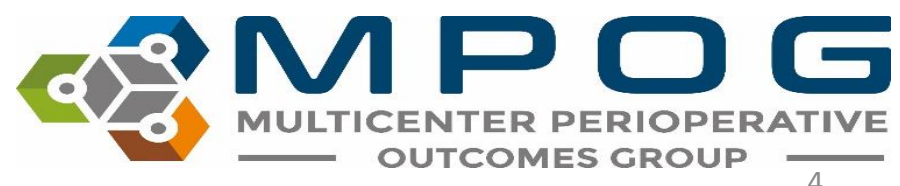

Follow the prompt and enter a password with at least 8 characters for encryption purposes. Click 'Go' to continue.

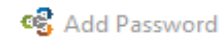

Please provide a password for encryption (minimum 8 characters)

Choose a unique password that has a mix of lower and upper case letters and numbers. Do not reuse passwords from other files or accounts.

Go

Once a password is set and the MRN column has been successfully added to that file, you will receive a notification. Click 'OK'

| Process Complete                                                                       | × |
|----------------------------------------------------------------------------------------|---|
| MRNs added to spreadsheet located at H:\U of M<br>Docs\UniversityofMichigan1_BP02.xlsx |   |
| ОК                                                                                     |   |

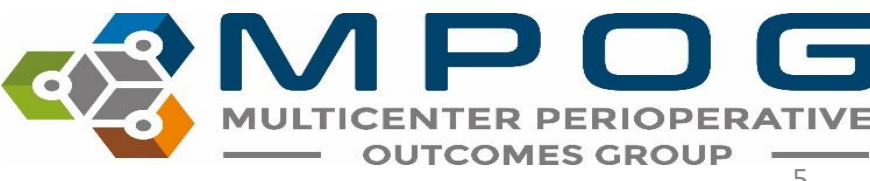

- Go to the folder where the spreadsheet is saved and open in Excel.
- Upon opening, you will be prompted to enter the password you previously entered to view the modified Case Grid. Enter your password and click 'OK.'
- A new column titled MRN will appear to the left of the MPOG Case ID column in your existing spreadsheet. The encrypted file will automatically save

| Paste<br>* Format Painter<br>Clipboard G | В <u>I</u> <u>U</u> •<br>F | A A<br>                           | - = = ♥ •<br>= = = ■ •<br>Align | Wrap Text | \$ - % + +00 +00<br>Number 15 |
|------------------------------------------|----------------------------|-----------------------------------|---------------------------------|-----------|-------------------------------|
| • : >                                    | A fr                       | Password                          | ?                               | ×         |                               |
|                                          |                            | 'UniversityofMichiga<br>Password: | OK Cance                        | d.        |                               |

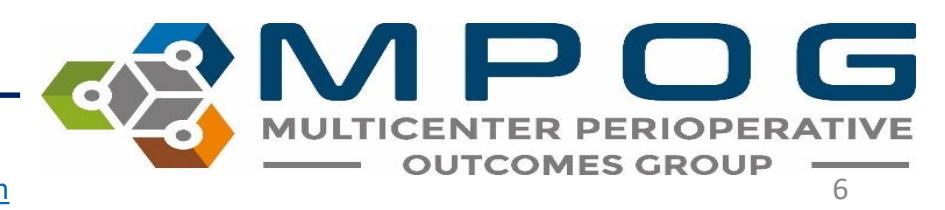

### Case ID List Method

| ổ Batch MRN Lookup              | _  |     | ×             |
|---------------------------------|----|-----|---------------|
| Batch MRN Lookup                |    |     |               |
| O Use MPOG provided spreadshe   | et |     |               |
| Spreadsheet location            |    | Bro | wse           |
| Provide list of MPOG case IDs - |    |     | $\overline{}$ |
| MPOG case IDs                   |    |     |               |
|                                 |    |     |               |
|                                 |    |     |               |
|                                 |    |     |               |
|                                 |    |     |               |
|                                 |    |     |               |
| Save to location                |    |     |               |
|                                 |    | Bro | owse          |
| Start                           |    |     |               |

- Select the second radio dial: 'Provide list of MPOG case IDs'
- Copy and Paste all MPOG Case IDs into the text box and click 'Browse' to select a location for the new spreadsheet to be saved. Click 'Start'

\*You will be prompted to set a password similar to spreadsheet mode.

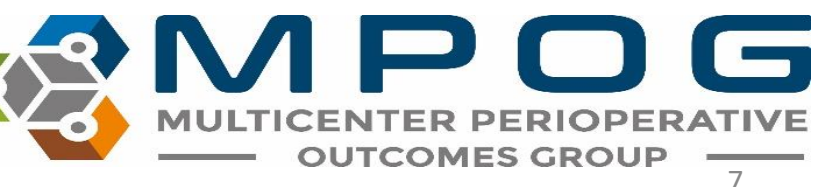

- After clicking 'Go' you will receive a message saying the process is complete. Go to the saved file and open
- Enter your password when prompted and the MPOG Case IDs you submitted with their associated MRNs will be visible. Again, the encrypted file will automatically save.

Process Complete

 $\times$ 

MRNs added to spreadsheet located at H:\U of M Docs\New.xlsx

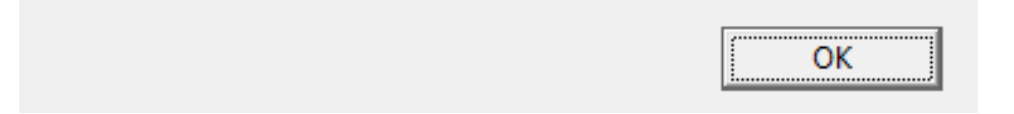

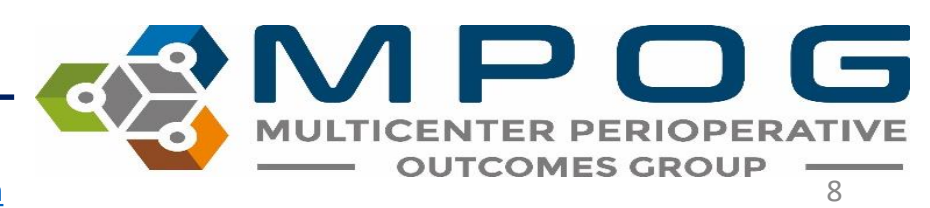

Contact: support@mpog.zendesk.com

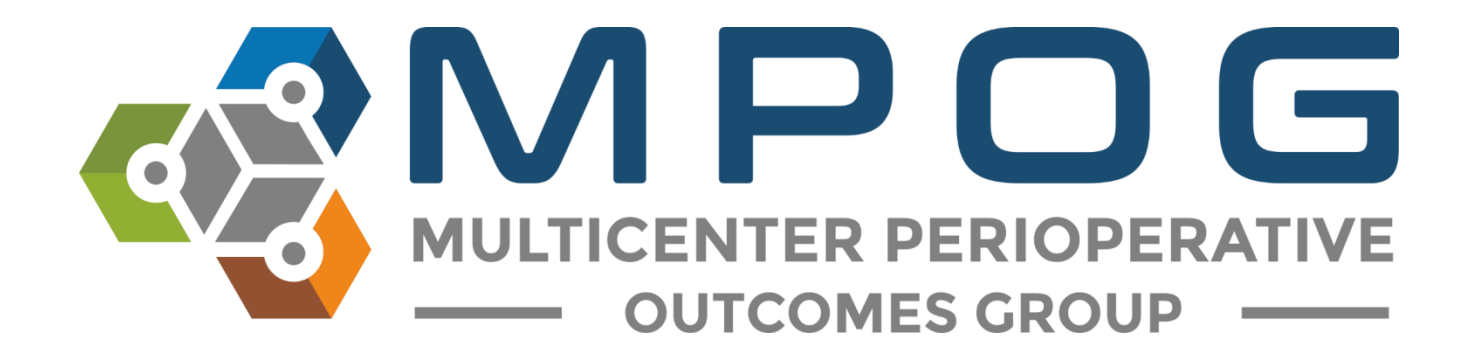

# Module 15 Import Manager Assistant

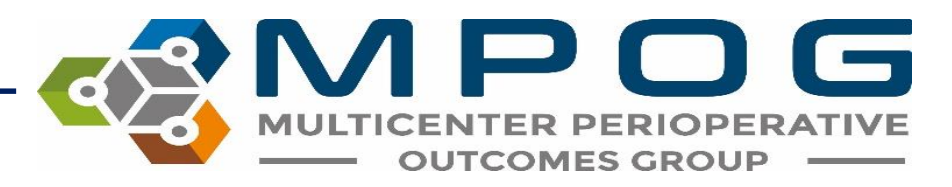

### Import Manager Assistant Overview

IM Assistant provides organized information file processing errors and their current location within the import manager file pipeline.

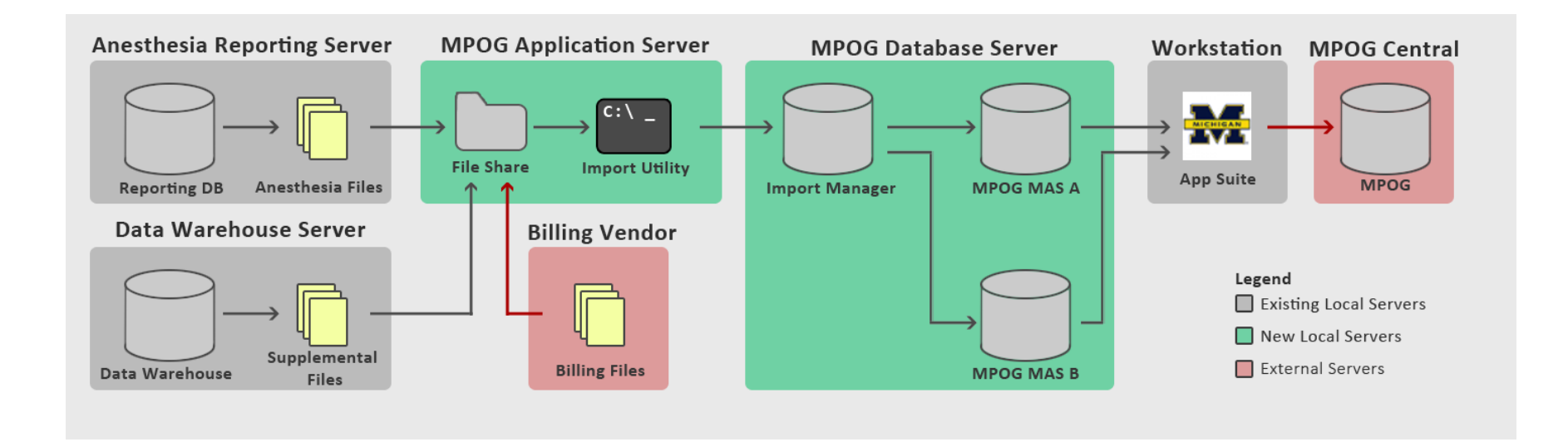

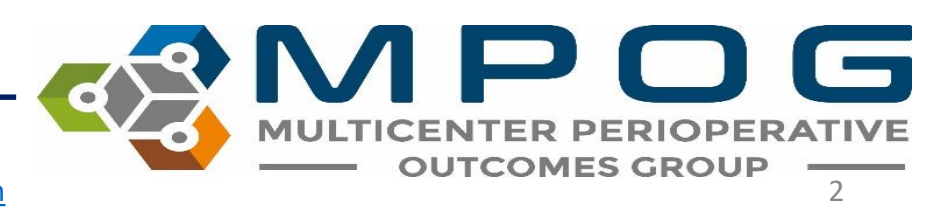

• Note: Site technical teams supporting the MPOG project will want to download the application suite to access IM Assistant.

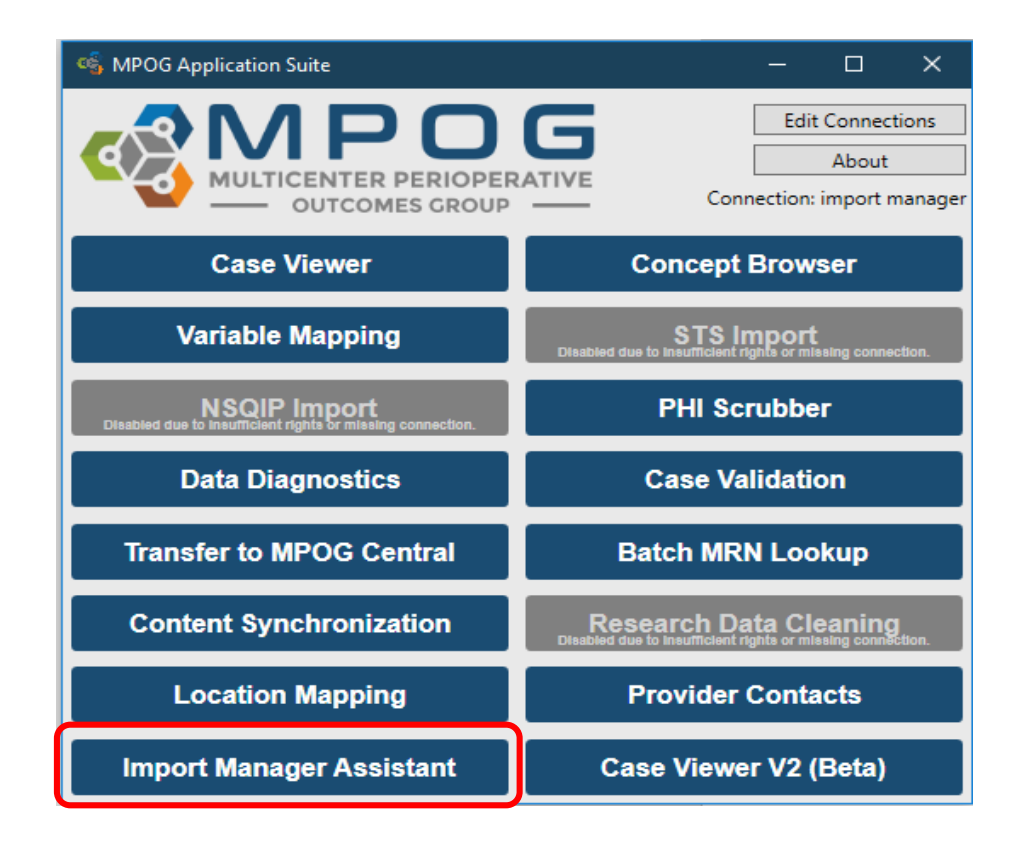

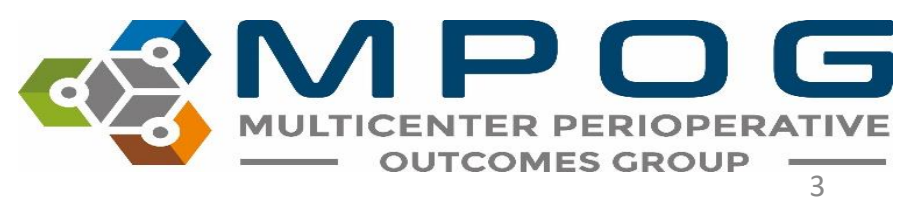

### Import Manager Assistant

Log Viewer Overview Check File Columns Parse File Data Handoff Settings

- Log Viewer: This tab displays the various import manager logs and the handoff queue.
- **Overview**: This tab contains a color-coded grid representing the current status of import manager.
  - *Check File Columns*: This tab enables the user to see which rows in an imported file have the incorrect number of columns.
  - *Parse File Data*: This tab enables the user to view the contents of an imported file.
  - *Handoff Settings*: This tab contains the current settings for handoff for this instance.

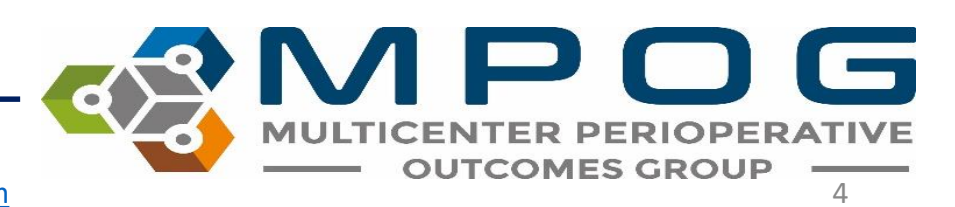

| Log Viewer               | Module All                                                                                                    | 81                                                                                                    | ٣                                                                                                    | Target Date Range                                                                                                    | Select a date 15                                                                                                    | to Select a date 15                                                                                                    | Had Erro                                                                                                    | r 🗸 Yes 🖌 No                                    | Executio  | n Date Range                | Select a date 1 | 5 to Select   | a date 15 |  |
|--------------------------|----------------------------------------------------------------------------------------------------|----------------------------------------------------------------------------------------------------|----------------------------------------------------------------------------------------------------|----------------------------------------------------------------------------------------------------|----------------------------------------------------------------------------------------------------|----------------------------------------------------------------------------------------------------|----------------------------------------------------------------------------------------------------|-------------------------------------------------|-----------|-----------------------------|-----------------|---------------|-----------|--|
| Overview                 | Import Log                                                                                                    | Consume Log                                                                                                    | Handoff Log                                                                                                    | Handoff Queue                                                                                                    |                                                                                                    |                                                                                                    |                                                                                                    |                                                 |           |                             |                 |               |           |  |
|                          | Log Entry ID                                                                                                    | Instance                                                                                                    | File Name                                                                                                    |                                                                                                    |                                                                                                    | Start                                                                                                    | E                                                                                                    | nd                                              | Error     | File Size (Byte             | ) Is MultiDate  |               |           |  |
| Check File Columns       | 5347                                                                                                    | MPOG_MAS                                                                                                    | StaffTracking_V                                                                                                    | 1_Centricity_201903                                                                                                    | 30_20190628.csv                                                                                                    | 6/28/2019 8:                                                                                                    | 12:23 AM 6                                                                                                    | 28/2019 8:12:23 AM                              | (none)    | 15,93                       | 1 False         |               |           |  |
|                          | 5346                                                                                                    | MPOG_MAS                                                                                                    | StaffTracking_V                                                                                                    | 1_Centricity_201806                                                                                                    | 28_20190628.csv                                                                                                    | 6/28/2019 8:                                                                                                    | 12:23 AM 6                                                                                                    | 28/2019 8:12:23 AM                              | 1 (none)  | 148,29                      | 15 False        |               |           |  |
| Parse File Data          | 5345                                                                                                    | MPOG_MAS                                                                                                    | Procedures_V1                                                                                                    | Centricity_2019033                                                                                                    | 0_20190628.csv                                                                                                    | 6/28/2019 8:                                                                                                    | 12:22 AM 6                                                                                                    | 28/2019 8:12:23 AM                              | 1 (none)  | 2,133,9                     | 8 False         |               |           |  |
| Turse The Data           | 5344                                                                                                    | MPOG_MAS                                                                                                    | Procedures_V1                                                                                                    | Centricity_2018062                                                                                                    | 8_20190628.csv                                                                                                    | 6/28/2019 8:                                                                                                    | 12:22 AM 6                                                                                                    | 28/2019 8:12:22 AM                              | (none)    | 20,408,48                   | 6 False         |               |           |  |
| I to a define the second | 5343                                                                                                    | MPOG_MAS                                                                                                    | PeriopObservat                                                                                                    | tions_V1_Centricity_                                                                                                    | 20190330_20190628.0                                                                                                    | csv 6/28/2019 8:                                                                                                    | 12:20 AM 6                                                                                                    | 28/2019 8:12:22 AM                              | 1 (none)  | 15,468,4                    | 4 False         |               |           |  |
| Handoff Settings         | 5342                                                                                                    | MPOG_MAS                                                                                                    | Diagnoses_V1_                                                                                                    | Centricity_20180628                                                                                                    | _20190628.csv                                                                                                    | 6/28/2019 8:                                                                                                    | 12:18 AM 6                                                                                                    | 28/2019 8:12:20 AM                              | 1 (none)  | 13,184,37                   | 7 False         |               |           |  |
| -                        | 5341                                                                                                    | MPOG_MAS                                                                                                    | CaseCrosswalk                                                                                                    | V1_Centricity_2018                                                                                                    | 0628_20190628.csv                                                                                                    | 6/28/2019 8:                                                                                                    | 12:18 AM 6                                                                                                    | 28/2019 8:12:18 AM                              | 1 (none)  | 23,5                        | 4 True          |               |           |  |
|                          | 5340                                                                                                    | MPOG_MAS                                                                                                    | StaffTracking_V                                                                                                    | 1_Centricity_201906                                                                                                    | 24_20190628.csv                                                                                                    | 6/28/2019 7:                                                                                                    | 43:02 AM 6                                                                                                    | 28/2019 7:43:02 AM                              | (none)    | 164,65                      | 1 False         |               |           |  |
|                          | 5339                                                                                                    | MPOG_MAS                                                                                                    | StaffTracking_V                                                                                                    | 1_Centricity_201905                                                                                                    | 29_20190628.csv                                                                                                    | 6/28/2019 7:                                                                                                    | 43:02 AM 6                                                                                                    | 28/2019 7:43:02 AM                              | 1 (none)  | 167,89                      | 6 False         |               |           |  |
|                          | 5338                                                                                                    | MPOG_MAS                                                                                                    | Procedures_V1                                                                                                    | Centricity_2019052                                                                                                    | 9_20190628.csv                                                                                                    | 6/28/2019 7:                                                                                                    | 43:01 AM 6                                                                                                    | 28/2019 7:43:02 AM                              | (none)    | 6,229,00                    | 0 False         |               |           |  |
|                          | 5337                                                                                                    | MPOG_MAS                                                                                                    | PeriopObservat                                                                                                    | ions_V1_Centricity_                                                                                                    | 20190624_20190628.0                                                                                                    | csv 6/28/2019 7:                                                                                                    | 42:48 AM 6                                                                                                    | 28/2019 7:43:01 AM                              | 1 (none)  | 152,546,70                  | 2 False         |               |           |  |
|                          | 5336                                                                                                    | MPOG_MAS                                                                                                    | PeriopObservat                                                                                                    | tions_V1_Centricity_                                                                                                    | 20190529_20190628.0                                                                                                    | csv 6/28/2019 7:                                                                                                    | 42:36 AM 6                                                                                                    | 28/2019 7:42:48 AM                              | (none)    | 156,707,58                  | 0 False         |               |           |  |
|                          | 5335                                                                                                    | MPOG_MAS                                                                                                    | PeriopObservat                                                                                                    | ions_V1_Centricity_                                                                                                    | 20180628_20190628.0                                                                                                    | csv 6/28/2019 7:                                                                                                    | 42:36 AM 6,                                                                                                    | 28/2019 7:42:36 AM                              | 1 (none)  |                             | 0 False         |               |           |  |
|                          | 5334                                                                                                    | MPOG_MAS                                                                                                    | PeriopObservat                                                                                                    | tionDetails_V1_Cent                                                                                                    | ricity_20190529_2019                                                                                                    | 0628.csv 6/28/2019 7:                                                                                                    | 42:36 AM 6                                                                                                    | 28/2019 7:42:36 AM                              | (none)    | 1,254,68                    | 7 False         |               |           |  |
|                          | 5333                                                                                                    | MPOG_MAS                                                                                                    | PeriopObservat                                                                                                    | ionDetails_V1_Cent                                                                                                    | ricity_20190330_2019                                                                                                    | 0628.csv 6/28/2019 7:                                                                                                    | 42:36 AM 6                                                                                                    | 28/2019 7:42:36 AM                              | 1 (none)  | 145,25                      | i8 False        |               |           |  |
|                          | The Article Statistics of the Article Statistics of the Article Statis |                                                                                                    |                                                                                                    |                                                                                                    |                                                                                                    |                                                                                                    |                                                                                                    |                                                 |           |                             |                 |               |           |  |
|                          | 5332                                                                                                    | MPOG_MAS                                                                                                    | PeriopObservat                                                                                                    | tionDetails_V1_Cent                                                                                                    | ricity_20180628_2019                                                                                                    | 0628.csv 6/28/2019 7:                                                                                                    | 42:36 AM 6                                                                                                    | 28/2019 7:42:36 AM                              | (none)    | 1.131.64                    | 6 False         |               |           |  |
|                          | 5332<br>5331                                                                                                    | MPOG_MAS<br>MPOG_MAS                                                                                                    | PeriopObservat<br>PeriopAdminist                                                                                                    | ionDetails_V1_Cent<br>rations_V1_Centricit                                                                                                    | ricity_20180628_2019<br>ty_20190529_2019062                                                                                                    | 0628.csv_6/28/2019.7;<br>8.csv                                                                                                    | 42:36 AM 6                                                                                                    | 28/2019 7:42:36 AM                              | 1 (none)  | 1.131.64                    | 6 False         |               | _         |  |
|                          | 5332<br>5331<br>5330                                                                                                    | MPOG_MAS<br>MPOG_MAS<br>MPOG_MAS                                                                                                    | PeriopObservat<br>PeriopAdminist<br>PeriopAdminist                                                                                                    | ionDetails_V1_Cent<br>rations_V1_Centricit<br>rations_V1_Centricit                                                                                                    | ricity_20180628_2019<br>ty_20190529_2019062<br>ty_20190330_2019062                                                                                                    | 0628.csv 6/28/2019 7:<br>28.csv<br>28.csv                                                                                                   | 42:36 AM 6                                                                                                    | 28/2019 7:42:36 AM                              | (none)    | 1 131.64                    | 6 False         |               |           |  |
|                          | 5332<br>5331<br>5330<br>5329                                                                                                    | MPOG_MAS<br>MPOG_MAS<br>MPOG_MAS<br>MPOG_MAS                                                                                                    | PeriopObservat<br>PeriopAdminist<br>PeriopAdminist<br>PeriopAdminist                                                                                                    | ionDetails_V1_Cent<br>rations_V1_Centricit<br>rations_V1_Centricit<br>rations_V1_Centricit                                                                                                    | ricity_20180628_2019<br>ty_20190529_2019062<br>ty_20190330_2019062<br>ty_20180628_2019062                                                                                                    | 0628.csv 6/28/2019 7:<br>28.csv<br>28.csv<br>28.csv                                                                                         | 42:36 AM 6                                                                                                    | 128/2019 7:42:36 AM                             |           | 1 131.64                    | 6 False         |               |           |  |
|                          | 5332<br>5331<br>5330<br>5329<br>5328                                                                                                    | MPOG_MAS<br>MPOG_MAS<br>MPOG_MAS<br>MPOG_MAS<br>MPOG_MAS                                                                                                    | PeriopObservat<br>PeriopAdminist<br>PeriopAdminist<br>PeriopAdminist<br>Patients_V1_Ce                                                                                                    | tionDetails_V1_Cent<br>rations_V1_Centricit<br>rations_V1_Centricit<br>rations_V1_Centricit<br>ntricity_20190529_2                                                                                                    | ricity_20180628_2019<br>ty_20190529_2019062<br>ty_20190330_2019062<br>ty_20180628_2019062<br>0190628.csv                                                                                                    | 0628.csv 6/28/2019 7:<br>28.csv<br>28.csv<br>28.csv                                                                                         | 42:36 AM 6                                                                                                    | vier                                            |           | Pr                          | 6 False         |               |           |  |
|                          | 5332<br>5331<br>5330<br>5329<br>5328<br>5327                                                                                                    | MPOG_MAS<br>MPOG_MAS<br>MPOG_MAS<br>MPOG_MAS<br>MPOG_MAS                                                                                                    | PeriopObservat<br>PeriopAdminist<br>PeriopAdminist<br>PeriopAdminist<br>Patients_V1_Ce<br>Patients_V1_Ce                                                                                                    | ionDetails_V1_Cent<br>rations_V1_Centricit<br>rations_V1_Centricit<br>rations_V1_Centricit<br>ntricity_20190529_2<br>ntricity_20190330_2                                                                                                    | ricity_20180628_2019<br>ty_20190529_2019062<br>ty_20190330_2019062<br>ty_20180628_2019062<br>0190628.csv<br>0190628.csv                                                                                                    | 0628.csv<br>28.csv<br>28.csv<br>28.csv                                                                                                    | <u>42:36 AM 6</u>                                                                                                    | Viev                                            |           | er                          | 6 False         |               |           |  |
|                          | 5332<br>5331<br>5330<br>5329<br>5328<br>5327<br>5326                                                                                                    | MPOG_MAS<br>MPOG_MAS<br>MPOG_MAS<br>MPOG_MAS<br>MPOG_MAS<br>MPOG_MAS                                                                                                    | PeriopObservat<br>PeriopAdminist<br>PeriopAdminist<br>PeriopAdminist<br>Patients_V1_Ce<br>Patients_V1_Ce<br>Patients_V1_Ce                                                                                                    | ionDetails_V1_Cent<br>rations_V1_Centricil<br>rations_V1_Centricil<br>rations_V1_Centricil<br>ntricity_20190529_2<br>ntricity_20190330_2<br>ntricity_20180628_2                                                                                                    | ricity_20180628_2019<br>ty_20190529_2019062<br>ty_20190330_2019062<br>ty_20180628_2019062<br>0190628.csv<br>0190628.csv<br>0190628.csv                                                                                                    | 0628.csv<br>28.csv<br>28.csv<br>28.csv                                                                                                    | <u>42.36 AM 6</u>                                                                                                    | Viev                                            |           | er                          | 6 Ealse         |               |           |  |
|                          | 5332<br>5331<br>5330<br>5329<br>5328<br>5327<br>5326<br>5325                                                                                                    | MPOG_MAS<br>MPOG_MAS<br>MPOG_MAS<br>MPOG_MAS<br>MPOG_MAS<br>MPOG_MAS<br>MPOG_MAS                                                                                                    | PeriopObservat<br>PeriopAdminist<br>PeriopAdminist<br>PeriopAdminist<br>Patients_V1_Ce<br>Patients_V1_Ce<br>Patients_V1_Ce<br>Labs_V1_Centri                                                                                                    | ionDetails_V1_Cent<br>rations_V1_Centricil<br>rations_V1_Centricil<br>rations_V1_Centricil<br>ntricity_20190529_2<br>ntricity_20190330_2<br>ntricity_20180628_2<br>city_20190529_2019                                                                                                    | ricity_20180628_2019<br>ty_20190529_2019062<br>ty_20190330_2019062<br>ty_20180628_2019062<br>0190628.csv<br>0190628.csv<br>0190628.csv                                                                                                    | 0628.csv<br>28.csv<br>28.csv<br>28.csv                                                                                                    | <u>4236 AM 6</u>                                                                                                    | view                                            |           | er                          |                 | 0.00          | 4         |  |
|                          | 5332<br>5331<br>5330<br>5329<br>5328<br>5327<br>5326<br>5325<br>5324                                                                                                    | MPOG_MAS<br>MPOG_MAS<br>MPOG_MAS<br>MPOG_MAS<br>MPOG_MAS<br>MPOG_MAS<br>MPOG_MAS<br>MPOG_MAS                                                                                                 | PeriopObservat<br>PeriopAdminist<br>PeriopAdminist<br>Patients_V1_Ce<br>Patients_V1_Ce<br>Patients_V1_Ce<br>Labs_V1_Centri<br>Labs_V1_Centri                                                                                                    | ionDetails_V1_Cent<br>rations_V1_Centricil<br>rations_V1_Centricil<br>rations_V1_Centricil<br>ntricity_20190529_2<br>ntricity_20190330_2<br>ntricity_20180628_2<br>city_20190529_2019<br>city_20190330_2019                                                                                                    | ricity_20180628_2019<br>ty_20190529_2019062<br>ty_20190330_2019062<br>ty_20180628_2019062<br>0190628.csv<br>0190628.csv<br>0190628.csv<br>00628.csv                                                                                                    | 0628.csv 6/28/2019 7:<br>28.csv LO<br>28.csv Disp                                                                                           | and the second second s                                                                                                    | the im                                          | W<br>por  | er<br>er, co                | nsum            | e, an         | d         |  |
|                          | 5332<br>5331<br>5330<br>5329<br>5328<br>5327<br>5326<br>5325<br>5324<br>5322                                                                                                    | MPOG_MAS<br>MPOG_MAS<br>MPOG_MAS<br>MPOG_MAS<br>MPOG_MAS<br>MPOG_MAS<br>MPOG_MAS<br>MPOG_MAS                                                                                                 | PeriopObservat<br>PeriopAdminist<br>PeriopAdminist<br>Patients_V1_Ce<br>Patients_V1_Ce<br>Patients_V1_Ce<br>Labs_V1_Centri<br>Labs_V1_Centri<br>HospitalMortal                                                                                                    | ionDetails_V1_Cent<br>rations_V1_Centricil<br>rations_V1_Centricil<br>rations_V1_Centricil<br>ntricity_20190529_2<br>ntricity_20190330_2<br>ntricity_20190529_2019<br>city_20190330_2019<br>ity_V1_Centricity_20                                                                                                    | ricity_20180628_2019<br>ty_20190529_2019062<br>ty_20190330_2019062<br>ty_20180628_2019062<br>0190628.csv<br>0190628.csv<br>0190628.csv<br>00628.csv<br>10628.csv                                                                                                    | 0628.csv 6/28/2019 7:<br>28.csv LOO<br>Disp                                                                                                 | azis am 6<br><b>g</b><br>lays                                                                                                    | the im                                          | por       | 11316<br><b>er</b><br>t, co | nsum            | e, an         | d         |  |
|                          | 5332<br>5331<br>5330<br>5329<br>5328<br>5327<br>5326<br>5325<br>5324<br>5322<br>5322<br>5323                                                                                                    | MPOG_MAS<br>MPOG_MAS<br>MPOG_MAS<br>MPOG_MAS<br>MPOG_MAS<br>MPOG_MAS<br>MPOG_MAS<br>MPOG_MAS<br>MPOG_MAS                                                                                     | PeriopObservat<br>PeriopAdminist<br>PeriopAdminist<br>Patients_V1_Ce<br>Patients_V1_Ce<br>Patients_V1_Ce<br>Labs_V1_Centri<br>Labs_V1_Centri<br>HospitalMortal<br>Labs_V1_Centri                                                                                                    | ionDetails_V1_Cent<br>rations_V1_Centricil<br>rations_V1_Centricil<br>rations_V1_Centricil<br>ntricity_20190529_2<br>ntricity_20190330_2<br>ntricity_20190529_2019<br>city_20190330_2019<br>ity_V1_Centricity_20<br>city_20180628_2019                                                                                                    | ricity_20180628_2019<br>ty_20190529_2019062<br>ty_20190330_2019062<br>ty_20180628_2019062<br>0190628.csv<br>0190628.csv<br>0190628.csv<br>10628.csv<br>10628.csv<br>190529_20190628.csv<br>10628.csv                                                                                                    | 0628.csv 6/28/2019 7:<br>28.csv LO<br>28.csv Disp                                                                                           | area and a second second secon                                                                                                    | the im                                          | por       | er<br>er, co                | nsum            | e, an         | d         |  |
|                          | 5332<br>5331<br>5330<br>5329<br>5328<br>5327<br>5326<br>5325<br>5324<br>5322<br>5324<br>5322<br>5323<br>5321                                                                                                    | MPOG_MAS<br>MPOG_MAS<br>MPOG_MAS<br>MPOG_MAS<br>MPOG_MAS<br>MPOG_MAS<br>MPOG_MAS<br>MPOG_MAS<br>MPOG_MAS<br>MPOG_MAS                                                                         | PeriopObservat<br>PeriopAdminist<br>PeriopAdminist<br>Patients_V1_Ce<br>Patients_V1_Ce<br>Patients_V1_Ce<br>Labs_V1_Centri<br>Labs_V1_Centri<br>HospitalMortal<br>Labs_V1_Centri<br>HospitalMortal                                                                                               | ionDetails_V1_Cent<br>rations_V1_Centricil<br>rations_V1_Centricil<br>rations_V1_Centricil<br>ntricity_20190529_2<br>ntricity_20190330_2019<br>city_20190529_2019<br>city_20190330_2019<br>ity_V1_Centricity_20<br>city_20180628_2019<br>ity_V1_Centricity_20                                                                                                    | ricity_20180628_2019<br>ty_20190529_2019062<br>ty_20190330_2019062<br>ty_20180628_2019062<br>0190628.csv<br>0190628.csv<br>0190628.csv<br>10628.csv<br>10628.csv<br>190529_20190628.csv<br>190529_20190628.csv                                                                                                 | 0628.csv 6/28/2019 7:<br>28.csv LOO<br>Disp                                                                                                 | lays                                                                                                    | the im                                          | por<br>we | er, co<br>ell as            | nsum<br>the ha  | e, an<br>ando | d<br>ff   |  |
|                          | 5332<br>5331<br>5330<br>5329<br>5328<br>5327<br>5326<br>5325<br>5324<br>5322<br>5324<br>5322<br>5323<br>5321<br>5320                                                                                                    | MPOG_MAS<br>MPOG_MAS<br>MPOG_MAS<br>MPOG_MAS<br>MPOG_MAS<br>MPOG_MAS<br>MPOG_MAS<br>MPOG_MAS<br>MPOG_MAS<br>MPOG_MAS<br>MPOG_MAS                                                             | PeriopObservat<br>PeriopAdminist<br>PeriopAdminist<br>Patients_V1_Ce<br>Patients_V1_Ce<br>Patients_V1_Ce<br>Labs_V1_Centri<br>Labs_V1_Centri<br>HospitalMortal<br>HospitalMortal<br>HospitalMortal                                                                                               | ionDetails_V1_Cent<br>rations_V1_Centricil<br>rations_V1_Centricil<br>rations_V1_Centricil<br>ntricity_20190529_2<br>ntricity_20190330_2019<br>city_20190529_2019<br>city_20190330_2019<br>ity_V1_Centricity_20<br>city_20180628_2019<br>ity_V1_Centricity_20<br>ity_V1_Centricity_20<br>ity_V1_Centricity_20                                                                                                    | ricity_20180628_2019<br>ty_20190529_2019062<br>ty_20190330_2019062<br>ty_20180628_2019062<br>0190628.csv<br>0190628.csv<br>0190628.csv<br>10628.csv<br>10628.csv<br>190529_20190628.csv<br>190330_20190628.csv<br>180628_20190628.csv                                                                          | 0628.csv 6/28/2019 7:<br>28.csv Disp                                                                                                    | lays                                                                                                    | the im                                          | por<br>we | er, co<br>ell as            | nsum<br>the ha  | e, an<br>ando | d<br>ff   |  |
|                          | 5332<br>5331<br>5330<br>5329<br>5328<br>5327<br>5326<br>5325<br>5324<br>5322<br>5324<br>5322<br>5323<br>5321<br>5320<br>5329<br>5329                                                                                                    | MPOG_MAS<br>MPOG_MAS<br>MPOG_MAS<br>MPOG_MAS<br>MPOG_MAS<br>MPOG_MAS<br>MPOG_MAS<br>MPOG_MAS<br>MPOG_MAS<br>MPOG_MAS<br>MPOG_MAS<br>MPOG_MAS                                                 | PeriopObservat<br>PeriopAdminist<br>PeriopAdminist<br>Patients_V1_Ce<br>Patients_V1_Ce<br>Patients_V1_Ce<br>Labs_V1_Centri<br>Labs_V1_Centri<br>HospitalMortal<br>HospitalMortal<br>HospitalMortal<br>Diagnoses_V1                                                                               | ionDetails_V1_Cent<br>rations_V1_Centricil<br>rations_V1_Centricil<br>rations_V1_Centricil<br>ntricity_20190529_2<br>ntricity_20190330_2019<br>city_20190529_2019<br>city_20190330_2019<br>ity_V1_Centricity_20<br>city_20180628_2019<br>ity_V1_Centricity_20<br>city_V1_Centricity_20<br>contricity_20190529                                                                                                    | ricity_20180628_2019<br>ty_20190529_2019062<br>ty_20190330_2019062<br>ty_20180628_2019062<br>0190628.csv<br>0190628.csv<br>0190628.csv<br>10628.csv<br>10628.csv<br>10628.csv<br>190529_20190628.csv<br>180628_20190628.csv                                                                                    | 0628.csv 6/28/2019 7:<br>28.csv Disp<br>7 hance                                                                                             | lays                                                                                                    | the im                                          | por<br>we | er, co<br>ell as            | nsum<br>the ha  | e, an<br>ando | d<br>ff   |  |
|                          | 5332<br>5331<br>5330<br>5329<br>5328<br>5327<br>5326<br>5325<br>5324<br>5325<br>5324<br>5322<br>5323<br>5321<br>5320<br>5319<br>5318                                                                                                    | MPOG_MAS<br>MPOG_MAS<br>MPOG_MAS<br>MPOG_MAS<br>MPOG_MAS<br>MPOG_MAS<br>MPOG_MAS<br>MPOG_MAS<br>MPOG_MAS<br>MPOG_MAS<br>MPOG_MAS<br>MPOG_MAS<br>MPOG_MAS                                     | PeriopObservat<br>PeriopAdminist<br>PeriopAdminist<br>Patients_V1_Ce<br>Patients_V1_Ce<br>Patients_V1_Ce<br>Labs_V1_Centri<br>Labs_V1_Centri<br>HospitalMortal<br>HospitalMortal<br>Diagnoses_V1_<br>Diagnoses_V1                                                                                | ionDetails_V1_Cent<br>rations_V1_Centricit<br>rations_V1_Centricit<br>rations_V1_Centricit<br>ntricity_20190529_2<br>ntricity_20190330_2019<br>city_20190529_2019<br>city_20190330_2019<br>ity_V1_Centricity_20<br>city_20180628_2019<br>ity_V1_Centricity_20<br>city_V1_Centricity_20<br>centricity_20190320<br>Centricity_20190330                                                                                   | ricity_20180628_2019<br>ty_20190529_2019062<br>ty_20190330_2019062<br>ty_20180628_2019062<br>0190628.csv<br>0190628.csv<br>0190628.csv<br>10628.csv<br>10628.csv<br>10628.csv<br>10628.csv<br>190330_20190628.csv<br>180628_20190628.csv<br>0_20190628.csv                                                     | 0628.csv 6/28/2019 7.<br>28.csv Disp<br>/ Disp<br>/ hanc<br>/ quei                                                                          | lays<br>doff<br>ue.                                                                                                    | the im                                          | por<br>we | ert, co<br>ell as           | nsum<br>the ha  | e, an<br>ando | d<br>ff   |  |
|                          | 5332<br>5331<br>5330<br>5329<br>5328<br>5327<br>5326<br>5325<br>5324<br>5322<br>5323<br>5321<br>5320<br>5319<br>5318<br>5317                                                                                                    | MPOG_MAS<br>MPOG_MAS<br>MPOG_MAS<br>MPOG_MAS<br>MPOG_MAS<br>MPOG_MAS<br>MPOG_MAS<br>MPOG_MAS<br>MPOG_MAS<br>MPOG_MAS<br>MPOG_MAS<br>MPOG_MAS<br>MPOG_MAS<br>MPOG_MAS                         | PeriopObservat<br>PeriopAdminist<br>PeriopAdminist<br>PeriopAdminist<br>Patients_V1_Ce<br>Patients_V1_Ce<br>Patients_V1_Centri<br>Labs_V1_Centri<br>HospitalMortal<br>HospitalMortal<br>Diagnoses_V1_<br>Diagnoses_V1_Centri<br>Cases_V1_Centri                                                  | ionDetails_V1_Cent<br>rations_V1_Centricit<br>rations_V1_Centricit<br>rations_V1_Centricit<br>ntricity_20190529_2<br>ntricity_20190330_2019<br>city_20190529_2019<br>city_20190330_2019<br>ity_V1_Centricity_20<br>city_20180628_2019<br>ity_V1_Centricity_20<br>centricity_20190529_201<br>centricity_20190529_201                                                                                                    | ricity_20180628_2019<br>ty_20190529_2019062<br>ty_20190330_2019062<br>ty_20180628_2019062<br>0190628.csv<br>0190628.csv<br>0190628.csv<br>10628.csv<br>10628.csv<br>10628.csv<br>190529_20190628.csv<br>180628_20190628.csv<br>180628_20190628.csv<br>20190628.csv<br>90628.csv                                | 0628.csv 6/28/2019 7.<br>28.csv Disp<br>7. Disp<br>6. hance<br>7. quet                                                                      | lays<br>doff<br>ue.                                                                                                    | the im                                          | por<br>Wé | ert, co<br>ell as           | nsum<br>the ha  | e, an<br>ando | d<br>ff   |  |
|                          | 5332<br>5331<br>5330<br>5329<br>5328<br>5327<br>5326<br>5325<br>5324<br>5322<br>5323<br>5321<br>5323<br>5321<br>5320<br>5319<br>5318<br>5317<br>5316                                                                                                    | MPOG_MAS<br>MPOG_MAS<br>MPOG_MAS<br>MPOG_MAS<br>MPOG_MAS<br>MPOG_MAS<br>MPOG_MAS<br>MPOG_MAS<br>MPOG_MAS<br>MPOG_MAS<br>MPOG_MAS<br>MPOG_MAS<br>MPOG_MAS<br>MPOG_MAS<br>MPOG_MAS             | PeriopObservat<br>PeriopAdminist<br>PeriopAdminist<br>PeriopAdminist<br>Patients_V1_Ce<br>Patients_V1_Ce<br>Patients_V1_Centri<br>Labs_V1_Centri<br>HospitalMortal<br>HospitalMortal<br>Diagnoses_V1_<br>Diagnoses_V1_Cases_V1_Centri<br>Cases_V1_Centri<br>Cases_V1_Centri                      | ionDetails_V1_Cent<br>rations_V1_Centricit<br>rations_V1_Centricit<br>rations_V1_Centricit<br>ntricity_20190529_2<br>ntricity_20190330_2<br>ntricity_20190529_2019<br>city_20190330_2019<br>ity_V1_Centricity_20<br>city_20180628_2019<br>ity_V1_Centricity_20<br>centricity_20190529_201<br>ricity_20190529_201<br>ricity_20190330_201                                                                                | ricity_20180628_2019<br>ty_20190529_2019062<br>ty_20190330_2019062<br>ty_20180628_2019062<br>0190628.csv<br>0190628.csv<br>0190628.csv<br>00628.csv<br>190529_20190628.csv<br>190330_20190628.csv<br>180628_20190628.csv<br>0_20190628.csv<br>90628.csv                                                        | 0628.csv 6/28/2019 7:<br>28.csv Disp<br>7<br>7<br>7<br>7<br>7<br>7<br>7<br>8<br>7<br>8<br>7<br>8<br>7<br>8<br>7<br>8<br>7<br>8<br>7         | lays<br>doff<br>Je.                                                                                                    | the im<br>logs as                               |           | er, co<br>ell as            | nsum<br>the ha  | e, an<br>ando | d<br>ff   |  |
|                          | 5332<br>5331<br>5330<br>5329<br>5328<br>5327<br>5326<br>5325<br>5324<br>5322<br>5323<br>5321<br>5320<br>5319<br>5318<br>5317<br>5316<br>5315                                                                                                    | MPOG_MAS<br>MPOG_MAS<br>MPOG_MAS<br>MPOG_MAS<br>MPOG_MAS<br>MPOG_MAS<br>MPOG_MAS<br>MPOG_MAS<br>MPOG_MAS<br>MPOG_MAS<br>MPOG_MAS<br>MPOG_MAS<br>MPOG_MAS<br>MPOG_MAS<br>MPOG_MAS<br>MPOG_MAS | PeriopObservat<br>PeriopAdminist<br>PeriopAdminist<br>Patients_V1_Ce<br>Patients_V1_Ce<br>Patients_V1_Ce<br>Labs_V1_Centri<br>Labs_V1_Centri<br>HospitalMortal<br>Diagnoses_V1_1<br>Diagnoses_V1_1<br>Cases_V1_Centri<br>Cases_V1_Centri<br>Cases_V1_Centri                                      | ionDetails_V1_Cent<br>rations_V1_Centricit<br>rations_V1_Centricit<br>rations_V1_Centricit<br>rations_V1_Centricit<br>ntricity_20190529_2<br>ntricity_20190320_2<br>city_20190320_2019<br>ity_V1_Centricity_201<br>city_20180628_2019<br>ity_V1_Centricity_201<br>contricity_20190320<br>Centricity_20190320_201<br>ricity_20190320_201<br>ricity_20180628_201                                                         | ricity_20180628_2019<br>ty_20190529_2019062<br>ty_20190330_2019062<br>ty_20180628_2019062<br>0190628.csv<br>0190628.csv<br>0190628.csv<br>00628.csv<br>190529_20190628.csv<br>190330_20190628.csv<br>180628_20190628.csv<br>20190628.csv<br>90628.csv<br>90628.csv                                             | 0628.csv 6/28/2019 7:<br>28.csv Disp<br>7<br>7<br>7<br>7<br>7<br>7<br>7<br>7<br>7<br>7<br>7<br>7<br>7                                       | 42:36 AM 6<br>9<br>8<br>1 ays<br>1 ays<br>1 a | 28/2019 7:42:36 AM<br>Viev<br>the im<br>logs as |           | er, co<br>ell as            | nsum<br>the ha  | e, an<br>ando | d<br>ff   |  |
|                          | 5332<br>5331<br>5330<br>5329<br>5328<br>5327<br>5326<br>5325<br>5324<br>5322<br>5323<br>5321<br>5320<br>5319<br>5318<br>5317<br>5316<br>5315<br>5314                                                                                                    | MPOG_MAS<br>MPOG_MAS<br>MPOG_MAS<br>MPOG_MAS<br>MPOG_MAS<br>MPOG_MAS<br>MPOG_MAS<br>MPOG_MAS<br>MPOG_MAS<br>MPOG_MAS<br>MPOG_MAS<br>MPOG_MAS<br>MPOG_MAS<br>MPOG_MAS<br>MPOG_MAS<br>MPOG_MAS | PeriopObservat<br>PeriopAdminist<br>PeriopAdminist<br>Patients_V1_Ce<br>Patients_V1_Ce<br>Patients_V1_Ce<br>Labs_V1_Centri<br>Labs_V1_Centri<br>HospitalMortal<br>HospitalMortal<br>Diagnoses_V1_<br>Cases_V1_Centri<br>Cases_V1_Centri<br>Cases_V1_Centri<br>CaseS_V1_Centri<br>CaseS_V1_Centri | ionDetails_V1_Cent<br>rations_V1_Centricit<br>rations_V1_Centricit<br>rations_V1_Centricit<br>rations_V1_Centricit<br>ntricity_20190529_2<br>ntricity_20190330_2019<br>ity_20190330_2019<br>ity_V1_Centricity_2019<br>ity_V1_Centricity_2019<br>ity_V1_Centricity_2019<br>ity_V1_Centricity_2019<br>Centricity_20190329_201<br>ricity_20190329_201<br>ricity_20190329_201<br>ricity_20190328_201<br>V1_Centricity_2019 | ricity_20180628_2019<br>ty_20190529_2019062<br>ty_20190330_2019062<br>ty_20180628_2019062<br>0190628.csv<br>0190628.csv<br>0190628.csv<br>100628.csv<br>100529_20190628.csv<br>100528_csv<br>100528_20190628.csv<br>100628.csv<br>100628.csv<br>100628.csv<br>90628.csv<br>90628.csv<br>90628.csv<br>90628.csv | 0628.csv 6/28/2019 7:<br>28.csv LOO<br>Disp<br>hanc<br>queu<br>6/28/2019 7:<br>6/28/2019 7:<br>6/28/2019 7:<br>6/28/2019 7:<br>6/28/2019 7: | 42:36 AM 6<br>9<br>9<br>9<br>1<br>ays<br>doff<br>Je.<br>42:18 AM 6<br>42:18 AM 6<br>42:18 AM 6                                                                                                    | 28/2019 7:42:36 AM<br>Viev<br>the im<br>logs as |           | er, co<br>ell as            | nsum<br>the ha  | e, an<br>ando | d<br>ff   |  |

- Import Log
  - Displays the list of files that have been imported, including those with errors.
  - Files with recent errors are likely still present in the folder designated for the Import Utility and will continue to be retried until they are removed or corrected.
- Consume Log
  - Displays the list of Modules and Target Dates that have been consumed, including those with errors.
  - Errors that have been resolved will still show in the log, but any recent errors may indicate missing data and require attention.

| 🔹 Import Manager A | ssistant     |             |                |                    |                            |                       |                      |                          |             |             | – 0 X                                                                                    |
|--------------------|--------------|-------------|----------------|--------------------|----------------------------|-----------------------|----------------------|--------------------------|-------------|-------------|------------------------------------------------------------------------------------------|
| Log Viewer         | Module All   |             | v              | Target Date Rang   | Select a date 15 to Select | ct a date 15 Had Erro | or ✔ Yes 🗌 No 🛛 Exe  | ecution Date Range Selec | t a date 15 | to Select a | date 15                                                                                  |
| Overview           | Import Log   | Consume Log | Handoff Log    | Handoff Queue      |                            |                       |                      |                          |             |             |                                                                                          |
|                    | Log Entry ID | Instance    | File Name      |                    |                            | Start                 | End                  | Module                   | Target Date | Pull Date   | Error                                                                                    |
| Check File Columns | 94342        | MPOG_MAS    | PeriopAdminist | rations_V1_EpicCla | rity_11232020_20210210.csv | 5/24/2021 9:49:43 AM  | 5/24/2021 9:49:43 AM | PeriopAdministrations    | Unknown     | 2/10/2021   | The conversion of a varchar data type to a datetime data type resulted in an ou $\wedge$ |
|                    | 94343        | MPOG_MAS    | PeriopAdminist | rations_V1_EpicCla | rity_11232020_20210414.csv | 5/24/2021 9:49:43 AM  | 5/24/2021 9:49:43 AM | PeriopAdministrations    | Unknown     | 4/14/2021   | The conversion of a varchar data type to a datetime data type resulted in an ou          |
| Parse File Data    | 94305        | MPOG_MAS    | Cases_V1_Centr | icity_20141018_20  | 191215.csv                 | 5/24/2021 9:43:05 AM  | 5/24/2021 9:43:05 AM | Cases                    | 10/18/2014  | 12/15/2019  | File contains invalid number of columns                                                  |

6

- Handoff Log
  - Displays the modules (and corresponding Target Dates) that have been exported to the MPOG\_MAS database(s).
  - Errors that have been resolved will still show in the log, but any recent errors may indicate missing data and require attention.
- Handoff Queue
  - Displays any modules (and corresponding Target Dates) currently queued to be exported to the MPOG\_MAS database(s).
  - The assigned Priority helps indicate why the item was queued:
    - Priority 10 = New Data
    - Priority 20 = Re-Imported Data
    - Priority 30 = New Mappings
    - Priority 50 = Missing from MPOG\_MAS, Reason Unknown
    - Priority 60 = Missing from MPOG\_MAS, Reason Unknown (Patient Level Data)

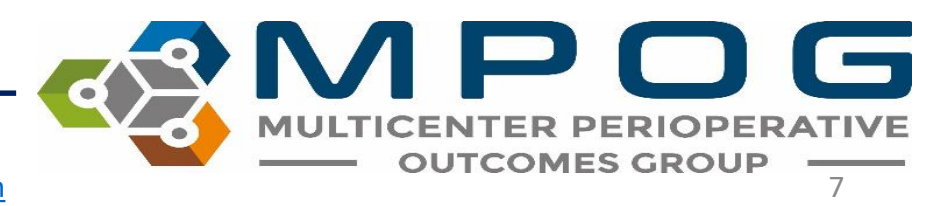

Contact: support@mpog.zendesk.com

• The filters at the top of the window allow the user to filter by a variety of criteria.

Module All 🗸 Target Date Range Select a date 15 to Select a date 15 Had Error 🖌 Yes 🖌 No Execution Date Range Select a date 15 to Select a date 15

- *Module*: refers to the type of data.
- *Target date range*: filters the data based on case date of service.
- *Error filtering*: allows the user to view log records with or without errors. Please keep in mind that an error that has occurred may have since been resolved.
- *Execution date range:* filters the data based on date file processing occurred

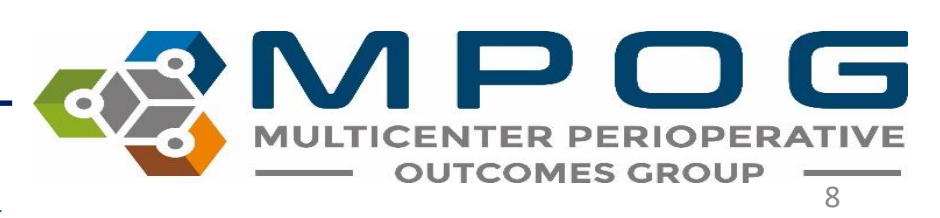

- The Log Viewer is limited to the most recent 10,000 rows from each log; however, exporting the logs as a spreadsheet has no row limit and will display all rows.
- To export the logs, click the "Export as a spreadsheet" button at the bottom of the Import Manager Assistant window.

Export as a spreadsheet

 Please include this log when contacting MPOG support about any errors encountered during the Import/Consume/Handoff processes.

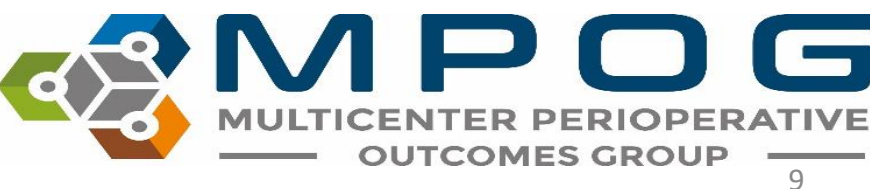

### Overview

 Provides a color-coded grid representing the current status of files that were imported. The main grid shows the status broken down by module or "data type" (viewed in rows) and date of service month/year (viewed in columns). Each box represents one month of data.

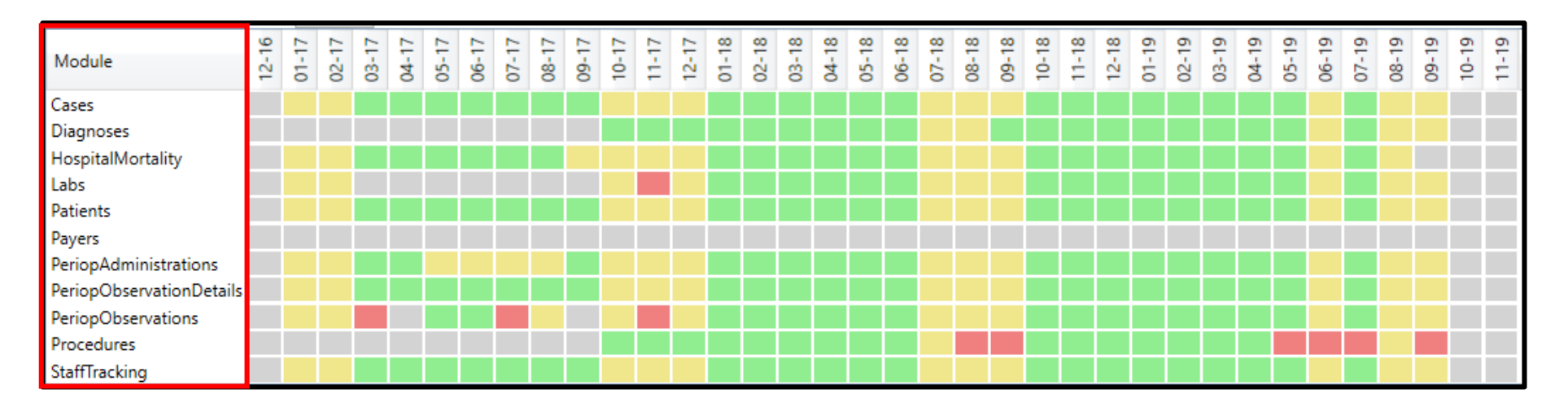

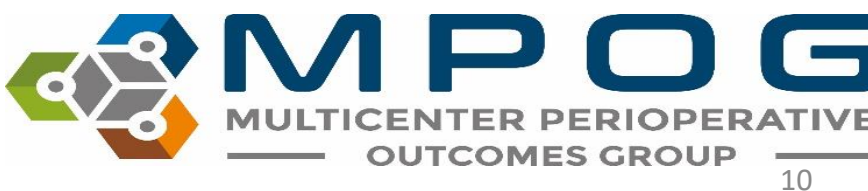

Contact: support@mpog.zendesk.com

| Module            | Data Included                                                                                                    |
|-------------------|----------------------------------------------------------------------------------------------------|
| Cases             | Date of Service<br>Operating Room<br>Admission Type<br>Surgical Service<br>Procedure Text<br>Diagnosis Text<br>Organizations (used to determine which MPOG_MAS database to use) |
| Diagnoses         | Hospital Discharge Diagnosis and Professional Fee Diagnosis Codes                                                                                                    |
| HospitalMortality | Date of Death (in hospital only)                                                                                                    |
| Labs              | Formal Labs and Point-of-care Labs                                                                                                    |
| Patients          | Patient Name<br>MRN<br>Gender<br>Ethnicity<br>Race                                                                                                    |
|                   | (continued on next slide)                                                                                                    |

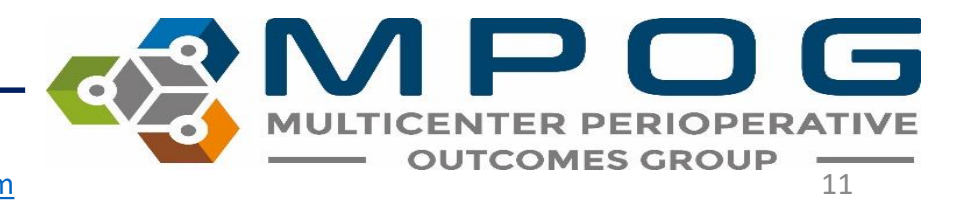

| Module                | Data Included                                                          |
|-----------------------|------------------------------------------------------------------------|
| Payers                | Insurance and other payer data                                         |
| PeriopAdministrations | Fluids and Medications                                                 |
| PeriopObservations    | Preoperative Notes<br>Intraoperative Notes<br>Monitor Data             |
| Procedures            | Professional Fee Procedure Codes<br>Hospital Discharge Procedure Codes |
| StaffTracking         | Staff sign ins/outs and role (eg attending)                            |

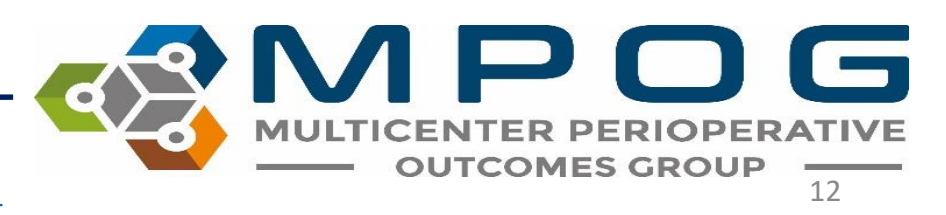

### The color of each box indicates the data status within each month:

- Green- indicates data that has successfully completed all Import Manager steps. If every day of the month has successfully completed processing, display green
- Yellow- indicates data that has successfully completed some steps, but still has further steps to complete. If there are not any errors but data is still being processed for one or more days, display yellow.
- Red- indicates one or more errors. If there are any errors for any day that month, display the month as red.
- Grey- indicates missing data. If there are not any errors, no data is being processed, but there are one or more days without any data, display grey.
- Green/Grey- indicates that there is partial missing data. Some days may be green and some may be grey.

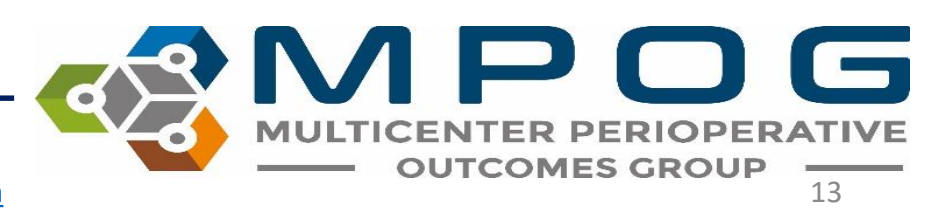

### Clicking on any box will show the status of that module per day of that month.

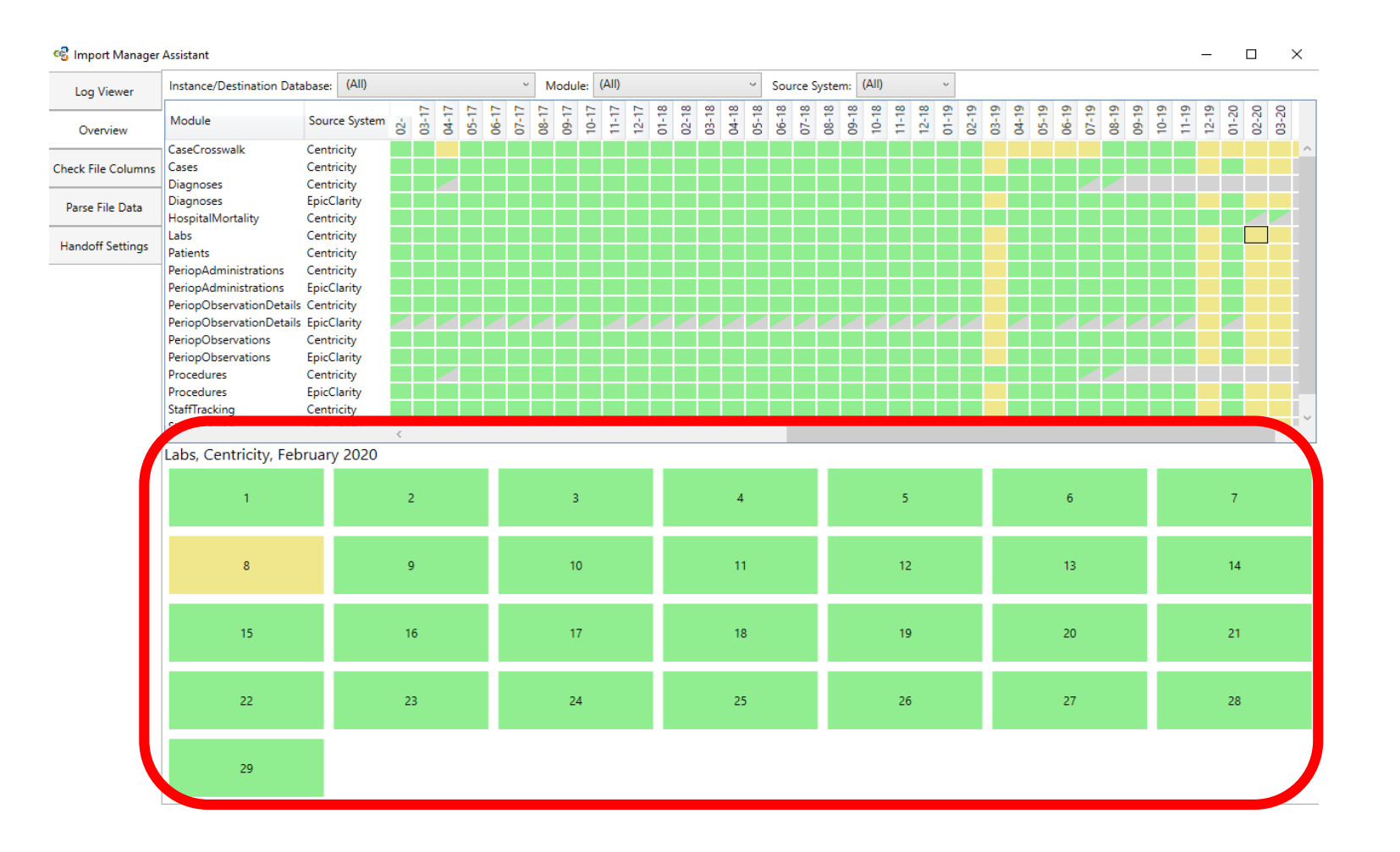

MULTICENTER PERIOPERATIVE OUTCOMES GROUP

- Select any day of the month to reveal the breakdown by source system.
- The source system information will tell you from where the data was extracted from (electronic health record, billing software, etc.).
- You can also see more details about where/what errors may have occurred.
- The status column will show where the data currently is in the transfer process.

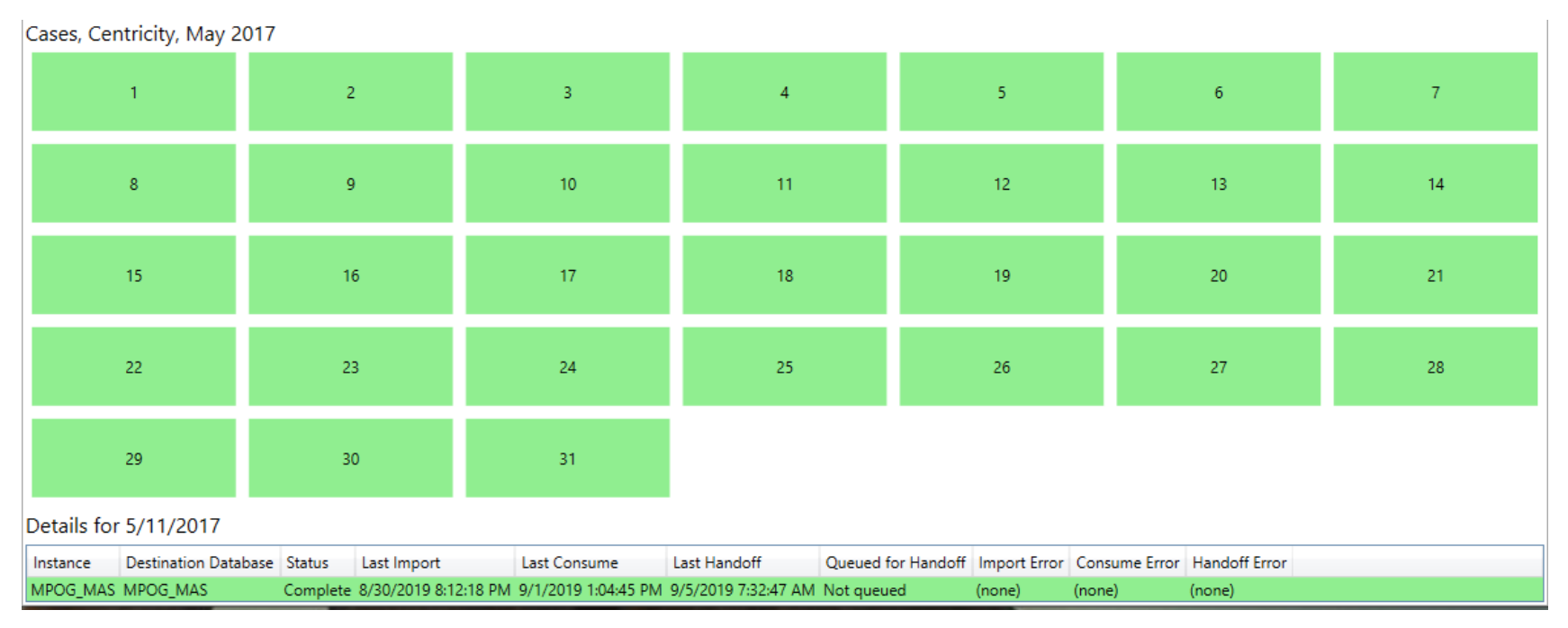

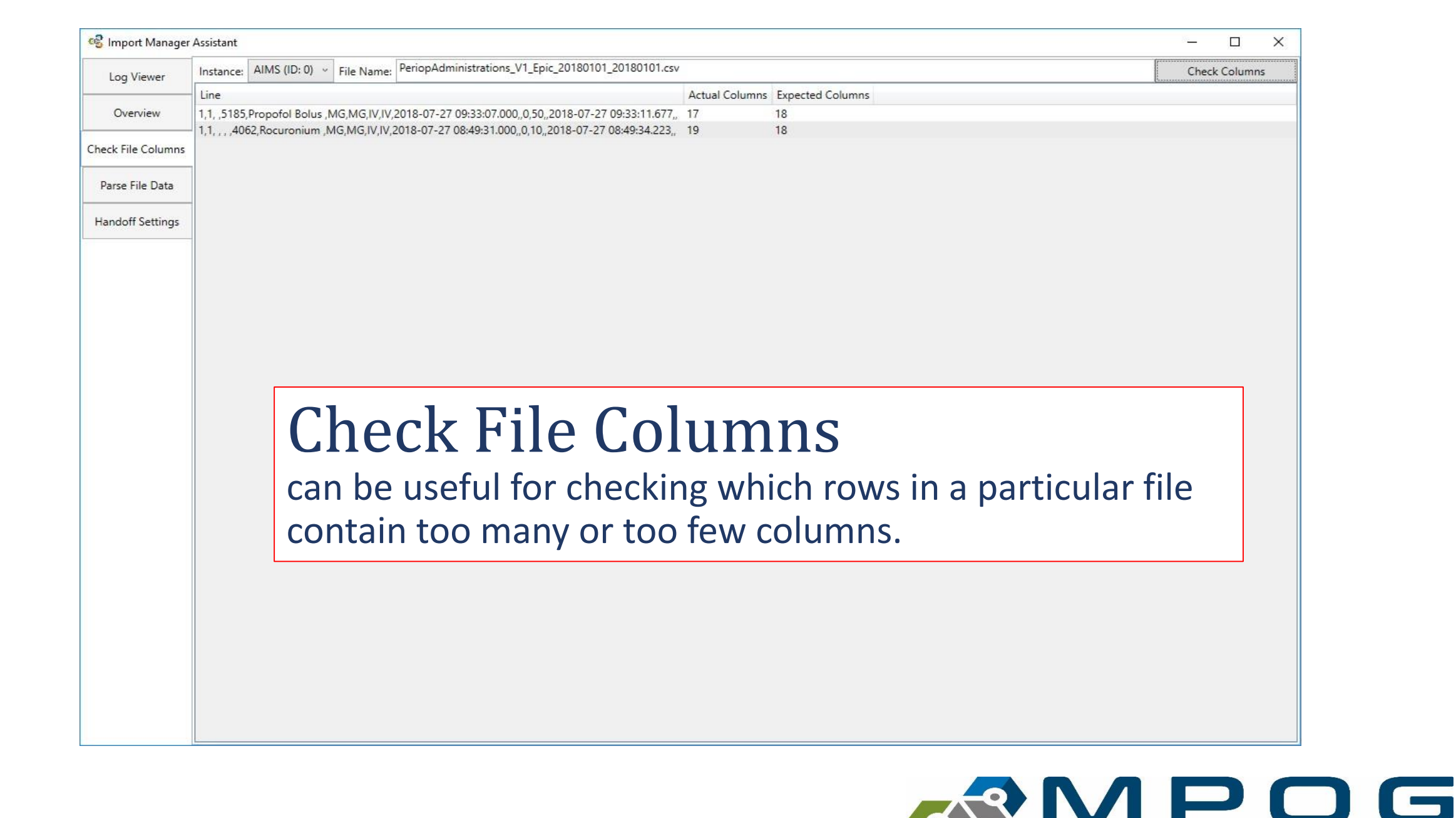

MULTICENTER P

**OUTCOMES GROUP** 

| Log Viewer       | Module All                                                                                                    |                                                                                                    | ~                                                                                                    | Target Date Range                                                                                                    | Select a date 15 to                                                                                                    | Select a date 15                                                                                                    | 5 Had Erro                                                                                                    | or 🖌 Yes 🖌 No                                                                                                    | Execution                                                                                                    | n Date Range Select a da                                                                                                    | te 15 to Select a   | a date 15          |
|------------------|----------------------------------------------------------------------------------------------------|----------------------------------------------------------------------------------------------------|----------------------------------------------------------------------------------------------------|----------------------------------------------------------------------------------------------------|----------------------------------------------------------------------------------------------------|----------------------------------------------------------------------------------------------------|----------------------------------------------------------------------------------------------------|----------------------------------------------------------------------------------------------------|----------------------------------------------------------------------------------------------------|----------------------------------------------------------------------------------------------------|---------------------|--------------------|
| Overview         | Import Log                                                                                                    | C <mark>on</mark> sume Log                                                                                                    | Handoff Log                                                                                                    | Handoff Queue                                                                                                    |                                                                                                    |                                                                                                    |                                                                                                    |                                                                                                    |                                                                                                    |                                                                                                    |                     |                    |
|                  | Log Entry ID                                                                                                    | Instance                                                                                                    | File Name                                                                                                    |                                                                                                    |                                                                                                    | Start                                                                                                    |                                                                                                    | End                                                                                                    | Error                                                                                                    | File Size (Bytes) Is MultiD                                                                                                    | Date                |                    |
| eck File Columns | 37766                                                                                                    | MPOG_MAS                                                                                                    | StaffTracking_V                                                                                                    | 1_EpicClarity_091020                                                                                                    | 018_20190910.csv                                                                                                    | 9/10/2019                                                                                                    | 8:12:23 AM                                                                                                    | 9/10/2019 8:12:23 AN                                                                                                    | (none)                                                                                                    | 118,462 True                                                                                                    |                     |                    |
|                  | 37765                                                                                                    | MPOG_MAS                                                                                                    | StaffTracking_V                                                                                                    | 1_EpicClarity_061220                                                                                                    | 019_20190910.csv                                                                                                    | 9/10/2019                                                                                                    | 8:12:23 AM                                                                                                    | 9/10/2019 8:12:23 AM                                                                                                    | 1 (none)                                                                                                    | 130,097 True                                                                                                    |                     |                    |
| Parse File Data  | 37764                                                                                                    | MPOG_MAS                                                                                                    | Procedures_V1                                                                                                    | EpicClarity_2019061                                                                                                    | 2_20190910.csv                                                                                                    | 9/10/2019                                                                                                    | 8:12:23 AM                                                                                                    | 9/10/2019 8:12:23 AM                                                                                                    | 1 (none)                                                                                                    | 7,588,584 False                                                                                                    |                     |                    |
|                  | 37763                                                                                                    | MPOG_MAS                                                                                                    | Procedures_V1                                                                                                    | EpicClarity_2018091                                                                                                    | 10_20190910.csv                                                                                                    | 9/10/2019                                                                                                    | 8:12:23 AM                                                                                                    | 9/10/2019 8:12:23 AM                                                                                                    | (none)                                                                                                    | 8,202,235 False                                                                                                    |                     |                    |
| and off Settings | 37762                                                                                                    | MPOG_MAS                                                                                                    | PeriopObservat                                                                                                    | ions_V1_EpicClarity_                                                                                                    | 09102018_20190910.cs                                                                                                    | 9/10/2019                                                                                                    | 8:12:22 AM                                                                                                    | 9/10/2019 8:12:23 AM                                                                                                    | 1 (none)                                                                                                    | 22,821,590 True                                                                                                    |                     |                    |
| andon octango    | 37761                                                                                                    | MPOG_MAS                                                                                                    | PeriopObservat                                                                                                    | ionDetails_V1_EpicC                                                                                                    | larity_09102018_201909                                                                                                    | Сору                                                                                                    | Ctrl+C                                                                                                    | 9/10/2019 8:12:22 AM                                                                                                    | 1 (none)                                                                                                    | 5,978 True                                                                                                    |                     |                    |
|                  | 37760                                                                                                    | MPOG_MAS                                                                                                    | PeriopObservat                                                                                                    | ionDetails_V1_EpicC                                                                                                    | larity_06122019_201909                                                                                                    | 910.csv 9/10/2019                                                                                                    | 8:12:22 AM                                                                                                    | 9/10/2019 8:12:22 AM                                                                                                    | 1 (none)                                                                                                    | 14,986 True                                                                                                    |                     |                    |
|                  | 37759                                                                                                    | MPOG_MAS                                                                                                    | PeriopAdminist                                                                                                    | rations_V1_EpicClari                                                                                                    | ty_09102018_20190910                                                                                                    | .csv 9/10/2019                                                                                                    | 8:12:22 AM                                                                                                    | 9/10/2019 8:12:22 AM                                                                                                    | (none)                                                                                                    | 698,103 True                                                                                                    |                     |                    |
|                  | 37758                                                                                                    | MPOG_MAS                                                                                                    | Diagnoses_V1_                                                                                                    | picClarity_2019061                                                                                                    | 2_20190910.csv                                                                                                    | 9/10/2019                                                                                                    | 8:12:20 AM                                                                                                    | 9/10/2019 8:12:22 AN                                                                                                    | (none)                                                                                                    | 12,734,287 False                                                                                                    |                     |                    |
|                  | 37757                                                                                                    | MPOG_MAS                                                                                                    | Diagnoses_V1_                                                                                                    | picClarity_2018091                                                                                                    | 0_20190910.csv                                                                                                    | 9/10/2019                                                                                                    | 8:12:18 AM                                                                                                    | 9/10/2019 8:12:20 AM                                                                                                    | 1 (none)                                                                                                    | 13,831,066 False                                                                                                    |                     |                    |
|                  | 37756                                                                                                    | MPOG_MAS                                                                                                    | StaffTracking_V                                                                                                    | 1_EpicClarity_090620                                                                                                    | 019_20190910.csv                                                                                                    | 9/10/2019                                                                                                    | 7:42:55 AM                                                                                                    | 9/10/2019 7:42:55 AM                                                                                                    | 1 (none)                                                                                                    | 119,527 True                                                                                                    |                     |                    |
|                  | 37755                                                                                                    | MPOG_MAS                                                                                                    | StaffTracking_V                                                                                                    | 1_EpicClarity_08112                                                                                                    | 019_20190910.csv                                                                                                    | 0.40/2010                                                                                                    | 7 10 55 111                                                                                                    | 0/10/2010 7 12 55 11                                                                                                    |                                                                                                    | 4.440 T                                                                                                    |                     |                    |
|                  |                                                                                                    | 11000 1110                                                                                                    | StaffTracking V                                                                                                    | 1 Cantrinity 201000                                                                                                    | 05 20100010                                                                                                    |                                                                                                    |                                                                                                    | aan ha ak                                                                                                    | -+-:-                                                                                                    |                                                                                                    | vina and            | 1                  |
|                  | 37754                                                                                                    | MPOG_MAS                                                                                                    | stan nacking_v                                                                                                    | _centricity_201909                                                                                                    | 00_20190910.csv                                                                                                    | Eilo na                                                                                                    | maci                                                                                                    | ~                                                                                                    | 11 11                                                                                                    | <u>non nv con</u>                                                                                                    | $\mathbf{V}$        | N                  |
|                  | 37754<br>37753                                                                                                    | MPOG_MAS                                                                                                    | StaffTracking_V                                                                                                    | 1_Centricity_201909<br>1_Centricity_201908                                                                                                    | 11_20190910.csv                                                                                                    | File na                                                                                                    | mes o                                                                                                    | can be or                                                                                                    | Jlall                                                                                                    | пеа ру сор                                                                                                    | ying and            | ל                  |
|                  | 37754<br>37753<br>37752                                                                                                    | MPOG_MAS<br>MPOG_MAS                                                                                                    | StaffTracking_V<br>StaffTracking_V<br>StaffTracking_V                                                                                                    | 1_Centricity_201909<br>1_Centricity_201908<br>1_Centricity_201906                                                                                                    | 11_20190910.csv<br>12_20190910.csv<br>12_20190910.csv                                                                                                    | File na                                                                                                    | mes (                                                                                                    | can be or                                                                                                    |                                                                                                    | ned by cop                                                                                                    | ying and            | de ce              |
|                  | 37754<br>37753<br>37752<br>37751                                                                                                    | MPOG_MAS<br>MPOG_MAS<br>MPOG_MAS<br>MPOG_MAS                                                                                                    | StaffTracking_V<br>StaffTracking_V<br>StaffTracking_V<br>StaffTracking_V                                                                                                    | 1_Centricity_201909<br>1_Centricity_201908<br>1_Centricity_201906<br>1_Centricity_201809                                                                                                    | 11_20190910.csv<br>12_20190910.csv<br>12_20190910.csv<br>10_20190910.csv                                                                                                    | File na                                                                                                    | mes og ther                                                                                                    | m from tl                                                                                                    | he <b>L</b>                                                                                                    | . <b>og Viewer</b>                                                                                                    | tab. To             | do so,             |
|                  | 37754<br>37753<br>37752<br>37751<br>37750                                                                                                    | MPOG_MAS<br>MPOG_MAS<br>MPOG_MAS<br>MPOG_MAS                                                                                                    | StaffTracking_V<br>StaffTracking_V<br>StaffTracking_V<br>StaffTracking_V<br>Procedures_V1                                                                                                    | [_Centricity_201909<br>1_Centricity_201908<br>1_Centricity_201906<br>1_Centricity_201809<br>EpicClarity_2019090                                                                                                    | 00_20190910.csv<br>11_20190910.csv<br>12_20190910.csv<br>10_20190910.csv<br>06_20190910.csv                                                                                                    | File na                                                                                                    | mes o<br>g ther                                                                                                    | m from tl                                                                                                    | he <b>L</b>                                                                                                    | .og Viewer                                                                                                    | tab. To             | do so,<br>"        |
|                  | 37754<br>37753<br>37752<br>37751<br>37750<br>37749                                                                                                    | MPOG_MAS<br>MPOG_MAS<br>MPOG_MAS<br>MPOG_MAS<br>MPOG_MAS                                                                                                    | StaffTracking_V<br>StaffTracking_V<br>StaffTracking_V<br>Procedures_V1<br>Procedures_V1                                                                                                    | I_Centricity_201909<br>I_Centricity_201908<br>I_Centricity_201906<br>I_Centricity_201809<br>EpicClarity_2019090<br>EpicClarity_2019081                                                                                                    | 00_20190910.csv<br>11_20190910.csv<br>12_20190910.csv<br>10_20190910.csv<br>16_20190910.csv<br>11_20190910.csv                                                                                                    | File na<br>pasting<br>right c                                                                                                    | mes o<br>g ther<br>lick o                                                                                                    | m from tl<br>n any file                                                                                                    | he <b>L</b><br>nar                                                                                                    | . <b>og Viewer</b><br>me and clic                                                                                                    | tab. To<br>ck "Copy | do so,<br>/".      |
|                  | 37754<br>37753<br>37752<br>37751<br>37750<br>37749<br>37748                                                                                                    | MPOG_MAS<br>MPOG_MAS<br>MPOG_MAS<br>MPOG_MAS<br>MPOG_MAS<br>MPOG_MAS                                                                                                    | StaffTracking_V<br>StaffTracking_V<br>StaffTracking_V<br>Procedures_V1<br>Procedures_V1<br>PeriopObservat                                                                                                    | I_Centricity_201909<br>I_Centricity_201908<br>I_Centricity_201809<br>EpicClarity_2019090<br>EpicClarity_2019081<br>ions_V1_EpicClarity_                                                                                                    | 00_20190910.csv<br>11_20190910.csv<br>12_20190910.csv<br>10_20190910.csv<br>16_20190910.csv<br>11_20190910.csv<br>.09062019_20190910.c                                                                                                    | File na<br>pasting<br>right c                                                                                                    | mes of<br>g ther<br>lick of                                                                                                    | m from tl<br>n any file                                                                                                    | he <b>L</b><br>nai                                                                                                    | ned by cop<br>. <b>og Viewer</b><br>me and clic                                                                                                    | tab. To<br>ck "Copy | do so,<br>1".      |
|                  | 37754<br>37753<br>37752<br>37751<br>37750<br>37749<br>37748<br>37747                                                                                                    | MPOG_MAS<br>MPOG_MAS<br>MPOG_MAS<br>MPOG_MAS<br>MPOG_MAS<br>MPOG_MAS<br>MPOG_MAS                                                                                                    | StaffTracking_V<br>StaffTracking_V<br>StaffTracking_V<br>Procedures_V1<br>Procedures_V1<br>PeriopObservat<br>PeriopObservat                                                                                                    | 1_Centricity_201909<br>1_Centricity_201908<br>1_Centricity_201906<br>EpicClarity_201909<br>EpicClarity_2019081<br>ions_V1_EpicClarity_<br>ions_V1_EpicClarity_                                                                                                    | 00_20190910.csv<br>11_20190910.csv<br>12_20190910.csv<br>10_20190910.csv<br>6_20190910.csv<br>11_20190910.csv<br>09062019_20190910.csv<br>08112019_20190910.cs                                                                                                    | File na<br>pasting<br>right c                                                                                                    | mes of<br>g ther<br>lick of<br>97:42:53 AM                                                                                                    | n from tl<br>n any file                                                                                                    | he L<br>nai                                                                                                    | .og Viewer<br>me and clic<br>3,725,850 True                                                                                                    | tab. To<br>ck "Copy | do so,<br>/".      |
|                  | 37754<br>37753<br>37752<br>37751<br>37750<br>37749<br>37748<br>37747<br>37746                                                                                                    | MPOG_MAS<br>MPOG_MAS<br>MPOG_MAS<br>MPOG_MAS<br>MPOG_MAS<br>MPOG_MAS<br>MPOG_MAS<br>MPOG_MAS                                                                                                    | StaffTracking_V<br>StaffTracking_V<br>StaffTracking_V<br>Procedures_V1<br>Procedures_V1<br>PeriopObservat<br>PeriopObservat<br>PeriopObservat                                                                                                    | 1_Centricity_201909<br>1_Centricity_201908<br>1_Centricity_201906<br>1_Centricity_2019089<br>EpicClarity_2019081<br>ions_V1_EpicClarity_<br>ions_V1_EpicClarity_<br>ions_V1_EpicClarity_                                                                                                    | 00_20190910.csv<br>11_20190910.csv<br>12_20190910.csv<br>10_20190910.csv<br>10_20190910.csv<br>11_20190910.csv<br>09062019_20190910.csv<br>08112019_20190910.css<br>06122019_20190910.css                                                                                                    | File na<br>pasting<br>right c                                                                                                    | mes (<br>g ther<br>lick of<br>7:42:53 AM                                                                                                    | n from tl<br>n any file<br>9/10/2019 7:42:53 AM<br>9/10/2019 7:42:53 AM                                                                                                    | he L<br>nai<br>(none)                                                                                                    | ned by cop<br>.og Viewer<br>me and clic<br>3,725,850 True<br>27,391,751 True                                                                                                    | tab. To<br>ck "Copy | do so,<br>/".      |
|                  | 37754<br>37753<br>37752<br>37751<br>37750<br>37749<br>37748<br>37747<br>37746<br>37745                                                                                                    | MPOG_MAS<br>MPOG_MAS<br>MPOG_MAS<br>MPOG_MAS<br>MPOG_MAS<br>MPOG_MAS<br>MPOG_MAS<br>MPOG_MAS<br>MPOG_MAS                                                                                                    | StaffTracking_V<br>StaffTracking_V<br>StaffTracking_V<br>Procedures_V1.<br>Procedures_V1.<br>PeriopObservat<br>PeriopObservat<br>PeriopObservat<br>PeriopObservat                                                                                                    | 1_Centricity_201909<br>1_Centricity_201908<br>1_Centricity_201906<br>EpicClarity_2019090<br>EpicClarity_2019090<br>EpicClarity_201908<br>ions_V1_EpicClarity_<br>ions_V1_EpicClarity_<br>ions_V1_Centricity_2                                                                                                    | 00_20190910.csv<br>11_20190910.csv<br>12_20190910.csv<br>10_20190910.csv<br>10_20190910.csv<br>11_20190910.csv<br>009062019_20190910.csv<br>006122019_20190910.csv<br>20190612_20190910.csv                                                                                                    | File na<br>pasting<br>right c<br>9/10/2019<br>9/10/2019<br>9/10/2019                                                                                                    | mes (<br>g ther<br>lick of<br>7:42:53 AM<br>9 7:42:52 AM<br>9 7:42:44 AM                                                                                                    | n from tl<br>n any file<br>9/10/2019 7:42:53 AM<br>9/10/2019 7:42:53 AM<br>9/10/2019 7:42:52 AM                                                                                                    | he L<br>nai<br>(none)<br>(none)<br>(none)                                                                                                    | ned by cop<br>.og Viewer<br>me and clic<br>3,725,850 True<br>27,391,751 True<br>157,523,220 False                                                                                                    | tab. To<br>ck "Copy | do so,<br>(".      |
|                  | 37754<br>37753<br>37752<br>37751<br>37750<br>37749<br>37748<br>37747<br>37746<br>37745<br>37744                                                                                                    | MPOG_MAS<br>MPOG_MAS<br>MPOG_MAS<br>MPOG_MAS<br>MPOG_MAS<br>MPOG_MAS<br>MPOG_MAS<br>MPOG_MAS<br>MPOG_MAS                                                                                                    | StaffTracking_V<br>StaffTracking_V<br>StaffTracking_V<br>Procedures_V1.<br>Procedures_V1.<br>PeriopObservat<br>PeriopObservat<br>PeriopObservat<br>PeriopObservat<br>PeriopObservat                                                                                                    | 1_Centricity_201909<br>1_Centricity_201908<br>1_Centricity_201906<br>1_Centricity_201809<br>EpicClarity_201908<br>ions_V1_EpicClarity_<br>ions_V1_EpicClarity_<br>ions_V1_EpicClarity_<br>ions_V1_Centricity_2<br>ions_V1_Centricity_2                                                                                                    | 00_20190910.csv<br>11_20190910.csv<br>12_20190910.csv<br>10_20190910.csv<br>10_20190910.csv<br>11_20190910.csv<br>09062019_20190910.csv<br>006122019_20190910.csv<br>20190612_20190910.csv<br>20180910_20190910.csv                                                                                                    | File na<br>pasting<br>right c<br>9/10/2019<br>9/10/2019<br>9/10/2019<br>9/10/2019                                                                                                    | mes (<br>g ther<br>lick of<br>7:42:53 AM<br>9 7:42:52 AM<br>9 7:42:44 AM<br>9 7:42:35 AM                                                                                                    | 9/10/2019 7:42:53 AM<br>9/10/2019 7:42:53 AM<br>9/10/2019 7:42:53 AM<br>9/10/2019 7:42:52 AM<br>9/10/2019 7:42:44 AM                                                                                                    | he L<br>nai<br>(none)<br>(none)<br>(none)                                                                                                    | ned by cop<br>og Viewer<br>me and clic<br>3,725,850 True<br>27,391,751 True<br>157,523,220 False<br>155,380,714 False                                                                                                    | tab. To<br>ck "Copy | do so,<br>(".      |
|                  | 37754<br>37753<br>37752<br>37751<br>37750<br>37749<br>37748<br>37747<br>37746<br>37745<br>37744<br>37744<br>37743                                                                                                    | MPOG_MAS<br>MPOG_MAS<br>MPOG_MAS<br>MPOG_MAS<br>MPOG_MAS<br>MPOG_MAS<br>MPOG_MAS<br>MPOG_MAS<br>MPOG_MAS<br>MPOG_MAS                                                                                                    | StaffTracking_V<br>StaffTracking_V<br>StaffTracking_V<br>Procedures_V1.<br>PeriopObservat<br>PeriopObservat<br>PeriopObservat<br>PeriopObservat<br>PeriopObservat<br>PeriopObservat<br>PeriopObservat                                                                                                    | 1_Centricity_201909<br>1_Centricity_201908<br>1_Centricity_201906<br>1_Centricity_201809<br>EpicClarity_2019081<br>ions_V1_EpicClarity_<br>ions_V1_EpicClarity_<br>ions_V1_Centricity_2<br>ions_V1_Centricity_2<br>ionDetails_V1_EpicC                                                                                                    | 00120190910.csv<br>11_20190910.csv<br>12_20190910.csv<br>10_20190910.csv<br>10_20190910.csv<br>0062019_20190910.csv<br>009062019_20190910.csv<br>006122019_20190910.csv<br>20190612_20190910.csv<br>20180910_20190910.csv<br>1arity_09062019_201905                                                                                                    | File na<br>pasting<br>right c<br>9/10/2019<br>9/10/2019<br>9/10/2019<br>9/10/2019<br>9/10/2019                                                                                                    | mes (<br>g ther<br>lick of<br>7:42:53 AM<br>9 7:42:52 AM<br>9 7:42:44 AM<br>9 7:42:35 AM<br>9 7:42:35 AM                                                                                                    | 9/10/2019 7:42:53 AM<br>9/10/2019 7:42:53 AM<br>9/10/2019 7:42:53 AM<br>9/10/2019 7:42:52 AM<br>9/10/2019 7:42:53 AM<br>9/10/2019 7:42:35 AM                                                                                                    | he L<br>nai<br>(none)<br>(none)<br>(none)<br>(none)<br>(none)                                                                                                    | ned by cop<br>og Viewer<br>me and clic<br>3,725,850 True<br>27,391,751 True<br>157,523,220 False<br>155,380,714 False<br>8,425 True                                                                                                    | tab. To<br>ck "Copy | a<br>do so,<br>'". |
|                  | 37754<br>37753<br>37752<br>37751<br>37750<br>37749<br>37748<br>37747<br>37746<br>37747<br>37746<br>37745<br>37744<br>37743<br>37742                                                                                                    | MPOG_MAS<br>MPOG_MAS<br>MPOG_MAS<br>MPOG_MAS<br>MPOG_MAS<br>MPOG_MAS<br>MPOG_MAS<br>MPOG_MAS<br>MPOG_MAS<br>MPOG_MAS<br>MPOG_MAS                                                                                                    | StaffTracking_V<br>StaffTracking_V<br>StaffTracking_V<br>Procedures_V1.<br>PeriopObservat<br>PeriopObservat<br>PeriopObservat<br>PeriopObservat<br>PeriopObservat<br>PeriopObservat<br>PeriopObservat<br>PeriopObservat                                                                                                    | 1_Centricity_201909<br>1_Centricity_201908<br>1_Centricity_201906<br>1_Centricity_201809<br>EpicClarity_2019081<br>ions_V1_EpicClarity_<br>ions_V1_EpicClarity_<br>ions_V1_EpicClarity_<br>ions_V1_Centricity_2<br>ionDetails_V1_EpicC<br>ionDetails_V1_EpicC                                                                                                    | 00120190910.csv<br>11_20190910.csv<br>12_20190910.csv<br>10_20190910.csv<br>10_20190910.csv<br>009062019_20190910.csv<br>009062019_20190910.csv<br>00122019_20190910.csv<br>20190612_20190910.csv<br>20180910_20190910.csv<br>20180910_20190910.csv<br>20180910_20190910.csv<br>20180910_20190910.csv<br>20180910_20190910.csv                                                                                                    | File na<br>pasting<br>right c<br>9/10/2019<br>9/10/2019<br>9/10/2019<br>9/10/2019<br>9/10/2019<br>9/10/2019<br>9/10/2019<br>9/10/2019                                                                                                    | mes (<br>g ther<br>lick of<br>7:42:53 AM<br>9 7:42:52 AM<br>9 7:42:44 AM<br>9 7:42:35 AM<br>9 7:42:35 AM<br>9 7:42:35 AM<br>9 7:42:35 AM                                                                                                    | 9/10/2019 7:42:53 AM<br>9/10/2019 7:42:53 AM<br>9/10/2019 7:42:53 AM<br>9/10/2019 7:42:52 AM<br>9/10/2019 7:42:53 AM<br>9/10/2019 7:42:35 AM<br>9/10/2019 7:42:35 AM                                                                                                    | D Lali<br>he L<br>he L<br>(none)<br>(none)<br>(none)<br>(none)<br>(none)<br>(none)<br>(none)                                                                                                    | ned by cop<br>og Viewer<br>me and clic<br>3,725,850 True<br>27,391,751 True<br>157,523,220 False<br>155,380,714 False<br>8,425 True<br>440 True                                                                                                    | tab. To<br>ck "Copy | a<br>do so,<br>'". |
|                  | 37754<br>37753<br>37752<br>37751<br>37750<br>37749<br>37748<br>37747<br>37746<br>37745<br>37745<br>37744<br>37743<br>37742<br>37742<br>37741                                                                                                    | MPOG_MAS<br>MPOG_MAS<br>MPOG_MAS<br>MPOG_MAS<br>MPOG_MAS<br>MPOG_MAS<br>MPOG_MAS<br>MPOG_MAS<br>MPOG_MAS<br>MPOG_MAS<br>MPOG_MAS<br>MPOG_MAS                                                                                                    | StaffTracking_V<br>StaffTracking_V<br>StaffTracking_V<br>Procedures_V1.<br>PeriopObservat<br>PeriopObservat<br>PeriopObservat<br>PeriopObservat<br>PeriopObservat<br>PeriopObservat<br>PeriopObservat<br>PeriopObservat<br>PeriopObservat                                                                                                    | 1_Centricity_201909<br>1_Centricity_201908<br>1_Centricity_201906<br>1_Centricity_201809<br>EpicClarity_2019081<br>ions_V1_EpicClarity_<br>ions_V1_EpicClarity_<br>ions_V1_EpicClarity_<br>ions_V1_Centricity_2<br>ions_V1_Centricity_2<br>ionDetails_V1_EpicC<br>ionDetails_V1_EpicC                                                                                                    | 00_20190910.csv<br>11_20190910.csv<br>12_20190910.csv<br>10_20190910.csv<br>10_20190910.csv<br>00962019_20190910.csv<br>00962019_20190910.css<br>00192019_20190910.css<br>00190612_20190910.cssv<br>0190612_20190910.cssv<br>0190612_20190910.cssv<br>0180910_20190910.cssv<br>0180910_20190910.cssv<br>0180910_20190910.cssv<br>0180910_20190910.cssv<br>0180910_20190910.cssv<br>0180910_20190910.cssv<br>0180910_20190910.cssv                                                                                                    | File na<br>pasting<br>right c<br>9/10/2019<br>9/10/2019<br>9/10/2019<br>9/10/2019<br>9/10/2019<br>9/10/2019<br>9/10/2019<br>9/10/2019<br>9/10/2019<br>9/10/2019<br>9/10/2019<br>9/10/2019<br>9/10/2019                                                                                                    | mes (<br>g ther<br>lick of<br>7:42:53 AM<br>7:42:52 AM<br>7:42:44 AM<br>7:42:35 AM<br>7:42:35 AM<br>7:42:35 AM<br>7:42:35 AM<br>7:42:35 AM                                                                                                    | 9/10/2019 7:42:53 AM<br>9/10/2019 7:42:53 AM<br>9/10/2019 7:42:53 AM<br>9/10/2019 7:42:53 AM<br>9/10/2019 7:42:53 AM<br>9/10/2019 7:42:35 AM<br>9/10/2019 7:42:35 AM<br>9/10/2019 7:42:35 AM                                                                                                    | Dialif<br>he L<br>he L<br>he nai<br>(none)<br>(none)<br>(none)<br>(none)<br>(none)<br>(none)<br>(none)                                                                                                    | Ange by cop<br>.og Viewer<br>me and clic<br>3,725,850 True<br>27,391,751 True<br>157,523,220 False<br>155,380,714 False<br>8,425 True<br>440 True<br>1,350,688 False                                                                                                    | tab. To<br>ck "Copy | a<br>do so,<br>'". |
|                  | 37754<br>37753<br>37752<br>37751<br>37750<br>37749<br>37748<br>37747<br>37746<br>37745<br>37745<br>37744<br>37743<br>37744<br>37743<br>37741<br>37741<br>37740                                                                                  | MPOG_MAS<br>MPOG_MAS<br>MPOG_MAS<br>MPOG_MAS<br>MPOG_MAS<br>MPOG_MAS<br>MPOG_MAS<br>MPOG_MAS<br>MPOG_MAS<br>MPOG_MAS<br>MPOG_MAS<br>MPOG_MAS<br>MPOG_MAS                                                                                                    | StaffTracking_V<br>StaffTracking_V<br>StaffTracking_V<br>StaffTracking_V<br>Procedures_V1.<br>PeriopObservat<br>PeriopObservat<br>PeriopObservat<br>PeriopObservat<br>PeriopObservat<br>PeriopObservat<br>PeriopObservat<br>PeriopObservat<br>PeriopObservat                                                                                                    | 1_Centricity_201909<br>1_Centricity_201908<br>1_Centricity_201906<br>1_Centricity_201809<br>EpicClarity_2019090<br>EpicClarity_2019081<br>ions_V1_EpicClarity_<br>ions_V1_EpicClarity_<br>ions_V1_Centricity_2<br>ions_V1_Centricity_2<br>ionDetails_V1_EpicC<br>ionDetails_V1_EpicC<br>ionDetails_V1_Centri<br>ionDetails_V1_Centri<br>ionDetails_V1_Centri                                                                                                    | 00_20190910.csv<br>11_20190910.csv<br>12_20190910.csv<br>10_20190910.csv<br>10_20190910.csv<br>11_20190910.csv<br>009062019_20190910.csv<br>009062019_20190910.csv<br>00190612_20190910.csv<br>00180910_20190910.csv<br>10180910_20190910.csv<br>10180910_20190910.csv<br>10180910_20190910.csv<br>10180910_20190910.csv<br>10180910_20190910.csv<br>10180910_20190910.csv<br>10180910_20190910.csv<br>10180910_20190910.csv<br>10180910_20190910.csv<br>10180910_20190910.csv<br>10180910_20190910_201909<br>10180910_20190910_201909<br>10180910_20190910_201909<br>10180910_20190910_201909<br>10180910_20190910_201909<br>10180910_20190910_201909<br>10180910_20190910.csv<br>10180910_0000000000000000000000000000000                                                                                                    | File na<br>pasting<br>right c<br>9/10/2019<br>9/10/2019 | mes (<br>g ther<br>lick of<br>7:42:53 AM<br>7:42:52 AM<br>7:42:44 AM<br>7:42:35 AM<br>7:42:35 AM<br>7:42:35 AM<br>7:42:35 AM<br>7:42:35 AM<br>7:42:35 AM                                                                                                   | 9/10/2019 7:42:53 AM<br>9/10/2019 7:42:53 AM<br>9/10/2019 7:42:53 AM<br>9/10/2019 7:42:53 AM<br>9/10/2019 7:42:53 AM<br>9/10/2019 7:42:35 AM<br>9/10/2019 7:42:35 AM<br>9/10/2019 7:42:35 AM                                                                                                    | Dualif<br>he L<br>he L<br>he nai<br>(none)<br>(none)<br>(none)<br>(none)<br>(none)<br>(none)<br>(none)<br>(none)                                                                                                    | Anea by cop<br>.og Viewer<br>me and clic<br>3,725,850 True<br>27,391,751 True<br>157,523,220 False<br>155,380,714 False<br>8,425 True<br>440 True<br>1,350,688 False<br>1,236,711 False                                                                                                    | tab. To<br>ck "Copy | a<br>do so,<br>'". |
|                  | 37754<br>37753<br>37752<br>37751<br>37750<br>37749<br>37748<br>37747<br>37746<br>37745<br>37745<br>37744<br>37743<br>37743<br>37742<br>37741<br>37740<br>37739                                                                                  | MPOG_MAS<br>MPOG_MAS<br>MPOG_MAS<br>MPOG_MAS<br>MPOG_MAS<br>MPOG_MAS<br>MPOG_MAS<br>MPOG_MAS<br>MPOG_MAS<br>MPOG_MAS<br>MPOG_MAS<br>MPOG_MAS<br>MPOG_MAS<br>MPOG_MAS                                                                                                    | StaffTracking_V<br>StaffTracking_V<br>StaffTracking_V<br>StaffTracking_V<br>Procedures_V1.<br>PeriopObservat<br>PeriopObservat<br>PeriopObservat<br>PeriopObservat<br>PeriopObservat<br>PeriopObservat<br>PeriopObservat<br>PeriopObservat<br>PeriopObservat<br>PeriopObservat<br>PeriopObservat<br>PeriopObservat                                                       | 1_Centricity_201909<br>1_Centricity_201908<br>1_Centricity_201906<br>1_Centricity_2019090<br>EpicClarity_2019090<br>EpicClarity_2019081<br>ions_V1_EpicClarity_2019081<br>ions_V1_EpicClarity_2019<br>ions_V1_Centricity_2019<br>ions_V1_Centricity_2019<br>ions_V1_Centricity_2019<br>ions_V1_Centricity_2019<br>ions_V1_Centricity_2019<br>ions_V1_Centricity_2019<br>ionDetails_V1_EpicClarity_10<br>rations_V1_EpicClarity_2019<br>IonDetails_V1_Centricity_2019<br>IonDetails_V1_Centricity_2019<br>IonDetails_V1_Centricity_2019<br>IonDetails_V1_Centricity_2019<br>IonDetails_V1_Centricity_2019<br>IonDetails_V1_Centricity_2019<br>IonDetails_V1_Centricity_2019<br>IonDetails_V1_Centricity_2019<br>IonDetails_V1_EpicClarity_2019<br>IonDetails_V1_EpicClarity_2019                                                                                                    | 00_20190910.csv<br>11_20190910.csv<br>12_20190910.csv<br>10_20190910.csv<br>10_20190910.csv<br>11_20190910.csv<br>09062019_20190910.csv<br>009062019_20190910.csv<br>00180910_20190910.csv<br>10180910_20190910.csv<br>10180910_20190910.csv<br>10180910_20190910.csv<br>10180910_20190910.csv<br>10180910_20190910_2019091<br>10180910_20190910_2019091<br>10180910_20190910<br>10180910_20190910<br>10180910_20190910<br>10180910_20190910<br>10180910_20190910<br>10180910_20190910<br>10180910_20190910<br>10180910_20190910<br>10180910_20190910<br>10180910_20190910<br>10180910_20190910<br>10180910_20190910<br>10180910_20190910<br>10180910_20190910<br>10180910<br>1018000000000000000000 | File na<br>pasting<br>right c<br>v 9/10/2019<br>y 9/10/2019<br>9/10/2019<br>9/10/2019<br>9/10/2019<br>9/10/2019<br>9/10/2019<br>9/10/2019<br>10.csv 9/10/2019<br>10.csv 9/10/2019<br>csv 9/10/2019                                                                                                    | mes (<br>g ther<br>lick of<br>7:42:53 AM<br>7:42:52 AM<br>7:42:52 AM<br>7:42:35 AM<br>7:42:35 AM<br>7:42:35 AM<br>7:42:35 AM<br>7:42:35 AM<br>7:42:35 AM<br>7:42:35 AM                                                                                     | 9/10/2019 7:42:53 AM<br>9/10/2019 7:42:53 AM<br>9/10/2019 7:42:53 AM<br>9/10/2019 7:42:53 AM<br>9/10/2019 7:42:35 AM<br>9/10/2019 7:42:35 AM<br>9/10/2019 7:42:35 AM<br>9/10/2019 7:42:35 AM                                                                                                    | Duality           he         L           a         nation           a         (none)           a         (none)           a         (none)           a         (none)           a         (none)           a         (none)           a         (none)           a         (none)           a         (none)           a         (none)           a         (none)                                                                                                    | Area by cop<br>.og Viewer<br>me and clic<br>3,725,850 True<br>27,391,751 True<br>157,523,220 False<br>155,380,714 False<br>8,425 True<br>440 True<br>1,350,688 False<br>1,236,711 False<br>302,807 True                                                                                                    | tab. To<br>ck "Copy | a<br>do so,<br>'". |
|                  | 37754<br>37753<br>37752<br>37751<br>37750<br>37749<br>37748<br>37747<br>37746<br>37745<br>37745<br>37744<br>37743<br>37743<br>37742<br>37741<br>37740<br>37739<br>37738                                                                         | MPOG_MAS<br>MPOG_MAS<br>MPOG_MAS<br>MPOG_MAS<br>MPOG_MAS<br>MPOG_MAS<br>MPOG_MAS<br>MPOG_MAS<br>MPOG_MAS<br>MPOG_MAS<br>MPOG_MAS<br>MPOG_MAS<br>MPOG_MAS<br>MPOG_MAS                                                                                                    | StaffTracking_V<br>StaffTracking_V<br>StaffTracking_V<br>StaffTracking_V<br>Procedures_V1.<br>Procedures_V1.<br>PeriopObservat<br>PeriopObservat<br>PeriopObservat<br>PeriopObservat<br>PeriopObservat<br>PeriopObservat<br>PeriopObservat<br>PeriopObservat<br>PeriopObservat<br>PeriopObservat<br>PeriopObservat<br>PeriopObservat<br>PeriopObservat                   | 1_Centricity_201909<br>1_Centricity_201908<br>1_Centricity_201906<br>1_Centricity_2019090<br>EpicClarity_2019090<br>EpicClarity_2019081<br>ions_V1_EpicClarity_2019081<br>ions_V1_EpicClarity_201908<br>ions_V1_Centricity_2019<br>ions_V1_Centricity_2019<br>ionDetails_V1_EpicClarity_2019<br>ionDetails_V1_EpicClarity_2019<br>ionDetails_V1_Centricity_2019<br>ionDetails_V1_Centricity_2019<br>ionDetails_V1_Centricity_2019<br>ionDetails_V1_Centricity_2019<br>ionDetails_V1_Centricity_2019<br>ionDetails_V1_Centricity_2019<br>ionDetails_V1_Centricity_2019<br>ionDetails_V1_Centricity_2019<br>ionDetails_V1_Centricity_2019<br>ionDetails_V1_EpicClarity_2019<br>ionDetails_V1_EpicClarity_201                                                                                                    | 00_20190910.csv<br>11_20190910.csv<br>12_20190910.csv<br>10_20190910.csv<br>10_20190910.csv<br>11_20190910.csv<br>09062019_20190910.csv<br>009062019_20190910.csv<br>006122019_20190910.csv<br>10180910_20190910.csv<br>10180910_20190000000000000000000000000000000                                                                                                    | File na<br>pasting<br>right c<br>9/10/2019<br>9/10/2019<br>9/10/2019<br>9/10/2019<br>9/10/2019<br>9/10/2019<br>9/10/2019<br>9/10/2019<br>10.csv 9/10/2019<br>10.csv 9/10/2019<br>csv 9/10/2019<br>csv 9/10/2019                                                                                                    | mes (<br>g ther<br>lick of<br>7:42:53 AM<br>7:42:52 AM<br>7:42:52 AM<br>7:42:35 AM<br>7:42:35 AM<br>7:42:35 AM<br>7:42:35 AM<br>7:42:35 AM<br>7:42:35 AM<br>7:42:35 AM<br>7:42:35 AM                                                                       | 9/10/2019 7:42:53 AM<br>9/10/2019 7:42:53 AM<br>9/10/2019 7:42:53 AM<br>9/10/2019 7:42:53 AM<br>9/10/2019 7:42:53 AM<br>9/10/2019 7:42:35 AM<br>9/10/2019 7:42:35 AM<br>9/10/2019 7:42:35 AM<br>9/10/2019 7:42:35 AM<br>9/10/2019 7:42:35 AM                                                                                                    | (none)<br>(none)<br>(none)<br>(none)<br>(none)<br>(none)<br>(none)<br>(none)<br>(none)<br>(none)<br>(none)<br>(none)                                                                                                    | Aned by Cop<br>.og Viewer<br>me and clic<br>3,725,850 True<br>27,391,751 True<br>157,523,220 False<br>155,380,714 False<br>8,425 True<br>440 True<br>1,350,688 False<br>1,236,711 False<br>302,807 True<br>867,432 True                                                                                                    | tab. To<br>ck "Copy | a<br>do so,<br>/". |
|                  | 37754<br>37753<br>37752<br>37751<br>37750<br>37749<br>37748<br>37747<br>37746<br>37745<br>37745<br>37745<br>37744<br>37743<br>37742<br>37741<br>37740<br>37739<br>37738<br>37737                                                                | MPOG_MAS<br>MPOG_MAS<br>MPOG_MAS<br>MPOG_MAS<br>MPOG_MAS<br>MPOG_MAS<br>MPOG_MAS<br>MPOG_MAS<br>MPOG_MAS<br>MPOG_MAS<br>MPOG_MAS<br>MPOG_MAS<br>MPOG_MAS<br>MPOG_MAS<br>MPOG_MAS<br>MPOG_MAS                                                                                     | StaffTracking_V<br>StaffTracking_V<br>StaffTracking_V<br>StaffTracking_V<br>Procedures_V1.<br>Procedures_V1.<br>PeriopObservat<br>PeriopObservat<br>PeriopObservat<br>PeriopObservat<br>PeriopObservat<br>PeriopObservat<br>PeriopObservat<br>PeriopAdminist<br>PeriopAdminist                                                                                           | 1_Centricity_201909<br>1_Centricity_201908<br>1_Centricity_201906<br>1_Centricity_2019090<br>EpicClarity_2019090<br>EpicClarity_2019081<br>ions_V1_EpicClarity_2019081<br>ions_V1_EpicClarity_201908<br>ions_V1_Centricity_2019<br>ions_V1_Centricity_2019<br>ionDetails_V1_EpicClarity_2019<br>ionDetails_V1_EpicClarity_2019<br>rations_V1_EpicClarity_2019<br>rations_V1_Centricity_2019<br>rations_V1_Centricity_2019<br>rations_V1_                                                                                                    | 00_20190910.csv<br>11_20190910.csv<br>12_20190910.csv<br>10_20190910.csv<br>10_20190910.csv<br>11_20190910.csv<br>009062019_20190910.csv<br>009062019_20190910.csv<br>006122019_20190910.csv<br>100612_20190910.csv<br>100612_20190910.csv<br>100612_20190910.csv<br>100612_20190910.csv<br>100612_20190910.csv<br>100612_20190910_2019091<br>100612_20190910_2019091<br>1006122019_20190910<br>1006122019_20190910.csv<br>1006122019_20190910.csv<br>1006122019_20190910.csv<br>1006122019_20190910.csv<br>1006122019_20190910.csv<br>1006122019_20190910.csv<br>10061220190910.csv<br>1006122019_20190910.csv<br>1006122019_20190010.csv<br>1006122019_20190010.csv<br>100612000000000000000000000000000000000                                                                                                    | File na<br>pasting<br>right cl<br>v 9/10/2019<br>y 9/10/2019<br>9/10/2019<br>9/10/2019<br>9/10/2019<br>9/10/2019<br>9/10/csv 9/10/2019<br>10.csv 9/10/2019<br>10.csv 9/10/2019<br>10.csv 9/10/2019<br>10.csv 9/10/2019                                                                                                    | mes (<br>g ther<br>lick of<br>7:42:53 AM<br>7:42:52 AM<br>7:42:54 AM<br>7:42:35 AM<br>7:42:35 AM<br>7:42:35 AM<br>7:42:35 AM<br>7:42:35 AM<br>7:42:35 AM<br>7:42:35 AM                                                                                     | 9/10/2019 7:42:53 AM<br>9/10/2019 7:42:53 AM<br>9/10/2019 7:42:53 AM<br>9/10/2019 7:42:53 AM<br>9/10/2019 7:42:53 AM<br>9/10/2019 7:42:35 AM<br>9/10/2019 7:42:35 AM<br>9/10/2019 7:42:35 AM<br>9/10/2019 7:42:35 AM<br>9/10/2019 7:42:35 AM                                                                                                    | Duality           he         L           e         nation           e         nation <th< td=""><td>Action by COP<br/>.og Viewer<br/>me and clic<br/>3,725,850 True<br/>27,391,751 True<br/>157,523,220 False<br/>155,380,714 False<br/>8,425 True<br/>440 True<br/>1,350,688 False<br/>1,236,711 False<br/>302,807 True<br/>867,432 True<br/>914,193 False</td><td>tab. To<br/>ck "Copy</td><td>do so,<br/>/".</td></th<> | Action by COP<br>.og Viewer<br>me and clic<br>3,725,850 True<br>27,391,751 True<br>157,523,220 False<br>155,380,714 False<br>8,425 True<br>440 True<br>1,350,688 False<br>1,236,711 False<br>302,807 True<br>867,432 True<br>914,193 False                                                                                                    | tab. To<br>ck "Copy | do so,<br>/".      |
|                  | 37754<br>37753<br>37752<br>37751<br>37750<br>37749<br>37748<br>37747<br>37746<br>37747<br>37746<br>37745<br>37744<br>37743<br>37742<br>37741<br>37740<br>37739<br>37738<br>37737                                                                | MPOG_MAS<br>MPOG_MAS<br>MPOG_MAS<br>MPOG_MAS<br>MPOG_MAS<br>MPOG_MAS<br>MPOG_MAS<br>MPOG_MAS<br>MPOG_MAS<br>MPOG_MAS<br>MPOG_MAS<br>MPOG_MAS<br>MPOG_MAS<br>MPOG_MAS<br>MPOG_MAS<br>MPOG_MAS                                                                                     | StaffTracking_V<br>StaffTracking_V<br>StaffTracking_V<br>StaffTracking_V<br>Procedures_V1.<br>Procedures_V1.<br>PeriopObservat<br>PeriopObservat<br>PeriopObservat<br>PeriopObservat<br>PeriopObservat<br>PeriopObservat<br>PeriopObservat<br>PeriopAdminist<br>PeriopAdminist<br>PeriopAdminist                                                                         | 1_Centricity_201909<br>1_Centricity_201908<br>1_Centricity_201906<br>1_Centricity_2019090<br>EpicClarity_2019090<br>EpicClarity_2019081<br>ions_V1_EpicClarity_2019081<br>ions_V1_EpicClarity_2019081<br>ions_V1_EpicClarity_2019<br>ions_V1_Centricity_2019<br>ionDetails_V1_EpicClarity_10<br>ionDetails_V1_EpicClarity_10<br>rations_V1_EpicClarity_10<br>rations_V1_Centricity<br>rations_V1_Centricity<br>rations_V1_Centricity                                                                                                    | 00_20190910.csv<br>11_20190910.csv<br>12_20190910.csv<br>10_20190910.csv<br>10_20190910.csv<br>10_20190910.csv<br>11_20190910.csv<br>09062019_20190910.csv<br>008112019_20190910.csv<br>006122019_20190910.csv<br>108112019_20190910.csv<br>108112019_20190910.csv<br>108112019_20190910.csv<br>108112019_20190910.csv<br>108112019_20190910.csv<br>108112019_20190910.csv<br>108112019_20190910.csv<br>108112019_20190910.csv<br>108112019_20190910.csv<br>108112019_20190910.csv<br>1090612_20190910.csv<br>1090612_20190910.csv<br>109062019_20190910.csv<br>1090612_20190910.csv<br>1090612_20190012_20190010.csv<br>1090612_20190010.csv<br>1090612_20190010.csv<br>1090612_20190010.csv<br>1090612_20190010.csv<br>1090612_20190010.csv<br>1090612_00000000000000000000000000000000000                                                                                                    | File na<br>pasting<br>right cl<br>v 9/10/2019<br>v 9/10/2019<br>9/10/2019<br>9/10/2019<br>9/10/2019<br>9/10/2019<br>9/10/csv 9/10/2019<br>10.csv 9/10/2019<br>10.csv 9/10/2019<br>10.csv 9/10/2019<br>10.csv 9/10/2019<br>10.csv 9/10/2019                                                                                                    | mes (<br>g ther<br>lick of<br>7:42:53 AM<br>7:42:52 AM<br>7:42:54 AM<br>7:42:35 AM<br>7:42:35 AM<br>7:42:35 AM<br>7:42:35 AM<br>7:42:35 AM<br>7:42:35 AM<br>7:42:35 AM<br>7:42:35 AM                                                                       | 9/10/2019 7:42:53 AM<br>9/10/2019 7:42:53 AM<br>9/10/2019 7:42:53 AM<br>9/10/2019 7:42:53 AM<br>9/10/2019 7:42:54 AM<br>9/10/2019 7:42:35 AM<br>9/10/2019 7:42:35 AM<br>9/10/2019 7:42:35 AM<br>9/10/2019 7:42:35 AM<br>9/10/2019 7:42:35 AM<br>9/10/2019 7:42:35 AM                                                                                          | Diality           he         L           e         nation           a         (none)           a         (none)                                                                                                    | Action by COP<br>.og Viewer<br>me and clic<br>3,725,850 True<br>27,391,751 True<br>157,523,220 False<br>155,380,714 False<br>8,425 True<br>440 True<br>1,350,688 False<br>1,236,711 False<br>302,807 True<br>867,432 True<br>914,193 False<br>855,117 False                                                                                                    | tab. To<br>ck "Copy | a<br>do so,<br>/". |
|                  | 37754<br>37753<br>37752<br>37751<br>37750<br>37749<br>37748<br>37747<br>37746<br>37747<br>37746<br>37745<br>37744<br>37743<br>37742<br>37741<br>37740<br>37739<br>37738<br>37736<br>37736<br>37735                                              | MPOG_MAS<br>MPOG_MAS<br>MPOG_MAS<br>MPOG_MAS<br>MPOG_MAS<br>MPOG_MAS<br>MPOG_MAS<br>MPOG_MAS<br>MPOG_MAS<br>MPOG_MAS<br>MPOG_MAS<br>MPOG_MAS<br>MPOG_MAS<br>MPOG_MAS<br>MPOG_MAS<br>MPOG_MAS<br>MPOG_MAS<br>MPOG_MAS<br>MPOG_MAS<br>MPOG_MAS<br>MPOG_MAS<br>MPOG_MAS<br>MPOG_MAS | StaffTracking_V<br>StaffTracking_V<br>StaffTracking_V<br>StaffTracking_V<br>Procedures_V1,<br>Procedures_V1,<br>PeriopObservat<br>PeriopObservat<br>PeriopObservat<br>PeriopObservat<br>PeriopObservat<br>PeriopObservat<br>PeriopAbservat<br>PeriopAdminist<br>PeriopAdminist<br>PeriopAdminist<br>PeriopAdminist<br>PeriopAdminist<br>Patients V1 Ce                   | 1_Centricity_201909<br>1_Centricity_201908<br>1_Centricity_201908<br>1_Centricity_201908<br>EpicClarity_2019081<br>ions_V1_EpicClarity_<br>ions_V1_EpicClarity_<br>ions_V1_EpicClarity_<br>ions_V1_Centricity_2<br>ions_V1_Centricity_2<br>ionDetails_V1_EpicClarity_<br>rations_V1_Centricity<br>rations_V1_Centricity<br>rations_V1_Centricity<br>rations_V1_EpicClarity_<br>rations_V1_Centricity<br>rations_V1_Centricity<br>rations                                                                           | 00_20190910.csv<br>11_20190910.csv<br>12_20190910.csv<br>10_20190910.csv<br>10_20190910.csv<br>10_20190910.csv<br>09062019_20190910.csv<br>09062019_20190910.csv<br>006122019_20190910.csv<br>20190612_20190910.csv<br>20180910_20190910.csv<br>1arity_09062019_201909<br>1city_20190612_2019091<br>ty_06122019_20190910.csv<br>y_20190612_20190910.csv<br>y_20190612_20190910.csv<br>0190910.csv                                                                                                    | File na<br>pasting<br>right cl<br>9/10/2019<br>9/10/2019<br>9/10/2019<br>9/10/2019<br>9/10/2019<br>9/10/2019<br>9/10/2019<br>9/10/2019<br>9/10/2019<br>csv 9/10/2019<br>csv 9/10/2019<br>csv 9/10/2019<br>sv 9/10/2019<br>gsv 9/10/2019                                                                                                    | mes (<br>g ther<br>lick of<br>7:42:53 AM<br>7:42:52 AM<br>7:42:35 AM<br>7:42:35 AM<br>7:42:35 AM<br>7:42:35 AM<br>7:42:35 AM<br>7:42:35 AM<br>7:42:35 AM<br>7:42:35 AM<br>7:42:35 AM<br>7:42:35 AM                                                         | 9/10/2019 7:42:53 AM<br>9/10/2019 7:42:53 AM<br>9/10/2019 7:42:53 AM<br>9/10/2019 7:42:53 AM<br>9/10/2019 7:42:54 AM<br>9/10/2019 7:42:35 AM<br>9/10/2019 7:42:35 AM<br>9/10/2019 7:42:35 AM<br>9/10/2019 7:42:35 AM<br>9/10/2019 7:42:35 AM<br>9/10/2019 7:42:35 AM                                                                                          | Duality           he         L           e         nation           a         (none)           a         (none)                                                                                                    | Action by COP<br>Action by COP<br>Action by Cop<br>Action by Cop<br>Action | tab. To<br>ck "Copy | do so,<br>/".      |
|                  | 37754<br>37753<br>37752<br>37751<br>37750<br>37749<br>37748<br>37747<br>37746<br>37747<br>37746<br>37745<br>37744<br>37743<br>37742<br>37741<br>37740<br>37739<br>37738<br>37737<br>37736<br>37735<br>37734                                     | MPOG_MAS<br>MPOG_MAS<br>MPOG_MAS<br>MPOG_MAS<br>MPOG_MAS<br>MPOG_MAS<br>MPOG_MAS<br>MPOG_MAS<br>MPOG_MAS<br>MPOG_MAS<br>MPOG_MAS<br>MPOG_MAS<br>MPOG_MAS<br>MPOG_MAS<br>MPOG_MAS<br>MPOG_MAS                                                                                     | StaffTracking_V<br>StaffTracking_V<br>StaffTracking_V<br>StaffTracking_V<br>Procedures_V1.<br>Procedures_V1.<br>Procedures_V1.<br>PeriopObservat<br>PeriopObservat<br>PeriopObservat<br>PeriopObservat<br>PeriopObservat<br>PeriopObservat<br>PeriopObservat<br>PeriopAdminist<br>PeriopAdminist<br>PeriopAdminist<br>Patients_V1_Ce<br>Labs_V1_Centri                   | 1_Centricity_201909<br>1_Centricity_201908<br>1_Centricity_201908<br>1_Centricity_201909<br>EpicClarity_2019081<br>ions_V1_EpicClarity_<br>ions_V1_EpicClarity_<br>ions_V1_EpicClarity_<br>ions_V1_Centricity_2<br>ionDetails_V1_EpicCl<br>ionDetails_V1_EpicCl<br>ionDetails_V1_EpicCl<br>ionDetails_V1_EpicCl<br>ionDetails_V1_EpicCl<br>ionDetails_V1_Centricity_2<br>ions_V1_EpicClarity_2<br>rations_V1_Centricity_2<br>rations_V1_Centricity_2<br>rations_V1_Centricity_2<br>rations_V1_Centricity_2<br>rations_V1_Centricity_2<br>rations_V1_Centricity_2<br>rations_V1_Centricity_2<br>rations_V1_Centricity_2<br>rations_V1_Centricity_2<br>rations_V1_Centricity_2<br>rations_V1_Centricity_2<br>rations_V1_Centricity_2<br>rations_V1_Centricity_2<br>rations_V1_2<br>rations_V1_2<br>rations_V | 00_20190910.csv<br>11_20190910.csv<br>12_20190910.csv<br>10_20190910.csv<br>10_20190910.csv<br>09062019_20190910.csv<br>09062019_20190910.csv<br>08112019_20190910.csv<br>006122019_20190910.csv<br>20190612_20190910.csv<br>20180910_20190910.csv<br>1arity_09062019_201909<br>1city_20190612_2019091<br>icity_20190612_2019091<br>ty_06122019_20190910.csv<br>y_20190612_20190910.csv<br>09190612_20190910.csv<br>09190.csv                                                                                                    | File na<br>pasting<br>right cl<br>9/10/2019<br>9/10/2019<br>9/10/2019<br>9/10/2019<br>9/10/2019<br>9/10/2019<br>9/10/2019<br>9/10/2019<br>10.csv 9/10/2019<br>0.csv 9/10/2019<br>0.csv 9/10/2019<br>0.csv 9/10/2019<br>0.csv 9/10/2019<br>0.csv 9/10/2019<br>0.csv 9/10/2019<br>0.csv 9/10/2019<br>0.csv 9/10/2019<br>0.csv 9/10/2019<br>0.csv 9/10/2019                                                                                                    | mes (<br>g ther<br>lick of<br>7:42:52 AM<br>7:42:52 AM<br>7:42:52 AM<br>7:42:35 AM<br>7:42:35 AM<br>7:42:35 AM<br>7:42:35 AM<br>7:42:35 AM<br>7:42:35 AM<br>7:42:35 AM<br>7:42:35 AM<br>7:42:35 AM<br>7:42:35 AM                                           | 9/10/2019 7:42:53 AM<br>9/10/2019 7:42:53 AM<br>9/10/2019 7:42:53 AM<br>9/10/2019 7:42:53 AM<br>9/10/2019 7:42:54 AM<br>9/10/2019 7:42:35 AM<br>9/10/2019 7:42:35 AM<br>9/10/2019 7:42:35 AM<br>9/10/2019 7:42:35 AM<br>9/10/2019 7:42:35 AM<br>9/10/2019 7:42:35 AM<br>9/10/2019 7:42:35 AM                                                                  | Duality           he         L           e         nat           a         (none)           a         (none)                                                                                                    | Action by COP<br>Action by COP<br>Action by Cop<br>Action by Cop<br>Action | tab. To<br>ck "Copy | do so,<br>/".      |
|                  | 37754<br>37753<br>37752<br>37751<br>37750<br>37749<br>37748<br>37747<br>37746<br>37747<br>37746<br>37745<br>37744<br>37743<br>37742<br>37741<br>37740<br>37740<br>37739<br>37738<br>37737<br>37736<br>37737<br>37736<br>37735<br>37734<br>37734 | MPOG_MAS<br>MPOG_MAS<br>MPOG_MAS<br>MPOG_MAS<br>MPOG_MAS<br>MPOG_MAS<br>MPOG_MAS<br>MPOG_MAS<br>MPOG_MAS<br>MPOG_MAS<br>MPOG_MAS<br>MPOG_MAS<br>MPOG_MAS<br>MPOG_MAS<br>MPOG_MAS<br>MPOG_MAS                                                                                     | StaffTracking_V<br>StaffTracking_V<br>StaffTracking_V<br>StaffTracking_V<br>Procedures_V1,<br>Procedures_V1,<br>Procedures_V1,<br>PeriopObservat<br>PeriopObservat<br>PeriopObservat<br>PeriopObservat<br>PeriopObservat<br>PeriopObservat<br>PeriopObservat<br>PeriopObservat<br>PeriopAdminist<br>PeriopAdminist<br>Patients_V1_Ce<br>Labs_V1_Centri<br>Labs_V1_Centri | 1_Centricity_201909<br>1_Centricity_201908<br>1_Centricity_201908<br>1_Centricity_201909<br>EpicClarity_201909<br>EpicClarity_201909<br>EpicClarity_201909<br>ions_V1_EpicClarity_<br>ions_V1_EpicClarity_<br>ions_V1_EpicClarity_<br>ions_V1_Centricity_2<br>ionDetails_V1_EpicClarity_<br>rations_V1_Centricity<br>rations_V1_Centricity<br>rations_V1_EpicClarity_<br>rations_V1_Centricity_20180910_212<br>ity_20190612_2019<br>ity_20190912_0019_010_211<br>ity_20180910_2019<br>Clarity_20180910_2019<br>Clar                                                                           | 00120190910.55V<br>11_20190910.55V<br>12_20190910.55V<br>10_20190910.55V<br>10_20190910.55V<br>10_20190910.55V<br>11_20190910.55V<br>09062019_20190910.55V<br>09062019_20190910.55V<br>006122019_20190910.55V<br>100612_20190910_20190910.55V<br>100612_20190612_20190910<br>10052019_20190910<br>10052019_20190910.55V<br>10052019_20190910.55V<br>10052019_20190512_20190910.55V<br>10052019_20190512_20190910.55V<br>10052019_20190512_20190512_20190910.55V<br>10052019_20190512_20190512_20190512_20190512_20190510.55V<br>100520000000000000000000000000000000000                                                                                                    | File na<br>pasting<br>right cl<br>9/10/2019<br>9/10/2019<br>9/10/2019<br>9/10/2019<br>9/10/2019<br>9/10/2019<br>9/10/2019<br>9/10/2019<br>9/10/2019<br>9/10/2019<br>9/10/2019<br>9/10/2019<br>9/10/2019<br>9/10/2019<br>9/10/2019<br>9/10/2019                                                                                                    | mes (<br>g ther<br>lick of<br>7:42:53 AM<br>7:42:52 AM<br>7:42:52 AM<br>7:42:35 AM<br>7:42:35 AM<br>7:42:35 AM<br>7:42:35 AM<br>7:42:35 AM<br>7:42:35 AM<br>7:42:35 AM<br>7:42:35 AM<br>7:42:35 AM<br>7:42:35 AM<br>7:42:35 AM<br>7:42:35 AM<br>7:42:35 AM | 2411 be or<br>m from tl<br>n any file<br>9/10/2019 7:42:53 AM<br>9/10/2019 7:42:53 AM<br>9/10/2019 7:42:52 AM<br>9/10/2019 7:42:53 AM<br>9/10/2019 7:42:35 AM<br>9/10/2019 7:42:35 AM<br>9/10/2019 7:42:35 AM<br>9/10/2019 7:42:35 AM<br>9/10/2019 7:42:35 AM<br>9/10/2019 7:42:35 AM<br>9/10/2019 7:42:35 AM<br>9/10/2019 7:42:35 AM<br>9/10/2019 7:42:35 AM | Duality           he         L           e         nation           a         (none)           a         (none)                                                                                                    | Action by COP<br>.og Viewer<br>me and clic<br>3,725,850 True<br>27,391,751 True<br>157,523,220 False<br>155,380,714 False<br>8,425 True<br>440 True<br>1,350,688 False<br>1,236,711 False<br>302,807 True<br>867,432 True<br>914,193 False<br>855,117 False<br>75,769 False<br>213,032,638 False<br>189,299,189 False                                                                                                    | tab. To<br>ck "Copy | do so,<br>/".      |

| Viewer      | Instance: | MPOG_N | 1AS (ID: 0) ~ | File Name: PeriopAdmini  | strations_V1_Cer | ntricity_20190617_20190709.csv    |             |            |         |           |                         | Parse File Data       |
|-------------|-----------|--------|---------------|--------------------------|------------------|-----------------------------------|-------------|------------|---------|-----------|-------------------------|-----------------------|
|             | AdminID   | CaseID | Phaseof_Care_ | ID Phaseof_Care_Name     | AdminType_ID     | AdminType_Name                    | UnitID      | UnitName   | RouteID | RouteName | DoseStart_Time          | DoseEnd_Time          |
| erview      |           |        |               |                          | 6730             | Milrinone Load                    | MG          | MG         | IV      | IV        | 2019-06-17 12:20:22.000 |                       |
|             |           |        |               |                          | 6741             | Milrinone Infusion                | MCG/KG/MIN  | MCG/KG/MIN |         |           | 2019-06-17 12:20:35.000 | 2019-06-17 12:25:37.0 |
| le Columns  |           |        |               |                          | 39462            | Norepinephrine (Levophed) (bolus) | MCG         | MCG        | IV      | IV        | 2019-06-17 12:19:00.000 |                       |
|             |           |        |               |                          | 39462            | Norepinephrine (Levophed) (bolus) | MCG         | MCG        | IV      | IV        | 2019-06-17 12:21:17.000 |                       |
| Eila Data   |           |        |               |                          | 21064            | Diphenhydramine 50 mg             | MG          | MG         | IVP     | IVP       | 2019-06-17 12:23:01.000 |                       |
| rile Data   |           |        |               |                          | 39449            | Famotidine (Pepcid)               | MG          | MG         | IV      | IV        | 2019-06-17 12:23:08.000 |                       |
|             |           |        |               |                          | 3416             | Epinephrine                       | MCG         | MCG        | IV      | IV        | 2019-06-17 12:24:51.000 |                       |
| ff Settings |           |        |               |                          | 21090            | Hydrocortisone 100 mg             | MG          | MG         | IVP     | IVP       | 2019-06-17 12:23:16.000 |                       |
|             |           |        |               |                          | 5858             | Calcium Chloride MG IV            | MG          | MG         | IV      | IV        | 2019-06-17 12:25:24.000 |                       |
|             |           |        |               |                          | 6741             | Milrinone Infusion                | MCG/KG/MIN  | MCG/KG/MIN |         |           | 2019-06-17 12:25:37.000 | 2019-06-17 13:00:47.0 |
|             |           |        |               |                          | 7370             | Sodium Bicarbonate                | MEQ         | MEQ        | IV      | IV        | 2019-06-17 12:25:44.000 |                       |
|             |           |        |               |                          | 3416             | Epinephrine                       | MCG         | MCG        | IV      | IV        | 2019-06-17 12:32:23.000 |                       |
|             |           |        |               |                          | 6045             | Epinephrine                       | MCG/KG/MIN  | MCG/KG/MIN |         |           | 2019-06-17 12:34:08.000 | 2019-06-17 13:00:44.0 |
|             |           |        |               |                          | 3416             | Epinephrine                       | MCG         | MCG        | IV      | IV        | 2019-06-17 12:33:00.000 |                       |
|             |           |        |               |                          | 3416             | Epinephrine                       | MCG         | MCG        | IV      | IV        | 2019-06-17 12:35:00.000 |                       |
|             |           |        |               |                          | 6934             | Protamine                         | MG          | MG         | IV      | IV        | 2019-06-17 12:39:19.000 |                       |
|             |           |        |               |                          | 6752             | Norepinephrine                    | MCG/KG/MIN  | MCG/KG/MIN |         |           | 2019-06-17 12:41:31.000 | 2019-06-17 13:17:54.0 |
|             |           |        |               |                          | 5858             | Calcium Chloride MG IV            | MG          | MG         | IV      | IV        | 2019-06-17 12:50:41.000 |                       |
|             |           |        |               |                          | 6934             | Protamine                         | MG          | MG         | IV      | IV        | 2019-06-17 12:54:52.000 |                       |
|             |           |        |               |                          | 5858             | Calcium Chloride MG IV            | MG          | MG         | IV      | IV        | 2019-06-17 12:57:29.000 |                       |
|             |           |        |               |                          | 6135             | Insulin, Regular Bolus            | UNITS       | UNITS      | IV      | IV        | 2019-06-17 12:57:34.000 |                       |
|             |           |        |               |                          | 6045             | Epinephrine                       | MCG/KG/MIN  | MCG/KG/MIN |         |           | 2019-06-17 13:00:44.000 | 2019-06-17 15:47:27.0 |
|             |           |        |               |                          | 6741             | Milrinone Infusion                | MCG/KG/MIN  | MCG/KG/MIN |         |           | 2019-06-17 13:00:47.000 | 2019-06-17 15:47:27.0 |
|             |           |        | _             |                          | 6752             | Noroninanbrina                    | MCG/VG/MINI | MCG/KG/MIN |         |           | 2010 06 17 12 17 54 000 | 2010.06.17 13:31:11.0 |
|             |           |        | ۲ <b>–</b>    | Davida                   | <b>D</b> :1      | Data                              |             |            |         |           |                         | 7 14:02:35.(          |
|             |           |        |               | Parse                    | - F 116          | - Dala                            |             |            |         |           |                         | 7 14:48:40.0          |
|             |           |        |               |                          |                  |                                   |             |            |         |           |                         | 7 14:11:33.0          |
|             |           |        |               | Allows that              | icor to a        | soo the contents                  | of an i     | mnorta     | h fil   | o To f    | ind a filo              | 7 14:56:46.0          |
|             |           |        | , F           |                          |                  |                                   |             | mporte     | u III   | C. IU I   |                         |                       |
|             |           |        | r             | nama lika t <sup>i</sup> | halog            | Viewer to look at                 | + aithar    | r tha in   | nor     |           | r the consul            | ma                    |
|             |           |        | · · · ·       | ianie, use ti            | ne Log           |                                   | L CILIICI   | the m      | ipoi    | t log o   | i the consu             | 7 15:47:27.0          |
|             |           |        |               |                          | a file n         | ame right click c                 | n it an     | d seler    | + "C    | onv″      |                         | 7 15:47:27.0          |
|             |           |        |               | og. io copy              | a me n           |                                   | in it all   | u selet    |         | opy.      |                         |                       |
|             |           |        |               |                          |                  | C                                 | MG          | MG         | IV      | IV.       | 2010-05-17 15:46:22 000 |                       |
|             |           |        |               |                          | 46681            | Sugammadex                        | MO          | INIC       |         |           | 2013-00-17 13.40.33.000 |                       |
|             |           |        |               |                          | 46681<br>3207    | Fentanyl                          | MCG         | MCG        | IVP     | IVP       | 2019-06-17 12:19:16.000 |                       |

| Log Viewer Destination Database Lab Linking B | ng Tolerance in Minutes                                                                                                    |    |
|-----------------------------------------------|----------------------------------------------------------------------------------------------------|----|
| Overview                                      |                                                                                                    |    |
| Parse File Data                               |                                                                                                    |    |
| Handoff Settings                              |                                                                                                    |    |
|                                               | <ul> <li><b>Hand State</b> Description</li> <li>Lab linking refers to which labs are included in a given target date.</li> <li>CaseLinked should be used if all labs for the patients that had a case that day were pulled.</li> <li>DateLinked should be used if all labs taken that day are included in the file.</li> <li>Billing tolerance in minutes adjusts how close timing of a billing code and a case start time can be to be considered a match.</li> <li>Do NOT change these values without consulting MPOG staff</li> </ul> |    |
|                                               |                                                                                                    |    |
|                                               |                                                                                                    |    |
| d. 5/24/2021                                  | Contact: support@mpog zendesk.com                                                                                                    | 19 |

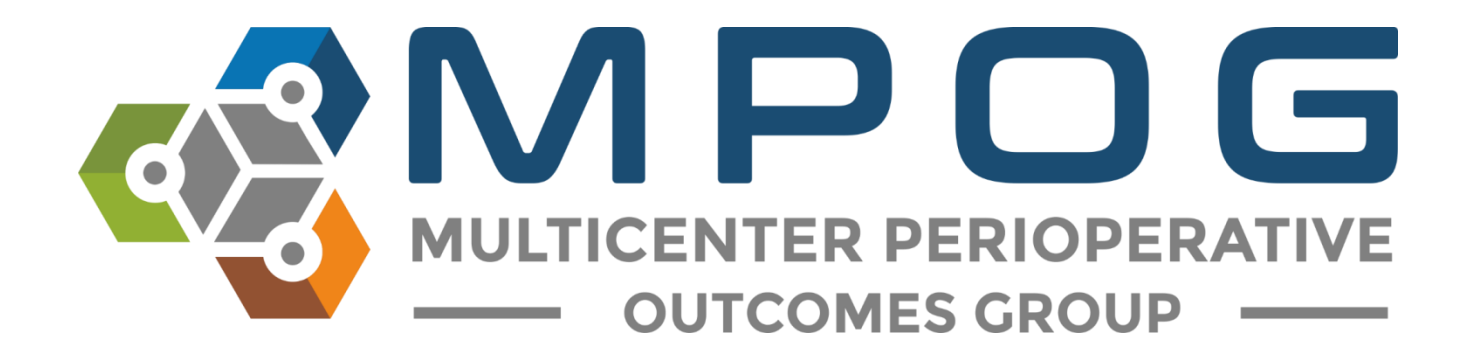

## **Module 16** MOCA<sub>®</sub> Part IV Attestation Guide

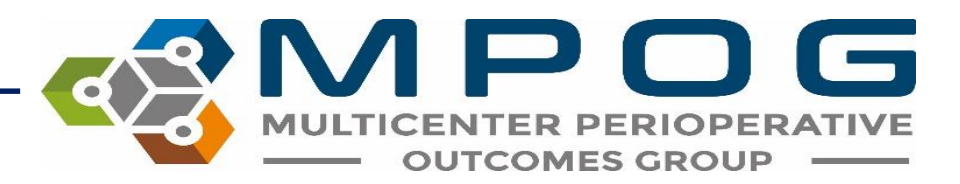

### MOCA Part IV Provider Feedback Program

- Eligible providers enrolled in the MOCA<sup>®</sup> Part IV MPOG Provider Feedback program can attest to reviewing their failed cases in order to earn MOCA<sup>®</sup> Part IV credit.
- Through the MPOG Quality emails, providers can click on a MOCA<sup>®</sup> link that will direct them to the attestation page.
- Each month, providers must attest to reviewing the auto-populated failed cases for each of their selected MOCA<sup>®</sup> measures

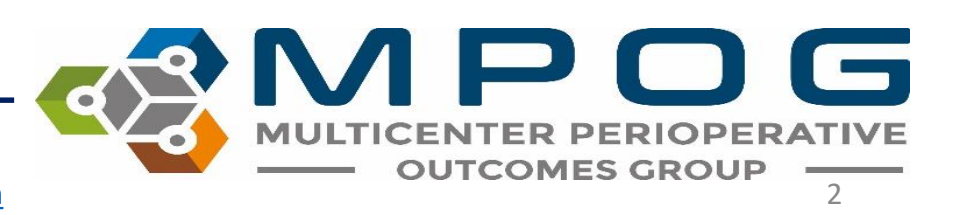

### MOCA Part IV Provider Feedback Program

- To earn the full five (5) points per measure, providers review and attest to 12 feedback emails and show improvement or maintain performance above threshold for each measure.
- A maximum of 25 points can be earned upon completion of one 12-month period.

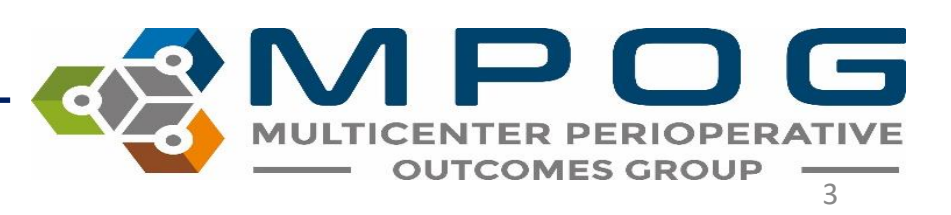

### MOCA Part IV Provider Feedback Program

- MPOG will communicate the number of points received as well as final scores to the individual before attesting to the American Board of Anesthesiology (ABA) on the provider's behalf.
- For more information on MOCA<sup>®</sup> Part IV, please visit the MOCA page on the MPOG website <u>https://mpog.org/quality/moca/</u>

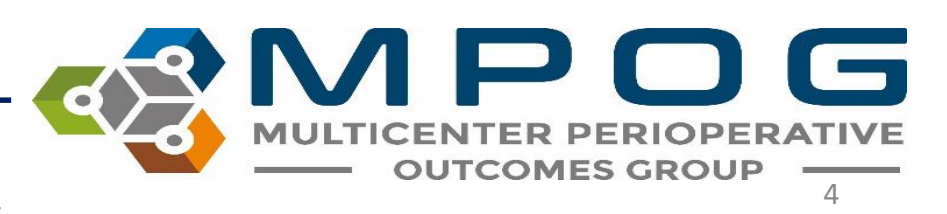

### **MOCA** Part IV Enrollment

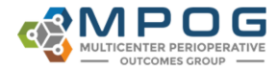

THE AME

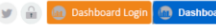

and attest to

18-months to

About Join Research Quality Tools Downloads Events Frontiers must already participate in the oos provider e-main recuback program through their institution.

### FEES

Enrollment fee of \$250 must be paid upon enrollment. This fee is non-refundable and is used to cover administrative costs to maintain the MPOG MOCA program.

### CHOOSE 5 MEASURES

Providers can select a maximum of five measures and will receive five points per measure. To receive the fu

### Enroll at https://mpog.org/moca/ ANESTI

The provider attestation will begin the month following enrollment\*

### CERTIFICATION

Once the provider has completed 12 attestations, MPOG will calculate the total number of points to be awar and send the information to the ABA. The certification will added to the provider's report in their ABA portal.

\*The attestation window has been expanded due to COVID-19 for any provider that had an attestation period ending between May 2020 through December 2020. Impacted providers will receive an automatic 4 month extension to complete the 12 attestations in 22 months rather than 18 months

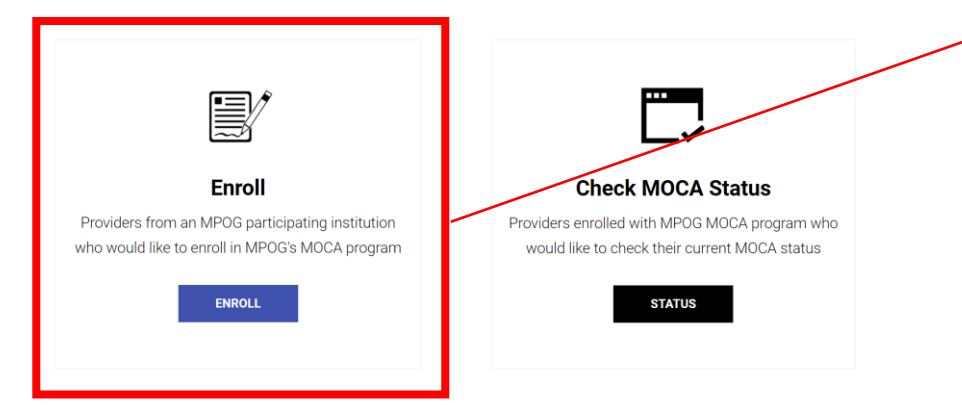

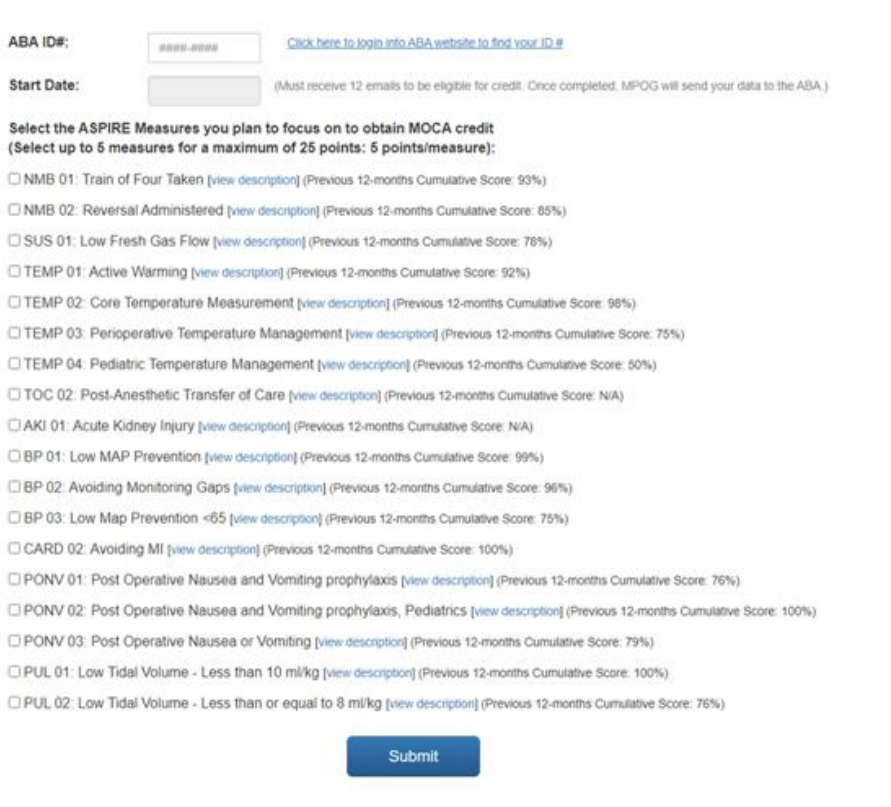

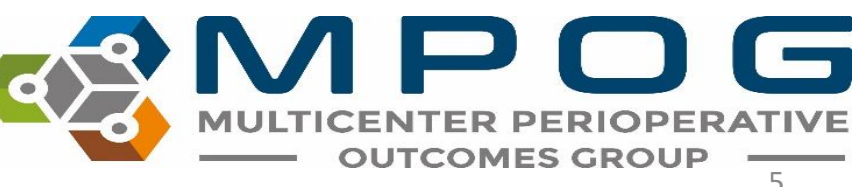

Contact: support@mpog.zendesk.com

### **Getting Started**

• Begin the MOCA<sup>®</sup> Attestation process by clicking the link in the upper right hand corner your MPOG Provider Feedback Email:

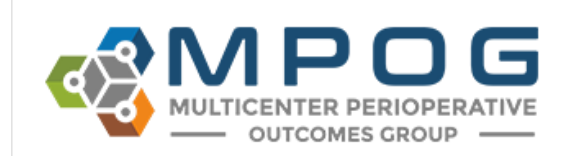

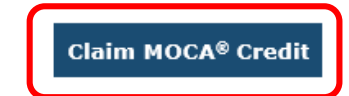

Hello John Doe,

Below is your new MPOG Quality performance report. For a case-by-case breakdown of each measure's result, click on the graph's label and you will be taken to our reporting website (login required).

If you have any questions, please read our <u>FAQ</u> or send them to <u>QIChampion@mpog.org</u>. Thank you for your participation in MPOG Quality.

Sincerely, The MPOG Team

Your Performance vs All Other Attendings

12/1/2017 to 12/31/2017

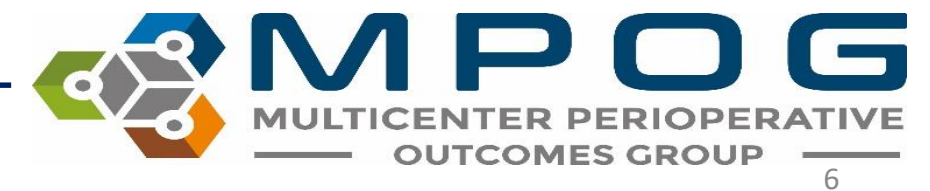

• After being directed to the MPOG/ASPIRE Login page, enter your User Name and Password

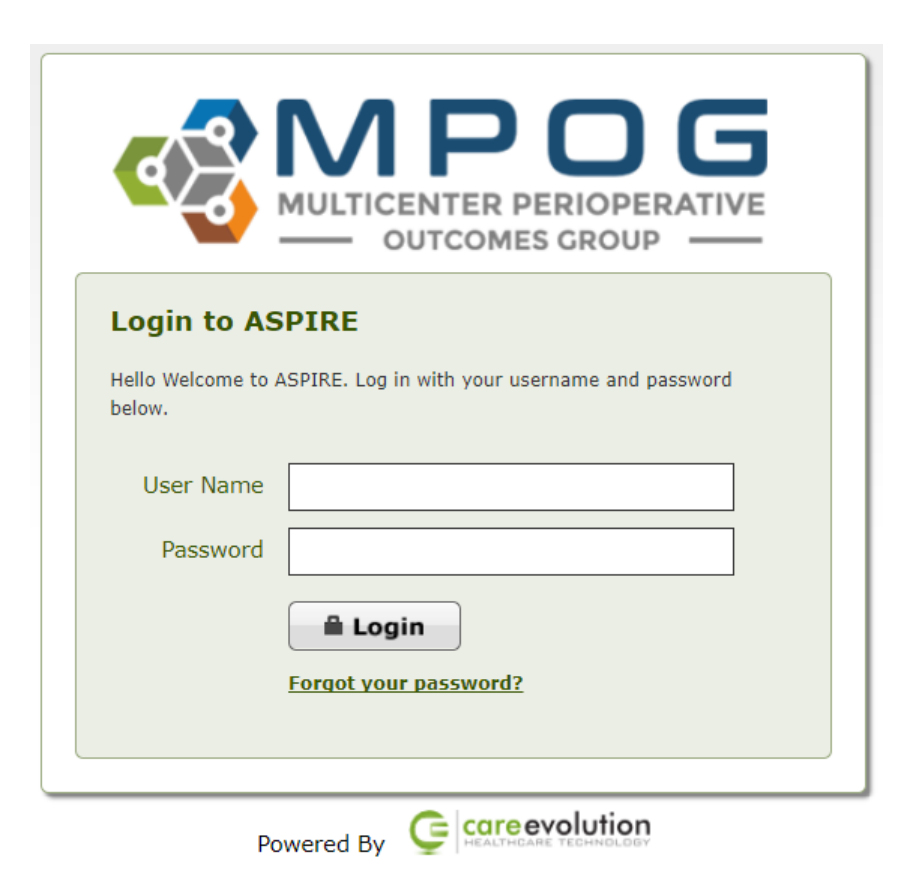

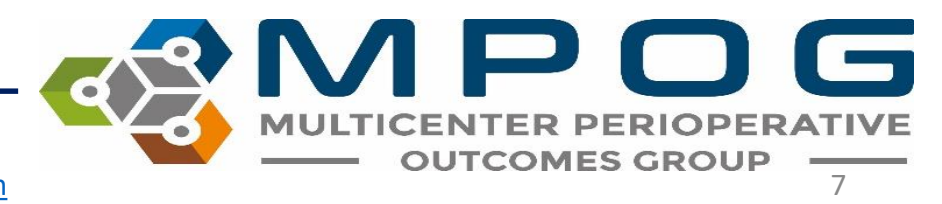

### Once you have logged into MPOG, you will be directed to your personal Attestation MOCA<sup>®</sup> Part IV ASPIRE Provider Feedback Activity.

- From here, you can review the auto-populated failed cases for each selected measure for a specific month.
- The MPOG Quality Measures you selected for MOCA<sup>®</sup> credit will display (see next slide for example)

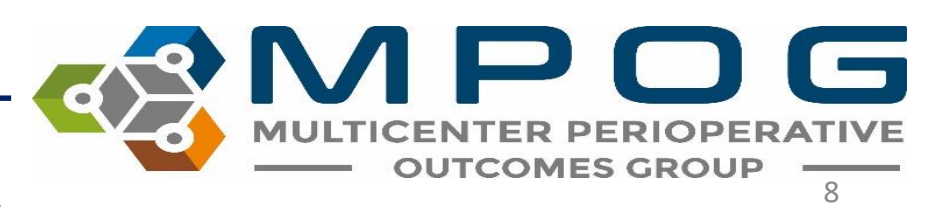
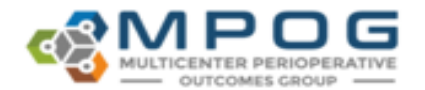

#### January 2018 Attestation MOCA Part 4 ASPIRE Provider Feedback Activity

|                    |                                             |                 |                                                             |              | • Y                         | our initial score is from January 2018 |  |
|--------------------|---------------------------------------------|-----------------|-------------------------------------------------------------|--------------|-----------------------------|----------------------------------------|--|
| ✓ Measure #1: /    | Avoiding Monitoring Gaps (BP02)             |                 |                                                             |              | Your Initial Score: 95.53%  | Your Current Score: 95.53%             |  |
| Last Month's Faile | ed Cases:                                   |                 |                                                             |              |                             | Vew measure specification              |  |
| Case Viewer        | MPOG Case ID                                | Date of Service | Procedure                                                   | Attending(s) | CRNA/Resident(x)            |                                        |  |
| Open               |                                             |                 | (Actual/UNKNOWN BONE MARROW BIOPS UNKNOWN SPINAL TAP        |              |                             |                                        |  |
| _                  |                                             |                 |                                                             |              |                             |                                        |  |
| ♥ Measure #2:      | Train of Four Taken (NMB01)                 |                 |                                                             |              | Your Initial Score: 94,34%  | Your Current Score: 94.34%             |  |
| Last Month's Faile | ed Cases:                                   |                 |                                                             |              |                             | Vew measure specification              |  |
| Case Viewer        | MPOG Case ID                                | Date of Service | Procedure                                                   | Attending(x) | CRM                         | UResident(s)                           |  |
| Open               |                                             |                 | (Actual)RIGHT LAPAROSCOPIC APPENDECTOMY                     |              |                             |                                        |  |
| _                  |                                             |                 |                                                             |              |                             |                                        |  |
| ✓ Measure #3:1     | Reversal Administered (NMB02)               |                 |                                                             |              | Your Initial Score: 100.00% | Your Current Score: 100.00%            |  |
| Last Month's Faile | ed Cases: N/A                               |                 |                                                             |              |                             | Vex measure specification              |  |
| ♥ Measure #4: 1    | Thermoregulation Vigilance - Active Warming | (TEMP01)        |                                                             |              | Your Initial Score: 98.26%  | Your Current Score: 98.26%             |  |
| Last Month's Faile | ed Cases: N/A                               |                 |                                                             |              |                             | Vew measure specification              |  |
| ♥ Measure #5:1     | Thermoregulation Monitoring - Core Temperat | ture (TEMP02)   |                                                             |              | Your Initial Score: 94.14%  | Your Current Score: 94.14%             |  |
| Last Month's Faile | ed Cases:                                   |                 |                                                             |              |                             | Vew measure specification              |  |
| Case Viewer        | MPOG Case ID                                | Date of Service | Procedure                                                   | Attending(s) | CRNA                        | Resident(s)                            |  |
| Open               |                                             |                 | (Actual/BILATERAL BOTOX INJECTION                           |              |                             |                                        |  |
| Open               |                                             |                 | (Actual/BILATERAL BOTOX INJECTIO BILATERAL PHENOL INJECTION |              |                             |                                        |  |
|                    |                                             |                 |                                                             |              |                             |                                        |  |

Attention: To earn 5 points per measure, the provider must review failed cases and complete the attestation form once per month for 12 months. In addition to reviewing cases, providers must maintain quality measure performance above threshold or show improvement between the 1st and 12th performance. feedback email. Providers can earn 5 points per measures for 5 measures, for a total of 25 points.

By clicking the acknowledgment button below, I attest that I have reviewed this month's failed cases.

Yes, I've reviewed my failed cases.

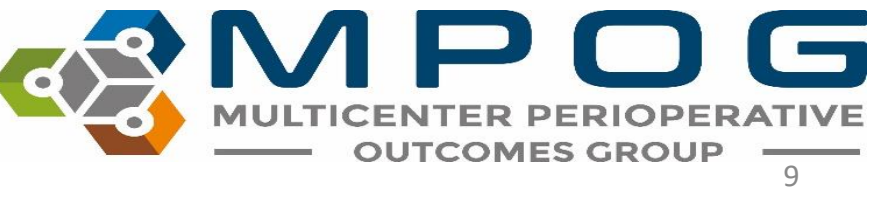

• To open the case(s) listed under each measure, click the **Open** button to view case details. You will also notice your performance measurement for the selected measure in the top right corner for each measure.

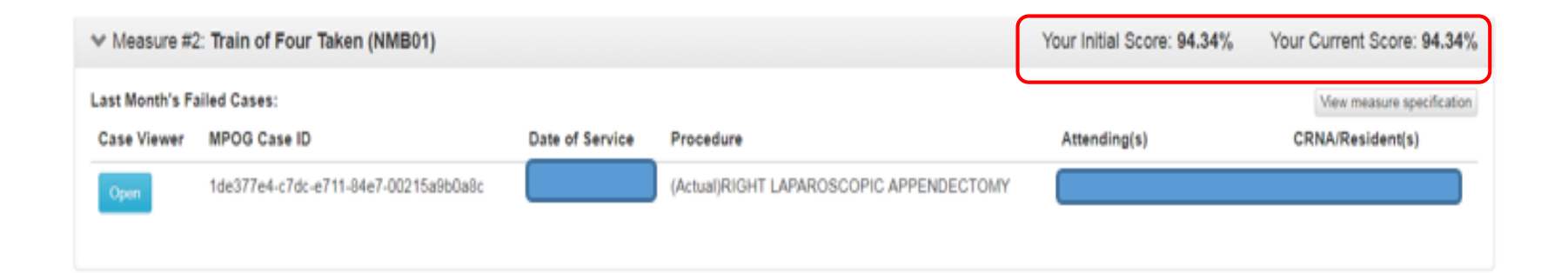

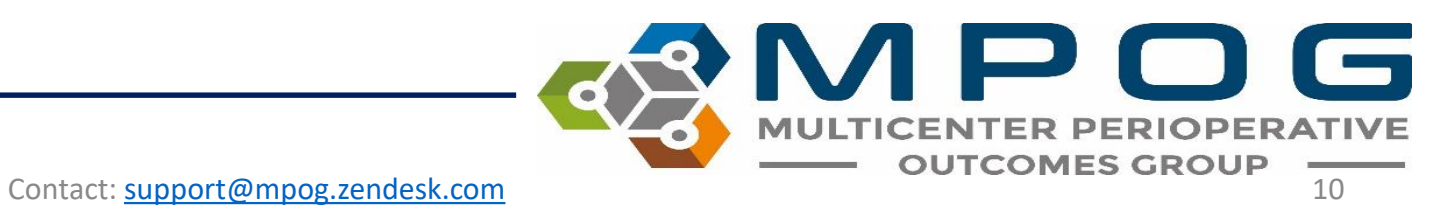

| ASA Status: 3E                 |
|--------------------------------|
| 82.3 kg, 172.7 cm (IBW: 68.47) |
| Admission Type: Inpatient      |
| Operating Room:                |

| University of Michigan Health System       |
|--------------------------------------------|
|                                            |
| Anes Duration:                             |
| Procedure: RIGHT LAPAROSCOPIC APPENDECTOMY |
| Diagnosis: appendicitis                    |
|                                            |

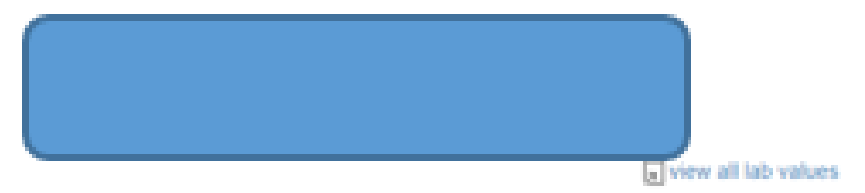

| Time  | Note                                                                                                    | ✓ Cardiovascular                                                                                                    |
|-------|----------------------------------------------------------------------------------------------------|----------------------------------------------------------------------------------------------------|
| 10:02 | Patient in Facility                                                                                                    | 45 MA 15 15 15 15 15 15 15 15 15 15 15 15 15                                                                                                    |
| 06:47 | Assigned PreOp                                                                                                    |                                                                                                    |
| 07:16 | Equipment verified                                                                                                    | 250                                                                                                    |
| 07:54 | Room Ready                                                                                                    | You will be directed to MPOG Case Viewer                                                                                                    |
| 08:03 | Anesthesia Start                                                                                                    |                                                                                                    |
| 08:13 | Patient identified, chart reviewed, status unchanged from preoperative evaluation                                                                                                    | which allows you to further investigate case                                                                                                    |
| 08:13 | Pre-Anesthesia evaluation completed and discussed with Attending                                                                                                    | specific details.                                                                                                    |
| 08:13 | NPO status confirmed to be solids > 8 hours and<br>clear liquids > 3 hours                                                                                                    |                                                                                                    |
| 08:13 | Patient In Room                                                                                                    | 0<br>5m02.16   97   97   99   97   96   98   99   98   100   100   100   99   99                                                                                                  |
| 08.18 | PRIOR to Induction/Initiation of Anesthesia a<br>VERIFICATION was conducted with active<br>participation of ANES, OR Nursing, and the<br>Surgeon/Proceduralist using the Pre-Induction | 07:30 07:45 08:00 08:15 08:30 08:45 09:00 09:15 09:30 09:45 10:00 10:15<br>* BP Dias Non-invasive * BP Sys Non-invasive — EKC Pulse Rate — End Tidal CO2 (mmHg) — SpO2 Pulse Rate |
|       | Verification Checklist                                                                                                    | > Ventilator                                                                                                    |
| 08:19 | Standard monitors placed, vitals checked                                                                                                    | > Neuromuscular blockade                                                                                                    |
| 08:19 | Existing Site - Left Antecubital 22 g, placed by<br>Unknown in ED.                                                                                                    | > Prophylaxis                                                                                                    |
| 08:21 | Mask ventilation Grade 1: Ventilated by mask                                                                                                    |                                                                                                    |
| 08:24 | Eyes taped shut                                                                                                    | > Medications                                                                                                    |
| 08:26 | Anesthesia Induction End                                                                                                    | > Fluids                                                                                                    |
| 08:30 | Orally intubated using Direct laryngoscopy:<br>MacIntosh #3: Grade 1 - Full view of Vocal Cords.                                                                                       | > Physiologic                                                                                                    |

 By clicking on the arrow to the left of the following terms (Cardiovascular, Ventilator, Neuromuscular blockade, Prophylaxis, Medications, and Fluids), you can view additional timed details associated with each term, such as dosages, settings, measurements, vital signs, etc. for each variable.

| 7:30 07:45                | 08:00 | 0    | 8:15 | 08:30 | C     | 8:45 | 09:00 |      | 09:15 | 09:30 |      | 09:45 | 10:0 |
|---------------------------|-------|------|------|-------|-------|------|-------|------|-------|-------|------|-------|------|
| Peak inspiratory pressure | AS    | P    | R 2  | 20    | 13    | PS   | 18    | 19   | 20    | 20    | 13   | 17    | 14   |
| Positive End Expiratory   | -     | -0.1 | -0.1 | 2.6   | 4.1   | 3.9  | 4.2   | 3.9  | 4.1   | 3.9   | 5.8  | 4.1   | 4    |
| Respiratory Rate Actual   |       | 0    | 0    | 18    | 12    | 12   | 12    | 12   | 12    | 12    | 12   | 12    | 15   |
| Sevoflurane Exp %         |       |      | 0    | 2.7   | 1.1   |      |       |      |       |       |      |       |      |
| Sevoflurane Insp %        |       |      | 0    | 4.6   | 1.2   |      |       |      |       |       |      |       |      |
| SpO2 %                    |       | 97   | 97   | 99    | 97    | 96   | 98    | 99   | 98    | 100   | 100  | 100   | 99   |
| SpO2 Pulse Rate           |       | 89   | 87   | 110   | 83    | 71   | 75    | 69   | 75    | 70    | 67   | 73    | 71   |
| Temp 1–Unspecified Site   |       |      |      |       | 38    | 37.9 | 37.8  | 37.9 | 38    | 37.9  | 37.9 | 37.8  | 37.8 |
| Oxygen Insp %             |       | 21   | 21   | 93    | 25    | 21   | 22    | 21   | 22    | 32    | 33   | 32    | 32   |
| Tidal Volume actual       |       | 107  | 107  | 331   | 512   | 487  | 491   | 493  | 502   | 490   | 339  | 514   | 502  |
| TOF (subjective assessm   |       |      |      |       | 0 / 4 |      |       |      | 4 / 4 | 4     | / 4  |       |      |
| TOF ratio (acceleromyog   |       |      |      |       |       |      |       |      |       |       |      |       |      |

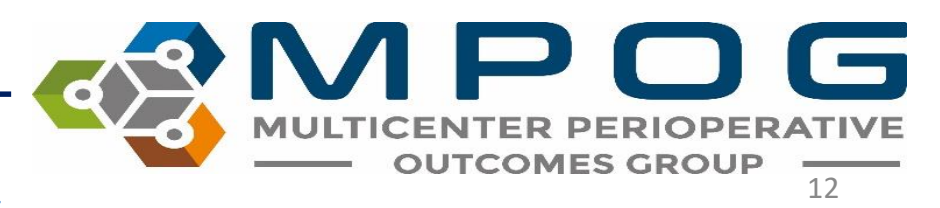

| Time  | Note                                                                                                    | 1      | <b>∨</b> C | ardiovas              | cular                      |         |
|-------|----------------------------------------------------------------------------------------------------|--------|------------|-----------------------|----------------------------|---------|
| 13:31 | Patient in Facility                                                                                                    |        |            |                       |                            |         |
| 08:23 | Assigned PreOp                                                                                                    |        |            |                       |                            |         |
| 08:45 | Anesthesia Machine Checked                                                                                                    |        | 250        |                       |                            |         |
| 08:45 | Equipment verified                                                                                                    |        | 200        |                       |                            |         |
| 09:14 | Room Ready                                                                                                    |        | 150        |                       |                            |         |
| 09:14 | Pre-Anesthesia evaluation completed and discussed with Attending                                                                                                    |        |            |                       |                            |         |
| 09:14 | NPO status confirmed to be > 6 hours for solids; > 4 hours for breast milk; and > 2 hours for clear liquids                                                                                                |        | 100        |                       |                            |         |
| 09:14 | Patient identified, chart reviewed, status unchanged from preoperative evaluation                                                                                                    |        | 50         |                       |                            |         |
| 09:14 | Anesthesia Start                                                                                                    |        | 0          | SnO2 9                | 6                          |         |
| 09:14 | Existing Site - Right Single Lumen Standard.                                                                                                    |        | 0          | 8:55                  | 09:00                      | 0       |
| 09:19 | Patient In Room                                                                                                    |        |            |                       |                            |         |
| 09:22 | PRIOR to Induction/Initiation of Anesthesia a VERIFICATION was conducted<br>with active participation of ANES, OR Nursing, and the Surgeon/Proceduralist<br>using the Pre-Induction Verification Checklist |        | > Ve       | entilator             |                            |         |
| 09:24 | Anesthesia Induction End                                                                                                    |        | > N        | euromu                | scular bloc                | kade    |
| 09:26 | 2 L/Min O2 administered via nasal cannula                                                                                                    |        | <b>≫</b> M | edicatio              | ns                         |         |
| 09:26 | EtCO2 sampling catheter applied                                                                                                    | 22     | > FI       | uide                  |                            |         |
| 09:26 | Skin temperature probe checked and value noted                                                                                                    | Note D | Detail     | hysiolog<br>Temperati | ic<br>ure probe <u>loc</u> | ation / |
| 09:27 | Preop antibiotic delayed / NOT administered: Not indicated by surgeon                                                                                                    | 1      |            |                       |                            |         |
| 09:28 | Patient positioned Left lateral decubitus                                                                                                    | T      |            |                       |                            |         |

• If you notice a red triangle in the intraoperative notes section of MPOG Case Viewer, you can hover over the area to display specific note details.

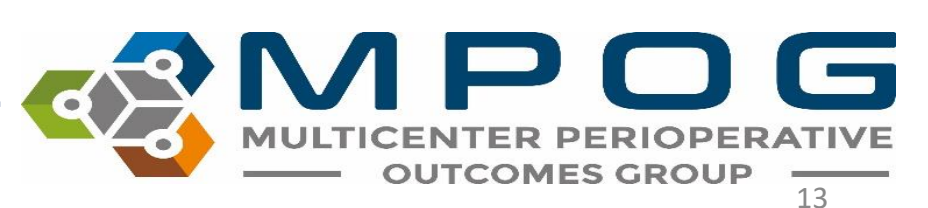

robe location / type: Skin

09:05

#### • To the right of each measure you will find a link to the MPOG Measure Specification. Simply click 'View measure specification' as shown below to view complete measure specification details.

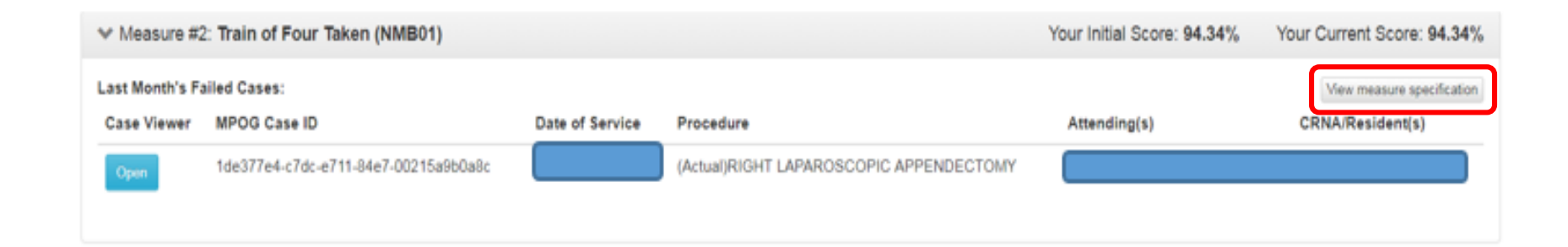

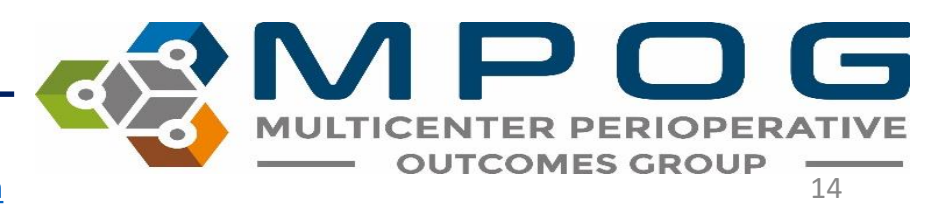

#### After you have reviewed failed cased for the month, you will click the acknowledgment button below, attesting that you have reviewed the month's failed cases

Yes, I've reviewed my failed cases.

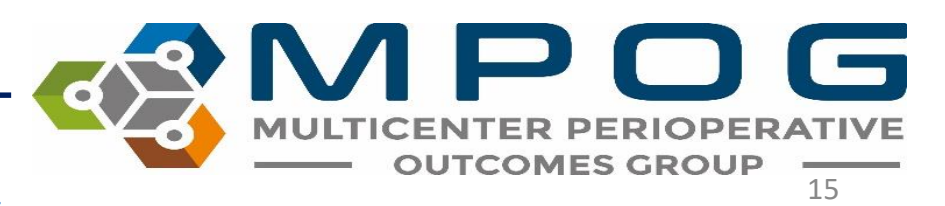

- To earn the full five (5) points per measure, providers must review and attest to 12 feedback emails.
- A maximum of 25 points can be earned upon completion of 12 feedback attestations in a 18 month period.
- MPOG will communicate the number of points received as well as final scores to the individual before attesting to the American Board of Anesthesiology (ABA) on the provider's behalf.

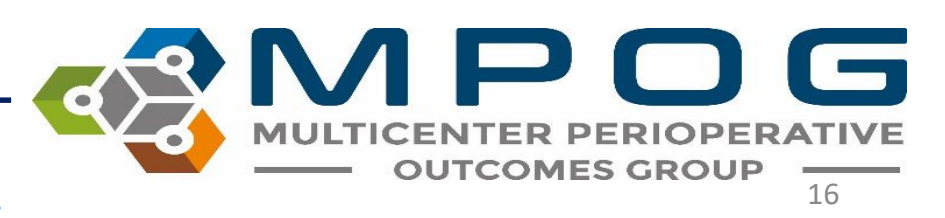

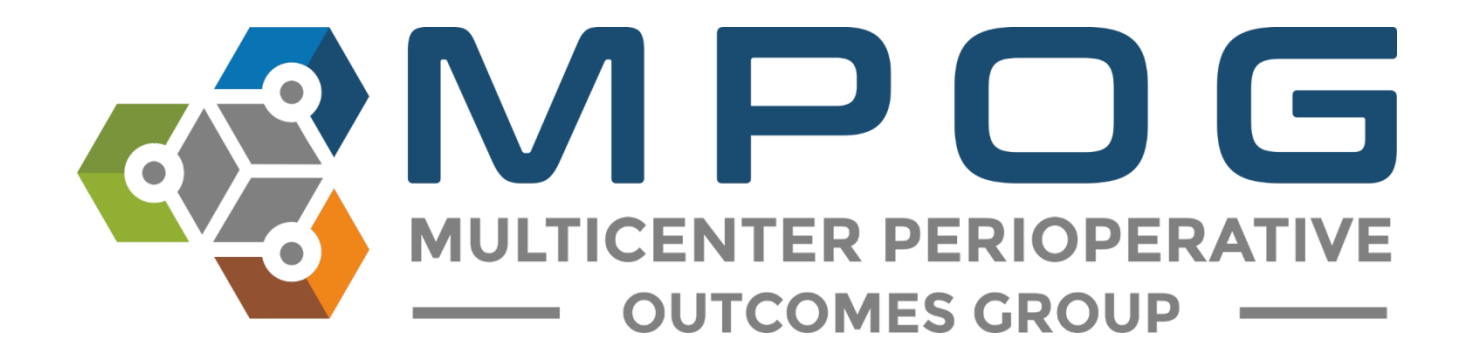

# Module 17 NSQIP Import Tool

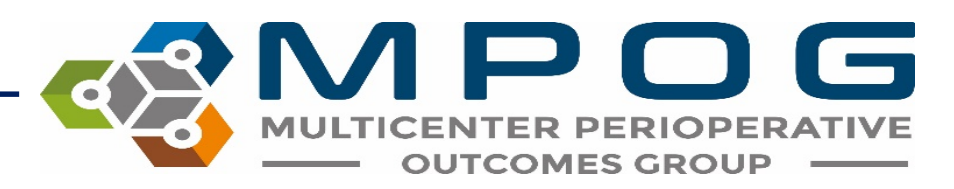

### NSQIP Import Tool

- Allows the site to merge the surgical data abstracted for NSQIP with the MPOG anesthesia data.
- Log into the NSQIP website at <a href="https://www.acsdataplatform.com/login">https://www.acsdataplatform.com/login</a>

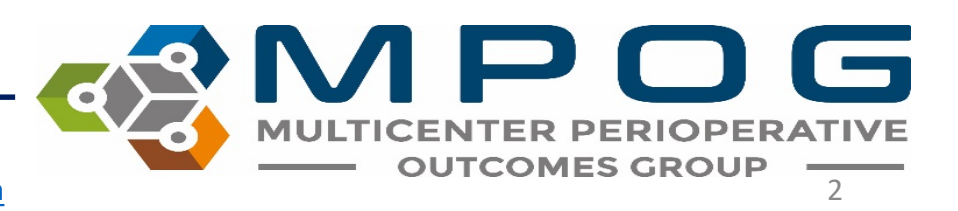

| Image: Control (Control (Contro) (Contro) (Contro) (Contro) (C |                                   |                                        |           |            |                     |          |              |                  |            |                                        | - 0 ×                    |
|----------------------------------------------------------------------------------------------------|-----------------------------------|----------------------------------------|-----------|------------|---------------------|----------|--------------|------------------|------------|----------------------------------------|--------------------------|
| Notice Name       Note Page         Note Page       Note Page         Note Page       Note Page         Note Page       Note Page         Note Page       Note Page       Note Page         Note Page       Note Page       Note Page         Note Page       Note Page       Note Page       Note Page         Note Page       Note Page       Note Page       Note Page       Note Page         Note Page       Note Page </td <td>🗲 🕣 🧭 https://www.acsdataplat</td> <td>form.com/platform/nsqipadult/facility/</td> <td>community</td> <td></td> <td></td> <td></td> <td></td> <td></td> <td>Search</td> <td></td> <td>P- 命公</td>                                                                                                    | 🗲 🕣 🧭 https://www.acsdataplat     | form.com/platform/nsqipadult/facility/ | community |            |                     |          |              |                  | Search     |                                        | P- 命公                    |
|                                                                                                    | 🍯 ACS Data Quality Platform 🛛 🗡 🛄 |                                        |           |            |                     |          |              |                  |            |                                        |                          |
| Notice Name       Calculation         Notice Name       Calculation         Notice Name       Calculation       Calculation         Notice Name       Calculation       Calculation         Notice Name       Calculation       Calculation         Notice Name       Calculation       Calculation       Calculation         Notice Name       Calculation       Calculation       Calculation         N                                                                                                    | File Edit View Favorites Tools    | Help                                   |           |            |                     |          |              |                  |            |                                        |                          |
| Image: Property lower       Image: Property lower         Outcome       Image: Property lower         Outcome       Image: Property lower         Outcome       Image: Property lower         Outcome       Image: Property lower         Outcome       Image: Property lower         Outcome       Image: Property lower         Outcome       Image: Property lower       Image: Property lower         Outcome       Image: Property lower       Image: Property lower       Image: Propert                                                                                                    | ACS                               | ce Gallery •                           |           |            |                     |          |              |                  |            |                                        |                          |
| Water         Home Page           Carsently Weeking         Cases By Cycle         Support Addit Registry           Cases By Cycle         Support Addit Registry         Support Addit Registry           Cases By Cycle         Support Addit Registry         Support Addit Registry         Support Addit Registry           Cases By Cycle         Support Addit Registry         Support Addit Registry         Support Addit                                                                                                    | NSC DIP                           | =                                      |           |            |                     |          |              |                  |            | ACS NSQIP /                            | Adult Registry           |
| Witcome,       Home Page         • Carcently Moving,       Colsess By Cycle         • Carcently Moving,       Colses By Cycle         • Carcently Moving,       Colses By Cycle         • Carcently Moving,       Colses By Cycle         • Carcently Moving,       Colses By Cycle         • Carcently Moving,       Colses By Cycle         • Carcently Moving,       Colses By Cycle         • Carcently Moving,       Colses By Cycle         • Carcently Moving,       Colses Colse Form         • Carcently Moving,       Colses Colse Form         • Carcently Moving,       Colses Colses                                                                                                    |                                   |                                        |           |            |                     |          |              |                  |            |                                        |                          |
| • Carrently Versing           • Carea Bay Cycle           • Carea Bay Cycle           • Carea Bay           • SCR Form           • SCR Form           • SCR                                                                                                    | Welcome,                          | Home Page                              |           |            |                     |          |              |                  |            |                                        |                          |
| Construction       Construction       Construction <th< td=""><td>Currently Viewing</td><td>() Cases By Cycle</td><td></td><td></td><td></td><td></td><td></td><td></td><td></td><td></td><td></td></th<>                                                                                                    | Currently Viewing                 | () Cases By Cycle                      |           |            |                     |          |              |                  |            |                                        |                          |
| DASHBOARD       ISCR Form       ISCR Form                                                                                                    | ACS NSQIP Adult Registry          | 0 00000 0, 0,000                       |           |            |                     |          |              |                  |            | Complete Cases                         |                          |
| OASHBOARD         Vycles         Total         Incomplete         Follow-Up < 30 days         Targeted         Non-targeted         Total         Incomplete         Non-targeted         Incomplete         Non-targeted         Incomplete         Non-targeted         Incomplete         Non-targeted         Incomplete         Non-targeted         Incomplete         Non-targeted         Incomplete         Non-targeted         Incomplete         Non-targeted         Incomplete         Non-targeted         Incomplete         Non-targeted         Incomplete         Non-targeted         Incomplete         Non-targeted         Incomplete         Non-targeted         Non-targeted         N                                                                                                    |                                   |                                        |           |            | Case Form           |          |              | 1                | SCR Form   | >> CY 2018                             | (1685 cases)             |
| A Home Page       9:03/06 - 03/13/19       40       0       25       15       0       0         PLATFORM       10:03/14 - 03/21/19       40       0       0       22       18       0       0         Id Paterds       10:03/14 - 03/21/19       40       0       0       22       18       0       0         Id Paterds       10:03/14 - 03/21/19       40       0       0       25       15       0       0         Id Paterds       10:03/2 - 03/32/19       40       0       0       25       15       0       0         Id Indications       12:03/30 - 04/06/19       40       0       2       15       0       0       0       0         Id Nutrications       15:04/23 - 04/00/19       40       0       2       2       0       0       0       0       0       0       0       0       0       0       0       0       0       0       0       0       0       0       0       0       0       0       0       0       0       0       0       0       0       0       0       0       0       0       0       0       0       0       0       0 <td>DASHBOARD</td> <td>Cycles</td> <td>Total</td> <td>Incomplete</td> <td>Follow-Up &lt; 30 days</td> <td>Targeted</td> <td>Non-targeted</td> <td>Total</td> <td>Incomplete</td> <td>Incomplete Cases</td> <td>(663 cases)</td>                                                                                                    | DASHBOARD                         | Cycles                                 | Total     | Incomplete | Follow-Up < 30 days | Targeted | Non-targeted | Total            | Incomplete | Incomplete Cases                       | (663 cases)              |
| PLATFORM       10: 09/14-032/119       40       0       0       22       18       0       0         Al Patients       11: 09/22-03/29/19       40       0       0       25       15       0       0         I Patients       12: 09/20-04/06/19       40       0       25       15       0       0       0       0       0       0       0       0       0       0       0       0       0       0       0       0       0       0       0       0       0       0       0       0       0       0       0       0       0       0       0       0       0       0       0       0       0       0       0       0       0       0       0       0       0       0       0       0       0       0       0       0       0       0       0       0       0       0       0       0       0       0       0       0       0       0       0       0       0       0       0       0       0       0       0       0       0       0       0       0       0       0       0       0       0       0       0       0 <td>🔒 Home Page</td> <td>9: 03/06 - 03/13/19</td> <td>40</td> <td>٥</td> <td>0</td> <td>25</td> <td>15</td> <td>0</td> <td>0</td> <td>&gt;&gt; Last 7 Days<br/>&gt;&gt; Last 30 Days</td> <td>(0 cases)<br/>(0 cases)</td>                                                                                                    | 🔒 Home Page                       | 9: 03/06 - 03/13/19                    | 40        | ٥          | 0                   | 25       | 15           | 0                | 0          | >> Last 7 Days<br>>> Last 30 Days      | (0 cases)<br>(0 cases)   |
| II: 03/22 - 03/23/19       II: 0       0       0       25       15       0       0         I: 0       12: 0       0       0       25       15       0       0         I: 0       12: 0       0       0       26       12: 0       0       0         I: 0       13: 0       0       0       26       12: 0       0       0         I: 0       14: 0       14: 0       12: 0       0       0       16       0       0         Notifications       16: 0       16: 0       12: 0       0       0       17       0       0         Natures       16: 0       16: 0       10       2       26       15       16       17       16       17       16       17       16       17       16       17       16       17       16       17       16       16       16       16       16       16       16       16       16       16       16       16       16       16       16       16       16       16       16       16       16       16       16       16       16       16       16       16       16       16       16       16 <td>PLATFORM</td> <td>10: 03/14 - 03/21/19</td> <td>40</td> <td>0</td> <td>0</td> <td>22</td> <td>18</td> <td>0</td> <td>0</td> <td>&gt;&gt; 31-60 Days Ago<br/>&gt;&gt; 61-90 Days Ago</td> <td>(143 cases)<br/>(9 cases)</td>                                                                                                    | PLATFORM                          | 10: 03/14 - 03/21/19                   | 40        | 0          | 0                   | 22       | 18           | 0                | 0          | >> 31-60 Days Ago<br>>> 61-90 Days Ago | (143 cases)<br>(9 cases) |
| © Upload         12: 0330 - 04/06/19         10         0         25         15         0         0           © Form Management         13: 04/07 - 04/14/19         10         0         12         0         0           Nettications         13: 04/07 - 04/14/19         10         0         14         23         17         0         0           Nettications         15: 04/23 - 04/30/19         10         0         2         2         2           © Operational Reports         15: 06/23 - 04/30/19         10         0         2         25         15         0         0           Resource Portal         15: 06/23 - 06/00/19         10         0         2         25         15         0         0         0           16: 05/01 - 05/06/19         11         28         0         21         10         10         10         21         10         10         21         10         21         10         21         10         21         10         21         10         21         10         10         21         10         21         10         21         10         21         10         10         10         10         10         10                                                                                                    | Patients                          | 11: 03/22 - 03/29/19                   | <u>40</u> | 0          | 0                   | 25       | 15           | 0                | 0          |                                        |                          |
| Image: Form Management       13: 0407 - 04/14/19       40       0       28       12       0       0         Image: Notifications       14: 04/15 - 04/22/19       40       0       4       23       17       0       0         ANALYTICS       15: 04/23 - 04/30/19       40       0       2       22       16: 05/01 - 05/08/19       40       0       2       25       Logg into the NSQIP website, then NSQIP website, then Cick on "Operational Reports"         Resource Portal       18: 05/17 - 05/24/19       43       43       0       24       16: 05/01 - 05/08/19       43       38       0       16:       16: 05/01 - 05/08/19       43       38       0       16:       16: 05/01 - 05/24/19       43       38       0       24       10: 05/02 - 05/09/19       16: 05/01 - 05/24/19       38       38       0       16:       10: 05/02 - 05/09/19       16: 05/01 - 05/24/19       16: 05/01 - 05/24/19       16: 05/01 - 05/24/19       16: 05/01 - 05/24/19       16: 05/01 - 05/24/19       16: 05/01 - 05/24/19       16: 05/01 - 05/24/19       16: 05/01 - 05/24/19       16: 05/01 - 05/24/19       16: 05/01 - 05/24/19       16: 05/01 - 05/24/19       16: 05/01 - 05/24/19       16: 05/01 - 05/24/19       16: 05/01 - 05/24/19       16: 05/01 - 05/24/19       16: 05/01 - 05/24/19       16: 05/01 - 05/24/19       <                                                                                                    | 🗢 Upload                          | 12: 03/30 - 04/06/19                   | 40        | 0          | 0                   | 25       | 15           | 0                | 0          |                                        |                          |
| Image: Notifications       14: 04/15 - 04/22/19       40       0       4       23       17       0       0         ANALYTICS       15: 04/23 - 04/30/19       40       0       2       22       16: 05/01 - 05/08/19       40       0       2       25       Log into the NSQIP website, then click on "Operational Reports"         Resource Portal       16: 05/17 - 05/24/19       41       28       0       21       Log into the NSQIP website, then click on "Operational Reports"         18: 05/17 - 05/24/19       41       28       0       24       Log inder Analytics in the left hand click on "Operational Reports"         19: 05/25 - 0601/19       41       43       0       24       Under Analytics in the left hand click on side bar         12: 06/10 - 06/17/19       0       0       0       0       0       0                                                                                                    | Form Management                   | 13: 04/07 - 04/14/19                   | <u>40</u> | 0          | 0                   | 28       | 12           | 0                | 0          |                                        |                          |
| ANALYTICS       15: 04/23 - 04/30/19       40       0       2       22         16: 05/01 - 05/08/19       40       0       2       25       Log into the NSQIP website, then SQIP website, then Cick on "Operational Reports"         17: 05/09 - 05/16/19       41       28       0       21       Cick on "Operational Reports"         18: 05/17 - 05/24/19       43       43       0       24       Cick on "Operational Reports"         19: 05/25 - 06/01/19       38       39       0       16       Cick on "Operational Reports"         19: 05/25 - 06/01/19       43       43       0       24       Cick on "Operational Reports"         19: 05/25 - 06/01/19       43       43       0       24       Cick on "Operational Reports"         19: 05/25 - 06/01/19       43       43       0       24       Cick on "Operational Reports"         10: 06/02 - 06/09/19       43       43       0       24       Cick on "Operational Reports"         10: 06/02 - 06/09/19       43       43       0       24       Cick on "Operational Reports"         10: 06/07/19       0       0       0       0       Cick on "Operational Reports"         10: 06/07/19       0       0       0       0       Cick on "Operationa                                                                                                    | A Notifications                   | 14: 04/15 - 04/22/19                   | <u>40</u> | 0          | 4                   | 23       | 17           | 0                | 0          |                                        |                          |
| Image: Comparison of Reports       16: 05/01 - 05/08/19       40       0       2       25       Log into the NSQIP website, then click on "Operational Reports"         Image: Comparison of Resource Portal       18: 05/17 - 05/24/19       43       43       0       24         Image: Comparison of Resource Portal       19: 05/25 - 06/01/19       38       38       0       16         Image: Comparison of Resource Portal       20: 06/02 - 06/09/19       43       43       0       24         Image: Comparison of Resource Portal       20: 06/02 - 06/09/19       43       43       0       24         Image: Comparison of Resource Portal       20: 06/02 - 06/09/19       43       43       0       24         Image: Comparison of Resource Portal       20: 06/02 - 06/09/19       43       43       0       24         Image: Comparison of Resource Portal       20: 06/02 - 06/09/19       43       43       0       24         Image: Comparison of Resource Portal       21: 06/10 - 06/17/19       0       0       0       0         Account       21: 06/10 - 06/17/19       0       0       0       0       0                                                                                                    | ANALYTICS                         | 15: 04/23 - 04/30/19                   | <u>40</u> | 0          | 2                   | 22       |              |                  |            |                                        |                          |
| RESOURCES       17: 05/09 - 05/16/19       41       28       0       21       click on "Operational Reports"         I Library       18: 05/17 - 05/24/19       43       43       0       24       click on "Operational Reports"         I' Resource Portal       19: 05/25 - 06/01/19       33       39       0       16       under Analytics in the left hand side bar         I' Risk Calculator       20: 06/02 - 06/09/19       43       43       0       24       under Analytics in the left hand side bar         ACCOUNT       22: 06/18 - 06/25/19       0       0       0       0       0                                                                                                    | C Operational Reports             | 16: 05/01 - 05/08/19                   | 40        | 0          | 2                   | 25       | Log I        | nto <sup>·</sup> | the NSC    | JIP website,                           | then                     |
| I Library       18: 05/17 - 05/24/19       43       43       0       24       Crick On Operational Reports         C Resource Portal       19: 05/25 - 06/01/19       38       38       0       16       under Analytics in the left hand         20: 06/02 - 06/09/19       43       43       0       24       under Analytics in the left hand         ACCOUNT       21: 06/10 - 06/17/19       0       0       0       0       0                                                                                                    | RESOURCES                         | 17: 05/09 - 05/16/19                   | 41.       | 28         | 0                   | 21       | click        | on "             | 'Onorat    | ional Renor                            | tc"                      |
| Image: Construct Portal       19: 05/25 - 06/01/19       38       38       0       16       under Analytics in the left hand         Image: Construction Account       20: 06/02 - 06/09/19       43       43       0       24         Image: Construction Account       21: 06/10 - 06/17/19       0       0       0       0       0                                                                                                    | Library                           | 18: 05/17 - 05/24/19                   | 43        | 43         | 0                   | 24       | CIICK        | UII              | Operat     | лона кероі                             | LS I                     |
| C Risk Calculator       20: 06/02 - 06/09/19       43       43       0       24         ACCOUNT       21: 06/10 - 06/17/19       0       0       0       0         22: 06/18 - 06/25/19       0       0       0       0                                                                                                    | C Resource Portal                 | 19: 05/25 - 06/01/19                   | 38        | 38         | 0                   | 16       | unde         | er Ar            | nalvtics   | in the left h                          | and                      |
| ACCOUNT 21: 06/10 - 06/17/19 0 0 0 0 SIGE bar                                                                                                    | C Risk Calculator                 | 20: 06/02 - 06/09/19                   | 43        | 43         | 0                   | 24       |              | I                | 1          |                                        |                          |
| 22.06/18.06/25/19 0 0 0 0                                                                                                    | ACCOUNT                           | 21: 06/10 - 06/17/19                   | 0         | 0          | 0                   | 0        | side         | par              |            |                                        |                          |
|                                                                                                    |                                   | 22: 06/18 - 06/25/19                   | 0         | 0          | 0                   | 0        | 0            | U                | U          |                                        |                          |

|                                          |                                                                                                    |                                  | - o ×                    |
|------------------------------------------|----------------------------------------------------------------------------------------------------|----------------------------------|--------------------------|
| () () () () () () () () () () () () () ( | rm.com/platform/nsqipadult/facility/                                                                                            |                                  | 0- 合 ☆ 頌                 |
| File Edit View Favorites Tools           | Help                                                                                                    |                                  |                          |
| 🎪 🕞 Suggested Sites 👻 🗿 Web Slice        | Gallery •                                                                                                    |                                  |                          |
| NSQIP <sup>*</sup>                       |                                                                                                    |                                  | ACS NSQIP Adult Registry |
| Welcome,                                 | Operational Reports                                                                                                    |                                  |                          |
| Currently Viewing                        | NSQIP Reports                                                                                                    |                                  | ~                        |
|                                          | Benchmarking Reports                                                                                                    |                                  |                          |
| DASHBOARD                                | Compare site level case information against aggregated programmatic data.                                                       | Click on "Data Downloads Report" |                          |
| 🔒 Home Page                              | Workflow Report<br>Review case completion and follow up status for selected timeframes.                                         | · · ·                            |                          |
| PLATFORM                                 |                                                                                                    |                                  |                          |
| C Patients                               | Patient Follow Up Report<br>Track patient follow up and generate call lists, patient letters, and requests for medical records. |                                  |                          |
| 🗢 Upload                                 | Data Download Report                                                                                                    |                                  |                          |
| Form Management                          | Download all case data for selected parameters.                                                                                 |                                  |                          |
| Notifications                            |                                                                                                    |                                  |                          |
| ANALYTICS                                |                                                                                                    |                                  |                          |
| C Operational Reports                    |                                                                                                    |                                  |                          |
| RESOURCES                                |                                                                                                    |                                  |                          |
| Library                                  |                                                                                                    |                                  |                          |
| C Resource Portal                        |                                                                                                    |                                  |                          |
| C Risk Calculator                        |                                                                                                    |                                  |                          |
| ACCOUNT                                  |                                                                                                    |                                  |                          |
| L My Account                             |                                                                                                    |                                  | ~                        |

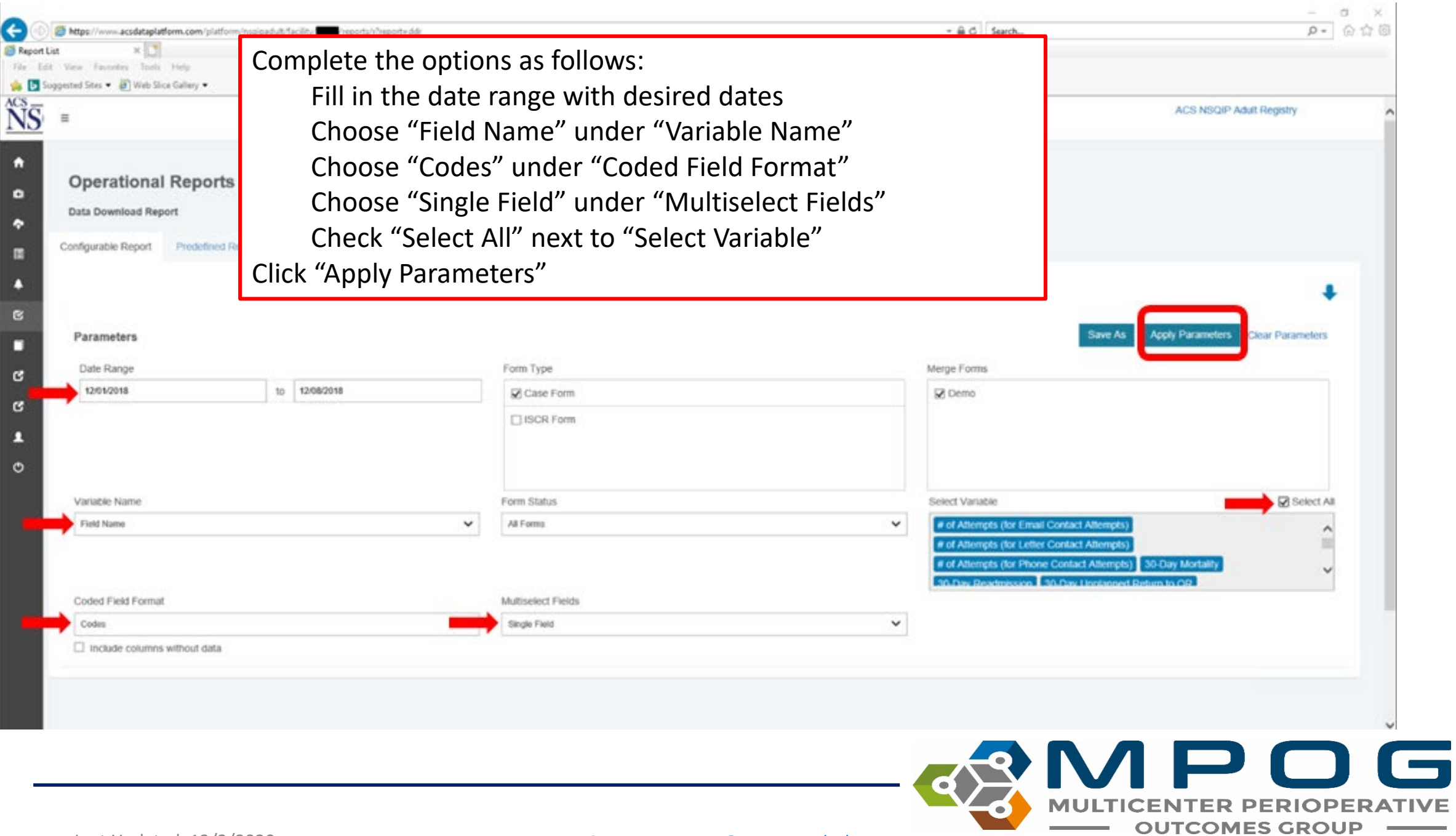

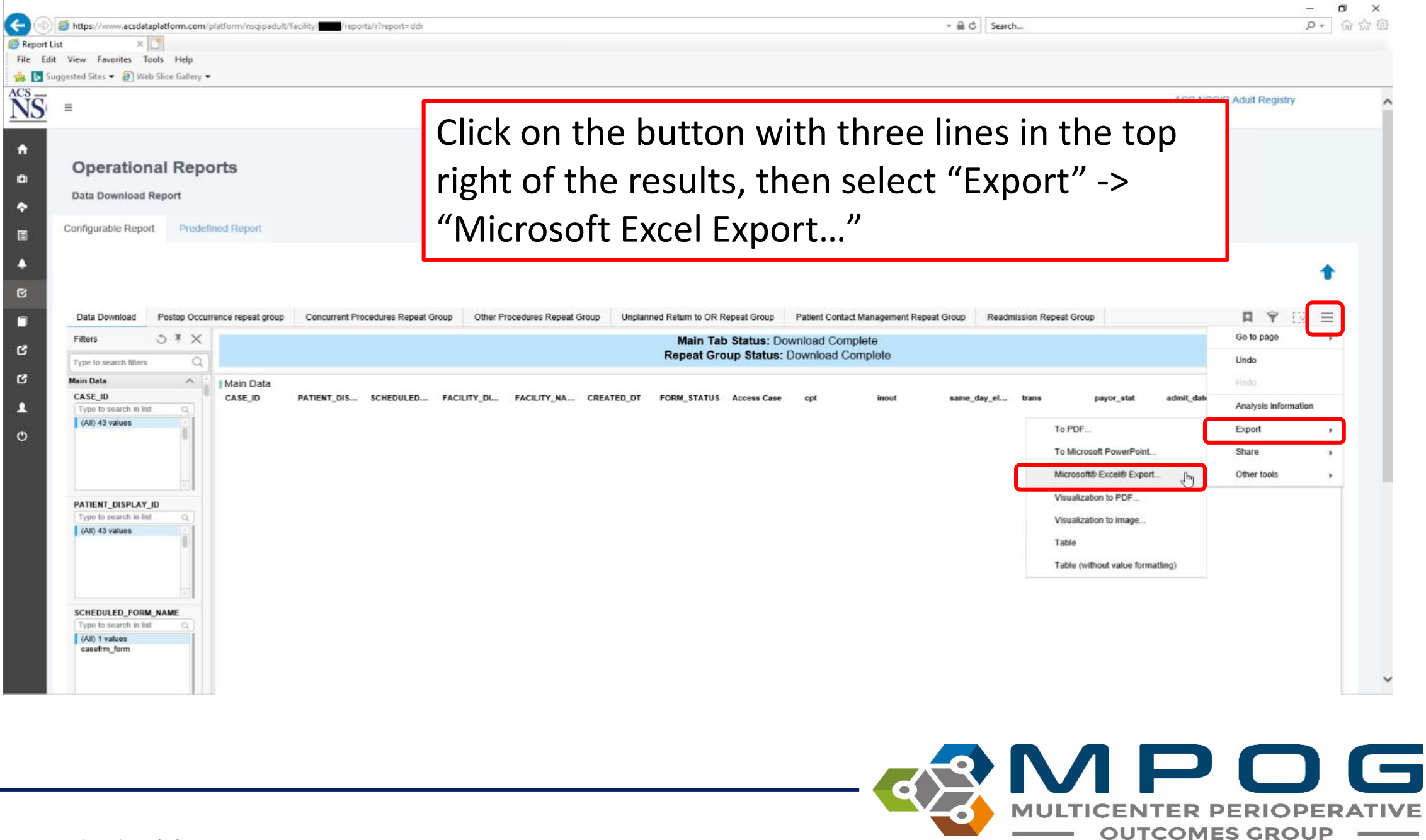

#### **NSQIP-Pediatrics** Export

| Configurable Report | Predefined Report | Click on "Fi<br>→"Export"                                                                                                    | e" in the left hand corner<br>→ "Microsoft Excel Export"                     |
|---------------------|-------------------|----------------------------------------------------------------------------------------------------|------------------------------------------------------------------------------|
| Filters             | ort               | Visualization to image<br>Visualization to PDF<br>Table<br>Table (without value tormatting)<br>To PDF<br>To Microsoft PowerPoint<br>Microsoft® Exc[hr] Export | Main Tab Status: Download Complete<br>Repeat Group Status: Download Complete |

Contact: <a href="mailto:support@mpog.zendesk.com">support@mpog.zendesk.com</a>

**OUTCOMES GROUP** 

| new sites *                                                                                                    |                                                                                                    |                                                                                                    |
|----------------------------------------------------------------------------------------------------|----------------------------------------------------------------------------------------------------|----------------------------------------------------------------------------------------------------|
|                                                                                                    |                                                                                                    | ACS NSQIP Adult Registry                                                                                            |
| Operational Reports Data Download Report onfigurable Report Predefined Report                                                                                   | Select "All pages" in the Export dropdown, then click Export                                                                                                    |                                                                                                    |
| Data Download Postop Occurrence repeat group<br>Fitters 3 ¥ ×                                                                                                   | Concurrent Procedures Repeat Group Other Procedures Repeat Group Unplanned Return to OR Repeat Group Patient Contact Management Repeat Group Main Tab Status; Download Complete Repeat Group Status: Download Complete                                                                                                    | Readmission Repeat Group 🛛 🦉 🔯 📃                                                                                    |
| Type to search filters Q                                                                                                    | Repeat Group Status, Download Complete                                                                                                    |                                                                                                    |
| Type to search titlets Q Main Data CASE_ID Type to search in titl (All) 43 values                                                                               | PATIENT_DIS SCHEDULED FACILITY_DI FACILITY_NA CREATED_DT FORM_STATUS Access Case cpt inout same_c<br>Export to Excel                                                                                                    | day_el trans payor_stat admit_date admit_date.P op<br>X                                                             |
| Type to search titlets       Main Data       CASE_ID       Type to search in list       [All] 43 values         PATIENT_DISPLAY_ID       Type to search in list | PATIENT_DIS       SCHEDULED       FACILITY_DI       FACILITY_NA       CREATED_D1       FORM_STATUS       Access Case       cpt       inout       same_d         Export to Excel       Export to Excel       Export to Excel       Filter setting         Export markings       Export charts as image       include tables       Export created date       None         Export title       Formatting ►       Merge cross table header rows       Export tables first       Exclude text area       Export         Printing settings ►       Printing settings ►       Export       Export       Export       Export | day_el trans payor_stat admit_date admit_date.P op_<br>v 10.12.14.86<br>gs<br>© Row © TextBox<br>t property control |

After clicking on the link shown in Step 5, the following prompt will display at the bottom of the screen. Click on 'Save.' Save the file in a secure location that you can access again.

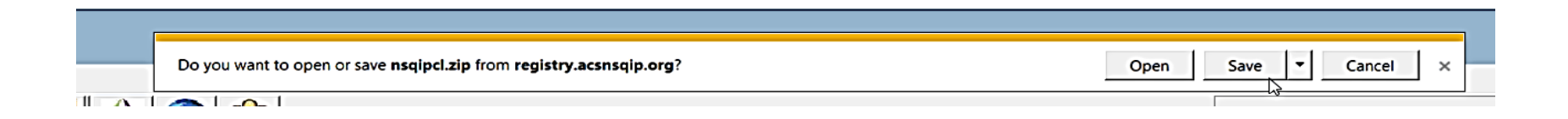

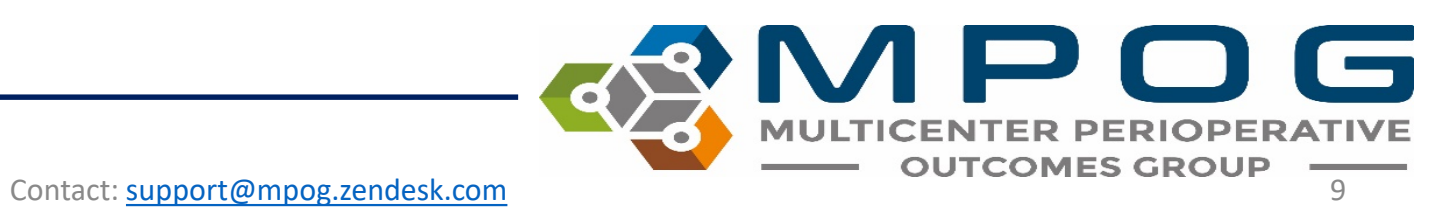

#### • Open the MPOG Application Suite and run the NSQIP Import Tool.

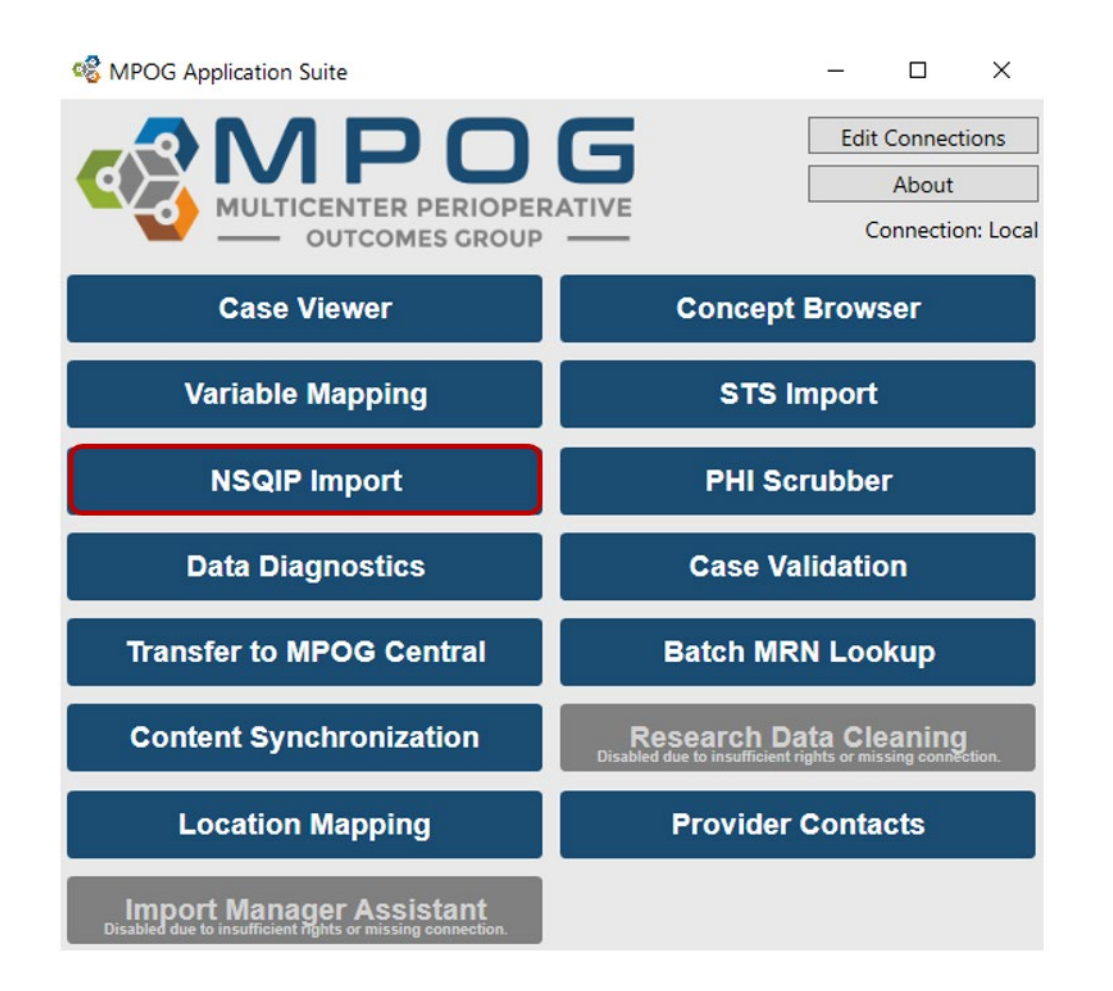

MULTICENTER PERIOPERATIVE OUTCOMES GROUP

### Under the Import tab, click the 'Browse' button. Select the .xlsx file downloaded previously. Click 'OK.'

| 🍪 NSQIP Import   | - 🗆                           | ×    |          |
|------------------|-------------------------------|------|----------|
| Status Import    | <br>                          |      |          |
| NSQIP XLSX file: | <br>Bro                       | owse |          |
|                  |                               |      |          |
|                  |                               |      |          |
|                  |                               |      |          |
|                  |                               |      |          |
|                  |                               |      |          |
|                  |                               |      |          |
|                  |                               |      |          |
|                  |                               |      |          |
|                  |                               |      |          |
|                  | (                             | ОК   |          |
|                  |                               | N A  |          |
|                  | <br>$\langle \rangle \rangle$ |      |          |
|                  |                               |      | ERIOPERA |

The application will now insert the NSQIP data into the local database and automatically perform patient matching to existing MPOG patients. Matched data will be sent to the central repository when the patient data is next uploaded.

| 🧐 NSQI    | IP Import | t   |          |       |                   |          | _         |    | 2 | ×      |
|-----------|-----------|-----|----------|-------|-------------------|----------|-----------|----|---|--------|
| Status    | Import    |     |          |       |                   |          |           |    |   |        |
| Import S  | Status    |     |          |       |                   |          |           |    |   |        |
| Month     | •         | NS  | QIP Case | Count | % Patient Matched | Last Imp | orted     |    |   |        |
| January 3 | 2003      | 205 |          |       | 4.39              | 9/6/2017 | 7 2:21:35 | PM |   | $\sim$ |
| February  | / 2003    | 172 |          |       | 5.81              | 9/6/2017 | 7 2:21:39 | PM |   |        |
| March 2   | 003       | 160 |          |       | 6.25              | 9/6/2017 | 7 2:21:40 | PM |   |        |
| April 200 | 03        | 75  |          |       | 5.33              | 9/6/2017 | 7 2:21:44 | PM |   |        |
| May 200   | )3        | 165 |          |       | 6.67              | 9/6/2017 | 7 2:21:45 | PM |   |        |
| June 200  | )3        | 95  |          |       | 2.11              | 9/6/2017 | 7 2:21:23 | PM |   |        |
| July 200  | 3         | 172 |          |       | 7.56              | 9/6/2017 | 7 2:21:46 | PM |   | $\sim$ |
| Import H  | History   |     |          |       |                   |          |           |    |   |        |
| Import [  | Date      |     | Status   | Messa | ge                |          |           |    |   |        |
| 9/6/2017  | 7 2:22:05 | PM  | Success  |       |                   |          |           |    |   | ^      |
| 9/6/2017  | 7 2:22:05 | PM  | Success  |       |                   |          |           |    |   |        |
| 9/6/2017  | 7 2:22:05 | PM  | Success  |       |                   |          |           |    |   |        |
| 9/6/2017  | 7 2:22:05 | PM  | Success  |       |                   |          |           |    |   |        |
| 9/6/2017  | 7 2:21:57 | PM  | Success  |       |                   |          |           |    |   | _      |
| 9/6/2017  | 7 2:21:57 | PM  | Success  |       |                   |          |           |    |   | $\sim$ |
| <         |           |     |          |       |                   |          |           |    | > |        |

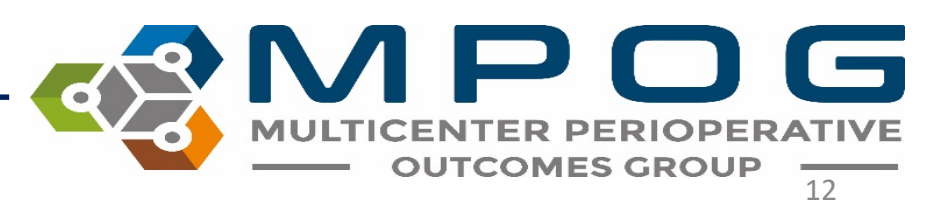

## To check historical import status, click on the 'Status' tab within the NSQIP Import application.

| M NSQIP Import       |         |              |         |                  |            |   | x |  |  |
|----------------------|---------|--------------|---------|------------------|------------|---|---|--|--|
| Status Import        |         |              |         |                  |            |   |   |  |  |
| Import Status        |         |              |         |                  |            |   |   |  |  |
| Month NSQIP Case C   | ount %  | 6 Patient Ma | atched  | Last Imported    |            |   |   |  |  |
|                      |         |              |         |                  |            |   |   |  |  |
|                      |         |              |         |                  |            |   |   |  |  |
|                      |         |              |         |                  |            |   |   |  |  |
|                      |         |              |         |                  |            |   |   |  |  |
|                      |         |              |         |                  |            |   |   |  |  |
| Import History       |         |              |         |                  |            |   |   |  |  |
| Import Date          | Status  | Message      | File Lo | cation           |            |   |   |  |  |
| 5/23/2016 4:25:23 PM | Success |              | D:\alec | dat\Desktop\Case | e_Form.cs\ | / |   |  |  |
|                      |         |              |         |                  |            |   |   |  |  |
|                      |         |              |         |                  |            |   |   |  |  |
|                      |         |              |         |                  |            |   |   |  |  |
|                      |         |              |         |                  |            |   |   |  |  |
|                      |         |              |         |                  |            |   |   |  |  |

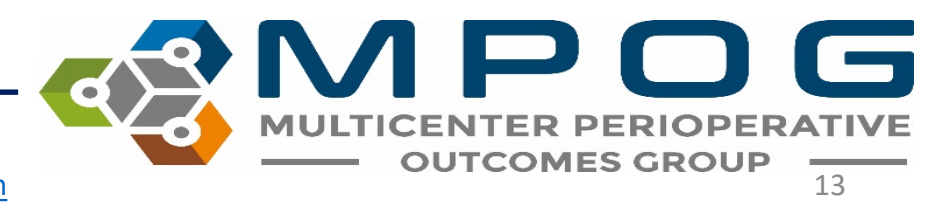

### Recommended Import Schedule Options

- There are 46 cycles of 8 days each during which NSQIP data is entered.
- However, changes can be made to a NSQIP record up to 90 days after the date of service.
- After 90 days, the record is "locked" from modification.
- For this reason, MPOG recommends importing on either a monthly or quarterly basis using the schedule on the next slide

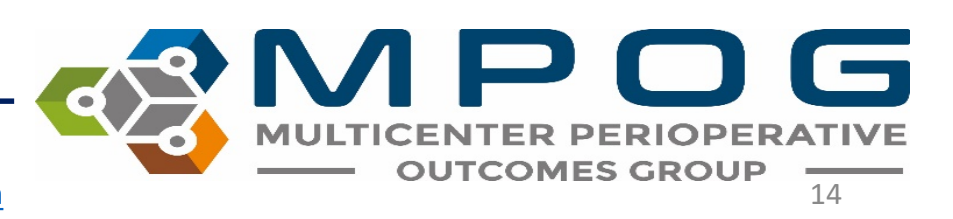

#### **Monthly Import Schedule**

#### **Quarterly Import Schedule**

| Month     | Extract Date Ranges            |
|-----------|--------------------------------|
| January   | September of the previous year |
| February  | October of the previous year   |
| March     | November of the previous year  |
| April     | December of the previous year  |
| May       | January of the previous year   |
| June      | February of the previous year  |
| July      | March of the same year         |
| August    | April of the same year         |
| September | May of the same year           |
| October   | June of the same year          |
| November  | July of the same year          |
| December  | August of the same year        |

| Month   | Extract Date Ranges                     |
|---------|-----------------------------------------|
| January | Q3 of previous year<br>(Jul 1 – Sep 30) |
| April   | Q4 of previous year<br>(Oct 1- Dec 31)  |
| July    | Q1 of same year<br>(Jan 1- Mar 31)      |
| October | Q2 of same year<br>(Apr 1-Jun 30)       |

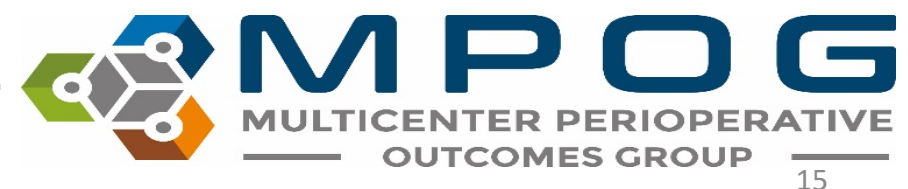

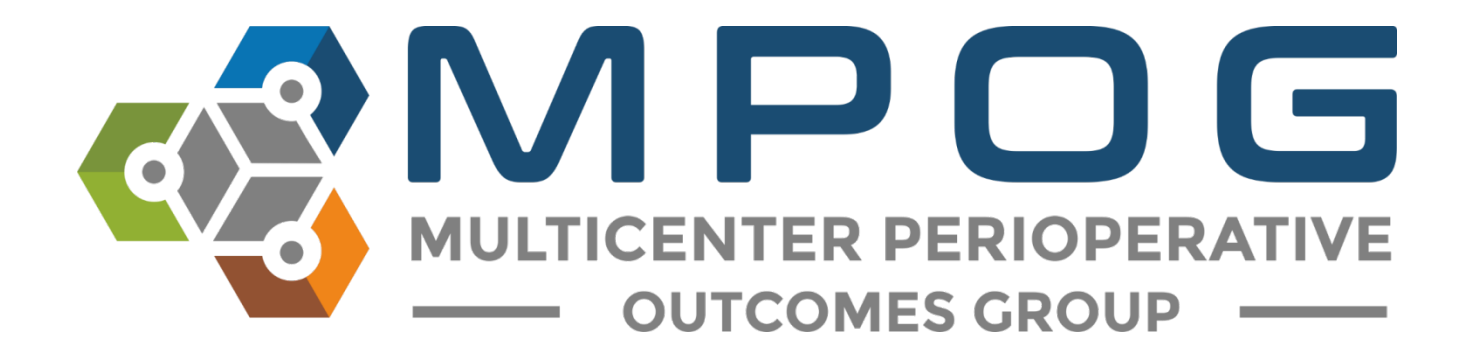

## Module 18: MQUARK Audit Tool

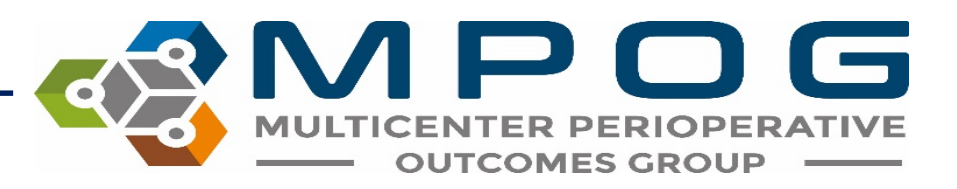

### MQUARK Audit Tool

- Allows sites to collect additional data for research or quality purposes
- In the phase one release of the application, the Coordinating Center will be responsible for building forms used for all quality audits.
- If you are interested in conducting an audit for a particular ASPIRE measure or research project, please contact the Coordinating Center (<u>mpog-quality@med.umich.edu</u>).

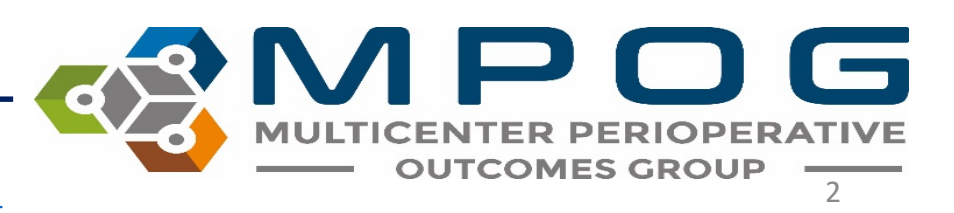

#### **Considerations Prior to Conducting an Audit**

- Notify administration of the unit you plan to conduct the audit on and complete any necessary paperwork for compliance.
- Obtain a tablet or electronic device to conduct the audits with. The audit tool is compatible with both Apple and Android products.

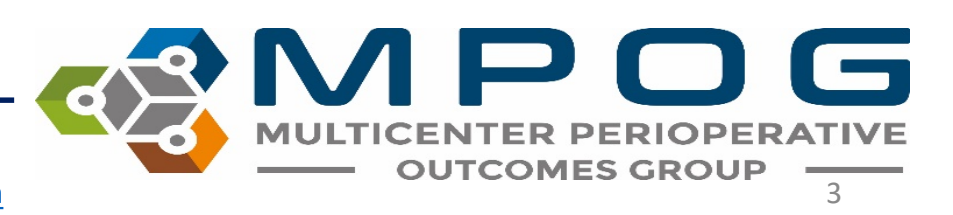

### How to Conduct an Audit

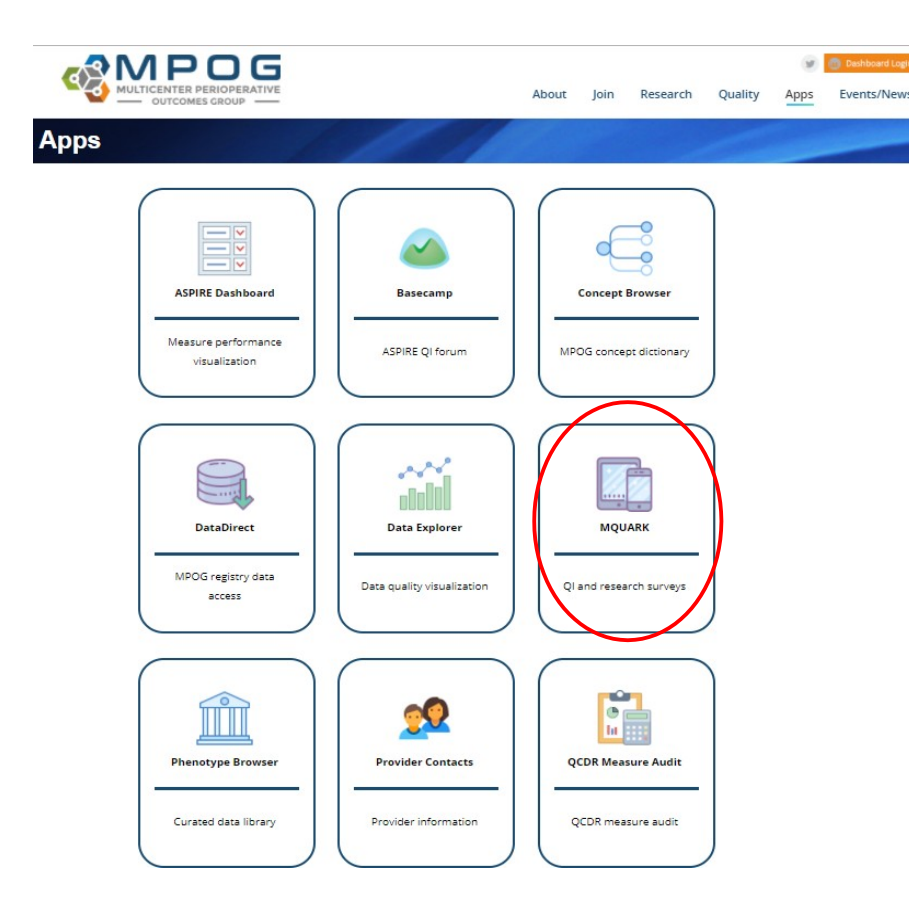

- To receive MQUARK login permissions, email the Coordinating Center: <u>support@mpog.zendesk.com</u>
- Once access has been granted, the MQUARK audit tool can be found in the 'Apps' tab on the website or via the following link: <u>https://mquark.mpog.org</u>

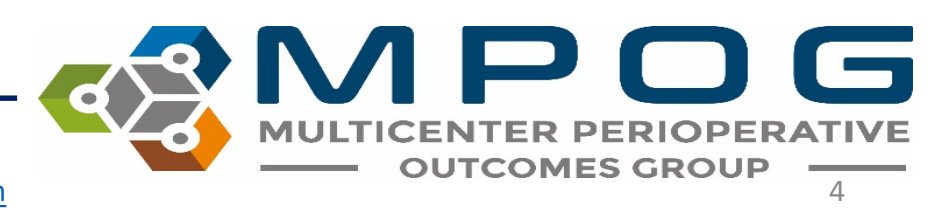

• Upon login to MQUARK, ensure your institution name is listed in the top left hand corner. To begin a new audit, click '+ New Patient' for the audit you are interested in.

| UNIVERSITY OF MICHIGAN  |               |            |                |
|-------------------------|---------------|------------|----------------|
| ICU HANDOFF             |               |            |                |
| Q Preview + New Patient | 8 In Progress | 5 Complete | Link to MPOG   |
| PACU HANDOFF            |               |            |                |
| Q Preview + New Patient | 2 In Progress | 5 Complete | 3 Link to MPOG |

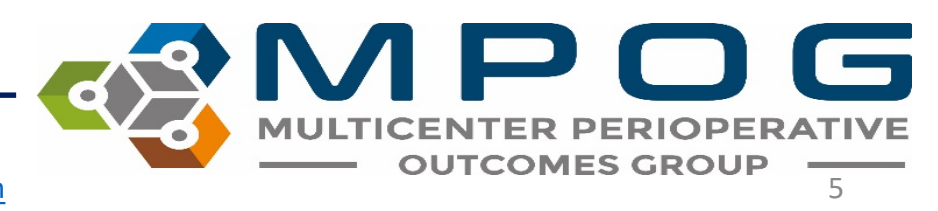

• The selected audit form is then displayed and an anonymized patient ID will be assigned.

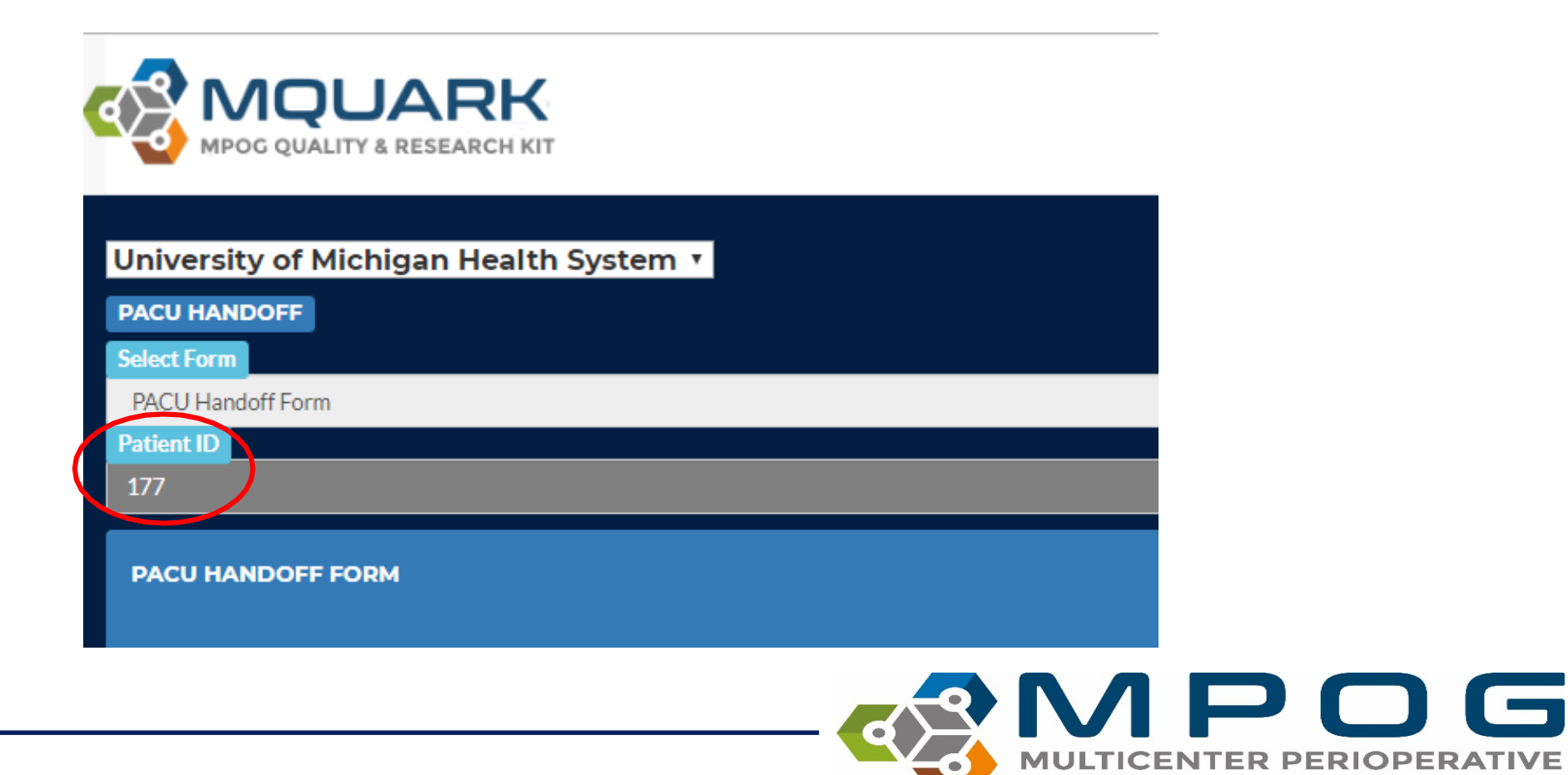

Contact: <a href="mailto:support@mpog.zendesk.com">support@mpog.zendesk.com</a>

**OUTCOMES GROUP** 

- While observing the handoff, select 'YES' as the listed topics are addressed.
- Once the handoff is complete, select 'NO' for items that were not discussed and select 'NA' if an item does not apply to that particular patient.
- As each line item is completed it will turn green to outline which items were completed.

| 7. Medications                                                       |            |            |    |
|----------------------------------------------------------------------|------------|------------|----|
|                                                                      | Yes        | No         | NA |
| Preoperative Meds                                                    | 0          | •          |    |
| Sedations medications. Reversal administered? (if applicable)        | •          | •          | •  |
| Muscle relaxants: Time Given. Reversal administered? (if applicable) | •          | •          | •  |
| Pain Management                                                      | $\bigcirc$ | $\bigcirc$ |    |
| PONV Hx & Meds Administered                                          | 0          |            |    |

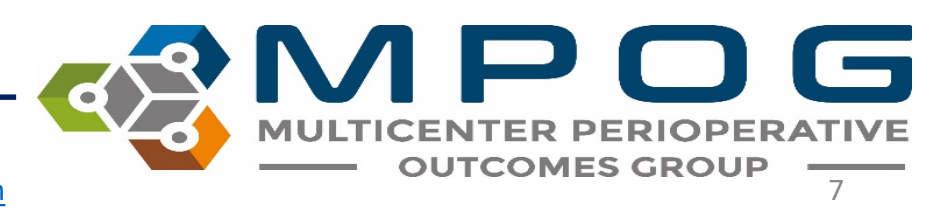

 A comments section is available at the end of the audit and is optional if you wish to note any other pertinent information regarding the audit. <u>Do NOT include any</u> <u>PHI in the comment section</u>.

| 4. COMMENTS: ***DO NOT INCLUDE AN | ( PHI *** |  |  |
|-----------------------------------|-----------|--|--|
|                                   |           |  |  |
|                                   |           |  |  |

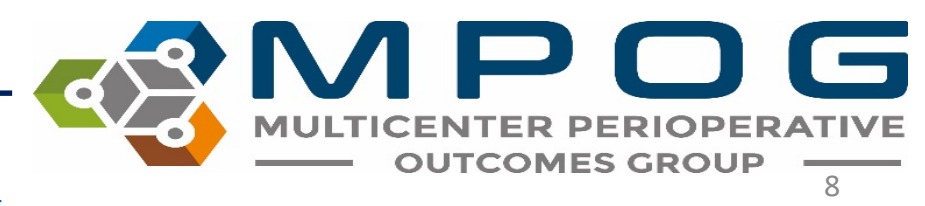

| ACU F  | IANDOFF FO      | RM         |  |
|--------|-----------------|------------|--|
| 1. Dat | e of Procedure  | [Required] |  |
|        |                 | *          |  |
| 2. Pat | ient Age [Requi | red]       |  |
|        |                 |            |  |
| 3. Pat | ient Gender     | equired]   |  |
| Se     | elect           | •          |  |
| 4. Pro | cedure Type     |            |  |
|        |                 |            |  |
|        | -               |            |  |

- Once the handoff is complete, enter the required patient specific information: date of procedure, patient age and patient gender.
- In order to link an audit to an MPOG Case ID you must complete these fields.
- Procedure type is an optional field and is helpful when returning to review the audit.
- Click 'save' to finish the audit

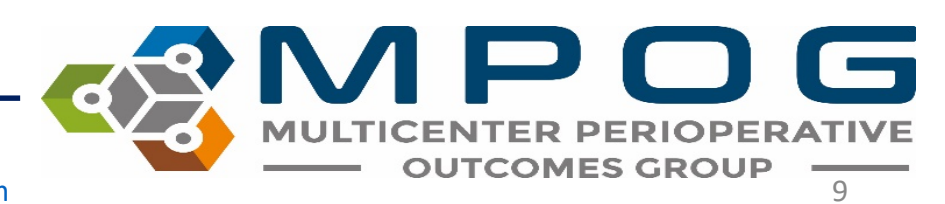

- This will bring you back to the home page where you will see a running tally of 'Complete' or 'In Progress' tab increase.
- The 'Complete' tab tally will have increased if all items in the audit were addressed (minus procedure type). If any items are missing, your audit is sent to the 'In Progress' tab. By clicking this tab, you may edit the additional information necessary to complete.

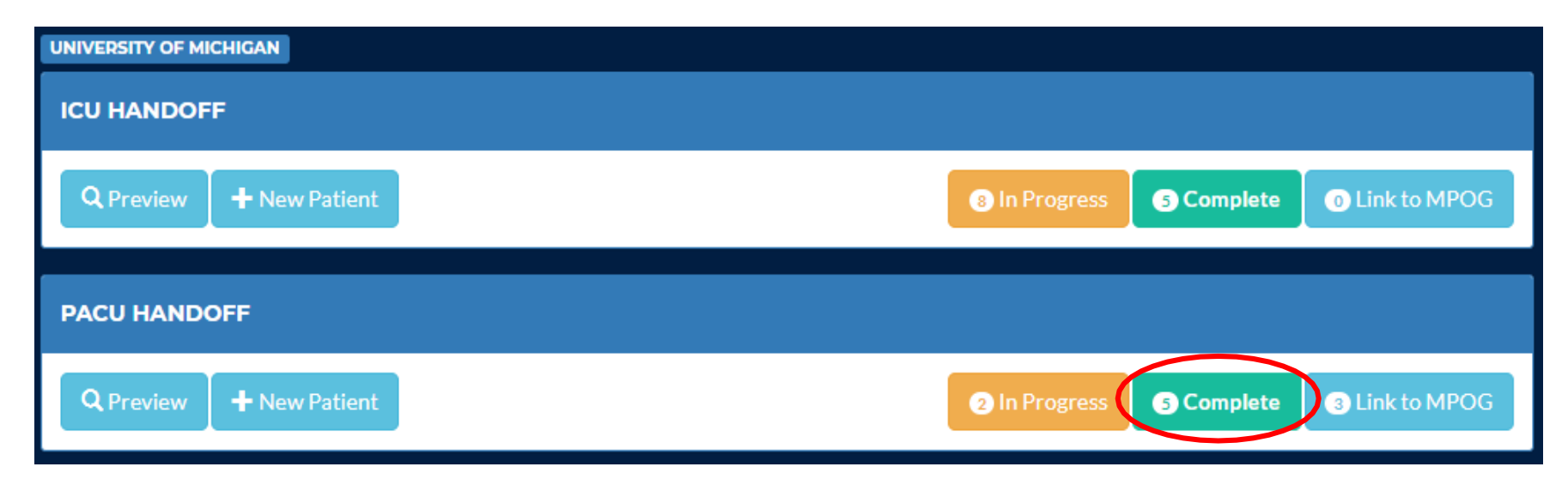

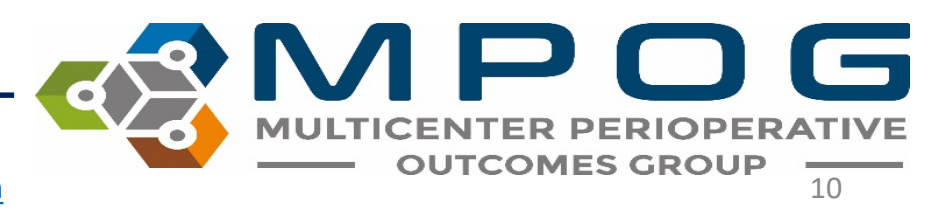

 Clicking on the 'Complete' tab will bring up a comprehensive list of audits organized by date that have had all questions completed. The 'Progress' tab will show a list of audits that do not have all fields completed. Both tabs have the option to edit the audit form answers if necessary.

| UNIVER:<br>CU HAN | SITY OF N<br>IDOFF | MICHIGAN     |     |     |     |                   |    |            |     |              |    |               |        |
|-------------------|--------------------|--------------|-----|-----|-----|-------------------|----|------------|-----|--------------|----|---------------|--------|
| ΤΟΤΑΙ             | L RECORI           | DS FOUNDS:5  | 5   |     |     |                   |    |            |     |              |    |               | < Back |
| ×                 |                    |              |     |     |     |                   |    | 2018-02-07 | [2] |              |    |               |        |
| ID                | ļž                 | Gender       | .↓† | Age | .↓† | Date of Procedure | ļţ | Created By | ļţ  | Created Date | 11 |               | 11     |
| 22                |                    | Male         |     | 65  |     | 02/07/2018        |    | KJBUCREK   |     | 02/07/2018   |    | Edit Delete L | ink    |
| 23                |                    | Male         |     | 56  |     | 02/07/2018        |    | MERIDITH   |     | 02/07/2018   |    | Edit Delete L | ink    |
| Show              | ing 1 to 2         | of 2 entries |     |     |     |                   |    |            |     |              |    |               |        |
| + 2018-02-06 [2]  |                    |              |     |     |     |                   |    |            |     |              |    |               |        |
| +                 | + 2018-01-31 [1]   |              |     |     |     |                   |    |            |     |              |    |               |        |
|                   |                    |              |     |     |     |                   |    |            |     |              |    |               |        |

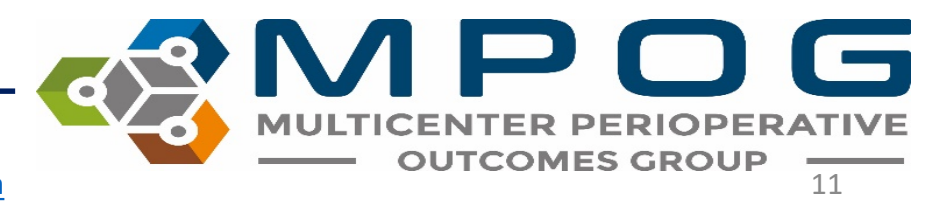

## **Auditing Tips**

- Review the audit form and how to grade providers prior to observation day to familiarize yourself with the items you are listening for.
- If you know the patient specific information for cases you plan to audit ahead of time (age, gender, procedure type), it may be helpful to start a form for each patient. This will save the forms in the 'In Progress' tab where you can quickly access at the time of audit.
- While conducting an audit, wear similar scrubs/clothing to blend in with the clinical team. Follow the team into the patient room, discretely listen to the handoff that takes place and exit the room once the handoff is complete.
- When entering any patient room or bay, follow hand washing protocols of washing in and washing out.

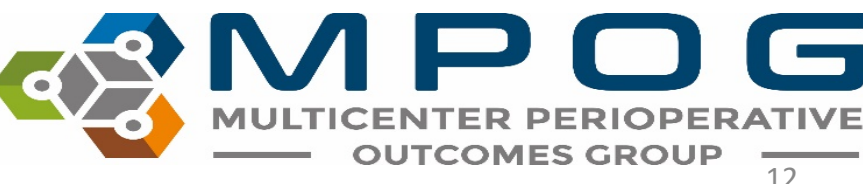

### Linking Audits to MPOG Case IDs

- After uploading data to the MPOG Central Database, you can link the completed audits to an MPOG Case ID. Based on the minimal case data that is provided at the end of each audit form (date of procedure, patient age and patient gender), MPOG is able to provide potential cases for linking.
- To link a handoff audit click "Link to MPOG

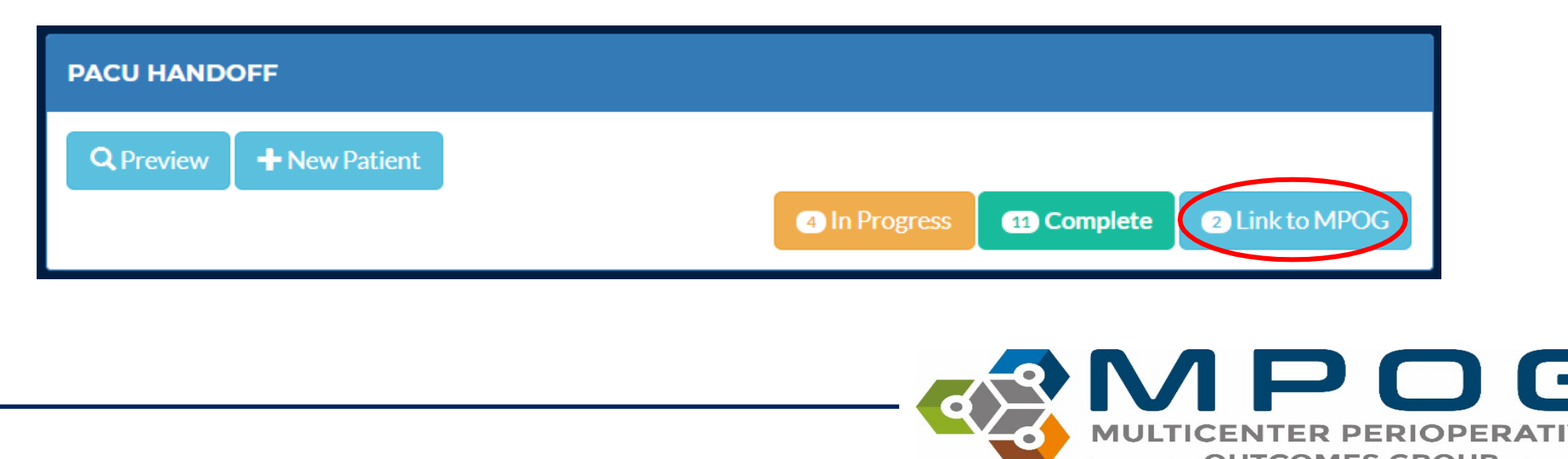
• Locate the case that you audited by patient information and click "Link"

| HAND   | DOF    | F            |       |       |    |                   |     |              |     |              |    |             |      |
|--------|--------|--------------|-------|-------|----|-------------------|-----|--------------|-----|--------------|----|-------------|------|
| OTAL   | REC    | ORDS FO      | DUN   | DS:15 |    |                   |     |              |     |              |    |             |      |
|        |        |              |       |       |    |                   |     |              |     |              |    |             | Back |
| ×      |        |              |       |       |    |                   | 2   | 2018-02-19 [ | 2]  |              |    |             |      |
| ID ↓   | 1      | Gender       | ĴŢ    | Age   | ↓↑ | Date of Procedure | .↓↑ | Created By   | .↓↑ | Created Date | 11 |             | ļ†   |
| 63     |        | Male         |       | 5     |    |                   |     | MERIDITH     |     | 02/19/2018   |    | Edit Delete | Link |
| 68     |        | Male         |       | 66    |    |                   |     | MERIDITH     |     | 02/19/2018   |    | Edit Delete | Link |
| Showin | ng 1 t | to 2 of 2 en | tries | ;     |    |                   |     |              |     |              |    |             |      |
| +      |        |              |       |       |    |                   | :   | 2018-02-18   | 1]  |              |    |             |      |
| +      |        |              |       |       |    |                   | 2   | 2018-02-08   | [1] |              |    |             |      |
| +      |        |              |       |       |    |                   | 2   | 2018-02-07   | 6]  |              |    |             |      |
| +      |        |              |       |       |    |                   | 2   | 2018-02-06   | [3] |              |    |             |      |
| +      |        |              |       |       |    |                   | :   | 2018-02-01   | 1]  |              |    |             |      |
| +      |        |              |       |       |    |                   |     | 2018-01-31 [ | 1]  |              |    |             |      |
|        |        |              |       |       |    |                   |     |              |     |              |    |             |      |

MULTICENTER PERIOPERATIVE OUTCOMES GROUP

• A list of cases that were audited on that date with the same case data (age and gender) will populate. Find the correct Procedure and click "Link"

| CU HANDOFF               |        |        |                                          |                     |      |
|--------------------------|--------|--------|------------------------------------------|---------------------|------|
| TOTAL RECORDS F          | OUND:1 |        |                                          |                     | Back |
| Patient ID               |        |        |                                          |                     |      |
| 68                       |        |        |                                          |                     |      |
| Date of Procedure        |        |        |                                          |                     |      |
| Age                      |        |        |                                          |                     |      |
| 66                       |        |        |                                          |                     |      |
| Gender                   |        |        |                                          |                     |      |
| Male                     |        |        |                                          |                     |      |
| Date of Procedure        | Age    | Gender | MPOG Case ID                             | Procedure Text      |      |
| 12/22/2017 9:30:00<br>AM | 66     | М      | 9045a443-c8e7-e711-<br>bece-00215a9b0a8c | EP ICD IMPLANTATION | Link |
|                          |        |        |                                          |                     |      |

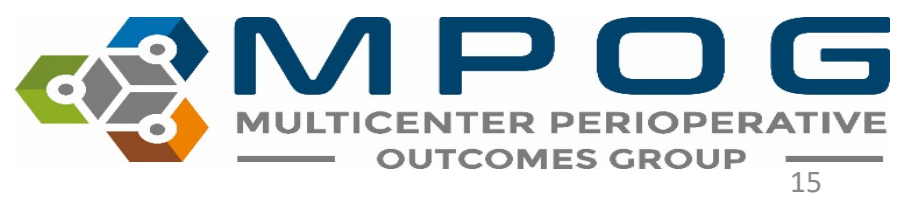

• The Procedure will then turn green, confirming that your audit has been successfully linked to the MPOG Case ID. Click "Back" to return to the linking page

| IVERSITY OF MICH  | IIGAN HEA | LTH SYSTEM |                                          |                     |   |   |      |
|-------------------|-----------|------------|------------------------------------------|---------------------|---|---|------|
| OTAL RECORDS F    | OUND:1    |            |                                          |                     |   |   | _    |
|                   |           |            |                                          |                     |   |   | Back |
| 68                |           |            |                                          |                     |   |   |      |
| Date of Procedure |           |            |                                          |                     |   |   |      |
|                   |           |            |                                          |                     |   |   |      |
| Age<br>66         |           |            |                                          |                     |   |   |      |
| Gender            |           |            |                                          |                     |   |   |      |
| Male              |           |            |                                          |                     |   |   |      |
| Date of Procedure | Age       | Gender     | MPOG Case ID                             | Procedure Text      |   |   |      |
|                   | 66        | м          | 9045a443-c8e7-e711-<br>bece-00215a9b0a8c | EP ICD IMPLANTATION |   |   |      |
|                   |           |            |                                          |                     |   |   |      |
|                   |           |            |                                          |                     | 2 | M | Ρ    |

• Once the audit is successfully linked to an MPOG Case ID, the link button will turn green. Click 'Back' to return to the home page

| IVERSITY  | OF MICHIGAN         | HEALTH SY | STEM              |    |                |              |                  |
|-----------|---------------------|-----------|-------------------|----|----------------|--------------|------------------|
| J HANDO   | FF                  |           |                   |    |                |              |                  |
| TOTAL RE  | CORDS FOUND         | DS:18     |                   |    |                |              |                  |
|           |                     |           |                   |    |                |              | < Back           |
| +         |                     |           |                   | :  | 2018-02-20 [2] |              |                  |
| ×         |                     |           |                   |    | 2018-02-19 [3] |              |                  |
| ID 🛓      | Gender 1            | Age ↓↑    | Date of Procedure | 11 | Created By     | Created Date | ۱ţ               |
| 63        | Male                | 5         |                   |    | MERIDITH       | 02/19/2018   | Edit Delete Link |
| 68        | Male                | 66        |                   |    | MERIDITH       | 02/19/2018   |                  |
|           |                     |           |                   |    |                |              | Edit Delete Link |
| 75        | Male                | 24        |                   |    | ANIKS          | 02/19/2018   | Edit Delete Link |
| Showing 1 | l to 3 of 3 entries |           |                   |    |                |              |                  |
| +         |                     |           |                   |    | 2018-02-18 [1] |              |                  |
| +         |                     |           |                   | :  | 2018-02-08 [1] |              |                  |
| +         |                     |           |                   | :  | 2018-02-07 [6] |              |                  |
| +         |                     |           |                   | 1  | 2018-02-06 [3] |              |                  |
| +         |                     |           |                   |    | 2018-02-01 [1] |              |                  |
| +         |                     |           |                   |    | 2018-01-31 [1] |              |                  |
|           |                     |           |                   |    |                |              |                  |

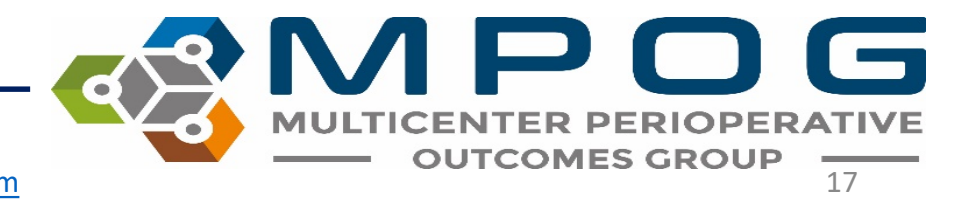

• As more audits are linked to MPOG Case IDs you will see the "Link to MPOG" tally increase on the home page.

| PACU HANDOFF                   |               |                           |
|--------------------------------|---------------|---------------------------|
| Q Preview + Enroll New Patient | 1 In Progress | 2 Complete 2 Link to MPOG |

• MPOG is currently working on creating an analytics page within MQUARK that will transfer directly to the ASPIRE dashboard allowing each site to see a visual representation of the quality of their handoff process

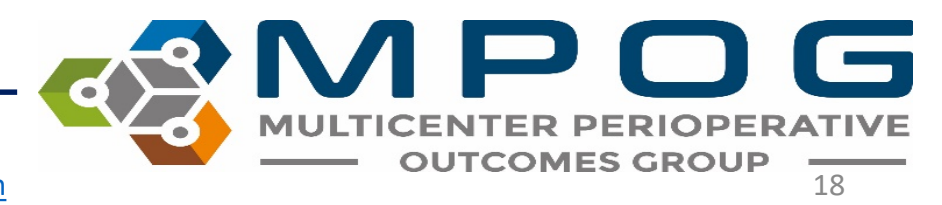

Contact: support@mpog.zendesk.com

#### PACU Audit: Handoff Assessment

- When conducting a PACU handoff audit, please use the following slides as a guide when determining if an element of handoff was discussed.
- It is expected that monitors are placed and patient is stabilized prior to starting the handoff process.
- MPOG recommends auditors focus on more extensive cases first as more audit elements may apply to those cases

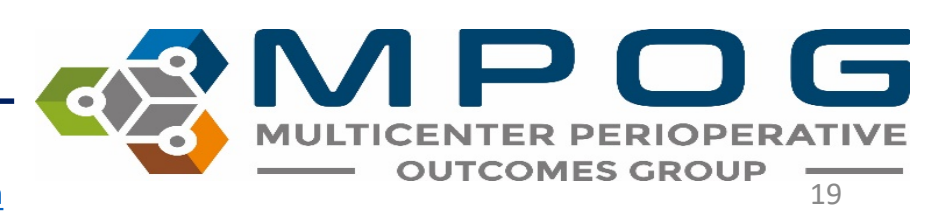

# All Stop

 Identify which providers should be present for the PACU handover (i.e. PACU nurse, anesthesia provider, surgical representative...). Once all have arrived, acknowledge that everyone stops and directs attention to the provider leading the handoff.

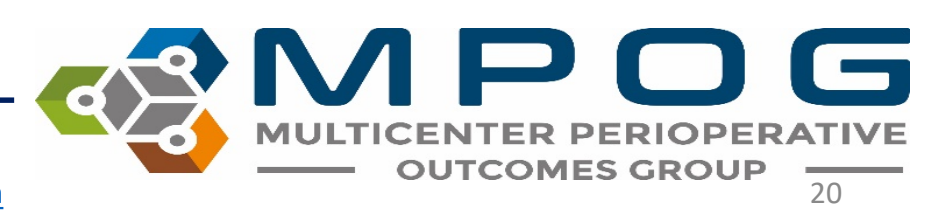

# Background

- Introductions: Following pt. stabilization, Anesthesia/Surgical/PACU team introduces themselves
  - Anesthesia provider must give name and contact info
  - Identify contact info for primary service.
- Identification of Patient: Check patient ID band. Verify Name and DOB.
- Discussion of Procedure Performed: What procedure(s) did the patient undergo?
  - Surgical course may be discussed by surgical resident or attending.
- Pertinent PMH/PSH: Discuss past medical/surgical history
- Allergies: Discuss allergies. Verbalize "no allergies" if there are none.
- Contact Precautions: Discuss if applicable

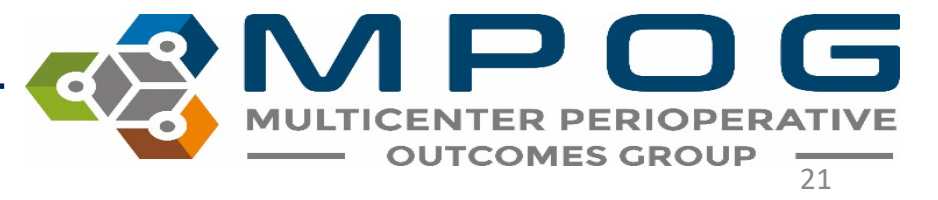

## Anesthetic Management

- Type of Anesthetic: General, MAC, Regional, Sedation.
  - If sedation case, do not need to discuss airway management.
  - Do not need to mention specific medication
- Airway Management: State airway type if applicable (ETT vs LMA). If airway was difficult provide details.
- Anesthetic Complications or primary concerns
  - If no complications verbalize "No other complications"
- Discuss variations from baseline vital signs if applicable

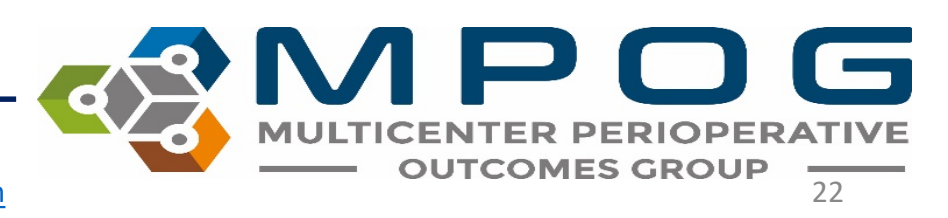

#### Medications

- Preoperative Meds: Discuss medications that were given to patient in pre-op area and relevant home meds that should be given postoperatively.
- Sedation Medications: Discuss if applicable OR verbalize "None given"
  - State which medications were administered.
  - Administering reversal medications (flumazenil or narcan) is rare. If given, the provider must communicate time of last dose and patient response.

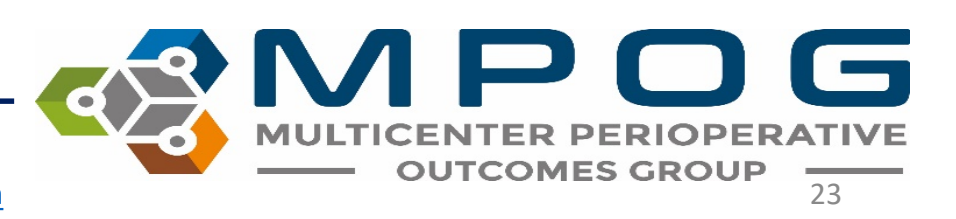

#### Medications

- Antibiotics Administered: Discuss antibiotics given
- Muscle Relaxants: Discuss if applicable OR verbalize "None given"
  - Medication administered and time last dose was given
  - If muscle relaxant given, provider must verbalize if the patient was reversed and the reversal agent administered.
- Pain Management: Discuss pain medications given intra-op and pain management plan.
  - Must include specific medication and last dose administered.
- PONV Hx and Meds Administered: Discuss anti-emetics given and any history of PONV if applicable.

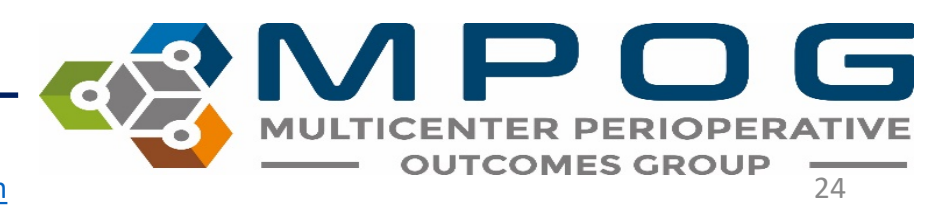

Contact: support@mpog.zendesk.com

#### Fluids

- Vascular Access: Discuss line access (Type, location, gauge, status)
  - Marking "NA" is acceptable if the patient's only line access is peripheral IV
- Fluids/Blood Administered: Discuss amount of fluids and intraop blood products (if applicable)
- Intraoperative Labs: Discuss if applicable.
- If no intra-op labs were drawn, provider should verbalize "No intraop labs drawn intraop"

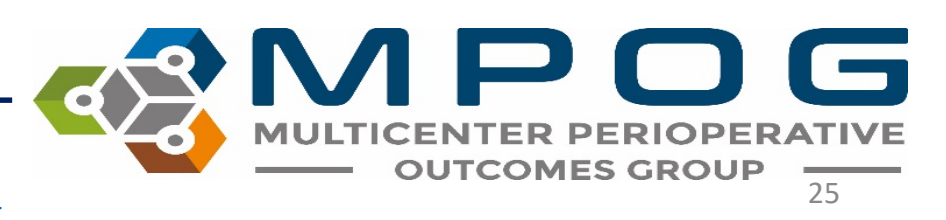

## Expectations/Plans

- Post-operative plans: identify patient disposition (discharge to home, floor, etc).
- Allow Opportunity for Questions: Anesthesia provider asks if PACU team has any questions.

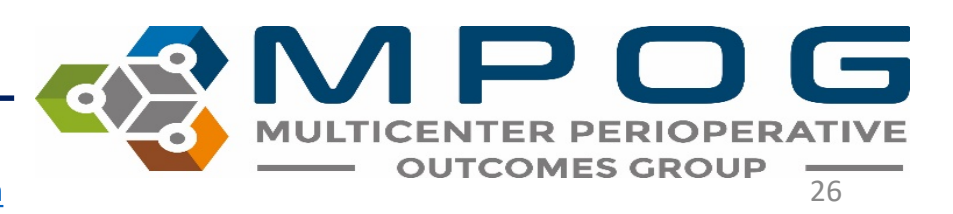

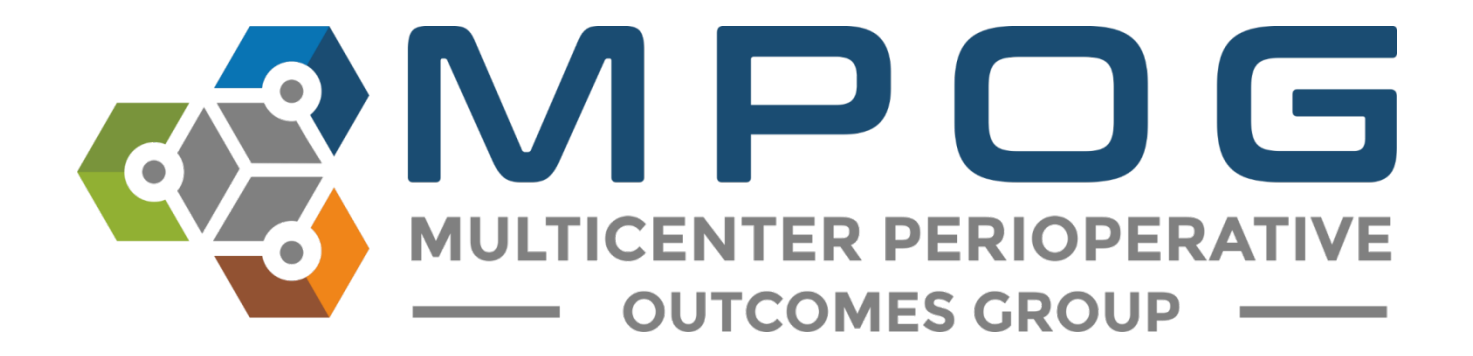

# Module 19 STS Import Tool

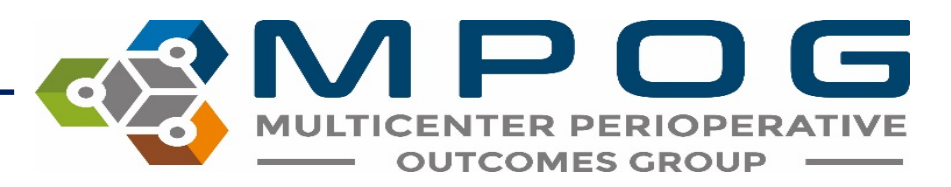

## STS Import Tool

- To use the STS import tool:
  - First use your STS vendor application to extract a harvest file containing MRNs (or SSNs if MRNs are not available).
  - The instructions for different vendors in subsequent slides.
  - Once you have a harvest file, use the MPOG Application Suite to input this data into your local MPOG database.
  - The data can then be PHI scrubbed and transferred to the central repository.

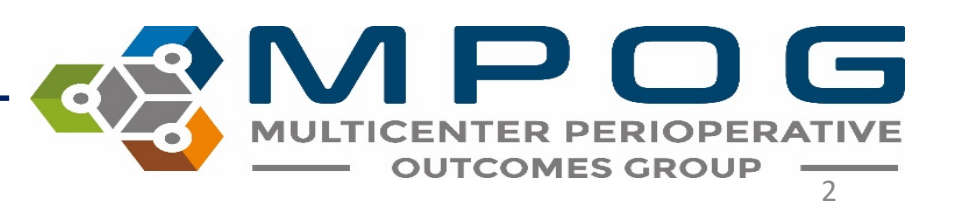

#### **STS Harvest Schedule**

| Adult Cardiac Surg | ery Database                             | - 2020                               |                                                              |                           |                     |
|--------------------|------------------------------------------|--------------------------------------|--------------------------------------------------------------|---------------------------|---------------------|
|                    | Harvest<br>Submission<br>Window<br>Start | Harvest<br>Window<br>End             | Includes<br>procedures<br>performed<br>through this<br>date: | Report<br>Posting         | Comments            |
| Harvest 1          | Week of<br>January 20                    | 2/28/2020<br>Opt Out:<br>3/2/2020    | 1/1/2017<br>-12/31/2019                                      | TBD                       | MIPS<br>Star Rating |
| Harvest 2 and 3    | Continuous                               | 9/4/2020<br>Opt Out:<br>9/8/2020     | 6/30/2020                                                    | End of<br>October<br>2020 | Star Rating         |
| Harvest 4          | Continuous                               | 11/20/2020<br>Opt Out:<br>11/24/2020 | 9/30/2020                                                    | End of<br>January<br>2021 |                     |
|                    |                                          |                                      |                                                              |                           |                     |

| General Thoracic Surgery Database - 2020 |                                          |                          |                                                              |                   |             |  |  |
|------------------------------------------|------------------------------------------|--------------------------|--------------------------------------------------------------|-------------------|-------------|--|--|
|                                          | Harvest<br>Submission<br>Window<br>Start | Harvest<br>Window<br>End | Includes<br>procedures<br>performed<br>through this<br>date: | Report<br>Posting | Comments    |  |  |
|                                          | Week of                                  | 3/6/2020                 |                                                              |                   | MIPS        |  |  |
| Spring                                   | February 10                              | Opt Out:<br>3/9/2020     | 12/31/2019                                                   | TBD               | Star Rating |  |  |
|                                          |                                          | 9/25/2020                | 7/1/2017                                                     | End of            |             |  |  |
| Fall                                     | Continuous                               | Opt Out:<br>9/29/2020    | 6/30/2020                                                    | December<br>2020  | Star Rating |  |  |

| Includes<br>Harvest Harvest procedures<br>Submission Window performed Posting<br>Window End through this | Congenital Heart S | urgery Datab                             | ase - 2020               | )                                                            |                   |             |
|----------------------------------------------------------------------------------------------------|--------------------|------------------------------------------|--------------------------|--------------------------------------------------------------|-------------------|-------------|
| Start date:                                                                                              |                    | Harvest<br>Submission<br>Window<br>Start | Harvest<br>Window<br>End | Includes<br>procedures<br>performed<br>through this<br>date: | Report<br>Posting | Comments    |
| Spring/FallContinuousTBD7/1/2016-<br>6/30/2020TBDStar Ratin                                              | Spring/Fall        | Continuous                               | TBD                      | 7/1/2016-<br>6/30/2020                                       | TBD               | Star Rating |

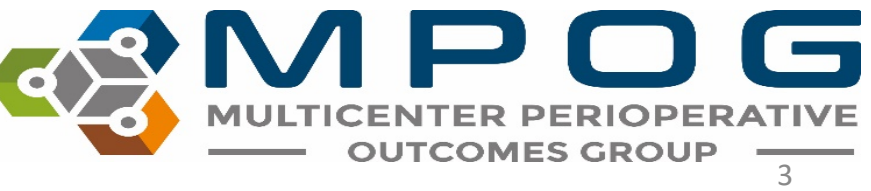

#### STS Harvest Schedule

• Latest STS Harvest schedule available here

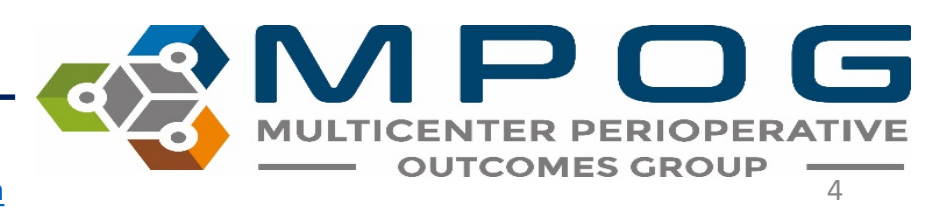

## Vendor Application Instructions: ARMUS

- 1. File  $\rightarrow$  Export  $\rightarrow$  Select All
- Pick Date Range: Chose Chose field within Diagnoses and Procedures → Date of Surgery → add date range as filter
- 3. Fieldname Format: Short Name
- 4. Choice Format: Choose Harvest (codified values)
- 5. Field Export Order: Automatic
- 6. Export as a .dat file

| Export Fields Export Population                   |                       |                    |            |   |
|---------------------------------------------------|-----------------------|--------------------|------------|---|
| Data Version: 2.3                                 |                       | Options:           |            |   |
| 번" - Defined in another Version                   |                       | Delimiter          | Bar (1)    |   |
| H A Database Administration                       | Select All            | Delimiter          | Dar (1)    |   |
|                                                   |                       | Custom Delimiter   |            |   |
| ⊕ C. Admission                                    | Deselect All          |                    |            |   |
| D. Pre-Operative Evaluation                       |                       | Fieldname Format   | Short Name |   |
| E. Diagnosis (Category of Disease) and Procedures | Select Core           |                    |            | _ |
| E. Procedures                                     |                       | Data Format        |            |   |
| ⊭ F. Post-Operative Events                        | Select Non-Core       | Date Format        |            |   |
| 🗄 Follow-Up                                       |                       |                    |            |   |
| 🖻 G. Discharge                                    | Select Harvest        | Date lime Format   |            |   |
| ⊕ H. Quality Measures                             | Select Harvest        |                    | <b></b>    |   |
| SIS Temporary Fields                              | Coloret New Unevent   | Choice Format      | lext       |   |
|                                                   | Select Non-Harvest    |                    |            |   |
|                                                   | Colort VCCOL Lines of | Field Export Order | Alphabetic |   |
|                                                   | Select VCSQI Harvest  |                    |            |   |
|                                                   |                       |                    |            |   |
|                                                   |                       |                    |            |   |
|                                                   |                       |                    |            |   |
|                                                   |                       |                    |            |   |
|                                                   |                       |                    |            |   |
|                                                   |                       |                    |            |   |
|                                                   |                       |                    |            |   |
|                                                   |                       |                    |            |   |

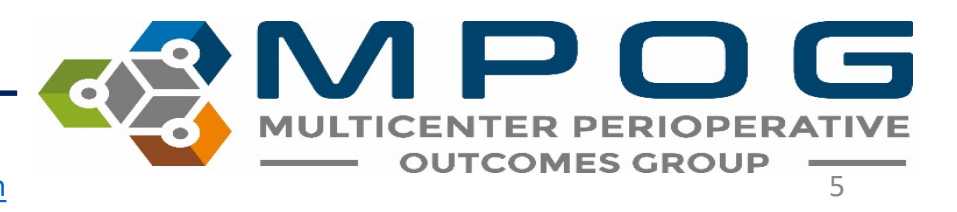

Contact: support@mpog.zendesk.com

## Vendor Application Instructions: ARMUS

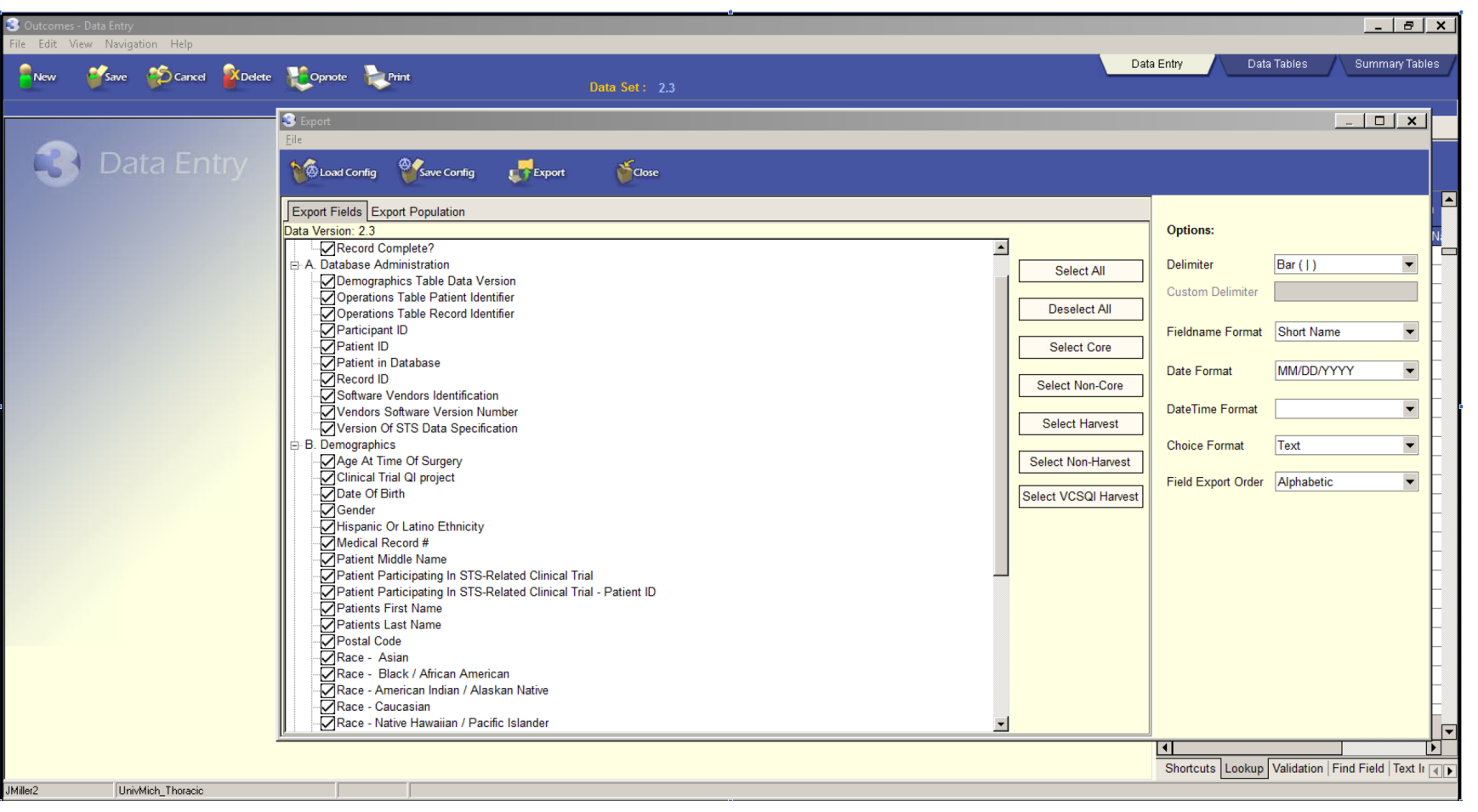

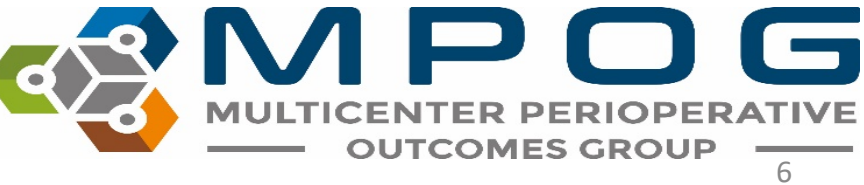

## Vendor Application Instructions: ARMUS

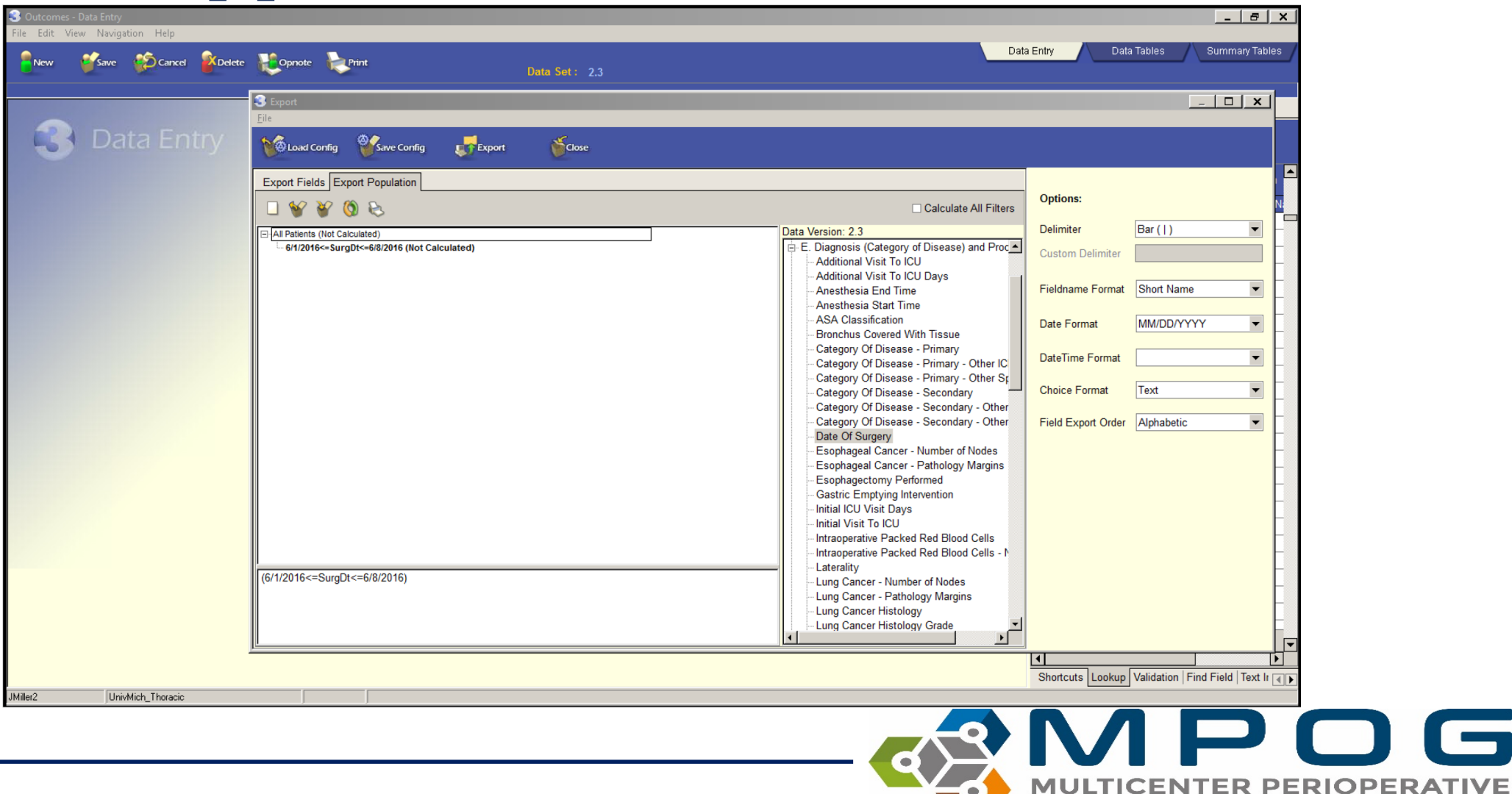

Contact: support@mpog.zendesk.com

**OUTCOMES GROUP** 

## Vendor Application Instructions: LumedX

 Select from the drop down which STS version you would like to pull data for, then click the "play" button

| × Registry Export Inter | ace: STS Thoracic 2.3.4 |  |
|-------------------------|-------------------------|--|
| File Edit View Hel      | p                       |  |
| 🕨 II 🔳 🚺 STSThr2        |                         |  |
| l ables                 | Rows                    |  |
|                         |                         |  |
|                         |                         |  |
|                         |                         |  |
|                         |                         |  |
|                         |                         |  |
|                         |                         |  |
|                         |                         |  |
|                         |                         |  |
|                         |                         |  |
|                         |                         |  |
|                         |                         |  |
| Options                 |                         |  |
|                         |                         |  |
|                         |                         |  |
|                         |                         |  |
|                         |                         |  |
|                         |                         |  |
|                         |                         |  |
| dle                     |                         |  |
|                         |                         |  |

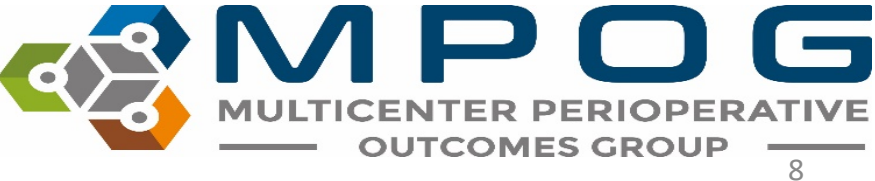

## Vendor Application Instructions: LumedX

2. Enter your 5-digit participant ID into the box that pops up.

|               | LX Registry Export Inte | face: STS Thoracic 2.3.4 |                 |
|---------------|-------------------------|--------------------------|-----------------|
|               | File Edit View H        | dp                       |                 |
| ID into       | Tables                  | Rows                     |                 |
|               | - Options               | STS Thoracic 2.3.4       |                 |
|               | Initializing            |                          | <i>li</i>       |
| Contact: supp | ort@mpog.zendes         |                          | R PERIOPERATIVE |

## Vendor Application Instructions: LumedX

3. Specify the date range that you would like to extract data for, then click OK

| X Registry Export Interface | : STS Thoracic 2.3.4      |  |
|-----------------------------|---------------------------|--|
| File Edit View Help         |                           |  |
| STSThr23                    | *                         |  |
| ables                       | Rows                      |  |
|                             |                           |  |
|                             | Specify Date Range        |  |
|                             | Start Date: 1 / 1 /2015 - |  |
|                             |                           |  |
|                             | End Date:   6730/2016     |  |
|                             | DK Cancel                 |  |
|                             |                           |  |
|                             |                           |  |
|                             |                           |  |
| Ontions                     |                           |  |
| opions                      |                           |  |
|                             |                           |  |
|                             |                           |  |
| Participant ID:             |                           |  |
|                             |                           |  |
| ntializing                  |                           |  |
|                             |                           |  |

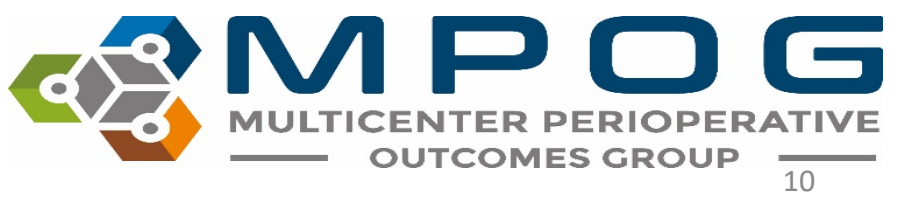

- Once you have your harvest file ready, open the MPOG Application Suite.
- 2. Open the STS Import application.

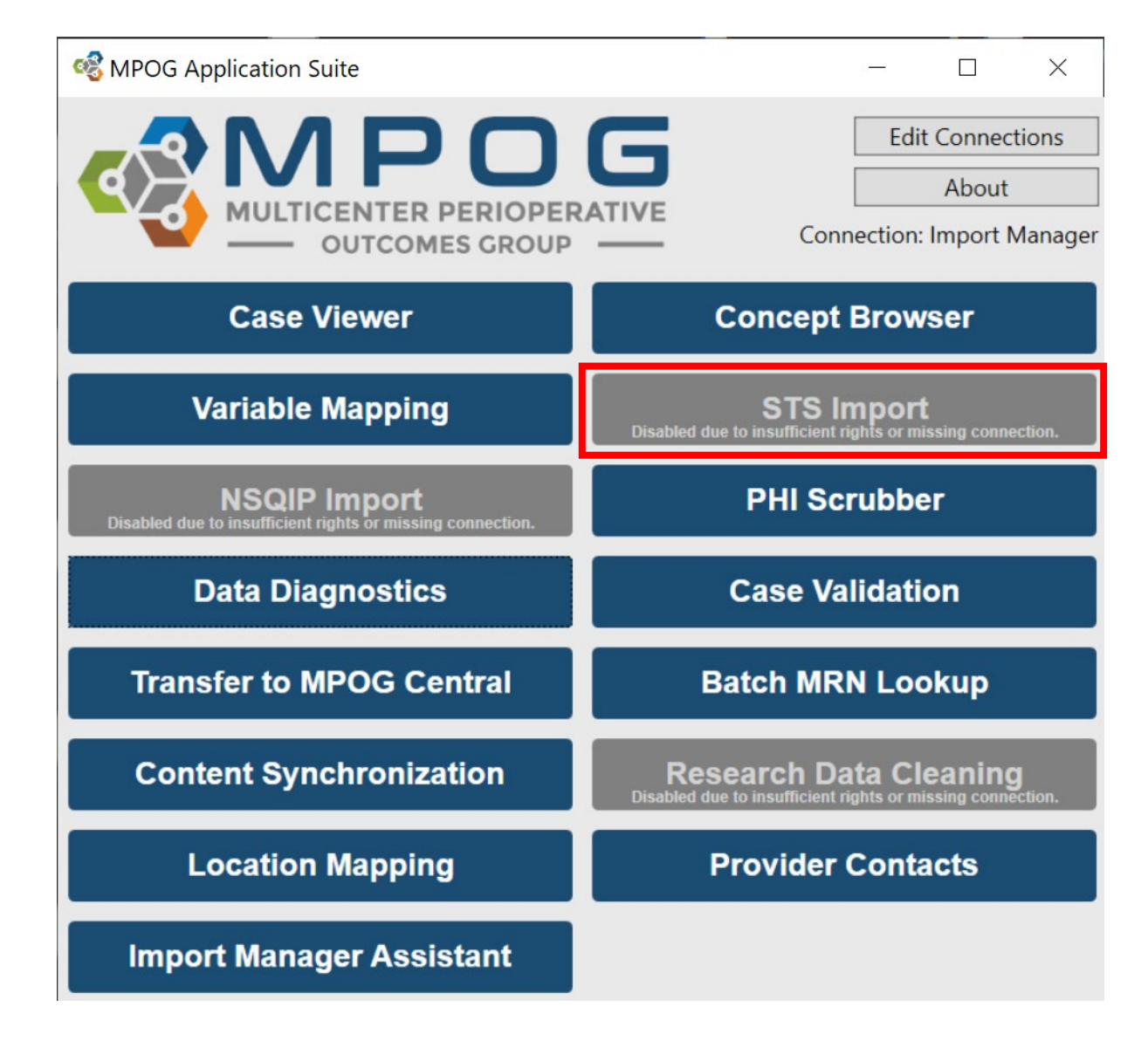

11

**OUTCOMES GROUP** 

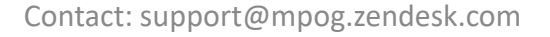

3. The first screen will show you the import status (which months of data have been imported and what percentage of those STS records have been patient-matched locally). Click on the import tab to start an import of a harvest file

| M STS Import     |                               |                   |                       |   | X |
|------------------|-------------------------------|-------------------|-----------------------|---|---|
| Status Import    |                               |                   |                       |   |   |
| Import Status    |                               |                   |                       |   |   |
| Month            | STS Case Count                | % Patient Matched | Last Imported         |   |   |
| January 2012     | 104                           | 100.00            | 12/15/2016 2:39:19 PM |   |   |
| February 2012    | 85                            | 98.82             | 12/15/2016 2:39:19 PM |   |   |
| March 2012       | 88                            | 98.86             | 12/15/2016 2:39:17 PM |   |   |
| April 2012       | 70                            | 98.57             | 12/15/2016 2:38:57 PM |   |   |
| May 2012         | 91                            | 100.00            | 12/15/2016 2:39:19 PM |   |   |
| Import History   | -77                           | 00.63             | 10/1E/2016 2.20.10 DM |   |   |
| Import Date      | Status M                      | Message           |                       |   |   |
| 10/26/2016 5:01: | 10/26/2016 5:01:17 PM Success |                   |                       |   |   |
| 10/26/2016 4:12: | 52 PM Success                 |                   |                       |   |   |
| 10/26/2016 4:07: | 04 PM Success                 |                   |                       |   | Ξ |
| 10/13/2016 1:53: | 03 PM Success                 |                   |                       |   |   |
| •                |                               |                   |                       | ) | • |

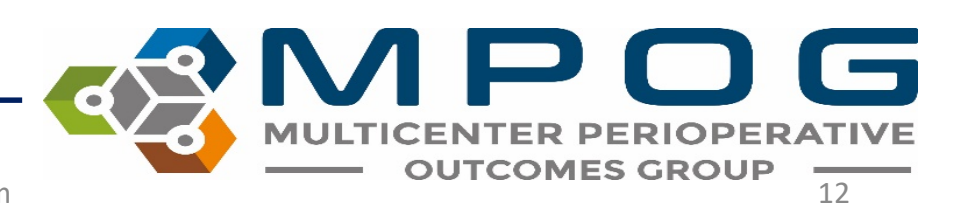

4. Locate your STS harvest file using the "browse" button, then select if you are going to match on MRN or SSN (MRN preferred). Use the external matching CSV file option only in MRNs or SSNs are not populated directly within the harvest file

| 👪 STS Import                                                                                                    |           | - 🗆 🗙  |  |  |  |  |
|----------------------------------------------------------------------------------------------------|-----------|--------|--|--|--|--|
| Status Import                                                                                                    |           |        |  |  |  |  |
| Please generate a harvest file using your STS software, including MRNs for patient matching purposes.<br>Once a harvest file is generated, use this application to insert the STS data into your local MPOG<br>database. |           |        |  |  |  |  |
| Harvest file location:                                                                                                    |           | Browse |  |  |  |  |
| Match on:                                                                                                    | MRN © SSN |        |  |  |  |  |
| Use external matching csv file                                                                                                    |           |        |  |  |  |  |
| External matching file location:                                                                                                    |           | Browse |  |  |  |  |
|                                                                                                    |           |        |  |  |  |  |
|                                                                                                    |           |        |  |  |  |  |
|                                                                                                    |           | ОК     |  |  |  |  |

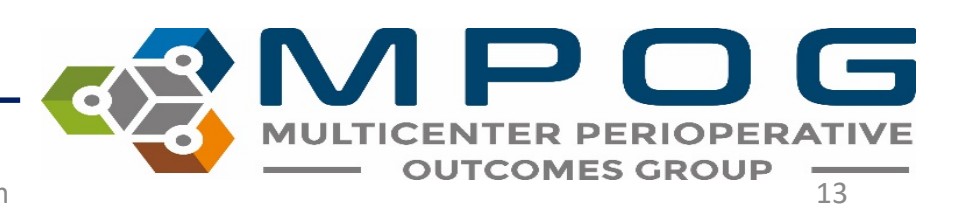

5. Click OK to start the import process. The process will import the STS data into the local MPOG database, perform patient matching, and set any PHI scrubber flags and transfer flags appropriately. After the process is complete, please run the PHI scrubber on "cases waiting for PHI scrub"

| M PHI Scrubber                                                              | -                                      |  |
|-----------------------------------------------------------------------------|----------------------------------------|--|
| PHI Scrubber Configuration PHI Scrubber S                                   | ample Testing                          |  |
| Case Set: O PHI scrub all cases (Including<br>O Cases Waiting for PHI scrub | g previous cases already PHI scrubbed) |  |
| <ul> <li>Specific Case: Enter MPOG</li> </ul>                               | _Case_ID here                          |  |
| Date Range:  From: Select a date (optional) To: Select a date               | 15                                     |  |
| Start PHI Scrubbing Pause PHI Scrub                                         | bbing Stop PHI Scrubbing               |  |
|                                                                             |                                        |  |
| Progress: 0% (0 of 0 cases completed)                                       | Estimated Time Remaining:              |  |
|                                                                             | process not started                    |  |
|                                                                             |                                        |  |
|                                                                             |                                        |  |
|                                                                             |                                        |  |
|                                                                             |                                        |  |
|                                                                             |                                        |  |
|                                                                             |                                        |  |
|                                                                             |                                        |  |
|                                                                             |                                        |  |

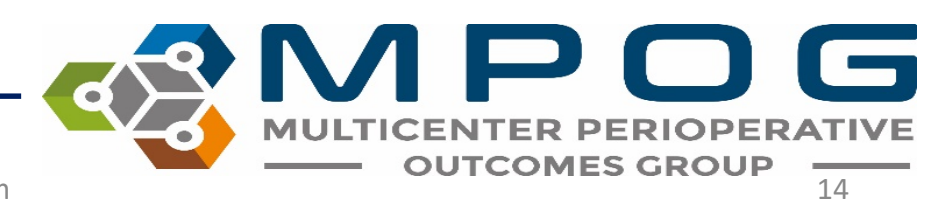

6. To transfer the scrubbed STS records, please use the transfer application. Select "cases awaiting re-upload" and leave "use stored modularity only" option checked

| MPOG Uploader                                                 | - <b>- x</b> |  |  |  |  |
|---------------------------------------------------------------|--------------|--|--|--|--|
| Database Selection                                            |              |  |  |  |  |
| Production                                                    |              |  |  |  |  |
| rodución                                                      |              |  |  |  |  |
| Case Selection                                                |              |  |  |  |  |
| There are 45256 cases that need to be PHI scrubbed.           |              |  |  |  |  |
| Cases awaiting upload 714051                                  |              |  |  |  |  |
| Cases awaiting initial upload                                 | 0            |  |  |  |  |
| Cases awaiting re-upload                                      | /14051       |  |  |  |  |
| An cases (including those arready uploaded)                   | /19541       |  |  |  |  |
| Specify Data Panga                                            |              |  |  |  |  |
| Specily Date Kange                                            |              |  |  |  |  |
| From Select a date 15 To Select a date 15                     |              |  |  |  |  |
|                                                               |              |  |  |  |  |
| Blinded Record Index                                          |              |  |  |  |  |
| Note: You must be running a BRI service in order to use this. |              |  |  |  |  |
| Create/undate the blinded record index for this natient       |              |  |  |  |  |
| Undate BBI only (Do not unload case data)                     |              |  |  |  |  |
|                                                               |              |  |  |  |  |
| Table Selection (applicable to cases being re-uploaded        | only)        |  |  |  |  |
| Select All                                                    |              |  |  |  |  |
| Billing Lab Values Physiologic                                |              |  |  |  |  |
| Case Info Medications Preop                                   |              |  |  |  |  |
| Input Outputs Mortality Registry Data                         | a 🔰          |  |  |  |  |
| Intraop Notes Outcomes Sites                                  |              |  |  |  |  |
|                                                               |              |  |  |  |  |
| Use Stored Modularity Unly                                    |              |  |  |  |  |
| Start Transfer                                                |              |  |  |  |  |
|                                                               |              |  |  |  |  |
|                                                               |              |  |  |  |  |

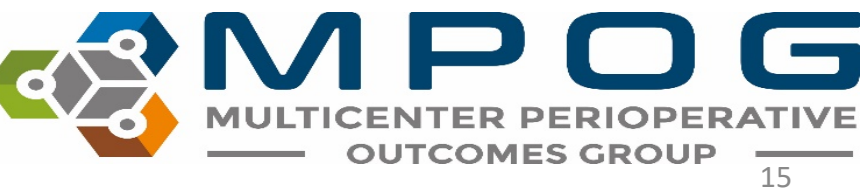

#### **Contact Info**

 For questions, please contact <u>support@mpog.zendesk.com</u> for any technical assistance with the STS import application

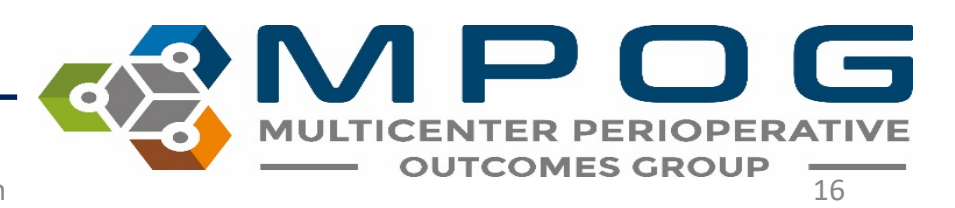

Contact: support@mpog.zendesk.com